## Manual de Usuario

v.1.0 | Noviembre 2014

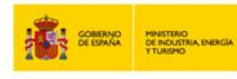

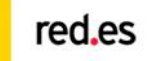

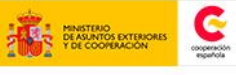

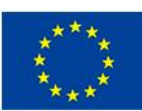

UNIÓN EUROPEA PROYECTO COFINANCIADO POR EL FONDO EUROPEO DE DESARROLLO REGIONAL (FEDER)

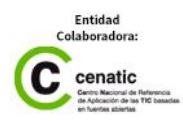

# ÍNDICE

#### Índice nivel 1

Índice nivel 2 Índice nivel 2 Índice nivel 2

Inicio

#### Gestión de proyectos

Listado de proyectos asignados Resumen Configuración Formulación Ejecución técnica Ejecución económica

#### Gestión de agentes y delegaciones

Listado de agentes asignados Resumen Configuración Gestión económica Documentos

Gestión documental

Cuadro de mando

Gestión de socios

**Informes AECID** 

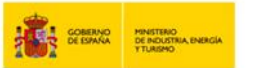

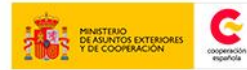

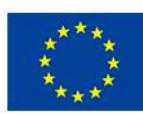

ROYECTO COFINANCIADO OR EL FONDO EUROPEO DE DESARROLLO REGIONAL FEDER) Entidad Colaboradora: C cenatic C cenatic C cenatic de la Reference. C externa de Reference.

Inicio

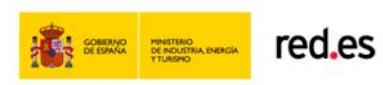

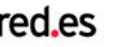

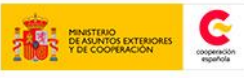

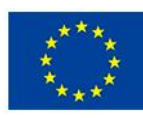

UNIÓN EUROPEA PROYECTO COFINANCIADO POR EL FONDO EUROPEO DE DESARROLLO REGIONAL (FEDER) Una manera de hacer Europa

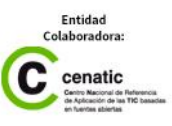

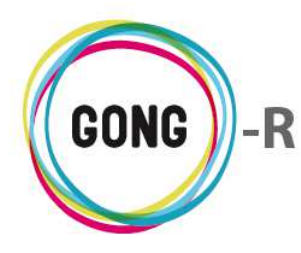

30/09/2014-v1.0

Funcionalidades por menú Página inicial

## Página Inicial

## 00 | Introducción

En este módulo formativo conoceremos las funcionalidades del menú "Página inicial" así como la de cada una de sus secciones:

- » Vista general
- » Tareas

## 01 | Acceso y navegación

El menú "Página inicial" está accesible a través del primer elemento de la botonera de cabecera:

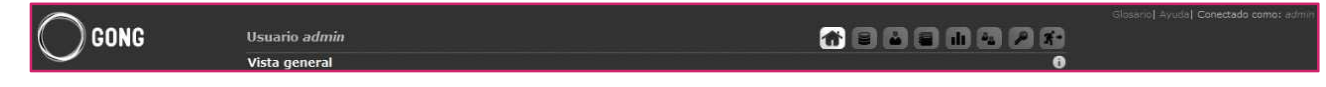

Basta con pulsar sobre el botón desde cualquier punto de la aplicación para acceder a la primera sección de este menú.

Para cambiar de sección dentro del módulo "Página inicial", basta con pasar el ratón sobre el menú de navegación para desplegar las secciones que lo integran y hacer clic sobre aquélla a la que deseemos acceder:

| GONG   | Usuario admi  | D        |        |                      | Glosario  Ayuda  Conectado como: a | admin |
|--------|---------------|----------|--------|----------------------|------------------------------------|-------|
| $\sim$ | Vista general |          |        |                      | (j)                                |       |
|        | Vista genera  | al 🛛     |        |                      |                                    |       |
|        | Tareas        | <u>k</u> | МАРИТО | 09-IMPLANTACION-GONG | 12-TEST-FINAL                      |       |

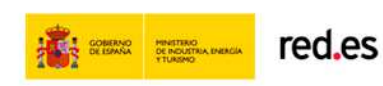

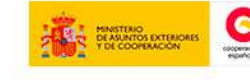

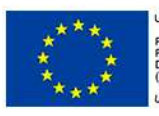

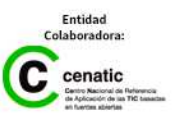

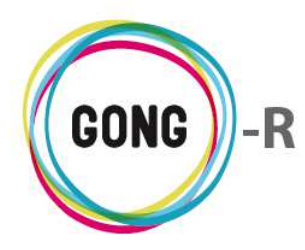

## 02 | Vista general

Además de los elementos comunes a toda la aplicación (cabecera, menú de navegación...) la Vista general muestra los siguientes componentes:

|            |                                                                                                    |                                           |                         |                      |                  |                 |                             | Glosario Ayuda   Conectado como: ad |
|------------|----------------------------------------------------------------------------------------------------|-------------------------------------------|-------------------------|----------------------|------------------|-----------------|-----------------------------|-------------------------------------|
| ( ) GONG   | Usuario admin                                                                                                   |                                           |                         |                      | <b>11</b>        |                 |                             |                                     |
| $\bigcirc$ | Vista general                                                                                                   |                                           |                         |                      | the same of the  |                 | 0                           |                                     |
|            |                                                                                                    |                                           |                         |                      |                  |                 |                             |                                     |
|            |                                                                                                    | 02-MOZ-MAPUTO                             | 09-IMPLANT              | ACION-GONG           | 11               |                 | 12-TEST-FINAL               |                                     |
|            | Drawacta 1: Ma                                                                                                  | iora da la costión dal                    | Provocto para la implan | tagion da CONC       | Ú1               | imo do los pro  | unatos do prusha            |                                     |
|            | 5 sector agroind                                                                                                | ustrial en Mozambique                     | en las ONGs primera seg | junda y tercera.     | 5 cre            | eados para rell | enar espacio y probar       |                                     |
|            | Tiempor                                                                                                    |                                           | Tiempo: Denvis          | ción: 110%           | ac               | Tiempo:         | Decurries 129%              |                                     |
|            | Gasto Total:                                                                                                    | Contractor 2004                           | Gasto Total:            | 43%                  | Gas              | to Total:       | 100%                        |                                     |
|            | lo                                                                                                    | j.                                        |                         |                      | ja l             |                 |                             |                                     |
|            | ONG-INT / BOLIV                                                                                                 | IA, PERÚ, ECUADOR                         | AECID / PERÚ, MOZAMBIQU | E                    | 2 AEC            | CID / PERÚ      |                             |                                     |
|            |                                                                                                    | 1 Etapa (Aug 2009 - Jul 2011)             | 4 Etapas (J             | an 2010 - Feb 2014)  |                  | 1               | Etapa (Jan 2012 - Dec 2013) |                                     |
|            | 100 million - 100 million                                                                                       |                                           |                         |                      |                  |                 |                             |                                     |
|            |                                                                                                    |                                           |                         |                      |                  | ₽ Mo            | strar Más Proyectos         |                                     |
|            |                                                                                                    |                                           |                         |                      | Periodos         | : do coquimi    | iento pendientes (5)        |                                     |
|            | Nombre                                                                                                    | Eacha inicio – Eacha fin                  | Descrinción             |                      | r citouos        | o uc acyunn     | iento pendientes (0)        |                                     |
|            | Informe Intermedio                                                                                              | 10/01/2014 11/07/2014                     | Prueha Alerta establer  | ido intervalo fechas | de Justificación |                 | 0                           |                                     |
|            | Informe final                                                                                                   | 01/07/2014 01/07/2014                     |                         |                      | de sustinederdi  | (*)             | 0                           |                                     |
|            | Informe final                                                                                                   | 01/07/2014 09/07/2014                     | Prueba de alerta para   | informe final        |                  |                 | j.                          |                                     |
|            | Informe final                                                                                                   | 02/07/2014 01/07/2014                     |                         |                      |                  |                 | 2                           |                                     |
|            | Seguimiento mensual                                                                                             | 31/07/2014 31/07/2014                     |                         |                      |                  |                 | P                           |                                     |
|            |                                                                                                    |                                           |                         |                      |                  |                 | )                           |                                     |
|            |                                                                                                    |                                           |                         | Ì                    | Tareas pen       | dientes asig    | nadas a admin (14)          |                                     |
|            | Proyecto ó Agente                                                                                               | Titulo                                    | Fecha inicio            | Fecha fin A          | signado a        | Asignado por    | Estado                      |                                     |
|            | 09-IMPLANTACION                                                                                                 | Revisar el documento de acuerdo           | 07/06/2010              | a                    | dmin             | admin           | Pendiente                   |                                     |
|            | 09-IMPLANTACION                                                                                                 | Introducir gastos del segundo mes         | 26/06/2010              | а                    | dmin             | admin           | Asignada                    |                                     |
|            | 09-IMPLANTACION                                                                                                 | Cerra el presupuesto                      | 04/10/2010              | a                    | dmin             | admin           | Pendiente                   |                                     |
|            | ONG-INT                                                                                                    | Tarea de prueba para el agente ONG-IN     | T 11/06/2012            | 15/06/2012 a         | dmin             | admin           | Asignada                    |                                     |
|            |                                                                                                    | tarea selenium                            | 16/07/2013              | 16/07/2012 a         | dmin             | admin           | Asignada                    |                                     |
|            | DELEGACION_AL                                                                                                   | Tarea de prueba                           | 25/04/2014              | а                    | dmin             | admin           | Asignada                    |                                     |
|            | DELEGACION_AL                                                                                                   | fafsafsfdsfsdfsfdf                        | 25/04/2014              | a                    | dmin             | admin           | Asignada                    |                                     |
|            | 02-MOZ-MAPUTO                                                                                                   | Probando mas tareas                       | 14/05/2014              | a                    | dmin             | admin           | Asignada                    |                                     |
|            | 02-MOZ-MAPUTO                                                                                                   | Otro correo para admin                    | 14/05/2014              | a                    | dmin             | admin           | Asignada                    |                                     |
|            | 02-MOZ-MAPUTO                                                                                                   | Tarea para admin                          | 14/05/2014              | a                    | dmin             | admin           | Asignada                    |                                     |
|            | 12-TEST-FINAL                                                                                                   | Informe final / 2014-07-02 / 2014-07-01   | 02/07/2014              | 01/07/2014           |                  |                 | Pendiente                   |                                     |
|            | 02-MOZ-MAPUTO                                                                                                   | Tarea Empresa PL1 - SCQ                   | 23/07/2014              | 25/08/2014 a         | dmin             | admin           | Asignada                    |                                     |
|            | 09-IMPLANTACION-                                                                                                | Tarea Empresa PL1 - SCQ                   | 01/08/2014              | 14/08/2014 a         | dmin             | admin           | Asignada                    |                                     |
|            | 12-TEST-FINAL                                                                                                   | Tarea - Matriz 01                         | 06/08/2014              | 06/08/2014 a         | dmin             | admin           | Pendiente                   |                                     |
|            | Modo: development Tie                                                                                           | mon total elecucion: 1.348869876          |                         |                      |                  |                 |                             |                                     |
|            | The second second second second second second second second second second second second second second second se | The rest of a constant, and a constant of |                         |                      |                  |                 |                             |                                     |
|            |                                                                                                    |                                           |                         |                      |                  |                 |                             |                                     |

#### **Cuadros-resumen de proyectos**

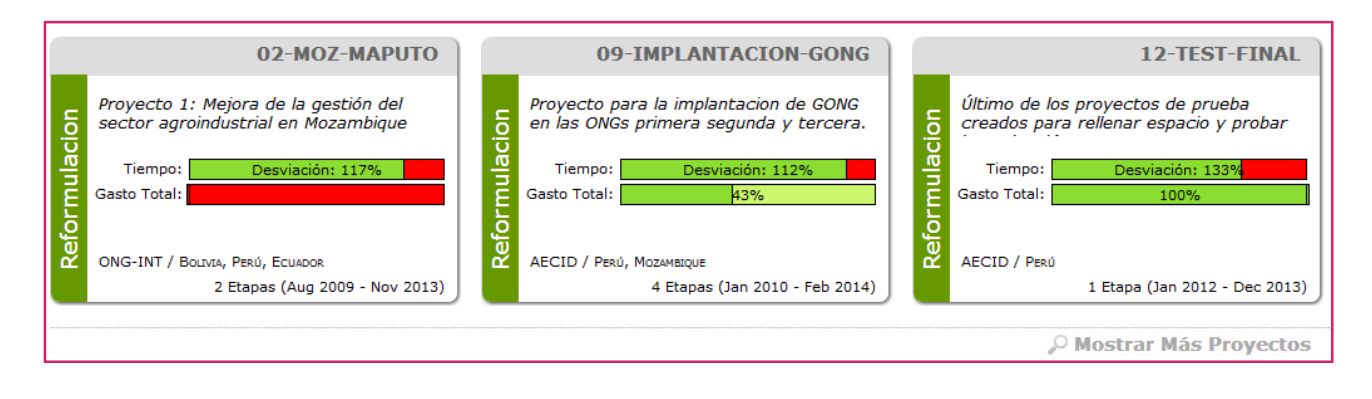

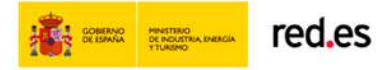

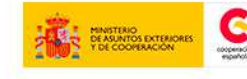

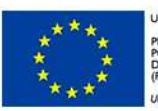

UNIÓN EUROPEA PROYECTO COFINANCIADO POR EL FONDO EUROPEO DE DESARROLLO REGIONAL (FEDER)

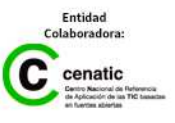

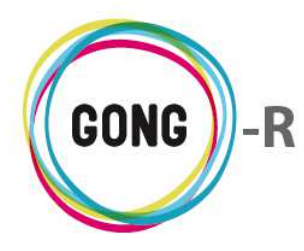

Bajo la cabecera se muestran fichas-resumen últimos proyectos en los que participa el usuario con que nos hemos identificado.

Las fichas-resumen se muestran en una retícula de 3 columnas. Por defecto se muestra una fila de proyectos, de modo que es posible visualizar en un primer momento los tres últimos proyectos del usuario.

Para añadir más filas a la retícula, basta con clicar en el enlace "Mostrar más proyectos" que se encuentra bajo las fichas. Cada clic sobre este enlace, añadirá una fila a la retícula.

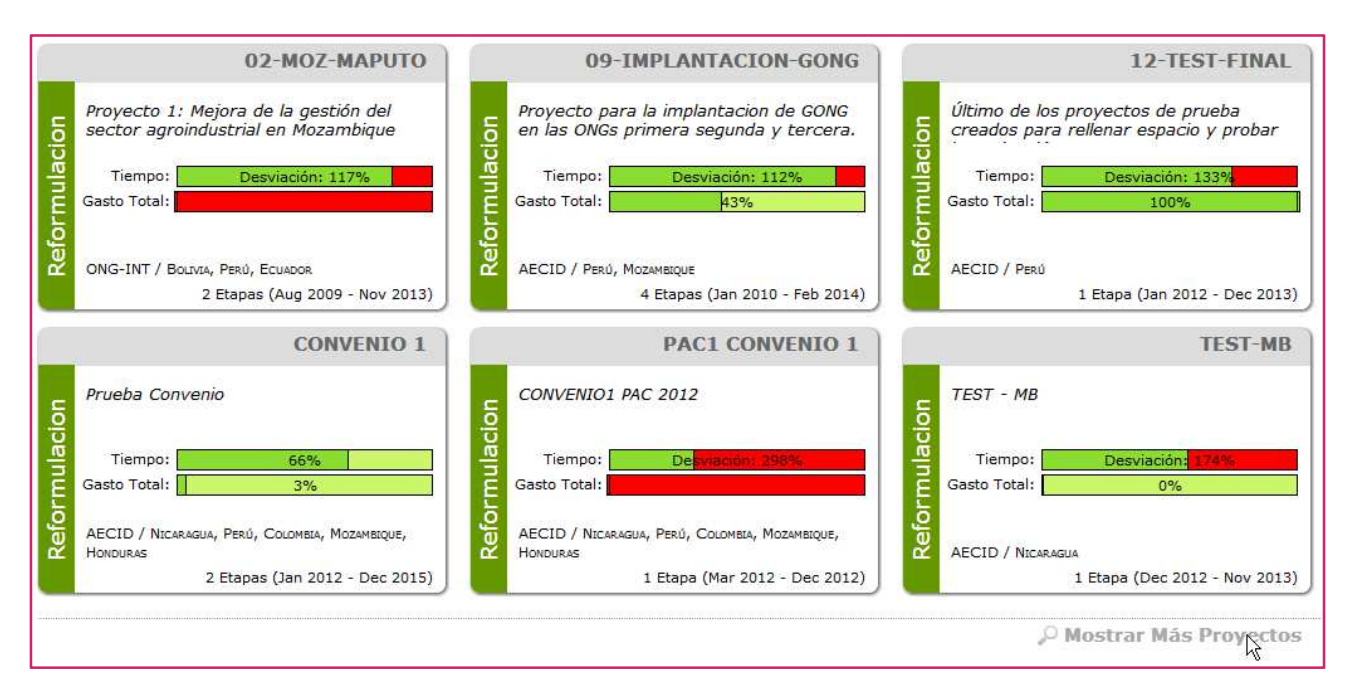

El enlace "Mostrar más proyectos" dejará de estar visible cuando no haya más proyectos que visualizar.

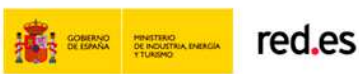

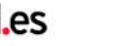

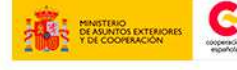

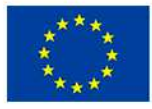

UNIÓN EUROPEA PROYECTO COFINANCIADO POR EL FONDO EUROPEO DE DESARROLLO REGIONAL (FEDER)

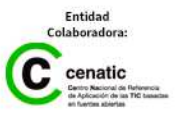

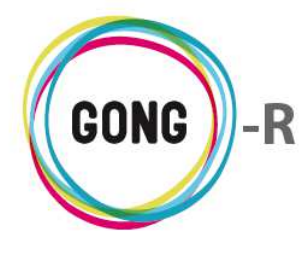

Los cuadros-resumen de cada proyecto muestran datos relevantes sobre el mismo:

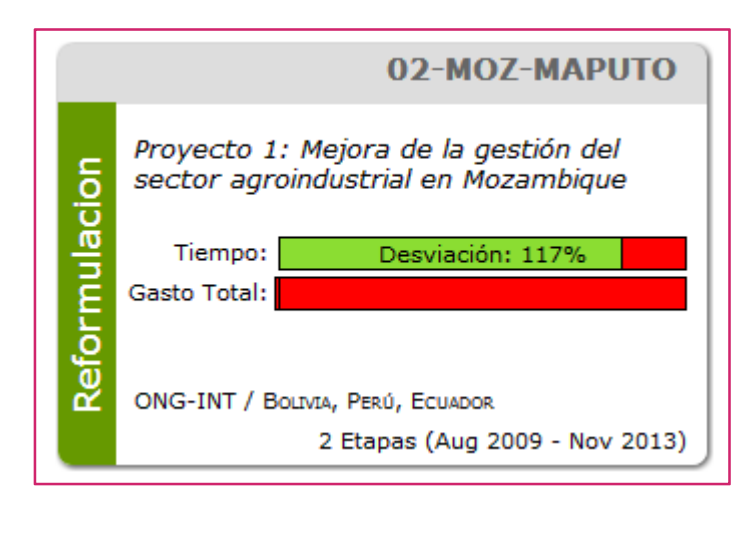

- » Nombre identificativo del proyecto (en la parte superior, sobre fondo gris)
- » Estado del proyecto (a la izquierda, sobre fondo verde)
- » Título descriptivo del proyecto (en cursiva)
- » Marcador de seguimiento de Tiempo y Gasto, indicando desviaciones sobre lo planificado
- » Agente financiador
- » Países en los que se realiza la intervención
- » Etapas definidas para el proyecto

Al pasar el ratón sobre los marcadores de Tiempo y gasto, se visualiza información a mayores:

|           | 02-MOZ-MAPUTO                                                               | 09-IMPLANTACION-GONG                                                            | 12-TEST-FINAL                                                       |
|-----------|-----------------------------------------------------------------------------|---------------------------------------------------------------------------------|---------------------------------------------------------------------|
| <u>io</u> | Proyecto 1: Mejora de la gestión del<br>sector agroindustrial en Mozambique | Proyecto para la implantacion de GONG<br>en las ONGs primera segunda y tercera. | no de los proyectos de prueba<br>dos para rellenar espacio y probar |
| rmulad    | Tiempo: Desviación: 117%<br>Gasto Total:                                    | Tiempo: Desviación: 112%                                                        | iempo: Desviación: 133%                                             |
| Refo      | ONG-INT / BOLIVIA, PERÚ, ECUADOR                                            | Gasto realizado sobre el total de lo<br>AECID / PERÚ, Moz                       | D / Perú                                                            |
|           | 2 Etapas (Aug 2009 - Nov 2013)                                              | 4 Gastado: 220.138,49 EUR<br>Presupuestado: 512.672,78 EUR                      | 1 Etapa (Jan 2012 - Dec 2013)                                       |

Haciendo clic sobre el cuadro-resumen, se a la gestión de ese proyecto concreto.

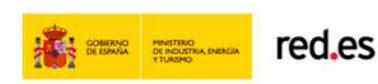

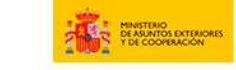

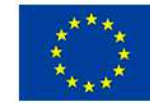

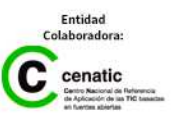

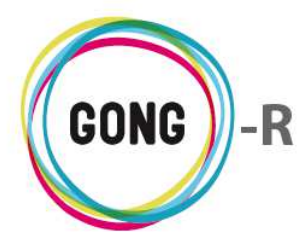

#### Períodos de seguimiento pendientes

|              |                                                                      | Periodos de seguimiento pendiente                                                                                                    | es (4)                                                                                                    |
|--------------|----------------------------------------------------------------------|----------------------------------------------------------------------------------------------------|----------------------------------------------------------------------------------------------------|
| Fecha inicio | Fecha fin                                                            | Descripción                                                                                                    |                                                                                                    |
| 10/01/2014   | 11/07/2014                                                           | Prueba Alerta establecido intervalo fechas de Justificación.                                                                                                    | P                                                                                                    |
| 01/07/2014   | 01/07/2014                                                           |                                                                                                    | P                                                                                                    |
| 01/07/2014   | 09/07/2014                                                           | Prueba de alerta para informe final                                                                                                    | P                                                                                                    |
| 31/07/2014   | 31/07/2014                                                           |                                                                                                    | P                                                                                                    |
|              | Fecha inicio<br>10/01/2014<br>01/07/2014<br>01/07/2014<br>31/07/2014 | Fecha inicio         Fecha fin           10/01/2014         11/07/2014           01/07/2014         01/07/2014           01/07/2014         09/07/2014           31/07/2014         31/07/2014 | Periodos de seguimiento pendiente         Fecha inicio       Fecha fin       Descripción         10/01/2014       11/07/2014       Prueba Alerta establecido intervalo fechas de Justificación.         01/07/2014       01/07/2014       Prueba Alerta establecido intervalo fechas de Justificación.         01/07/2014       09/07/2014       Prueba de alerta para informe final         31/07/2014       31/07/2014       Structura de alerta para informe final |

Bajo los cuadros-resumen de proyectos se encuentran los Períodos de seguimiento pendientes que han sido asignados al usuario. Para cada período de seguimiento pendiente se muestran los siguientes datos:

- Identificación del seguimiento a realizar (informe final, seguimiento mensual, 1<sup>er</sup> informe de seguimiento...)
- » Fechas de inicio y fin del período de seguimiento
- » Descripción o indicaciones en relación al seguimiento
- Pasando el ratón sobre la lupa que se encuentra a la derecha de cada fila del listado, es posible conocer a qué proyecto se refiere el seguimiento. Clicando sobre el icono, se accede a los periodos de seguimiento del proyecto en cuestión.

#### **Tareas pendientes**

Bajo los resúmenes de proyectos y, de ser el caso, bajo los seguimientos asignados, se encuentra el cuadro de Tareas pendientes en relación a los proyectos y/o agentes que se hayan asignado al usuario:

|                   |                                        |              |            | Tareas pe  | ndientes asig | jnadas a admin (13) |
|-------------------|----------------------------------------|--------------|------------|------------|---------------|---------------------|
| Proyecto o Agente | Título                                 | Fecha inicio | Fecha fin  | Asignado a | Asignado por  | Estado              |
| 09-IMPLANTACION   | Revisar el documento de acuerdo        | 07/06/2010   |            | admin      | admin         | Pendiente           |
| 09-IMPLANTACION   | Introducir gastos del segundo mes      | 26/06/2010   |            | admin      | admin         | Asignada            |
| 09-IMPLANTACION   | Cerra el presupuesto                   | 04/10/2010   |            | admin      | admin         | Pendiente           |
| ONG-INT           | Tarea de prueba para el agente ONG-INT | 11/06/2012   | 15/06/2012 | admin      | admin         | Asignada            |
|                   | tarea selenium                         | 16/07/2013   | 16/07/2012 | admin      | admin         | Asignada            |
| DELEGACION_AL     | Tarea de prueba                        | 25/04/2014   |            | admin      | admin         | Asignada            |
| DELEGACION_AL     | fafsafsfdsfsdfsfdf                     | 25/04/2014   |            | admin      | admin         | Asignada            |
| 02-MOZ-MAPUTO     | Probando mas tareas                    | 14/05/2014   |            | admin      | admin         | Asignada            |
| 02-MOZ-MAPUTO     | Otro correo para admin                 | 14/05/2014   |            | admin      | admin         | Asignada            |
| 02-MOZ-MAPUTO     | Tarea para admin                       | 14/05/2014   |            | admin      | admin         | Asignada            |
| 02-MOZ-MAPUTO     | Tarea Empresa PL1 - SCQ                | 23/07/2014   | 25/08/2014 | admin      | admin         | Asignada            |
| 09-IMPLANTACION   | Tarea Empresa PL1 - SCQ                | 01/08/2014   | 14/08/2014 | admin      | admin         | Asignada            |
| 12-TEST-FINAL     | Tarea - Matriz 01                      | 06/08/2014   | 06/08/2014 | admin      | admin         | Pendiente           |
|                   |                                        |              |            |            |               |                     |

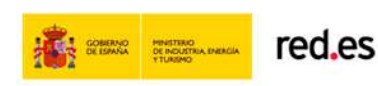

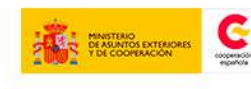

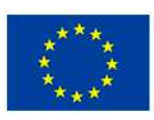

NIÓN EUROPEA OYECTO COFINANCIADO DR EL FONDO EUROPEO DE ESARROLLO REGIONAL EDERI

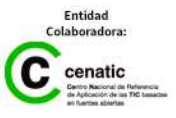

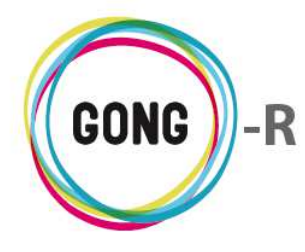

El cuadro de Tareas pendientes muestra:

- » Proyecto o Agente al que se refiere la tarea
- » Título descriptivo de la tarea asignada
- » Fechas de inicio y finalización de la tarea
- » Usuario al que se ha asignado la tarea
- » Usuario que ha asignado la tarea
- » Estado en que se encuentra la tarea

Haciendo clic sobre cualquier punto del cuadro de tareas, se accede a la sección "Tareas".

| 09-IMPLANTACION C<br>DELEGACION_AL fa<br>ONG-INT Ha | erra el presupuesto<br>afsafsfdsfsdfsfdf | 04/10/2010 |            | admin      | admin | Pendiente | 69       |   |
|-----------------------------------------------------|------------------------------------------|------------|------------|------------|-------|-----------|----------|---|
| DELEGACION_AL fa<br>ONG-INT Ha                      | afsafsfdsfsdfsfdf                        | 25/04/2014 |            |            |       |           |          | - |
| ONG-INT Ha                                          |                                          | 20,04,2014 |            | admin      | admin | Asignada  | 07       | P |
|                                                     | az esto que hemos hablado                | 14/06/2012 | 29/06/2012 | expatriado | admin | Asignada  | 07       | P |
| 09-IMPLANTACION Ha                                  | az lo indicado en el protocolo           | 04/06/2014 |            | jaime      | admin | Asignada  | 07       | P |
| 09-IMPLANTACION In                                  | ntroducir gastos del segundo mes         | 26/06/2010 |            | admin      | admin | Asignada  | 07       | P |
| 02-MOZ-MAPUTO O                                     | tra tarea para el usuario u2             | 14/05/2014 |            | u2         | admin | Asignada  | 07       | P |
| 02-MOZ-MAPUTO O                                     | tro correo para admin                    | 14/05/2014 |            | admin      | admin | Asignada  | 07       | 2 |
| 02-MOZ-MAPUTO Pr                                    | robando mas tareas                       | 14/05/2014 |            | admin      | admin | Asignada  | 07       | P |
| 09-IMPLANTACION Re                                  | evisar el documento de acuerdo           | 07/06/2010 |            | admin      | admin | Pendiente | <b>0</b> | P |
| 12-TEST-FINAL Ta                                    | area - Matriz 01                         | 06/08/2014 | 06/08/2014 | admin      | admin | Pendiente | 09       | P |
| DELEGACION_AL Ta                                    | area de prueba                           | 25/04/2014 |            | admin      | admin | Asignada  | 07       | P |
| ONG-INT Ta                                          | area de prueba para el agente ONG-INT    | 11/06/2012 | 15/06/2012 | admin      | admin | Asignada  | 07       | P |

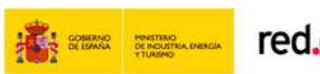

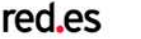

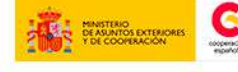

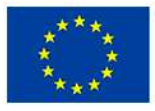

UNIÓN EUROPEA ROYECTO COFINANCIADO YOR EL FONDO EUROPEO DE DESARROLLO REGIONAL FEDER)

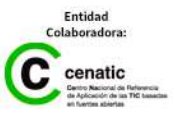

Página inicial

Funcionalidades por menú

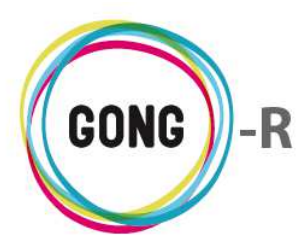

#### 03 | Tareas

La página de inicio de la sección "Tareas" muestra un listado de tareas asignadas al usuario con el que nos hemos conectado:

| Tareas             |                                        |              |            |            |               |                                                     |            | Ð               |
|--------------------|----------------------------------------|--------------|------------|------------|---------------|-----------------------------------------------------|------------|-----------------|
| Proyecto o Agente  | Título 🔻                               | Fecha inicio | Fecha fin  | Asignado a | Asignado por  | Estado                                              |            |                 |
| 09-IMPLANTACION    | Cerra el presupuesto                   | 04/10/2010   |            | admin      | admin         | Pendiente                                           | 0,         | P               |
| DELEGACION_AL      | fafsafsfdsfsdfsfdf                     | 25/04/2014   |            | admin      | admin         | Asignada                                            | 1          | P               |
| ONG-INT            | Haz esto que hemos hablado             | 14/06/2012   | 29/06/2012 | expatriado | admin         | Asignada                                            | 0 🖵        | P               |
| 09-IMPLANTACION    | Haz lo indicado en el protocolo        | 04/06/2014   |            | jaime      | admin         | Asignada                                            | 0 🖵        | P               |
| 09-IMPLANTACION    | Introducir gastos del segundo mes      | 26/06/2010   |            | admin      | admin         | Asignada                                            | 0,         | P               |
| 02-MOZ-MAPUTO      | Otra tarea para el usuario u2          | 14/05/2014   |            | u2         | admin         | Asignada                                            | 0,         | P               |
| 02-MOZ-MAPUTO      | Otro correo para admin                 | 14/05/2014   |            | admin      | admin         | Asignada                                            | 0,         | P               |
| 02-MOZ-MAPUTO      | Probando mas tareas                    | 14/05/2014   |            | admin      | admin         | Asignada                                            | 0,         | P               |
| 09-IMPLANTACION    | Revisar el documento de acuerdo        | 07/06/2010   |            | admin      | admin         | Pendiente                                           | 0 📮        | P               |
| 12-TEST-FINAL      | Tarea - Matriz 01                      | 06/08/2014   | 06/08/2014 | admin      | admin         | Pendiente                                           | 09         | P               |
| DELEGACION_AL      | Tarea de prueba                        | 25/04/2014   |            | admin      | admin         | Asignada                                            | 0,         | P               |
| ONG-INT            | Tarea de prueba para el agente ONG-INT | 11/06/2012   | 15/06/2012 | admin      | admin         | Asignada                                            | 0,         | P               |
|                    |                                        |              |            |            |               |                                                     |            |                 |
| Por página: 20 , 5 | 0,100,200                              |              |            |            | Mostrau<br>Ta | ndo todos los e<br>Seleccione estad<br>reas activas | o<br>Fitra | <b>18</b><br>ar |

El listado de tareas presenta las siguientes características y funcionalidades:

#### Estructura

El listado permite visualizar para cada tarea los siguientes datos:

Proyecto o Agente Título 🔻 Fecha inicio Fecha fin Asignado a Asignado por Estado 🗗

- » Proyecto o Agente al que se refiere la tarea
- » Título de la tarea asignada
- » Fecha de inicio de la tarea
- » Fecha de finalización de la tarea
- » Usuario al que se ha asignado la tarea
- » Usuario que ha asignado la tarea
- » Estado en que se encuentra la tarea

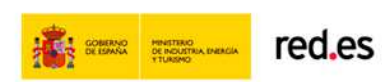

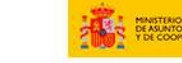

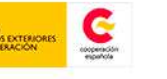

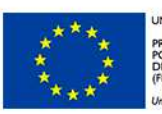

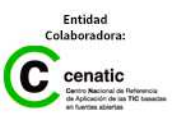

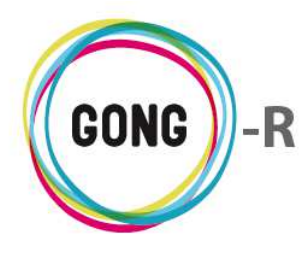

#### Operaciones sobre el listado

Es posible realizar cuatro diferentes operaciones sobre el listado de tareas pendientes:

#### 1 Añadir nueva tarea

÷

Para añadir una nueva tarea al listado hay que pulsar sobre el botón "Nueva tarea"

Emergerá entonces el formulario de alta de tarea, donde habrá que realizar las siguientes operaciones:

|                        |            |            | Guardar |
|------------------------|------------|------------|---------|
|                        |            |            | ~       |
| Descripción            |            |            |         |
| 27/08/2014             | Finalizada |            |         |
| Fecha Inicio Fecha fin | Asignada   |            |         |
| L                      | Asignada   | ▲ %0       |         |
| Tipo de tarea          | Estado     | %          |         |
|                        |            |            |         |
| Título                 |            | Asignada a |         |
| Nueva tarea            |            |            | х       |

- » Introducir el Título de la tarea
- » Seleccionar el usuario a quién Asignar la tarea
- » Seleccionar el Tipo de tarea (documento, presupuesto, gasto...),
- » Seleccionar el Estado de la tarea (asignada, finalizada...
- » Seleccionar el valor en % de la tarea
- » Indicar la Fecha de inicio de la tarea
- » Indicar la Fecha de finalización de la tarea
- » Introducir una Descripción de la tarea o indicaciones para su realización

#### **(2)** Ordenar tareas en el listado

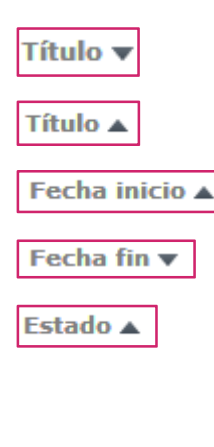

Es posible ordenar las tareas por alguno de los campos de datos presentes en el encabezado del listado, concretamente por Título, por Fecha inicio, por Fecha fin y por Estado.

Por defecto, el listado de tareas se ordena por el campo "Título", tal como indica la flecha que lo acompaña. Para ordenar por cualquier otro de los datos basta con pulsar en el encabezado sobre el campo deseado.

La flecha apuntando hacia abajo indica que se sigue un orden descendente; para cambiar a un orden ascendente, basta con pulsar sobre el nombre del campo, con lo que aparecerá una flecha apuntando hacia arriba. Con cada clic se invertirá el orden y la orientación de la flecha que indica dicho orden.

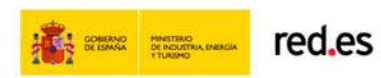

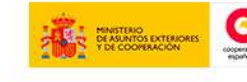

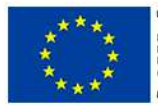

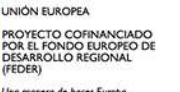

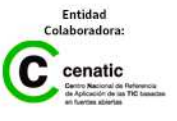

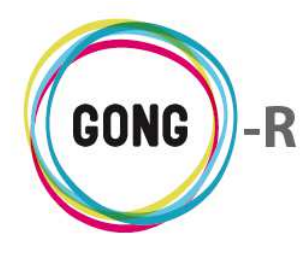

#### **3** Filtrar por Estado de las tareas

Es posible filtrar las tareas por su Estado, de modo que se muestren tareas Activas, No activas o en Cualquier estado.

Para ello, basta con seleccionar en la parte baja de la pantalla el estado que se desee y pulsar luego el botón "Filtrar":

| Por página: 20 , 50 , 100 , 200 | Most Tareas activas entos: 1 | 8 |
|---------------------------------|------------------------------|---|
|                                 | Tareas no activas            |   |
|                                 | Cualquier estado             |   |
|                                 | Tareas activas 🔻 Filtrar     |   |
|                                 |                              |   |

El listado muestra por defecto las tareas Activas.

Las tareas se muestran en el listado siguiendo un código de color. Por defecto, el código de color aplicado a tareas activas es rojo y el aplicado a tareas no activas es verde:

| 09-IMPLANTACION | Introducir gastos del segundo mes               | 26/06/2010 | admin | admin | Asignada        | 07 | 0 |
|-----------------|-------------------------------------------------|------------|-------|-------|-----------------|----|---|
| 09-IMPLANTACION | Cerra el presupuesto                            | 04/10/2010 | admin | admin | Pendiente       | 09 | P |
| PAC1 CONVENIO 1 | Comprobar imputación de todos los gastos realiz |            |       | admin | Resuelta (confi | 67 | P |
| CONVENIO 1      | Comprobar imputación de todos los gastos realiz |            |       | admin | Resuelta (confi | 07 | P |

#### **(4)** Seleccionar registros por página

Además de permitir el filtrado de registros, se permite seleccionar en la parte baja de la pantalla el número de tareas a visualizar en cada página del listado, así como acceder a la página que se desee.

Clicando sobre el número correspondiente, es posible elegir si se desean visualizar 20, 50, 100 o 200 registros en cada página:

| << 1 2 3 >> | Por página: 20 , 50 , 100 , 200 | Mostrando elementos 1 - 20 (44 en total)               |
|-------------|---------------------------------|--------------------------------------------------------|
|             |                                 | Seleccione estado<br>Cualquier estado <b>v</b> Filtrar |

Para ir a una página concreta del listado, basta con pulsar sobre el número de página; o bien avanzar de una página a la anterior o a la siguiente utilizando las flechas:

| << 1 2 3 >> | Por página: 20 , 50 , 100 , 200 | Mostrando elementos 1 - 20 (44 en total)        |
|-------------|---------------------------------|-------------------------------------------------|
|             | I                               | Seleccione estado<br>Cualquier estado ▼ Filtrar |

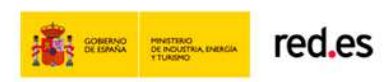

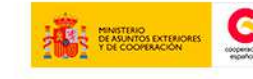

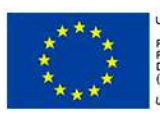

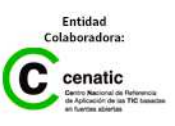

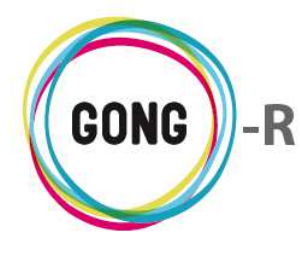

Los datos sobre el nº de registros que se están visualizando y el total de registros disponibles se muestran a la derecha:

| << 1 2 3 >> | Por página: 20 , 50 , 100 , 200 | Mostrando elementos 1 - 20 (44 en total)        |
|-------------|---------------------------------|-------------------------------------------------|
|             |                                 | Seleccione estado<br>Cualquier estado ▼ Filtrar |

#### Operaciones sobre las tareas

A la derecha de cada tarea, se encuentran los botones de operación sobre la misma:

| Tareas            |                                        |              |            |             |              |           | i                   |
|-------------------|----------------------------------------|--------------|------------|-------------|--------------|-----------|---------------------|
| Proyecto o Agente | Título 🔻                               | Fecha inicio | Fecha fin  | Asignado a  | Asignado por | Estado    |                     |
| 09-IMPLANTACION   | Cerra el presupuesto                   | 04/10/2010   |            | admin       | admin        | Pendiente | 00 ,0               |
| DELEGACION_AL     | fafsafsfdsfsdfsfdf                     | 25/04/2014   |            | admin       | admin        | Asignada  | 00 ,0               |
| ONG-INT           | Haz esto que hemos hablado             | 14/06/2012   | 29/06/2012 | expatriado  | admin        | Asignada  | 60 ,0               |
| 09-IMPLANTACION   | Haz lo indicado en el protocolo        | 04/06/2014   |            | jaime       | admin        | Asignada  | 00 ,0               |
| 09-IMPLANTACION   | Introducir gastos del segundo mes      | 26/06/2010   |            | admin       | admin        | Asignada  | 07 0                |
| 02-MOZ-MAPUTO     | Otra tarea para el usuario u2          | 14/05/2014   |            | u2          | admin        | Asignada  | 07 0                |
| 02-MOZ-MAPUTO     | Otro correo para admin                 | 14/05/2014   |            | admin       | admin        | Asignada  | <b>0</b> , <b>0</b> |
| 02-MOZ-MAPUTO     | Probando mas tareas                    | 14/05/2014   |            | admin       | admin        | Asignada  | 00 2                |
| 09-IMPLANTACION   | Revisar el documento de acuerdo        | 07/06/2010   |            | admin       | admin        | Pendiente | 09 🔎                |
| 12-TEST-FINAL     | Tarea - Matriz 01                      | 06/08/2014   | 06/08/2014 | admin       | admin        | Pendiente | 09 🔎                |
| DELEGACION_AL     | Tarea de prueba                        | 25/04/2014   |            | admin       | admin        | Asignada  | 00 ,0               |
| ONG-INT           | Tarea de prueba para el agente ONG-INT | 11/06/2012   | 15/06/2012 | admin       | admin        | Asignada  | 00 ,0               |
| 02-MOZ-MAPUTO     | Tarea Empresa PL1 - SCQ                | 23/07/2014   | 25/08/2014 | admin       | admin        | Asignada  | 09 🔎                |
| 09-IMPLANTACION   | Tarea Empresa PL1 - SCQ                | 01/08/2014   | 14/08/2014 | admin       | admin        | Asignada  | 60 ,0               |
|                   | Tarea Empresa PL2 - SCQ                | 23/07/2014   | 24/07/2014 | USUARIO EMP | admin        | Asignada  | 6₽∕∎                |
| 02-MOZ-MAPUTO     | Tarea para admin                       | 14/05/2014   |            | admin       | admin        | Asignada  | <b>0</b> , <b>0</b> |
| 02-MOZ-MAPUTO     | Ya tenemos envíos de correo chulos!!!  | 13/02/2013   |            |             | admin        | Asignada  | <b>0</b> , <b>0</b> |
|                   | tarea selenium                         | 16/07/2013   | 16/07/2012 | admin       | admin        | Asignada  | ₀₽₽∎                |
|                   |                                        |              |            |             |              |           |                     |

A continuación describimos cada botón y las operaciones que desencadena:

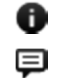

- Información adicional
- Ver comentarios
- Ρ Ver comentarios Q
  - Ir a las tareas
- Ø Editar tarea
- Eliminar tarea

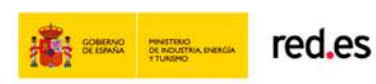

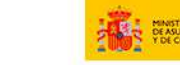

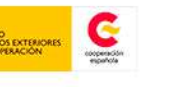

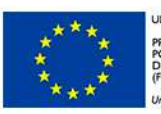

INIÓN FUROPEA

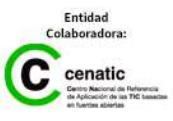

A

Funcionalidades por menú Página inicial

#### Información adicional

Al pulsar sobre este botón se despliega toda la información asociada a la tarea:

| DELEGACION_AL   | fafsafsfdsfsdfsfdf                     | 25/04/2014 |            | admin                                                   | admin                             | Asignada |      | 0  |
|-----------------|----------------------------------------|------------|------------|---------------------------------------------------------|-----------------------------------|----------|------|----|
| ONG-INT         | Haz esto que hemos hablado             | 14/06/2012 | 29/06/2012 | e Tipo tare                                             | a.nombre: Doc                     | umento   |      |    |
| 09-IMPLANTACION | Haz lo indicado en el protocolo        | 04/06/2014 |            | j Titulo: Ta                                            | j Titulo: Tarea Empresa PL1 - SCQ |          |      |    |
| 09-IMPLANTACION | Introducir gastos del segundo mes      | 26/06/2010 |            | a Descripción: Asignación de tarea: Tarea Empresa PL1 - |                                   |          |      | CQ |
| 02-MOZ-MAPUTO   | Otra tarea para el usuario u2          | 14/05/2014 |            | LESTADO actual: Asignada                                |                                   |          |      |    |
| 02-MOZ-MAPUTO   | Otro correo para admin                 | 14/05/2014 |            | a Fecha inicio: 2014-07-23                              |                                   |          |      |    |
| 02-MOZ-MAPUTO   | Probando mas tareas                    | 14/05/2014 |            | a Fecha fir                                             | a Fecha fin: 2014-08-25           |          |      |    |
| 09-IMPLANTACION | Revisar el documento de acuerdo        | 07/06/2010 |            | a Asignado                                              | a Asignado a: admin               |          |      |    |
| 12-TEST-FINAL   | Tarea - Matriz 01                      | 06/08/2014 | 06/08/2014 | a Creado p                                              | or: admin                         |          |      |    |
| DELEGACION_AL   | Tarea de prueba                        | 25/04/2014 |            | a Fecha cr                                              | Fecha creacion: 23/07/2014        |          |      |    |
| ONG-INT         | Tarea de prueba para el agente ONG-INT | 11/06/2012 | 15/06/2012 | a Ultima m                                              | a Ultima modificacion: 23/07/2014 |          |      |    |
| 02-MOZ-MAPUTO   | Tarea Empresa PL1 - SCQ                | 23/07/2014 | 25/08/2014 | admin                                                   | admin                             | Asignada | 0 💷  | 0  |
| 09-IMPLANTACION | Tarea Empresa PL1 - SCQ                | 01/08/2014 | 14/08/2014 | admin                                                   | admin                             | Asignada | Ko - | 0  |

#### Ver comentarios

Al pulsar sobre este botón se despliega una ventana que muestra los comentarios en relación a la tarea:

| 09-IMPLANT  | ACION    | Revisar el documento de acuerdo | 07/06/2010 | admir            | n admin | Pendiente | 0 📮        | 0             |
|-------------|----------|---------------------------------|------------|------------------|---------|-----------|------------|---------------|
| 12-TEST-FIN | NAL      | Tarea - Matriz 01               | 06/08/2014 | 06/08/2014 admir | n admin | Pendiente | 0 <b>q</b> | 0             |
|             | Comen    | tarios                          |            |                  |         | (         | 8          |               |
|             | Matriz o | reada, pero falta parámetro X.  |            | 29/07/2014       | admin   | 1         |            |               |
|             |          |                                 |            |                  |         |           |            |               |
| DELEGACIO   | N_AL     | Tarea de prueba                 | 25/04/2014 | admir            | n admin | Asignada  | 0 🖵        | $\mathcal{P}$ |

Para cada comentario se indica la fecha de creación y el usuario que lo ha creado. Además, se facilitan desde la ventana de comentarios las siguientes acciones:

Es posible eliminar un comentario clicando sobre el icono "Eliminar" que se encuentra a su derecha y confirmar luego la eliminación en el cuadro de diálogo emergente:

| 12-TEST-FI | NAL      | Tarea - Matriz 01              | 06/08/2014                   | 06/08/2014                    | admin   | admin | Pendiente | 0 | 0 |
|------------|----------|--------------------------------|------------------------------|-------------------------------|---------|-------|-----------|---|---|
|            | Coment   | arios                          | Va a e<br>Matriz creada, pen | liminar:<br>o falta parámetro | ©<br>x. |       | 8         |   |   |
|            | Matriz c | reada, pero falta parámetro X. | Cancelar                     | Confirmar                     |         | admin |           |   |   |

Para cerrar la ventana de comentarios, basta pulsar sobre el icono "Cerrar", en la esquina superior derecha de la ventana.

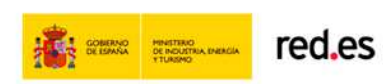

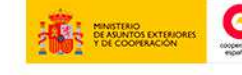

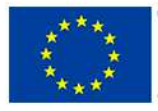

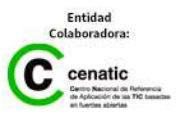

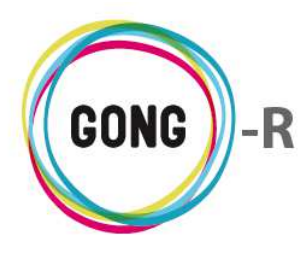

También se permite añadir un nuevo comentario, pulsando en el botón "Añadir uno nuevo".

Al pulsar sobre el botón, se abrirá el formulario que permite introducir el texto del comentario y guardarlo:

| -FINAL | Tarea - Matriz 01                 | 06/08/2014         | 06/08/2014    | admin       | admin        | Pendiente | 0  |
|--------|-----------------------------------|--------------------|---------------|-------------|--------------|-----------|----|
| Come   | entarios                          |                    |               |             |              |           | Θ  |
| Con    | mentario                          |                    |               |             |              |           | 0  |
|        |                                   |                    | -             |             |              |           |    |
| LSI    | te es el texto del nuevo comentar | io que queremos a  | ñadir en rela | ción a la t | area y su wo | orkflow   |    |
| ESI    | te es el texto del nuevo comentar | io que queremos a: | ñadir en rela | ción a la t | area y su wo | Gund      | ar |
|        | te es el texto del nuevo comentar | io que queremos a  | ñadir en rela | ción a la t | area y su wo | Gurd      | ar |

Una vez guardado, aparecerá junto con los comentarios anteriores:

| 12-TEST-FINAL | Tarea - Matriz 01                                         | 06/08/2014                     | 06/08/2014   | admin | admin | Pendiente | 0P | 0 |
|---------------|-----------------------------------------------------------|--------------------------------|--------------|-------|-------|-----------|----|---|
| Cor           | mentarios                                                 |                                |              |       |       | 8         |    |   |
| Mai           | -<br>itriz creada, pero falta parámetro X.                |                                | 29/07/       | 2014  | admin |           |    |   |
| Est           | te es el texto del nuevo comentario que quere<br>workflow | mos añadir en relación a la ta | rea y 27/08/ | 2014  | admin | Ī         |    |   |
|               |                                                           |                                |              |       |       |           |    |   |

#### Ver comentarios

La diferencia entre este icono "Ver comentarios" y el anterior, con el que comparte nombre, es que en este caso no existen comentarios de otros usuarios en relación a la tarea.

Pulsando sobre el icono se accederá a la ventana de comentarios, desde la que se podrá añadir un nuevo comentario:

| Comentarios |   |   |  |
|-------------|---|---|--|
|             | Θ |   |  |
|             |   | J |  |

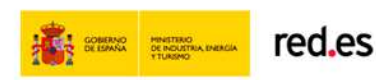

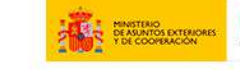

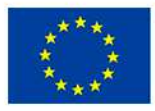

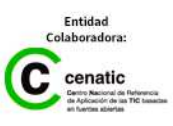

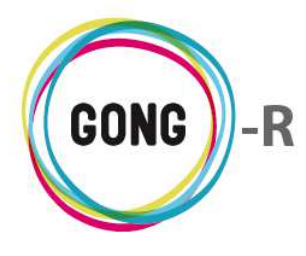

#### Q Ir a las tareas

Este botón da acceso al listado de tareas del proyecto al que pertenece la tarea en cuestión:

|                       |                                   |              |            |            |              |             |       | _   |
|-----------------------|-----------------------------------|--------------|------------|------------|--------------|-------------|-------|-----|
| 09-IMPLANTACION       | Introducir gastos del segundo mes | 26/06/201    | 0          | admin      | admin        | Asignada    | 07.   | R   |
| 02-MOZ-MAPUTO         | Otra tarea para el usuario u2     | 14/05/201    | 4          | u2         | admin        | Asignada    | 0, ,  | Pe  |
|                       |                                   |              |            |            |              |             |       |     |
| Proyecto : 0          | 9-IMPLANTACION-GONG               |              |            |            |              |             |       |     |
| Resumen >>            | > Tareas                          |              |            |            |              |             | <br>G | Ś   |
|                       |                                   |              |            |            |              |             | -     |     |
| Título 🔻              |                                   | Fecha inicio | Fecha fin  | Asignado a | Asignado por | Estado %    |       |     |
| Cerra el presupuesto  | )                                 | 04/10/2010   |            | admin      | admin        | Pendiente 0 | ₀₽₽   | 1   |
| Haz lo indicado en el | protocolo                         | 04/06/2014   |            | jaime      | admin        | Asignada 0  | ₀₽₽   | 1   |
| Introducir gastos del | segundo mes                       | 26/06/2010   |            | admin      | admin        | Asignada 0  | ₀₽₽   | 1   |
| Revisar el document   | o de acuerdo                      | 07/06/2010   |            | admin      | admin        | Pendiente 0 | ₀₽₽   | 1   |
| Tarea Empresa PL1 -   | - SCQ                             | 01/08/2014   | 14/08/2014 | admin      | admin        | Asignada 15 | ₀₽₽   | • 🔟 |
|                       |                                   |              |            |            |              |             |       |     |

El botón está disponible sólo en las tareas asignadas al usuario con el que estemos conectados; es decir, no aparece en aquellas tareas asignadas a otros usuarios:

| 09-IMPLANTACION | Tarea Empresa PL1 - SCQ | 01/08/2014 | 14/08/2014 | admin       | admin | Asignada | 00 🖓 |
|-----------------|-------------------------|------------|------------|-------------|-------|----------|------|
|                 | Tarea Empresa PL2 - SCQ | 23/07/2014 | 24/07/2014 | USUARIO EMP | admin | Asignada | 07/1 |
| 02-MOZ-MAPUTO   | Tarea para admin        | 14/05/2014 |            | admin 🗟     | admin | Asignada | 00 🔎 |

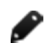

Ш

#### **Editar tarea**

Este botón da acceso al formulario de edición de la tarea, donde es posible modificar cualquier dato en relación a la tarea y guardar los cambios pulsando el botón "Guardar":

| Editar tarea                                                                                            |            | х                                            |
|----------------------------------------------------------------------------------------------------|------------|----------------------------------------------|
| Título<br>Tarea Empresa PL2 - SCQ                                                                       |            | Asignada a<br>USUARIO EMPRESA PL1 - SCQ (U ▼ |
| Tipo de tarea                                                                                           | Estado     | %                                            |
| τ                                                                                                    | Asignada 🔻 | 10% 🔻                                        |
| Fecha Inicio         Fecha fin           23/07/2014         Image: 24/07/2014         Image: 24/07/2014 |            |                                              |
| Descripción                                                                                             |            |                                              |
| Tarea Empresa PL2 - SCQ / Tarea Empresa PL2 - SCQ                                                       | 2          | //                                           |
|                                                                                                    |            | Guartar                                      |

#### Eliminar tarea

Para eliminar una tarea, es necesario pulsar sobre el icono "Eliminar" y confirmar la eliminación en el cuadro de diálogo emergente:

| Eliminar tarea |                                            | х |
|----------------|--------------------------------------------|---|
|                | Eliminar tarea:<br>Tarea Empresa PL2 - SCQ |   |
|                | Cancelar Confirmar                         |   |

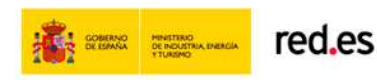

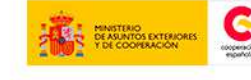

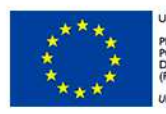

INIÓN FUROPEA

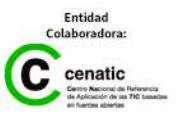

Gestión de proyectos

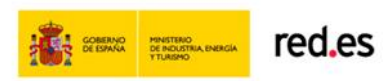

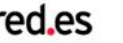

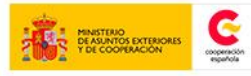

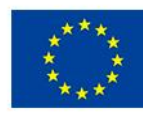

UNIÓN EUROPEA PROYECTO COFINANCIADO POR EL FONDO EUROPEO DE DESARROLLO REGIONAL (FEDER) Una manera de hacer Europa

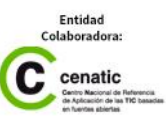

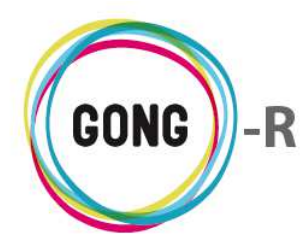

## Listado de proyectos y convenios

## 00 | Introducción

En este módulo formativo conoceremos cómo acceder a la Gestión de proyectos, así como la estructura y funcionalidades de la página inicial de este bloque funcional.

## 01 | Acceso y navegación

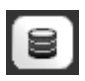

La gestión de proyectos en GONG está accesible a través de la botonera de cabecera, pulsando el botón "Gestión de proyectos".

La página inicial de la Gestión de proyectos es el Listado de Proyectos y Convenios asignados al usuario con el que nos hemos conectado:

| Listado de Proyectos y C   | convenios asignados                                                 |                        | 1                  |                        | 2 5          |
|----------------------------|---------------------------------------------------------------------|------------------------|--------------------|------------------------|--------------|
| Nombre                     | Título                                                              | Estado                 | Convocatoria       | País                   | V            |
| 02-MOZ-MAPUTO              | Proyecto 1: Mejora de la gestión del sector agroi                   | Reformulacion          | ONG-INT-GENERAL    | Bolivia, Perú,         | 0,0          |
| 09-IMPLANTACION-GONG       | Proyecto para la implantacion de GONG en las O                      | Reformulacion          | AECID-GENERAL      | Perú, Mozambi          | 0,0          |
| 09-MOZ-UGC                 | Proyecto desarrollo rural mozambique                                | Cerrado                | AECID-GENERAL      |                        | 0,0          |
| 12-TEST-AECID              | Test de aecid para desarrollar el texto que pone                    | Contacto               | AECID-GENERAL      | Colombia, Perú         | 0,0          |
| 12-TEST-FINAL              | Último de los proyectos de prueba creados para r.                   | Reformulacion          | AECID-2012         | Perú                   | 0,0          |
| CONVENIO PRUEBAS           | CONVENIO PRUEBAS                                                    | Formulación            | AECID-2013         | Bolivia, Ecuad         | <b>⊞0</b> ,∕ |
|                            |                                                                     |                        |                    | Martin da tadas las si | lana tan t   |
| Seleccione País<br>Todos V | Seleccione Año Seleccione Convocatoria Selec<br>dos V Todas V Todas | ccione Financiado<br>s | r Área de Actuació | n Seleccione Estad     | o<br>Filtrar |

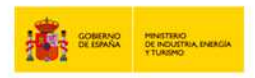

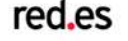

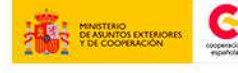

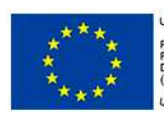

INIÓN EUROPEA ROYECTO COFINANCIADO OR EL FONDO EUROPEO DE JESARROLLO REGIONAL FEDER)

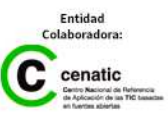

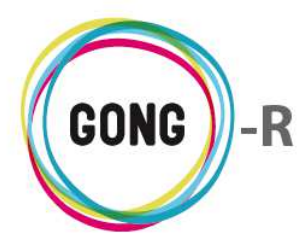

### 02 | Operaciones sobre el listado

El listado permite visualizar los siguientes datos en relación a cada proyecto o convenio:

- » Nombre
- » Título
- » Estado
- » Convocatoria
- » País

Es posible realizar diferentes operaciones sobre el listado de proyectos:

#### ① Ordenar los proyectos y convenios en el listado

Es posible ordenar los proyectos / convenios por alguno de los campos de datos presentes en el encabezado del listado, concretamente por Nombre, por Estado, y por Convocatoria.

La flecha apuntando hacia abajo indica que se sigue un orden descendente; para cambiar a un orden ascendente, basta con pulsar sobre el nombre del campo, con lo que aparecerá una flecha apuntando hacia arriba. Nombre ▲ Estado ▲

Convocatoria 🔻

Con cada clic se invertirá el orden y la orientación de la flecha que indica dicho orden.

#### 2 Filtrar el listado por diferentes criterios

Es posible filtrar los proyectos / convenios por País, Año, Convocatoria, Financiador, Área de actuación y/o Estado:

| Por página: 20 , 50 , 100 , 200 | )              |                         |                        | Mos               | strando todos los elementos: 6 |
|---------------------------------|----------------|-------------------------|------------------------|-------------------|--------------------------------|
| Seleccione País                 | Seleccione Año | Seleccione Convocatoria | Seleccione Financiador | Área de Actuación | Seleccione Estado              |
| Todos V                         | Todos 🔻        | Todas                   | Todos                  | Todas 🔻           | Todos V Filtrar                |

Para ello, basta con seleccionar en la parte baja de la pantalla el parámetro o parámetros que se deseen y pulsar luego el botón "Filtrar".

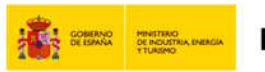

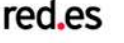

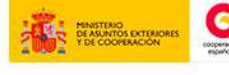

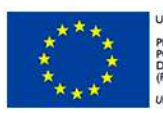

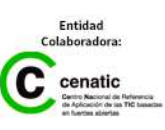

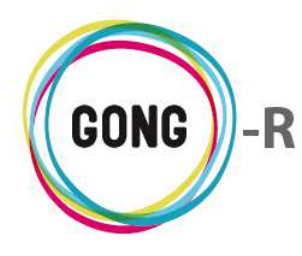

#### 3 Seleccionar registros por página

Además de permitir el filtrado de registros, se permite seleccionar en la parte baja de la pantalla el número de proyectos / convenios a visualizar en cada página del listado, así como acceder a la página que se desee.

Clicando sobre el número correspondiente, es posible elegir si se desean visualizar 20, 50, 100 o 200 proyectos / convenios en cada página:

| Por página: 20 , | 50,100,200 | )              |   |                         |                        | Мо                | strando todos los elementos: 6 |
|------------------|------------|----------------|---|-------------------------|------------------------|-------------------|--------------------------------|
| Selecci          | one País   | Seleccione Año | ¥ | Seleccione Convocatoria | Seleccione Financiador | Área de Actuación | Seleccione Estado              |
| Todos            | V          | Todos          |   | Todas                   | Todos                  | Todas 🔻           | Todos Titrar                   |

Para ir a una página concreta del listado, basta con pulsar sobre el número de página; o bien avanzar de una página a la anterior o a la siguiente utilizando las flechas:

| << 1 2 3 >> |           | Por página: 20 , 50 | , 100 , 200             |                        | Most              | trando todos los elementos: 6 |
|-------------|-----------|---------------------|-------------------------|------------------------|-------------------|-------------------------------|
| Selecc      | ione País | Seleccione Año      | Seleccione Convocatoria | Seleccione Financiador | Área de Actuación | Seleccione Estado             |
| Todos       | T         | Todos T             | Todas                   | Todos                  | Todas             | Todos Titrar                  |

Los datos sobre el número de registros que resultan que se están mostrando en la página y el total de registros disponibles se muestran a la derecha:

| Por página: 20 , 50 , 100 , 200 |                                                            | Mostrando todos los elementos: 6 |
|---------------------------------|------------------------------------------------------------|----------------------------------|
| Seleccione País Seleccione Año  | Seleccione Convocatoria Seleccione Financiador Área de Act | uación Seleccione Estado         |
| Todos Todos                     | Todas     Todos     Todas                                  | ▼ Todos ▼ Fitrar                 |

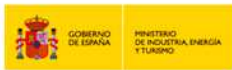

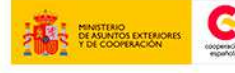

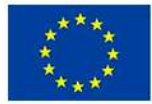

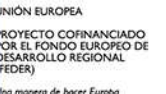

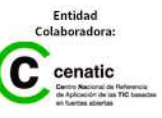

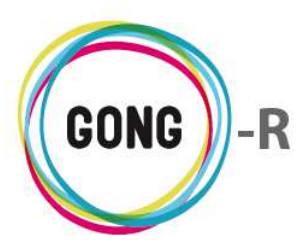

## 03 | Operaciones sobre los proyectos / convenios del listado

A la derecha de cada proyecto / convenio del listado, se encuentran los botones de operación sobre el mismo:

| Listado de Proyectos           | y Convenios asignados                                                                                                  |                    | 1                         |                          | P 🖅            |
|--------------------------------|----------------------------------------------------------------------------------------------------|--------------------|---------------------------|--------------------------|----------------|
|                                |                                                                                                    |                    |                           |                          | 0              |
| Nombre                         | Título                                                                                                    | Estado             | Convocatoria              | País                     |                |
| 02-MOZ-MAPUTO                  | Proyecto 1: Mejora de la gestión del sector agroi                                                                      | Reformulacion      | ONG-INT-GENERAL           | Bolivia, Perú,           | 0,0            |
| 09-IMPLANTACION-GONG           | Proyecto para la implantacion de GONG en las O                                                                         | Reformulacion      | AECID-GENERAL             | Perú, Mozambi            | 0,0            |
| 09-MOZ-UGC                     | Proyecto desarrollo rural mozambique                                                                                   | Cerrado            | AECID-GENERAL             |                          | 0,0            |
| 12-TEST-AECID                  | Test de aecid para desarrollar el texto que pone                                                                       | Contacto           | AECID-GENERAL             | Colombia, Perú           | 0,0            |
| 12-TEST-FINAL                  | Último de los proyectos de prueba creados para r.                                                                      | . Reformulacion    | AECID-2012                | Perú                     | 0,0            |
| CONVENIO PRUEBAS               | CONVENIO PRUEBAS                                                                                                    | Formulación        | AECID-2013                | Bolivia, Ecuad           | :E0,0          |
|                                |                                                                                                    |                    |                           |                          |                |
| Por página: 20 , 50 , 100 , 20 | 0                                                                                                    |                    |                           | Mostrando todos los e    | lementos: 6    |
| Seleccione País<br>Todos 🔻     | Seleccione Año         Seleccione Convocatoria         Selec           Todos         Todas         Todos         Todos | ccione Financiador | Área de Actuació<br>Todas | n Seleccione Estad Todos | o<br>▼ Filtrar |

A continuación describimos cada botón y las operaciones que desencadena:

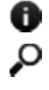

Información adicional Seleccionar proyecto

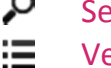

Ver PACs

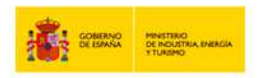

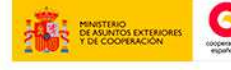

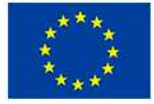

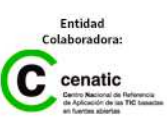

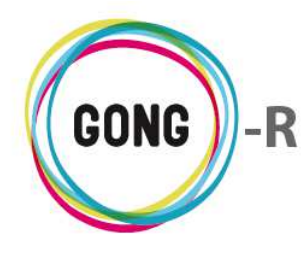

#### Información adicional

Al pulsar sobre este botón se despliega toda la información asociada al proyecto o convenio:

| Nombre: 09-IMPLANTACION-GONG                                                                      |            |
|---------------------------------------------------------------------------------------------------|------------|
| Título: Proyecto para la implantacion de GONG en las ONGs primera segunda                         | y tercera. |
| Estado: Reformulacion                                                                             |            |
| Convocatoria: AECID-GENERAL                                                                       |            |
| País: Perú, Mozambique                                                                            |            |
| Fecha de Inicio: 2010-01-01                                                                       |            |
| Fecha de Fin: 2014-02-28                                                                          |            |
| Moneda Justificación: Euro                                                                        |            |
| Divisa: Dolar USA                                                                                 |            |
| Monedas Usadas: Nuevo Sol, Euro, Dolar USA, Nuevo Metical, Lempira Hondo                          | ureña      |
| <b>Sector Intervención:</b><br>Diversificación Producción Rural (35.0%)<br>Salud infantil (65.0%) |            |
| Area Actuación:<br>Desarrollo rural (45.0%)<br>Salud (55.0%)                                      |            |
| Sector Población:<br>Juventud (100.0%)                                                            | 6          |
| Fecha Convocatoria:                                                                               |            |
| Financiador principal: AECID                                                                      |            |
| Cuenta Subvención: GONG-AECID                                                                     |            |
| Gestor Subvención: ONG-INT                                                                        |            |
| Identificador para Financiador: A1123421                                                          |            |

Como se aprecia en la imagen, la ficha de información incluye los siguientes datos:

- » Nombre
- » Título
- » Estado
- » Convocatoria
- » País
- » Fecha de inicio
- » Fecha de fin
- » Moneda justificación
- » Divisa

- » Monedas usadas
- » Sector intervención
- » Área actuación
- » Sector población
- » Fecha convocatoria
- » Financiador principal
- » Cuenta subvención
- » Gestor subvención
- » ID para financiador

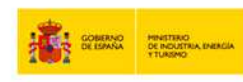

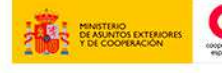

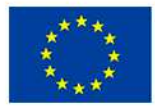

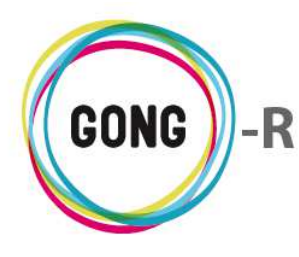

### Seleccionar proyecto

Este botón da acceso a la gestión del proyecto o convenio seleccionado:

Gestión de proyecto

| Proyecto : 09-IMPLA                                                                               | TACION-GO                                | NG                                                  |                                                                                                    |                                                                                         |              | 👚 🛢 👗                                                                                           |           |                                                                 |
|---------------------------------------------------------------------------------------------------|------------------------------------------|-----------------------------------------------------|----------------------------------------------------------------------------------------------------|-----------------------------------------------------------------------------------------|--------------|-------------------------------------------------------------------------------------------------|-----------|-----------------------------------------------------------------|
| Resumen >> Cuadro                                                                                 | resumen                                  |                                                     |                                                                                                    |                                                                                         |              |                                                                                                 |           | 0                                                               |
| Accione                                                                                           | s Disponible                             | 5                                                   | 09-IMPI                                                                                                    | ANTACION                                                                                | GONG         |                                                                                                 | Detalle   | es del Proyecto                                                 |
| Resumen<br>Configuración<br>Formulación<br>Ejecución Técnica<br>Ejecución Económica<br>Documentos |                                          | Provention<br>Reformulacion                         | Proyecto para la implantacion de GONG<br>en las ONGs primera segunda y tercera.<br>AECID / PEIO, MozumEque<br>4 Etapas (lan 2010 - Feb 2014) |                                                                                         |              | Tiempo: Desviación: 112%<br>Desarrollo rural 45%<br>Salud 55%<br>Cof. Pública: Desviación: 125% |           |                                                                 |
|                                                                                                   |                                          | Gasto<br>Gasto<br>SOL Tr<br>Sub<br>USD Tr<br>MZN Tr | F<br>to Total:<br>AECID:<br>o Otros:<br>ansferi<br>ansferi<br>ansferi                                                                        | kesumen Te<br>k3%<br>Desviación: 111<br>Desviación: 1<br>Desvación: 1<br>Desvación: 263 | sorería<br>% | See<br>Actividades:<br>Subactividades:<br>Indicadores:<br>FV Justificadas:                      | eguimien  | 3%         0%           0%         0%           30%         30% |
| Nombre<br>Informe Intermedio<br>Informe final                                                     | Fecha inicio<br>01/07/2010<br>01/07/2014 | Fecha fin<br>31/12/2010<br>01/07/2014               | Descripción                                                                                                    |                                                                                         | Pe           | riodos de segu                                                                                  | imiento ( | del proyecto (2)                                                |
|                                                                                                   |                                          |                                                     |                                                                                                    | 100 B 120                                                                               | Ta           | reas pendiente                                                                                  | s asigna  | das a admin (4)                                                 |
| Título                                                                                            |                                          |                                                     | Fecha inicio                                                                                                    | Fecha fin                                                                               | Asignado a   | Asignado por                                                                                    | Estado    | %                                                               |
| Revisar el documento de acuerd                                                                    | 0                                        |                                                     | 07/06/2010                                                                                                    |                                                                                         | admin        | admin                                                                                           | Pendiente | 0                                                               |
| Introducir gastos del segundo m                                                                   | es                                       |                                                     | 26/06/2010                                                                                                    |                                                                                         | admin        | admin                                                                                           | Asignada  | 0                                                               |
| Cerra el presupuesto<br>Tarea Empresa PL1 - SCQ                                                   |                                          |                                                     | 01/08/2014                                                                                                    | 14/08/2014                                                                              | admin        | admin                                                                                           | Asignada  | 15                                                              |

Gestión de convenio

| Convenio : CONVENIO PRUEBAS                          |                                           |                                         |
|------------------------------------------------------|-------------------------------------------|-----------------------------------------|
| Resumen >> Cuadro resumen                            |                                           | •                                       |
| Acciones Disponibles                                 | CONVENIO PRUEBAS                          | Detalles del Convenio                   |
| Resumen                                              | CONVENIO PRUEBAS                          | Tiempo: 33%                             |
| Configuración                                        | ,5                                        | Desarrollo rural 5%                     |
| Formulación                                          | aci                                       |                                         |
| Ejecución Técnica                                    | 2                                         |                                         |
| Documentos                                           | Lo la la la la la la la la la la la la la |                                         |
|                                                      | AECID / BOLVIA, ECUADOR, PERÚ             |                                         |
|                                                      | 2 Etapas (Jan 2014 - Dec 2015)            |                                         |
|                                                      | Resumen Tesorería                         | PACs                                    |
|                                                      | Gasto Total: 0%                           |                                         |
|                                                      | Gasto AECID: 0%                           | • PAC1<br>• PAC2                        |
|                                                      | Gasto Otros: 0%                           |                                         |
| )                                                    | SOL Transferi 0%                          |                                         |
|                                                      |                                           |                                         |
|                                                      |                                           |                                         |
|                                                      |                                           |                                         |
|                                                      |                                           |                                         |
|                                                      | р                                         | eriodos de seguimiento del proyecto (0) |
| No hay Periodos ni fechas de seguimiento pendientes. |                                           |                                         |
|                                                      | т                                         | areas nendientes asignadas a admin (0)  |
| No. Low Low constraints for four diseases            |                                           | ireas pendientes asignadas a domin (o)  |
| No hay tareas asociadas pendientes.                  |                                           |                                         |
|                                                      |                                           |                                         |
|                                                      |                                           |                                         |
|                                                      |                                           |                                         |
|                                                      |                                           |                                         |
|                                                      |                                           |                                         |

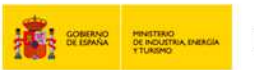

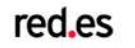

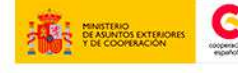

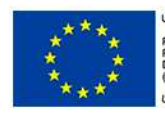

UNIÓN EUROPEA PROYECTO COFINANCIADO POR EL FONDO EUROPEO DE DESARROLLO REGIONAL (FEDER)

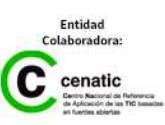

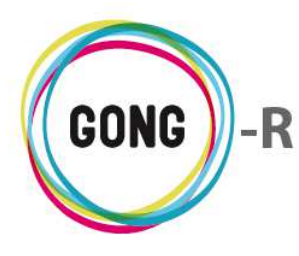

#### Ver PACs

En el caso de los convenios, además de los botones anteriores ("Información adicional" y "Seleccionar proyecto") se muestra un tercer icono: "Ver PACs" que permite la consulta y gestión de las planificaciones anuales del convenio.

Al pulsar el botón, se despliega el listado de PACs, donde se muestran los datos básicos de cada PAC (Nombre, Título y Etapa):

| CONVENIO | PRUEBAS | CONVENIO PRUEBAS | Formulaci | ón AECID-2013 | Bolivia, Ecuad | <b>5</b> 0 |
|----------|---------|------------------|-----------|---------------|----------------|------------|
|          | PACs    |                  |           |               |                | 8          |
|          | PAC1    |                  | PAC1      |               | Contacto       | <i>ρ</i>   |
|          | PAC2    |                  | PAC2      |               |                | 2          |
|          |         |                  |           |               |                |            |

A la derecha de cada PAC del listado, se encuentra el botón "Seleccionar PAC", que facilita el acceso a la gestión del PAC en cuestión:

| PAC (CONVENIO PRUEBAS) : PAC1                                                                     |                                                                                                   |                                                                                                 |
|---------------------------------------------------------------------------------------------------|---------------------------------------------------------------------------------------------------|-------------------------------------------------------------------------------------------------|
| Resumen >> Cuadro resumen                                                                         |                                                                                                   | i                                                                                               |
| Acciones Disponibles                                                                              | PAC1                                                                                              | Detalles del Proyecto                                                                           |
| Resumen<br>Configuración<br>Formulación<br>Ejecución Técnica<br>Ejecución Económica<br>Documentos | PAC1<br>(Convenio: CONVENIO PRUEBAS)<br>AECID / BOLIVIA, ECUADOR, PBRÚ<br>No hav etapas definidas | Desarrollo rural 5%                                                                             |
|                                                                                                   | Resumen Tesorería<br>Gasto Total:<br>Gasto AECID:<br>Gasto Otros:                                 | Seguimiento del Proyecto Actividades: 0% Subactividades: 0% Indicadores: 0% FV Justificadas: 0% |
| No hay Periodos ni fechas de seguimiento pendientes.                                              | <br>Pi                                                                                            | eriodos de seguimiento del proyecto (0)                                                         |
| No hay tareas asociadas pendientes.                                                               |                                                                                                   | areas pendientes asignadas a admin (0)                                                          |

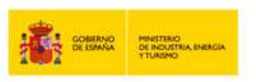

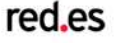

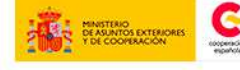

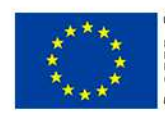

INIÓN EUROPEA ROYECTO COFINANCIADO OR EL FONDO EUROPEO DE DESARROLLO REGIONAL FEDER)

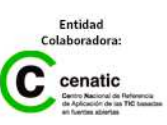

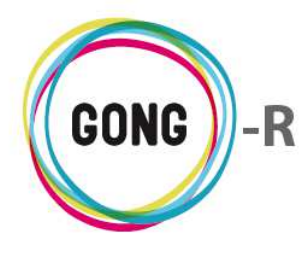

## Gestión de proyectos » Resumen

## 00 | Introducción

En este módulo formativo conoceremos las funcionalidades del menú "Resumen", perteneciente a la "Gestión de proyectos", así como las de cada una de sus secciones:

- » Cuadro-resumen
- » Tareas
- » Resumen Matriz
- » Resumen Presupuesto
- » Resumen gasto
- » Arqueos de caja / cuenta
- » Resumen de Transferencias
- » Resumen de Tesorería
- » Resumen de Proveedores
- » Resumen de Seguimiento técnico

## 01 | Acceso y navegación

Para acceder al menú "Resumen" del bloque de "Gestión de proyectos" es necesario realizar 2 clics:

#### ① Seleccionar módulo funcional

Pulsando sobre el botón "Gestión de proyectos" en la botonera de módulos funcionales

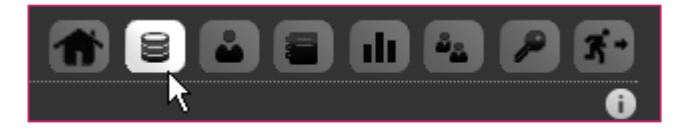

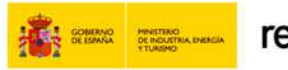

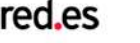

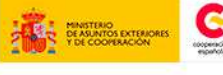

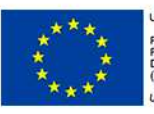

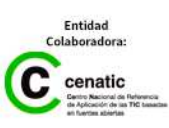

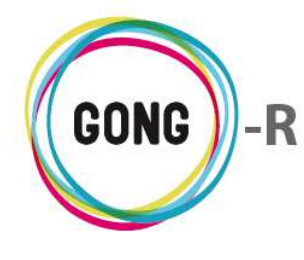

Q

Funcionalidades por menú Gestión de proyectos » Resumen

#### 2 Seleccionar proyecto o convenio

En el listado de Proyectos y Convenios asignados al usuario, habrá que seleccionar qué proyecto o convenio queremos gestionar, pulsando sobre el botón "Seleccionar proyecto"

|                                 |                                                  |                  |                 |                       | <b>v</b>     |
|---------------------------------|--------------------------------------------------|------------------|-----------------|-----------------------|--------------|
| Nombre                          | Título                                           | Estado           | Convocatoria    | País                  |              |
| 02-MOZ-MAPUTO                   | Proyecto 1: Mejora de la gestión del sector agro | oi Reformulacion | ONG-INT-GENERAL | Bolivia, Perú,        | 0,           |
| 09-IMPLANTACION-GONG            | Proyecto para la implantacion de GONG en las C   | 0 Reformulacion  | AECID-GENERAL   | Perú, Mozambi         | 0/           |
| 09-MOZ-UGC                      | Proyecto desarrollo rural mozambique             | Cerrado          | AECID-GENERAL   |                       | 0,           |
| 12-TEST-AECID                   | Test de aecid para desarrollar el texto que pone | e Contacto       | AECID-GENERAL   | Colombia, Perú        | 0,           |
| 12-TEST-FINAL                   | Último de los proyectos de prueba creados para   | r Reformulacion  | AECID-2012      | Perú                  | 6,           |
| CONVENIO PRUEBAS                | CONVENIO PRUEBAS                                 | Formulación      | AECID-2013      | Bolivia, Ecuad        | <b>:=0</b> , |
| Por página: 20 , 50 , 100 , 200 |                                                  |                  |                 | Mostrando todos los e | elementos: 6 |

Este botón da acceso a la gestión del proyecto o convenio seleccionado:

| royecto: 09-IMPLANTACION-GONG                                                      |                                        |                                          | Convenio : CONVENIO PRUEBAS                          |                                |                                 |
|------------------------------------------------------------------------------------|----------------------------------------|------------------------------------------|------------------------------------------------------|--------------------------------|---------------------------------|
| tesumen >> Cuadro resumen                                                          |                                        | 0                                        | Resumen >> Cuadro resumen                            |                                |                                 |
| Acciones Disponibles                                                               | 09-IMPLANTACION-GONG                   | Detalles del Proyecto                    | Acciones Disponibles                                 | CONVENIO PRUEBAS               | Detalles del C                  |
| Resumen                                                                            | Proyecto para la implantacion de GONG  | Tiempo: Desviación: 112%                 | Deserver.                                            |                                | Tiemon: 33%                     |
| Configuración                                                                      | en las ONGs primera segunda y tercera. | Desarrollo rural 45%                     | Resumen                                              | CONVENIO INDEBAS               | Desarrollo rural 5%             |
| Formulación                                                                        | la la                                  | Cof, Pública: Despiagión: 125%           | Configuración                                        | ció.                           |                                 |
| jecución Técnica                                                                   | Ē                                      |                                          | Formulacion                                          | la la                          |                                 |
| Ejecución Económica                                                                | lo l                                   |                                          | Ejecución Técnica                                    | Ē                              |                                 |
| Documentos                                                                         | AECID / Peki, Mozavezque               |                                          | Documentos                                           | jo l                           |                                 |
|                                                                                    | 4 Etapas (Jan 2010 - Feb 2014)         |                                          |                                                      | AECID / Bolzon, Ecundor, Peru  |                                 |
| 1                                                                                  | Resumen Tesoreria                      | Seguimiento del Provecto                 |                                                      | 2 Etapas (Jan 2014 - Dec 2015) |                                 |
|                                                                                    |                                        |                                          |                                                      | Resumen Tesorería              |                                 |
|                                                                                    | Gasto Total: #3%                       | Actividades: 3%                          |                                                      |                                |                                 |
|                                                                                    | Gasto Otros: 3%                        | Indicadores: 8%                          |                                                      | Gasto Total: 0%                | <ul> <li>PAC1</li> </ul>        |
| ]                                                                                  | SOL Transferi Desviación: 154%         | PV Justificadas: 30%                     |                                                      | Gasto Otros: 0%                | <ul> <li>PAC2</li> </ul>        |
|                                                                                    | Subvención: Des vación: 255%           |                                          |                                                      | Subvención: 0%                 |                                 |
|                                                                                    | MZN Transferi                          |                                          |                                                      | SOL Transferi 0%               |                                 |
|                                                                                    |                                        |                                          |                                                      |                                |                                 |
|                                                                                    |                                        |                                          |                                                      |                                |                                 |
|                                                                                    | r e                                    | Periodos de seguimiento del provecto (2) |                                                      |                                |                                 |
| mbre Fecha inicio Fech                                                             | a fin Descripción                      | enouos de seguimento del proyecto (2)    |                                                      |                                |                                 |
| forme Intermedio 01/07/2010 31/1                                                   | 2/2010                                 |                                          |                                                      | p                              | eriodos de seguimiento del prov |
| forme final 01/07/2014 01/07                                                       | //2014                                 |                                          | No hay Periodos ni fechas de seguimiento pendientes. |                                |                                 |
|                                                                                    | 1                                      | (areas nondiantes asignadas a admin (4)  |                                                      | Т                              | areas pendientes asignadas a a  |
| ulo                                                                                | Fecha inicio Fecha fin Asignado        | a Asignado por Estado %                  | No hav tareas associadas pendientes                  |                                |                                 |
| svisar el documento de acuerdo                                                     | 07/06/2010 admin                       | admin Pendiente 0                        |                                                      |                                |                                 |
|                                                                                    | 26/06/2010 admin                       | admin Asignada 0                         |                                                      |                                |                                 |
| troducir gastos del segundo mes                                                    | 04/10/2010 admin                       | admin Pendiente 0                        |                                                      |                                |                                 |
| itroducir gastos del segundo mes<br>erra el presupuesto                            |                                        |                                          |                                                      |                                |                                 |
| ttroducir gastos del segundo mes<br>erra el presupuesto<br>rrea Empresa PLI - SCQ  | 01/08/2014 14/08/2014 admin            | admin Asignada 15                        |                                                      |                                |                                 |
| straducir gestos del segundo mes<br>arra el presupuesto<br>sree Empresa PLI - SCQ  | 01/08/2014 14/08/2014 edmin            | admin Asignada 15                        |                                                      |                                |                                 |
| ntroducir gastos del segundo mes<br>ierra el presupuesto<br>srea Empresa PLI - SCQ | 01/08/2014 14/08/2014 admin            | admin Asignada 15                        |                                                      |                                |                                 |

Gestión de proyecto

Gestión de convenio

Independientemente de que el ítem a gestionar sea un Proyecto o un Convenio, los procedimientos de gestión serán análogos. La diferencia radica fundamentalmente en que los convenios se articulan en PACs, que a su vez son gestionadas de forma análoga a un Proyecto.

El acceso a la gestión desde el listado de proyectos y convenios se hace por la primera sección del primer menú; es decir, por la sección "Cuadro-resumen" del menú "Resumen".

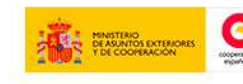

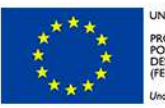

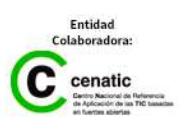

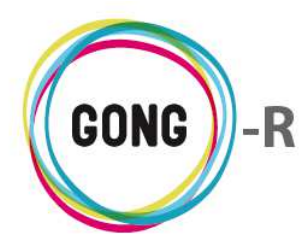

## 02 | Cuadro-Resumen

El Cuadro-Resumen es la página de inicio de la gestión del proyecto, convenio o PAC de convenio:

| Resumen >> Cuar                                                                                                    | dro resumen                                                   |                                               |                                                                       |                                                                     |                                                       |                                                                          |                                                                       |                                                       |
|----------------------------------------------------------------------------------------------------|---------------------------------------------------------------|-----------------------------------------------|-----------------------------------------------------------------------|---------------------------------------------------------------------|-------------------------------------------------------|--------------------------------------------------------------------------|-----------------------------------------------------------------------|-------------------------------------------------------|
| Acc                                                                                                    | iones Disponible                                              | s                                             | 09 <mark>-</mark> IMPI                                                | ANTACION                                                            | GONG                                                  |                                                                          | Detall                                                                | es del Proyecto                                       |
| Resumen                                                                                                    |                                                               | Pr                                            | ovecto nara la i                                                      | mplantacion de                                                      | GONG                                                  | Tiempo:                                                                  | Desv                                                                  | iación: 112%                                          |
| Configuración                                                                                                    |                                                               | E er                                          | n las ONGs prime                                                      | ra segunda y                                                        | tercera.                                              | Desarrollo rural                                                         |                                                                       | 45%                                                   |
| Formulación                                                                                                    |                                                               | ac                                            |                                                                       |                                                                     |                                                       | Salud                                                                    |                                                                       | 55%                                                   |
| Ejecución Técnica                                                                                                    |                                                               | Ē                                             |                                                                       |                                                                     |                                                       | Cor. Publica:                                                            | Desv                                                                  | (acion; 125%)                                         |
| Ejecución Económic                                                                                                    | a                                                             | Lo Lo                                         |                                                                       |                                                                     |                                                       |                                                                          |                                                                       |                                                       |
| Documentos                                                                                                    |                                                               | AE                                            | ECID / Perú, Mozame<br>4 Et                                           | αque<br>apas (Jan 2010 -                                            | Feb 2014)                                             |                                                                          |                                                                       |                                                       |
|                                                                                                    |                                                               |                                               | F                                                                     | lesumen Te                                                          | sorería                                               | Se                                                                       | guimien                                                               | to del Proyecto                                       |
|                                                                                                    |                                                               | Gast<br>Gast<br>SOL T<br>Su<br>USD T<br>MZN T | sto rotal:                                                            | 43%<br>Desviación: 111<br>3%<br>Desviación: 1\$4<br>Desviación: 255 | %                                                     | Actividades:<br>Subactividades:<br>Indicadores:<br>FV Justificadas:      |                                                                       | 3%<br>0%<br>8%<br>30%                                 |
|                                                                                                    |                                                               | 0                                             |                                                                       |                                                                     |                                                       |                                                                          |                                                                       |                                                       |
|                                                                                                    |                                                               |                                               |                                                                       |                                                                     | Peri                                                  | odos de segu                                                             | imiento                                                               | del proyecto (2                                       |
| ombre                                                                                                    | Fecha inicio                                                  | Fecha fin                                     | Descripción                                                           |                                                                     | Peri                                                  | odos de segu                                                             | imiento (                                                             | del proyecto (2                                       |
| ombre<br>1forme Intermedio                                                                                                    | Fecha inicio<br>01/07/2010                                    | Fecha fin<br>31/12/2010                       | Descripción                                                           |                                                                     | Peri                                                  | odos de segu                                                             | imiento (                                                             | del proyecto (2                                       |
| ombre<br>nforme Intermedio<br>nforme final                                                                                            | Fecha inicio<br>01/07/2010<br>01/07/2014                      | Fecha fin<br>31/12/2010<br>01/07/2014         | Descripción                                                           |                                                                     | Peri                                                  | odos de segu                                                             | imiento (                                                             | del proyecto (2                                       |
| ombre<br>Iforme Intermedio<br>Iforme final                                                                                            | Fecha inicio<br>01/07/2010<br>01/07/2014                      | Fecha fin<br>31/12/2010<br>01/07/2014         | Descripción                                                           |                                                                     | Peri                                                  | odos de segu<br>cas pendiente                                            | imiento (<br>s asigna                                                 | del proyecto (2<br>das a admin (4                     |
| ombre<br>forme Intermedio<br>forme final                                                                                              | Fecha inicio<br>01/07/2010<br>01/07/2014                      | Fecha fin<br>31/12/2010<br>01/07/2014         | Descripción<br>Fecha inicio                                           | Fecha fin                                                           | Peri<br>Tare<br>Asignado a                            | odos de segu<br>cas pendiente<br>Asignado por                            | imiento<br>s asigna<br>Estado                                         | del proyecto (2<br>das a admin (4<br>%                |
| ombre<br>forme Intermedio<br>forme final<br>tulo<br>evisar el documento de a                                                          | Fecha inicio<br>01/07/2010<br>01/07/2014                      | Fecha fin<br>31/12/2010<br>01/07/2014         | Descripción<br>Fecha inicio<br>07/06/2010                             | Fecha fin                                                           | Peri<br>Tare<br>Asignado a<br>admin                   | odos de segu<br>eas pendiente<br>Asignado por<br>admin                   | imiento (<br>s asigna<br>Estado<br>Pendiente                          | del proyecto (2<br>das a admin (4<br>%<br>0           |
| ombre<br>nforme Intermedio<br>nforme final<br>itulo<br>evisar el documento de a<br>ntroducir gastos del segur                         | Fecha inicio<br>01/07/2010<br>01/07/2014<br>cuerdo            | Fecha fin<br>31/12/2010<br>01/07/2014         | Descripción<br>Fecha inicio 07/06/2010 26/06/2010                     | Fecha fin                                                           | Peri<br>Tare<br>Asignado a<br>admin<br>admin          | odos de segu<br>cas pendiente<br>Asignado por<br>admin<br>admin          | imiento d<br>s asigna<br>Estado<br>Pendiente<br>Asignada              | del proyecto (2<br>das a admin (4<br>%<br>0<br>0      |
| ombre<br>nforme Intermedio<br>nforme final<br>itulo<br>evisar el documento de a<br>ntroducir gastos del segur<br>ierra el presupuesto | Fecha inicio<br>01/07/2010<br>01/07/2014<br>cuerdo<br>ndo mes | Fecha fin<br>31/12/2010<br>01/07/2014         | Descripción<br>Fecha inicio<br>07/06/2010<br>26/06/2010<br>04/10/2010 | Fecha fin                                                           | Peri<br>Peri<br>Asignado a<br>admin<br>admin<br>admin | odos de segu<br>cas pendiente<br>Asignado por<br>admin<br>admin<br>admin | imiento o<br>s asigna<br>Estado<br>Pendiente<br>Asignada<br>Pendiente | del proyecto (2<br>das a admin (4<br>%<br>0<br>0<br>0 |

Además de los elementos comunes a toda la aplicación (cabecera, menú de navegación...) el Cuadro-Resumen muestra los siguientes componentes:

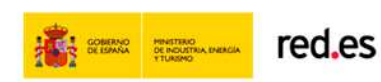

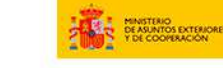

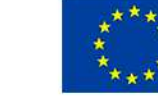

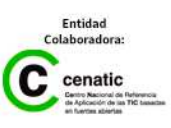

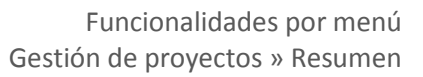

| Acciones Disponible                                                                                                    | s       |
|----------------------------------------------------------------------------------------------------|---------|
| Resumen                                                                                                    |         |
| Configuración                                                                                                    |         |
| Formulación                                                                                                    |         |
| Ejecución Técnica                                                                                                    |         |
| Ejecución Económica                                                                                                    |         |
| Documentos                                                                                                    |         |
|                                                                                                    |         |
|                                                                                                    |         |
| Acciones Disponibles                                                                                                    | 5       |
| Acciones Disponibles  Resumen  Cuadro resumen  Tareas  Resumen Matriz  Res  Desde esta página puede gestiona  Arq Ias tareas del proyecto seleccionado  Resumen de Seguimiento  Técnico                                                                                                    | 5<br>F. |
| Acciones Disponibles           Resumen           Cuadro resumen           Tareas           Reburgen Matriz           Res           Desde esta página puede gestiona           Arq Is tareas del proyecto seleccionado           Resumen Tesoreria           Resumen de Proveedores           Resumen de Seguimiento           Técnico                                                                                         | 5<br>F  |
| Acciones Disponibles           Resumen           Cuadro resumen           Tareas           Resumen Matriz           Res           Res           Desde esta página puede gestiona           Arrg Las tareas del proyecto seleccionado           Resumen Tesorería           Resumen de Proveedores           Resumen de Seguimiento           Técnico           Configuración                                                  | 5<br>F. |
| Acciones Disponibles           Resumen           Cuadro resumen           Tareas           Resumen Matriz           Res           Desde esta página puede gestiona           Arrq las tareas del proyecto seleccionado           Resumen Tesoreria           Resumen de Proveedores           Resumen de Seguimiento           Técnico           Configuración           Formulación           Ejecución Técnica              | 5<br>F  |
| Acciones Disponibles           Resumen           Cuadro resumen           Tareas           Resumen Matriz           Res           Res           Desde esta página puede gestiona           Arquistares del proyecto seleccionador           Resumen de Proveedores           Resumen de Seguimiento           Técnico           Configuración           Formulación           Ejecución Técnica           Ejecución Económica | r       |

#### **Cuadro de Acciones Disponibles**

Funciona de forma análoga al menú de navegación que se encuentra en la cabecera, permitiendo el acceso a las funcionalidades disponibles dentro de la gestión del proyecto:

- » Resumen
- » Configuración
- » Formulación
- » Ejecución técnica
- » Ejecución económica
- » Documentos

Al pasar el ratón sobre uno de los elementos del cuadro de Acciones Disponibles, se despliegan las secciones que incluye.

Pasando el ratón sobre cada sección, se muestra una descripción breve de las acciones o funcionalidades a las que da acceso.

Finalmente, haciendo clic sobre una de las secciones, accederemos a la misma.

#### **Cuadros de seguimiento**

A la derecha del cuadro de Acciones disponibles se encuentran el cuadro-resumen de proyecto y 3 indicadores para el seguimiento del mismo.

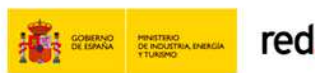

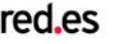

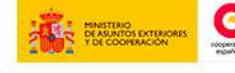

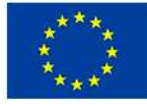

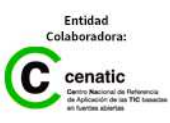

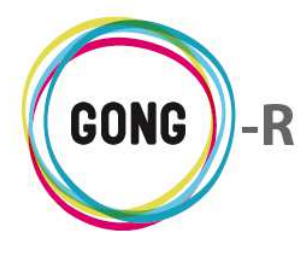

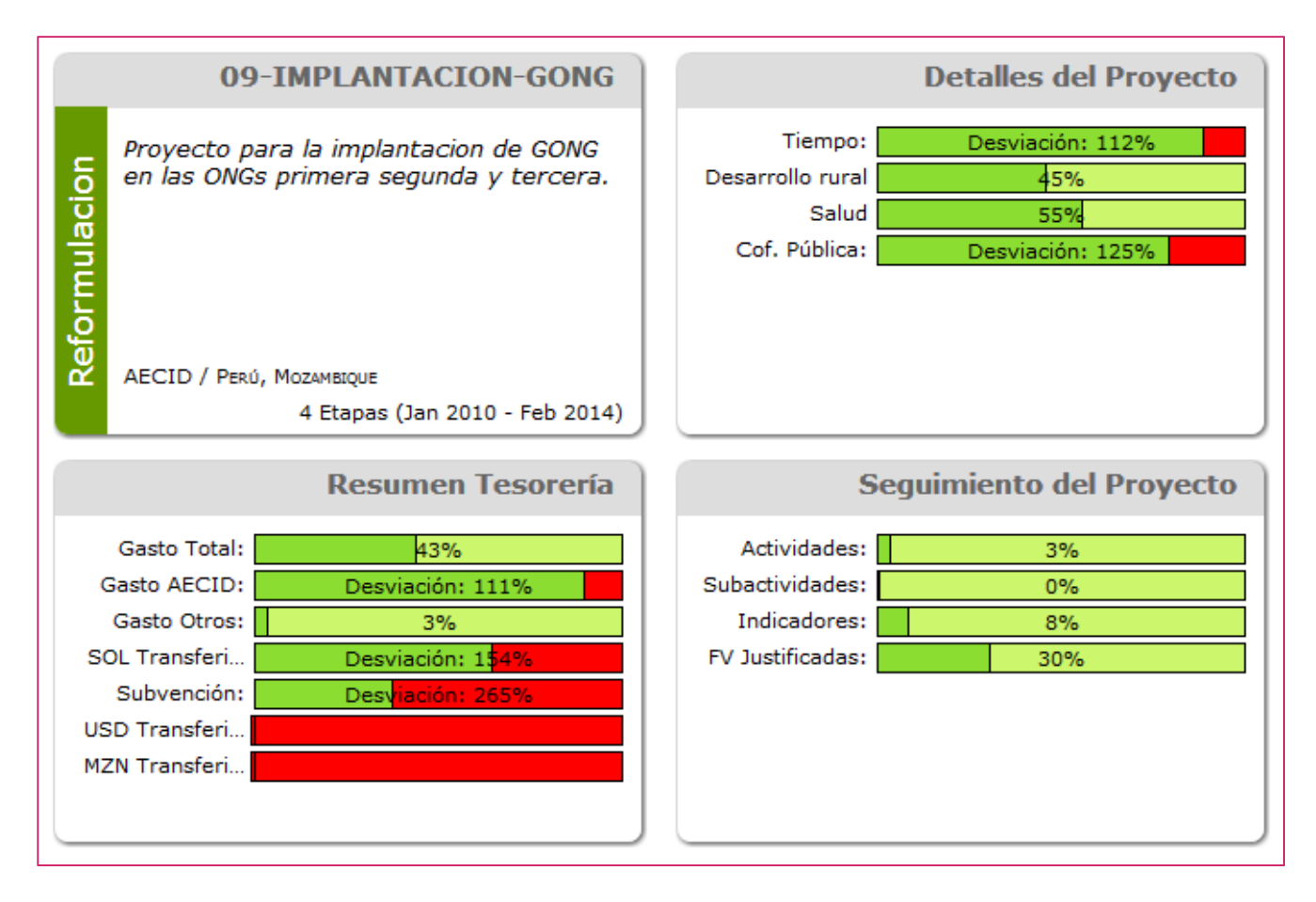

#### 09-IMPLANTACION-GONG

Proyecto para la implantacion de GONG en las ONGs primera segunda y tercera.

AECID / PERÚ, MOZAMBIQUE 4 Etapas (Jan 2010 - Feb 2014)

#### Datos básicos del proyecto

- » Nombre identificativo del proyecto (en la parte superior, sobre fondo gris)
- » Estado del proyecto (en el lateral izquierdo)
- » Título descriptivo del proyecto (en cursiva)
- » Agente financiador
- » Países en los que se realiza la intervención
- » Etapas definidas para el proyecto

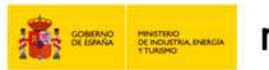

Reformulacion

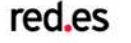

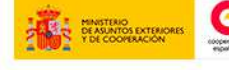

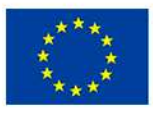

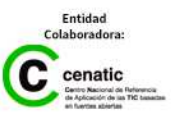

Funcionalidades por menú

Gestión de proyectos » Resumen

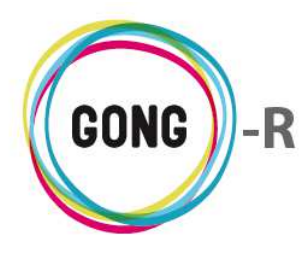

Detalles del Proyecto
Tiempo: Desviación: 112%
Desarrollo rural 45%
Salud 55%
Cof. Pública: Desviación: 125%

|               | Resumen Tesorería |
|---------------|-------------------|
| Gasto Total:  | 43%               |
| Gasto AECID:  | Desviación: 111%  |
| Gasto Otros:  | 3%                |
| SOL Transferi | Desviación: 154%  |
| Subvención:   | Desviación: 265%  |
| USD Transferi |                   |
| MZN Transferi |                   |
|               |                   |
|               |                   |

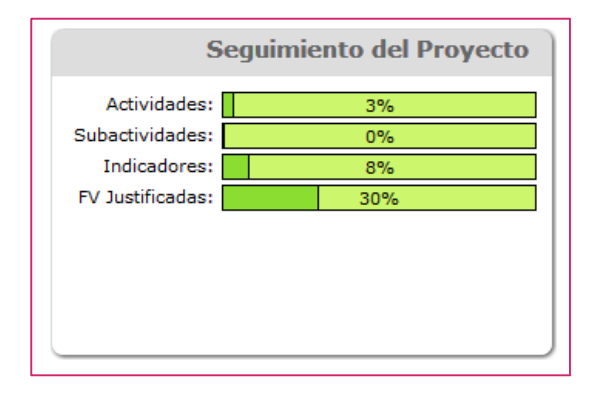

#### Detalles del Proyecto

Marcadores para el seguimiento, indicando desviaciones sobre lo planificado en cuanto a:

- » Tiempo invertido respecto al tiempo planificado
- » Presupuesto por Área de actuación
- » Cofinanciación pública obtenida respecto al total de cofinanciación

#### Resumen Tesorería

Marcadores para el seguimiento de gastos y tasas:

- » Gasto realizado sobre el total presupuestado
- » Gasto del financiador principal respecto al total del gasto
- » Gasto de otros financiadores respecto al total del gasto
- » Subvención recibida respecto al presupuesto del financiador principal
- » Transferencias en moneda respecto al presupuesto del financiador principal
- » Transferencias en divisa respecto al presupuesto del financiador principal

#### Seguimiento del Proyecto

Marcadores para el seguimiento técnico del proyecto:

- » Actividades realizadas sobre el total de actividades planificadas
- » Subactividades realizadas sobre el total de actividades planificadas
- » Indicadores conseguidos del total de indicadores planteados
- » Fuentes de verificación justificadas del total de FV planteadas

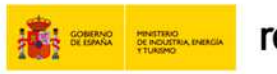

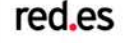

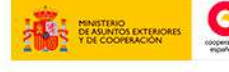

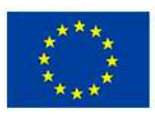

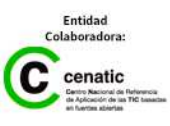

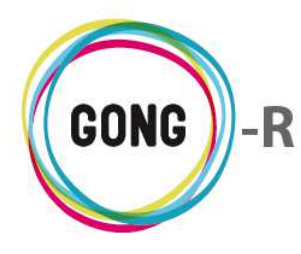

#### Periodos de seguimiento del proyecto

Bajo los cuadros descritos se muestra en pantalla el cuadro de Periodos de seguimiento del proyecto:

|                    |              |            | Periodos de seguimiento del proyecto (2) |
|--------------------|--------------|------------|------------------------------------------|
| Nombre             | Fecha inicio | Fecha fin  | Descripción                              |
| Informe Intermedio | 01/07/2010   | 31/12/2010 |                                          |
| Informe final      | 01/07/2014   | 01/07/2014 |                                          |
|                    |              |            |                                          |

Para cada período de seguimiento pendiente se muestran los siguientes datos:

- » Nombre del seguimiento a realizar (informe final, seguimiento mensual, 1<sup>er</sup> informe de seguimiento...)
- » Fechas de inicio y fin del período de seguimiento
- » Descripción o indicaciones en relación al seguimiento

Se aplica además un código de color que indica si el seguimiento ha sido realizado o está todavía pendiente de realización:

- » Verde: Seguimiento realizado
- » Rojo: Seguimiento pendiente

Clicando sobre cualquier punto del cuadro, se accede a la gestión de Etapas y de Periodos de justificación y prórroga del proyecto (sección del menú "Configuración").

#### Tareas pendientes asignadas al usuario

Finalmente, se muestra en pantalla el cuadro de Tareas pendientes asignadas al usuario con que nos hayamos logueado:

|                                   |              |            | Tare       | as pendiente | s asigna  | das a admin (4) |
|-----------------------------------|--------------|------------|------------|--------------|-----------|-----------------|
| Título                            | Fecha inicio | Fecha fin  | Asignado a | Asignado por | Estado    | %               |
| Revisar el documento de acuerdo   | 07/06/2010   |            | admin      | admin        | Pendiente | 0               |
| Introducir gastos del segundo mes | 26/06/2010   |            | admin      | admin        | Asignada  | 0               |
| Cerra el presupuesto              | 04/10/2010   |            | admin      | admin        | Pendiente | 0               |
| Tarea Empresa PL1 - SCQ           | 01/08/2014   | 14/08/2014 | admin      | admin        | Asignada  | 15              |

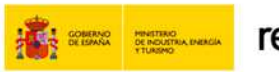

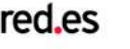

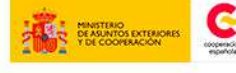

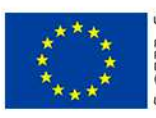

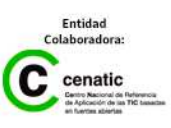

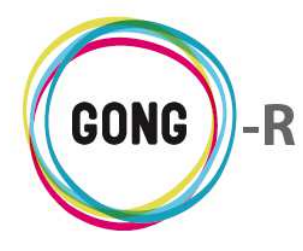

El cuadro de Tareas pendientes muestra:

- » Proyecto o Agente al que se refiere la tarea
- » Título descriptivo de la tarea asignada
- » Fechas de inicio y finalización de la tarea
- » Usuario al que se ha asignado la tarea
- » Usuario que ha asignado la tarea
- » Estado en que se encuentra la tarea

Haciendo clic sobre cualquier punto del cuadro de tareas, se accede al Resumen de tareas.

### 03 | Resumen de Tareas

La pantalla inicial de Resumen » Tareas muestra un listado de tareas activas pertenecientes al proyecto, convenio o PAC que hayamos seleccionado y asignadas al usuario con el que nos hemos conectado:

|            | recha mi                                                           | Asignado a                                                                    | Asignado por                                                                                                    | Estado                                                                                                    | %                                                                                                    |                                                                                                    |
|------------|--------------------------------------------------------------------|-------------------------------------------------------------------------------|----------------------------------------------------------------------------------------------------|----------------------------------------------------------------------------------------------------|----------------------------------------------------------------------------------------------------|----------------------------------------------------------------------------------------------------|
| 04/10/2010 |                                                                    | admin                                                                         | admin                                                                                                    | Pendiente                                                                                                    | 0                                                                                                    | ₀₽∕∎                                                                                                    |
| 04/06/2014 |                                                                    | jaime                                                                         | admin                                                                                                    | Asignada                                                                                                    | 0                                                                                                    | ▋₽₡∎                                                                                                    |
| 26/06/2010 |                                                                    | admin                                                                         | admin                                                                                                    | Asignada                                                                                                    | 0                                                                                                    | ₀₽₽∎                                                                                                    |
| 07/06/2010 |                                                                    | admin                                                                         | admin                                                                                                    | Pendiente                                                                                                    | 0                                                                                                    | €₽₽                                                                                                    |
| 01/08/2014 | 14/08/2014                                                         | admin                                                                         | admin                                                                                                    | Asignada                                                                                                    | 15                                                                                                    | ▋₽₽                                                                                                    |
|            | 04/10/2010<br>04/06/2014<br>26/06/2010<br>07/06/2010<br>01/08/2014 | 04/10/2010<br>04/06/2014<br>26/06/2010<br>07/06/2010<br>01/08/2014 14/08/2014 | 04/10/2010         admin           04/06/2014         jaime           26/06/2010         admin           07/06/2010         admin           01/08/2014         14/08/2014         admin | 04/10/2010         admin         admin           04/06/2014         jaime         admin           26/06/2010         admin         admin           07/06/2010         admin         admin           01/08/2014         14/08/2014         admin         admin | 04/10/2010adminadminPendiente04/06/2014jaimeadminAsignada26/06/2010adminadminAsignada07/06/2010adminadminPendiente01/08/201414/08/2014adminadminAsignada | 04/10/2010         admin         admin         Pendiente         0           04/06/2014         jaime         admin         Asignada         0           26/06/2010         admin         admin         Asignada         0           07/06/2010         admin         admin         Pendiente         0           01/08/2014         14/08/2014         admin         admin         Asignada         15 |

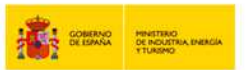

red.es

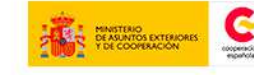

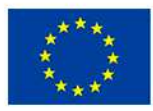

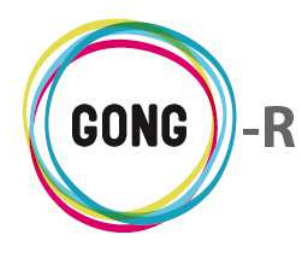

El listado de tareas presenta las siguientes características y funcionalidades:

#### Estructura

El listado permite visualizar para cada tarea los siguientes datos:

| Resumen >> Tareas                 |                 |                     |              |             | Û    |
|-----------------------------------|-----------------|---------------------|--------------|-------------|------|
| Título 🔻                          | Fecha inicio Fe | echa fin Asignado a | Asignado por | Estado %    |      |
| Cerra el presupuesto              | 04/10/2010      | admin               | admin        | Pendiente 0 | €₽₽∎ |
| Haz lo indicado en el protocolo   | 04/06/2014      | jaime               | admin        | Asignada 0  | €₽₽∎ |
| Introducir gastos del segundo mes | 26/06/2010      | admin               | admin        | Asignada 0  | €₽∕∎ |
| Revisar el documento de acuerdo   | 07/06/2010      | admin               | admin        | Pendiente 0 | €₽∕∎ |
| Tarea Empresa PL1 - SCQ           | 01/08/2014 14   | 1/08/2014 admin     | admin        | Asignada 15 | ₀₽∕∎ |

- » Título de la tarea asignada
- » Fecha de inicio de la tarea
- » Fecha de finalización de la tarea
- » Usuario al que se ha asignado la tarea
- » Usuario que ha asignado la tarea
- » Estado en que se encuentra la tarea

#### **Operaciones sobre el listado**

Es posible realizar cuatro diferentes operaciones sobre el listado de tareas:

#### 1 Añadir nueva tarea al proyecto o convenio

Para añadir una nueva tarea al listado hay que pulsar sobre el botón "Nueva tarea" Emergerá entonces el formulario de Nueva tarea, donde realizar las siguientes operaciones:

| Nueva tarea                               |           |                                     |             | х       |
|-------------------------------------------|-----------|-------------------------------------|-------------|---------|
| Título                                    |           |                                     | Asignada a  | •       |
| Tipo de tarea                             |           | Estado<br>Asignada                  | %<br>▼ 0% ▼ |         |
| Fecha Inicio<br>27/08/2014<br>Descripción | Fecha fin | Asignada<br>Pendiente<br>Finalizada |             |         |
|                                           |           |                                     |             | 1.      |
|                                           |           |                                     |             | Guardar |

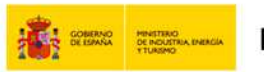

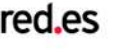

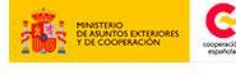

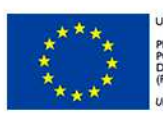

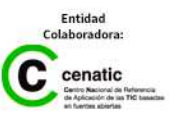

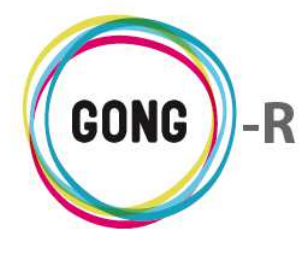

- » Introducir el Título de la tarea
- » Seleccionar el usuario a quién Asignar la tarea
- » Seleccionar el Tipo de tarea (documento, presupuesto, gasto...),
- » Seleccionar el Estado de la tarea (asignada, finalizada...
- » Seleccionar el valor en % de la tarea
- » Indicar la Fecha de inicio de la tarea
- » Indicar la Fecha de finalización de la tarea
- » Introducir una Descripción de la tarea o indicaciones para su realización

#### **(2)** Ordenar tareas en el listado

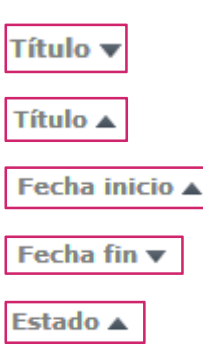

Es posible ordenar las tareas por alguno de los campos de datos presentes en el encabezado del listado, concretamente por Título, por Fecha inicio, por Fecha fin y por Estado.

Por defecto, el listado de tareas se ordena por el campo "Título", tal como indica la flecha que lo acompaña. Para ordenar por cualquier otro de los datos basta con pulsar en el encabezado sobre el campo deseado.

La flecha apuntando hacia abajo indica que se sigue un orden descendente; para cambiar a un orden ascendente, basta con pulsar sobre el nombre del campo, con lo que aparecerá una flecha apuntando hacia arriba. Con cada clic se invertirá el orden y la orientación de la flecha que indica dicho orden.

#### ③ Filtrar por Estado de las tareas

Es posible filtrar las tareas por su Estado, de modo que se muestren tareas Activas, No activas o en Cualquier estado.

Para ello, basta con seleccionar en la parte baja de la pantalla el estado que se desee y pulsar luego el botón "Filtrar":

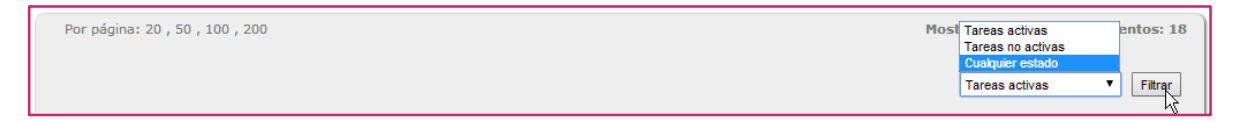

El listado muestra por defecto las tareas Activas.

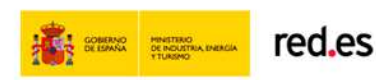

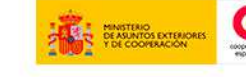

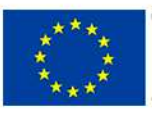

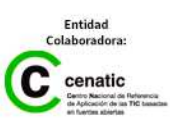

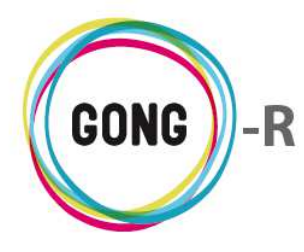

Las tareas se muestran en el listado siguiendo un código de color. Por defecto, el código de color aplicado a tareas activas es rojo y el aplicado a tareas no activas es verde:

| 09-IMPLANTACION | Introducir gastos del segundo mes               | 26/06/2010 | admin | admin | Asignada        | 07 | 0 |
|-----------------|-------------------------------------------------|------------|-------|-------|-----------------|----|---|
| 09-IMPLANTACION | Cerra el presupuesto                            | 04/10/2010 | admin | admin | Pendiente       | ₿₽ | P |
| PAC1 CONVENIO 1 | Comprobar imputación de todos los gastos realiz | •          |       | admin | Resuelta (confi | 0, | 0 |
| CONVENIO 1      | Comprobar imputación de todos los gastos realiz |            |       | admin | Resuelta (confi | 07 | 2 |

#### (4) Seleccionar registros por página

Además de permitir el filtrado de registros, se permite seleccionar en la parte baja de la pantalla el número de tareas a visualizar en cada página del listado, así como acceder a la página que se desee.

Clicando sobre el número correspondiente, es posible elegir si se desean visualizar 20, 50, 100 o 200 registros en cada página:

| << 123>> | Por página: 20 , 50 , 100 , 200 | Mostrando elementos 1 - 20 (44 en total)               |
|----------|---------------------------------|--------------------------------------------------------|
|          |                                 | Seleccione estado<br>Cualquier estado <b>V</b> Filtrar |

Para ir a una página concreta del listado, basta con pulsar sobre el número de página; o bien avanzar de una página a la anterior o a la siguiente utilizando las flechas:

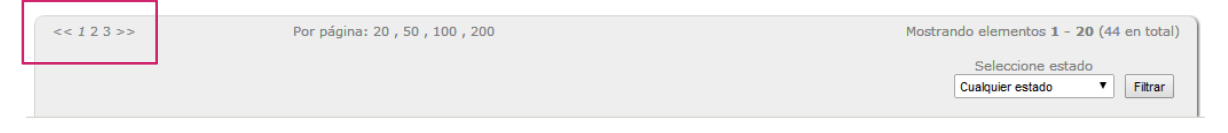

Los datos sobre el nº de registros que se están visualizando y el total de registros disponibles se muestran a la derecha:

| << 1 2 3 >> | Por página: 20 , 50 , 100 , 200 | Mostrando elementos 1 - 20 (44 en total)        |
|-------------|---------------------------------|-------------------------------------------------|
|             |                                 | Seleccione estado<br>Cualquier estado ▼ Filtrar |

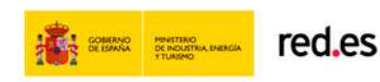

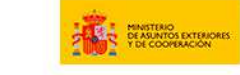

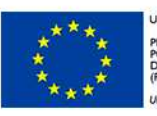

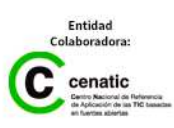

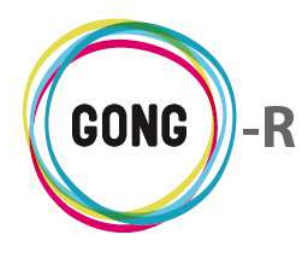

#### **Operaciones sobre las tareas**

A la derecha de cada tarea, se encuentran los botones de operación sobre la misma:

- Información adicional
- Ver comentarios
- Ver comentarios
- 🖉 🛛 Editar tarea
- Eliminar tarea

| Resumen >> Tareas                 |              |            |            |              |             | 0    |
|-----------------------------------|--------------|------------|------------|--------------|-------------|------|
| Título 🔻                          | Fecha inicio | Fecha fin  | Asignado a | Asignado por | Estado %    | ,    |
| Cerra el presupuesto              | 04/10/2010   |            | admin      | admin        | Pendiente 0 | ❻₽∥∎ |
| Haz lo indicado en el protocolo   | 04/06/2014   |            | jaime      | admin        | Asignada 0  | €₽₽₫ |
| Introducir gastos del segundo mes | 26/06/2010   |            | admin      | admin        | Asignada 0  | €₽∕∎ |
| Revisar el documento de acuerdo   | 07/06/2010   |            | admin      | admin        | Pendiente 0 | €₽∕∎ |
| Tarea Empresa PL1 - SCQ           | 01/08/2014   | 14/08/2014 | admin      | admin        | Asignada 1  | 5 0  |

A continuación describimos cada botón y las operaciones que desencadena.

#### Información adicional

Al pulsar sobre este botón se despliega toda la información asociada a la tarea:

|                                   | Tipo tarea.nombre: Documento            | Ayuda  Cor |       |                                 |                              |
|-----------------------------------|-----------------------------------------|------------|-------|---------------------------------|------------------------------|
| Proyecto : 09-IMPLANTACION-GONG   | Titulo: Haz lo indicado en el protocolo | <b>3</b>   |       |                                 |                              |
| Resumen >> Tareas                 | Descripción: Lo dicho en el titulo      | 0          |       |                                 |                              |
|                                   |                                         |            |       | Estado actual: Asignada         |                              |
| Título 🔻                          | Fecha inicio                            | Fecha fin  | Asign | Fecha inicio: 2014-06-04        |                              |
| Cerra el presupuesto              | 04/10/2010                              |            | admin | Fecha fin:                      | ⋑₽₽∎                         |
| Haz lo indicado en el protocolo   | 04/06/2014                              |            | jaime | Asignado a: jaime               | •₽₽                          |
| Introducir gastos del segundo mes | 26/06/2010                              |            | admin | Creado por: admin               | ₿₽₽₶                         |
| Revisar el documento de acuerdo   | 07/06/2010                              |            | admin | Fecha creacion: 04/06/2014      | ) <b>–</b> <i>P</i> <b>–</b> |
| Tarea Empresa PL1 - SCQ           | 01/08/2014                              | 14/08/2014 | admin | Ultima modificacion: 04/06/2014 | ∍₽₽₫                         |
|                                   |                                         |            |       |                                 |                              |

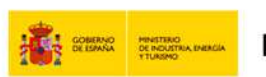

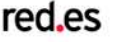

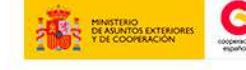

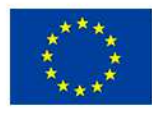
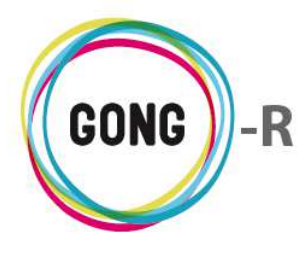

#### Ver comentarios

Al pulsar sobre este botón se despliega una ventana que muestra los comentarios en relación a la tarea:

| Título 🔻   |                          | Fecha inicio Fecha f | n Asignado a | Asignado por | Estado    | % |     |
|------------|--------------------------|----------------------|--------------|--------------|-----------|---|-----|
| Cerra el p | presupuesto              | 04/10/2010           | admin        | admin        | Pendiente | 0 | ◙₽∥ |
|            | Comentarios              |                      |              |              |           |   | 6   |
|            |                          |                      |              |              |           |   |     |
|            | Nuevo comentario         |                      | 21/10/2010   | admin        |           |   |     |
| Haz lo inc | dicado en el protocolo   | 04/06/2014           | jaime        | admin        | Asignada  | 0 | 0   |
| Introduci  | r gastos del segundo mes | 26/06/2010           | admin        | admin        | Asignada  | 0 | 0   |

Para cada comentario se indica la fecha de creación y el usuario que lo ha creado. Además, se facilitan desde la ventana de comentarios las siguientes acciones:

Es posible eliminar un comentario clicando sobre el icono "Eliminar" que se encuentra a su derecha y confirmar luego la eliminación en el cuadro de diálogo emergente:

| 12-TEST-FI | IAL Tarea - Matriz 01                  | 06/08/2014                   | 06/08/2014                    | admin          | admin | Pendiente | 0¢ | 9 |
|------------|----------------------------------------|------------------------------|-------------------------------|----------------|-------|-----------|----|---|
|            | Comentarios                            | Va a e<br>Matriz creada, per | liminar:<br>o falta parámetro | <b>2</b><br>x. |       | 8         |    |   |
|            | Matriz creada, pero falta parámetro X. | Cancelar                     | Confirmar                     |                | admin |           |    |   |

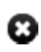

Para cerrar la ventana de comentarios, basta pulsar sobre el icono "Cerrar", en la esquina superior derecha de la ventana.

También se permite añadir un nuevo comentario, pulsando en el botón "Añadir uno nuevo".

Al pulsar sobre el botón, se abrirá el formulario que permite introducir el texto del comentario y guardarlo:

| 12-TEST-FIN | IAL Tarea - Matriz 01                    | 06/08/2014    | 06/08/2014     | admin     | admin          | Pendiente | 0P | P |
|-------------|------------------------------------------|---------------|----------------|-----------|----------------|-----------|----|---|
|             | Comentarios                              |               |                |           |                | G         |    |   |
|             | Comentario                               |               |                |           |                | 6         |    |   |
|             | Este es el texto del nuevo comentario qu | e queremos af | iadir en relac | ción a la | tarea y su wor | kflow     |    |   |
|             |                                          |               |                |           |                | Guardar   |    |   |
|             | 0                                        |               |                |           |                |           |    |   |
|             | Matriz creada, pero falta parámetro X.   |               | 29/07/         | '2014 ad  | Imin           | 1         |    |   |
| C           |                                          |               |                |           |                |           |    |   |

Una vez guardado, aparecerá junto con los comentarios anteriores:

| 12-TEST-FINAL | Tarea - Matriz 01                                     | 06/08/2014                         | 06/08/2014  | admin | admin | Pendiente | 0 P | 8 |
|---------------|-------------------------------------------------------|------------------------------------|-------------|-------|-------|-----------|-----|---|
| Con           | mentarios                                             |                                    |             |       |       | 6         |     |   |
| Mat           | triz creada, pero falta parámetro X.                  |                                    | 29/07/2     | 2014  | admin | 1         |     |   |
| Este<br>su v  | e es el texto del nuevo comentario que qu<br>workflow | eremos añadir en relación a la tar | eay 27/08/2 | 2014  | admin | Î         |     |   |

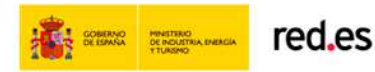

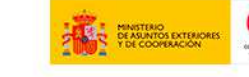

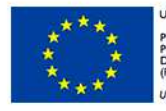

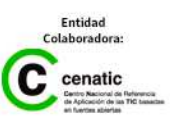

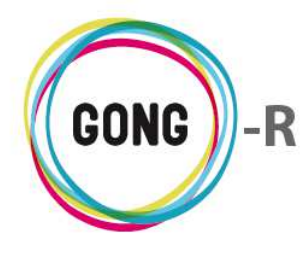

#### **Ver comentarios**

La diferencia entre este icono "Ver comentarios" y el anterior, con el que comparte nombre, es que en este caso no existen comentarios de otros usuarios en relación a la tarea.

Pulsando sobre el icono se accederá a la ventana de comentarios, desde la que se podrá añadir un nuevo comentario:

| 09-IMPLANTA | CION Introducir gastos del segundo mes | 26/06/2010 | admin | admin | Asignada | 07 | 0 |
|-------------|----------------------------------------|------------|-------|-------|----------|----|---|
|             | Comentarios                            |            |       |       | 8        |    |   |
|             |                                        |            |       |       |          |    |   |
|             |                                        |            |       |       |          |    |   |

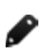

#### **Editar tarea**

Este botón da acceso al formulario de edición de la tarea, donde es posible modificar cualquier dato en relación a la tarea y guardar los cambios pulsando el botón "Guardar":

| Editar tarea                                                                                                    | х                                            |
|----------------------------------------------------------------------------------------------------|----------------------------------------------|
| Título<br>Tarea Empresa PL2 - SCQ                                                                                  | Asignada a<br>USUARIO EMPRESA PL1 - SCQ (U ▼ |
| Tipo de tarea     Estado       Fecha Inicio     Fecha fin       23/07/2014     Im       Descrinción     24/07/2014 | %°<br>10%<br>▼                               |
| Tarea Empresa PL2 - SCQ / Tarea Empresa PL2 - SCQ                                                                  |                                              |
|                                                                                                    | Guartar                                      |

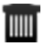

### Eliminar tarea

Para eliminar una tarea, es necesario pulsar sobre el icono "Eliminar" y confirmar la eliminación en el cuadro de diálogo emergente:

| Eliminar tarea |                         |                           | x |
|----------------|-------------------------|---------------------------|---|
|                | Eliminar<br>Tarea Empre | r tarea:<br>esa PL2 - SCQ |   |
|                | Cancelar                | Confirmar                 |   |

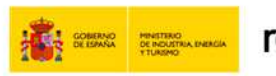

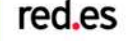

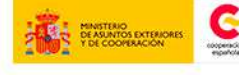

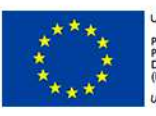

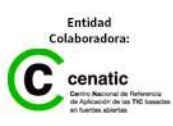

enatio

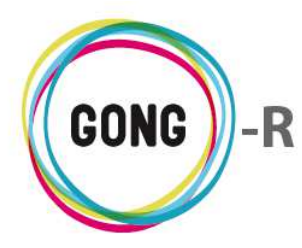

Funcionalidades por menú Gestión de proyectos » Resumen

## 04 | Resumen Matriz

El Resumen Matriz permite ver toda la información completada en la formulación del proyecto y en la elaboración de su presupuesto de una forma estructurada:

| aís Etapa                                                                                                   | Resumen de                                                                                                    |                                                                                                    |                                                                                                    |
|----------------------------------------------------------------------------------------------------|----------------------------------------------------------------------------------------------------|----------------------------------------------------------------------------------------------------|----------------------------------------------------------------------------------------------------|
| Todos Todas                                                                                                 | Formulación                                                                                                    | Sacar el result                                                                                            | tado a fichero Mostrar                                                                                                    |
|                                                                                                    |                                                                                                    |                                                                                                    |                                                                                                    |
| Natriz de Formulación<br>País: Todos<br>Itapa: Todas                                                        |                                                                                                    |                                                                                                    |                                                                                                    |
| Descripción                                                                                                 | Indicadores                                                                                                    | Fuentes de verificacion                                                                                    | Hipótesis                                                                                                    |
| OE1: Implantado, adaptado un sistema de gesti<br>para ONGDs en software libre y su difusión en e<br>sector. | ón OE1- IOV 1: 3 ONGDs han<br>implantado el sistema de gestió<br>en su organización.                                     | OE1F1: Informes técnicos del<br>n equipo de desarrollo del software.                                       | El software se adapta a los<br>procesos individuales de gestión de<br>las ONGDs                                                         |
|                                                                                                    |                                                                                                    | OE1F2: Informes de usabilidad del<br>software por por parte de las<br>ONGDs piloto.                        | La experiencia de implantación en<br>las 3 ONGDs ha sido exitosa y<br>genera expectativas en las ONGDs<br>de Cooperación al Desarrollo. |
|                                                                                                    |                                                                                                    | OE1F3: Página WEB.                                                                                         | Las ONGDs de la agrupación son<br>activas en el proceso de difusión.                                                                    |
|                                                                                                    |                                                                                                    | OE1F4: Convocatoria y material<br>fotográfico de presentación del<br>sistema de gestión en la<br>CONGDMOZ. |                                                                                                    |
|                                                                                                    |                                                                                                    | OE1F6: Coordinación con ONGDs                                                                              |                                                                                                    |
|                                                                                                    | OE1-IOV 2: Las ONGDs de la<br>CONGDMOZ conocen el sistema<br>gestión y disponen de las<br>herramientas para la implantac | OE1F5: Consulta a las ONGDs de la<br>de CONGDMOZ sobre el sistema<br>integrado de gestión.<br>ón.          | a                                                                                                    |
| Resultados                                                                                                  |                                                                                                    |                                                                                                    |                                                                                                    |
| R1: Implantado y evaluado el proyecto piloto er<br>organizaciones.                                          | las R1-IOV 1: Se han implantado 9<br>proyectos piloto (3 por cada<br>organización) y al menos el 50<br>ellos de ONU.     | F1R1: Diagnóstico de evaluación<br>preliminar.<br>6 de                                                     | Todas las ONGDs colaboran en la<br>implantación.                                                                                        |
|                                                                                                    |                                                                                                    | F2R1: Listado de proyectos<br>cumplimentados en todas sus<br>fases.                                        |                                                                                                    |
|                                                                                                    |                                                                                                    | F3R1: Informe de evaluación y<br>detección de adaptaciones y                                               |                                                                                                    |

Es posible visualizar el resumen de matriz desde dos perspectivas: Formulación y Seguimiento. Además, es posible visualizarla filtrando por País y/o por Etapa, de forma que se muestre la información de forma más clara y concisa en función de nuestras necesidades.

Las distintas vistas, se gestionan en el cuadro superior de la pantalla, seleccionando los filtros necesarios y pulsando luego en botón "Mostrar". Bajo el cuadro, encabezando la Matriz, se indica qué se está mostrando en pantalla:

| aís<br>Todor                        | Etapa   | Resumen de  |                              | (       |
|-------------------------------------|---------|-------------|------------------------------|---------|
| Todos                               | lodas 🗘 | Formulación | Sacar el resultado a fichero | Mostrar |
|                                     | 7       |             |                              |         |
| latriz de Formulación<br>aís: Todos |         |             |                              |         |
| tapa: Todas                         |         |             |                              |         |
|                                     |         |             |                              |         |
|                                     |         |             |                              |         |
|                                     |         |             |                              |         |
|                                     |         |             |                              |         |
|                                     |         |             |                              |         |

red.es

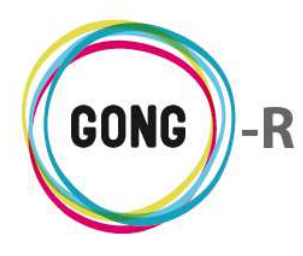

En el Resumen de Formulación se visualiza la matriz introducida durante la formulación del proyecto o convenio, pero vinculada al presupuesto realizado, de forma que además de la Descripción, Objetivos, Indicadores, Fuentes de verificación, Hipótesis y Resultados, se muestre cada una de las Actividades, detallando los recursos (partidas) y costes previstos:

| Actividades Resultado OE1 R1                                                                                                    | % Actividad | Recursos                       | Costes    | Gastos                  |
|----------------------------------------------------------------------------------------------------|-------------|--------------------------------|-----------|-------------------------|
| R1.1: Elaboración de Diagnóstico participativo de<br>necesidades prácticas y económicas de mujeres<br>vinculadas en diferentes iniciativas económicas                                                     |             | Total                          | 13.195,35 | 6.236,57                |
|                                                                                                    |             | Partida segunda                | 11.272,35 | 144,49                  |
|                                                                                                    |             | Primera partida                | 1.923,00  | 6.092,08                |
| R1.2: Desarrollo de Plan de Capacitación<br>especializada y fortalecimiento con enfoque de<br>género de las iniciativas económicas de las<br>mujeres                                                      |             | Total                          | 2.084,35  | 6.236 <mark>,</mark> 57 |
|                                                                                                    |             | Partida segun <mark>d</mark> a | 161,35    | 144,49                  |
|                                                                                                    |             | Primera partida                | 1.923,00  | 6.092,08                |
| R1.3: Desarrolado plan de capacitación en género<br>con metodologías alternativas de educación<br>popular para mujeres                                                                                    |             | Total                          | 2.084,35  | 6.236,57                |
|                                                                                                    |             | Partida segunda                | 161,35    | 144,49                  |
|                                                                                                    |             | Primera partida                | 1.923,00  | 6.092,08                |
| R1.4: Apoyo al proceso de alfabetización de 38<br>mujeres con iniciativas económicas                                                                                                    |             | Total                          | 2.084,35  | 6.236,57                |
|                                                                                                    |             | Partida segunda                | 161,35    | 144,49                  |
|                                                                                                    |             | Primera partida                | 1.923,00  | 6.092,08                |
| R1.5: Desarrollo de Plan de Capacitación para<br>mujeres adolescentes familiares de las mujeres<br>pertenecientes a iniciativas económicas                                                                |             | Total                          | 2.084,35  | 6.236,57                |
|                                                                                                    |             | Partida segunda                | 161,35    | 144,49                  |
|                                                                                                    |             | Primera partida                | 1.923,00  | 6.092,08                |
| R1.6: Sensibilización de los hombres, familiares de<br>mujeres que participan en las iniciativas<br>económicas para la prevención de la violencia de<br>género meiorando la calidad de vida intrafamiliar |             | Total                          | 2.084,35  | 6.236,57                |

La vista que se obtiene por defecto es la matriz completa del proyecto.

| seleccione los crit | terios para la v | lista resumen de M | Matriz: | 2 2         |                              |         |
|---------------------|------------------|--------------------|---------|-------------|------------------------------|---------|
| País                |                  | Etapa              |         | Resumen de  |                              |         |
| Todos               |                  | Todas              |         | Formulación | Sacar el resultado a fichero | Mostrar |

Sin embargo, gracias a que durante la formulación se han definido el País y la Etapa de cada una de las Actividades, es posible filtrar la matriz completa para obtener matrices aplicables a cada País y a cada Etapa del proyecto:

| als     | <br>Etapa | 107-2 | Resumen de  |                              |           |
|---------|-----------|-------|-------------|------------------------------|-----------|
| Todos   | Todas     |       | Formulación | Sacar el resultado a fichero | (Mostrar) |
| Fodos   | Todas     |       | Formulación |                              |           |
| Bolivia | Elapa 1   |       | Segumiento  |                              |           |

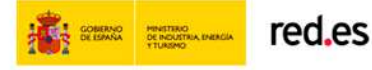

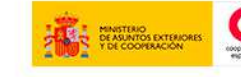

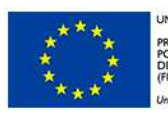

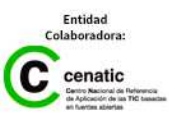

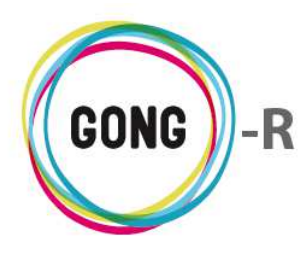

El resumen de matriz es exportable a una hoja de cálculo. Para ello basta con seleccionar en el cuadro superior la opción "Sacar a fichero" antes de pulsar el botón "Mostrar".

| X   | = 🔛 🕫 - 🗋 🔛 🙀 =                                                                                                    | resumen_matriz_09-IMPLANTACION-GC                                                                                 | DNG_2014-08-28.xls [Modo de compatibilid                   | ad] - Microsoft Excel                                                       |        |     | - 6 | ε   |
|-----|----------------------------------------------------------------------------------------------------|----------------------------------------------------------------------------------------------------|------------------------------------------------------------|-----------------------------------------------------------------------------|--------|-----|-----|-----|
| Ar  | chivo Inicio Insertar Diseño de página                                                                                                    | Fórmulas Datos Revisar Vista                                                                                      |                                                            |                                                                             |        | ∞ 🕜 | - 6 | 23  |
|     | D1 • (* f*                                                                                                    |                                                                                                    |                                                            |                                                                             |        |     |     | 1   |
| 1   | A                                                                                                    | В                                                                                                    | C                                                          | D                                                                           | E      | F   |     |     |
| 4   | Matriz de Formulación 09-IMPLANTACION-0                                                                                                    | GONG / País: Todos / Etapa: Todas                                                                                 |                                                            |                                                                             |        |     |     |     |
| 2   |                                                                                                    |                                                                                                    |                                                            |                                                                             | +      |     |     |     |
| 3   | Objetivo General                                                                                                    |                                                                                                    |                                                            |                                                                             |        |     |     |     |
| 4   | Blah, blah, blah                                                                                                    |                                                                                                    |                                                            |                                                                             |        |     |     |     |
| 5   | Descripción                                                                                                    | Indicadores                                                                                                    | Fuentes de verificación                                    | Hipótesis                                                                   |        |     |     |     |
| 6   | OE1: Mejora de la gestión del conocimiento                                                                                                    | OE1 IOV1: La organización tiene el 80% de<br>los ordenadores conectados aun repositorio<br>de conocimiento global | OE1 FV1: Auditoría externa                                 | Los proveedores de acceso a itnernet continúan<br>dándolo                   |        |     |     | 111 |
| 7   |                                                                                                    | OE1 IOV2: Indicador segundo                                                                                       | OE1 FV2: Audotoría externa                                 | La calidad de la conexión no varía diariamente.                             |        |     |     |     |
| 9   | OE2: Nivelar os conhecimentos institucionais<br>dentro da AXA<br>Regultados                                                                              |                                                                                                    |                                                            | El software necesano esta disponible y no corrupto                          |        |     |     |     |
| 10  | OE0 R1. Resultados transversales                                                                                                    | OE0 R1 IOV1: Se han creado 10 iniciativas<br>económicas de fortalecimiento                                        | OE0 R1 FV1: Actas de constitución<br>de las 10 iniciativas | El gobierno regional aprueba la creación de las 10 iniciativas.             |        |     |     |     |
| 11  |                                                                                                    | OE0 R1 IOV2: El 50% de la población conoce<br>la iniciativa                                                       |                                                            |                                                                             |        |     |     |     |
| 13  | OE1 R1: Desenvolvidas, testadas                                                                                                    | R1.IOV1: Toltalmente total                                                                                        | FV1: Verificación cruzada                                  | Hipotesis primera de R1                                                     |        |     |     |     |
|     |                                                                                                    | R1.IOV2: Indicador de evolucion de recursos                                                                       | FV2: Documendo UN sobre estados                            | Hipotesis segunda de R1                                                     |        |     |     |     |
| 14  |                                                                                                    |                                                                                                    |                                                            |                                                                             |        |     |     |     |
| 15  |                                                                                                    | R1.IOV3: Indicador 1 R1-OE1                                                                                       |                                                            |                                                                             |        |     |     |     |
| 16  | OE1 R2: Realizados diagnosticos<br>socioambiebtais                                                                                                    | R2 IOV1: Indicador de Perfección                                                                                  | FV2: Validación de la perfección                           | Hipotesis primera de R2                                                     |        |     |     |     |
| 17  | OE1 R3: Se ha impartido un curso de uso<br>adecuado de las herramientas TIC disponibles                                                                  |                                                                                                    |                                                            |                                                                             |        |     |     |     |
|     | OE2 R1: Se ha realizado una experiencia piloto<br>con la implantación de un proyecto en GONG                                                             | OE2 IOV1: En GONG hay un proyecto que<br>sepuede consultar y que está en Ejecución o<br>Cerrado.                  | OE2 FV1: Auditor externo                                   | No se interrumpe la conexión con los servidores<br>más de una semana al mes |        |     |     |     |
| 18  | OE3 R1: Todos los colaboradores disponen de                                                                                                    |                                                                                                    |                                                            |                                                                             |        |     |     |     |
| 19  | Actividades Resultado OF0 R1                                                                                                    | Recursos                                                                                                    | Costes                                                     |                                                                             |        |     |     |     |
| 20  | A1232: Construccion de no s que df                                                                                                    |                                                                                                    |                                                            |                                                                             |        |     |     |     |
| 22  | R0.1: Actividad Transversal                                                                                                    | Total                                                                                                    | 2.084.35                                                   |                                                                             |        |     |     |     |
| 23  |                                                                                                    | Partida segunda                                                                                                   | 161.35                                                     |                                                                             |        |     |     |     |
| 24  |                                                                                                    | Primera partida                                                                                                   | 1.923.00                                                   | 3                                                                           |        |     |     |     |
| 25  | Actividades Resultado OE1 R1                                                                                                    | Recursos                                                                                                    | Costes                                                     |                                                                             |        |     |     |     |
| 26  | R1 1: Elaboración de Diagnóstico participativo<br>de necesidades prácticas y económicas de<br>mujeres vinculadas en diferentes iniciativas<br>económicas | Total                                                                                                    | 13,195,36                                                  |                                                                             |        |     |     |     |
| 27  |                                                                                                    | Partida segunda                                                                                                   | 11.272,35                                                  |                                                                             |        |     |     |     |
| 28  |                                                                                                    | Primera partida                                                                                                   | 1.923,00                                                   |                                                                             |        |     |     |     |
|     | R1.2. Desarrollo de Plan de Capacitación                                                                                                    | Total                                                                                                    | 2.084,35                                                   |                                                                             |        |     |     | v   |
| 14  | A F H matriz 🖓                                                                                                    | 4                                                                                                    |                                                            | (main runn                                                                  |        |     | •   |     |
| Lis | 10                                                                                                    |                                                                                                    |                                                            |                                                                             | 100% - |     | (   | Ŀ   |

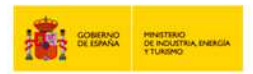

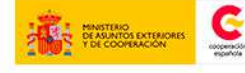

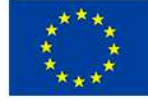

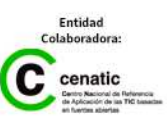

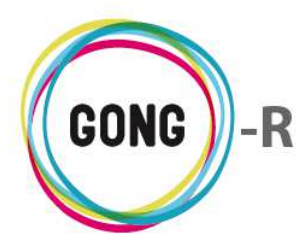

## 05 | Resumen Presupuesto

Es posible visualizar el resumen de presupuesto desde diferentes perspectivas, filtrando por "Moneda", "Etapa", "Partida/Actividad" y tipo de agente ("Implantadores / Financiadores"). De este modo, se muestra la información de forma más clara y concisa en función de nuestras necesidades.

Las distintas vistas, se gestionan en el cuadro superior de la pantalla, seleccionando los filtros necesarios y pulsando luego en botón "Buscar". Bajo el cuadro, encabezando el Resumen, se indica qué se está mostrando en pantalla:

| Seleccione los criterios para<br>Moneda                                           | la vista resumen del<br>Etapa | I presupuesto:<br>Partida/Actividad/P.Pro | yecto | Implementadores/Financiador | res |
|-----------------------------------------------------------------------------------|-------------------------------|-------------------------------------------|-------|-----------------------------|-----|
| Todas (con tasa aplicada)                                                         | Etapa TOTAL                   | <ul> <li>Partidas del proyecto</li> </ul> | ۲     | Financiadores               | •   |
|                                                                                   |                               |                                           |       |                             |     |
| Resumen de presupuesto.                                                           |                               |                                           |       |                             |     |
| Ioneda: Todas las monedas                                                         |                               |                                           |       |                             |     |
| forfedul founds fus filofiedus                                                    |                               |                                           |       |                             |     |
| Tasa Cambio: Aplicada (impo                                                       | rtes en EUR).                 |                                           |       |                             |     |
| Tasa Cambio: Aplicada (impo<br>Etapa: Etapa TOTAL                                 | rtes en EUR).                 |                                           |       |                             |     |
| Tasa Cambio: Aplicada (impo<br>Etapa: Etapa TOTAL<br>Filas: Partidas del proyecto | rtes en EUR).                 |                                           |       |                             |     |

Por defecto, el Resumen de Presupuesto se visualiza para todas las monedas, todas las etapas y todas las partidas, disponiendo las Partidas en filas y en columnas los financiadores principales y otras fuentes de financiación, así como los totales para todos los financiadores y el porcentaje que supone ese total en relación al presupuesto total del proyecto:

| tapa: Etapa TOTAL<br>ilas: Partidas del proyecto<br>olumnas: Financiador |        |            |            |            |            |            |            |        |
|--------------------------------------------------------------------------|--------|------------|------------|------------|------------|------------|------------|--------|
|                                                                          | AECID  | ONG-INT    | OTRAS FINA | OTRAS FINA | OTRAS FINA | OTRAS FINA | Totales    | Porcer |
| 1 Primera partida                                                        | 753,00 | 300.000,00 | 0,00       | 0,00       | 0,00       | 0,00       | 300.753,00 | 100,   |
| 2 Partida segunda                                                        | 0,00   | 0,00       | 0,00       | 0,00       | 0,00       | 0,00       | 0,00       | 0,     |
| A3 Partida 3                                                             | 0,00   | 0,00       | 0,00       | 0,00       | 0,00       | 0,00       | 0,00       | 0,     |
| 3 Gastos Indirectos                                                      | 0,00   | 0,00       | 0,00       | 0,00       | 0,00       | 0,00       | 0,00       | 0,     |
| 31 Estructura                                                            | 0,00   | 0,00       | 0,00       | 0,00       | 0,00       | 0,00       | 0,00       | 0,     |
| 32 Estructura Externa                                                    | 0,00   | 0,00       | 0,00       | 0,00       | 0,00       | 0,00       | 0,00       | 0,     |
| 3 Materiales y queiupos                                                  | 0,00   | 0,00       | 0,00       | 0,00       | 0,00       | 0,00       | 0,00       | 0,     |
| OTALES                                                                   | 753,00 | 300.000,00 | 0,00       | 0,00       | 0,00       | 0,00       | 300.753,00 | 300.7! |
| ORCENTAIES                                                               | 0,25 % | 99,75 %    | 0,00 %     | 0,00 %     | 0,00 %     | 0,00 %     |            |        |

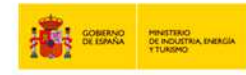

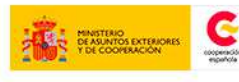

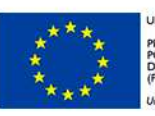

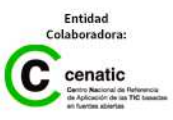

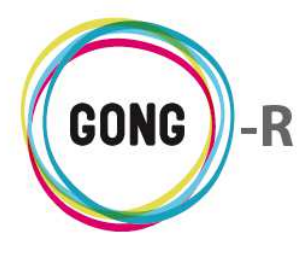

Bajo el resumen de Presupuesto por partidas del proyecto, se muestra el resumen de subpartidas por partida:

| Subpartidas por partida                 |            |  |
|-----------------------------------------|------------|--|
| 1oneda: Todas las monedas               |            |  |
| asa Cambio: Aplicada (importes en EUR). |            |  |
| tapa: Etapa TOTAL                       |            |  |
|                                         |            |  |
| A1 Primera partida                      | 300.753.00 |  |
|                                         | 300.000.00 |  |
| SUBPARTIDA I                            | 300.000,00 |  |
| SUBPARTIDA 2 CONSULTORIA                | 4,00       |  |
| SUBPARTIDA DE PARTIDA I                 | 749,00     |  |
| A2 Partida segunda                      | 0,00       |  |
| A3 Partida 3                            | 0,00       |  |
| B Gastos Indirectos                     | 0,00       |  |
| B1 Estructura                           | 0,00       |  |
| B2 Estructura Externa                   | 0,00       |  |
| D2 Materiales y susiupes                | 0.00       |  |

Es posible obtener resúmenes de presupuesto por Financiador, por Implementador o por Financiadores agrupados, así como en relación a cada Moneda, Etapa o Partida del proyecto:

| Seleccione los criterios p | oara la | a vista resumen de | l presupue | sto:                         |   |                             |    |   |
|----------------------------|---------|--------------------|------------|------------------------------|---|-----------------------------|----|---|
| Moneda                     |         | Etapa              |            | Partida/Actividad/P.Proyecto |   | Implementadores/Financiador | es |   |
| Todas (con tasa aplicada)  | •       | Etapa TOTAL        | •          | Partidas del proyecto        | • | Financiadores               | •  |   |
| Todas (con tasa aplicada)  |         | Todas              |            | Partidas                     |   | Implementadores             |    |   |
| Nuevo Sol                  |         | Año 2012           |            | Actividades                  |   | Financiadores               |    |   |
| Euro                       |         | Etapa 1            |            | Partidas del proyecto        |   | Financiadores Agrupados     |    |   |
| Dolar USA                  |         | Etapa 2            |            |                              |   |                             |    |   |
| Nuevo Metical              |         | Etapa TOTAL        |            | _                            |   | _                           |    |   |
| Lempira Hondureña          |         |                    |            | 🔲 Aplicar tasas de cambio    |   | Sacar el resultado a fiche  | ro | B |

Hemos visto la estructura y contenido del resumen de presupuesto que se obtiene por defecto: para todas las Monedas y Etapas, y por Partidas de proyecto y Financiador. Pero es posible obtener otros resúmenes, para todas las monedas y etapas, o para una moneda y/o una etapa en concreto:

- » Presupuesto por Financiador y Actividad
- » Presupuesto por Financiador y Partida
- » Presupuesto por Financiador y Partidas del proyecto
- » Presupuesto por Implementador y Actividad
- » Presupuesto por Implementador y Partida
- » Presupuesto por Implementador y Partidas del proyecto

Veremos a continuación algunos de los resúmenes posibles.

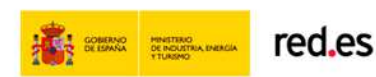

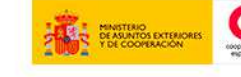

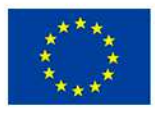

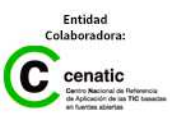

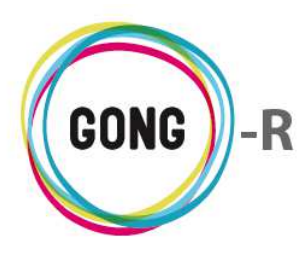

#### Presupuesto por Financiador y Actividad

Seleccionando en el desplegable "Partida/Actividad" el valor "Actividades" y en el desplegable "Implementadores/Financiadores" el valor "Financiadores" obtendremos un informe donde se muestran los Financiadores en columnas y las Actividades en filas:

Resumen de presupuesto. Moneda: Todas las monedas Tasa Cambio: Aplicada (importes en EUR). Etapa: Etapa TOTAL Filas: Actividades

Columnas: Financiador

|                            | AECID  | ONG-INT | OTRAS FINA | OTRAS FINA | OTRAS FINA | OTRAS FINA | Totales | Porcentaje |
|----------------------------|--------|---------|------------|------------|------------|------------|---------|------------|
| A1 Técnico de campo        | 0,00   | 0,00    | 0,00       | 0,00       | 0,00       | 0,00       | 0,00    | 0,00 %     |
| A1232 Construccion de no   | 0,00   | 0,00    | 0,00       | 0,00       | 0,00       | 0,00       | 0,00    | 0,00 %     |
| AG-01 Actividad Global 1   | 83,00  | 0,00    | 0,00       | 0,00       | 0,00       | 0,00       | 83,00   | 0,03 %     |
| OE1 R2 A1 Realizar el dia  | 0,00   | 0,00    | 0,00       | 0,00       | 0,00       | 0,00       | 0,00    | 0,00 %     |
| OE1 R2 A2 realizar el dia  | 0,00   | 0,00    | 0,00       | 0,00       | 0,00       | 0,00       | 0,00    | 0,00 %     |
| OE1 R2 A3 Realizar el Pla  | 0,00   | 0,00    | 0,00       | 0,00       | 0,00       | 0,00       | 0,00    | 0,00 %     |
| OE1 R2 A4 Definición de e  | 0,00   | 0,00    | 0,00       | 0,00       | 0,00       | 0,00       | 0,00    | 0,00 %     |
| OE1 R2 A5 Realización una  | 0,00   | 0,00    | 0,00       | 0,00       | 0,00       | 0,00       | 0,00    | 0,00 %     |
| OE1 R2 A6 Promoción de ev  | 0,00   | 0,00    | 0,00       | 0,00       | 0,00       | 0,00       | 0,00    | 0,00 %     |
| OE1 R2 A7 Actividad segun  | 0,00   | 0,00    | 0,00       | 0,00       | 0,00       | 0,00       | 0,00    | 0,00 %     |
| OE1 R2 A8 Actividad espec  | 84,00  | 0,00    | 0,00       | 0,00       | 0,00       | 0,00       | 84,00   | 0,03 %     |
| OE1 R3 A1 Elaboración de   | 0,00   | 0,00    | 0,00       | 0,00       | 0,00       | 0,00       | 0,00    | 0,00 %     |
| OE1 R3 A2 Impulso de espa  | 0,00   | 0,00    | 0,00       | 0,00       | 0,00       | 0,00       | 0,00    | 0,00 %     |
| OE1 R3 A3 Generación de v  | 0,00   | 0,00    | 0,00       | 0,00       | 0,00       | 0,00       | 0,00    | 0,00 %     |
| OE1 R3 A4 Jornadas de din  | 84,00  | 0,00    | 0,00       | 0,00       | 0,00       | 0,00       | 84,00   | 0,03 %     |
| OE2 R1 A1 Constitución de  | 0,00   | 0,00    | 0,00       | 0,00       | 0,00       | 0,00       | 0,00    | 0,00 %     |
| OE2 R1 A2 Instalación del  | 0,00   | 0,00    | 0,00       | 0,00       | 0,00       | 0,00       | 0,00    | 0,00 %     |
| OE2 R1 A3 Cursos de forma  | 0,00   | 0,00    | 0,00       | 0,00       | 0,00       | 0,00       | 0,00    | 0,00 %     |
| OE3 R1 A1 Elaborar un lis  | 0,00   | 0,00    | 0,00       | 0,00       | 0,00       | 0,00       | 0,00    | 0,00 %     |
| OE3 R1 A2 Crear los usuar  | 0,00   | 0,00    | 0,00       | 0,00       | 0,00       | 0,00       | 0,00    | 0,00 %     |
| R0.1 Actividad Transversal | 0,00   | 0,00    | 0,00       | 0,00       | 0,00       | 0,00       | 0,00    | 0,00 %     |
| R1.1 Elaboración de Diagn  | 0,00   | 0,00    | 0,00       | 0,00       | 0,00       | 0,00       | 0,00    | 0,00 %     |
| R1.2 Desarrollo de Plan d  | 0,00   | 0,00    | 0,00       | 0,00       | 0,00       | 0,00       | 0,00    | 0,00 %     |
| R1.3 Desarrolado plan de   | 0,00   | 0,00    | 0,00       | 0,00       | 0,00       | 0,00       | 0,00    | 0,00 %     |
| R1.4 Apoyo al proceso de   | 0,00   | 0,00    | 0,00       | 0,00       | 0,00       | 0,00       | 0,00    | 0,00 %     |
| R1.5 Desarrollo de Plan d  | 0,00   | 0,00    | 0,00       | 0,00       | 0,00       | 0,00       | 0,00    | 0,00 %     |
| R1.6 Sensibilización de I  | 0,00   | 0,00    | 0,00       | 0,00       | 0,00       | 0,00       | 0,00    | 0,00 %     |
| R1.7 Dotación de material  | 0,00   | 0,00    | 0,00       | 0,00       | 0,00       | 0,00       | 0,00    | 0,00 %     |
| R1.8 Diseño de una propue  | 0,00   | 0,00    | 0,00       | 0,00       | 0,00       | 0,00       | 0,00    | 0,00 %     |
| TOTALES                    | 251,00 | 0,00    | 0,00       | 0,00       | 0,00       | 0,00       | 251,00  | 300.753,00 |
| PORCENTAJES                | 0,08 % | 0,00 %  | 0,00 %     | 0,00 %     | 0,00 %     | 0,00 %     |         |            |
|                            |        |         |            |            |            |            |         |            |

El resumen muestra la aportación de cada financiador en relación a cada una de las actividades definidas para el proyecto, así como los totales para cada actividad y el porcentaje que supone el presupuesto de cada actividad para el total del presupuesto.

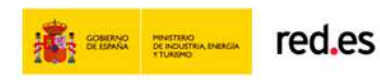

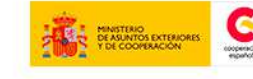

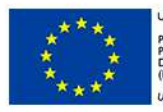

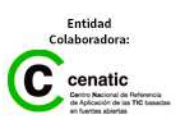

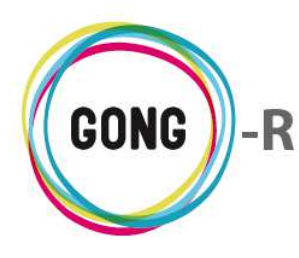

#### Presupuesto por Financiador y Partida

Seleccionando en el desplegable "Partida/Actividad" el valor "Partida" y en el desplegable "Implementadores/Financiadores" el valor "Financiadores" obtendremos un informe donde se muestran los Financiadores en columnas y las Partidas en filas:

| olumnas: Financiador | r      |            |            |            |            |            |            |            |  |
|----------------------|--------|------------|------------|------------|------------|------------|------------|------------|--|
|                      | AECID  | ONG-INT    | OTRAS FINA | OTRAS FINA | OTRAS FINA | OTRAS FINA | Totales    | Porcentaje |  |
| - Consultoría        | 753,00 | 300.000,00 | 0,00       | 0,00       | 0,00       | 0,00       | 300.753,00 | 100,00 %   |  |
| - Viajes             | 0,00   | 0,00       | 0,00       | 0,00       | 0,00       | 0,00       | 0,00       | 0,00 %     |  |
| - Salarios           | 0,00   | 0,00       | 0,00       | 0,00       | 0,00       | 0,00       | 0,00       | 0,00 %     |  |
| - Materiales         | 0,00   | 0,00       | 0,00       | 0,00       | 0,00       | 0,00       | 0,00       | 0,00 %     |  |
| - Estructura         | 0,00   | 0,00       | 0,00       | 0,00       | 0,00       | 0,00       | 0,00       | 0,00 %     |  |
| - Administración     | 0,00   | 0,00       | 0,00       | 0,00       | 0,00       | 0,00       | 0,00       | 0,00 %     |  |
| OTALES               | 753,00 | 300.000,00 | 0,00       | 0,00       | 0,00       | 0,00       | 300.753,00 | 300.753,00 |  |
| ORCENTAJES           | 0,25 % | 99,75 %    | 0,00 %     | 0,00 %     | 0,00 %     | 0,00 %     |            |            |  |

El resumen muestra la aportación de cada financiador en relación a cada una de las partidas definidas, así como los totales para cada partida y el porcentaje que suponen respecto al presupuesto total.

Bajo este resumen, se muestra el resumen de subpartidas por partida:

| Subpartidas por partida                                              |            |  |
|----------------------------------------------------------------------|------------|--|
| Moneda: Todas las monedas<br>Tasa Cambio: Aplicada (importes en FUR) |            |  |
| Etapa: Etapa TOTAL                                                   |            |  |
|                                                                      |            |  |
| A1 Primera partida                                                   | 200 752 00 |  |
| AI FIIIIera partida                                                  | 500.755,00 |  |
| SUBPARTIDA 1                                                         | 300.000,00 |  |
| SUBPARTIDA 2 CONSULTORIA                                             | 4,00       |  |
| SUBPARTIDA DE PARTIDA I                                              | 749,00     |  |
| A2 Partida segunda                                                   | 0,00       |  |
| A3 Partida 3                                                         | 0,00       |  |
| B Gastos Indirectos                                                  | 0,00       |  |
| B1 Estructura                                                        | 0,00       |  |
| B2 Estructura Externa                                                | 0,00       |  |
| D2 Materiales y susiunes                                             | 0.00       |  |

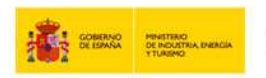

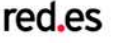

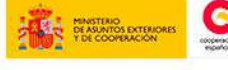

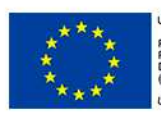

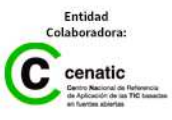

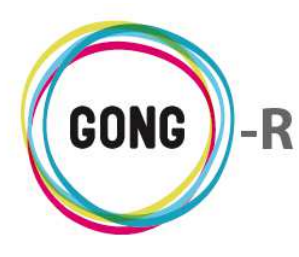

#### Presupuesto por Implementador y Partida

Seleccionando en el desplegable "Partida/Actividad" el valor "Partida" y en el desplegable "Implementadores/Financiadores" el valor "Implementadores" obtendremos un informe donde se muestran los Implementadores en columnas y las Partidas en filas:

| Etapa TOTAL                  |                 |          |            |        |            |            |
|------------------------------|-----------------|----------|------------|--------|------------|------------|
| artidas<br>as: Implementador |                 |          |            |        |            |            |
|                              | CONTRAPARTE MUI | NDUBAT B | ONG-INT    | UNC    | Totales    | Porcentaje |
| 1 - Consultoría              | 753,00          | 0,00     | 300.000,00 | 0,00   | 300.753,00 | 100,00 %   |
| 2 - Viajes                   | 0,00            | 0,00     | 0,00       | 0,00   | 0,00       | 0,00 %     |
| 3 - Salarios                 | 0,00            | 0,00     | 0,00       | 0,00   | 0,00       | 0,00 %     |
| 4 - Materiales               | 0,00            | 0,00     | 0,00       | 0,00   | 0,00       | 0,00 %     |
| 5 - Estructura               | 0,00            | 0,00     | 0,00       | 0,00   | 0,00       | 0,00 %     |
| 6 - Administración           | 0,00            | 0,00     | 0,00       | 0,00   | 0,00       | 0,00 %     |
| TOTALES                      | 753,00          | 0,00     | 300.000,00 | 0,00   | 300.753,00 | 300.753,00 |
| DODOENTAJEO                  | 0.25 %          | 0.00 %   | 99.75 %    | 0.00 % |            |            |

El resumen muestra el presupuesto de cada Implementador en relación a cada una de las partidas definidas, así como los totales para cada partida y el porcentaje que suponen respecto al presupuesto total.

Como en el caso de Partidas por Financiador, bajo el resumen de presupuesto por Implementador y Partida, se muestra el resumen de subpartidas por partida:

| Subpartidas por partida<br>Moneda: Todas las monedas |            |  |
|------------------------------------------------------|------------|--|
| Tasa Cambio: Aplicada (importes en EUR).             |            |  |
| Etapa: Etapa TOTAL                                   |            |  |
|                                                      |            |  |
| A1 Primera partida                                   | 300.753,00 |  |
| SUBPARTIDA 1                                         | 300.000,00 |  |
| SUBPARTIDA 2 CONSULTORIA                             | 4,00       |  |
| SUBPARTIDA DE PARTIDA I                              | 749,00     |  |
| A2 Partida segunda                                   | 0,00       |  |
| A3 Partida 3                                         | 0,00       |  |
| B Gastos Indirectos                                  | 0,00       |  |
| B1 Estructura                                        | 0,00       |  |
| B2 Estructura Externa                                | 0,00       |  |
| D2 Materialas y susiunas                             | 0.00       |  |

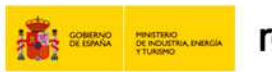

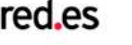

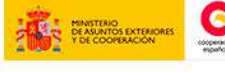

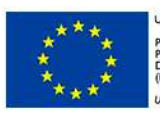

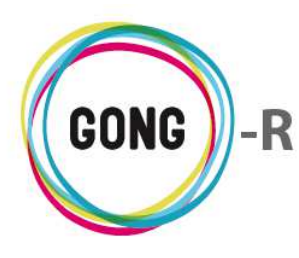

#### Presupuesto por Implementador y Actividad

Seleccionando en el desplegable "Partida/Actividad" el valor "Actividades" y en el desplegable "Implementadores/Financiadores" el valor "Implementador" obtendremos un informe donde se muestran los Implementadores en columnas y las Actividades en filas:

Resumen de presupuesto. Moneda: Todas las monedas Tasa Cambio: Aplicada (importes en EUR). Etapa: Etapa TOTAL

Filas: Actividades Columnas: Implementador

|                            | CONTRAPARTE MUI | NDUBAT B | ONG-INT | UNC    | Totales | Porcentaje |
|----------------------------|-----------------|----------|---------|--------|---------|------------|
| A1 Técnico de campo        | 0,00            | 0,00     | 0,00    | 0,00   | 0,00    | 0,00 %     |
| A1232 Construccion de no   | 0,00            | 0,00     | 0,00    | 0,00   | 0,00    | 0,00 %     |
| AG-01 Actividad Global 1   | 83,00           | 0,00     | 0,00    | 0,00   | 83,00   | 0,03 %     |
| OE1 R2 A1 Realizar el dia  | 0,00            | 0,00     | 0,00    | 0,00   | 0,00    | 0,00 %     |
| OE1 R2 A2 realizar el dia  | 0,00            | 0,00     | 0,00    | 0,00   | 0,00    | 0,00 %     |
| OE1 R2 A3 Realizar el Pla  | 0,00            | 0,00     | 0,00    | 0,00   | 0,00    | 0,00 %     |
| OE1 R2 A4 Definición de e  | 0,00            | 0,00     | 0,00    | 0,00   | 0,00    | 0,00 %     |
| OE1 R2 A5 Realización una  | 0,00            | 0,00     | 0,00    | 0,00   | 0,00    | 0,00 %     |
| OE1 R2 A6 Promoción de ev  | 0,00            | 0,00     | 0,00    | 0,00   | 0,00    | 0,00 %     |
| OE1 R2 A7 Actividad segun  | 0,00            | 0,00     | 0,00    | 0,00   | 0,00    | 0,00 %     |
| OE1 R2 A8 Actividad espec  | 84,00           | 0,00     | 0,00    | 0,00   | 84,00   | 0,03 %     |
| OE1 R3 A1 Elaboración de   | 0,00            | 0,00     | 0,00    | 0,00   | 0,00    | 0,00 %     |
| OE1 R3 A2 Impulso de espa  | 0,00            | 0,00     | 0,00    | 0,00   | 0,00    | 0,00 %     |
| OE1 R3 A3 Generación de v  | 0,00            | 0,00     | 0,00    | 0,00   | 0,00    | 0,00 %     |
| OE1 R3 A4 Jornadas de din  | 84,00           | 0,00     | 0,00    | 0,00   | 84,00   | 0,03 %     |
| OE2 R1 A1 Constitución de  | 0,00            | 0,00     | 0,00    | 0,00   | 0,00    | 0,00 %     |
| OE2 R1 A2 Instalación del  | 0,00            | 0,00     | 0,00    | 0,00   | 0,00    | 0,00 %     |
| OE2 R1 A3 Cursos de forma  | 0,00            | 0,00     | 0,00    | 0,00   | 0,00    | 0,00 %     |
| OE3 R1 A1 Elaborar un lis  | 0,00            | 0,00     | 0,00    | 0,00   | 0,00    | 0,00 %     |
| OE3 R1 A2 Crear los usuar  | 0,00            | 0,00     | 0,00    | 0,00   | 0,00    | 0,00 %     |
| R0.1 Actividad Transversal | 0,00            | 0,00     | 0,00    | 0,00   | 0,00    | 0,00 %     |
| R1.1 Elaboración de Diagn  | 0,00            | 0,00     | 0,00    | 0,00   | 0,00    | 0,00 %     |
| R1.2 Desarrollo de Plan d  | 0,00            | 0,00     | 0,00    | 0,00   | 0,00    | 0,00 %     |
| R1.3 Desarrolado plan de   | 0,00            | 0,00     | 0,00    | 0,00   | 0,00    | 0,00 %     |
| R1.4 Apoyo al proceso de   | 0,00            | 0,00     | 0,00    | 0,00   | 0,00    | 0,00 %     |
| R1.5 Desarrollo de Plan d  | 0,00            | 0,00     | 0,00    | 0,00   | 0,00    | 0,00 %     |
| R1.6 Sensibilización de l  | 0,00            | 0,00     | 0,00    | 0,00   | 0,00    | 0,00 %     |
| R1.7 Dotación de material  | 0,00            | 0,00     | 0,00    | 0,00   | 0,00    | 0,00 %     |
| R1.8 Diseño de una propue  | 0,00            | 0,00     | 0,00    | 0,00   | 0,00    | 0,00 %     |
| TOTALES                    | 251,00          | 0,00     | 0,00    | 0,00   | 251,00  | 300.753,00 |
| PORCENTAJES                | 0,08 %          | 0,00 %   | 0,00 %  | 0,00 % |         |            |

El resumen muestra el presupuesto de cada implementador para cada una de las actividades del proyecto, así como los totales para cada actividad y el porcentaje que supone para el presupuesto total.

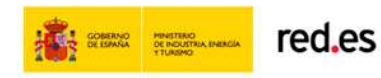

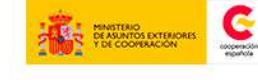

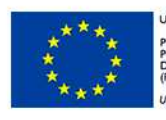

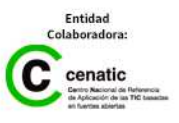

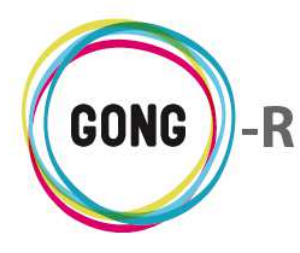

#### Funcionalidades generales para todos los resúmenes de presupuesto

En general, es posible obtener los resúmenes de presupuesto para cada moneda utilizada en el proyecto, filtrando en el desplegable por la moneda que nos interese.

| Seleccione los criterios para la | a vista resumen del presupues | sto:                         |                                |        |
|----------------------------------|-------------------------------|------------------------------|--------------------------------|--------|
| Moneda                           | Etapa                         | Partida/Actividad/P.Proyecto | Implementadores/Financiadores  |        |
| Todas (con tasa aplicada)        | Eapa TOTAL 🔻                  | Partidas del proyecto 🔻      | Financiadores V                |        |
| Todas (con tasa aplicada)        | Todas                         | Partidas                     | Implementadores                |        |
| Nuevo Sol                        | Año 2012                      | Actividades                  | Financiadores                  |        |
| Euro                             | Eapa 1                        | Partidas del proyecto        | Financiadores Agrupados        |        |
| Dolar USA                        | Etapa 2                       |                              |                                |        |
| Nuevo Metical                    | E apa TOTAL                   |                              |                                |        |
| Lempira Hondureña                |                               | Aplicar tasas de cambio      | 🔲 Sacar el resultado a fichero | Buscar |
|                                  |                               |                              |                                |        |

También es posible obtener el presupuesto de cada moneda en Euros, aplicando la tasa de cambio correspondiente. Para ello, además de seleccionar la moneda, habrá que activar la opción "Aplicar tasas de cambio" antes de pulsar el botón "Buscar".

| Seleccione los criterios para l | a vista resumen del presupues | sto:                         |    |                                |        |
|---------------------------------|-------------------------------|------------------------------|----|--------------------------------|--------|
| Moneda                          | Etapa                         | Partida/Actividad/P.Proyecto | _  | Implementadores/Financiadores  |        |
| Todas (con tasa aplicada)       | Etapa TOTAL 🔻                 | Partidas del proyecto 🔻      |    | Financiadores T                |        |
| Todas (con tasa aplicada)       | Todas                         | Partidas                     | ٦. | Implementadores                |        |
| Nuevo Sol                       | Año 2012                      | Actividades                  |    | Financiadores                  |        |
| Euro                            | Etapa 1                       | Partidas del proyecto        |    | Financiadores Agrupados        |        |
| Dolar USA                       | Etapa 2                       |                              |    |                                | _      |
| Nuevo Metical                   | Etapa TOTAL                   | _                            |    | _                              |        |
| Lempira Hondureña               |                               | Aplicar tasas de cambio      |    | 🔲 Sacar el resultado a fichero | Buscar |
|                                 |                               |                              |    |                                |        |

Además de para cada moneda, es posible obtener el resumen de presupuesto para cada Etapa definida para el Proyecto. En este caso, bastaría con seleccionar en el desplegable "Etapa" la etapa que nos interese.

| Seleccione los criterios par | a la vista resumen del pres | supuesto:                                 |                                |        |
|------------------------------|-----------------------------|-------------------------------------------|--------------------------------|--------|
| Moneda                       | Etapa                       | Partida/Actividad/P.Proyecto              | Implementadores/Financiadores  |        |
| Todas (con tasa aplicada)    | Etapa TOTAL                 | <ul> <li>Partidas del proyecto</li> </ul> | Financiadores <                |        |
| Todas (con tasa aplicada)    | Todas                       | Partidas                                  | Implementadores                |        |
| Nuevo Sol                    | Año 2012                    | Actividades                               | Financiadores                  |        |
| Euro                         | Etapa 1                     | Partidas del proyecto                     | Financiadores Agrupados        |        |
| Dolar USA                    | Etapa 2                     |                                           |                                |        |
| Nuevo Metical                | Etapa TOTAL                 |                                           | _                              |        |
| Lempira Hondureña            |                             | Aplicar tasas de cambio                   | 🗆 Sacar el resultado a fichero | Buscar |
|                              |                             |                                           |                                |        |

Se puede exportar a una hoja de cálculo los datos obtenidos, seleccionando la opción "Sacar el resultado a fichero" antes de pulsar el botón "Buscar".

| Seleccione los criterios para | la vista resumen del | presupuesto:                              |                               |
|-------------------------------|----------------------|-------------------------------------------|-------------------------------|
| Moneda                        | Etapa                | Partida/Actividad/P.Proyecto              | Implementadores/Financiadores |
| Todas (con tasa aplicada)     | Etapa TOTAL          | <ul> <li>Partidas del proyecto</li> </ul> | Financiadores <               |
| Todas (con tasa aplicada)     | Todas                | Partidas                                  | Implementadores               |
| Nuevo Sol                     | Año 2012             | Actividades                               | Financiadores                 |
| Euro                          | Etapa 1              | Partidas del proyecto                     | Financiadores Agrupados       |
| Dolar USA                     | Etapa 2              |                                           |                               |
| Nuevo Metical                 | Etapa TOTAL          |                                           |                               |
| Lempira Hondureña             |                      | Aplicar tasas de cambio                   | Sacar el resultado a fichero  |
| -                             | -                    |                                           |                               |

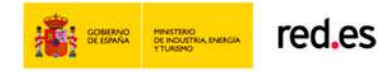

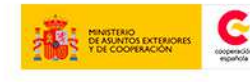

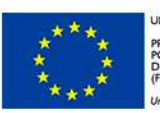

INIÓN EUROPEA ROYECTO COFINANCIADO OR EL FONDO EUROPEO DE JESARROLLO REGIONAL FEDER) Ina manera de bacer Euroba

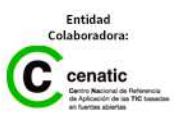

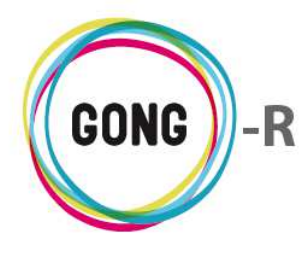

Finalmente, es posible visualizar la información de presupuestos a través de gráficas, simplemente pulsando sobre el icono que se encuentra en la esquina inferior izquierda de los resúmenes generados.

# 06 | Resumen Gasto

El resumen de gasto por defecto muestra el gasto por Partidas del proyecto, para todas las Monedas (en euros, con Tasas de cambio aplicadas), para las Fechas comprendidas entre el inicio del proyecto y el día en curso, y para un Agente con rol Financiador:

| eleccionar los criterios                                                                                                    |                                             |                                                       |                                                      |                                                 |                            |
|----------------------------------------------------------------------------------------------------|---------------------------------------------|-------------------------------------------------------|------------------------------------------------------|-------------------------------------------------|----------------------------|
| oneda                                                                                                    | Partida/Actividad Imp./Fina                 | n. Agente:                                            |                                                      |                                                 |                            |
| rodas las monedas (con tasa aplir ▼                                                                                                    | Partidas del proyecti  Financiado Fecha fin | AECID                                                 |                                                      |                                                 | •                          |
| 1 • Enero • 2012 •                                                                                                    | 28 V Febrero V                              | 2014 T Apl                                            | car tasas de camb                                    | io 🔲 Sa                                         | car el resultado a fichero |
|                                                                                                    |                                             |                                                       |                                                      |                                                 |                            |
| esumen de gasto 09-IMPLAN<br>ioneda: Todas las monedas<br>asa Cambio: Aplicada (impor<br>echas: 01/01/2012 - 28/02/<br>ilas: Partida proyecto<br>gente: AECID<br>ol del agente: financiador | ITACION-GONG.<br>rtes en EUR).<br>/2014     |                                                       |                                                      |                                                 |                            |
|                                                                                                    |                                             | Presupuesto                                           | Gastos                                               | Diferencia                                      | Desviación %               |
| A1 Primera partida                                                                                                    |                                             | 149,46                                                | 18.517,68                                            | -18.368,23                                      | -12.289,89                 |
| A2 Partida segunda                                                                                                    |                                             | 0,00                                                  | 5.537,87                                             | -5.537,87                                       | -                          |
| A3 Partida 3                                                                                                    |                                             | 0,00                                                  | 0,00                                                 | 0,00                                            | -                          |
| B Gastos Indirectos                                                                                                    |                                             | 0,00                                                  | 0,00                                                 | 0,00                                            | •                          |
| B1 Estructura                                                                                                    |                                             | 0,00                                                  | 0,00                                                 | 0,00                                            |                            |
| B2 Estructura Externa                                                                                                    |                                             | 0,00                                                  | 0,00                                                 | 0,00                                            |                            |
| P3 Materiales y queiupos                                                                                                    |                                             | 0,00                                                  | 0,00                                                 | 0,00                                            |                            |
|                                                                                                    |                                             |                                                       |                                                      |                                                 |                            |
| ubpartidas por partida<br>loneda: Todas las monedas<br>asa Cambio: Aplicada (impor<br>echas: 01/01/2012 - 28/02/<br>Partida/Subpartida                                                      | tes en EUR).<br>(2014                       | Presupuesto                                           | Gasto                                                | Diferencia                                      |                            |
| A1 Primera partida                                                                                                    |                                             | 149,46                                                | 18.517,68                                            | -18.368,23                                      |                            |
| SUBPARTIDA 1                                                                                                    |                                             | 100,00                                                | 0,00                                                 | 100,00                                          |                            |
|                                                                                                    |                                             |                                                       |                                                      | 0.10                                            |                            |
| SUBPARTIDA 2 CONSULTORIA                                                                                                    |                                             | 0,10                                                  | 0,00                                                 | 0,10                                            |                            |
| SUBPARTIDA 2 CONSULTORIA<br>SUBPARTIDA DE PARTIDA I                                                                                                    |                                             | 0,10<br>39,26                                         | 0,00                                                 | 39,26                                           |                            |
| SUBPARTIDA 2 CONSULTORIA<br>SUBPARTIDA DE PARTIDA I<br>A2 Partida segunda                                                                                                    |                                             | 0,10<br>39,26<br><b>0,00</b>                          | 0,00<br>0,00<br><b>5.537,87</b>                      | 39,26                                           |                            |
| SUBPARTIDA 2 CONSULTORIA<br>SUBPARTIDA DE PARTIDA I<br>A2 Partida segunda<br>SALARIOS TECNICOS                                                                                              |                                             | 0,10<br>39,26<br><b>0,00</b><br>0,00                  | 0,00<br>0,00<br><b>5.537,87</b><br>1.000,00          | 39,26<br>-5.537,87<br>-1.000,00                 |                            |
| SUBPARTIDA 2 CONSULTORIA<br>SUBPARTIDA DE PARTIDA I<br>A2 Partida segunda<br>SALARIOS TECNICOS<br>A3 Partida 3                                                                              |                                             | 0,10<br>39,26<br>0,00<br>0,00<br>0,00                 | 0,00<br>0,00<br>5.537,87<br>1.000,00<br>0,00         | 39,26<br>-5.537,87<br>-1.000,00<br>0,00         |                            |
| SUBPARTIDA 2 CONSULTORIA<br>SUBPARTIDA DE PARTIDA I<br>A2 Partida segunda<br>SALARIOS TECNICOS<br>A3 Partida 3<br>3 Gastos Indirectos                                                       |                                             | 0,10<br>39,26<br>0,00<br>0,00<br>0,00<br>0,00         | 0,00<br>0,00<br>5.537,87<br>1.000,00<br>0,00<br>0,00 | 39,26<br>-5.537,87<br>-1.000,00<br>0,00         |                            |
| SUBPARTIDA 2 CONSULTORIA<br>SUBPARTIDA DE PARTIDA I<br>A2 Partida segunda<br>SALARIOS TECNICOS<br>A3 Partida 3<br>3 Gastos Indirectos<br>31 Estructura                                      |                                             | 0,10<br>39,26<br>0,00<br>0,00<br>0,00<br>0,00<br>0,00 | 0,00<br>0,00<br>5.537,87<br>1.000,00<br>0,00<br>0,00 | 39,26<br>-5.537,87<br>-1.000,00<br>0,00<br>0,00 |                            |

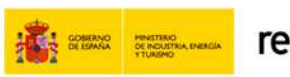

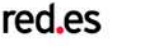

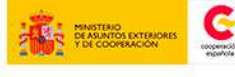

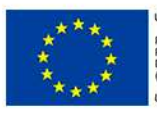

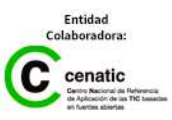

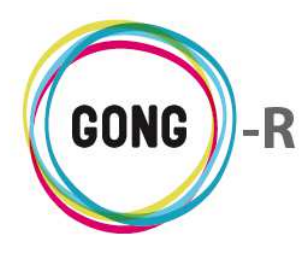

El resumen de gasto por defecto (por financiador y partida del proyecto) muestra para cada una de las partidas el gasto, el presupuesto, la diferencia entre gasto y presupuesto y la desviación que esa diferencia supone.

Bajo la información sobre las Partidas, se encuentra un cuadro resumen en relación a las Subpartidas, que incluye para cada una de ellas el presupuesto, el gasto y la diferencia entre ambos.

| Subpartidas por partida<br>Moneda: Todas las monedas<br>Tasa Cambio: Aplicada (importes en EUR).<br>Fechas: 01/01/2012 - 28/02/2014 |             |           |            |
|----------------------------------------------------------------------------------------------------|-------------|-----------|------------|
| Partida/Subpartida                                                                                                    | Presupuesto | Gasto     | Diferencia |
| A1 Primera partida                                                                                                    | 149,46      | 18.517,68 | -18.368,23 |
| SUBPARTIDA 1                                                                                                    | 100,00      | 0,00      | 100,00     |
| SUBPARTIDA 2 CONSULTORIA                                                                                                    | 0,10        | 0,00      | 0,10       |
| SUBPARTIDA DE PARTIDA I                                                                                                    | 39,26       | 0,00      | 39,26      |
| A2 Partida segunda                                                                                                    | 0,00        | 5.537,87  | -5.537,87  |
| SALARIOS TECNICOS                                                                                                    | 0,00        | 1.000,00  | -1.000,00  |
| A3 Partida 3                                                                                                    | 0,00        | 0,00      | 0,00       |
| B Gastos Indirectos                                                                                                    | 0,00        | 0,00      | 0,00       |
| B1 Estructura                                                                                                    | 0,00        | 0,00      | 0,00       |
| B2 Estructura Externa                                                                                                    | 0,00        | 0,00      | 0,00       |
| P2 Materiales y queiupes                                                                                                    | 0.00        | 0.00      | 0.00       |

Utilizando el generador de resúmenes que se encuentra en la parte superior de la pantalla, es posible obtener resúmenes de gasto para cada Financiador o la totalidad de los financiadores, y para cada Implementador o la totalidad de ellos.

| Seleccionar los criterios           |                               |                         |                              | )      |
|-------------------------------------|-------------------------------|-------------------------|------------------------------|--------|
| Moneda                              | Partida/Actividad Imp./Finan. | Agente:                 |                              |        |
| Todas las monedas (con tasa aplie 🔻 | Partidas V Financiadores V    | AECID                   | •                            |        |
| Fecha inicio                        | Fecha fin                     |                         |                              |        |
| 1 ▼ Enero ▼ 2012 ▼                  | 28 ▼ Febrero ▼ 2014 ▼         | Aplicar tasas de cambio | Sacar el resultado a fichero | Buscar |
|                                     |                               |                         |                              |        |

Los resúmenes de gasto, sean por Financiador o por Implementador, pueden obtenerse por Actividad, por Partida, por Resultado o por Objetivo específico. Además, los resúmenes pueden filtrarse por Moneda (con aplicación de tasas de cambio o no), por Etapa y por rango de Fechas.

Esto aporta una gran flexibilidad a la hora de generar informes. Veamos los distintos tipos de informe posibles.

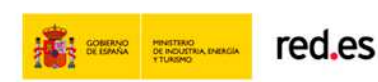

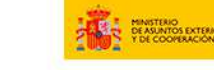

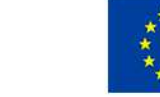

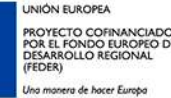

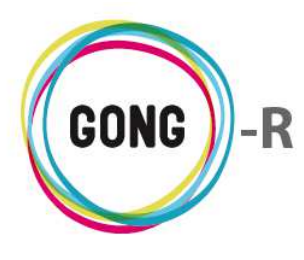

#### **Gastos por Partida**

Para generar un resumen de gastos por Partida, seleccionamos en el desplegable "Partida / Actividad" el valor "Partidas":

| Seleccionar los criterios           |                                                                                         |                            |                         |                              |        |
|-------------------------------------|-----------------------------------------------------------------------------------------|----------------------------|-------------------------|------------------------------|--------|
| Moneda                              | Partida/Actividad                                                                       | Imp./Finan.                | Agente:                 |                              |        |
| Todas las monedas (con tasa aplie 🔻 | Partidas 🔻                                                                              | Financiadores <            | Todos los agentes       | •                            |        |
| Fecha inicio<br>1 ▼ Enero ▼ 2012 ▼  | Partidas<br>Partidas del proyecto<br>Actividades<br>Resultados<br>Objetivos Específicos | ero <b>v</b> 2014 <b>v</b> | Aplicar tasas de cambio | Sacar el resultado a fichero | Buscar |

Elegido el tipo de informe, seleccionamos el agente en relación al cual se desea mostrar la información. Para ello elegimos primero su rol, desplegando el combo "Imp. / Finan." Para seleccionar el valor "Implementador" o "Financiador", según nos interese.

| Seleccionar los criterios                     |                                        |                                     |   |                         |                              | )      |
|-----------------------------------------------|----------------------------------------|-------------------------------------|---|-------------------------|------------------------------|--------|
| Moneda<br>Todas las monedas (con tasa apli⊧ ▼ | Partida/Actividad<br>Partidas <b>v</b> | Imp./Finan.<br>Financiadores        | • | Agente:<br>AECID        | T                            |        |
| Fecha inicio<br>1 ▼ Enero ▼ 2012 ▼            | Fecha fin<br>28 V Febr                 | er Implementadores<br>Financiadores | 6 | Aplicar tasas de cambio | Sacar el resultado a fichero | Buscar |

Seleccionado el rol del agente, podremos elegir el agente concreto que deseamos consultar, o bien seleccionar "Todos los agentes" para visualizar la información de forma global.

| Seleccionar los criterios           |                                    |                                                   |                               |
|-------------------------------------|------------------------------------|---------------------------------------------------|-------------------------------|
| Moneda                              | Partida/Actividad Imp./Finan.      | Agente:                                           |                               |
| Todas las monedas (con tasa aplie 🔻 | Partidas T Implementadores T       | CONTRAPARTE                                       | •                             |
| Fecha inicio<br>1 ▼ Enero ▼ 2012 ▼  | Fecha fin<br>28 ▼ Febrero ▼ 2014 ▼ | CONTRAPARTE<br>MUNDUBAT BOLIVIA<br>ONG-INT<br>UNC | el resultado a fichero Buscar |
|                                     |                                    | Todos los agentes                                 | <u> </u>                      |

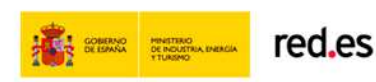

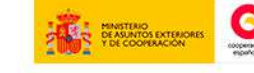

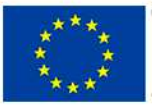

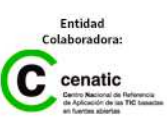

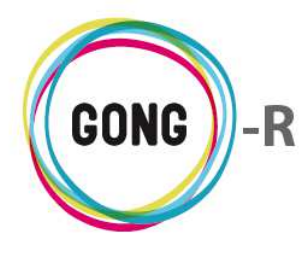

En el caso de los financiadores, se da otra opción a mayores, "Todos los agentes (agrupados)". La diferencia entre "Todos los agentes" y "Todos los agentes (agrupados)" es que en el segundo caso se muestran los totales para todos los agentes, pero desagregados por agente concreto:

#### Todos los agentes

| eda: Todas las monedas<br>Cambio: Aplicada (importes en EUR).<br>as: 01/01/2012 - 28/02/2014<br>: Partida<br>ite: Todos los agentes<br>lel agente: financiador |             |           |            |              |  |
|----------------------------------------------------------------------------------------------------|-------------|-----------|------------|--------------|--|
|                                                                                                    | Presupuesto | Gastos    | Diferencia | Desviación % |  |
| 1 - Consultoría                                                                                                    | 39.938,92   | 28.617,68 | 11.321,23  | 28,35        |  |
| 2 - Viajes                                                                                                    | 0,00        | 2.838,00  | -2.838,00  | -            |  |
| 3 - Salarios                                                                                                    | 0,00        | 2.699,87  | -2.699,87  | -            |  |
| 4 - Materiales                                                                                                    | 0,00        | 0,00      | 0,00       | -            |  |
| 5 - Estructura                                                                                                    | 0,00        | 0,00      | 0,00       | -            |  |
| 6 - Administración                                                                                                    | 0,00        | 0,00      | 0,00       | -            |  |
|                                                                                                    | 39.938,92   | 34.155,56 | 5.783,36   |              |  |

#### Todos los agentes (agrupados)

| Resumen de gasto 09-IMPLA<br>Moneda: Todas las monedas<br>Tasa Cambio: Aplicada (impo<br>Fechas: 01/01/2012 - 28/02<br>Filas: Partida<br>Agente: Todos los agentes<br>Rol del agente: financiador | NTACION-GONG.<br>rtes en EUR).<br>/2014 |                |         |            |           |            |           |      |
|----------------------------------------------------------------------------------------------------|-----------------------------------------|----------------|---------|------------|-----------|------------|-----------|------|
|                                                                                                    | AECID                                   | Otras Apor ONG | /Agrupa | Otras Apor | ONG Local | Aportacion | Población | To   |
| 1 - Consultoría                                                                                                    | 18.517,68                               | 0,00           | 0,00    | 0,00       | 0,00      | 0,00       | 0,00      | 18.5 |
| 2 - Viajes                                                                                                    | 2.838,00                                | 0,00           | 0,00    | 0,00       | 0,00      | 0,00       | 0,00      | 2.8: |
| 3 - Salarios                                                                                                    | 2.699,87                                | 0,00           | 0,00    | 0,00       | 0,00      | 0,00       | 0,00      | 2.6  |
| 4 - Materiales                                                                                                    | 0,00                                    | 0,00           | 0,00    | 0,00       | 0,00      | 0,00       | 0,00      |      |
| 5 - Estructura                                                                                                    | 0,00                                    | 0,00           | 0,00    | 0,00       | 0,00      | 0,00       | 0,00      |      |
| 6 - Administración                                                                                                    | 0,00                                    | 0,00           | 0,00    | 0,00       | 0,00      | 0,00       | 0,00      |      |
| TOTALES                                                                                                    | 24.055,56                               | 0,00           | 0,00    | 0,00       | 0,00      | 0,00       | 0,00      | 24.0 |
|                                                                                                    |                                         |                |         |            |           |            |           |      |
| •                                                                                                    |                                         |                |         |            |           |            |           | +    |

Una vez seleccionadas las opciones a partir de las cuales se genera el informe y, de ser necesario, aplicados los filtros de moneda, etapa y fechas, pulsamos el botón "Buscar" para visualizar los datos correspondientes.

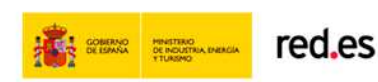

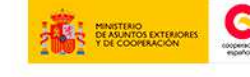

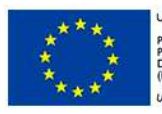

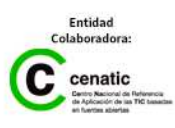

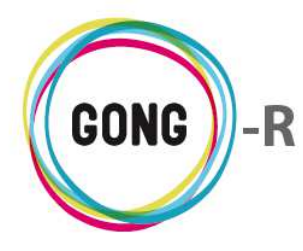

Los resúmenes de Gastos por Partida muestran la siguiente estructura:

|                    | Presupuesto | Gastos    | Diferencia | Desviación % |  |
|--------------------|-------------|-----------|------------|--------------|--|
| 1 - Consultoría    | 39.938,92   | 28.617,68 | 11.321,23  | 28,35        |  |
| 2 - Viajes         | 0,00        | 2.838,00  | -2.838,00  | -            |  |
| 3 - Salarios       | 0,00        | 2.699,87  | -2.699,87  | -            |  |
| 4 - Materiales     | 0,00        | 0,00      | 0,00       | -            |  |
| 5 - Estructura     | 0,00        | 0,00      | 0,00       | -            |  |
| 6 - Administración | 0,00        | 0,00      | 0,00       | -            |  |
| TOTALES            | 39.938,92   | 34.155,56 | 5.783,36   |              |  |
|                    |             |           |            |              |  |
|                    |             |           |            |              |  |

Las partidas se organizan en filas, mientras que las columnas muestran el Presupuesto y los Gastos asociados a cada partida, así como la diferencia entre ambos datos y la desviación que supone respecto a lo presupuestado.

Bajo el resumen de Partidas, se muestra el de Subpartidas, con estructura similar al anterior: las Subpartidas en filas y el Presupuesto, Gasto y Diferencia en columnas:

| Partida/Subpartida       | Presupuesto | Gasto     | Diferencia |
|--------------------------|-------------|-----------|------------|
| 1 - Consultoría          | 149,46      | 18.517,68 | -18.368,23 |
| SUBPARTIDA 1             | 100,00      | 0,00      | 100,00     |
| SUBPARTIDA 2 CONSULTORIA | 0,10        | 0,00      | 0,10       |
| SUBPARTIDA DE PARTIDA I  | 39,26       | 0,00      | 39,26      |
| 2 - Viajes               | 0,00        | 2.838,00  | -2.838,00  |
| 3 - Salarios             | 0,00        | 2.699,87  | -2.699,87  |
| SALARIOS TECNICOS        | 0,00        | 1.000,00  | -1.000,00  |
| 4 - Materiales           | 0,00        | 0,00      | 0,00       |
| 5 - Estructura           | 0,00        | 0,00      | 0,00       |
| 6 - Administración       | 0,00        | 0,00      | 0,00       |

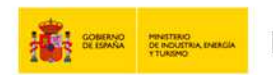

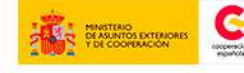

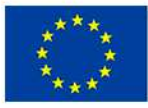

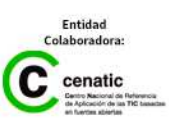

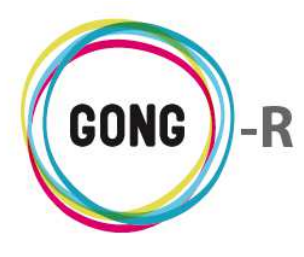

#### **Gastos por Actividad**

Para generar un resumen de gastos por actividad, seleccionamos en el desplegable "Partida / Actividad" el valor "Actividad":

| Seleccionar los criterios           |                                                                |                        |                         |                              |        |
|-------------------------------------|----------------------------------------------------------------|------------------------|-------------------------|------------------------------|--------|
| Moneda                              | Partida/Actividad                                              | Imp./Finan.            | Agente:                 |                              |        |
| Todas las monedas (con tasa aplie 🔻 | Partidas 🔻                                                     | Financiadores <b>v</b> | AECID                   | •                            |        |
| Fecha inicio<br>1 ▼ Enero ▼ 2012 ▼  | Partidas<br>Partidas del proyecto<br>Actividades<br>Resultados | ero ▼ 2014 ▼           | Aplicar tasas de cambio | Sacar el resultado a fichero | Buscar |
|                                     | Objetivos Específicos                                          |                        |                         |                              |        |

Al elegir la opción "Actividad" se ofrece la posibilidad de filtrar los datos por partida o no. Para filtrar por una partida concreta, basta con desplegar el combo y clicar sobre la partida que nos interese:

| Seleccionar los criterios<br>Moneda | Partida/Actividad Imp./Finan. Agente:                      |         | Partida                                                                                   |      |
|-------------------------------------|------------------------------------------------------------|---------|-------------------------------------------------------------------------------------------|------|
| Todas las monedas (con tasa aplie 🔻 | Actividades   Financiadores  AECID                         | •       | No filtrar por partida                                                                    | •    |
| Fecha inicio<br>1 ▼ Enero ▼ 2012 ▼  | Fecha fin<br>28 ▼ Febrero ▼ 2014 ▼ Aplicar tasas de cambio | Sacar e | No filtrar por partida<br>A1 Primera partida<br>A2 Partida segunda<br>A3 Partida 3        | scar |
|                                     |                                                            |         | B Gastos Indirectos<br>B1 Estructura<br>B2 Estructura Externa<br>P3 Materiales y quejupos |      |

De forma análoga a los informes por Partida, elegido el tipo de informe, seleccionamos el agente en relación al cual se desea mostrar la información. Para ello elegimos primero su rol, desplegando el combo "Imp. / Finan." para seleccionar el valor "Implementador" o "Financiador", según nos interese.

Seleccionado el rol del agente, podremos elegir el agente concreto que deseamos consultar, o bien seleccionar "Todos los agentes" para visualizar la información de forma global.

Una vez seleccionadas las opciones a partir de las cuales se genera el informe y, de ser necesario, aplicados los filtros de moneda, etapa y fechas, pulsamos el botón "Buscar" para visualizar los datos correspondientes.

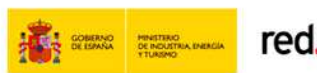

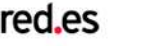

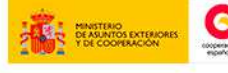

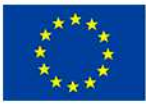

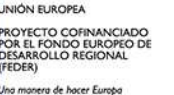

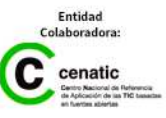

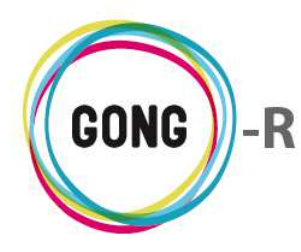

Los resúmenes de Gastos por Actividad muestran la siguiente estructura:

|                                                               | Presupuesto | Gastos    | Diferencia | Desviación % |  |
|---------------------------------------------------------------|-------------|-----------|------------|--------------|--|
| A1 Técnico de campo                                           | 105,10      | 10.000,00 | -9.894,90  | -9.414,75    |  |
| A1232 Construccion de no s que df                             | 0,00        | 0,00      | 0,00       | -            |  |
| AG-01 Actividad Global 1                                      | 9,32        | 293,72    | -284,40    | -3.052,83    |  |
| OE1 R2 A1 Realizar el diagnóstico de la situación de hardware | 0,00        | 293,72    | -293,72    | -            |  |
| OE1 R2 A2 realizar el diagnóstico de la situación de conectiv | 0,00        | 293,72    | -293,72    | -            |  |
| OE1 R2 A3 Realizar el Plan de capacitación en mejora de la pr | 0,00        | 293,72    | -293,72    | -            |  |
| OE1 R2 A4 Definición de estrategias de capitalización de recu | 0,00        | 293,72    | -293,72    | -            |  |
| OE1 R2 A5 Realización una estrategia de comunicación popular  | 0,00        | 293,72    | -293,72    | -            |  |
| OE1 R2 A6 Promoción de eventos para concientizar a las famili | 0,00        | 293,72    | -293,72    | -            |  |
| OE1 R2 A7 Actividad segunda del segundo resultado             | 0,00        | 293,72    | -293,72    | -            |  |
| OE1 R2 A8 Actividad especial para el segundo resultado de la  | 4,37        | 293,72    | -289,35    | -6.627,38    |  |
| OE1 R3 A1 Elaboración de propuestas de incidencia sectorial d | 0,00        | 293,72    | -293,72    | -            |  |
| OE1 R3 A2 Impulso de espacios de incidencia y toma de decisio | 0,00        | 293,72    | -293,72    | -            |  |
| OE1 R3 A3 Generación de vínculos asociativos y las condicione | 0,00        | 293,72    | -293,72    | -            |  |
| OE1 R3 A4 Jornadas de dinamización de cooperativas de mujeres | 4,37        | 293,72    | -289,35    | -6.627,38    |  |
| OE2 R1 A1 Constitución del equipo piloto                      | 0,00        | 0,00      | 0,00       | -            |  |
| OE2 R1 A2 Instalación del software                            | 0,00        | 0,00      | 0,00       | -            |  |
| OE2 R1 A3 Cursos de formación al equipo piloto                | 0,00        | 0,00      | 0,00       | -            |  |
| OE3 R1 A1 Elaborar un listado actualizado de colaboradores    | 0,00        | 2.043,72  | -2.043,72  | -            |  |
| OE3 R1 A2 Crear los usuarios y avisar a los interesados. Crea | 0,00        | 0,00      | 0,00       | -            |  |
| R0.1 Actividad Transversal                                    | 0,00        | 293,72    | -293,72    | -            |  |
| R1.1 Elaboración de Diagnóstico participativo de necesidades  | 0,00        | 293,72    | -293,72    | -            |  |
| R1.2 Desarrollo de Plan de Capacitación especializada y forta | 0,00        | 293,72    | -293,72    |              |  |
| R1.3 Desarrolado plan de capacitación en género con metodolog | 0,00        | 293,72    | -293,72    | -            |  |
| R1.4 Apoyo al proceso de alfabetización de 38 mujeres con ini | 0,00        | 293,72    | -293,72    | -            |  |
| R1.5 Desarrollo de Plan de Capacitación para mujeres adolesce | 0,00        | 293,72    | -293,72    | -            |  |
| R1.6 Sensibilización de los hombres, familiares de mujeres qu | 0,00        | 293,72    | -293,72    | -            |  |
| R1.7 Dotación de material y equipamiento para impulsar el des | 0,00        | 305,90    | -305,90    | -            |  |
| R1.8 Diseño de una propuesta de expresión cultural para el pr | 0,00        | 293,72    | -293,72    |              |  |
| TOTALES                                                       | 123,15      | 18.517,68 | -18.394,54 |              |  |

Las actividades se organizan en filas, mientras que las columnas muestran el Presupuesto y los Gastos asociados a cada actividad, así como la diferencia entre ambos datos y la desviación que supone respecto a lo presupuestado.

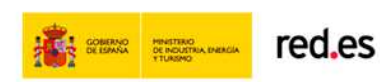

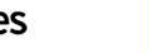

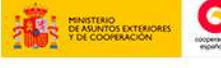

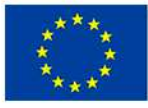

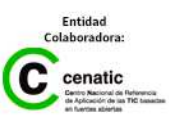

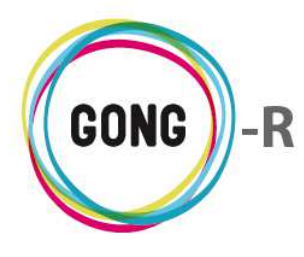

### **Gastos por Resultado**

Para generar un resumen de gastos por resultado, seleccionamos en el desplegable "Partida / Actividad" el valor "Resultados":

| Seleccionar los criterios           |                                                                |                 |                         |                              |        |
|-------------------------------------|----------------------------------------------------------------|-----------------|-------------------------|------------------------------|--------|
| Moneda                              | Partida/Actividad                                              | Imp./Finan.     | Agente:                 |                              |        |
| Todas las monedas (con tasa aplie 🔻 | Partidas 🔻                                                     | Financiadores 🔻 | AECID                   | •                            |        |
| Fecha inicio<br>1 ▼ Enero ▼ 2012 ▼  | Partidas<br>Partidas del proyecto<br>Actividades<br>Resultados | ero ▼ 2014 ▼    | Aplicar tasas de cambio | Sacar el resultado a fichero | Buscar |
|                                     | Objetivos Específicos                                          |                 |                         |                              |        |

Como ocurría con los resúmenes de gasto por actividad, al elegir la opción "Resultados" se ofrece la posibilidad de filtrar o no filtrar los datos por partida. Para filtrar por una partida concreta, basta con desplegar el combo y clicar sobre la partida que nos interese:

| Moneda                             | Partida/Actividad Imp./Finan.                | Agente:                      | Partida                                                                                                    |
|------------------------------------|----------------------------------------------|------------------------------|----------------------------------------------------------------------------------------------------|
| Todas las monedas (con tasa apli 🔻 | Resultados <b>v</b> Implementadores <b>v</b> | CONTRAPARTE                  | A1 Primera partida 🔻                                                                                                    |
| 'echa inicio<br>1 ▼ Enero ▼ 2012 ▼ | Fecha fin<br>28 ▼ Febrero ▼ 2014 ▼           | Aplicar tasas de cambio Saca | No filtrar por partida<br>A1 Primera partida<br>A2 Partida segunda<br>A3 Partida 3<br>B Gastos Indirectos<br>B1 Estructura<br>B2 Estructura Externa<br>P3 Materiales y queiupos |

Como en todos los casos, elegido el tipo de informe, seleccionamos el agente en relación al cual se desea mostrar la información. Para ello elegimos primero su rol, desplegando el combo "Imp. / Finan." para seleccionar el valor "Implementador" o "Financiador", según nos interese. Seleccionado el rol del agente, podremos elegir el agente concreto que deseamos consultar, o bien seleccionar "Todos los agentes" para visualizar la información de forma global.

Una vez seleccionadas las opciones anteriores y, de ser necesario, aplicados los filtros de moneda, etapa y fechas, pulsamos el botón "Buscar" para visualizar los datos correspondientes.

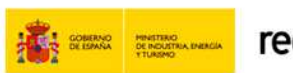

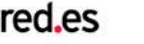

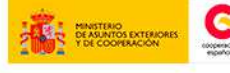

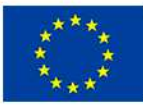

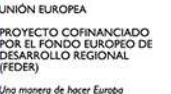

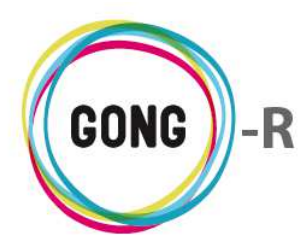

Los resúmenes de Gastos por Resultado muestran la siguiente estructura:

|                                                               | Presupuesto | Gastos    | Diferencia | Desviación % |
|---------------------------------------------------------------|-------------|-----------|------------|--------------|
| OE0 R1 Resultados transversales                               | 0,00        | 444,20    | -444,20    | -            |
| OE0 R2 asdasdfasdfas                                          | 0,00        | 0,00      | 0,00       | -            |
| OE1 R1 Desenvolvidas, testadas                                | 0,00        | 3.427,88  | -3.427,88  | -            |
| OE1 R2 Realizados diagnosticos socioambiebtais                | 4,37        | 4.015,60  | -4.011,23  | -91.874,27   |
| OE1 R3 Se ha impartido un curso de uso adecuado de las herram | 4,37        | 1.707,83  | -1.703,46  | -39.016,58   |
| OE2 R1 Se ha realizado una experiencia piloto con la implanta | 0,00        | 51,72     | -51,72     | -            |
| OE3 R1 Todos los colaboradores disponen de acceso a GONG      | 0,00        | 2.194,20  | -2.194,20  | -            |
| OE3 R2 Todos los colaboradores conocen el uso de GONG         | 0,00        | 0,00      | 0,00       | -            |
| Actividades Globales                                          | 114,42      | 12.214,13 | -12.099,72 | -10.575,20   |
| TOTALES                                                       | 123,15      | 24.055,56 | -23.932,41 |              |

Los Resultados se organizan en filas, mientras que las columnas muestran el Presupuesto y los Gastos asociados a cada resultado, así como la diferencia entre ambos datos y la desviación que supone respecto a lo presupuestado.

#### Gastos por Objetivo

Siguiendo las pautas ya descritas, para generar un resumen de gastos por Objetivos, seleccionamos en el desplegable "Partida / Actividad" el valor "Objetivos específicos":

| Seleccionar los criterios          |                                                                |              |                         |                              |        |
|------------------------------------|----------------------------------------------------------------|--------------|-------------------------|------------------------------|--------|
| Moneda                             | Partida/Actividad                                              | Imp./Finan.  | Agente:                 | •                            |        |
| Fecha inicio<br>1 ▼ Enero ▼ 2012 ▼ | Partidas<br>Partidas del proyecto<br>Actividades<br>Resultados | ero V 2014 V | Aplicar tasas de cambio | Sacar el resultado a fichero | Buscar |
|                                    | Objetivos Específicos 💦                                        |              |                         |                              |        |

Como ocurría con los resúmenes de gasto por actividad y de gasto por resultado, al elegir la opción "Objetivos específicos" se ofrece la posibilidad de filtrar o no filtrar los datos por Partida. Para filtrar por una partida concreta, basta con desplegar el combo y clicar sobre la partida que nos interese:

| Moneda                              | Partida/Actividad Imp./Finan.          | Agente:                 |         | Partida                                                                                                    |   |
|-------------------------------------|----------------------------------------|-------------------------|---------|----------------------------------------------------------------------------------------------------|---|
| Todas las monedas (con tasa aplir 🔻 | Objetivos Específico V Financiadores V | Todos los agentes       | •       | No filtrar por partida                                                                                                    | • |
| Fecha inicio<br>1 ▼ Enero ▼ 2012 ▼  | Fecha fin<br>28 ▼ Febrero ▼ 2014 ▼     | Aplicar tasas de cambio | Sacar e | No filtrar por partida<br>A1 Primera partida<br>A2 Partida segunda<br>A3 Partida 3<br>B Gastos Indirectos<br>B1 Estructura<br>B2 Estructura Externa | ~ |

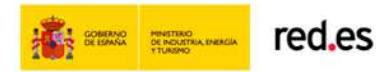

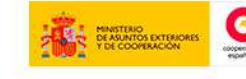

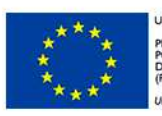

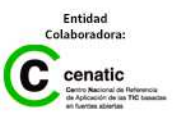

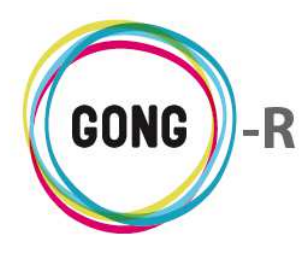

Como en los casos anteriores, elegido el tipo de informe, seleccionamos el agente en relación al cual se desea mostrar la información. Para ello elegimos primero su rol, desplegando el combo "Imp. / Finan." para seleccionar el valor "Implementador" o "Financiador", según nos interese. Seleccionado el rol del agente, podremos elegir el agente concreto que deseamos consultar, o bien seleccionar "Todos los agentes" para visualizar la información de forma global.

Una vez seleccionadas las opciones anteriores y, de ser necesario, aplicados los filtros de moneda, etapa y fechas, pulsamos el botón "Buscar" para visualizar los datos correspondientes.

Los resúmenes de Gastos por Objetivo muestran la siguiente estructura:

|                                                               | Presupuesto | Gastos    | Diferencia | Desviación % |
|---------------------------------------------------------------|-------------|-----------|------------|--------------|
| OE0 Impulsar el fortalecimiento y la promoción de 10 iniciati | 0,00        | 444,20    | -444,20    | -            |
| OE1 Mejora de la gestión del conocimiento                     | 8,73        | 9.151,31  | -9.142,58  | -104.701,97  |
| OE2 Nivelar os conhecimentos institucionais dentro da AXA     | 0,00        | 51,72     | -51,72     | -            |
| OE3 Reforzar la comunicación interna                          | 0,00        | 2.194,20  | -2.194,20  | -            |
| Actividades Globales                                          | 114,42      | 12.214,13 | -12.099,72 | -10.575,20   |
| TOTALES                                                       | 123,15      | 24.055,56 | -23.932,41 |              |

Los Objetivos específicos se organizan en filas, mientras que las columnas muestran el Presupuesto y los Gastos asociados a cada OE, así como la diferencia entre ambos datos y la desviación que supone respecto a lo presupuestado.

### Filtros sobre los resúmenes de Gastos

Independientemente del tipo de resumen de gasto que seleccionemos (por Partida, por Actividad, por Resultado o por Objetivo específico), es posible filtrar los datos por uno o varios de los siguientes criterios:

- » Por moneda, sin aplicar tasa de cambio
- » Por moneda, aplicando tasa de cambio
- » Por rango de fechas

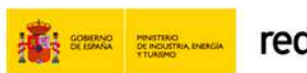

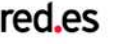

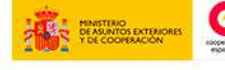

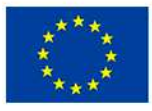

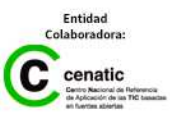

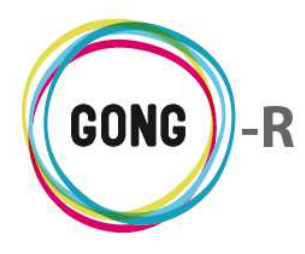

Para filtrar por moneda, basta con elegir la moneda que deseemos consultar en el desplegable "Moneda":

| ſ | Seleccionar los criterios                                  |                                    |                         |
|---|------------------------------------------------------------|------------------------------------|-------------------------|
|   | Moneda                                                     | Partida/Actividad Imp./Finan.      | Agente:                 |
|   | Todas las monedas (con tasa aplie 🌓                        | Partidas 🔻 Financiadores 🔻         | AECID 🔻                 |
|   | Todas las monedas (con tasa aplicada)<br>Nuevo Sol<br>Euro | Fecha fin<br>28 ▼ Febrero ▼ 2014 ▼ | Aplicar tasas de cambio |
|   | Dolar USA<br>Nuevo Metical<br>Lempira Hondureña            |                                    |                         |

Si queremos visualizar en euros los gastos realizados en una moneda determinada, una vez elegida la moneda en cuestión, habrá que seleccionar la opción "Aplicar tasas de cambio" antes de pulsar el botón "Buscar"

Para filtrar por un rango de fechas, antes de pulsar el botón "Buscar" indicaremos las fechas de inicio y de finalización del período a consultar, desplegando los combos para elegir el día, el mes y el año correspondientes:

| Moneda                             | Partida/Actividad | d Imp./Fi  | nan.     | Agente:                 |                              |        |
|------------------------------------|-------------------|------------|----------|-------------------------|------------------------------|--------|
| Todas las monedas (con tasa apli 🔻 | Partidas          | Financia   | adores 🔻 | Todos los agentes       | •                            |        |
| Fecha inicio                       | Fecha fi          | n          |          |                         |                              |        |
| 1 ▼ Enero ▼ 2014 ▼                 | 28 🔻              | Febrero V  | 2014 🔻   | Aplicar tasas de cambio | Sacar el resultado a fichero | Buscar |
|                                    |                   | Enero      |          |                         |                              |        |
|                                    |                   | Febrero    |          |                         |                              |        |
|                                    |                   | Marzo      |          |                         |                              |        |
|                                    |                   | Abril      |          |                         |                              |        |
|                                    |                   | Mayo N     |          |                         |                              |        |
|                                    |                   | Junio      |          |                         |                              |        |
|                                    |                   | Agosto     |          |                         |                              |        |
|                                    |                   | Sentiembre |          |                         |                              |        |
|                                    |                   | Octubre    |          |                         |                              |        |
|                                    |                   | Noviembre  |          |                         |                              |        |
|                                    |                   | Diciembre  |          |                         |                              |        |

### Exportación de resúmenes

Es posible exportar el resumen de gastos generado a una hoja de cálculo. Para ello, basta con seleccionar la opción "Sacar el resultado a fichero" antes de pulsar el botón "Buscar":

| Seleccionar los criterios           |                                    |                         |                              |        |
|-------------------------------------|------------------------------------|-------------------------|------------------------------|--------|
| Moneda                              | Partida/Actividad Imp./Finan.      | Agente:                 |                              |        |
| Todas las monedas (con tasa aplir 🔻 | Partidas                           | Todos los agentes       | •                            |        |
| Fecha inicio<br>1 ▼ Enero ▼ 2014 ▼  | Fecha fin<br>28 ▼ Febrero ▼ 2014 ▼ | Aplicar tasas de cambio | Sacar el resultado a fichero | Buscar |

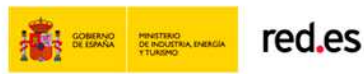

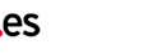

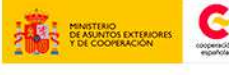

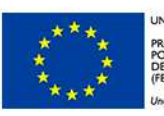

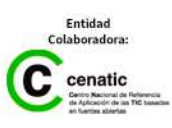

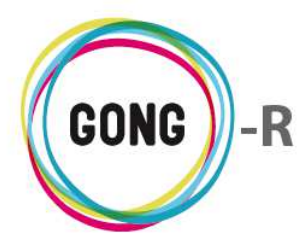

# 07 | Arqueos de caja / cuenta

Para obtener el resumen de arqueo, es necesario seleccionar primero los criterios para su generación:

| eleccione los criterios pa<br>uenta/Caja o Agente<br>Cuenta/Caja | Cuenta/Caja<br>CAJA BOLIVIA DELEGACIO | rqueo de Caja/Cuenta:<br>Etapa<br>DN DOL V Todas |  |
|------------------------------------------------------------------|---------------------------------------|--------------------------------------------------|--|
|                                                                  |                                       |                                                  |  |
| Sacar el resultado a fiche                                       | o                                     |                                                  |  |
|                                                                  |                                       |                                                  |  |
| Mostrar                                                          |                                       |                                                  |  |

Utilizando el generador de resúmenes que se encuentra en la parte superior de la pantalla, es posible obtener dos tipos de resumen de arqueos:

- » Arqueo de Cuenta / caja
- » Arqueo de Agente Implementador

## Arqueos de Cuenta / Caja

Para obtener el arqueo de una cuenta o caja concreta, desplegaremos el combo "Cuenta/Caja o Agente" para seleccionar el valor "Cuenta/Caja":

| Seleccione los criterios pa         | ara la vista resumen de Arq | ueo de Caja/Cuenta: |   |  |
|-------------------------------------|-----------------------------|---------------------|---|--|
| Cuenta/Caja o Agente                | Cuenta/Caja                 | Etapa               |   |  |
| Cuenta/Caja                         | CAJA BOLIVIA DELEGACION     | DOL Todas           | * |  |
| Cuenta/Caja<br>Agente Implementador |                             |                     |   |  |
| Mostrar                             |                             |                     |   |  |
|                                     |                             |                     |   |  |

Habrá que seleccionar entonces la cuenta o caja de la que queremos obtener la información, desplegando el combo correspondiente y pulsando sobre la opción deseada:

| enta/Caja o Agente           | Cuenta/Caja                   | Etapa   |
|------------------------------|-------------------------------|---------|
| enta/Caja 🔻                  | CAJA BOLIVIA DELEGACION DOL   | Todas 🔻 |
|                              | CAJA BOLIVIA DELEGACION DOLAR |         |
|                              | CONTRAPARTE-PERU-DOLAR        |         |
| Sacar el resultado a fichero | CONTRAPARTE-PERU-EURO         |         |
| Sacar el resultado a fichero | CONTRAPARTE-PERU-PESO         |         |
|                              | GONG-AECID                    |         |
| ostrar                       | GONG-MAPUTO-EURO              |         |
|                              | GONG-ONG-EURO                 |         |
|                              | GONG-PERU-EURO                |         |
|                              | UNC-MAPUTO-DOLAR              |         |
|                              | UNC-MAPUTO-DOLAR-CAJACHICA    |         |
|                              | UNC-MAPUTO-EURO               |         |
|                              | UNC-MAPUTO-METICAL            |         |
|                              | UNC-MAPUTO-METICAL-CAJACHICA  |         |

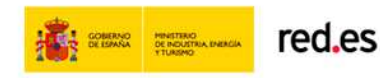

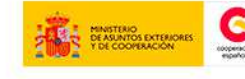

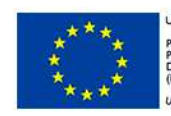

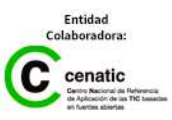

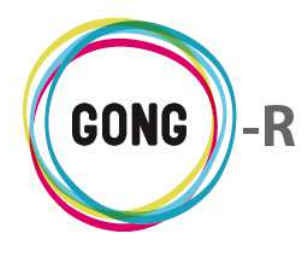

Elegida la cuenta o caja, podemos seleccionar la etapa para la que necesitamos obtener información, o bien seleccionar la opción "Todas" para no filtrar por etapa del proyecto:

| Cuenta/Caja   GONG-AECID  Todas  Todas  Todas  Todas  Afio 2012  Etapa 1  Etapa 2  Etapa TOTAL   Notice | Cuenta/Caja o Agente         | Cuenta/Caja | Etapa       |                                                                                                    |
|----------------------------------------------------------------------------------------------------|------------------------------|-------------|-------------|----------------------------------------------------------------------------------------------------|
| Todas       Año 2012       Etapa 1       Etapa 2       Etapa TOTAL                                      | Cuenta/Caja                  | GONG-AECID  | ▼ Todas     | •                                                                                                    |
| Año 2012<br>Sacar el resultado a fichero<br>Etapa 1<br>Etapa 2<br>Etapa TOTAL                           |                              |             | Todas       |                                                                                                    |
| Sacar el resultado a fichero<br>Etapa 1<br>Etapa 2<br>Etapa TOTAL                                       |                              |             | Año 2012    | and the second second s |
| Etapa 2<br>Etapa TOTAL                                                                                  | Sacar el resultado a fichero |             | Etapa 1     |                                                                                                    |
| Etapa TOTAL                                                                                             |                              |             | Etapa 2     |                                                                                                    |
| 10USU di                                                                                                | Mostrar                      |             | Etapa TOTAL |                                                                                                    |
|                                                                                                    |                              |             |             |                                                                                                    |

Una vez seleccionados los criterios para la vista resumen de arqueo, basta con pulsar el botón "Mostrar" para generar el informe:

| uenta/Caja o Agente       | Cuenta/Caja | Etapa   |   |  |
|---------------------------|-------------|---------|---|--|
| uenta/Caja                | GONG-AECID  | Etapa 1 | • |  |
|                           |             |         |   |  |
|                           |             |         |   |  |
|                           |             |         |   |  |
| Sacar el resultado a fich | aro         |         |   |  |
|                           |             |         |   |  |
|                           |             |         |   |  |

El resumen de arqueo de caja o cuenta muestra la siguiente estructura:

| loneda: Euro<br>Itapa: Etapa 1 |               |          |            |            |            |   |
|--------------------------------|---------------|----------|------------|------------|------------|---|
| Fecha                          | Тіро          | Concepto | Entradas   | Salidas    | Saldo      |   |
| 26/02/2010                     | Subvención    |          | 500.000,00 |            | 500.000,00 | 0 |
| 01/03/2010                     | Transferencia |          |            | 50.000,00  | 450.000,00 | 6 |
| 05/03/2010                     | Subvención    |          | 200.000,00 |            | 650.000,00 | 6 |
| 10/03/2010                     | Transferencia |          |            | 200.000,00 | 450.000,00 | 6 |
| 25/03/2010                     | Intereses     |          | 100,00     |            | 450.100,00 | 6 |
| Totales                        |               |          | 700.100,00 | 250.000,00 | 450.100,00 |   |
|                                | Transferencia |          |            | 250.000,00 |            |   |
|                                | Subvención    |          | 700.000,00 |            |            |   |
|                                | T             |          | 100.00     |            |            |   |

Para cada movimiento se indica:

- » La Fecha en la que tuvo lugar
- » El Tipo de movimiento, sea Subvención, Transferencia o Intereses
- » El Concepto detallado
- » El importe de Entrada o Salida
- » El Saldo en cuenta o caja una vez realizado el movimiento

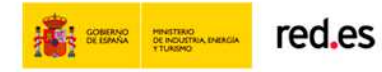

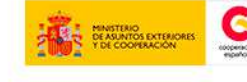

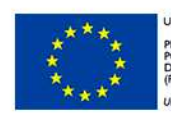

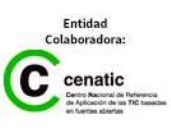

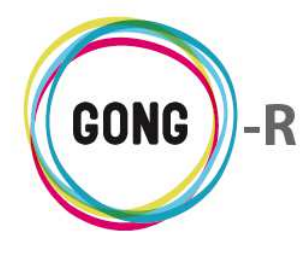

Bajo la información de movimiento se muestran:

- » Los importes totales de Entradas, Salidas y Saldo
- » El desglose de los totales de Entradas y Salidas por tipo de movimiento

A la derecha de cada movimiento, se encuentra el botón "Información adicional" dando acceso a la información completa sobre la Entrada o salida correspondiente:

| Cuenta/Caja o A | Agente           | Cuenta/Caja | Etapa                       |            | Facha Envío:                     |  |
|-----------------|------------------|-------------|-----------------------------|------------|----------------------------------|--|
| Cuenta/Caja     | •                | GONG-AECID  | <ul> <li>Etapa 1</li> </ul> | •          |                                  |  |
|                 |                  |             |                             |            |                                  |  |
| Sacar el resi   | ultado a fichero |             |                             |            | Moneda enviada.abreviatura:      |  |
| Mostrar         |                  |             |                             |            | Cuenta Origen:                   |  |
| moonur          |                  |             |                             |            | Fecha Recepción: 2010-03-25      |  |
|                 |                  |             |                             |            | Ingresado: 100.0                 |  |
| ibro: GONG-/    | AFCID            |             |                             |            | Moneda cambiada.abreviatura: EUR |  |
| Ioneda: Euro    | LCID             |             |                             |            | Cuenta Destino: GONG-AECID       |  |
| tapa: Etapa 1   | L                |             |                             |            | Tipo: Intereses                  |  |
|                 |                  |             |                             |            | Subtipo:                         |  |
| Fecha           | Тіро             | Concepto    |                             | Entradas   | Observaciones:                   |  |
| 26/02/2010      | Subvención       |             |                             | 500.000,00 | T.Cambio: 1.0                    |  |
| 01/03/2010      | Transferencia    |             |                             |            | Importe recibido: 100,00         |  |
| 05/03/2010      | Subvención       |             |                             | 200.000,00 | Proyecto: 09-IMPLANTACION-GONG   |  |
| 10/03/2010      | Transferencia    |             |                             |            | Financiadores:                   |  |
| 00/0010         | Intereses        |             |                             | 100.00     |                                  |  |

| Cuenta/Caja o / | Agente           | Cuenta/Caja | Etapa   |            | Enviado: 200000.0                              |
|-----------------|------------------|-------------|---------|------------|------------------------------------------------|
| Cuenta/Caja     | •                | GONG-AECID  | Etapa 1 | T          | Moneda enviada.abreviatura: EUR                |
|                 |                  |             |         |            | Cuenta Origen: GONG-AECID                      |
| Sacar el res    | ultado a fichero |             |         |            | Fecha Recepción:                               |
| Mostrar         |                  |             |         |            | Ingresado: 0.0                                 |
|                 |                  |             |         |            | Moneda cambiada.abreviatura:                   |
|                 |                  |             |         |            | Cuenta Destino: GONG-ONG-EURO                  |
| Libro: GONG-/   | AECID            |             |         |            | Tipo: Transferencia                            |
| Etapa: Etapa 1  | L                |             |         |            | Subtipo:                                       |
|                 |                  |             |         |            | Observaciones:                                 |
| Fecha           | Tipo             | Concepto    |         | Entradas   | T.Cambio: 1.0                                  |
| 26/02/2010      | Subvención       |             |         | 500.000,00 | Importe recibido: 200.000,00                   |
| 01/03/2010      | Transferencia    |             |         |            | Proyecto: 09-IMPLANTACION-GONG                 |
| 05/03/2010      | Subvención       |             |         | 200.000,00 | Financiadores:<br>AECID: 200000.0 EUR (100.0%) |
| 10/03/2010      | Transferencia    |             |         |            | 200.000,00 450.000,00                          |
|                 | T                |             |         | 100.00     | 450,100,00                                     |

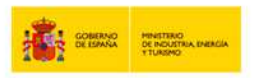

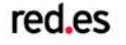

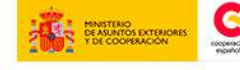

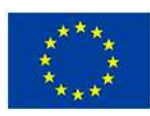

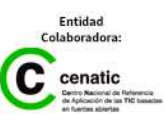

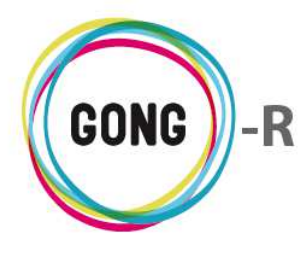

#### Arqueos de Agente implementador

Para obtener el arqueo en relación a un implementador del proyecto, desplegaremos el combo "Cuenta/Caja o Agente" para seleccionar el valor "Agente Implementador":

| Seleccione los criterios para l | la vista resumen de Arqueo de | Caja/Cuenta: |  |
|---------------------------------|-------------------------------|--------------|--|
| Cuenta/Caja o Agente            | Cuenta/Caja                   | Etapa        |  |
| Cuenta/Caja 🔻                   | CAJA BOLIVIA DELEGACION DOL   | Todas        |  |
| Cuenta/Caja                     |                               |              |  |
| Agente Implementador            |                               |              |  |
| Sacar el resultado a fichero    |                               |              |  |
| Mostrar                         |                               |              |  |

Una vez seleccionado el tipo de arqueo, habrá que seleccionar el Implementador del que queremos obtener la información. Para ello, desplegaremos el combo "Agente Implementador" y pulsaremos sobre el implementador correspondiente:

|                  | Honeud                                            | Etapa   |                                                   |
|------------------|---------------------------------------------------|---------|---------------------------------------------------|
| CONTRAPARTE      | <ul> <li>Nuevo Sol</li> </ul>                     | ▼ Todas | •                                                 |
| CONTRAPARTE      |                                                   |         |                                                   |
| MUNDUBAT BOLIVIA |                                                   |         |                                                   |
| ONG-INT          |                                                   |         |                                                   |
| UNC              |                                                   |         |                                                   |
|                  |                                                   |         |                                                   |
|                  |                                                   |         |                                                   |
|                  |                                                   |         |                                                   |
|                  | CONTRAPARTE<br>MUNDUBAT BOLIVIA<br>ONG-INT<br>UNC |         | CONTRAPARTE<br>MUNDUBAT BOLIVIA<br>ONG-INT<br>UNC |

Elegido el implementador, podremos seleccionar la Moneda para la que necesitamos obtener información:

| enta/Caja o Agente          | Agente Implementador            |   | Moneda            |    | Etapa |   |  |
|-----------------------------|---------------------------------|---|-------------------|----|-------|---|--|
| ente Implementador          | <ul> <li>CONTRAPARTE</li> </ul> | • | Nuevo Sol         | •  | Todas | • |  |
|                             |                                 |   | Nuevo Sol         |    |       |   |  |
|                             |                                 |   | Euro              | N  |       |   |  |
| Sacar el resultado a ficher | o                               |   | Dolar USA         | 43 |       |   |  |
|                             |                                 |   | Nuevo Metical     |    |       |   |  |
| aatrar                      |                                 |   | Lempira Hondurena |    |       |   |  |

Finalmente, podemos seleccionar una Etapa para obtener datos relativos a la misma, o bien elegir la opción "Todas" para obtener datos relativos a la totalidad del proyecto:

| Suenta/Caja o Agente      | Age  | ente Implementador | r | Moneda    |   | Etapa              |   |
|---------------------------|------|--------------------|---|-----------|---|--------------------|---|
| Agente Implementador      | • CO | NTRAPARTE          | • | Nuevo Sol | • | Etapa 1            | • |
|                           |      |                    |   |           |   | Todas<br>Año 2012  |   |
| Sacar el resultado a fich | ero  |                    |   |           |   | Etapa 1<br>Etapa 2 | R |
| Mostrar                   |      |                    |   |           |   | Etapa TOTAL        |   |

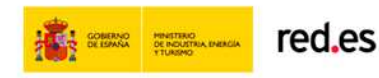

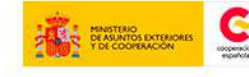

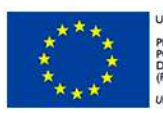

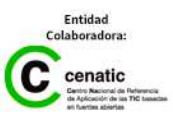

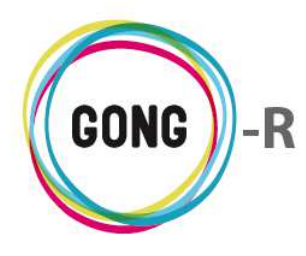

Una vez seleccionados los criterios para la vista resumen de arqueo, basta con pulsar el botón "Mostrar" para generar el informe:

| nta/Caja o Agente Cuenta/Ca | aja Etapa   |   |  |
|-----------------------------|-------------|---|--|
| nta/Caja 🔻 GONG-AEC         | D T Etapa 1 | • |  |
|                             |             |   |  |
|                             |             |   |  |
|                             |             |   |  |
| fichero                     |             |   |  |
|                             |             |   |  |
|                             |             |   |  |
|                             |             |   |  |

La vista de arqueo por implementador presenta la misma estructura que la vista de arqueo de caja o cuenta:

| Implementado<br>Libro: Todos I<br>Moneda: Nuev<br>Etapa: Etapa 1 | or: CONTRAPARTE<br>los libros de CONT<br>o Sol | RAPARTE en SOL                      |           |           |           |   |
|------------------------------------------------------------------|------------------------------------------------|-------------------------------------|-----------|-----------|-----------|---|
| Fecha                                                            | Тіро                                           | Concepto                            | Entradas  | Salidas   | Saldo     |   |
| 15/03/2010                                                       | Transferencia                                  |                                     | 2.000,00  |           | 2.000,00  | 0 |
| 24/03/2010                                                       | Transferencia                                  |                                     | 50.000,00 |           | 52.000,00 | 0 |
| 25/03/2010                                                       | Intereses                                      |                                     | 50,00     |           | 52.050,00 | 0 |
| 07/10/2010                                                       | Pago                                           | Pago de concepto o concepto de pago |           | 3.000,00  | 49.050,00 | 0 |
| 11/11/2010                                                       | Pago                                           | SIN CONCEPTO                        |           | 50.000,00 | -950,00   | 6 |
| Totales                                                          |                                                |                                     | 52.050,00 | 53.000,00 | -950,00   |   |
|                                                                  | Transferencia                                  |                                     | 52.000,00 |           |           |   |
|                                                                  | Intereses                                      |                                     | 50,00     |           |           |   |
|                                                                  | Pago                                           |                                     |           | 53 000 00 |           |   |

Para cada movimiento incluido en el resumen se indica:

- » La Fecha en la que se produjo el movimiento
- » El Tipo de movimiento, sea Pago, Transferencia o Intereses
- » El Concepto asignado al movimiento
- » El importe de Entrada o Salida
- » El Saldo una vez realizado el movimiento

Bajo la información sobre movimientos se muestran:

- » Los importes totales de Entradas, Salidas y Saldo
- » El desglose de los totales de Entradas y Salidas por tipo de movimiento

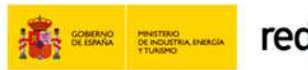

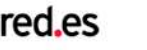

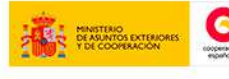

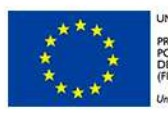

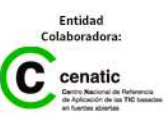

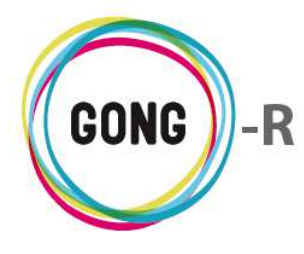

A la derecha de cada movimiento, se encuentra el botón "Información adicional" dando acceso a la información completa sobre la Entrada o Salida correspondiente:

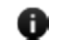

#### Entrada

| uenta/Caia o /    | Agente           | Agente Implementador        | Moneda    |      | Ftapa   | Enviado:         |                     |    |
|-------------------|------------------|-----------------------------|-----------|------|---------|------------------|---------------------|----|
| Agente Implementa | ador 🔻           | CONTRAPARTE V               | Nuevo Sol | ۲    | Etapa 1 | Moneda enviada   | .abreviatura:       |    |
|                   |                  |                             |           |      |         | Cuenta Origen:   |                     |    |
| Sacar el resu     | ultado a fichero |                             |           |      |         | Fecha Recepciór  | : 2010-03-25        |    |
|                   |                  |                             |           |      |         | Ingresado: 50.0  |                     |    |
| Mostrar           |                  |                             |           |      |         | Moneda cambiad   | la.abreviatura: SOL |    |
|                   |                  |                             |           |      |         | Cuenta Destino:  | CONTRAPARTE-PERU-PE | so |
| mplementado       | or: CONTRAPART   | E                           |           |      |         | Tipo: Intereses  |                     |    |
| Libro: Todos I    | os libros de CON | ITRAPARTE en SOL            |           |      |         | Subtipo:         |                     |    |
| Etapa: Etapa 1    | 0.301            |                             |           |      |         | Observaciones:   |                     |    |
|                   |                  |                             |           |      |         | T.Cambio: 1.0    |                     |    |
| Fecha             | Тіро             | Concepto                    |           | Enti | radas   | Importe recibido | <b>50,00</b>        |    |
| 15/03/2010        | Transferencia    |                             |           | 2.0  | 00,00   | Proyecto: 09-IMP | LANTACION-GONG      |    |
| 24/03/2010        | Transferencia    |                             |           | 50.0 | 00,00   | Financiadores:   |                     |    |
| 25/03/2010        | Intereses        |                             |           |      | 50,00   |                  | 52.050,00           | 0  |
| 07/10/2010        | Pago             | Pago de concepto o concepto | de pago   |      |         | 3.000,00         | 49.050,00           |    |
| 11/11/2010        | Pago             | SIN CONCEPTO                |           |      |         | 50.000,00        | -950,00             | 0  |
|                   |                  |                             |           |      |         |                  |                     |    |
| Totales           |                  |                             |           | 52.0 | 50,00   | 53.000,00        | -950,00             |    |
|                   | Transferencia    |                             |           | 52.0 | 00,00   |                  |                     |    |
|                   | Intereses        |                             |           |      | 50,00   |                  |                     |    |
|                   |                  |                             |           |      |         |                  |                     |    |

#### Salida

|                  |                           |                                          |            |             | Fecha: 2010-10-07                             |  |  |
|------------------|---------------------------|------------------------------------------|------------|-------------|-----------------------------------------------|--|--|
| Proyecto :       | 09-IMPLA                  | NTACION-GONG                             |            |             | Importe: 3000.0                               |  |  |
| Resumen          | >> Arqueos                | s de caja/cuenta                         |            |             | : SOL                                         |  |  |
|                  |                           |                                          |            |             | Partida: (A1) 1 - Consultoría                 |  |  |
| Seleccione los   | s criterios para          | a la vista resumen de Arqueo de Caja/Cue | nta:       |             | Concepto: Pago de concepto o concepto de pago |  |  |
| Cuenta/Caja o /  | Agente                    | Agente Implementador Moneda              |            | Etapa       | Implementador: CONTRAPARTE                    |  |  |
| Agente Implement | tador                     | CONTRAPARTE    Nuevo Sol                 | •          | Etapa 1     | 1 Cambio: 23/01/2014                          |  |  |
| _                |                           |                                          |            |             | Subpartida: CONSULTORIA 0                     |  |  |
| Sacar el res     | ultado a fichero          |                                          |            |             | Valorizado: No                                |  |  |
| Mostrar          |                           |                                          | País: Perú |             |                                               |  |  |
|                  |                           |                                          |            | Nº Factura: |                                               |  |  |
|                  |                           |                                          |            |             | Emisor Factura: Consultores Asociados         |  |  |
| Implementado     | or: CONTRAPAI             | RTE                                      |            |             | DNI/CIF Emisor: B82550444                     |  |  |
| Moneda: Nuev     | ios libros de C<br>10 Sol | UNTRAPARTE en SUL                        |            |             | Tipo Partida: directo                         |  |  |
| Etapa: Etapa 1   | 1                         |                                          |            |             | Observaciones:                                |  |  |
|                  |                           |                                          |            |             | Impuestos: 0.0                                |  |  |
| Fecha            | Tipo                      | Concepto                                 | Ent        | radas       | T.Cambio: 0.67676837                          |  |  |
| 15/03/2010       | Transferenc               | cia                                      | 2.         | 000,00      | Importe x TC: 2030.31                         |  |  |
| 24/03/2010       | Transference              | ia                                       | 50.        | 000,00      | Actividades:                                  |  |  |
| 25/03/2010       | Intereses                 |                                          |            | 50,00       | A1: 3000.0                                    |  |  |
| 07/10/2010       | Pago                      | Pago de concepto o concepto de pago      |            |             | Financiadores:<br>AECID: 3000.0 SOL (100.0%)  |  |  |
| 11/11/2010       | Pago                      | SIN CONCEPTO                             |            |             | Descargar:                                    |  |  |
|                  |                           |                                          |            |             | nota_de_gasto.docx                            |  |  |
|                  |                           |                                          | E. 1       | E0 00       |                                               |  |  |

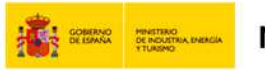

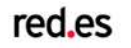

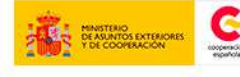

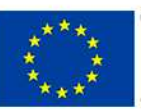

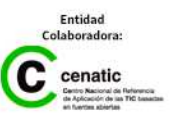

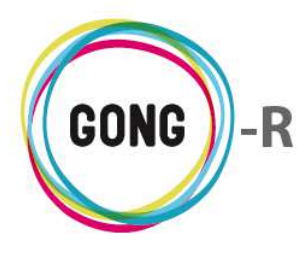

#### Exportación de arqueos

Independientemente de la vista de arqueo a generar, es posible exportarla a una hoja de cálculo. Para ello, basta con seleccionar la opción "Sacar resultado a fichero" antes de pulsar el botón "Mostrar":

| uenta/Caja o Agente          | Agente Implementador            | Moneda    | Etapa   |   |
|------------------------------|---------------------------------|-----------|---------|---|
| Agente Implementador         | <ul> <li>CONTRAPARTE</li> </ul> | Nuevo Sol | Etapa 1 | • |
|                              |                                 |           |         |   |
|                              |                                 |           |         |   |
|                              |                                 |           |         |   |
| A                            |                                 |           |         |   |
| 🗉 Sacar el resultado a fiche | ro                              |           |         |   |
|                              |                                 |           |         |   |
|                              |                                 |           |         |   |
| Montrar                      |                                 |           |         |   |
|                              |                                 |           |         |   |
| mosual                       |                                 |           |         |   |

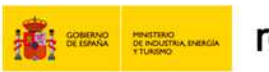

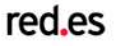

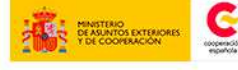

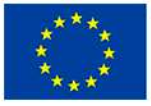

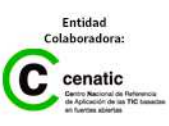

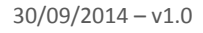

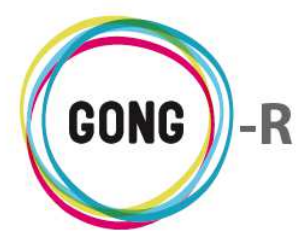

# 08 | Resumen de Transferencias

Por defecto, el resumen de transferencias muestra todas las transferencias realizadas dentro del proyecto que hayamos seleccionado.

| ,                                   |                     | cibidas                      |                              |                              |               |                   |                     |                               |             |              |                        |
|-------------------------------------|---------------------|------------------------------|------------------------------|------------------------------|---------------|-------------------|---------------------|-------------------------------|-------------|--------------|------------------------|
| echa                                | EUR recibidos       | Gastos                       | Financi                      | ador                         | Cuenta        |                   |                     |                               |             |              |                        |
| 6/02/2010                           | 500.000,00          | 0,00                         | AECID                        |                              | GONG-AECI     | D                 |                     |                               |             |              |                        |
| 5/03/2010                           | 200.000.00          | 0.00                         | ONG-INT                      |                              | GONG-AECI     | D                 |                     |                               |             |              |                        |
| OTALES                              | 700.000,00          | 0,00                         |                              |                              |               |                   |                     |                               |             |              |                        |
|                                     |                     |                              |                              |                              |               |                   |                     |                               |             |              |                        |
| A                                   | Transferencias      | AECID a cuentas              | EUR en Perú                  |                              |               |                   |                     |                               |             |              |                        |
| echa                                | EUR                 | EUR recibidos                | Gastos                       | Cuenta                       | Origen        | Cuenta Des        | stino               |                               |             |              |                        |
| 8/03/2010                           | 100.000,00          | 100.000,00                   | 0,00                         | GONG-C                       | ONG-EURO      | GONG-PERU         | -EURO               |                               |             |              |                        |
| 20/03/2010                          | 40.000,00           | 40.000,00                    | 0,00                         | GONG-F                       | PERU-EURO     | CONTRAPAR         | TE-PERU-EURO        |                               |             |              |                        |
| OTALES                              | 140.000,00          | 140.000,00                   | 0,00                         |                              |               |                   |                     |                               |             |              |                        |
|                                     |                     |                              |                              |                              |               |                   |                     |                               |             |              |                        |
| A .                                 | Transferencias /    | AECID a cuentas              | EUR en Mozambiq              | ue                           |               |                   |                     |                               |             |              |                        |
| echa                                | EUR<br>transferidos | EUR recibidos                | Gastos                       | Cuenta                       | Origen        | Cuenta De         | stino               |                               |             |              |                        |
| 7/03/2010                           | 100.000,00          | 100.000,00                   | 0,00                         | GONG-C                       | DNG-EURO      | GONG-MAPL         | JTO-EURO            |                               |             |              |                        |
| 9/03/2010                           | 50.000,00           | 50.000,00                    | 0,00                         | GONG-M                       | APUTO-EURO    | UNC-MAPUT         | O-EURO              |                               |             |              |                        |
| OTALES                              | 150.000,00          | 150.000,00                   | 0,00                         |                              |               |                   |                     |                               |             |              |                        |
|                                     | Terreformed         | FCID a star                  |                              |                              |               |                   |                     |                               |             |              |                        |
| Fecha                               | FUP                 | EUR recibidos                | Gastor                       | Cuenta                       | Origen        | Cuenta De         | stino               |                               |             |              |                        |
|                                     | transferidos        |                              | 005105                       | cacinta                      |               | countd De         |                     |                               |             |              |                        |
| ,00                                 | 200.000,00          | 0,00                         | 0,00                         | GONG-C                       | DNG-EURO      | GONG-AECI         | D                   |                               |             |              |                        |
| 02/03/2012                          | 50.000,00           | 1.200,00                     | 0,00                         | GONG-0                       | DNG-EURO      | GONG-AECI         | D                   |                               |             |              |                        |
| OTALES                              | 250.000,00          | 1.200,00                     | 0,00                         |                              |               |                   |                     |                               |             |              |                        |
| B                                   | Transferencias      | FCID a cuentas               | USD en Perú                  |                              |               |                   |                     |                               |             |              |                        |
| echa                                | EUR enviados        | EUR recibidos                | USD recibidos                | Tasa de                      | Gastos (USD)  | Cuenta O          | rigen               | Cuenta Desti                  | no          |              |                        |
|                                     |                     | y cambiados                  |                              | Cambio                       |               |                   |                     |                               |             |              |                        |
| 2/03/2010                           | 37.750,00           | 37.750,00                    | 50.000,00                    | 0,75500                      | 50,00         | CONTRAP           | ARTE-PERU-EURO      | CONTRAPARTE                   | -PERU-DOLAR |              |                        |
| 1/08/2012                           | 10.000,00           | 9.950,00                     | 14.000,00                    | 0,71071                      | 0,00          | GONG-PER          | RU-EURO             | CONTRAPARTE                   | -PERU-DOLAR |              |                        |
| 5/07/2013                           | 1.111,00            | 111,00                       | 60,00                        | 1,85000                      | 0,00          | GONG-ON           | G-EURO              | CONTRAPARTE                   | -PERU-DOLAR |              |                        |
| TOTALES                             | 48.861,00           | 47.811,00                    | 64.060,00                    | 0.74635                      | 50,00         |                   |                     |                               |             |              |                        |
|                                     |                     |                              |                              |                              |               |                   |                     |                               |             |              |                        |
| В                                   | Transferencias /    | ECID a cuentas               | USD en Mozambiq              | ue                           |               |                   |                     |                               |             |              |                        |
| echa                                | EUR enviados        | EUR recibidos<br>y cambiados | USD recibidos                | Tasa de<br>Cambio            | Gastos (USD)  | Cuenta O          | rigen               | Cuenta Desti                  | no          |              |                        |
| 1/03/2010                           | 37.500,00           | 37.500,00                    | 50.000,00                    | 0,75000                      | 0,00          | UNC-MAPL          | JTO-EURO            | UNC-MAPUTO-                   | DOLAR       |              |                        |
| OTALES                              | 37.500,00           | 37.500,00                    | 50.000,00                    | 0.75000                      | 0,00          |                   |                     |                               |             |              |                        |
|                                     |                     |                              |                              |                              |               |                   |                     |                               |             |              |                        |
| !                                   | Perú (Nuevo Sol     | )                            |                              |                              |               |                   |                     |                               |             |              |                        |
| echa                                | EUR enviados        | USD enviados                 | EUR recibidos<br>y cambiados | USD recibidos<br>y cambiados | SOL recibidos | Tasa de<br>Cambio | Tasa de<br>Cambio C | Gastos (SOL)<br>uenta Destino | Financiador | Destinatario | Cuenta Origen          |
| 5/03/2010                           |                     | 1.571,60                     |                              | 1.571,60                     | 2.000,00      | SOL/EUR           | SOL/USD<br>0,78580  | 50,00                         | AECID       | CONTRAPARTE  | CONTRAPARTE-PERU-DOLAR |
| ONTRAPAR                            | TE-PERU-PESO        | 39,500.00                    |                              | 39,500.00                    | 50.000.00     |                   | 0.79000             | 50.00                         | AECID       | CONTRAPARTE  | CONTRAPARTE-PERU-DOLAS |
| CONTRAPAR                           | TE-PERU-PESO        | 55.555,00                    |                              | 55.500,00                    | 50.000,00     |                   | 0,75000             | 50,00                         |             | CONTRACTO    |                        |
| 01/03/2012<br>CONTRAPAR             | TE-PERU-PESO        | 50.000,00                    |                              | 50.000,00                    | 50.000,00     |                   | 1,00000             | 0,00                          | AECID       | CONTRAPARTE  | CONTRAPARTE-PERU-DOLAR |
| OTALES                              | 0,00                | 91.071,60                    | 0,00                         | 91.071,60                    | 102.000,00    |                   | 0.89286             | 100,00                        |             |              |                        |
|                                     |                     |                              |                              |                              |               |                   |                     |                               |             |              |                        |
|                                     | Mozambique (Nu      | evo Metical)                 |                              |                              |               |                   |                     |                               |             |              |                        |
| echa                                | EUR enviados        | USD enviados                 | EUR recibidos<br>y cambiados | USD recibidos<br>y cambiados | MZN recibidos | Tasa de<br>Cambio | Tasa de<br>Cambio C | Gastos (MZN)<br>uenta Destino | Financiador | Destinatario | Cuenta Origen          |
| 3/03/2010                           |                     | 20.000,00                    |                              | 20.000,00                    | 500.000,00    | MZN/EUR           | 0,04000             | 0,00                          | AECID       | UNC          | UNC-MAPUTO-DOLAR       |
|                                     | O-METICAL           |                              |                              |                              |               |                   |                     |                               |             |              |                        |
| NC-MAPUT                            | 20 091 00           |                              | 29.981,00                    |                              | 1.000.000,00  | 0,03000           |                     | 0,00                          | AECID       | UNC          | UNC-MAPUTO-EURO        |
| INC-MAPUT<br>8/03/2010<br>INC-MAPUT | O-METICAL           |                              |                              |                              |               |                   |                     |                               |             |              |                        |

Esta vista por defecto puede ser filtrada por etapa, de modo que se obtengan datos solamente en relación de la etapa del proyecto seleccionada. Para filtrar por etapa, es necesario desplegar el combo Etapa" y pulsar entonces sobre la etapa de la que necesitemos obtener información:

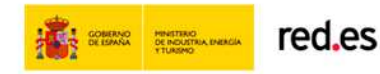

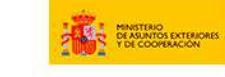

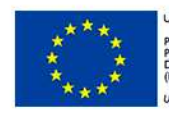

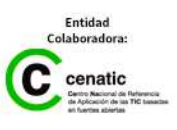

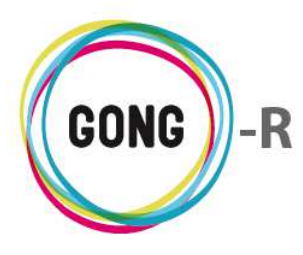

| Seleccione los criteri | Seleccione los criterios para la vista resumen de Transferencias: |  |  |  |  |  |  |  |  |  |
|------------------------|-------------------------------------------------------------------|--|--|--|--|--|--|--|--|--|
| Etapa                  |                                                                   |  |  |  |  |  |  |  |  |  |
| Todas                  | ▼ Sacar el resultado a fichero                                    |  |  |  |  |  |  |  |  |  |
| Todas                  |                                                                   |  |  |  |  |  |  |  |  |  |
| Año 2012               |                                                                   |  |  |  |  |  |  |  |  |  |
| Etapa 1                |                                                                   |  |  |  |  |  |  |  |  |  |
| Etapa 2 📉              |                                                                   |  |  |  |  |  |  |  |  |  |
| Etapa TOTAL            |                                                                   |  |  |  |  |  |  |  |  |  |

Independientemente de que se aplique o no el filtro por etapa, la vista resumen de transferencias muestra la información sobre una estructura de bloques:

#### Subvenciones recibidas

| 0          | Subvenciones Recibidas |        |             |            |  |  |  |  |  |  |  |
|------------|------------------------|--------|-------------|------------|--|--|--|--|--|--|--|
| Fecha      | EUR recibidos          | Gastos | Financiador | Cuenta     |  |  |  |  |  |  |  |
| 26/02/2010 | 500.000,00             | 0,00   | AECID       | GONG-AECID |  |  |  |  |  |  |  |
| 05/03/2010 | 200.000,00             | 0,00   | ONG-INT     | GONG-AECID |  |  |  |  |  |  |  |
| TOTALES    | 700.000,00             | 0,00   |             |            |  |  |  |  |  |  |  |

Muestra las subvenciones recibidas en el proyecto o etapa seleccionada, indicando para cada una:

- » Fecha de recepción de la transferencia
- » Importe transferido
- » Financiador que efectúa la transferencia
- » Cuenta a la que se transfiere el importe de la subvención

Incluye además el importe total resultante de la suma de las transferencias recibidas.

#### Transferencias en euros

| 1A                                                  | Transferencias      | AECID a cuentas EUI | R en Perú |                  |                       |  |  |  |  |  |  |
|-----------------------------------------------------|---------------------|---------------------|-----------|------------------|-----------------------|--|--|--|--|--|--|
| Fecha                                               | EUR<br>transferidos | EUR recibidos       | Gastos    | Cuenta Origen    | Cuenta Destino        |  |  |  |  |  |  |
| 18/03/2010                                          | 100.000,00          | 100.000,00          | 0,00      | GONG-ONG-EURO    | GONG-PERU-EURO        |  |  |  |  |  |  |
| 20/03/2010                                          | 40.000,00           | 40.000,00           | 0,00      | GONG-PERU-EURO   | CONTRAPARTE-PERU-EURO |  |  |  |  |  |  |
| TOTALES                                             | 140.000,00          | 140.000,00          | 0,00      |                  |                       |  |  |  |  |  |  |
| 1A Transferencias AECID a cuentas EUR en Mozambique |                     |                     |           |                  |                       |  |  |  |  |  |  |
| Fecha                                               | EUR<br>transferidos | EUR recibidos       | Gastos    | Cuenta Origen    | Cuenta Destino        |  |  |  |  |  |  |
| 17/03/2010                                          | 100.000,00          | 100.000,00          | 0,00      | GONG-ONG-EURO    | GONG-MAPUTO-EURO      |  |  |  |  |  |  |
| 19/03/2010                                          | 50.000,00           | 50.000,00           | 0,00      | GONG-MAPUTO-EURO | UNC-MAPUTO-EURO       |  |  |  |  |  |  |
| TOTALES                                             | 150.000,00          | 150.000,00          | 0,00      |                  |                       |  |  |  |  |  |  |
|                                                     |                     |                     |           |                  |                       |  |  |  |  |  |  |
| 1 <b>A</b>                                          | Transferencias      | AECID a otras cuent | as EUR    |                  |                       |  |  |  |  |  |  |
| Fecha                                               | EUR<br>transferidos | EUR recibidos       | Gastos    | Cuenta Origen    | Cuenta Destino        |  |  |  |  |  |  |
| 0,00                                                | 200.000,00          | 0,00                | 0,00      | GONG-ONG-EURO    | GONG-AECID            |  |  |  |  |  |  |
| 02/03/2012                                          | 50.000,00           | 1.200,00            | 0,00      | GONG-ONG-EURO    | GONG-AECID            |  |  |  |  |  |  |
| TOTALES                                             | 250.000,00          | 1.200,00            | 0,00      |                  |                       |  |  |  |  |  |  |
|                                                     |                     |                     |           |                  |                       |  |  |  |  |  |  |

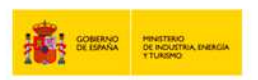

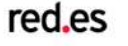

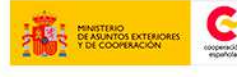

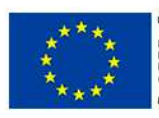

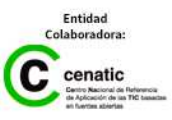

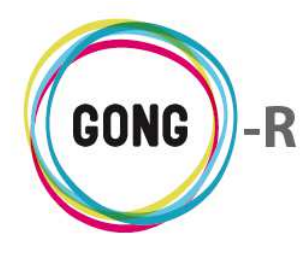

Muestra las transferencias en euros realizadas a cuentas en los países de intervención del proyecto, indicando para cada transferencia:

- » Fecha en que se realiza la transferencia
- » Importe transferido e Importe recibido
- » Cuenta de origen de la transferencia y de destino de la misma

Además, muestra los totales para cada país, concretamente

- » Total transferido desde las cuentas origen
- » Total recibido en las cuentas destino

| 1B         | Transferencias | AECID a cuentas              | USD en Perú       |                              |              |                       |                        |
|------------|----------------|------------------------------|-------------------|------------------------------|--------------|-----------------------|------------------------|
| Fecha      | EUR enviados   | EUR recibidos<br>y cambiados | USD recibidos     | Tasa de<br>Cambio<br>USD/EUR | Gastos (USD) | Cuenta Origen         | Cuenta Destino         |
| 22/03/2010 | 37.750,00      | 37.750,00                    | 50.000,00         | 0,75500                      | 50,00        | CONTRAPARTE-PERU-EURO | CONTRAPARTE-PERU-DOLAR |
| 01/08/2012 | 10.000,00      | 9.950,00                     | 14.000,00         | 0,71071                      | 0,00         | GONG-PERU-EURO        | CONTRAPARTE-PERU-DOLAR |
| 25/07/2013 | 1.111,00       | 111,00                       | 60,00             | 1,85000                      | 0,00         | GONG-ONG-EURO         | CONTRAPARTE-PERU-DOLAR |
| TOTALES    | 48.861,00      | 47.811,00                    | 64.060,00         | 0.74635                      | 50,00        |                       |                        |
|            |                |                              |                   |                              |              |                       |                        |
| 1B         | Transferencias | AECID a cuentas              | USD en Mozambique | 8                            |              |                       |                        |
| Fecha      | EUR enviados   | EUR recibidos<br>y cambiados | USD recibidos     | Tasa de<br>Cambio<br>USD/EUR | Gastos (USD) | Cuenta Origen         | Cuenta Destino         |
| 21/03/2010 | 37.500,00      | 37.500,00                    | 50.000,00         | 0,75000                      | 0,00         | UNC-MAPUTO-EURO       | UNC-MAPUTO-DOLAR       |
| TOTALES    | 37.500,00      | 37.500,00                    | 50.000,00         | 0.75000                      | 0,00         |                       |                        |

## Transferencias en divisa (USD)

Muestra las transferencias en divisa (USD) realizadas a cuentas en los países de intervención del proyecto, indicando para cada transferencia:

- » Fecha en que se realiza la transferencia
- » Importe transferido, indicado en euros
- » Importe recibido y cambiado, indicado en euros
- » Importe recibido en divisa (USD)
- » Tasa de cambio aplicada
- » Gastos asociados, indicados en USD
- » Cuentas desde la que se realiza la transferencia
- » Cuenta de destino de la transferencia

Incluye además los totales para cada país al que se han realizado transferencias

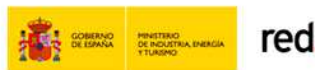

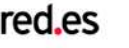

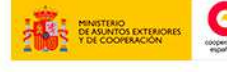

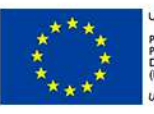

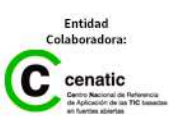

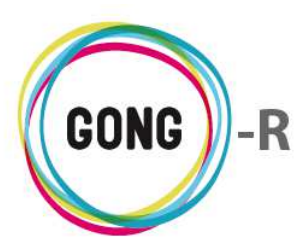

#### Transferencias en otras monedas del proyecto

| 2                       | Perú (Nuevo Sol         | 1)            |                              |                              |               |                              |                                  |                              |             |              |                        |
|-------------------------|-------------------------|---------------|------------------------------|------------------------------|---------------|------------------------------|----------------------------------|------------------------------|-------------|--------------|------------------------|
| Fecha                   | EUR enviados            | USD enviados  | EUR recibidos<br>y cambiados | USD recibidos<br>y cambiados | SOL recibidos | Tasa de<br>Cambio<br>SOL/EUR | Tasa de<br>Cambio Cue<br>SOL/USD | Gastos (SOL)<br>enta Destino | Financiador | Destinatario | Cuenta Origen          |
| 15/03/2010<br>CONTRAPAR | RTE-PERU-PESO           | 1.571,60      |                              | 1.571,60                     | 2.000,00      |                              | 0,78580                          | 50,00                        | AECID       | CONTRAPARTE  | CONTRAPARTE-PERU-DOLAR |
| 24/03/2010<br>CONTRAPAR | RTE-PERU-PESO           | 39.500,00     |                              | 39.500,00                    | 50.000,00     |                              | 0,79000                          | 50,00                        | AECID       | CONTRAPARTE  | CONTRAPARTE-PERU-DOLAR |
| 01/03/2012<br>CONTRAPAR | RTE-PERU-PESO           | 50.000,00     |                              | 50.000,00                    | 50.000,00     |                              | 1,00000                          | 0,00                         | AECID       | CONTRAPARTE  | CONTRAPARTE-PERU-DOLAR |
| TOTALES                 | 0,00                    | 91.071,60     | 0,00                         | 91.071,60                    | 102.000,00    |                              | 0.89286                          | 100,00                       |             |              |                        |
| 2                       | Mozambique (No          | uevo Metical) |                              |                              |               |                              |                                  |                              |             |              |                        |
| Fecha                   | EUR enviados            | USD enviados  | EUR recibidos<br>y cambiados | USD recibidos<br>y cambiados | MZN recibidos | Tasa de<br>Cambio<br>MZN/EUR | Tasa de Cambio Cue<br>MZN/USD    | Gastos (MZN)<br>enta Destino | Financiador | Destinatario | Cuenta Origen          |
| 23/03/2010<br>UNC-MAPUT | O-METICAL               | 20.000,00     |                              | 20.000,00                    | 500.000,00    |                              | 0,04000                          | 0,00                         | AECID       | UNC          | UNC-MAPUTO-DOLAR       |
| 28/03/2010<br>UNC-MAPUT | 29.981,00<br>TO-METICAL |               | 29.981,00                    |                              | 1.000.000,00  | 0,03000                      |                                  | 0,00                         | AECID       | UNC          | UNC-MAPUTO-EURO        |
| TOTALES                 | 29.981,00               | 20.000,00     | 29.981,00                    | 20.000,00                    | 1.500.000,00  | 0.02998                      | 0.04000                          | 0,00                         |             |              |                        |
|                         |                         |               |                              |                              |               |                              |                                  |                              |             |              |                        |

Finalmente, se muestran as transferencias efectuadas en moneda de los países en los que se ejecuta el proyecto. En este caso, los datos relativos a cada transferencia son los siguientes:

- » Fecha en que se realiza la transferencia
- » Importe enviado, indicado en euros
- » Importe enviado, indicado en dólares (USD)
- » Importe recibido y cambiado, indicado en euros
- » Importe recibido y cambiado, indicado en USD
- » Importe recibido en moneda local
- » Tasa de cambio aplicada de euros a moneda local
- » Tasa de cambio aplicada de moneda local a USD
- » Gastos en moneda local
- » Financiador
- » Destinatario
- » Cuenta desde la que se realiza la transferencia
- » Cuenta de destino de la transferencia

Se muestran también los totales para cada país y moneda.

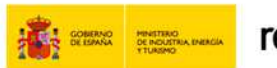

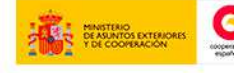

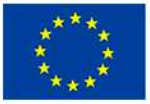

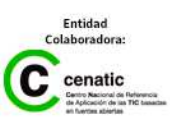

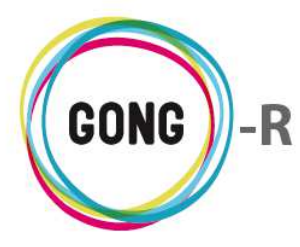

# 09 | Resumen de Tesorería

La vista resumen de tesorería muestra por defecto información del Estado de Tesorería, para todas las etapas del proyecto y en relación al financiador principal:

| tapa F                                 | inanciador |            |                        |                   |                         |                   |                             |
|----------------------------------------|------------|------------|------------------------|-------------------|-------------------------|-------------------|-----------------------------|
| odas 🔻                                 | AECID      | 🔻 🗌 Sa     | car el resultado a fic | hero              |                         |                   |                             |
| Mostrar                                |            |            |                        |                   |                         |                   |                             |
| tapa: Todas<br>inanciador: Todos       |            |            |                        |                   |                         |                   |                             |
| ngresos y Transferencias               | Euro       | Euro Perú  | Euro<br>Mozambique     | Dolar USA<br>Perú | Dolar USA<br>Mozambique | Nuevo Sol<br>Perú | Nuevo Metical<br>Mozambique |
| +) Subvención recibida AECID           | 500.000,00 |            |                        |                   |                         |                   |                             |
| -) Total Euros transferidos            | 201.111,00 |            |                        |                   |                         |                   |                             |
| +) Total Divisa intermedia             |            | 100.000,00 | 100.000,00             | 64.060,00         | 50.000,00               |                   |                             |
| -) Total Divisa recibida y<br>cambiada |            | 47.750,00  | 67.481,00              | 91.071,60         | 20.000,00               |                   |                             |
| +) Total Moneda Local obtenida         |            |            |                        |                   |                         | 102.000,00        | 1.500.000,00                |
| -) Moneda Local recibida y<br>cambiada |            |            |                        |                   |                         | 0,00              | 0,00                        |
| +) Total Intereses Generados           | 0,00       | 0,00       | 0,00                   | 0,00              | 0,00                    | 0,00              | 0,00                        |
| I) TOTAL Fondos de la<br>subvencion    | 298.889,00 | 52.250,00  | 32.519,00              | -27.011,60        | 30.000,00               | 102.000,00        | 1.500.000,00                |
| II) GASTOS aplicados (-)               | 141.361,00 | 8.054,00   | 9.000,00               | 500,00            | 0,00                    | 74.000,00         | 464.000,00                  |
| III) SALDOS CORRIENTES (I) -<br>II)    | 157.528,00 | 44.196,00  | 23.519,00              | -27.511,60        | 30.000,00               | 28.000,00         | 1.036.000,00                |
| Tipo de cambio aplicable               | 1,00000    | 1,00000    | 1,00000                | 0,00000           | 0,00000                 | 0,00000           | 0,00000                     |
| IV) SALDO Euros EQUIVALENTES           | 157.528,00 | 44.196,00  | 23.519,00              | -0,00             | 0,00                    | 0,00              | 0,00                        |
| V) TOTAL Euros                         | 225.243,00 |            |                        |                   |                         |                   |                             |

Utilizando el selector de cabecera, es posible seleccionar otros criterios para general la vista resumen de tesorería. Concretamente, el selector permite:

- » Elegir financiador o financiadores sobre los que obtener los datos
- » Filtrar la información por etapa del proyecto

Para elegir financiador o grupo de financiadores, basta con desplegar el combo "Financiadores" y seleccionar uno de los valores disponibles:

| Seleccione los cri | os para la vista resumen de Estado de Tesorería:                                                                                              |  |
|--------------------|----------------------------------------------------------------------------------------------------|--|
| Etapa              | Financiador                                                                                                    |  |
| Todas              | <ul> <li>AECID</li> <li>AECID</li> <li>Bacar el resultado a fichero</li> </ul>                                                                |  |
| Mostrar            | AECD<br>ONG-INT<br>OTRAS FINANCIACIONES PRIVADAS EXTERIORES<br>OTRAS FINANCIACIONES PRIVADAS LOCALES<br>OTRAS FINANCIACIONES PRIVADAS LOCALES |  |
|                    | OTRAS FINANCIACIONES PUBLICAS LOCALES                                                                                                    |  |
|                    | Todas A                                                                                                    |  |

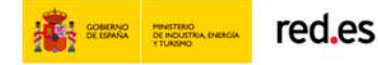

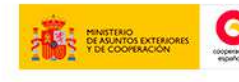

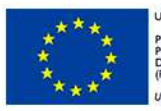

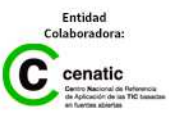

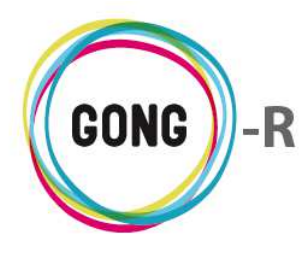

Para filtrar la información por etapa, habrá que desplegar el combo "Etapa" elegir la etapa de proyecto de la que necesitemos obtener datos:

| Seleccione los criterio | para la vista resumen de Estado de Tesorería:                   |  |
|-------------------------|-----------------------------------------------------------------|--|
| Etapa                   | Financiador                                                     |  |
| Todas                   | <ul> <li>AECID</li> <li>Sacar el resultado a fichero</li> </ul> |  |
| Todas                   |                                                                 |  |
| Año 2012                |                                                                 |  |
| Etapa 1                 | NJ                                                              |  |
| Etapa 2                 |                                                                 |  |
|                         |                                                                 |  |

Una vez elegidos los criterios para generar la vista resumen de tesorería, pulsamos el botón "Mostrar" para visualizar la información. El resumen de Estado de Tesorería muestra en todos los casos la siguiente estructura:

| Financiador: Todos                      |            |            |                    |                   |                         |                   |                             |  |
|-----------------------------------------|------------|------------|--------------------|-------------------|-------------------------|-------------------|-----------------------------|--|
|                                         |            |            |                    |                   |                         |                   |                             |  |
| Ingresos y Transferencias               | Euro       | Euro Perú  | Euro<br>Mozambique | Dolar USA<br>Perú | Dolar USA<br>Mozambique | Nuevo Sol<br>Perú | Nuevo Metical<br>Mozambique |  |
| (+) Subvención recibida                 | 0,00       |            |                    |                   |                         |                   |                             |  |
| (-) Total Euros transferidos            | 1.111,00   |            |                    |                   |                         |                   |                             |  |
| (+) Total Divisa intermedia             |            | 0,00       | 0,00               | 14.000,00         | 0,00                    |                   |                             |  |
| (-) Total Divisa recibida y<br>cambiada |            | 10.000,00  | 0,00               | 50.000,00         | 0,00                    |                   |                             |  |
| (+) Total Moneda Local obtenida         |            |            |                    |                   |                         | 50.000,00         | 0,00                        |  |
| (-) Moneda Local recibida y<br>cambiada |            |            |                    |                   |                         | 0,00              | 0,00                        |  |
| (+) Total Intereses Generados           | 0,00       | 0,00       | 0,00               | 0,00              | 0,00                    | 0,00              | 0,00                        |  |
| (I) TOTAL Fondos de la<br>subvencion    | -1.111,00  | -10.000,00 | 0,00               | -36.000,00        | 0,00                    | 50.000,00         | 0,00                        |  |
| (II) GASTOS aplicados (-)               | 5.250,00   | 0,00       | 0,00               | 0,00              | 0,00                    | 10.000,00         | 0,00                        |  |
| (III) SALDOS CORRIENTES (I) -<br>(II)   | -6.361,00  | -10.000,00 | 0,00               | -36.000,00        | 0,00                    | 40.000,00         | 0,00                        |  |
| Tipo de cambio aplicable                | 1,00000    | 1,00000    | 1,00000            | 0,00000           | 0,00000                 | 0,00000           | 0,00000                     |  |
| (IV) SALDO Euros EQUIVALENTES           | -6.361,00  | -10.000,00 | 0,00               | -0,00             | 0,00                    | 0,00              | 0,00                        |  |
| (V) TOTAL Euros                         | -16.361,00 |            |                    |                   |                         |                   |                             |  |

- » Los ingresos y transferencias se muestran de forma conjunta, en filas, marcando con un signo menos "(-)" las transferencias y con un signo más "(+)" los ingresos.
- » Las monedas del proyecto se muestran en columnas, de modo que para cada movimiento, sea ingreso o transferencia, se muestra su importe en la moneda o monedas en que se haya realizado

Es posible exportar los datos a hoja de cálculo. Para ello, basta con seleccionar la opción "Sacar el resultado a fichero" antes de pulsar e botón "Mostrar".

| Seleccione los cri  | iterios para la vista resumen d | e Estado de Tesorería:       |  |
|---------------------|---------------------------------|------------------------------|--|
| Etapa               | Financiador                     |                              |  |
| Año 2012<br>Mostrar | ▼ AECID                         | Sacar el resultado a fichero |  |
|                     |                                 |                              |  |

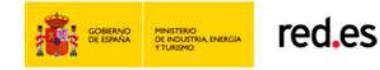

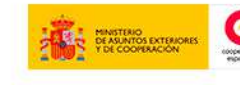

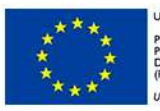

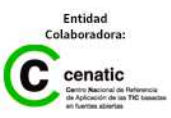
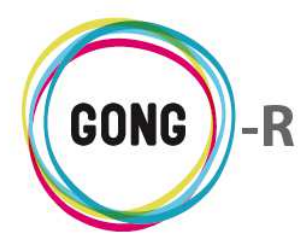

# 10 | Resumen de Proveedores

Para obtener el Resumen de Proveedores es necesario seleccionar primero los criterios para generarlo:

| Seleccionar los criteri           | 05                   |                   |   |
|-----------------------------------|----------------------|-------------------|---|
| Moneda<br>Todas las monedas (co⊨▼ | Filtrar por<br>Etapa | Etapa<br>Año 2012 | • |
| Aplicar tasas de cambio           | Sacar el resultado a | a fichero         |   |

Es posible obtener el resumen para Todas las monedas (con tasas de cambio aplicadas) o bien para una moneda concreta de las utilizadas en el proyecto, filtrando en el desplegable por la moneda que nos interese.

| Seleccionar los cri        | terios      |                |                              |   |
|----------------------------|-------------|----------------|------------------------------|---|
| Moneda                     | Filt        | rar por        | Etapa                        |   |
| Todas las monedas (co      | ▼ Eta       | ара            | <ul> <li>Año 2012</li> </ul> | • |
| Todas las monedas (co      | n tasa apli | cada)          |                              |   |
| Nuevo Sol                  | 1           |                |                              |   |
| Euro                       | .0          | r el resultado | o a fichero                  |   |
| Dolar USA<br>Nuevo Metical |             |                |                              |   |
| Lempira Hondureña          |             |                |                              |   |

También es posible obtener el presupuesto de cada moneda local en Euros, aplicando la tasa de cambio correspondiente.

Para ello, además de seleccionar la moneda, habrá que activar la opción "Aplicar tasas de cambio" antes de pulsar el botón "Buscar".

| Seleccionar los criter | ios                      |            |  |
|------------------------|--------------------------|------------|--|
| Moneda                 | Filtrar por              | Etapa      |  |
| Nuevo Sol 🔹            | Etapa 🔻                  | Año 2012 🔹 |  |
| 🗹 Aplicar tasas de     | Sacar el resultado a fic | chero      |  |
| cambio 🔓               |                          |            |  |

Además de para cada moneda, es posible obtener el resumen de proveedores para cada Etapa definida para el Proyecto. En este caso, bastaría con seleccionar en el desplegable "Filtrar por" el valor "Etapa" y en el desplegable "Etapa" clicar sobre la etapa que nos interese.

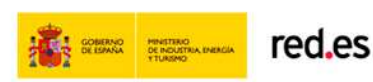

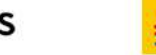

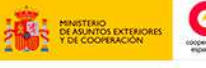

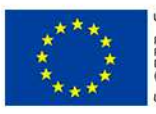

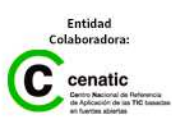

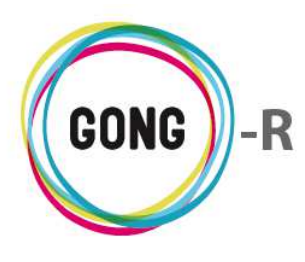

| s  | eleccionar los crit | eri | 05                     |     |             |   |
|----|---------------------|-----|------------------------|-----|-------------|---|
| Μ  | oneda               |     | Filtrar por            |     | Etapa       |   |
| 1  | iuevo Sol           | •   | Etapa 🔻                |     | Año 2012    | ٠ |
|    |                     |     |                        |     | Año 2012    |   |
|    |                     |     |                        |     | Etapa 1     |   |
|    | 🛿 Aplicar tasas de  |     | 🔲 Sacar el resultado a | fic | Etapa 2 K   |   |
| Ca | imbio               |     |                        |     | ctupu ronac |   |
|    |                     |     |                        |     |             |   |

También es posible general el resumen para un período determinado. Para ello, en el desplegable "Filtrar por" elegiríamos la opción "Rango de fechas":

| Seleccionar los criteri | 05                |                              |   |
|-------------------------|-------------------|------------------------------|---|
| Moneda                  | Filtrar por       | Etapa                        |   |
| Todas las monedas (co 🔻 | Etapa             | <ul> <li>Año 2012</li> </ul> | • |
|                         | Etapa             |                              |   |
|                         | Rango de fechas   |                              |   |
| Aplicar tasas de        | Sacar el resultad | do්නිfichero                 |   |
| cambio                  |                   |                              |   |

Al seleccionar esta opción, aparecerán los elementos necesarios ara introducir la fecha de inicio y la fecha de finalización del período que deseamos consultar:

| Seleccionar los criteri           | 05                                                                     |                                                                                |        |
|-----------------------------------|------------------------------------------------------------------------|--------------------------------------------------------------------------------|--------|
| Moneda<br>Todas las monedas (co ▼ | Filtrar por     Fecha inicio       Rango de fechas     ▼       1     ▼ | Fecha fin           2011 ▼           29 ▼           Febrero ▼           2012 ▼ |        |
| Aplicar tasas de cambio           | Sacar el resultado a fichero                                           |                                                                                | Buscar |

Una vez seleccionados los criterios del resumen, pulsamos el botón "Buscar" para visualizarlo en pantalla, mostrando en todos los casos la siguiente estructura:

| NI/NIF    | Emisor         | Importe       |    |
|-----------|----------------|---------------|----|
| 23123123P | IMprenta Perez | 54,00 EUR     |    |
| -111111-Z | Semilla SL     | 30.349,94 EUR | := |
|           | NO DEFINIDO    | 13.467,62 EUR | := |

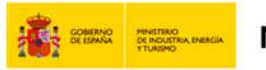

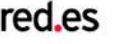

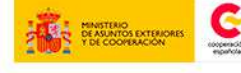

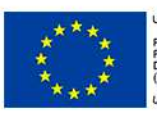

=

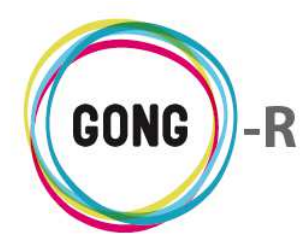

Funcionalidades por menú Gestión de proyectos » Resumen

Para cada proveedor se indica:

- » Documento de identidad, sea DNI, NIF o CIF
- » Identificación del emisor
- » Importe del pago o pagos que se le haya realizado, indicando la moneda en que se expresa dicho importe

A la derecha de cada proveedor, se encuentra el botón "Detalle" dando acceso a la información completa sobre los Pagos realizados a ese proveedor en cuestión:

| DNI/N  | ſF            | Emisor         |                      | I                            | mporte             |                |
|--------|---------------|----------------|----------------------|------------------------------|--------------------|----------------|
| 123123 | 123P          | IMprenta Perez |                      |                              |                    |                |
| A-1111 | 11-Z          | Semilla SL     |                      | 30                           | ).349,94 EUR       |                |
|        | Gastos        |                |                      |                              |                    | ±0             |
|        | 17/02/2011    | 8.000,00 EUR   | (A2) 3 - Salarios    | Salario principal            | ONG-INT            | 0              |
|        | 03/08/2011    | 150.000,00 MZN | (A2) 2 - Viajes      | Gasto de viaje de vuelta     | UNC                | 0              |
|        | 12/11/2012    | 1.750,00 EUR   | (A2) 2 - Viajes      | Viaje de visita no pagado    | ONG-INT            | 0              |
|        | 14/11/2012    | 800,00 USD     | (A2) 3 - Salarios    | Salario básico               | MUNDUBAT BOLIVIA   | 0              |
|        | 17/01/2013    | 10.000,00 EUR  | (A1) 1 - Consultoría | Pruebas para comprobar gasto | ONG-INT            | 0              |
|        | 17/02/2013    | 10.000,00 EUR  | (A1) 1 - Consultoría | Pruebas para comprobar gasto | ONG-INT            | 0              |
|        | Por página: 2 | 20,50,100,200  |                      |                              | Mostrando todos lo | s elementos: 6 |
|        |               | NO DEFINIDO    |                      | 13                           | 3.467,62 EUR       |                |

En el detalle de pagos al proveedor se muestra para cada uno de ellos, la siguiente información:

- » Fecha en que se realizó el gasto
- » Importe del gasto, expresado en la moneda en que fue pagado
- » Partida a la que se asigna el gasto
- » Concepto del gasto
- » Agente a quien se relaciona el gasto

Además, es posible realizar las siguientes operaciones a través de los botones disponibles:

Es posible acceder a información a mayores adicional sobre cada pago pulsando a su derecha el botón "Información adicional"

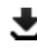

El Detalle de pagos al proveedor puede exportarse a hoja de cálculo, pulsando en la cabecera del propio listado el botón "Exportar a XLS"

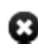

Para cerrar el cuadro detalle, habrá que pulsar el botón "Cerrar"

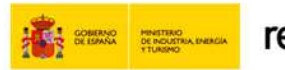

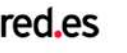

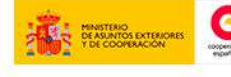

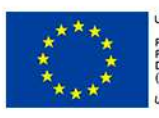

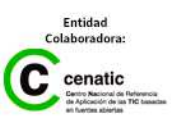

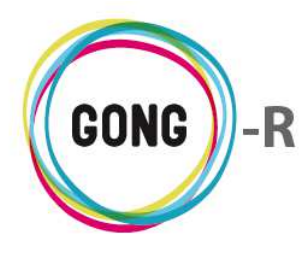

Es posible exportar los datos a hoja de cálculo. Para ello, basta con seleccionar la opción "Sacar el resultado a fichero" antes de pulsar e botón "Buscar".

| Seleccionar los criteri           | 05                                                 |          |                                   |        |
|-----------------------------------|----------------------------------------------------|----------|-----------------------------------|--------|
| Moneda<br>Todas las monedas (co ▼ | Filtrar por     Fecha inicio       Rango de fechas | ▼ 2011 ▼ | Fecha fin<br>29 ▼ Agosto ▼ 2014 ▼ |        |
| Aplicar tasas de cambio           | Sacar el resultado a fichero                       |          |                                   | Buscar |

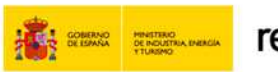

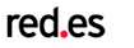

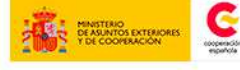

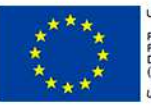

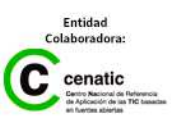

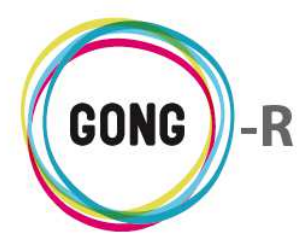

# 11 | Resumen de Seguimiento Técnico

El Resumen de Seguimiento Técnico permite visualizar el estado del proyecto para una fecha concreta y en relación a la matriz formulada para el mismo.

El periodo de seguimiento comienza siempre el día de inicio del proyecto. La fecha de finalización por defecto es el día en curso, permitiéndose seleccionar otra fecha de finalización:

| Seleccionar los criterios         |                              | )      |
|-----------------------------------|------------------------------|--------|
| Fecha fin<br>30 ▼ Agosto ▼ 2014 ▼ | Sacar el resultado a fichero | Buscar |

Para indicar la fecha de finalización del período de seguimiento, bastará con hacer uso de los desplegables "Fecha fin" para seleccionar el día, mes y año.

Una vez indicada la fecha de finalización del período de seguimiento del que se desea obtener información, habrá que pulsar el botón "Buscar" para general el resumen correspondiente:

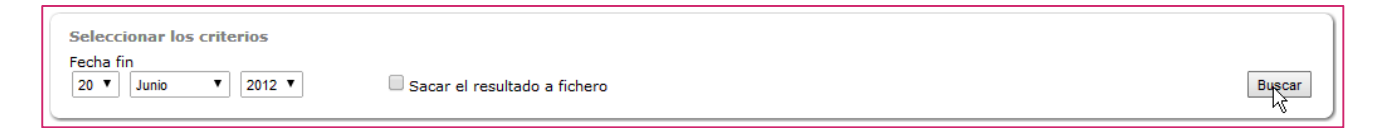

El Resumen de Seguimiento Técnico se organiza en Objetivos específicos, mostrando un bloque de datos por cada uno de los Objetivos Específicos planteados para el proyecto, de modo que es posible realizar el seguimiento de cada uno de ellos.

Cada cuadro de seguimiento presenta toda la información disponible en relación al Objetivo Específico:

- » Identificación del objetivo
- » Período de seguimiento
- » Indicadores del objetivo
- » Resultados en relación al objetivo

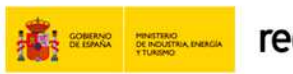

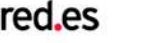

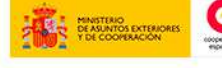

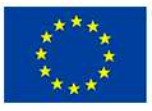

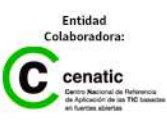

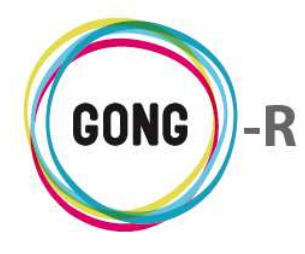

Para cada Indicador del Objetivo se muestran a su vez los siguientes datos:

- » Identificación del indicador
- » Grado de cumplimiento (expresado en %)
- » Fecha y usuario autor de la última actualización del grado de cumplimiento
- » Variables de medición del indicador, indicando para cada uno
  - » Identificación y último valor alcanzado
  - » Fuente de medición
  - » Herramienta de medición
  - » Valor base, indicando fecha y autor de su asignación
  - » Valor objetivo, mostrando los diferentes valores asignados junto con su fecha y autor
- » Documentos de verificación, mostrando el nombre de cada documento e indicando si la documentación justificativa está completa o no
- » Comentarios de los usuarios en relación al indicador, mostrando fecha y autoría de cada uno de ellos.

En cuanto a los Resultados del Objetivo, la información que se muestra es la siguiente:

- » Identificación del resultado
- » Indicadores del resultado, con la misma información que se ofrece para los indicadores del objetivo
- » Actividades del resultado, indicando para cada actividad los siguientes datos
  - » Identificación de la actividad
  - » Grado de realización (expresado en %)
  - » Comentarios de los usuarios en relación a la actividad, mostrando fecha y autoría de cada uno de ellos
  - Subactividades incluidas, mostrando los mismos datos que se muestran para la actividad (identificación, grado de cumplimiento y comentarios)

Es posible exportar los datos a hoja de cálculo. Para ello, basta con seleccionar la opción "Sacar el resultado a fichero" antes de pulsar e botón "Buscar":

| Seleccionar los criterios        |                                |        |
|----------------------------------|--------------------------------|--------|
| Fecha fin<br>20 ▼ Junio ▼ 2012 ▼ | 🗹 Sacar el resultado a fichero | Buscar |

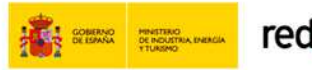

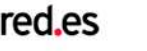

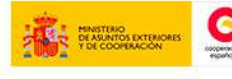

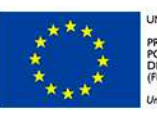

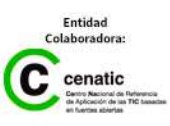

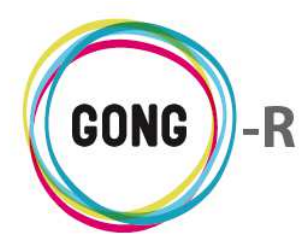

# Gestión de proyectos » Configuración

# 00 | Introducción

En este módulo formativo conoceremos las funcionalidades del menú "Configuración", perteneciente a la "Gestión de proyectos", así como las de cada una de sus secciones:

- » Estado del proyecto
- » Etapas, períodos y tasas de cambio
- » Relaciones del proyecto
- » Proyectos cofinanciadores
- » Partidas del financiador

- » Subpartidas
- » Cálculo de remanentes
- » Relación de personal
- » Exportación partidas / subpartidas
- » Importación partidas / subpartidas

La configuración del proyecto debe realizarla un usuario con rol de Coordinador o de Configurador.

El coordinador deberá configurar obligatoriamente el estado del proyecto o convenio para que el configurador o el propio coordinador puedan seguir configurando el resto de parámetros. Una vez configurado, el resto de usuarios podrán comenzar a realizar su trabajo sobre el proyecto o convenio.

# 01 | Acceso y navegación

Para acceder al menú "Configuración" del bloque de "Gestión de proyectos" es necesario realizar 2 clics:

# (1) Seleccionar módulo funcional

Pulsando sobre el botón "Gestión de proyectos" en la botonera de módulos funcionales

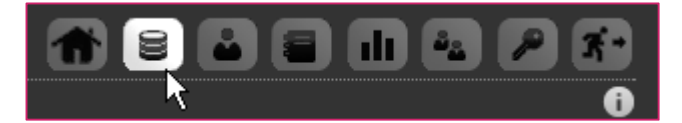

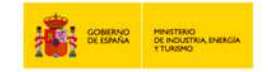

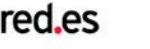

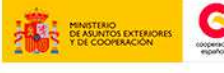

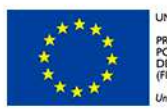

INIÓN EUROPEA ROYECTO COFINANCIADO OR EL FONDO EUROPEO DE JESARROLLO REGIONAL FEDER)

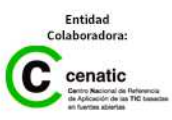

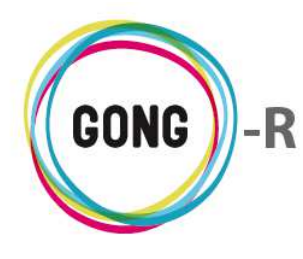

#### 2 Seleccionar proyecto o convenio

En el listado de Proyectos y Convenios asignados al usuario, habrá que seleccionar qué proyecto o convenio queremos configurar, pulsando sobre el botón "Seleccionar proyecto"

| Listado de Proyectos y Co                                        | nvenios asignados                                               |                        | 1                |                                                          | P 3-                 |
|------------------------------------------------------------------|-----------------------------------------------------------------|------------------------|------------------|----------------------------------------------------------|----------------------|
|                                                                  |                                                                 |                        |                  |                                                          | U                    |
| Nombre                                                           | Título                                                          | Estado                 | Convocatoria     | País                                                     |                      |
| 02-MOZ-MAPUTO                                                    | Proyecto 1: Mejora de la gestión del sector agroi               | Reformulacion          | ONG-INT-GENERAL  | Bolivia, Perú,                                           | 0,0                  |
| 09-IMPLANTACION-GONG                                             | Proyecto para la implantacion de GONG en las O                  | Reformulacion          | AECID-GENERAL    | Perú, Mozambi                                            | 0,0                  |
| 09-MOZ-UGC                                                       | Proyecto desarrollo rural mozambique                            | Cerrado                | AECID-GENERAL    |                                                          | 0,0                  |
| 12-TEST-AECID                                                    | Test de aecid para desarrollar el texto que pone                | Contacto               | AECID-GENERAL    | Colombia, Perú                                           | 0,0                  |
| 12-TEST-FINAL                                                    | Último de los proyectos de prueba creados para r                | . Reformulacion        | AECID-2012       | Perú                                                     | 0,0                  |
| CONVENIO PRUEBAS                                                 | CONVENIO PRUEBAS                                                | Formulación            | AECID-2013       | Bolivia, Ecuad                                           | : <b>:0</b> ,0       |
| Por página: 20 , 50 , 100 , 200<br>Seleccione País<br>Todos Todo | Seleccione Año Seleccione Convocatoria Selec<br>s • Todas Todas | cione Financiador<br>T | Área de Actuació | Mostrando todos los eler<br>n Seleccione Estado<br>Todos | nentos: 6<br>Filtrar |

Este botón da acceso a la gestión del proyecto o convenio seleccionado:

| Bocumon >> Cuadro rocumon                                                                                                    |                                                                                                    |                                                                                          |                                                                                                    |                                                                                                    |                                                                                             |                                   |
|----------------------------------------------------------------------------------------------------|----------------------------------------------------------------------------------------------------|------------------------------------------------------------------------------------------|----------------------------------------------------------------------------------------------------|----------------------------------------------------------------------------------------------------|---------------------------------------------------------------------------------------------|-----------------------------------|
| Resulter 22 Gauge resulter                                                                                                    |                                                                                                    |                                                                                          | , v                                                                                                    | Resumen >> Cuauro resumen                                                                                    |                                                                                             |                                   |
| Acciones Disponibles                                                                                                    | s 09-IMPLANTACION                                                                                                    | I-GONG                                                                                   | Detalles del Proyecto                                                                                         | Acciones Disponibles                                                                                         | CONVENIO PRUEBAS                                                                            | Detalles del Cor                  |
| Resumen                                                                                                    | Proyecto para la implantacion d                                                                                                    | fe GONG Tiempo                                                                           | Desviación: 112%                                                                                              | Rocumon                                                                                                    | CONVENTO INVERSE                                                                            | Tiempo: 33%                       |
| Configuración                                                                                                    | en las ONGs primera segunda y                                                                                                    | bercera. Desarrollo rura                                                                 | 45%                                                                                                    | Configuración                                                                                                | CONVENIO PROEBAS                                                                            | Desarrollo rural 5%               |
| Formulación                                                                                                    | n a la                                                                                                    | Cof. Pública                                                                             | Desviación: 125%                                                                                              | Comutación                                                                                                   | ció,                                                                                        |                                   |
| Ejecución Técnica                                                                                                    | Ē                                                                                                    |                                                                                          |                                                                                                    | Cionución Técnica                                                                                            | - En                                                                                        |                                   |
| Ejecución Económica                                                                                                    | Joja -                                                                                                    |                                                                                          |                                                                                                    | Ejecución recnica                                                                                            | Ĕ                                                                                           |                                   |
| Documentos                                                                                                    | AECID / Peki, Mozavesque                                                                                                    |                                                                                          |                                                                                                    | Documentos                                                                                                   | - E                                                                                         |                                   |
|                                                                                                    | 4 Etepes (Jan 2010                                                                                                    | - Feb 2014)                                                                              | ]                                                                                                    |                                                                                                    | AECID / Bounda, Ecuadora, Perci                                                             |                                   |
|                                                                                                    | Resumen Te                                                                                                    | esorería                                                                                 | Seguimiento del Proyecto                                                                                      |                                                                                                    | 2 Etapas (Jan 2014 * Dec 2013)                                                              |                                   |
|                                                                                                    | Casto Totale                                                                                                    | Antividadas                                                                              | 26                                                                                                    |                                                                                                    | Resumen Tesorería                                                                           |                                   |
|                                                                                                    | Gasto AECID: Desviación: 111                                                                                                    | Subactividades                                                                           | 0%                                                                                                    |                                                                                                    |                                                                                             |                                   |
|                                                                                                    | Gasto Otros: 3%                                                                                                    | Indicadores                                                                              | 8%                                                                                                    |                                                                                                    | Gasto AECID: 0%                                                                             | <ul> <li>PAC1</li> </ul>          |
|                                                                                                    | SOL Transferi Demission: 11                                                                                                    | D/ Justificadas                                                                          | 30%                                                                                                    |                                                                                                    | 0000 ACCIDI                                                                                 | <ul> <li>PAC2</li> </ul>          |
|                                                                                                    |                                                                                                    |                                                                                          |                                                                                                    |                                                                                                    | Gasto Otros: 0%                                                                             |                                   |
|                                                                                                    | Subvención: Desvisción: 263<br>USD Transferi                                                                                                    | 3%                                                                                       |                                                                                                    |                                                                                                    | Gasto Otros: 0%<br>Subvención: 0%                                                           |                                   |
|                                                                                                    | Subvención: Des andre 260<br>USD Transferi<br>MZN Transferi                                                                                                    | 5%                                                                                       |                                                                                                    |                                                                                                    | Gasto Otros:         0%           Subvención:         0%           SQL Transferi         0% |                                   |
|                                                                                                    | Subvención: Des esción 25<br>USD Transferi<br>MZN Transferi                                                                                                    |                                                                                          |                                                                                                    |                                                                                                    | Gasto Otros: 0%<br>Subvención: 0%<br>SOL Transferi 0%                                       |                                   |
|                                                                                                    | Subvención: Desastrational<br>USD Trensferi<br>MZN Trensferi                                                                                                    |                                                                                          |                                                                                                    |                                                                                                    | Gasto Otros: 0%<br>Subvención: 0%<br>SOL Transferi 0%                                       |                                   |
|                                                                                                    | Subvendón: Decession 19<br>USD Trensferi.<br>MZN Trensferi.                                                                                                    | Periodos de se                                                                           | guimiento del proyecto (2)                                                                                    |                                                                                                    | Gasto Otrosi 0%<br>Bulvendini 0%<br>SOL Transferi 0%                                        |                                   |
| tombre Fecha inicio                                                                                                    | Subvensión: <u>Des sobres</u><br>USD Transferi.<br>MZN Transferi.                                                                                                    | Periodos de se                                                                           | guimiento del proyecto (2)                                                                                    |                                                                                                    | Gasto Otros: 0%,<br>Subrenold: 0%,<br>SOL Transfer. 0%                                      |                                   |
| ombre Fecha inicio<br>forme Intermedio 01/07/2010                                                                                                    | Subvensión Ceolarda<br>USO Transferi.<br>MZN Transferi.<br>Fecha fin Descripción<br>31/12/2010                                                                                                    | Periodos de se                                                                           | guimiento del proyecto (2)                                                                                    |                                                                                                    | Gato Otros: 9%<br>Subvendo: 9%<br>BOL Tranden. 9%                                           | Periodos de seguimiento del proye |
| tombre Fecha inicio<br>Informe Intermedia 0/107/2010<br>Informe final 0/107/2014                                                                                                   | Submitter         Descripción           1927 Transferi.         1927 Transferi.           Fecha fin         Descripción           31/12/2020         01/07/2014                                                                                                    | Periodos de se                                                                           | guimiento del proyecto (2)                                                                                    | No hay Periodes ni fechas de arguimiento pondientes.                                                         | Gato Otros 9%<br>Subernoli 9%<br>SOL Tranden. 9%                                            | Periodos de seguimiento del proye |
| Kombre Facha Inicio<br>Informa Internatio 0//07/2010<br>Informa Final 01/07/2014                                                                                                   | Subweiden <u>Des</u><br>USD Trenden.<br>NZY Trenden.<br>July Zauber<br>NZY Trenden.<br>July Zauber<br>July Zauber | Periodos de se<br>Tareas pendier                                                         | guimiento del proyecto (2)<br>stes asignadas a admin (4)                                                      | No hay Periodos ni fechas de seguimiento pendientes.                                                         | Gato Otros: 9%<br>Suberodo: 9%<br>SOL Tranden. 9%                                           | Periodos de seguimiento del proye |
| tombre Fecha inicia<br>Informa Datermada 01/07/2020<br>Informa Fraal 01/07/2014                                                                                                    | Focha fini Descripción<br>3/12/2000<br>0/07/2014                                                                                                    | Periodos de se<br>Tarcas pendier<br>Asignado a Asignado p                                | guimiento del proyecto (2)<br>Ites asignadas a admin (4)<br>or Estado %                                       | No hay Periodos ni fechas de seguimiento pendientes.<br>No hay toreas asociados pendientes.                  | Gato Otros: 9%<br>Subernolin 9%<br>SOL Transfer. 9%                                         | Periodos de seguimiento del proye |
| Numbra Fusha Islaita<br>Informe Intermedia di U277200<br>di U277200<br>di U27200<br>di U27200<br>di U27200<br>Titulo<br>Revener di documento de acuerdo                            | Fecha fin. Descripción<br>32/3/2020<br>00/07/2024                                                                                                    | Periodos de se<br>Tareas pendier<br>Asignado a Asignado p                                | guimiento del proyecto (2)<br>ates asignadas a admin (4)<br>or Estado %<br>Peodente 0                         | No hay Periodes ni fechas de seguimiento pendientes.<br>No hay tanzes asociadas pendientes.                  | Gato Otros 9%<br>Subernoli 9%<br>SOL Tranden. 9%                                            | Períodos de seguimiento del proye |
| tombre Fecha isicio<br>neforma intermedia 02,07/2020<br>ordorame final 02,07/2024<br>intulo<br>Reviewar documento de escando<br>relocator patro del segundo me                     | Fecha fin Descripción<br>31/3/2003<br>Procha nicto Pecha fin<br>0/07/2014                                                                                                    | Periodos de se<br>Tareas pendier<br>Asignado a Asignado p<br>admin admin                 | guimiento del proyecto (2)<br>ates asignadas a admin (4)<br>or Estado %<br>Prodete 0<br>Asignés 0             | No hay Periodis n' fichas de seguimiento pendientes.<br>No hay Periodis n' fichas de seguimiento pendientes. | Gato Otros: 9%<br>Suberndon 9%<br>Sol. Transfer. 9%                                         | Periodos de seguimiento del proye |
| Nonline Fusilita solos<br>defense linternada 01/07/02/0<br>dofense final 01/07/02/0<br>01/07/02/0<br>Tritulo<br>Review of documento de soundo -<br>timbolos gestos del segundo mes | Fecha film<br>00270440<br>Fecha film<br>00270204<br>Fecha film<br>0020220<br>0022200                                                                                                    | Periodos de se<br>Tarceas pendier<br>Asignado y Asignado p<br>sómin sómin<br>sómin sómin | guimiento del proyecto (2)<br>stes asignadas a admin (4)<br>or Estado %<br>Predete 0<br>Aagres 0<br>Predete 0 | No hay Periodes ni fechas de asguimiento pendientes.                                                         | Gato Otros 9%<br>Subernoli 9%<br>SOL Tranden. 9%                                            | Períodos de seguimiento del proye |

#### Gestión de proyecto

#### Gestión de convenio

Independientemente de que el ítem a gestionar sea un Proyecto o un Convenio, los procedimientos de configuración serán análogos. La diferencia radica fundamentalmente en que los convenios se articulan en PACs, que a su vez son gestionadas de forma análoga a un Proyecto.

El acceso a la gestión desde el listado de proyectos y convenios se hace por la primera sección del primer menú; es decir, por la sección "Cuadro-resumen" del menú "Resumen".

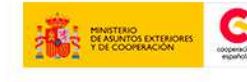

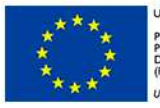

UNIÓN EUROPEA PROYECTO COFINANCIADO POR EL FONDO EUROPEO DE DESARROLLO REGIONAL (FEDER)

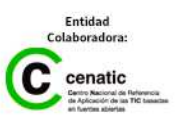

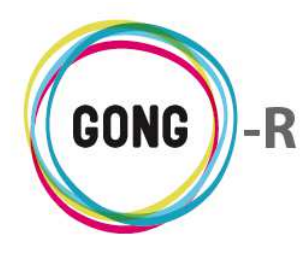

Para acceder a "Configuración" del proyecto o convenio seleccionado, utilizaremos bien el menú de navegación o bien el cuadro de Acciones disponibles:

### Acceso por menú

Pasaremos el ratón sobre el menú en que nos encontremos para que nos muestre todos los apartados disponibles.

En este caso, pulsaremos sobre el apartado "Configuración", lo que nos dará acceso a la primera sección del mismo.

Pasando el ratón sobre el submenú, se visualizarán todas las secciones disponibles, de modo que podamos clicar sobre aquélla a la que queramos acceder.

| Proyecto:09-IMPLANTACION-GONO |
|-------------------------------|
| Resumen >> Cuadro resumen     |
| Resumen                       |
| Configuración                 |
| Formulación 🤨                 |
| Ejecución Técnica             |
| Ejecución Económica           |
| Documentos                    |

#### Proyecto: 09-IMPLANTACION-GONG

| Configuración >> | Estado del proyecto                |
|------------------|------------------------------------|
|                  | Estado del proyecto                |
|                  | Etapas, periodos y tasas de cambio |
|                  | Relaciones del proyecto            |
|                  | Proyectos cofinanciadores          |
|                  | Partidas del financiador 💦 📐       |
|                  | Subpartidas                        |
|                  | Relación de Personal               |
|                  | Exportación partidas/subpartidas   |
|                  | Importación partidas/subpartidas   |

#### Acceso a través del cuadro de Acciones Disponibles

Pasaremos el ratón sobre "Configuración" para que nos muestre todas las acciones posibles en relación al proyecto o convenio que hayamos seleccionado.

Entonces, pulsaremos sobre el apartado al que necesitemos acceder.

|                                                                                                    | Acciones Disponibles                                                                                                    |
|----------------------------------------------------------------------------------------------------|----------------------------------------------------------------------------------------------------|
| Resumen                                                                                                    |                                                                                                    |
| Configuración                                                                                                    |                                                                                                    |
| Estado del j<br>Etapas, per<br>cambio<br>Relaciones o<br>Proyectos o<br>Partidas del<br>Subpartidas<br>Cálculo de I<br>Relación de<br>Exportación<br>partidas/su<br>Importación | proyecto<br>iodos y tasas de<br>del proyect<br>ofinanciadores<br>financiador<br>s<br>Remanentes<br>Personal<br>h<br>bpartidas |
| Formulación                                                                                                    | opurcuus                                                                                                    |
| Ejecución Técr                                                                                                    | iica                                                                                                    |
| Ejecución Ecor                                                                                                    | nómica                                                                                                    |
| Documentos                                                                                                    |                                                                                                    |
|                                                                                                    |                                                                                                    |

n - - Dissestitutes

El cuadro de Acciones Disponibles solamente está presente el la pantalla "Cuadro-resumen" (página de inicio de la Gestión de Proyectos), mientras que el menú de navegación está presente en toda la aplicación, dando acceso a las secciones que describiremos a continuación.

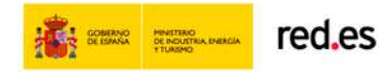

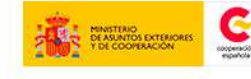

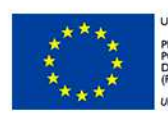

INIÓN EUROPEA ROYECTO COFINANCIADO OR EL FONDO EUROPEO DE JESARROLLO REGIONAL FEDER)

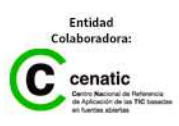

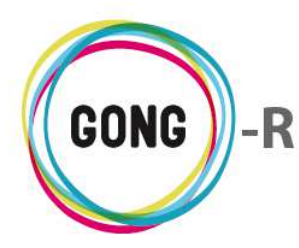

# 02 | Estado del proyecto

El estado del proyecto muestra la evolución del mismo según las directrices definidas por el Administrador para el flujo de trabajo de la ONGD.

El coordinador del proyecto será el encargado de hacer evolucionar el estado del mismo, siendo imprescindible indicar un estado para poder configurar el resto del proyecto.

| Proyecto : 09-3 | IMPLANTACION-GON      | G            |              | A 2 2 1 4 2 7 X |
|-----------------|-----------------------|--------------|--------------|-----------------|
| Configuración   | >> Estado del proyect | 0            |              | 0               |
| Nombre          | Fecha inicio          | Fecha cambio | Cambiado por |                 |
| Reformulacion   | 11/04/2012            | 18/07/2012   | admin        | 01              |
| Ejecución       | 22/06/2010            | 11/04/2012   | admin        | 6               |
| Formulación     | 01/06/2010            | 22/06/2010   | admin        | 6               |
| Identificacion  | 28/05/2010            | 01/06/2010   | admin        | 6               |
| Contacto        | 28/05/2010            | 28/05/2010   | admin        | 0               |

La pantalla de configuración de estado lista todos los estados por los que ha atravesado el proyecto, ordenados cronológicamente, en orden descendente, de modo que el estado actual se encuentra siempre en la parte superior del listado. Para cada estado del proyecto se muestra:

- » Nombre identificativo del estado
- » Fecha en que se asigna ese estado al proyecto
- » Fecha en que ese estado fue cambiado por otro
- » Usuario que ha realizado el cambio de estado

Utilizando los botones disponibles, en la pantalla de configuración de estado del proyecto es posible realizar las siguientes operaciones:

# Cambiar de estado

Es posible actualizar el estado en que se encuentra actualmente el proyecto pulsando el botón "Cambiar de estado" para desplegar el formulario correspondiente:

| Proyecto: 09-IMPLANTACION-GONG<br>Cambiar de Estado                   | х |
|-----------------------------------------------------------------------|---|
| Nuevo Estado<br>Ejecución<br>Observaciones sobre el Cambio del Estado |   |
|                                                                       |   |

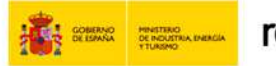

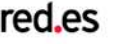

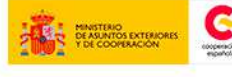

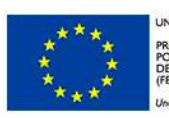

INIÓN EUROPEA ROYECTO COFINANCIADO OR EL FONDO EUROPEO DE JESARROLLO REGIONAL FEDER) FEDER

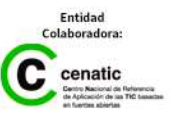

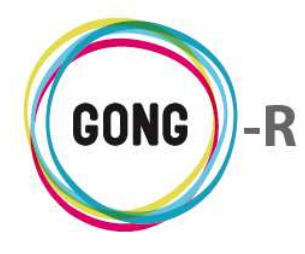

En el formulario, basta con desplegar el combo "Nuevo Estado" y seleccionar el nuevo estado de entre los disponibles.

Antes de pulsar el botón "Cambiar" para guardar el nuevo estado, es posible asociarle al cambio cualquier observación, cumplimentando el campo "Observaciones sobre el Cambio de Estado".

# Información adicional

Pulsando sobre el botón "Información adicional" que se encuentra a la derecha de cada estado por el que ha ido atravesando el proyecto, se accede a la información completa sobre el mismo:

| Configuración >> | > Estado del proyect | 0            |              | 0                               |            |
|------------------|----------------------|--------------|--------------|---------------------------------|------------|
| Nombre           | Fecha inicio         | Fecha cambio | Cambiado por | Definición de estado: Ejecución | Ъ          |
| Reformulacion    | 11/04/2012           | 18/07/2012   | admin        | Observaciones:                  | Ĩ.         |
| Ejecución        | 22/06/2010           | 11/04/2012   | admin        |                                 | R          |
| Formulación      | 01/06/2010           | 22/06/2010   | admin        |                                 | <b>0</b> 6 |
| Identificacion   | 28/05/2010           | 01/06/2010   | admin        |                                 | Ð          |
| Contacto         | 28/05/2010           | 28/05/2010   | admin        |                                 | 0          |

# Retroceder al estado anterior

A través de este botón es posible revertir el estado actual del proyecto al estado anterior (siguiendo el flujo de estados configurado por el Administrador para todos os proyectos de la ONGD).

| Volver al Estado anterior          | х         |  |
|------------------------------------|-----------|--|
| Volver al Est<br>Va a retroceder a |           |  |
| Cancelar                           | Confirmar |  |

Al revertir al estado anterior se pierde el estado y la información a él relacionada.

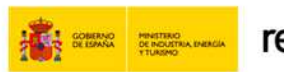

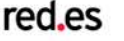

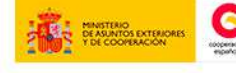

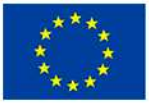

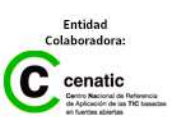

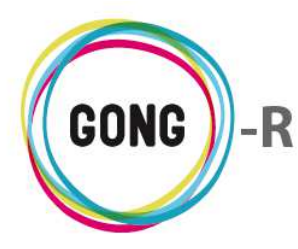

# 03 | Etapas, períodos y tasas de cambio

La pantalla de configuración de etapas, períodos y tasas de cambio muestra, por una parte, el cuadro de "Estados y períodos" definidos para el proyecto y, por otra, el cuadro de "Períodos de justificación y prórrogas" en relación al mismo:

| Proyecto : 09-IMPL                                  | ANTACION-GO  | NG         | 👘 🗏 🖀                                               | ili 🛍 🔎 🐔 |  |  |
|-----------------------------------------------------|--------------|------------|-----------------------------------------------------|-----------|--|--|
| Configuración >> Etapas, periodos y tasas de cambio |              |            |                                                     |           |  |  |
| Etapas del proyecto                                 |              |            |                                                     |           |  |  |
| Nombre                                              | Fecha inicio | Fecha fin  | Meses Descripción                                   | 5         |  |  |
| Etapa 1                                             | 01/01/2010   | 31/12/2010 | 12 Primer año del proyecto de implantación de GONG. | ∕≣∎       |  |  |
| Etapa 2                                             | 01/01/2011   | 29/02/2012 | 14                                                  | Pet       |  |  |
| Año 2012                                            | 01/01/2012   | 31/12/2012 | 12                                                  | ∕∷≣∎      |  |  |
| Etapa TOTAL                                         | 01/01/2014   | 28/02/2014 | 2                                                   | ØEI       |  |  |
| Periodos de justificacion                           | y prorrogas  |            |                                                     |           |  |  |
| Nombre                                              | Fecha inicio | Fecha fin  | Descripción                                         | E.        |  |  |
| Informe Intermedio                                  | 01/07/2010   | 31/12/2010 |                                                     | PET       |  |  |
| Informe final                                       | 01/07/2014   | 01/07/2014 |                                                     | Piet      |  |  |

# **Etapas del proyecto**

Las etapas definen las fases temporales del proyecto. Generalmente, un proyecto tiene una única etapa; aunque es posible definir tantas como se desee. Las tasas de cambio para las diferentes monedas utilizadas en el proyecto, se determinan por etapa, siendo posible asociar a una etapa tantas tasas de cambio como se necesite.

En el cuadro de Etapas y períodos se listan todas las etapas del proyecto, indicando para cada una de ellas:

- » Nombre identificativo de la etapa
- » Fechas de inicio y fin que marcan el período cubierto por la etapa
- » Duración de la etapa en meses
- » Descripción de la etapa

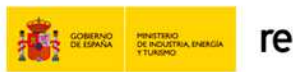

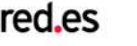

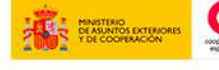

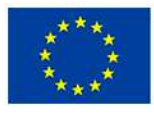

UNIÓN EUROPEA PROYECTO COFINANCIADO POR EL FONDO EUROPEO DE DESARROLLO REGIONAL FEDER)

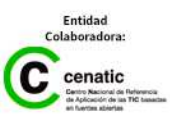

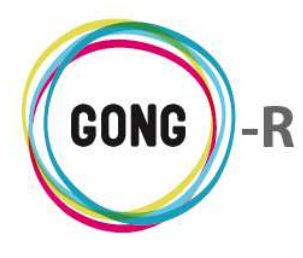

Además, se dispone de una serie de botones que permiten las siguientes operaciones

### Añadir etapa

Clicando sobre el botón "Añadir etapa" que se encuentra en la arte superior del listado, se accede al formulario de creación de la nueva etapa:

| Proyecto: 09-IMPLANTACION-GONG<br>Añadir etapa |              |           | Х       |
|------------------------------------------------|--------------|-----------|---------|
| Nombre<br>Descripción                          | Fecha inicio | Fecha fin | /       |
|                                                |              |           | Guardar |

En el formulario habrá que introducir obligatoriamente el nombre de la etapa y sus fechas de inicio y fin y, de forma opcional, se podrá introducir una descripción más detallada de la etapa.

Una vez introducidos los datos, habrá que clicar sobre el botón "Guardar" para añadir la nueva etapa al listado de etapas de proyecto.

## Editar etapa

Para modificar los datos de una etapa, habrá que clicar sobre el botón "Editar etapa" que se encuentra a su derecha. Hecho esto, accederemos a formulario de edición de la etapa, análogo al de creación:

| Proyecto: 09-IMPLANTACION-GONG<br>Editar etapa   |              |                      | х       |
|--------------------------------------------------|--------------|----------------------|---------|
| Nombre<br>Etapa 1<br>Descripción                 | Fecha inicio | Fecha fin 31/12/2010 |         |
| Primer año del proyecto de implantación de GONG. |              |                      | 1.      |
|                                                  |              |                      | Gurcdar |

En el formulario, modificaremos el dato o datos que necesitemos cambiar y pulsaremos luego el botón "Guardar" para salvar las modificaciones.

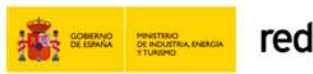

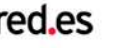

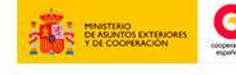

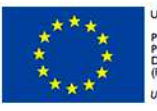

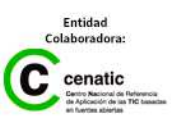

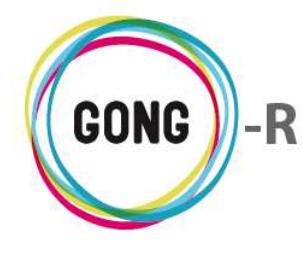

#### Eliminar etapa

Para descartar una etapa, basta con clicar sobre el botón "Eliminar etapa" y confirmar su eliminación en la ventana emergente:

| Eliminar la etapa: |                     |                  | x |
|--------------------|---------------------|------------------|---|
|                    | Eliminar la<br>Etap | etapa: :<br>Da 1 |   |
|                    | Cancelar            | Confirmar        |   |

#### Ver tasas de cambio

Las tasas de cambio para las diferentes monedas utilizadas en el proyecto, se determinan por etapa. Pulsando sobre el botón "Ver tasas de cambio" que se encuentra a la derecha de cada etapa, es posible acceder a las tasas de cambio asociadas a esa etapa en cuestión:

| lombre   |        |            | Fecha inicio | Fecha fin   | Meses | s Descripción      |                                 |     | 1.1          |
|----------|--------|------------|--------------|-------------|-------|--------------------|---------------------------------|-----|--------------|
| Etapa 1  |        |            | 01/01/2010   | 31/12/2010  | 12    | Primer año del pro | oyecto de implantación de GONG. |     |              |
|          | Tasa ( | Cambio     |              |             |       |                    |                                 | 8   |              |
|          | EUR    | 01/01/2010 | 31/12/2010   | Presupuesto | Ma    | nual               | 1.00000 EUR                     | 0   |              |
|          | SOL    | 01/01/2010 | 31/12/2010   | Presupuesto | Ma    | nual               | 0.35000 EUR                     | 0/1 |              |
|          | USD    | 01/01/2010 | 31/12/2010   | Presupuesto | Ma    | nual               | 0.85000 EUR                     | 0/1 |              |
|          | EUR    | 01/01/2010 | 31/12/2010   | Gasto       | Ma    | nual               | 1.00000 EUR                     | 0   |              |
|          | SOL    | 01/01/2010 | 31/12/2010   | Gasto       | Po    | nderada            | 0.59435 EUR                     | 0/1 |              |
|          | USD    | 01/01/2010 | 31/12/2010   | Gasto       | Po    | nderada            | 0.75250 EUR                     | • • |              |
| Etapa 2  |        |            | 01/01/2011   | 29/02/2012  | 14    |                    |                                 |     | Piet         |
| Año 2012 |        |            | 01/01/2012   | 31/12/2012  | 12    |                    |                                 |     |              |
| Etapa TO | TAL    |            | 01/01/2014   | 28/02/2014  | 2     |                    |                                 |     | <b>e</b> :=1 |

El listado de tasas de cambio asociadas a la etapa muestra para cada tasa los siguientes datos:

- » Moneda, identificada a través de su abreviatura
- » Fechas de inicio y fin del período de validez de la tasa de cambio
- » Ámbito de aplicación de la tasa (presupuestos o gastos)
- » Naturaleza del cambio, indicando si es Manual o Ponderada
- » Importe de la tasa de cambio; es decir, valor de la moneda expresado en la moneda base del proyecto.

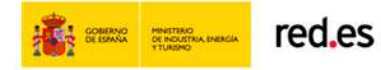

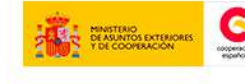

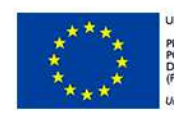

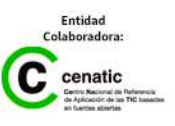

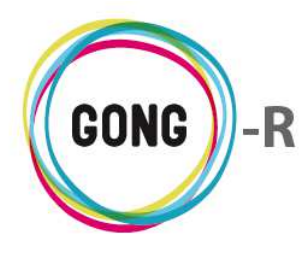

Además, es posible realizar las siguientes acciones en relación a las tasas de cambio:

#### Crear tasa de cambio

Para generar nuevas tasas de cambio es preciso pulsar el botón "Crear tasa de cambio" para acceder al formulario de creación. En el formulario introduciremos los datos requeridos para cada campo.

En el desplegable "Presupuesto o Gasto", seleccionaremos el valor "Presupuesto" o "Gasto" dependiendo de si la tasa de cambio es aplicable a presupuestos o es aplicable a gastos:

| Proyecto: 09-IMPLANTACION-GONG<br>Crear Tasa de Cambio                                                       | х       |
|----------------------------------------------------------------------------------------------------|---------|
| Moneda base: EUR<br>Moneda intermedia: USD<br>Presupuesto o Gastos Moneda 1 SOL =<br>Presupuesto V SOL V EUR |         |
|                                                                                                    | Guardar |

Si se trata de una tasa de cambio para Presupuesto, bastará con elegir la Moneda e introducir el valor de esa moneda en la moneda base del proyecto.

Si se trata de una tasa de cambio para Gasto, habrá que indicar además otra serie de datos:

| Proyecto: 09-IMPLANTACION-GONG<br>Crear Tasa de Cambio                                    | X   |
|-------------------------------------------------------------------------------------------|-----|
| oneda base: EUR<br>oneda intermedia: USD                                                  |     |
| resupuesto o Gastos Cálculo Moneda 1 SOL = 1 SOL =<br>Gastos ▼ Manual ▼ SOL ▼ EUR 0.0 USD |     |
| Toda la Etapa Guarda                                                                      | r I |

En el desplegable "Cálculo" habrá que seleccionar una de las opciones de cálculo disponibles:

- » "Manual", si los valores del tipo de cambio a aplicar se introducen manualmente
- » "Media Ponderada", si se realiza el cálculo automático del tipo de cambio según las transferencias realizadas a la moneda en cuestión

Si el cálculo es manual, seleccionaremos la moneda e introduciremos su equivalencia en la moneda base y también en la moneda intermedia.

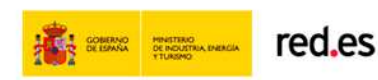

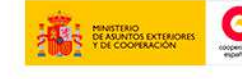

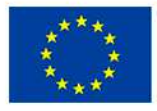

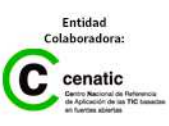

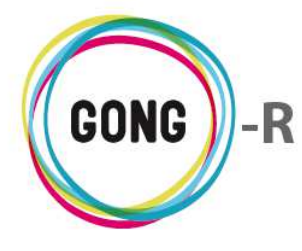

| Proyecto: 09-IMPLANTACION-GONG<br>Crear Tasa de Cambio                                                                       | х       |
|----------------------------------------------------------------------------------------------------|---------|
| Moneda base: EUR<br>Moneda intermedia: USD                                                                                   |         |
| Presupuesto o Gastos     Cálculo     Moneda     1 SOL =     1 SOL =       Gastos     V     SOL     V     EUR     0.0     USD |         |
| ✓ Toda la Etapa                                                                                                    | Guardar |

En caso de que el cálculo sea ponderado, bastará con elegir la moneda.

| Proyecto: 09-IMPLANTACION-GONG<br>Crear Tasa de Cambio                  |         |  |  |  |  |  |  |  |
|-------------------------------------------------------------------------|---------|--|--|--|--|--|--|--|
| Moneda base: EUR<br>Moneda intermedia: USD                              |         |  |  |  |  |  |  |  |
| Presupuesto o Gastos Cálculo Moneda<br>Gastos ▼ Media Ponderada ▼ SOL ▼ |         |  |  |  |  |  |  |  |
| 🗹 Toda la Etapa                                                         | Guardar |  |  |  |  |  |  |  |

Finalmente, habrá que indicar si la tasa es válida para toda la etapa (obligatorio en caso de tasas de cambio aplicables a de presupuestos) o no es válida para la totalidad de la etapa.

Si la tasa de cambio no es válida para toda la etapa, deseleccionaremos la opción "Toda la etapa" e introduciremos las fechas de inicio y fin del periodo de validez de la misma:

| Proyecto: 09-IMPLA<br>Crear Tasa de Cami   | ANTACION-GONG<br>bio         |                         | х       |
|--------------------------------------------|------------------------------|-------------------------|---------|
| Moneda base: EUR<br>Moneda intermedia: USD | ,                            |                         |         |
| Presupuesto o Gastos<br>Gastos 🔻           | Cálculo<br>Media Ponderada   | Noneda<br>SOL T         |         |
| Toda la Etapa                              | Fecha inicio<br>01/01/2010 🕮 | Fecha fin<br>31/12/2010 | Guardar |

Una vez introducidos todos los datos requeridos, pulsaremos el botón "Guardar" para generar la tasa de cambio que acabamos de configurar.

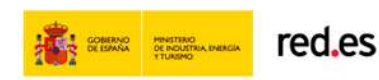

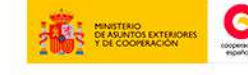

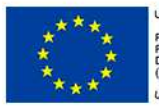

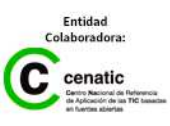

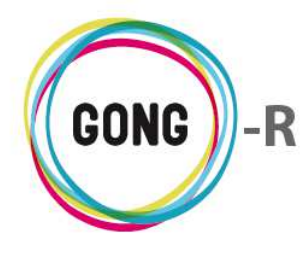

## Información adicional

Pulsando sobre el botón "Información adicional" que se encuentra a la derecha de cada tasa de cambio, accederemos a toda la información disponible en relación a la tasa de cambio en cuestión:

| tapas de | el proye       | cto                   |                 |                           |             |                    | Moneda: SOL                       |            |           |
|----------|----------------|-----------------------|-----------------|---------------------------|-------------|--------------------|-----------------------------------|------------|-----------|
|          |                |                       | Franker Intelle | Facha fin                 |             | Description 14-    | Fecha inicio: 2010-01-01          |            |           |
| ombre    |                |                       | Fecha Inicio    | Fecha fin                 | mes         | es Descripcion     | Fecha fin: 2010-12-31             |            | <u>E.</u> |
| itapa 1  |                |                       | 01/01/2010      | 31/12/2010                | 12          | Primer año del pro | Aplica a: Presupuesto             |            | PED       |
|          |                |                       |                 |                           |             |                    | Modo: Manual                      |            |           |
|          | Tasa (         | Cambio                |                 |                           |             |                    | Tasa Cambio: 0.35                 | 0          |           |
|          | E              |                       |                 |                           |             |                    | Moneda principal.abreviatura: EUR | 1000000000 |           |
|          | EUR            | 01/01/2010            | 31/12/2010      | Presupuesto               | M           | lanual             | País:                             | 21         |           |
|          | SOL            | 01/01/2010            | 010 31/12/2010  | Presupuesto               | Manual      |                    | 0.33000 LOK                       |            |           |
|          | USD            | 01/01/2010            | 31/12/2010      | Presupuesto               | M           | lanual             | 0.85000 EUR                       | 6 B 🔲      |           |
|          | EUR 01/01/2010 |                       | 2010 31/12/2010 | Gasto Manu<br>Gasto Ponde | Manu        | anual              | 1.00000 EUR                       | 0          |           |
|          | SOL            | 01/01/2010 31/12/2010 | onderada        |                           | 0.59435 EUR | 0/I                |                                   |            |           |
|          | USD            | 01/01/2010            | 31/12/2010      | Gasto                     | P           | onderada           | 0.75250 EUR                       | 0/I        | ļ         |
| tapa 2   |                |                       | 01/01/2011      | 29/02/2012                | 14          |                    |                                   |            | /=1       |
| Año 2012 |                |                       | 01/01/2012      | 31/12/2012                | 12          |                    |                                   |            | PET       |
| tapa TOT | TAL            |                       | 01/01/2014      | 28/02/2014                | 2           |                    |                                   |            | e := 11   |

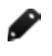

### Editar tasa de cambio

Para modificar los datos de una tasa de cambio, habrá que clicar sobre el botón "Editar tasa de cambio" que se encuentra a su derecha.

De este modo, accederemos a formulario de edición de la tasa de cambio, análogo al de su creación:

| Proyecto: 09-IMPLANTACION-GONG<br>Editar Tasa de Cambio                                              | Х       |
|----------------------------------------------------------------------------------------------------|---------|
| Moneda base: EUR<br>Moneda intermedia: USD<br>Presupuesto o Gastos<br>Presupuesto V<br>SOL V<br>0.35 | EUR     |
|                                                                                                    | Guardar |

En el formulario, modificaremos el dato o datos que necesitemos cambiar y pulsaremos luego el botón "Guardar" para salvar las modificaciones.

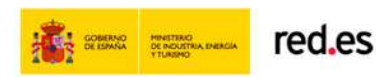

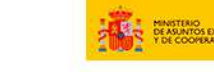

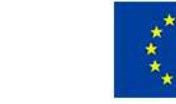

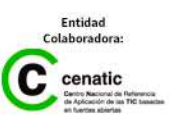

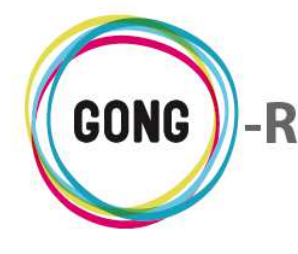

#### Eliminar tasa de cambio

Para descartar una tasa de cambio generada para una etapa del proyecto, basta con clicar sobre el botón "Eliminar tasa de cambio" y confirmar su eliminación en la ventana emergente:

| Eliminar Tasas de Cambio para Etapa 1                                                        |   |  |  |  |  |
|----------------------------------------------------------------------------------------------|---|--|--|--|--|
| Eliminar Tasas de Cambio para Etapa 1:<br>Aplicable a Gasto desde 01/01/2010 hasta 31/12/201 | 0 |  |  |  |  |
| Cancelar Confirmar                                                                           |   |  |  |  |  |

# Períodos de justificación y prórrogas

| Proyecto : 09-IMP        | PLANTACION-GO    | NG           |                                                     | ili 🕰 🔎 🛪 - |
|--------------------------|------------------|--------------|-----------------------------------------------------|-------------|
| Configuración >>         | Etapas, periodos | y tasas de c | mbio                                                | 0           |
| Etapas del proyecto      |                  |              |                                                     |             |
| Nombre                   | Fecha inicio     | Fecha fin    | Meses Descripción                                   |             |
| Etapa 1                  | 01/01/2010       | 31/12/2010   | 12 Primer año del proyecto de implantación de GONG. | PET         |
| Etapa 2                  | 01/01/2011       | 29/02/2012   | 14                                                  |             |
| Año 2012                 | 01/01/2012       | 31/12/2012   | 12                                                  |             |
| Etapa TOTAL              | 01/01/2014       | 28/02/2014   | 2                                                   |             |
| Periodos de justificacio | n y prorrogas    |              |                                                     |             |
| Nombre                   | Fecha inicio     | Fecha fin    | Descripción                                         |             |
| Informe Intermedio       | 01/07/2010       | 31/12/2010   |                                                     |             |
| Informe final            | 01/07/2014       | 01/07/2014   |                                                     | Pet         |

La pantalla de configuración de etapas, períodos y tasas de cambio muestra, además del cuadro de "Estados y períodos" definidos para el proyecto, un cuadro de "Períodos de justificación y prórrogas" en relación al mismo:

| Periodos de justificacion | y prorrogas  |            |             |   |
|---------------------------|--------------|------------|-------------|---|
| Nombre                    | Fecha inicio | Fecha fin  | Descripción |   |
| Informe Intermedio        | 01/07/2010   | 31/12/2010 |             | Ø |
| Informe final             | 01/07/2014   | 01/07/2014 |             | Ø |

Para cada período incluido en el listado, se muestran las fechas de inicio y fin del período y una descripción del mismo. A través de un código de color, se indica además si está pendiente de realización o no.

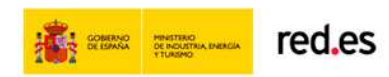

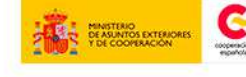

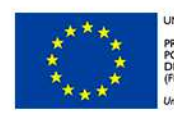

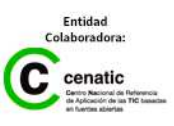

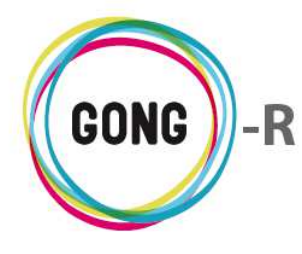

+

Funcionalidades por menú Gestión de proyectos » Configuración

Desde e listado es posible realizar las siguientes acciones:

#### Añadir período

Para generar un nuevo período es necesario clicar sobre el botón "Añadir período" que se encuentra en el encabezado del listado.

Hecho esto, accederemos al formulario de creación de periodos, donde introduciremos los datos necesarios para su creación:

| Añadir periodo                               | ANTACION-GONG |           |         |
|----------------------------------------------|---------------|-----------|---------|
| Tipo Periodo<br>Informe final<br>Descripción | Fecha inicio  | Fecha fin |         |
|                                              |               |           |         |
|                                              |               |           | Guardar |

Para crear un nuevo período es necesario indicar obligatoriamente el tipo que le corresponde (informe de seguimiento, informe final, prórroga...) y las fechas que marcan el principio y fin del mismo.

Opcionalmente, podremos introducir a mayores una descripción del nuevo período.

Finalmente, pulsaremos el botón "Guardar" para generar el nuevo registro.

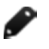

### **Editar periodo**

Para modificar alguno de los datos asignados al periodo, es necesario pulsar el botón "Editar periodo" que se encuentra a su derecha. De este modo, accederemos al formulario de edición, donde se muestran los datos actuales:

| Proyecto: 09-IMPLANTACI<br>Editar periodo           | ON-GONG                    |                         | х     |
|-----------------------------------------------------|----------------------------|-------------------------|-------|
| Tipo Periodo<br>Informe Intermedio ▼<br>Descripción | Fecha inicio<br>01/07/2010 | Fecha fin<br>31/12/2010 |       |
|                                                     |                            |                         |       |
|                                                     |                            |                         | Guard |

En el formulario, modificaremos o añadiremos los datos necesarios y pulsaremos luego el botón "Guardar" para aplicar las modificaciones.

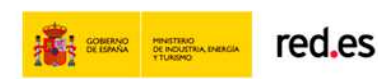

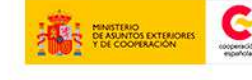

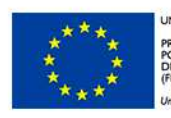

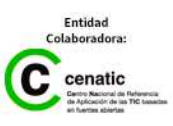

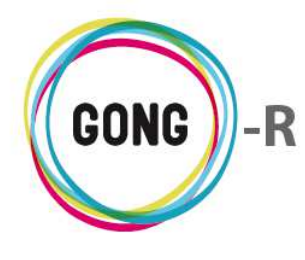

#### **Eliminar periodo**

Para descartar un periodo, basta con clicar sobre el botón "Eliminar periodo" y confirmar su eliminación en la ventana emergente:

| Eliminar la periodo: |                             |                   | x |
|----------------------|-----------------------------|-------------------|---|
|                      | Eliminar la pe<br>Informe f | riodo: :<br>final |   |
| Car                  | ncelar                      | Confirmar         |   |

#### Ver tarea

Es posible consultar y gestionar las tareas asociadas a un periodo de justificación o prórroga. Para ello es necesario clicar sobre el botón "Ver tarea" que se encuentra a la derecha del periodo en cuestión:

| lombre            | Fecha inicio          | Fecha fir | Descripe   | ción       |            |               |           | - E |
|-------------------|-----------------------|-----------|------------|------------|------------|---------------|-----------|-----|
| nforme Intermedio | 01/07/2010            | 31/12/20  | 10         |            |            |               |           |     |
| Tareas Periodo    | 5                     |           |            |            |            |               | 8         |     |
| Informe Interme   | edio / 2010-07-01 / 2 | 010-12-31 | 01/07/2010 | 31/12/2010 | expatriado | Resuelta (pen | 100 🚺 🖉 🔟 |     |

Para cada tarea de seguimiento ya asociada al periodo, se muestra

- » El tipo y fechas del seguimiento a realizar
- » Las fechas de inicio y fin de la tarea
- » El usuario a quien se asigna la tarea
- » El estado de la tarea
- » El porcentaje completado

Utilizando los botones que se encuentran a la derecha de cada tareas, se permite:

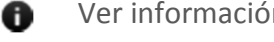

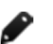

- Ver información detallada
- Editar la tarea para modificar alguno de sus datos

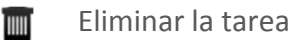

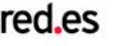

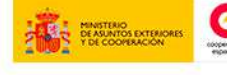

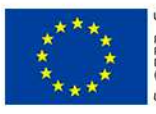

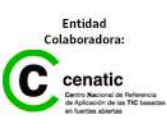

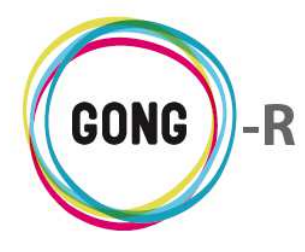

Además de consultar la información relacionada con las tareas, editarlas, o eliminarlas es posible añadir nuevas tareas al periodo. Para ello habrá que pulsar sobre el botón "Añadir tarea" y, en el formulario emergente, cumplimentar los datos requeridos:

| mbre             | Fecha inicio          | Fecha fin   | Descripción |           |            |                   |          |     |
|------------------|-----------------------|-------------|-------------|-----------|------------|-------------------|----------|-----|
| forme Intermedio | 01/07/2010            | 31/12/2010  |             |           |            |                   | 1        | PEI |
| Tareas Periodo   |                       |             |             |           |            |                   | 0        |     |
| Título           |                       |             |             |           |            | Asignada a        | 8        |     |
| Tipo de tarea    |                       |             |             | Estado    |            | %                 | <b>•</b> |     |
| Documento        |                       |             | •           | Asignada  | •          | 0% 🔻              |          |     |
| Fecha Inicio     | Fecha fin             |             |             |           |            |                   |          |     |
| 03/09/2014       | <b></b>               |             |             |           |            |                   |          |     |
| Descripción      |                       |             |             |           |            |                   |          |     |
|                  |                       |             |             |           |            |                   |          |     |
|                  |                       |             |             |           |            |                   | 1        |     |
|                  |                       |             |             |           |            |                   | Guardar  |     |
|                  |                       |             |             |           |            |                   |          |     |
|                  |                       |             |             |           |            |                   | ů        |     |
| Informe Interme  | dio / 2010-07-01 / 20 | 010-12-31 0 | 1/07/2010 3 | 1/12/2010 | expatriado | Resuelta (pen 100 | 6/1      |     |
|                  |                       |             |             |           |            | ••                |          |     |

Una vez introducidos los datos en relación a la tarea, pulsaremos el botón "Guardar" para generarla.

# 04 | Relaciones del proyecto

En la pantalla de configuración de relaciones del proyecto, es posible gestionar los países, monedas, financiadores, implementadores y cuentas del proyecto, así como los sectores de población, los sectores de intervención y las áreas de actuación del mismo.

Para cada una de estas relaciones, se incluye un cuadro que muestra las relaciones disponibles y permite, por una parte, añadir nuevos registros y, por otra, eliminar los existentes:

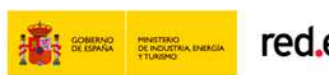

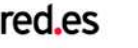

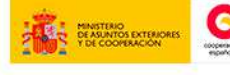

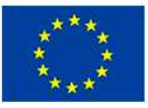

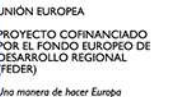

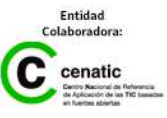

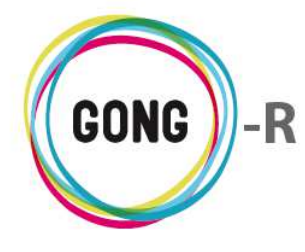

| trojector os kar En                                                                                                    | NTACION-GON     | IG                                                                                                    |                                                                                     |                                                                                                    |                                                                                                    |                                                                                                    | P 3-      |
|----------------------------------------------------------------------------------------------------|-----------------|----------------------------------------------------------------------------------------------------|-------------------------------------------------------------------------------------|----------------------------------------------------------------------------------------------------|----------------------------------------------------------------------------------------------------|----------------------------------------------------------------------------------------------------|-----------|
| Configuración >> Rela                                                                                                    | aciones del pro | yecto                                                                                                    |                                                                                     |                                                                                                    |                                                                                                    |                                                                                                    |           |
| -                                                                                                    |                 |                                                                                                    |                                                                                     | -                                                                                                    |                                                                                                    |                                                                                                    |           |
| País                                                                                                    |                 | 1                                                                                                    |                                                                                     |                                                                                                    | Sector de Población                                                                                            |                                                                                                    |           |
| País                                                                                                    | Área            |                                                                                                    |                                                                                     |                                                                                                    | Nombre                                                                                                    | Porcentaje                                                                                                    |           |
| Mozambique                                                                                                    | Geográfica      |                                                                                                    |                                                                                     |                                                                                                    | Juventud                                                                                                    | 100%                                                                                                    |           |
| Parú                                                                                                    | América del Sur |                                                                                                    |                                                                                     |                                                                                                    |                                                                                                    |                                                                                                    |           |
| Felu                                                                                                    | America del Sul | J                                                                                                    |                                                                                     |                                                                                                    |                                                                                                    |                                                                                                    |           |
|                                                                                                    |                 |                                                                                                    |                                                                                     |                                                                                                    | Castan da Internanción                                                                                         |                                                                                                    |           |
|                                                                                                    |                 |                                                                                                    |                                                                                     |                                                                                                    | Sector de Intervención                                                                                         |                                                                                                    |           |
| Moneda                                                                                                    |                 |                                                                                                    |                                                                                     |                                                                                                    | Nombre                                                                                                    | Porcentaje                                                                                                    |           |
| Moneda                                                                                                    | Abreviatura     | E                                                                                                    |                                                                                     |                                                                                                    | Diversificación Producción Rural                                                                               | 35%                                                                                                    |           |
| Dolar USA                                                                                                    | USD             |                                                                                                    |                                                                                     |                                                                                                    | Salud infantil                                                                                                 | 65%                                                                                                    |           |
| Euro                                                                                                    | EUR             | 1                                                                                                    |                                                                                     |                                                                                                    |                                                                                                    |                                                                                                    |           |
| Lempira Hondureña                                                                                                    | HNL             |                                                                                                    |                                                                                     |                                                                                                    |                                                                                                    |                                                                                                    |           |
| Nuevo Metical                                                                                                    | MZN             |                                                                                                    |                                                                                     |                                                                                                    | Área de Actuación                                                                                              |                                                                                                    | )         |
| Nuevo Sol                                                                                                    | SOL             | <u> </u>                                                                                                    |                                                                                     |                                                                                                    |                                                                                                    | D                                                                                                    |           |
|                                                                                                    |                 |                                                                                                    |                                                                                     |                                                                                                    | Desarrollo rural                                                                                               | -orcentaje                                                                                                    | <u>11</u> |
|                                                                                                    |                 |                                                                                                    |                                                                                     |                                                                                                    | Salud                                                                                                    | 4p%                                                                                                    | 1         |
| odigo Identificación del fin                                                                                                    | anciador        |                                                                                                    |                                                                                     |                                                                                                    |                                                                                                    | 0000                                                                                                    |           |
|                                                                                                    |                 | _                                                                                                    |                                                                                     |                                                                                                    |                                                                                                    |                                                                                                    |           |
| dentificador financiador                                                                                                    |                 |                                                                                                    |                                                                                     |                                                                                                    |                                                                                                    |                                                                                                    |           |
| 1123421                                                                                                    |                 |                                                                                                    |                                                                                     |                                                                                                    |                                                                                                    |                                                                                                    |           |
|                                                                                                    |                 |                                                                                                    |                                                                                     |                                                                                                    |                                                                                                    |                                                                                                    |           |
|                                                                                                    |                 |                                                                                                    |                                                                                     |                                                                                                    |                                                                                                    |                                                                                                    |           |
| inanciador                                                                                                    |                 | 1                                                                                                    |                                                                                     |                                                                                                    |                                                                                                    |                                                                                                    |           |
| lombre                                                                                                    |                 | 27                                                                                                    |                                                                                     |                                                                                                    |                                                                                                    |                                                                                                    |           |
| AFCID                                                                                                    |                 |                                                                                                    |                                                                                     |                                                                                                    |                                                                                                    |                                                                                                    |           |
| DNG-INT                                                                                                    |                 |                                                                                                    |                                                                                     |                                                                                                    |                                                                                                    |                                                                                                    |           |
| OTRAS FINANCIACIONES PRIV                                                                                                    | ADAS EXTERIORES |                                                                                                    |                                                                                     |                                                                                                    |                                                                                                    |                                                                                                    |           |
| OTRAS FINANCIACIONES PRIV                                                                                                    | ADAS LOCALES    |                                                                                                    |                                                                                     |                                                                                                    |                                                                                                    |                                                                                                    |           |
| OTRAS FINANCIACIONES PÚBL                                                                                                    | ICAS EXTERIORES |                                                                                                    |                                                                                     |                                                                                                    |                                                                                                    |                                                                                                    |           |
| OTRAS FINANCIACIONES PÚBL                                                                                                    | ICAS LOCALES    |                                                                                                    |                                                                                     |                                                                                                    |                                                                                                    |                                                                                                    |           |
|                                                                                                    |                 |                                                                                                    |                                                                                     |                                                                                                    |                                                                                                    |                                                                                                    |           |
| mplementador                                                                                                    |                 |                                                                                                    |                                                                                     |                                                                                                    |                                                                                                    |                                                                                                    |           |
|                                                                                                    |                 |                                                                                                    |                                                                                     |                                                                                                    |                                                                                                    |                                                                                                    |           |
| Nombre                                                                                                    |                 |                                                                                                    |                                                                                     |                                                                                                    |                                                                                                    |                                                                                                    |           |
| lombre<br>CONTRAPARTE                                                                                                    |                 |                                                                                                    |                                                                                     |                                                                                                    |                                                                                                    |                                                                                                    |           |
| Iombre<br>CONTRAPARTE<br>MUNDUBAT BOLIVIA                                                                                                    |                 |                                                                                                    |                                                                                     |                                                                                                    |                                                                                                    |                                                                                                    |           |
| Nombre<br>CONTRAPARTE<br>MUNDUBAT BOLIVIA<br>ONG-INT                                                                                                    |                 |                                                                                                    |                                                                                     |                                                                                                    |                                                                                                    |                                                                                                    |           |
| Iombre<br>CONTRAPARTE<br>MUNDUBAT BOLIVIA<br>DNG-INT<br>JNC                                                                                                    |                 |                                                                                                    |                                                                                     |                                                                                                    |                                                                                                    |                                                                                                    |           |
| Iombre<br>CONTRAPARTE<br>MUNDUBAT BOLIVIA<br>DNG-INT<br>INC                                                                                                    |                 |                                                                                                    |                                                                                     |                                                                                                    |                                                                                                    |                                                                                                    |           |
| Nombre<br>CONTRAPARTE<br>MUNDUBAT BOLIVIA<br>DNG-INT<br>JNC<br>uentas                                                                                                    |                 |                                                                                                    |                                                                                     |                                                                                                    |                                                                                                    |                                                                                                    |           |
| Iombre<br>CONTRAPARTE<br>MUNDUBAT BOLIVIA<br>DNG-INT<br>UNC<br>uentas                                                                                                    |                 | Agente                                                                                                    | Moneda                                                                              | País                                                                                                    | Cuenta                                                                                                    | Тіро                                                                                                    | 2         |
| Iombre CONTRAPARTE UNDUBAT BOLIVIA ONG-INT UNC Units Unotes Units Iombre CAJA BOLIVIA DELEGACION Do                                                                                                    | DLAR            | Agente<br>MUNDUBAT BOLIVIA                                                                                                    | Moneda<br>USD                                                                       | País<br>Bolivia                                                                                                    | Cuenta                                                                                                    | Tipo<br>Caja "chica"                                                                                                    |           |
| iombre CONTRAPARTE UNDUBAT BOLIVIA ONG-INT INC Uentas CAJA BOLIVIA DELEGACION DO CONTRAPARTE-PERU-DOLAR                                                                                                    | DLAR            | Agente<br>MUNDUBAT BOLIVIA<br>CONTRAPARTE                                                                                             | Moneda<br>USD<br>USD                                                                | País<br>Bolivia<br>Perú                                                                                             | Cuenta<br>1123 3323 34 300000012331                                                                            | Tipo<br>Caja "chica"<br>Banco                                                                                                    |           |
| ombre CONTRAPARTE UNDUBAT BOLIVIA ING-INT UNC Uentas ombre CAJA BOLIVIA DELEGACION DI CONTRAPARTE-PERU-DOLAR CONTRAPARTE-PERU-EURO                                                                                                    | DLAR            | Agente<br>MUNDUBAT BOLIVIA<br>CONTRAPARTE<br>CONTRAPARTE                                                                              | Moneda<br>USD<br>USD<br>EUR                                                         | País<br>Bolivia<br>Perú<br>Perú                                                                                     | Cuenta<br>1123 3323 34 300000012331                                                                            | Tipo<br>Caja "chica"<br>Banco<br>Banco                                                                                                |           |
| iombre CONTRAPARTE UNDUBAT BOLIVIA ONG-INT UNC ULLENTES CONTRAPARTE-PERU-DOLAR CONTRAPARTE-PERU-EURO CONTRAPARTE-PERU-PESO                                                                                                    | OLAR            | Agente<br>MUNDUBAT BOLIVIA<br>CONTRAPARTE<br>CONTRAPARTE<br>CONTRAPARTE                                                               | Moneda<br>USD<br>USD<br>EUR<br>SOL                                                  | País<br>Bolivia<br>Perú<br>Perú                                                                                     | Cuenta<br>1123 3323 34 300000012331<br>88999 98980 82322                                                       | Tipo<br>Caja "chica"<br>Banco<br>Banco<br>Banco                                                                                       |           |
| iombre CONTRAPARTE IUNDUBAT BOLIVIA DNG-INT INC Usentas Combre CAJA BOLIVIA DELEGACION DO CONTRAPARTE-PERU-DOLAR CONTRAPARTE-PERU-EURO CONTRAPARTE-PERU-FESO SONG-AECID                                                                                                    | DLAR            | Agente<br>MUNDUBAT BOLIVIA<br>CONTRAPARTE<br>CONTRAPARTE<br>CONTRAPARTE<br>ONG-INT                                                    | Moneda<br>USD<br>USD<br>EUR<br>SOL<br>EUR                                           | País<br>Bolivia<br>Perú<br>Perú<br>España                                                                           | Cuenta<br>1123 3323 34 300000012331<br>88999 98960 82322                                                       | Tipo<br>Caja "chica"<br>Banco<br>Banco<br>Banco<br>Banco                                                                              |           |
| Iombre CONTRAPARTE UNDUBAT BOLIVIA DNG-INT UNC UNC UNC UNC CONTRAPARTE-PERU-EURO CONTRAPARTE-PERU-EURO CONTRAPARTE-PERU-FESO SONG-AECID SONG-MAPUTO-EURO                                                                                                    | DLAR            | Agente<br>MUNDUBAT BOLIVIA<br>CONTRAPARTE<br>CONTRAPARTE<br>CONTRAPARTE<br>ONG-INT<br>ONG-INT                                         | Moneda<br>USD<br>USD<br>EUR<br>SOL<br>EUR<br>EUR                                    | País<br>Bolivia<br>Perú<br>Perú<br>España<br>Mozambique                                                             | Cuenta<br>1123 3323 34 300000012331<br>889999 98980 82322<br>8889 98 09 0902349502<br>7328 00 002 202 202025   | Tipo<br>Caja "chica"<br>Banco<br>Banco<br>Banco<br>Banco<br>Banco<br>Banco<br>Banco                                                   |           |
| Iombre CONTRAPARTE UNDUBAT BOLIVIA ONG-INT UNC UNC UNC CONTRAPARTE-PERU-EURO CONTRAPARTE-PERU-EURO CONTRAPARTE-PERU-EURO CONTRAPARTE-PERU-EURO CONTRAPARTE-PERU-EURO CONTRAPARTE-PERU-EURO CONTRAPARTE-PERU-EURO CONTGAPUTO-EURO CONG-DURC                                                                                                    | DLAR            | Agente<br>MUNDUBAT BOLIVIA<br>CONTRAPARTE<br>CONTRAPARTE<br>CONTRAPARTE<br>ONG-INT<br>ONG-INT<br>ONG-INT                              | Moneda<br>USD<br>USD<br>EUR<br>SOL<br>EUR<br>EUR<br>EUR                             | País<br>Bolivia<br>Perú<br>Perú<br>España<br>Mozambique<br>España<br>Parú                                           | Cuenta<br>1123 3323 34 300000012331<br>889999 98980 82322<br>8889 98 09 0902349502<br>77288 00 993 003 2234235 | Tipo<br>Caja "chica"<br>Banco<br>Banco<br>Banco<br>Banco<br>Banco<br>Banco<br>Banco                                                   |           |
| iombre CONTRAPARTE UNDUBAT BOLIVIA UNG-INT UNC UNC CALLED CONTRAPARTE-PERU-BULOUAR CONTRAPARTE-PERU-BURO CONTRAPARTE-PERU-EURO CONTRAPARTE-PERU-EURO CONTRAPARTE-PERU-EURO CONG-PERU-EURO CONG-PERU-EURO  | DLAR            | Agente<br>MUNDUBAT BOLIVIA<br>CONTRAPARTE<br>CONTRAPARTE<br>CONTRAPARTE<br>ONG-INT<br>ONG-INT<br>ONG-INT<br>ONG-INT                   | Moneda<br>USD<br>USD<br>EUR<br>SOL<br>EUR<br>EUR<br>EUR<br>EUR<br>EUR               | País<br>Bolivia<br>Perú<br>Perú<br>España<br>Mozambique<br>España<br>Perú<br>Mozambique                             | Cuenta<br>1123 3323 34 300000012331<br>88999 98980 82322<br>8889 98 09 0902349502<br>77288 00 993 003 2234235  | Tipo<br>Caja "chica"<br>Banco<br>Banco<br>Banco<br>Banco<br>Banco<br>Banco<br>Banco<br>Banco<br>Banco<br>Banco                        |           |
| Iombre CONTRAPARTE UNDUBAT BOLIVIA DNG-INT UNC UNC UNCAPPUTO-DOLAR UNTAPARTE-PERU-BURO UNTRAPARTE-PERU-EURO UNTRAPARTE-PERU-EURO UNTRAPARTE-PERU-EURO UNTRAPARTE-PERU-EURO UNC-MAPUTO-DOLAR UNC-MAPUTO-DOLAR UNC-M | DLAR            | Agente<br>MUNDUBAT BOLIVIA<br>CONTRAPARTE<br>CONTRAPARTE<br>CONTRAPARTE<br>ONG-INT<br>ONG-INT<br>ONG-INT<br>UNC<br>UNC                | Moneda<br>USD<br>USD<br>EUR<br>SOL<br>EUR<br>EUR<br>EUR<br>EUR<br>USD<br>USD        | País<br>Bolivia<br>Perú<br>Perú<br>España<br>Mozambique<br>España<br>Perú<br>Mozambique<br>Mozambique               | Cuenta<br>1123 3323 34 300000012331<br>88999 96980 82322<br>8889 98 09 0902349502<br>77288 00 993 003 2234235  | Tipo<br>Caja "chica"<br>Banco<br>Banco<br>Banco<br>Banco<br>Banco<br>Banco<br>Banco<br>Banco<br>Caja "chica"                          |           |
| Iombre CONTRAPARTE UNDUBAT BOLIVIA DNG-INT UNC UNC UNC UNC CONTRAPARTE-PERU-BURO CONTRAPARTE-PERU-BURO CONTRAPARTE-PERU-PESO SONG-AECID SONG-AECID SONG-OFERU-EURO CONTGAPARTE-PERU-BURO INC-MAPUTO-DULAR UNC-MAPUTO-DULAR CAJACHI                                                                                                    | DLAR            | Agente<br>MUNDUBAT BOLIVIA<br>CONTRAPARTE<br>CONTRAPARTE<br>CONTRAPARTE<br>CONTRAPARTE<br>ONG-INT<br>ONG-INT<br>ONG-INT<br>UNC<br>UNC | Moneda<br>USD<br>USD<br>EUR<br>EUR<br>EUR<br>EUR<br>EUR<br>USD<br>USD<br>EUR        | País<br>Bolivia<br>Perú<br>Perú<br>España<br>Mozambique<br>España<br>Perú<br>Mozambique<br>Mozambique<br>Mozambique | Cuenta<br>1123 3323 34 300000012331<br>88999 98980 82322<br>8889 98 09 0902349502<br>77288 00 993 003 2234235  | Tipo<br>Caja "chica"<br>Banco<br>Banco<br>Banco<br>Banco<br>Banco<br>Banco<br>Banco<br>Banco<br>Caja "chica"<br>Banco                 |           |
| Nombre CONTRAPARTE MUNDUBAT BOLIVIA ONG-INT UNC UNC UNC UNC CAIA BOLIVIA DELEGACION DA CONTRAPARTE-PERU-DOLAR CONTRAPARTE-PERU-DOLAR CONTRAPARTE-PERU-PESO GONG-AECID GONG-MAPUTO-EURO GONG-PERU-EURO UNC-MAPUTO-DOLAR UNC-MAPUTO-DOLAR UNC-MAPUTO-EURO UNC-MAPUTO-EURO UNC-MA | DLAR            | Agente<br>MUNDUBAT BOLIVIA<br>CONTRAPARTE<br>CONTRAPARTE<br>CONTRAPARTE<br>ONG-INT<br>ONG-INT<br>ONG-INT<br>UNC<br>UNC<br>UNC         | Moneda<br>USD<br>USD<br>EUR<br>EUR<br>EUR<br>EUR<br>EUR<br>USD<br>USD<br>EUR<br>MZN | País<br>Bolivia<br>Perú<br>Perú<br>España<br>Mozambique<br>España<br>Perú<br>Mozambique<br>Mozambique<br>Mozambique | Cuenta<br>1123 3323 34 300000012331<br>88999 98980 82322<br>8889 98 09 0902349502<br>77288 00 993 003 2234235  | Tipo<br>Caja "chica"<br>Banco<br>Banco<br>Banco<br>Banco<br>Banco<br>Banco<br>Banco<br>Caja "chica"<br>Banco<br>Banco<br>Caja "chica" |           |

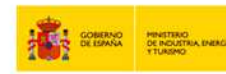

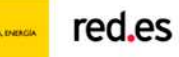

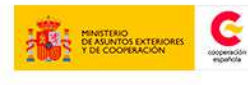

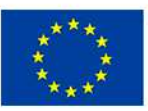

UNIÓN EUROPEA PROYECTO COFINANCIADO POR EL FONDO EUROPEO DE DESARROLLO REGIONAL (FEDER) Una manera de hacer Europa

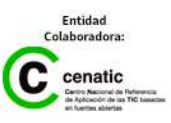

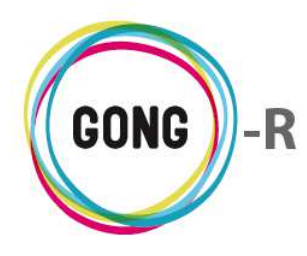

## Países

| 013        |                    |      |
|------------|--------------------|------|
| País       | Área<br>Geográfica | D    |
| Mozambique | África Oriental    | 1111 |
| Perú       | América del Sur    |      |

El cuadro de países muestra los países en que se ejecuta el proyecto así como el área geográfica correspondiente a cada uno de ellos.

Disponiendo d los permisos necesarios, el coordinador del proyecto podrá añadir nuevos países o eliminar los ya disponibles.

### Añadir país al proyecto

Para añadir un nuevo país al proyecto, es necesario pulsar sobre el botón "Añadir" que se encuentra en el encabezado del listado.

Hecho esto, se mostrará el formulario que permite seleccionar uno de los países en los que interviene la ONGD:

| Proyecto: 09-IMPLANTACION-GONG<br>Añadir País al proyecto |    |         |
|-----------------------------------------------------------|----|---------|
| Pais                                                      |    |         |
| Bolivia                                                   | •  |         |
| Bolivia                                                   |    |         |
| Brasil                                                    |    |         |
| Colombia                                                  |    |         |
| Ecuador                                                   | N  |         |
| España                                                    | 15 |         |
| Honduras                                                  | Ť  | Guardar |
| Nicaragua                                                 |    |         |

#### Eliminar país

Para descartar un país ya relacionado con el proyecto, habrá que clicar sobre el botón "Eliminar" y confirmar luego la eliminación en la ventana emergente:

| Eliminar |                                         | х |
|----------|-----------------------------------------|---|
|          | Eliminar:<br>Eliminar Perú del proyecto |   |
|          | Cancelar Confirmar                      |   |

# Monedas

| loneda            |             |     |
|-------------------|-------------|-----|
| Moneda            | Abreviatura |     |
| Dolar USA         | USD         |     |
| Euro              | EUR         |     |
| Lempira Hondureña | HNL         |     |
| Nuevo Metical     | MZN         |     |
| Nuevo Sol         | SOL         | 100 |

El cuadro de monedas muestra las divisas y las monedas locales utilizadas en el proyecto.

Disponiendo de los permisos necesarios, el coordinador del proyecto podrá añadir nuevas monedas o eliminar las ya relacionadas con el proyecto.

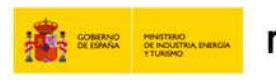

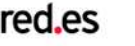

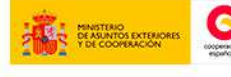

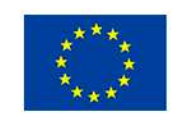

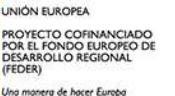

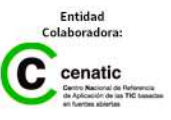

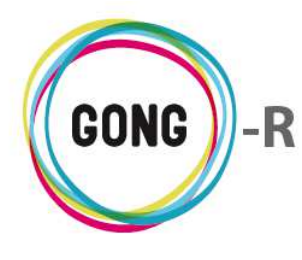

### Añadir moneda al proyecto

Para añadir una nueva moneda al proyecto, es necesario pulsar sobre el botón "Añadir" que se encuentra en el encabezado del listado.

Hecho esto, se mostrará el formulario que permite seleccionar una de las monedas con las que trabaja la ONGD:

| Proyecto: 09-IMPLANTACION-GONG<br>Añadir Moneda al proyecto |   | Х       |
|-------------------------------------------------------------|---|---------|
| Moneda                                                      |   |         |
| BOB Boliviano                                               | • |         |
| BOB Boliviano                                               |   |         |
| \$A Peso Argentino                                          | N | Guardar |
| COP Peso Colombiano                                         |   |         |

#### Eliminar moneda

Para descartar una moneda relacionada con el proyecto, habrá que clicar sobre el botón "Eliminar" y confirmar luego la eliminación en la ventana emergente:

| Eliminar                    | х                              |
|-----------------------------|--------------------------------|
| Elim<br>Eliminar Lempira Ho | inar:<br>ondureña del proyecto |
| Cancelar                    | Confirmar                      |

# **Financiadores**

| Nombre                                   |   |
|------------------------------------------|---|
| AECID                                    |   |
| ONG-INT                                  |   |
| OTRAS FINANCIACIONES PRIVADAS EXTERIORES |   |
| OTRAS FINANCIACIONES PRIVADAS LOCALES    |   |
| OTRAS FINANCIACIONES PÚBLICAS EXTERIORES |   |
| OTRAS FINANCIACIONES PÚBLICAS LOCALES    | T |

El cuadro de financiadores muestra las entidades o agrupaciones de entidades que financian el proyecto.

Disponiendo de los permisos necesarios, el coordinador del proyecto podrá añadir nuevos financiadores o eliminar los ya relacionado con el proyecto.

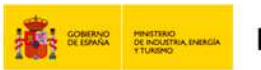

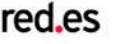

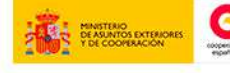

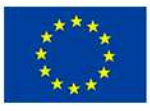

UNIÓN EUROPEA PROYECTO COFINANCIADO POR EL FONDO EUROPEO DE DESARROLLO REGIONAL FEDER)

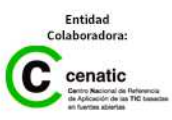

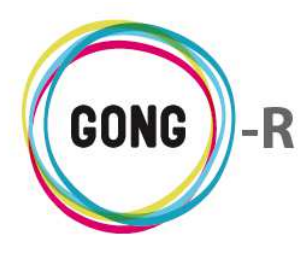

#### Añadir financiador al proyecto

Para añadir un nuevo financiador al proyecto, es necesario pulsar sobre el botón "Añadir" que se encuentra en el encabezado del listado.

Hecho esto, se mostrará el formulario que permite seleccionar uno de los financiadores con los que trabaja la ONGD:

| Proyecto: 09-IMPLANTACION-GONG<br>Añadir Financiador al proyecto | ; | :       |
|------------------------------------------------------------------|---|---------|
| Financiador                                                      |   |         |
| AGENTE 1                                                         | • |         |
| AGENTE 1                                                         |   |         |
| BARTOLINAS                                                       | N |         |
| BORRAME 2                                                        | К |         |
| DELEGACION_AL                                                    |   |         |
| EUROPA                                                           |   |         |
| MUNDUBAT                                                         |   |         |
| MUNDUBAT BOLIVIA                                                 |   | Guardar |
| ONG-INT-PERU                                                     |   |         |

#### Eliminar financiador

Para descartar un financiador relacionado con el proyecto, habrá que clicar sobre el botón "Eliminar" y confirmar luego la eliminación en la ventana emergente:

| Eliminar                                   |  |  | х |  |  |
|--------------------------------------------|--|--|---|--|--|
| Eliminar:<br>Eliminar ONG-INT del proyecto |  |  |   |  |  |
| Cancelar Confirmar                         |  |  |   |  |  |

# Implementadores

| Implementador    |   |
|------------------|---|
| Nombre           |   |
| CONTRAPARTE      | 1 |
| MUNDUBAT BOLIVIA | 1 |
| ONG-INT          | 1 |
| UNC              | 1 |
|                  |   |

El cuadro de implementadores muestra las entidades o agrupaciones de entidades que colaboran en la implementación o ejecución del proyecto.

Disponiendo de los permisos necesarios, el coordinador del proyecto podrá añadir nuevos implementadores o eliminar los ya relacionados con el proyecto.

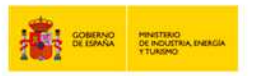

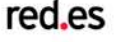

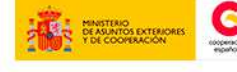

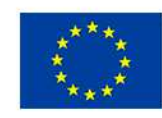

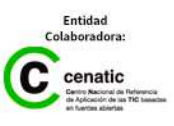

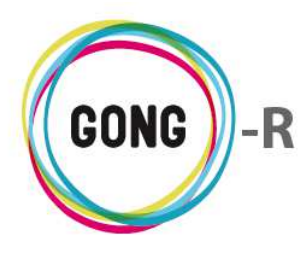

#### Añadir implementador al proyecto

Para añadir un nuevo implementador al proyecto, es necesario pulsar sobre el botón "Añadir" que se encuentra en el encabezado del listado.

Hecho esto, se mostrará el formulario que permite seleccionar uno de los implementadores con los que trabaja la ONGD:

#### Eliminar implementador

Para descartar un implementador relacionado con el proyecto, habrá que clicar sobre el botón "Eliminar" y confirmar luego la eliminación en la ventana emergente:

| Eliminar                               |          |           | x |  |  |  |
|----------------------------------------|----------|-----------|---|--|--|--|
| Eliminar:<br>Eliminar UNC del proyecto |          |           |   |  |  |  |
|                                        | Cancelar | Confirmar |   |  |  |  |

# Cuentas

| Cuentas                       |                  |        |            |                           |              |      |
|-------------------------------|------------------|--------|------------|---------------------------|--------------|------|
| Nombre                        | Agente           | Moneda | País       | Cuenta                    | Тіро         |      |
| CAJA BOLIVIA DELEGACION DOLAR | MUNDUBAT BOLIVIA | USD    | Bolivia    |                           | Caja "chica" | 1111 |
| CONTRAPARTE-PERU-DOLAR        | CONTRAPARTE      | USD    | Perú       | 1123 3323 34 300000012331 | Banco        | 1111 |
| CONTRAPARTE-PERU-EURO         | CONTRAPARTE      | EUR    | Perú       |                           | Banco        | T    |
| CONTRAPARTE-PERU-PESO         | CONTRAPARTE      | SOL    | Perú       | 88999 98980 82322         | Banco        | 1    |
| GONG-AECID                    | ONG-INT          | EUR    | España     |                           | Banco        | 1    |
| GONG-MAPUTO-EURO              | ONG-INT          | EUR    | Mozambique | 8889 98 09 0902349502     | Banco        | 1111 |
| GONG-ONG-EURO                 | ONG-INT          | EUR    | España     | 77288 00 993 003 2234235  | Banco        | T    |
| GONG-PERU-EURO                | ONG-INT          | EUR    | Perú       |                           | Banco        | 1    |
| UNC-MAPUTO-DOLAR              | UNC              | USD    | Mozambique |                           | Banco        | T    |
| UNC-MAPUTO-DOLAR-CAJACHICA    | UNC              | USD    | Mozambique |                           | Caja "chica" |      |
| UNC-MAPUTO-EURO               | UNC              | EUR    | Mozambique |                           | Banco        |      |
| UNC-MAPUTO-METICAL            | UNC              | MZN    | Mozambique |                           | Banco        |      |
| UNC-MAPUTO-METICAL-CAJACHICA  | UNC              | MZN    | Mozambique |                           | Caja "chica" | 1    |

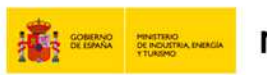

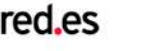

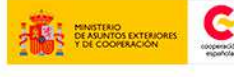

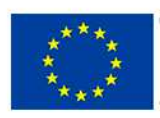

UNIÓN EUROPEA PROYECTO COFINANCIADO POR EL FONDO EUROPEO DE DESARROLLO REGIONAL (FEDER)

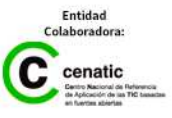

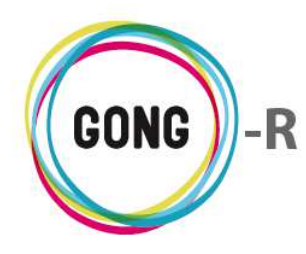

El cuadro de cuentas muestra la cuenta específica del proyecto y las cuentas y cajas-chicas utilizadas por los agentes implementadores del mismo.

Como en todos los casos, disponiendo de los permisos necesarios, el coordinador del proyecto podrá asignar nuevas cuentas y cajas, o bien, eliminar las ya asignadas.

# Añadir cuenta al proyecto

Para añadir una nueva cuenta al proyecto, es necesario pulsar sobre el botón "Añadir" que se encuentra en el encabezado del listado.

Hecho esto, se mostrará el formulario que permite seleccionar una de las cuentas o cajas con las que trabaja la ONGD:

| Proyecto: 09-IMPLANTACION-GONG<br>Añadir Cuentas al proyecto |                                                                                                    | x       |
|--------------------------------------------------------------|----------------------------------------------------------------------------------------------------|---------|
| Cuenta                                                       |                                                                                                    |         |
| CONV-PRUEBAS-AECID-EUR                                       | •                                                                                                    |         |
| CONV-PRUEBAS-AECID-EUR                                       |                                                                                                    |         |
| GONG-MAPUTO-DOLAR                                            | ar and a second second s | Guardar |
|                                                              | <i>, 0</i>                                                                                                    |         |

### Eliminar cuenta

Para descartar una cuenta o caja-chica relacionada con el proyecto, habrá que clicar sobre el botón "Eliminar" y confirmar luego la eliminación en la ventana emergente:

| Eliminar                                            |          |           | х |  |  |  |
|-----------------------------------------------------|----------|-----------|---|--|--|--|
| Eliminar:<br>Eliminar UNC-MAPUTO-DOLAR del proyecto |          |           |   |  |  |  |
|                                                     | Cancelar | Confirmar |   |  |  |  |

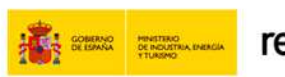

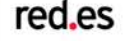

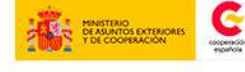

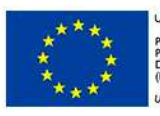

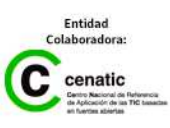

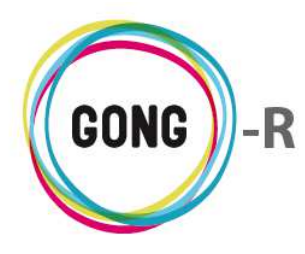

# Sectores de población

| Nombre   | Porcentaje |     |
|----------|------------|-----|
| Juventud | 100%       | Tun |

El cuadro de sectores de población muestra el sector o sectores de población que se beneficiarán directa o indirectamente del proyecto, durante y/o tras su ejecución.

A través de un porcentaje, muestra la relevancia para el proyecto de cada sector de población (es decir, el nivel de impacto del proyecto en ese sector de población).

Disponiendo de los permisos necesarios, el coordinador del proyecto podrá añadir nuevos sectores de población o eliminar los ya relacionados con el proyecto.

# Añadir sector de población al proyecto

Para añadir un nuevo sector de población al proyecto, es necesario pulsar sobre el botón "Añadir" que se encuentra en el encabezado del listado.

Hecho esto, se mostrará el formulario que permite seleccionar uno de los sectores de población con los que trabaja la ONGD y asignarle su porcentaje de relevancia:

| Proyecto: 09-IMPLANTACION-GONG<br>Añadir Sector de Población al proyecto |   |   |            |   |  | х       |
|--------------------------------------------------------------------------|---|---|------------|---|--|---------|
| Sector_poblacion                                                         |   |   | Porcentaje |   |  |         |
| Infancia                                                                 |   | • | 5%         | • |  |         |
| Infancia                                                                 | 8 |   |            |   |  |         |
| Juventud                                                                 |   |   |            |   |  | Guardar |
|                                                                          |   |   |            |   |  |         |

# Eliminar sector de población

Para descartar un sector de población relacionado con el proyecto, habrá que clicar sobre el botón "Eliminar" y confirmar luego la eliminación en la ventana emergente:

| Eliminar                                    | х |  |  |  |  |  |  |
|---------------------------------------------|---|--|--|--|--|--|--|
| Eliminar:<br>Eliminar Juventud del proyecto |   |  |  |  |  |  |  |
| Cancelar Confirmar                          |   |  |  |  |  |  |  |

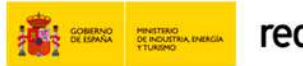

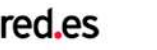

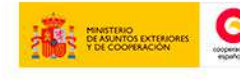

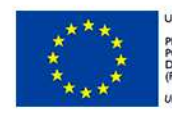

UNIÓN EUROPEA PROYECTO COFINANCIADO POR EL FONDO EUROPEO DE DESARROLLO REGIONAL FEDER)

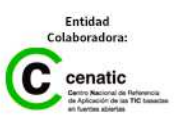

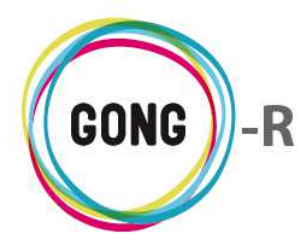

# Sectores de intervención

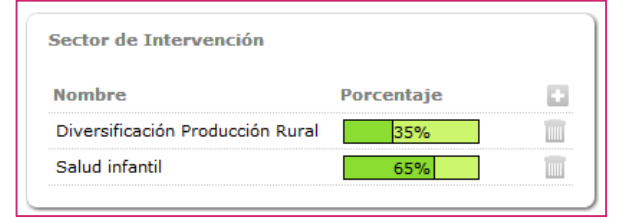

El cuadro de sectores de intervención muestra el sector o sectores a los que se orienta la intervención del proyecto.

A través de un porcentaje, se muestra la relevancia en el proyecto de cada sector de intervención.

Disponiendo de los permisos necesarios, el coordinador del proyecto podrá añadir nuevos sectores de intervención o eliminar los ya relacionados con el proyecto.

### Añadir sector de intervención al proyecto

Para añadir un nuevo sector de intervención al proyecto, es necesario pulsar sobre el botón "Añadir" que se encuentra en el encabezado del listado.

Hecho esto, se mostrará el formulario que permite seleccionar uno de los sectores con los que trabaja la ONGD y asignarle su porcentaje de relevancia:

| Proyecto: 09-IMPLANTACION-GONG<br>Añadir Sector de Intervención al proyecto                                                         |   |                  |   |  |  | х       |
|----------------------------------------------------------------------------------------------------|---|------------------|---|--|--|---------|
| Sector_intervencion<br>Diversificación Producción Rural<br>Diversificación Producción Rural<br>Salud infantil<br>Salud reproductiva | • | Porcentaje<br>5% | • |  |  | Guardar |

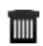

#### Eliminar sector de intervención

Para descartar un sector de intervención relacionado con el proyecto, habrá que clicar sobre el botón "Eliminar" y confirmar luego la eliminación en la ventana emergente:

| Eliminar                                                            |                    | х |  |  |  |
|---------------------------------------------------------------------|--------------------|---|--|--|--|
| Eliminar:<br>Eliminar Diversificación Producción Rural del proyecto |                    |   |  |  |  |
|                                                                     | Cancelar Confirmar |   |  |  |  |

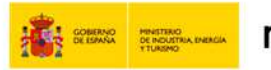

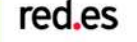

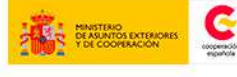

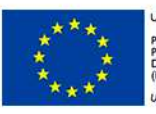

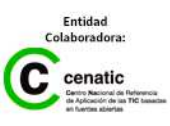

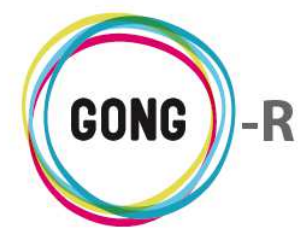

# Áreas de actuación

| Área de Actuación |            |        |
|-------------------|------------|--------|
| Nombre            | Porcentaje |        |
| Desarrollo rural  | 45%        |        |
| Salud             | 55%        | [1111] |

El cuadro de áreas de actuación muestra las áreas a las que se orienta el proyecto.

A través de un porcentaje, se muestra la relevancia en el proyecto de cada área de actuación.

Disponiendo de los permisos necesarios, el coordinador del proyecto podrá añadir nuevas áreas o eliminar las ya relacionadas con el proyecto.

### Añadir área de actuación al proyecto

Para añadir una nueva área de actuación al proyecto, es necesario pulsar sobre el botón "Añadir" que se encuentra en el encabezado del listado.

Hecho esto, se mostrará el formulario que permite seleccionar una de las áreas en las que trabaja la ONGD, así como asignarle su correspondiente porcentaje de relevancia:

| Proyecto: 09-IMPLANTACION-GONG<br>Añadir Área de Actuación al proyecto | x                   |
|------------------------------------------------------------------------|---------------------|
| Area_actuacion Agricultura                                             | Porcentaje<br>40% ▼ |
| Agricultura<br>Desarrollo rural<br>Salud                               | Guardar             |

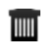

#### Eliminar área de actuación

Para descartar un área de actuación relacionada con el proyecto, habrá que clicar sobre el botón "Eliminar" y confirmar luego la eliminación en la ventana emergente:

| Eliminar                                            |  |  | х |  |
|-----------------------------------------------------|--|--|---|--|
| Eliminar:<br>Eliminar Desarrollo rural del proyecto |  |  |   |  |
| Cancelar Confirmar                                  |  |  |   |  |

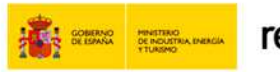

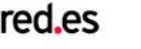

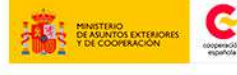

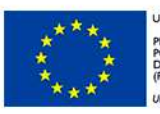

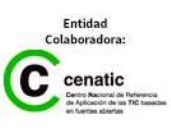

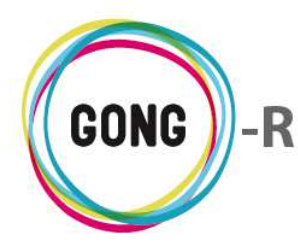

# 05 | Proyectos cofinanciadores

GONG permite relacionar a un proyecto otros proyectos cofinanaciadores; es decir, proyectos a los que es posible imputar gastos como propios del primer sin que se duplique la información.

Los proyectos cofinanciadores del proyecto que estemos configurando, se gestionan en esta pantalla:

| G Proyecto : 09-I | Proyecto : 09-IMPLANTACION-GONG                                          |           |         |         | P 7- |
|-------------------|--------------------------------------------------------------------------|-----------|---------|---------|------|
| Configuración >   | >> Proyectos cofinanciadores                                             |           |         |         | i    |
| Nombre            | Título                                                                   | Importe   | Pública | Privada |      |
| 02-MOZ-MAPUTO     | Proyecto 1: Mejora de la gestión del sector agroindustrial en Mozambique | 10.000,00 | Sí      | Sí      |      |
| 09-MOZ-UGC        | Proyecto desarrollo rural mozambique                                     | 20.000,00 | No      | Sí      |      |

Los proyectos cofinanciadores del proyecto que estamos gestionando aparecen listados en pantalla incluyendo para cada cofinanciador los siguientes datos:

- » Identificación del proyecto, a través de su Nombre y Descripción
- » Importe cofinanciado
- » Naturaleza de la cofinanciación, indicando si corresponde a un financiador público, a un financiador privado o a ambos tipos de financiador.

Además, desde el listado es posible editar la información relacionada con cada cofinanciador, eliminar un cofinanciador del proyecto, o añadir nuevos proyectos cofinanciadores. Veamos cómo:

# Editar proyecto cofinanciador

Para modificar los datos de un proyecto cofinanciador, habrá que clicar sobre el botón "Editar" que se encuentra a su derecha. Hecho esto, accederemos a formulario de edición:

| Proyecto: 09-IMPLANTACI<br>Editar proyecto_cofinancia | ON-GONG<br>ador        |         |         | х       |
|-------------------------------------------------------|------------------------|---------|---------|---------|
| Proyecto cofinanciador<br>02-MOZ-MAPUTO               |                        | Importe | þ0000.0 |         |
| Financiación pública                                  | 🕑 Financiación privada |         |         |         |
|                                                       |                        |         |         | Guardar |

En el formulario, modificaremos el dato o datos que necesitemos cambiar y pulsaremos luego el botón "Guardar" para actualizar los datos.

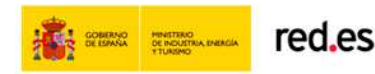

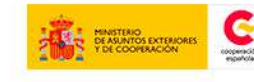

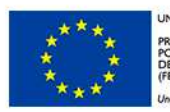

NIÓN EUROPEA ROYECTO COFINANCIADO OR EL FONDO EUROPEO DE ESARROLLO REGIONAL FEDER)

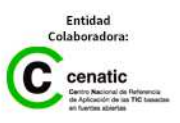

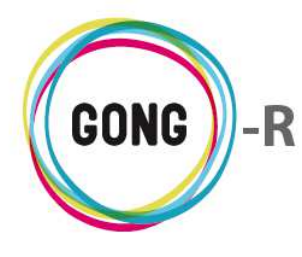

#### Eliminar proyecto cofinanciador

Para descartar un proyecto cofinanciador relacionado con el proyecto, habrá que clicar sobre el botón "Eliminar" y confirmar luego la eliminación en la ventana emergente:

| Eliminar el proyecto_cofinanciador                   |  |  |  |  |  |  |
|------------------------------------------------------|--|--|--|--|--|--|
| Eliminar el proyecto_cofinanciador:<br>02-MOZ-MAPUTO |  |  |  |  |  |  |
| Cancelar Confirmar                                   |  |  |  |  |  |  |

# Añadir proyecto cofinanciador al proyecto

Para añadir un nuevo proyecto cofinanciador al proyecto, es necesario pulsar sobre el botón "Añadir" que se encuentra en el encabezado del listado.

Hecho esto, se mostrará el formulario que permite seleccionar uno de los proyectos de la ONGD e introducir los datos referentes a la cofinanciación (importe y tipo de financiación):

| Proyecto: 09-IMPLANTACIO<br>Añadir proyecto_ cofinanci          | )N-GONG<br>ador           |             | х       |
|-----------------------------------------------------------------|---------------------------|-------------|---------|
| Proyecto cofinanciador<br>02-MOZ-MAPUTO<br>Financiación pública | ▼<br>Financiación privada | Importe 0.0 |         |
|                                                                 |                           |             | Guardar |

# 06 | Partidas del financiador

Desde este submenú se gestionan las partidas del proyecto usadas por el financiador y que han sido previamente mapeadas con las partidas del sistema en la formulación del proyecto.

En la pantalla de configuración de partidas del financiador es posible consultar para cada partida del proyecto definida los datos asociados a la misma:

| Proyec | to : 09-IMPLANTACIO     | N-GONG                     |           |          | <b>* 2 2 3 1</b> 2 <b>*</b> |
|--------|-------------------------|----------------------------|-----------|----------|-----------------------------|
| Config | uración >> Partidas del | financiador                |           |          | i                           |
| Código | Nombre                  | Descripción                | Тіро      | % máximo | 2 <b>B</b>                  |
| A1     | Primera partida         |                            | Directo   | 40.0     | ❻≔∕₪                        |
| A2     | Partida segunda         |                            | Directo   | 5.0      | O:≡∥∎                       |
| A3     | Partida 3               |                            | Directo   |          | 0:≡∥∎                       |
| В      | Gastos Indirectos       | Gastos Indirectos          | Indirecto |          | 0 P 🖬                       |
| B1     | Estructura              | Comentario a la partida B1 | Indirecto |          | O:≡∥∎                       |
| B2     | Estructura Externa      | Estructura Externa         | Indirecto |          | O:≡∥∎                       |
| P3     | Materiales y queiupos   |                            | Directo   |          | €≡∕∎                        |

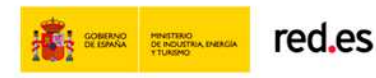

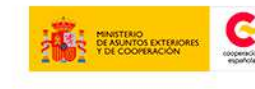

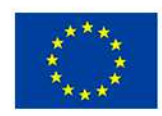

INIÓN EUROPEA ROYECTO COFINANCIADO OR EL FONDO EUROPEO DE JESARROLLO REGIONAL FEDER) In anterna de hans Evento

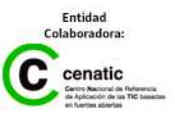

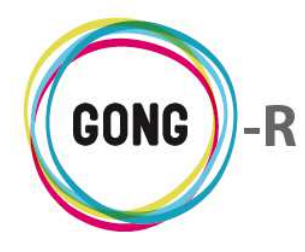

Concretamente, para cada partida el listado muestra:

- » Identificación de la partida, a través de su Código y de su Nombre
- » Descripción breve de la partida
- » Tipo de partida (gastos directos o indirectos)
- » Porcentaje máximo del presupuesto total de proyecto

El listado muestra las partidas de forma jerárquica. Las partidas hijas (es decir, las que se engloban en otras partidas) se muestran siempre bajo la partida madre (es decir, la partida que las incluye) y ligeramente desplazadas hacia la derecha, mostrando visualmente su dependencia de la partida superior:

| В  | Gastos Indirectos  | Gastos Indirectos          | Indirecto | 6 / 🛙 |
|----|--------------------|----------------------------|-----------|-------|
| B1 | Estructura         | Comentario a la partida B1 | Indirecto | 0:=/1 |
| B2 | Estructura Externa | Estructura Externa         | Indirecto | O≔∕∏  |

A la derecha de cada partida (sea madre, hija o ninguna de ambas cosas) se encuentran los botones que permiten su gestión:

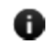

### Información adicional

Pulsando sobre el botón "Información adicional" accederemos a la información completa de la partida:

| Drovo          | cto 1 00-TMDI ANTACIO                     | M-CONC                     |           |                           | Código: B                      | Closario Ayuda Co               |
|----------------|-------------------------------------------|----------------------------|-----------|---------------------------|--------------------------------|---------------------------------|
| Pioye          | Configuración >> Dartidas del financiador |                            |           | Nombre: Gastos Indirectos |                                |                                 |
| Confi <u>c</u> | Configuración >> Partidas del financiador |                            |           |                           | Descripción: Gastos Indirectos | 0                               |
| Código         | Nombre                                    | Descripción                | Тіро      | % máxi                    | Tipo: Indirecto                |                                 |
| A1             | Primera partida                           |                            | Directo   |                           | % máximo:                      |                                 |
| A2             | Partida segunda                           |                            | Directo   |                           | Partida tipo 'madre': Sí       |                                 |
| A3             | Partida 3                                 |                            | Directo   |                           | Partida 'madre':               |                                 |
| В              | Gastos Indirectos                         | Gastos Indirectos          | Indirecto |                           |                                |                                 |
| B1             | Estructura                                | Comentario a la partida B1 | Indirecto |                           |                                | Ø:≡∕∎                           |
| B2             | Estructura Externa                        | Estructura Externa         | Indirecto |                           |                                | O:EPT                           |
| P3             | Materiales y queiupos                     |                            | Directo   |                           |                                | <b>0</b> : <b>∃</b> ∕∕ <b>1</b> |

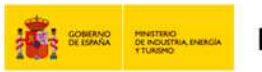

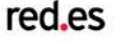

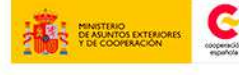

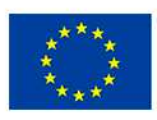

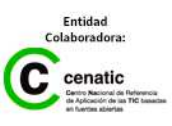

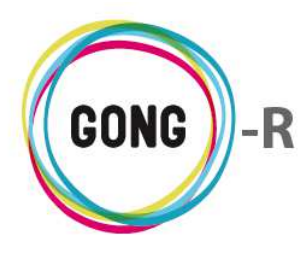

#### Editar

Pulsando el botón "Editar" accederemos al formulario de edición de la partida:

| Código         | Nombre            | Descripción       | Tipo      | % máximo |                     |                | ±0      |
|----------------|-------------------|-------------------|-----------|----------|---------------------|----------------|---------|
| A1             | Primera partida   |                   | Directo   | 40.0     |                     |                | 0:≡∥∎   |
| A2             | Partida segunda   |                   | Directo   | 5.0      |                     |                | O≔∥∎    |
| A3             | Partida 3         |                   | Directo   |          |                     |                | 0:≡∥∎   |
| В              | Gastos Indirectos | Gastos Indirectos | Indirecto |          |                     |                | 0 / 1   |
|                |                   |                   |           |          |                     |                | 0       |
| Código         | Nombre            |                   |           |          | Directa/Indirecta   | 1              |         |
| В              | Gastos Indirectos |                   |           |          | Indirecta Indirecta |                |         |
| Descripción/   | Observaciones     |                   |           |          |                     | % máximo ppto. | _       |
| Gastos Indirec | tos               |                   |           |          |                     |                |         |
| 🕑 Partida ti   | po 'madre'        |                   |           |          |                     | R              |         |
|                |                   |                   |           |          |                     |                | Guardar |

En el formulario, modificaremos el dato o datos que necesitemos cambiar y pulsaremos luego el botón "Guardar" para actualizar los datos.

#### Eliminar

Para eliminar una partida del proyecto, habrá que clicar sobre el botón "Eliminar" y confirmar luego la eliminación en la ventana emergente:

| Va a e<br>Eliminar partida | eliminar:<br>A3 del financiador |
|----------------------------|---------------------------------|
| Cancelar                   | Confirmar                       |
|                            |                                 |

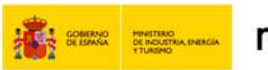

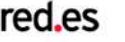

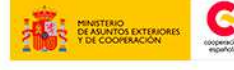

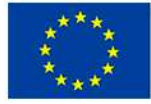

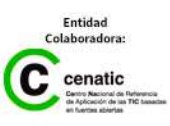

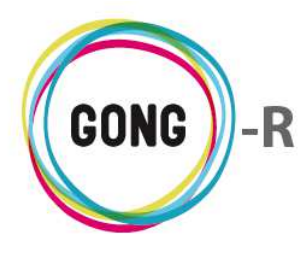

A la derecha de las partidas que no son partidas madre se encuentra un botón más, que permite la consulta y gestión de las partidas asociadas a la misma:

# Ver partidas asociadas

Pulsando sobre el botón "Ver partidas asociadas" se despliega un cuadro que permite la consulta y gestión de las partidas de sistema asociadas a la del proyecto:

| Proye  | cto : 09-I | MPLANTACION     | I-GONG      |         |          |     |          |
|--------|------------|-----------------|-------------|---------|----------|-----|----------|
| Config | guración 🗦 | >> Partidas del | financiador |         |          |     | 0        |
| Código | Nombre     | e               | Descripción | Тіро    | % máximo |     | ±o       |
| A1     | Primera    | a partida       |             | Directo | 40.0     | 0:= | <b>/</b> |
| A2     | Partida    | segunda         |             | Directo | 5.0      | 0:= | P        |
|        | Partidas a | ٢               |             |         |          |     |          |
|        | 2          | Viajes          | Directo     | Sí      |          |     |          |
|        | 3          | Salarios        | Directo     | No      |          |     |          |
| A3     | Partida    | 3               |             | Directo |          | 0   |          |

En el cuadro es posible consultar para cada partida asociada, su código, su nombre y el tipo de gasto al que se relaciona (directo o indirecto). Además, es posible asociar una nueva partida o bien eliminar una de las previamente asociadas.

Finalmente, es posible añadir nuevas partidas al proyecto y exportar la información a hoja de cálculo.

# Añadir nueva partida al proyecto

Para añadir una nueva partida de financiación al proyecto, habrá que clicar sobre el botón "Añadir" y, en el formulario emergente, introducir los datos requeridos:

|                         |                 |                   |                | 8       |
|-------------------------|-----------------|-------------------|----------------|---------|
| Código Nombr            | 8               | Directa/Indirecta | 1              |         |
|                         |                 | Directa 🔻         |                |         |
| Descripción/Observacior | les             |                   | % máximo ppto. |         |
|                         |                 |                   |                |         |
|                         | Partida 'madre' |                   |                |         |
| 🗌 Partida tipo 'madre'  | ¥               |                   |                |         |
|                         |                 |                   |                | Guardar |

Para cada nueva partida, se incluirán obligatoriamente los siguientes datos:

- » Código único que identificará la partida
- » Nombre de la partida
- » Tipo de partida, pudiendo seleccionar si es una partida directa o indirecta

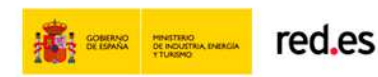

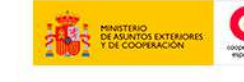

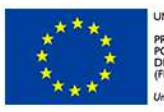

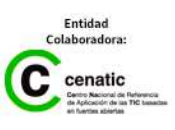

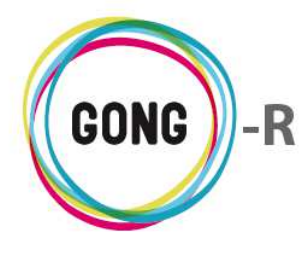

Además, se podrán introducir de ser necesarios estos otros datos:

- » Descripción u observaciones en relación a la partida
- » Porcentaje máximo del presupuesto total que podrá alcanzar la partida
- » Partida madre en la que se engloba
- » Indicación de que es una partida madre

# 🛃 Exportar partidas

Para exportar la información de partidas del proyecto basta con pulsar el botón "Exportar a XLS" para que se genere una hoja de cálculo:

| WO    | Inicio Insertar I        | Diseno de pagina      | Formulas  | Datos  | Revisar         | Vista              |                   |                |              |                              | ♥ 🔮 🗆               |
|-------|--------------------------|-----------------------|-----------|--------|-----------------|--------------------|-------------------|----------------|--------------|------------------------------|---------------------|
| ١     | <b>1</b> 52 <b>•</b> (*) | fx                    |           |        |                 |                    |                   |                |              |                              |                     |
| A     | В                        | С                     | D         | E      | F               | G                  | н                 | 1              | J            | к                            | L                   |
| 9-IMF | PLANTACION-GONG - Par    | tida_financiacion - I | .istado   |        |                 | (C                 |                   |                |              |                              |                     |
| ódigo | Nombre                   | Descripción           | Tipo      | % máx. | Partida 'madre' | Partida<br>'madre' | Código<br>Partida | Nombre Partida | Tipo Partida | Ocultar en agente<br>Partida | Descripción Partida |
| 1     | Primera partida          |                       | Directo   | 40,00  | FALSO           |                    | 1                 | Consultoría    | Directo      | FALSO                        |                     |
| 2     | Partida segunda          |                       | Directo   | 5,00   | FALSO           |                    | 2                 | Viajes         | Directo      | VERDADERO                    |                     |
|       |                          |                       |           |        |                 |                    | 3                 | Salarios       | Directo      | FALSO                        |                     |
| 3     | Partida 3                |                       | Directo   |        | FALSO           |                    | 4                 | Materiales     | Directo      | FALSO                        |                     |
|       | Gastos Indirectos        | Gastos Indirectos     | Indirecto |        | VERDADERO       |                    |                   |                |              |                              |                     |
| 3     | Materiales y queiupos    |                       | Directo   |        | FALSO           |                    |                   |                |              |                              |                     |
|       |                          |                       |           |        |                 |                    |                   |                |              |                              |                     |
|       |                          |                       |           |        |                 |                    |                   |                |              |                              |                     |
|       |                          |                       |           |        |                 |                    |                   |                |              |                              |                     |
|       |                          |                       |           |        |                 |                    |                   |                |              |                              |                     |
|       |                          |                       |           |        |                 |                    |                   |                |              |                              |                     |
|       |                          |                       |           |        |                 |                    |                   |                |              |                              |                     |
|       |                          |                       |           |        |                 |                    |                   |                |              |                              |                     |
|       |                          |                       |           |        |                 |                    |                   |                |              |                              |                     |
|       |                          |                       |           |        |                 |                    |                   |                |              |                              |                     |

En caso de que hay partidas del proyecto sin mapear con las partidas generales e la organización, una notificación en la parte superior de la pantalla nos alertará de ello.

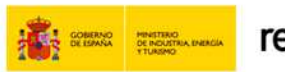

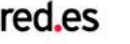

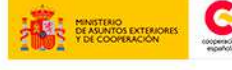

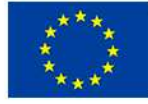

JNIÓN EUROPEA PROYECTO COFINANCIADO POR EL FONDO EUROPEO DE DESARROLLO REGIONAL FEDER)

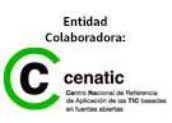
Funcionalidades por menú

Gestión de proyectos » Configuración

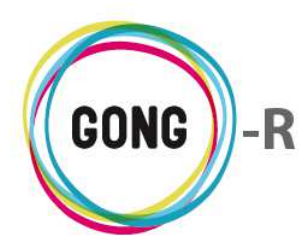

Es posible asignar subpartidas a las partidas de la organización. La configuración de las subpartidas de la organización a utilizar en el proyecto se realiza desde esta pantalla:

| Proyecto : 09-IMPLA            | NTACION-GONG         | A 🗧 🖬 🖾 🗩 🛠                         |
|--------------------------------|----------------------|-------------------------------------|
| Configuración >> Su            | bpartidas            | Û                                   |
| Nombre                         | Partida              | * •                                 |
| AAAA                           | (A1) 1 - Consultoría | P 🗉                                 |
| CONSULTORIA 0                  | (A1) 1 - Consultoría |                                     |
| IR PROBANDO A VER SI YA EST.   | (A1) 1 - Consultoría |                                     |
| SALARIOS EXPATRIADOS           | (A2) 3 - Salarios    |                                     |
| SALARIOS TECNICOS              | (A2) 3 - Salarios    |                                     |
| SUBPARTIDA 1                   | (A1) 1 - Consultoría |                                     |
| SUBPARTIDA 2 CONSULTORIA       | (A1) 1 - Consultoría |                                     |
| SUBPARTIDA DE PARTIDA I        | (A1) 1 - Consultoría |                                     |
| SUPARTIDA ESTO                 | (B1) 5 - Estructura  | P 🔟                                 |
|                                |                      |                                     |
| Por página: 20 , 50 , 100 , 20 | 00                   | Mostrando todos los elementos: 9    |
|                                |                      | Seleccione partida<br>Todas Tiltrar |

La pantalla de configuración lista todas las subpartidas del proyecto, indicando para cada una su nombre y la partida a la que pertenecen.

Es posible editar o eliminar cada una de las subpartidas listadas, haciendo uso de los botones que se encuentran a su derecha:

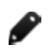

#### Editar subpartida

Pulsando el botón "Editar" se desplegará en pantalla el formulario de edición de la subpartida:

| SALARIOS EXPATRIADOS | (A2) 3 - Salarios |          | R       |
|----------------------|-------------------|----------|---------|
| Nombre               | Partida           |          |         |
| SALARIOS EXPATRIADOS | (A2) 3 - Salarios | <b>v</b> | Guardar |

En el formulario, modificaremos el dato o datos que necesitemos cambiar y pulsaremos luego el botón "Guardar" para actualizar la información.

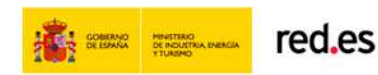

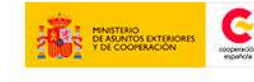

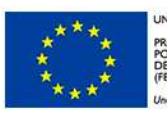

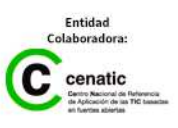

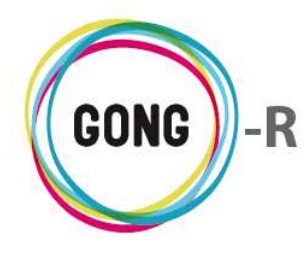

#### Eliminar subpartida

Para eliminar una subpartida del proyecto, habrá que clicar sobre el botón "Eliminar" y confirmar luego la eliminación en la ventana emergente:

| Va a e<br>SALARIO | eliminar:<br>S TECNICOS | Э |
|-------------------|-------------------------|---|
| Cancelar          | Confirmar               |   |

Además, es posible añadir nuevas subpartidas al proyecto y exportar la información a hoja de cálculo.

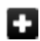

#### Añadir nueva subpartida

Para añadir una nueva subpartida de financiación al proyecto, habrá que clicar sobre el botón "Añadir" y, en el formulario emergente, introducir su nombre y seleccionar de entre las partidas d ela organización, aquélla a la que se asigne la nueva subpartida:

| Nombre | Partida T            | Guardar |
|--------|----------------------|---------|
| Nombre | Partida              | ±R      |
| AAAA   | (A1) 1 - Consultoría |         |

#### 🛃 Exportar subpartidas

Para exportar la información de subpartidas que se está mostrando en pantalla, basta con pulsar el botón "Exportar a XLS" para que se genere la hoja de cálculo correspondiente:

| Archivo Inicio Insertar Diser                                                 | ño de página Fórmulas Datos | Revisar | Vista |   |   |                       |      | $\odot$ | 🕜 🗆 🗗 | 23  |
|-------------------------------------------------------------------------------|-----------------------------|---------|-------|---|---|-----------------------|------|---------|-------|-----|
| 121 - (*                                                                      | fx                          |         |       |   |   |                       |      | 1.1122  |       | ~   |
| A                                                                             | В                           | С       | D     | E | F | G                     | Н    | 1       | J     |     |
| 09-IMPLANTACION-GONG - Sul<br>Cualquier partida<br>Ordenado por: Nombre (asc) | bpartida - Listado          |         |       |   |   |                       |      |         |       |     |
| 5 Nombre                                                                      | Partida                     |         |       |   |   |                       |      |         |       |     |
| 5 AAAA                                                                        | (A1) 1 - Consultoría        |         |       |   |   |                       |      |         |       |     |
| 7 CONSULTORIA 0                                                               | (A1) 1 - Consultoría        |         |       |   |   |                       |      |         |       |     |
| IR PROBANDO A VER SI YA<br>ESTÁ SOLUCIONDO                                    | (A1) 1 - Consultoría        |         |       |   |   |                       |      |         |       | 111 |
| SALARIOS EXPATRIADOS                                                          | (A2) 3 - Salarios           |         |       |   |   |                       |      |         |       |     |
| 0 SALARIOS TECNICOS                                                           | (A2) 3 - Salarios           |         |       |   |   |                       |      |         |       |     |
| 1 SUBPARTIDA 1                                                                | (A1) 1 - Consultoría        |         |       |   |   |                       |      |         |       |     |
| 2 SUBPARTIDA 2 CONSULTORIA                                                    | (A1) 1 - Consultoría        |         |       |   |   |                       |      |         |       |     |
| 3 SUBPARTIDA DE PARTIDA I                                                     | (A1) 1 - Consultoría        |         |       |   |   |                       |      |         |       |     |
| 4 SUPARTIDA ESTO                                                              | (B1) 5 - Estructura         |         |       |   |   |                       |      |         |       |     |
| 5                                                                             |                             |         |       |   |   |                       |      |         |       |     |
| 6                                                                             |                             |         |       |   |   |                       |      |         |       |     |
| 7                                                                             |                             |         |       |   |   |                       |      |         |       | -   |
| 8                                                                             |                             |         |       |   |   |                       |      |         |       | -   |
| ▲ ▶ ► 09-IMPLANTACION-GONG                                                    | 4                           |         | 101   |   |   | and the second second |      |         |       | ۱.  |
| isto Blog Mawin                                                               |                             |         |       |   |   |                       | 100% |         | J - G |     |

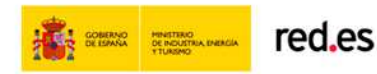

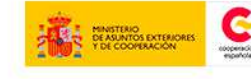

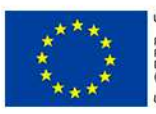

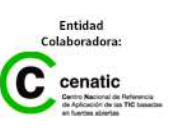

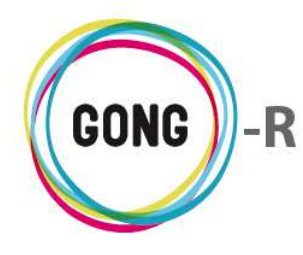

La pantalla muestra por defecto las subpartidas asociadas a todas las partidas de la ONGD. Haciendo uso del buscador que se encuentra en la parte baja de la pantalla, es posible generar listados de subpartidas específicos para una partida concreta de la organización.

Para ello, basta con desplegar el combo de partidas y seleccionar con un clic la partida que nos interese antes de pulsar el botón "Filtrar":

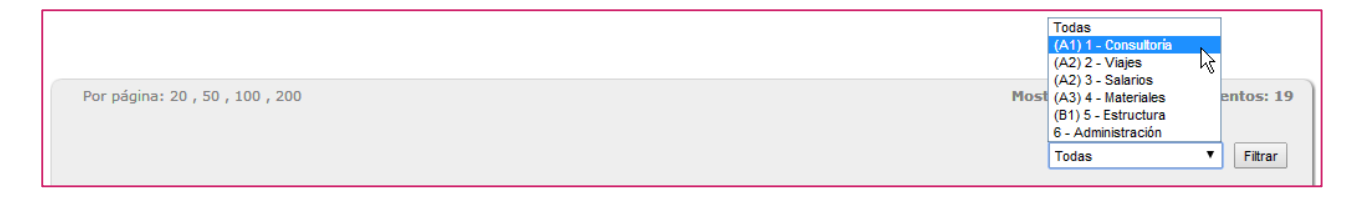

## 08 | Relación de personal

La asignación de personal de la organización a un proyecto se realiza desde la el submenú "Relación de personal".

Desde la pantalla de configuración es posible consultar y gestionar el personal ya asignado al proyecto, así como vincular nuevos recursos humanos y exportar los datos relacionados a XLS.

| Proyecto : 09-      | IMPLANTACION-GONG        |                      | ê2 🎤 F           |
|---------------------|--------------------------|----------------------|------------------|
| Configuración       | >> Relación de Personal  |                      | i                |
| Тіро                | Nombre                   | Categoría            | ±0               |
| Personal Sede       | Ana Rodríguez Fernández  | Doctorado            | 0 / T            |
| Personal Expatriado | Diego Valbuena del Río   | FP II                | 0ø1              |
| Personal Voluntario | Luis Alfredo             | Graduado Escolar     | 0/1              |
| Personal Local      | Mª Soledad Pérez Vázquez | Licenciatura         | 0/1              |
| Personal Sede       | Rocío Menéndez Menéndez  | Licenciatura         | 0∕1              |
|                     |                          |                      |                  |
| Por página: 20, 50, | , 100 , 200              | Mostrando todos      | los elementos: 5 |
|                     |                          | Tipo de Per<br>Todos | sonal<br>Fitrar  |

La pantalla lista por defecto todos los integrantes del equipo humano del proyecto, mostrando para cada uno los siguientes datos:

- » Tipo de personal
- » Nombre y apellidos del recurso
- » Categoría laboral, expresada en función del nivel de estudios

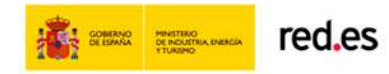

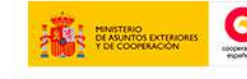

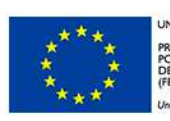

UNIÓN EUROPEA PROYECTO COFINANCIADO POR EL FONDO EUROPEO DE DESARROLLO REGIONAL (FEDER)

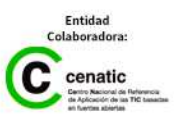

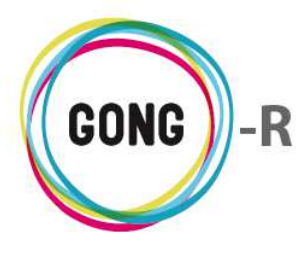

Es posible acceder desde el listado a la información detallada de cada recurso incluido en el mismo, así como editar sus datos o eliminarlo del equipo de trabajo. Para ello haremos uso de los botones que se encuentran a la derecha de cada recurso:

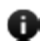

#### Información detallada

Pulsando sobre el botón "Información adicional" que se encuentra a la derecha de cada recurso, se accede a la información completa sobre el mismo:

|                     |                                                                          |            | Tipo: Personal Sede                | ruda <b>  Con</b> |
|---------------------|--------------------------------------------------------------------------|------------|------------------------------------|-------------------|
| Proyecto : 09-IM    | Proyecto : 09-IMPLANTACION-GONG<br>Configuración >> Relación de Personal |            | Nombre: Rocío Menéndez Menéndez    | <b>F</b> •        |
| Configuración >:    |                                                                          |            | Categoría: Licenciatura            | 0                 |
|                     |                                                                          |            | Residencia: Washington (USA)       | _                 |
| Tipo                | Nombre                                                                   | Categoría  | Tipo de Contrato: A tiempo parcial | 20                |
| Personal Sede       | Ana Rodríguez Fernández                                                  | Doctorado  | Horas/Semana Imputadas: 9          |                   |
| Personal Expatriado | Diego Valbuena del Río                                                   | FP II      | Salario Bruto Mensual: 900.0       |                   |
| Personal Voluntario | Luis Alfredo                                                             | Graduado   | Meses: 36.0                        |                   |
| Personal Local      | Mª Soledad Pérez Vázquez                                                 | Licenciatu | Salario Bruto Total: 12000.0       |                   |
| Personal Sede       | Rocío Menéndez Menéndez                                                  | Licenciatu | Moneda Salario: Dolar USA          |                   |

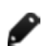

#### Editar recurso

Pulsando el botón "Editar" se desplegará en pantalla el formulario de edición:

| Тіро                              | Nombre                            | (                   | Categoría                                | ±=                              |
|-----------------------------------|-----------------------------------|---------------------|------------------------------------------|---------------------------------|
| Personal Sede                     | Ana Rodríguez Fernández           |                     | Doctorado                                | © 🖉 🔳                           |
| Nombre<br>Ana Rodríguez Fernández |                                   |                     | Tipo de Personal<br>PS - Personal Sede ▼ | Tipo de Contrato<br>Fijo        |
| Categoría Profesional             |                                   | Lugar de Residencia |                                          |                                 |
| Doctorado                         |                                   | Miami (USA)         |                                          |                                 |
| Horas/Semana Imputadas            | Salario Bruto Mensual<br>9 1100.0 | Meses<br>36.0       | Salario Bruto Total<br>15000.0           | Moneda Salario<br>USD ▼ Guardar |

En el formulario, modificaremos el dato o datos que necesitemos cambiar y pulsaremos luego el botón "Guardar" para actualizar la información.

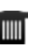

#### Eliminar recurso

Para desasignar un recurso humano del equipo de trabajo, habrá que clicar sobre el botón "Eliminar" y confirmar luego la eliminación en la ventana emergente:

| Va a el<br>Diego Valb | iminar:<br>uena del Río | 8 |
|-----------------------|-------------------------|---|
| <br>Cancelar          | Confirmar               |   |

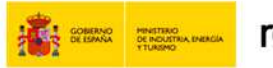

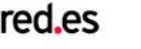

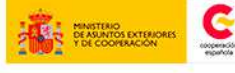

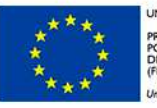

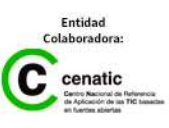

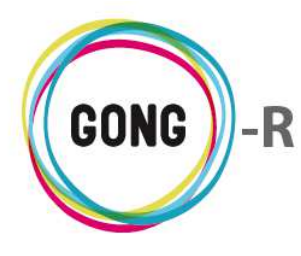

Además, es posible añadir nuevos integrantes al equipo asignado al proyecto, así como exportar a hoja de cálculo la información que se muestra en pantalla.

#### Añadir nuevo integrante

Para añadir un nuevo recurso humano al equipo del proyecto, habrá que clicar sobre el botón "Añadir" y, en el formulario emergente, introducir los datos requeridos:

| Nombre                                                       | Tipo de Personal    | Tipo de Contrato   |
|--------------------------------------------------------------|---------------------|--------------------|
| Categoría Profesional Lugar de Residencia                    |                     |                    |
| Horas/Semana Imputadas Salario Bruto Mensual Meses 0 0.0 0.0 | Salario Bruto Total | 0.0 Voneda Salario |

Para cada recurso es obligatorio indicar los siguiente datos:

- » Nombre y apellidos
- » Tipo de Personal
- » Tipo de Contrato
- » Horas semanales imputables al proyecto
- » Salario bruto mensual
- » Duración del contrato, expresada en Meses
- » Salario bruto total
- » Moneda en la cual percibe su salario

Además es posible indicar como datos opcionales, la Categoría profesional del recurso y su Lugar de residencia.

#### 🛃 Exportar a XLS

Para exportar la información de los integrantes del equipo, basta con pulsar el botón "Exportar a XLS" para que se genere la hoja de cálculo correspondiente:

| X 🖬 🤊 • (° - 🗋                                              | 💕 🔜 I 🕫                                                    | personal_02-MOZ-MAI | PUTO_2014-09-04.xis [Modo d | e compatibilidad] - Mi | icrosoft Excel             |                  |       |                  | - 0               |
|-------------------------------------------------------------|------------------------------------------------------------|---------------------|-----------------------------|------------------------|----------------------------|------------------|-------|------------------|-------------------|
| Archivo Inicio I                                            | Insertar Diseño de página                                  | Fórmulas Datos      | Revisar Vista               |                        |                            |                  |       | S                | 🕜 — 🗗             |
| J20                                                         | • (* fx                                                    |                     |                             |                        |                            |                  |       |                  |                   |
| A                                                           | В                                                          | С                   | D                           | E                      | F                          | G                | Н     | 1                | J                 |
| 1 09-IMPLANTACIO<br>2 Cualquier tipo d<br>3 Ordenado por: N | DN-GONG - Personal - Listado<br>e personal<br>lombre (asc) |                     |                             |                        |                            |                  |       |                  |                   |
| Tipo<br>5                                                   | Nombre                                                     | Categoria           | Residencia                  | Tipo de Contrato       | Horas/Seman<br>a Imputadas | Salario<br>Bruto | Meses | Salario<br>Bruto | Moneda<br>Salario |
| 6 Personal Sede                                             | Ana Rodríguez Fernández                                    | Doctorado           | Miami (USA)                 | Fijo                   | 9,00                       | 1.100.00         | 36,00 | 15.000,00        | Dolar USA         |
| 7 Personal Expatria                                         | ido Diego Valbuena del Río                                 | FP II               | Santiago de Chile (Chile)   | A tiempo completo      | 8.00                       | 948,00           | 12,00 | 12,00            | Euro              |
| 8 Personal Voluntar                                         | io Luis Alfredo                                            | Graduado Escolar    | Badalona (Barcelona)        | De relevo              | 5,00                       | 300,00           | 24,00 | 5.000.00         | Dolar USA         |
| 9 Personal Local                                            | Mª Soledad Pérez Vázquez                                   | Licenciatura        | Alcobendas (Madrid)         | A tiempo parcial       | 20,00                      | 650,00           | 12,00 | 8.000,00         | Euro              |
| 10 Personal Sede                                            | Rocío Menéndez Menéndez                                    | Licenciatura        | Washington (USA)            | A tiempo parcial       | 9,00                       | 900,00           | 36,00 | 12.000,00        | Dolar USA         |
| 11                                                          |                                                            |                     |                             |                        |                            |                  |       |                  |                   |
| 12                                                          |                                                            |                     |                             |                        |                            |                  |       |                  |                   |
| 13                                                          |                                                            |                     |                             |                        |                            |                  |       |                  |                   |
| 14                                                          |                                                            |                     |                             |                        |                            |                  |       |                  |                   |
| 15                                                          |                                                            |                     |                             |                        |                            |                  |       |                  |                   |
| 16                                                          |                                                            |                     |                             |                        |                            |                  |       |                  |                   |
| 1/                                                          |                                                            |                     |                             |                        |                            |                  |       |                  |                   |
| 10                                                          |                                                            |                     |                             |                        |                            |                  |       |                  | -                 |
| IN A P PI 02-MOZ-MA                                         | APUTO - Personal - L                                       |                     |                             |                        |                            |                  | II    | 0                | -                 |
| Listo Biod Mayus                                            |                                                            |                     |                             |                        |                            |                  | 100%  | e                | · +               |

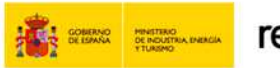

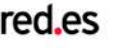

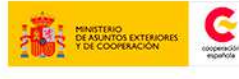

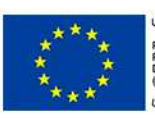

UNIÓN EUROPEA PROYECTO COFINANCIADO POR EL FONDO EUROPEO DE DESARROLLO REGIONAL FEDER)

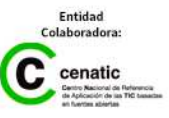

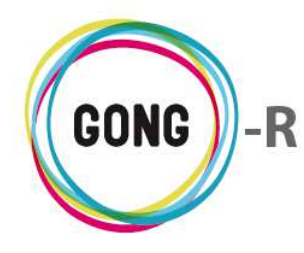

Haciendo uso del buscador que se encuentra en la parte baja de la pantalla, es posible generar listados de personal específicos para una tipo de recurso concreto.

Para ello, basta con desplegar el combo de Tipos de personal y seleccionar con un clic la tipología que nos interese antes de pulsar el botón "Filtrar":

|                                 |    | Todos<br>DE Deregenal Expetriado               |           |
|---------------------------------|----|------------------------------------------------|-----------|
| Por página: 20 , 50 , 100 , 200 | Mo | PL - Personal Local                            | nentos: 5 |
|                                 |    | PS - Personal Sede<br>PV - Personal Voluntario | 5         |
|                                 |    | Todos 🔻                                        | Filtrar   |

## 09 | Exportación partidas / subpartidas

GONG permite exportar a hoja de cálculo las partidas de financiador y las subpartidas asociadas al proyecto. Es posible hacerlo desde la configuración de Partidas del financiador y de Subpartidas respectivamente, pero también desde esta sección del menú Configuración.

| Proyecto : 09-IMPLANTACION-GONG                                    |   |
|--------------------------------------------------------------------|---|
|                                                                    | Ŭ |
| Seleccionar los criterios<br>Exportar<br>Subpartidas   Seleccionar |   |

Para realizar la exportación a xls desde esta pantalla, es necesario seleccionar primero qué se desea exportar, si partidas del financiador o subpartidas. Para ello, basta con desplegar el combo "Exportar" y clicar en la opción correspondiente antes de pulsar el botón "Seleccionar".

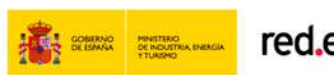

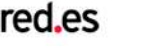

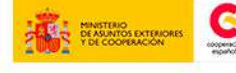

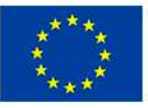

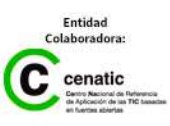

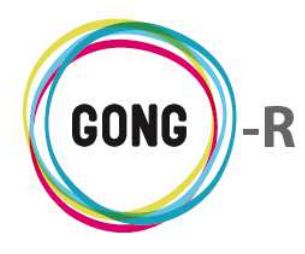

Hecho esto, se generará un archivo xls con la información seleccionada:

| 628 <b>* f</b>                       |                     |   |   |   |   |   |   |   |   |
|--------------------------------------|---------------------|---|---|---|---|---|---|---|---|
| A                                    | В                   | С | D | E | F | G | Н | 1 | 1 |
| Nombre                               | Partida Relacionada |   |   |   |   |   |   |   |   |
| AAAA                                 | 1 - Consultoría     |   |   |   |   |   |   |   |   |
| CONSULTORIA 0                        | 1 - Consultoría     |   |   |   |   |   |   |   |   |
| IR PROBANDO A VER SI YA ESTá SOLUCIO | 1 - Consultoría     |   |   |   |   |   |   |   |   |
| SALARIOS EXPATRIADOS                 | 3 - Salarios        |   |   |   |   |   |   |   |   |
| SALARIOS TECNICOS                    | 3 - Salarios        |   |   |   |   |   |   |   |   |
| SUBPARTIDA 1                         | 1 - Consultoría     |   |   |   |   |   |   |   |   |
| SUBPARTIDA 2 CONSULTORIA             | 1 - Consultoría     |   |   |   |   |   |   |   |   |
| SUBPARTIDA DE PARTIDA I              | 1 - Consultoría     |   |   |   |   |   |   |   |   |
| SUPARTIDA ESTO                       | 5 - Estructura      |   |   |   |   |   |   |   |   |
|                                      |                     |   |   |   |   |   |   |   |   |
|                                      |                     |   |   |   |   |   |   |   |   |
|                                      |                     |   |   |   |   |   |   |   |   |
|                                      |                     |   |   |   |   |   |   |   |   |
|                                      |                     |   |   |   |   |   |   |   |   |
|                                      |                     |   |   |   |   |   |   |   |   |
|                                      |                     |   |   |   |   |   |   |   |   |
|                                      |                     |   |   |   |   |   |   |   |   |
|                                      |                     |   |   |   |   |   |   |   |   |
|                                      |                     |   |   |   |   |   |   |   |   |

## 10 | Importación partidas / subpartidas

Es posible importar a GONG las partidas de financiador y las subpartidas de proyecto desde una hoja de cálculo.

| Proyecto : 09-IMPLAN                                                                                | TACION-GONG                                                                                     | 👚 🛢 👗 🛢 🕕 🛍 🔑 🛠 |
|----------------------------------------------------------------------------------------------------|-------------------------------------------------------------------------------------------------|-----------------|
| Configuración >> Imp                                                                                | ortación partidas/subpartidas                                                                   | 0               |
| Seleccionar fichero y tipo par<br>Tipo importación<br>Partidas AECD<br>Partidas AECD<br>Subpartidas | ra importación<br>Selecciona el fichero a importar:<br>Seleccionar archivo Ningún arcleccionado | Importar        |

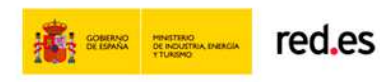

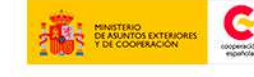

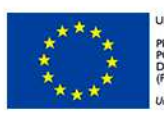

UNIÓN EUROPEA PROYECTO COFINANCIADO POR EL FONDO EUROPEO DE DESARROLLO REGIONAL (FEDER)

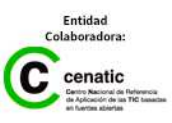

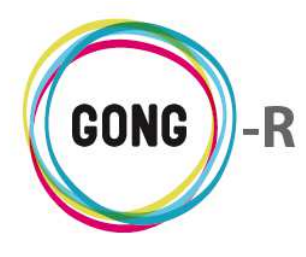

La hoja de cálculo que se utilice para importar la información debe presentar una estructura de datos adecuada. En el caso de las Partidas de financiador, la hoja de cálculo debe incluir una fila por cada partida y las siguientes columnas de datos:

|         | 🤊 - (° - 🗋 💕    |                          | 9-IMPLANTACIO              | IN-GONG_partida | _2014-09-08 (1).xls | Modo de compatibil | idad] - Microsoft | Excel             | _                                        | - O X        |
|---------|-----------------|--------------------------|----------------------------|-----------------|---------------------|--------------------|-------------------|-------------------|------------------------------------------|--------------|
| Archivo | Inicio Insei    | tar Diseño de j          | página Fór                 | mulas Datos     | Revisar V           | sta                |                   |                   | ∞ 🕜 📼                                    | J 23         |
|         | D16 -           | fx f                     |                            |                 |                     |                    |                   |                   |                                          | *            |
| 4 F     | A B             |                          | С                          | D               | E                   | F                  | G                 | Н                 | Î                                        |              |
| 1 Cod   | ligo Nombre     | Descripc                 | ion                        | Tipo            | Puede Ser Madre     | Es Partida Madre   | Partida Madre     | Porcentaje Máximo | Codigo Partida Siste                     | ma 🗌         |
| 2 A1    | Primera partida | 3                        |                            | directo         |                     | NO                 |                   | 0,4               | 1                                        |              |
| 3 A2    | Partida seguno  | la                       |                            | directo         | NO                  | NO                 |                   | 0,05              | 2                                        | =            |
| 4       | -               |                          |                            |                 |                     |                    |                   |                   | 3                                        |              |
| 5 A3    | Partida 3       | Control 1                | and the stand of the stand | directo         | NO                  | NO                 |                   | 0                 | 4                                        |              |
| 0 B     | Gastos Indirec  | tos Gastos Ir            | idirectos                  | Indirecto       | NO                  | SI                 | P                 | 0                 | 2                                        |              |
| 0 02    | Estructura Exte | comenta<br>roo Ectructur | a Externa                  | bi indirecto    | NU                  | NO                 | 0                 | 0                 | 0                                        |              |
| 0 P2    | Materiales y n  | eiunos                   | a Externa                  | directo         |                     | NO                 | D                 | 0                 |                                          |              |
| 10      | materiales y de | Cidpos                   |                            | directo         |                     | 110                |                   |                   |                                          |              |
| 11      |                 |                          |                            |                 |                     |                    |                   |                   |                                          |              |
| 12      |                 |                          |                            |                 |                     |                    |                   |                   |                                          |              |
| 4 + 1   | Partida 🏾 🖓     |                          |                            |                 |                     | 110                |                   |                   |                                          |              |
| Listo   |                 |                          |                            |                 |                     |                    |                   | 90%               | $\Theta \longrightarrow \overline{\Box}$ | - <b>+</b> ; |
| »       | Código          |                          | »                          | Тіро            |                     |                    |                   | » Partida         | Madre                                    |              |
| »       | Nombre          |                          | >>                         | Puede S         | er Madre            |                    |                   | » Porcent         | aje Máximo.                              | )            |
| »       | Descripc        | ión                      | »                          | Es Partic       | la madre            |                    |                   | » Código          | Partida Siste                            | ema          |

Para la importación de Subpartidas, la hoja de cálculo debe mostrar las subpartidas en filas y, para cada una, los siguientes datos en columnas:

| X    | 🛃 🄊 🛪 (🖻 🖌 🗋 📂 🔯 🔛 🖙 🛛 09-IMPL/        | NTACION-GONG_subpartida_2 | 014-09-08 | (1).xls [Mod | o de compati | bilidad] - M | icrosoft Exce | t     |        |       | - O E   |
|------|----------------------------------------|---------------------------|-----------|--------------|--------------|--------------|---------------|-------|--------|-------|---------|
| Arc  | chivo Inicio Insertar Diseño de página | Fórmulas Datos            | Revisar   | Vista        |              |              |               |       |        | ∞ 🕜 = | , da X  |
|      | D18 🔫 🤄 🎜                              |                           |           |              |              |              |               |       |        |       | `       |
|      | A                                      | В                         | С         | D            | E            | F            | G             | Н     |        | J     | K-      |
| 1    | Nombre                                 | Partida Relacionada       |           |              |              |              |               |       |        |       |         |
| 2    | AAAA                                   | 1 - Consultoría           |           |              |              |              |               |       |        |       |         |
| 3    | CONSULTORIA 0                          | 1 - Consultoría           |           |              |              |              |               |       |        |       |         |
| 4    | IR PROBANDO A VER SI YA ESTá SOLUCI    | 0 1 - Consultoría         |           |              |              |              |               |       |        |       | -       |
| 5    | SALARIOS EXPATRIADOS                   | 3 - Salarios              |           |              |              |              |               |       |        |       |         |
| 6    | SALARIOS TECNICOS                      | 3 - Salarios              |           |              |              |              |               |       |        |       |         |
| 7    | SUBPARTIDA 1                           | 1 - Consultoría           |           |              |              |              |               |       |        |       |         |
| 8    | SUBPARTIDA 2 CONSULTORIA               | 1 - Consultoría           |           |              |              |              |               |       |        |       |         |
| 9    | SUBPARTIDA DE PARTIDA I                | 1 - Consultoría           |           |              |              |              |               |       |        |       |         |
| 10   | SUPARTIDA ESTO                         | 5 - Estructura            |           |              |              |              |               |       |        |       |         |
| 11   |                                        |                           |           |              |              |              |               |       |        |       |         |
| 12   |                                        |                           |           |              |              |              |               |       |        |       |         |
| 13   |                                        |                           |           |              |              |              |               |       |        |       | 2       |
| 4 4  | 🕩 H Subpartida 🦯 🕄 🖉 🗍 🖣               |                           |           |              | IIII         |              |               |       |        |       | •       |
| List | to                                     |                           |           |              |              |              |               | Ⅲ□□ 1 | .00% 🗩 | -0    | - (+) . |

- » Nombre
- » Partida Relacionada

De forma general, en la gestión documental se encontrarán las plantillas necesarias para realizar la importación.

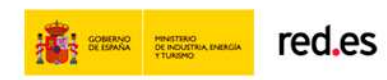

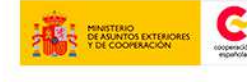

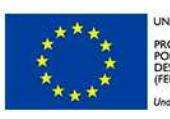

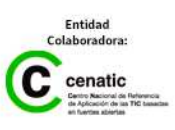

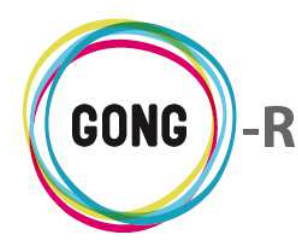

# Gestión de proyectos » Formulación

## 00 | Introducción

En este módulo formativo conoceremos las funcionalidades del menú "Formulación", perteneciente a la "Gestión de proyectos", así como las de cada una de sus secciones:

- » Matriz
- » Subactividades
- » Cronograma
- » Indicadores
- » Información de proyecto
- » Datos titulares de derecho
- » Presupuesto por partidas
- » Presupuesto por actividades
- » Exportación matriz / presupuesto
- » Importación matriz / presupuesto

## 01 | Acceso y navegación

Para acceder al menú "Formulación" del bloque de "Gestión de proyectos" es necesario realizar 2 clics:

#### (1) Seleccionar módulo funcional

Pulsando sobre el botón "Gestión de proyectos" en la botonera de módulos funcionales

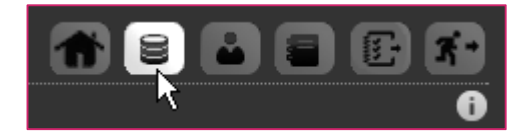

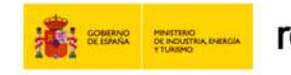

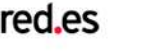

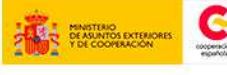

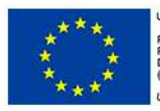

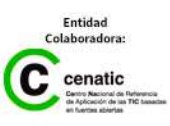

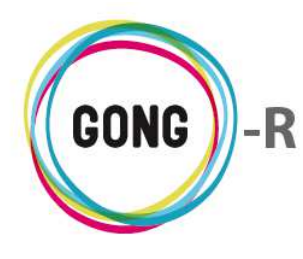

#### 2 Seleccionar proyecto o convenio

En el listado de Proyectos y Convenios asignados al usuario, habrá que seleccionar el proyecto o convenio que el usuario debe formular, pulsando sobre el botón "Seleccionar proyecto":

| Listado de Proyec | tos y Convenios asignados |             |              |        |     |
|-------------------|---------------------------|-------------|--------------|--------|-----|
| Nombre            | Título                    | Estado      | Convocatoria | País   |     |
| 01-PROY-TEST      | Proyecto Test             | Formulación | ONG-INT-2014 | España | OR. |

Al pulsar sobre el botón "Seleccionar proyecto", accedernos a su cuadro-resumen, donde obtendremos una visión general del mismo y encontraremos los elementos necesarios para acceder a su formulación:

|                                                                                                    |                                                   |                                                                                                    |                                                       |                               |                                  |                                                                                                    | Could Could Could Could                               |
|----------------------------------------------------------------------------------------------------|---------------------------------------------------|----------------------------------------------------------------------------------------------------|-------------------------------------------------------|-------------------------------|----------------------------------|----------------------------------------------------------------------------------------------------|-------------------------------------------------------|
| Resumen >> Cuad                                                                                                    | lro resumen                                       |                                                                                                    |                                                       |                               |                                  |                                                                                                    | 0                                                     |
| Acc                                                                                                    | iones Disponible                                  | s                                                                                                    |                                                       | 01-PRO                        | Y-TEST                           | Deta                                                                                                    | alles del Proyecto                                    |
| Resumen                                                                                                    |                                                   | Pr                                                                                                    | oyecto Test                                           |                               |                                  | Tiempo:                                                                                                    | 0%                                                    |
| Configuración<br>Formulación<br>Matriz<br>Subactividades<br>Cronograma<br>Indicadores                                      | Provecto                                          | Formulación                                                                                                    | IG-INT / Espara                                       |                               |                                  | Salud                                                                                                    | 100%                                                  |
| Datos titulares de<br>Presupuesto por                                                                                      | erecho<br>partidas                                |                                                                                                    | 1 E                                                   | tapa (Jan <mark>2015</mark> - | Dec 2015)                        |                                                                                                    |                                                       |
| Presupuesto por<br>Exportación mati<br>Importación mat                                                                     | actividades<br>riz/presupuesto<br>riz/presupuesto |                                                                                                    | ŧ                                                     | Resumen Te                    | sorería                          | Seguimie                                                                                                    | ento del Proyecto                                     |
| Ejecución Técnica                                                                                                    |                                                   | Ga                                                                                                    | sto Total:                                            |                               |                                  | Actividades:                                                                                                    |                                                       |
|                                                                                                    |                                                   | Casha /                                                                                                    | DALC: TALT.                                           |                               |                                  | with the second second second                                                                                                    |                                                       |
| Ejecución Económica<br>Documentos                                                                                          | a                                                 | Gasto (<br>Gas                                                                                                    | DNG-INT:                                              |                               |                                  | Subactividades:<br>Indicadores:<br>FV Justificadas:                                                                                    |                                                       |
| Ejecución Económic<br>Documentos                                                                                           | a                                                 | Gasto (<br>Gas                                                                                                    | DNG-INT:                                              |                               |                                  | Subactividades:<br>Indicadores:<br>FV Justificadas:                                                                                    |                                                       |
| Ejecución Económica<br>Documentos                                                                                          | a                                                 | Gasto                                                                                                    | DNG-INT:                                              |                               | Peri                             | Subactividades:<br>Indicadores:<br>FV Justificadas:                                                                                    | o del proyecto (2)                                    |
| Ejecución Económic<br>Documentos                                                                                           | a<br>Fecha inicio                                 | Gasto Gasto                                                                                                    | Descripción                                           |                               | Peri                             | Subactividades:<br>Indicadores:<br>FV Justificadas:                                                                                    | o del proyecto (2)                                    |
| Ejecución Económica<br>Documentos<br>Nombre<br>Informe Intermedio                                                          | a<br>Fecha inicio<br>01/01/2015                   | Fecha fin<br>30/06/2015                                                                                                    | DNG-INT:<br>to Otros:                                 |                               | Peri                             | Subactividades:<br>Indicadores:<br>FV Justificadas:                                                                                    | o del proyecto (2)                                    |
| Ejecución Económica<br>Documentos<br>Nombre<br>Informe Intermedio<br>Informe final                                         | a<br>Fecha inicio<br>01/01/2015<br>01/01/2015     | Gasto G<br>Gas<br>Fecha fin<br>30/06/2015<br>31/12/2015                                                                                                    | DORG-INT:                                             |                               | Peri                             | Subactividades:<br>Indicadores:<br>FV Justificadas:                                                                                    | o del proyecto (2)                                    |
| Ejecución Económica<br>Documentos<br>Nombre<br>Informe Intermedio<br>Informe final                                         | a<br>Fecha inicio<br>01/01/2015<br>01/01/2015     | Gasto (<br>Gast<br>Gas<br>50/06/2015<br>31/12/2015                                                                                                    | DNG-INT:                                              |                               | Peri                             | Subactividades:<br>Indicadores:<br>FV Justificadas:<br>iodos de seguimienta                                                            | o del proyecto (2)<br>ignadas a erre (2)              |
| Ejecución Económic<br>Documentos<br>Nombre<br>Informe Intermedio<br>Informe final                                          | a<br>Fecha inicio<br>01/01/2015<br>01/01/2015     | Gasto 0<br>Gasto 1<br>Gasto 2<br>Gasto 2<br>Gasto | DONG-INT:<br>to Otros:<br>Descripción<br>Fecha inicio | Fecha fin                     | Peri<br>Ta<br>Asignado a         | Subactividades:<br>Indicadores:<br>FV Justificadas:<br>iodos de seguimient<br>areas pendientes asi<br>Asignado por Estado              | o del proyecto (2)<br>ignadas a erre (2)<br>%         |
| Ejecución Económica<br>Documentos<br>Nombre<br>Informe Intermedio<br>Informe final<br>Título<br>Informe Intermedio / 2015- | a<br>Fecha inicio<br>01/01/2015<br>01/01/2015     | Gasto (<br>Gast<br>Gas<br>Fecha fin<br>30/06/2015<br>31/12/2015                                                                                                    | Descripción Fecha inicio 01/01/2015                   | Fecha fin<br>30/06/2015       | Peri<br>Ta<br>Asignado a<br>erre | Subactividades:<br>Indicadores:<br>FV Justificadas:<br>iodos de seguimiento<br>areas pendientes asi<br>Asignado por Estado<br>Asignado | o del proyecto (2)<br>ignadas a erre (2)<br>%<br>a 90 |

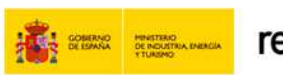

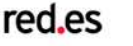

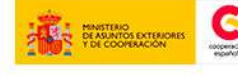

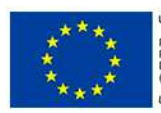

UNIÓN EUROPEA PROYECTO COFINANCIADO POR EL FONDO EUROPEO DE DESARROLLO REGIONAL (FEDER)

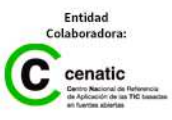

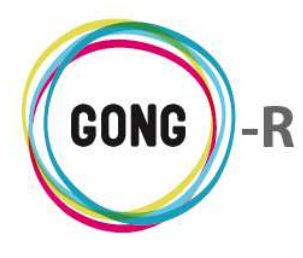

Para formular los distintos elementos del proyecto utilizaremos, bien el menú de navegación, o bien el cuadro de Acciones disponibles que se encuentra en la vista resumen.

| Resumen                                                                                                    |                                                                                                    |
|----------------------------------------------------------------------------------------------------|----------------------------------------------------------------------------------------------------|
| Configuración                                                                                                    |                                                                                                    |
| Formulación<br>Matriz<br>Subactivida<br>Cronogram<br>Indicadore<br>Informació<br>Datos titula<br>Presupuest<br>Presupuest<br>Exportació<br>Importació | ades<br>aa<br>s<br>n del Proyecto<br>rres derecho<br>to por partidas<br>to por actividades<br>n matriz/presupuesto<br>n matriz/presupuesto |
| Ejecución Téc                                                                                                    | nica                                                                                                    |
| Ejecución Eco                                                                                                    | nómica                                                                                                    |
| Documontos                                                                                                    |                                                                                                    |

Proyecto: 01-PROY-TEST

Resumen

Configuración Formulación

Documentos

Ejecución Técnica

Ejecución Económica

Resumen >> Cuadro resumen

#### Acceso a través del cuadro de Acciones Disponibles

Pasaremos el ratón sobre "Formulación" para que nos muestre todas las acciones posibles en relación al proyecto o convenio que hayamos seleccionado.

Entonces, pulsaremos sobre el apartado al que necesitemos acceder.

#### Acceso por menú

Pasaremos el ratón sobre el menú en que nos encontremos para que nos muestre todos los apartados disponibles.

En este caso, pulsaremos sobre el apartado "Formulación", lo que nos dará acceso a la primera sección del mismo.

| Proyecto : 01-PR | OY-TEST                        |
|------------------|--------------------------------|
| Formulación >>   | Matriz                         |
|                  | Matriz                         |
|                  | Subactividades                 |
|                  | Cronograma 💦                   |
|                  | Indicadores                    |
|                  | Información del Proyecto       |
|                  | Datos titulares derecho        |
|                  | Presupuesto por partidas       |
|                  | Presupuesto por actividades    |
|                  | Exportación matriz/presupuesto |
|                  | Importación matriz/presupuesto |

 $\mathbf{b}$ 

Pasando el ratón sobre el submenú, se visualizarán todas las secciones disponibles, de modo que podamos clicar sobre aquélla a la que queramos acceder.

El cuadro de Acciones Disponibles solamente está presente en la pantalla "Cuadro-resumen" (página de inicio de la Gestión de Proyectos), mientras que el menú de navegación está presente en toda la aplicación, dando acceso a las secciones que describiremos a continuación.

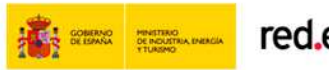

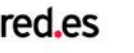

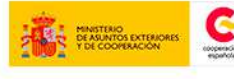

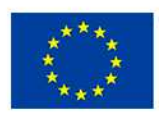

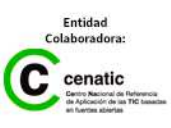

Funcionalidades por menú

Gestión de proyectos » Formulación

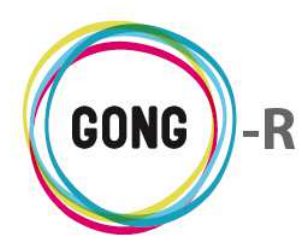

02 | Matriz

GONG utiliza un estándar metodológico conocido como EML o Enfoque de Marco Lógico para la definición y seguimiento de los proyectos. El EML es una herramienta analítica para la planificación y gestión de proyectos orientados a procesos, de uso generalizado por parte de organismos de cooperación internacional.

Uno de los componentes fundamentales del EML es la Matriz o MPP (matriz de planificación de proyecto), donde se sintetizan los siguientes elementos del proyecto:

- » Objetivo general
- » Objetivos específicos
- » Resultados esperados
- » Actividades a realizar para alcanzar los resultados
- » Recursos para realizar las actividades
- » Hipótesis y limitaciones externas
- » Indicadores para medir la consecución de los resultados
- » Fuentes de verificación para los indicadores

En GONG la matriz se utiliza para formular el proyecto y para realizar el seguimiento del mismo.

La matriz de planificación se define en la sección Matriz del menú Formulación:

| Proyecto : 01-PROY-TEST          | 👚 😑 🖬 🖪 🖪 🕅                              |
|----------------------------------|------------------------------------------|
| Formulación >> Matriz            | <b>i</b>                                 |
|                                  |                                          |
| Objetivo General                 |                                          |
|                                  |                                          |
|                                  |                                          |
| Listado de Objetivos Específicos |                                          |
| Actividades Globales             | n an an an an an an an an an an an an an |
|                                  |                                          |

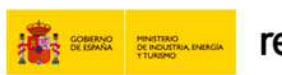

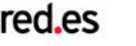

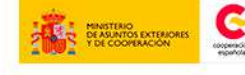

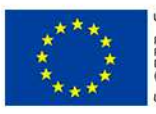

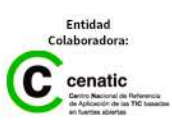

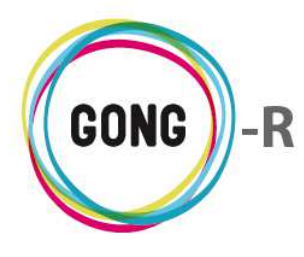

#### **Objetivo general**

La formulación de la matriz comienza con la asignación de un Objetivo General para el proyecto.

Para ello, el usuario deberá pulsar el botón "editar" en el cuadro "Objetivo General" e introducir el texto correspondiente:

| Descripción         |                      |  |    |  |
|---------------------|----------------------|--|----|--|
| Este es el objetivo | general del proyecto |  |    |  |
|                     |                      |  | 11 |  |

#### **Objetivos Específicos (OE)**

Podremos relacionar al proyecto tantos objetivos específicos cono sea necesario.

Para crear un OE, pulsaremos el botón "Nuevo" que se encuentra a la derecha del "Listado de Objetivos específicos" y cumplimentaremos el formulario con un código identificativo y una descripción del mismo:

| Código | Descripción                |      |
|--------|----------------------------|------|
| OE1    | Primer objetivo específico |      |
|        |                            |      |
|        |                            | <br> |

Al crear el OE, aparecerá en pantalla, acompañado de los siguientes botones:

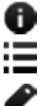

Información adicional

- Ver indicadores, fuentes de verificación e hipótesis
- 🖋 Editar

🔟 Eliminar

#### Información adicional del OE

El botón "Información adicional" permite acceder a la información completa del OE:

|                                | Código: OE1<br>Descripción: Primer obietivo específico |
|--------------------------------|--------------------------------------------------------|
| OE1 Primer objetivo específico | <b>R</b>                                               |
| Resultados                     |                                                        |

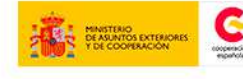

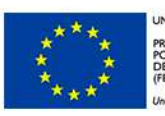

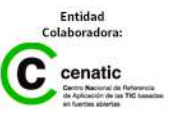

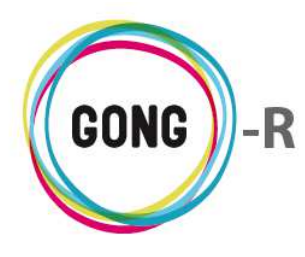

#### Indicadores, Fuentes de verificación e Hipótesis del OE

El botón "Ver indicadores, fuentes de verificación e hipótesis" permite crear nuevos indicadores, sus fuentes de verificación y las hipótesis que deben cumplirse para estar en disposición de alcanzar el OE.

Dispondremos de un cuadro para "Indicadores", otro para "Fuentes de verificación" y otro para "Hipótesis".

| 0E1 | Primer objetivo específico | 0≔∕1 |
|-----|----------------------------|------|
|     | Indicadores                | 3    |
|     | Fuentes de verificación    | 0    |
|     | Hipótesis                  | ٢    |

Para añadir un nuevo elemento a cada cuadro, utilizaremos el botón "Nuevo" que se encuentra en su encabezado y cumplimentaremos el formulario con un código una descripción para el contenido que estamos creando:

| Indicadores            |                                   |        | 8     |
|------------------------|-----------------------------------|--------|-------|
| IN10E1 (0E1)           | Primer In del primer OE           |        | ◙₽₽面  |
|                        |                                   |        |       |
| Fuentes de verificació | bn                                |        | 8     |
| FV1IN1OE1 Primer       | a FV del primer In del primer OE  | IN10E1 | 0 / I |
| Hipótesis              |                                   |        | 8     |
| •                      |                                   |        |       |
| Hipótesis que debe cum | plirse para alcanzar el primer OE |        | 0∥∎   |

Según se van generando los Indicadores, sus Fuentes de verificación y las Hipótesis para el objetivo específico, éstos irán listándose en el cuadro correspondiente, donde será posible acceder a su Información adicional, editarlos, o eliminarlos.

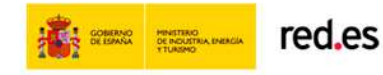

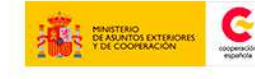

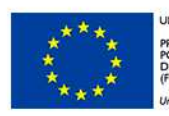

UNIÓN EUROPEA PROYECTO COFINANCIADO POR EL FONDO EUROPEO DE DESARROLLO REGIONAL FEDER)

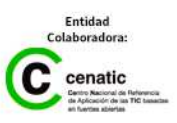

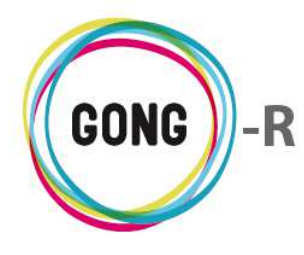

En el caso de los Indicadores, que permiten evaluar el cumplimiento del OE, es posible relacionarles además las Variables que permitirán medirlo:

A través del botón "Variables del indicador" podremos acceder directamente a la gestión de variables, con las mismas funcionalidades presentes en la sección "Indicadores" de la "Formulación" del proyecto:

| Proyecto : 01-PRO      | Y-TEST                  |                           |    |
|------------------------|-------------------------|---------------------------|----|
| Formulación >> In      | dicadores               |                           | i  |
| Listado de Indicadores |                         |                           |    |
| IN10E1 (0E1)           | Primer In del primer OE |                           | Ţ, |
| Variable de Indicador  |                         | Valor Base Valor Objetivo |    |

#### **Resultados**

Finalmente, en la parte baja del cuadro del OE que estamos formulando, podremos definir los resultados esperados para el OE:

| 0E1 Primer objetivo específico | o≔∕∎ |  |
|--------------------------------|------|--|
| Resultados                     | ₽±⊡  |  |

Para crear un nuevo resultado para el OE que estamos formulando, pulsaremos el botón "Nuevo", introduciremos el código y la descripción del Resultado y pulsaremos "Guardar":

| Código               |               |    |
|----------------------|---------------|----|
| R10E1<br>Descripciór |               |    |
| Primer H             | del primer OE |    |
|                      |               | Gu |

Los resultados del OE irán listándose en el cuadro de Resultados, acompañados de los botones de acción correspondientes:

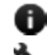

Información adicional

- Ver actividades
- Ver indicadores y fuentes de verificación
- Editar
- Eliminar

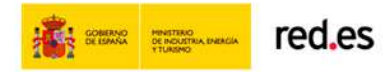

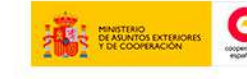

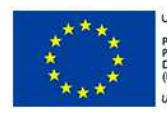

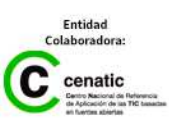

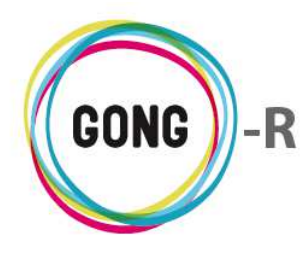

El botón "Información adicional" permite acceder a la información completa del Resultado:

| OE1 Primer objetivo específico | 0                                   |
|--------------------------------|-------------------------------------|
| Resultados                     | Descripción: Primer R del primer OE |
| R1OE1 Primer R del primer OE   |                                     |

El botón "Ver actividades" permite definir Actividades a realizar para alcanzar el Resultado:

| R1OE1 | Primer R del primer OE | ۵¢: |
|-------|------------------------|-----|
|       | Actividades            | 0   |
|       | 0                      | _   |

Pulsando el botón nuevo en el cuadro de Actividades, accederemos al formulario de alta:

| Resultados                   |                                                          | •       |
|------------------------------|----------------------------------------------------------|---------|
| R1OE1 Primer R del primer OE |                                                          | ◑ኊ≔◸◨   |
|                              |                                                          |         |
| Actividades                  |                                                          | $\odot$ |
|                              |                                                          | 3       |
| Código                       | Descripción                                              |         |
| A1R10E1                      | Primera Actividad para el primer resultado del primer OE |         |
| Paises de la actividad       | Etapas de la actividad                                   |         |
| 🗹 España                     | 🗹 Etapa Total Proy-Test                                  |         |
| Etiquetas Técnicas           |                                                          |         |
| Construcción For             | mación Sensibilización Seguimiento Otras                 |         |
| Promoción                    |                                                          |         |
|                              |                                                          | Guardar |
| 13                           |                                                          | ,       |
|                              |                                                          |         |
|                              |                                                          |         |

En el formulario introduciremos el código y descripción de la actividad, seleccionaremos el País o países donde se ejecutará, la Etapa o etapas en que se realizará y la Etiqueta o etiquetas técnicas que correspondan.

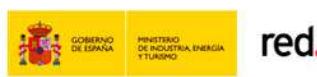

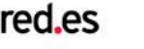

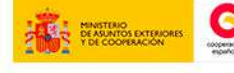

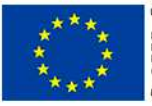

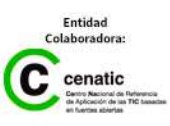

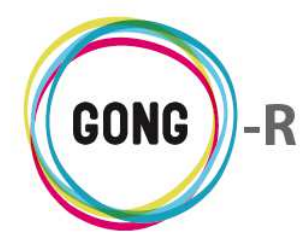

Al pulsar Guardar, la nueva actividad se listará en el cuadro de Actividades, donde, a través de los botones que la acompañan, podremos acceder a la Información adicional sobre la actividad, Editarla o Eliminarla:

| Result | ados                                                               | ÷          |
|--------|--------------------------------------------------------------------|------------|
| R10E1  | Primer R del primer OE                                             | o∿≘∕∎      |
|        | Actividades                                                        | •          |
|        | A1R10E1 - Primera Actividad para el primer resultado del primer OE | <b>6/1</b> |
|        | <u></u>                                                            |            |

El botón "Ver indicadores y fuentes de verificación" permite crear nuevos indicadores y sus correspondientes fuentes de verificación, así como la hipótesis que condicionan la consecución del resultado para el OE.

Dispondremos de un cuadro específico para "Indicadores", otro para "Fuentes de verificación" y otro para "Hipótesis", que funcionarán de forma análoga a la descrita el Objetivo Específico:

| Resulta | dos                     |                       |    |
|---------|-------------------------|-----------------------|----|
| R1OE1   | Primer R del primer OE  | <b>0 ∖</b> : <u>⊺</u> | J. |
|         | Indicadores             | 0                     |    |
|         |                         |                       |    |
|         | Fuentes de verificación | 0                     |    |
|         | Hipótesis               |                       |    |
|         |                         | U                     |    |

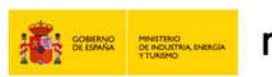

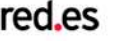

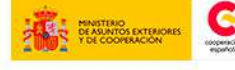

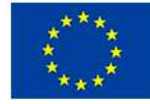

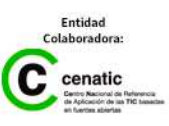

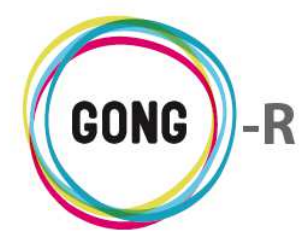

Según se vayan creando los indicadores, sus fuentes de verificación y las hipótesis para el resultado, se irán mostrando en los cuadros correspondientes, acompañados de sus botones de gestión, de nuevo análogos a los descritos para los Objetivos específicos:

| ultado | 05                                                                             |          | P.          |
|--------|--------------------------------------------------------------------------------|----------|-------------|
| E1 P   | Primer R del primer OE                                                         |          | <b>0%</b> = |
|        | Indicadores                                                                    |          | 0           |
|        |                                                                                |          |             |
|        | IN1R1OE1 (OE1 / R1OE1) Primer Indicador para el primer Resultado del primer OE |          |             |
|        | Fuentes de verificación                                                        |          | 8           |
|        |                                                                                |          |             |
|        | FV1IN1R10E1 Primera FV para el primer In del primer R del primer OE            | IN1R10E1 | 0/1         |
|        |                                                                                |          |             |
|        | Hipótesis                                                                      |          | 8           |
|        |                                                                                |          |             |
|        | Hightonia que debe sumplimes para aleganza el primer D del primer OF           |          | 621         |

#### **Actividades globales**

Hemos visto cómo es posible definir actividades que permitan alcanzar los resultados esperados para cada objetivo específico. Pero además es posible definir actividades no vinculadas a resultados; serían las "Actividades globales".

Las actividades globales se gestionan en el último espacio de la matriz, donde es posible crear nuevas actividades y gestionar las actividades ya definidas:

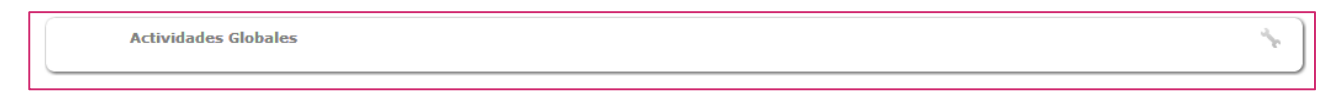

Pulsando el botón "Ver actividades" se despliega el cuadro de Actividades:

| Actividades Globales |   |
|----------------------|---|
| Actividades          | 0 |
| <b>+</b>             |   |

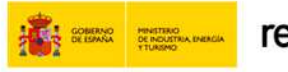

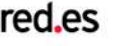

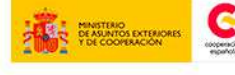

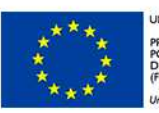

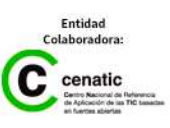

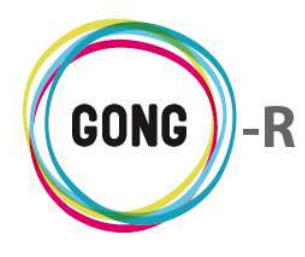

Dentro del cuadro de actividades, pulsando el botón "Nuevo" accederemos al formulario de alta de una nueva actividad global:

|                      | Descripcion<br>Primer activid | ad alabal       |             |               |  |
|----------------------|-------------------------------|-----------------|-------------|---------------|--|
| AGI                  | Philler activity              |                 |             |               |  |
| Paises de la activio | lad                           |                 | Etapas de   | la actividad  |  |
| 🗹 España             |                               |                 | 🗹 Etapa To  | tal Proy-Test |  |
| Etiquetas Técnicas   | ;                             |                 |             |               |  |
| Construcción         | E Formación                   | Sensibilización | Seguimiento | Otras         |  |
| Promoción            |                               |                 |             |               |  |

Los datos asociados a una actividad global son los mismos que los de una actividad relacionada con un resultado de un objetivo específico. En el formulario introduciremos el Código y Descripción de la actividad, seleccionaremos el País o países donde se ejecutará, la Etapa o etapas en que se realizará y la Etiqueta o etiquetas técnicas que correspondan.

Al pulsar Guardar, la nueva actividad se listará en el cuadro de Actividades, donde, a través de los botones que la acompañan, podremos acceder a la Información adicional sobre la actividad, Editarla o Eliminarla:

| Actividades Globales          |       |
|-------------------------------|-------|
| Actividades                   | 0     |
|                               |       |
| AG1 - Primer actividad global | O 🖉 🔟 |
|                               |       |

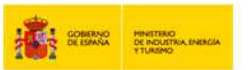

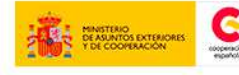

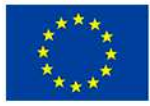

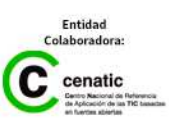

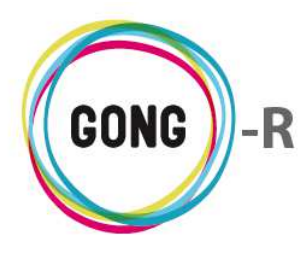

#### Vista resumen de la Matriz

Podremos acceder en cualquier momento a la vista resumen de la matriz formulada a través del menú "Matriz" del apartado "Resumen":

| Proyecto : 01-PROY-TEST                                               |                                                                      |                                                                            | <b>* (2)</b>                                                               |
|-----------------------------------------------------------------------|----------------------------------------------------------------------|----------------------------------------------------------------------------|----------------------------------------------------------------------------|
| Resumen >> Resumen Matriz                                             |                                                                      |                                                                            | (                                                                          |
|                                                                       |                                                                      |                                                                            |                                                                            |
| Seleccione los criterios para la vista resumen                        | de Matriz:                                                           |                                                                            |                                                                            |
| País Etapa                                                            | Resumen de                                                           | •                                                                          | Correct of School                                                          |
| Todas .                                                               | Pormulación                                                          | •                                                                          | Sacar a fichero                                                            |
| Mostrar                                                               |                                                                      |                                                                            |                                                                            |
| Matriz de Formulación<br>País: Todos<br>Etapa: Todas                  |                                                                      |                                                                            |                                                                            |
| Objetivo General                                                      |                                                                      |                                                                            |                                                                            |
| Este es el objetivo general del proyecto                              |                                                                      |                                                                            |                                                                            |
| Descripción                                                           | Indicadores                                                          | Fuentes de verificación                                                    | Hipótesis                                                                  |
| OE2: Segundo objetivo específico                                      |                                                                      |                                                                            |                                                                            |
| Resultados                                                            |                                                                      |                                                                            |                                                                            |
| R1OE1: Primer R del primer OE                                         | IN1R1OE1: Primer Indicador para<br>el primer Resultado del primer OE | FV1IN1R10E1: Primera FV para el<br>primer In del primer R del primer<br>OE | Hipótesis que debe cumplirse<br>para alcanzar el primer R del<br>primer OE |
| R2OE1: Segundo R del primer OE                                        |                                                                      |                                                                            |                                                                            |
| R1OE2: Primer R del segundo OE                                        | IN1R10E2: Primer Indicador del<br>primer resultado del segundo OE    | FV1IN1R1OE2: Primera FV del<br>primer In del primer R del<br>segundo OE    |                                                                            |
| Actividades Resultado R10E1                                           | Recursos                                                             | Costes                                                                     |                                                                            |
| A1R1OE1: Primera Actividad para el primer<br>resultado del primer OE  |                                                                      |                                                                            |                                                                            |
| A2R1OE1: Segunda actividad para el primer<br>resultado del primer OE  |                                                                      |                                                                            |                                                                            |
| Actividades Resultado R20E1                                           | Recursos                                                             | Costes                                                                     |                                                                            |
| A1R2OE1: Primera Actividad para el segundo<br>resultado del primer OE |                                                                      |                                                                            |                                                                            |
| Actividades Resultado R10E2                                           | Recursos                                                             | Costes                                                                     |                                                                            |
| A1R1OE2: Primera actividad del primer resultado<br>del segundo OE     |                                                                      |                                                                            |                                                                            |
| Actividades Globales                                                  | Recursos                                                             | Costes                                                                     |                                                                            |
| AG1: Primer actividad olobal                                          |                                                                      |                                                                            |                                                                            |

En la vista resumen también se visualizarán, cuando estén disponibles, los datos de presupuestos y gastos, ya que estos van asociados a las diferentes actividades del proyecto, sean globales o vinculadas a resultados y objetivos específicos.

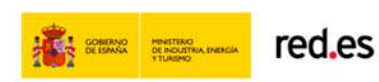

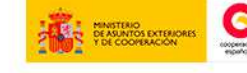

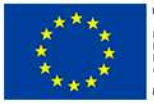

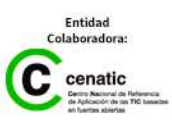

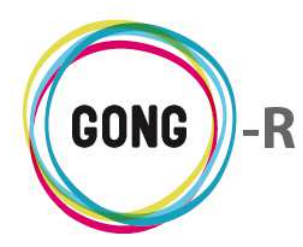

03 | Subactividades

Una vez hayamos creado en la Matriz del proyecto las Actividades globales y las asociadas a resultados y objetivos específicos, podremos definir subactividades para las mismas a través del menú "Subactividades" de la Formulación del proyecto.

Las subactividades no forman parte de las justificaciones de subvención, sino que sirven a nivel interno para detallar las labores a realizar dentro de un proyecto.

En la pantalla de subactividades se mostrarán la Actividades definidas:

| Proyecto : 01-PROY-TEST                                             | <b>*</b> = <b>*</b> = <b>*</b> |
|---------------------------------------------------------------------|--------------------------------|
| Formulación >> Subactividades                                       | i                              |
|                                                                     |                                |
| A1R10E1 - Primera Actividad para el primer resultado del primer OE  | +                              |
|                                                                     |                                |
| A1R10E2 - Primera actividad del primer resultado del segundo OE     | •                              |
|                                                                     |                                |
| A1R2OE1 - Primera Actividad para el segundo resultado del primer OE |                                |
|                                                                     |                                |
| A2R10E1 - Segunda actividad para el primer resultado del primer OE  | E                              |
|                                                                     |                                |
| AG1 - Primer actividad global                                       |                                |

Para cada actividad, se mostrarán su código y descripción correspondientes. Además, irán acompañadas del botón "Nuevo" que permite añadir subactividades dentro de la actividad:

| Descripción           |                               |  |
|-----------------------|-------------------------------|--|
|                       |                               |  |
| Responsables          |                               |  |
|                       |                               |  |
| Descripción detallada | Comentarios para la ejecucion |  |

Para cada subactividad, introduciremos en el formulario su Título descriptivo, Responsables, Descripción detallada y comentarios o indicaciones necesarias para su ejecución.

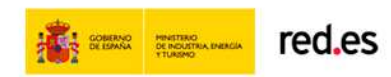

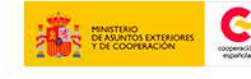

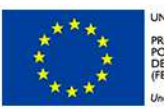

UNIÓN EUROPEA PROYECTO COFINANCIADO POR EL FONDO EUROPEO DE DESARROLLO REGIONAL FEDER)

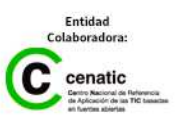

Funcionalidades por menú Gestión de proyectos » Formulación

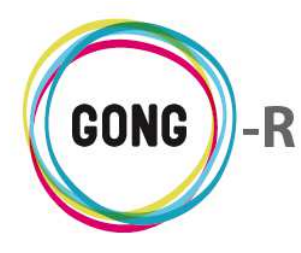

Una vez vayamos creando las subactividades, éstas irán mostrándose en el listado correspondiente:

| A1R10E1 - Primera Actividad para el primer resultado del primer OE |                       |
|--------------------------------------------------------------------|-----------------------|
| SA1-A1R10E1                                                        | 07 <b>/</b> 1         |
| SA2-A1R10E1                                                        | <b>O</b> ₽ <b>∕</b> ∎ |

Cada subactividad estará acompañada de una serie de botones:

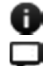

Información adicional Ver comentarios Editar

Eliminar 

El botón "Información adicional" da acceso a la ficha de información completa de la subactividad:

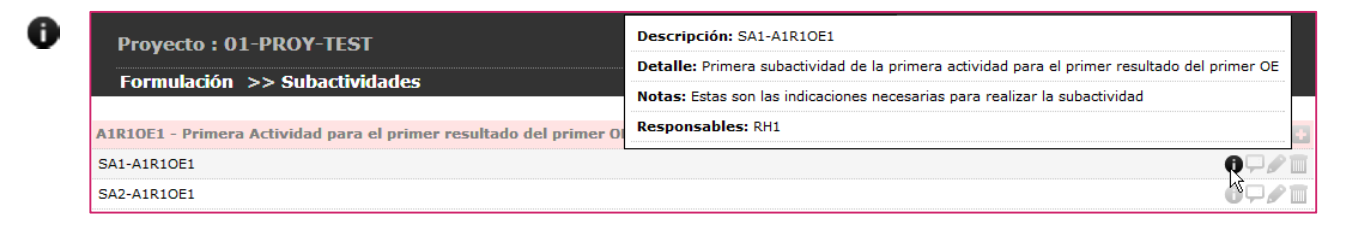

El botón "Ver comentarios" permite asociar comentarios a una subactividad y visualizar los comentarios que otros usuarios hayan creado anteriormente en relación a la misma:

| SA1-A1R1 | IOE1                                                |                 |   |
|----------|-----------------------------------------------------|-----------------|---|
|          | Comentarios                                         |                 | 8 |
|          |                                                     |                 |   |
|          | Este es un comentario en relación a la subactividad | 24/09/2014 erre |   |
|          |                                                     |                 |   |

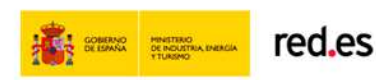

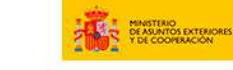

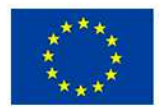

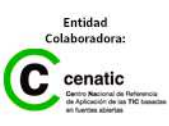

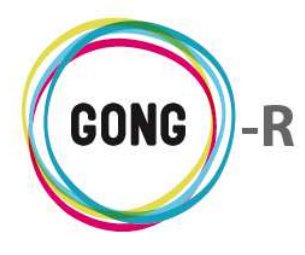

El botón "Editar" permite acceder al formulario de edición de la subactividad, para modificar o actualizar los datos necesarios:

| A1R10E1 - Primera Actividad para el primer resultado del pr | imer OE                                    |   |
|-------------------------------------------------------------|--------------------------------------------|---|
| SA1-A1R1OE1                                                 |                                            | G |
|                                                             |                                            |   |
| Descripción                                                 |                                            |   |
| SA1-A1R10E1                                                 |                                            |   |
| Responsables                                                |                                            |   |
| RH1                                                         |                                            |   |
|                                                             |                                            |   |
| Descripción detallada                                       | Comentarios para la ejecucion              |   |
| Primera subactividad de la primera actividad                | Estas son las indicaciones necesarias para |   |
| para el primer resultado del primer OE                      | realizar la subactividad                   | ſ |
|                                                             |                                            | l |
|                                                             |                                            |   |
| SA2-A1P1OE1                                                 |                                            |   |

El botón "Eliminar" permite borrar subactividades asociadas a una actividad:

| Formulación >> Subactividades                              |                                              | 0    |
|------------------------------------------------------------|----------------------------------------------|------|
| A1R10E1 - Primera Actividad para el primer resultado del p | rimer OE                                     | •    |
| SA1-A1R10E1                                                |                                              |      |
| SA2-A1R1OE1                                                | 8                                            | ₀₽∕™ |
|                                                            | Va a eliminar:<br>Subactividad 'SA1-A1R10E1' |      |
| A1R10E2 - Primera actividad del primer resultado del s     | Cancelar Confirmar                           |      |
|                                                            |                                              |      |

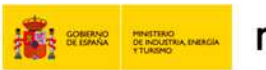

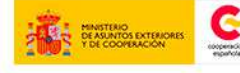

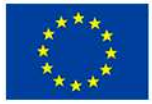

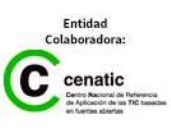

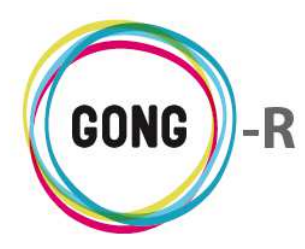

## 04 | Cronograma

Una vez hayamos definido las actividades y subactividades a ejecutar dentro del proyecto, podremos temporalizarlas en un cronograma dividido en meses:

| royecto : 01-PROT-II                                                                                                    | EST                                                      |   |   |   |   |   |   |   |   |   |    |      |    |
|----------------------------------------------------------------------------------------------------|----------------------------------------------------------|---|---|---|---|---|---|---|---|---|----|------|----|
| ormulación >> Crono                                                                                                    | grama                                                    |   |   |   |   |   |   |   |   |   |    |      |    |
| leccione etapa para ver el (                                                                                                    | cronograma                                               | 1 |   |   |   |   |   |   |   |   |    |      |    |
| leccione una etapa                                                                                                    | Mostrar en                                               |   |   |   |   |   |   |   |   |   |    |      |    |
| apa Total Proy-Test 🔹                                                                                                    | Pantalla                                                 |   |   |   |   | ۲ |   |   |   |   |    |      |    |
| laster                                                                                                    |                                                          |   |   |   |   |   |   |   |   |   |    |      |    |
| ostar                                                                                                    |                                                          |   |   |   |   |   |   |   |   |   |    |      |    |
| ostrar                                                                                                    |                                                          |   |   |   |   |   |   |   |   |   |    |      |    |
| lostrar                                                                                                    |                                                          |   |   |   |   |   |   |   |   |   |    |      |    |
| Actividad                                                                                                    |                                                          | 1 | 2 | 3 | 4 | 5 | 6 | 7 | 8 | 9 | 10 | 11 : | 12 |
| Actividad<br>A1R10E1 - Primera A                                                                                                  | ctividad pa                                              | 1 | 2 | 3 | 4 | 5 | 6 | 7 | 8 | 9 | 10 | 11   | 12 |
| Actividad<br>A1R10E1 - Primera A<br>SA1-A1R10E1                                                                                   | ctividad pa                                              | 1 | 2 | 3 | 4 | 5 | 6 | 7 | 8 | 9 | 10 | 11   | 12 |
| Actividad<br>A1R10E1 - Primera A<br>SA1-A1R10E1<br>SA2-A1R10E1                                                                    | ctividad pa                                              | 1 | 2 | 3 | 4 | 5 | 6 | 7 | 8 | 9 | 10 | 11   | 12 |
| Actividad<br>A1R10E1 - Primera A<br>SA1-A1R10E1<br>SA2-A1R10E1<br>A1R10E2 - Primera a                                             | ctividad pa                                              | 1 | 2 | 3 | 4 | 5 | 6 | 7 | 8 | 9 | 10 | 11   | 12 |
| Actividad<br>A1R10E1 - Primera A<br>SA1-A1R10E1<br>SA2-A1R10E1<br>A1R10E2 - Primera A<br>A1R20E1 - Primera A                      | ctividad pa<br>ctividad de<br>ctividad pa                | 1 | 2 | 3 | 4 | 5 | 6 | 7 | 8 | 9 | 10 | 11   | 12 |
| Actividad<br>AIRIOEI - Primera A<br>SAI-AIRIOEI<br>SA2-AIRIOEI<br>AIRIOE2 - Primera A<br>AIR2OEI - Primera A<br>A2RIOE1 - Segunda | ctividad pa<br>ctividad de<br>ctividad pa<br>actividad p |   | 2 | 3 | 4 | 5 | 6 | 7 | 8 | 9 |    |      | 12 |

Las columnas del cronograma indican meses, mientras que las actividades y subactividades se muestran en filas. Clicando sobre una celda, la actividad o subactividad quedará enmarcada en el mes correspondiente:

| Actividad                      | 1   | 2 | 3 | 4 | 5 | 6 | 7 | 8 | 9 | 1( | ) 1 | 1 | 12 | Actividad                       | 1 | 2 | 3 | 4 | 5 | 6 | 7 | 8 | 9 | 10 | 11 | 12 |
|--------------------------------|-----|---|---|---|---|---|---|---|---|----|-----|---|----|---------------------------------|---|---|---|---|---|---|---|---|---|----|----|----|
| A1R1OF1 - Primera Actividad na | I N |   |   |   |   |   |   |   |   |    |     |   |    | A1R1OE1 - Primera Actividad pa. |   |   |   |   |   |   |   |   |   |    |    |    |
| SA1-A1R1OF1                    | 4   |   |   |   |   |   |   |   |   |    |     |   |    | SA1-A1R1OE1                     |   |   |   |   |   |   |   |   |   |    |    |    |
| SA2-A1R10E1                    |     |   |   |   |   |   |   |   |   |    |     |   |    | SA2-A1R1OE1                     |   |   |   |   |   |   |   |   |   |    |    |    |
| A1R10E2 - Primera actividad de |     |   |   |   |   |   |   |   |   |    |     |   |    | A1R1OE2 - Primera actividad de  |   |   |   |   |   |   |   |   |   |    |    |    |
| A1R2OE1 - Primera Actividad pa |     |   |   |   |   |   |   |   |   |    |     |   |    | A1R2OE1 - Primera Actividad pa. |   |   |   |   |   |   |   |   |   |    |    |    |
| A2R1OE1 - Segunda actividad p  |     |   |   |   |   |   |   |   |   |    |     |   |    | A2R1OE1 - Segunda actividad p   |   |   |   |   |   |   |   |   |   |    |    |    |
| AG1 - Primer actividad global  |     |   |   |   |   |   |   |   |   |    |     |   |    | AG1 - Primer actividad global   | 1 |   |   |   |   |   |   |   |   |    |    |    |

Es posible asignar una misma actividad o subactividad a distintos meses, sean correlativos o no:

| Actividad                      | 1 | 2 | 3 | 4 | 5 | 6 | 7 | 8 | 9 | 10 | 11 | 12 |
|--------------------------------|---|---|---|---|---|---|---|---|---|----|----|----|
| A1R1OE1 - Primera Actividad pa |   |   |   |   |   |   |   |   |   |    |    |    |
| SA1-A1R10E1                    |   |   |   |   |   |   |   |   |   |    |    |    |
| SA2-A1R1OE1                    |   |   |   |   |   |   |   |   |   |    |    |    |
| A1R1OE2 - Primera actividad de |   |   |   |   |   |   |   |   |   |    |    |    |
| A1R2OE1 - Primera Actividad pa |   |   |   |   |   |   |   |   |   |    |    |    |
| A2R1OE1 - Segunda actividad p  |   |   |   |   |   |   |   |   |   |    |    |    |
| AG1 - Primer actividad global  |   |   |   |   |   |   |   |   |   |    |    |    |

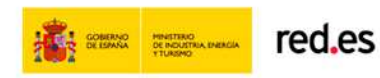

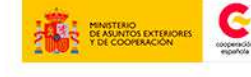

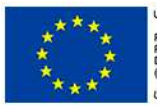

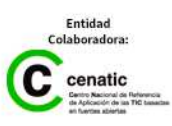

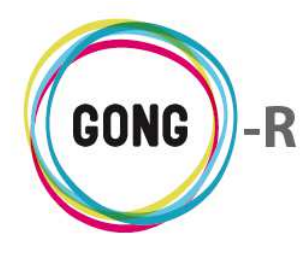

Para modificar la asignación de una actividad o subactividad a un mes del cronograma, basta con clicar sobre la celda para que se desmarque:

| Actividad                      | 1 | 2 | 3 | 4 | 5 | 6 | 7 | 8 | 9 | 10 | 11 | 12 |
|--------------------------------|---|---|---|---|---|---|---|---|---|----|----|----|
| A1R1OE1 - Primera Actividad pa |   |   |   |   |   |   |   |   |   |    |    |    |
| SA1-A1R1OE1                    |   |   |   |   |   |   |   |   |   |    |    |    |
| SA2-A1R1OE1                    |   |   |   |   |   |   |   |   |   |    |    |    |
| A1R1OE2 - Primera actividad de |   |   |   |   |   |   |   |   |   |    |    |    |
| A1R2OE1 - Primera Actividad pa |   |   |   |   |   |   |   |   |   |    |    | K  |
| A2R1OE1 - Segunda actividad p  |   |   |   |   |   |   |   |   |   |    |    |    |
| AG1 - Primer actividad global  |   |   |   |   |   |   |   |   |   |    |    |    |

| 1 | 2 | 3  | 4     | 5           | 6             | 7           | 8                 | 9                                                                                                    | 10                    | 11                                                                                                    | 12                                                                                                    |
|---|---|----|-------|-------------|---------------|-------------|-------------------|----------------------------------------------------------------------------------------------------|-----------------------|----------------------------------------------------------------------------------------------------|----------------------------------------------------------------------------------------------------|
|   |   |    |       |             |               |             |                   |                                                                                                    |                       |                                                                                                    |                                                                                                    |
|   |   |    |       |             |               |             |                   |                                                                                                    |                       |                                                                                                    |                                                                                                    |
|   |   |    |       |             |               |             |                   |                                                                                                    |                       |                                                                                                    |                                                                                                    |
|   |   |    |       |             |               |             |                   |                                                                                                    |                       |                                                                                                    | N                                                                                                    |
|   |   |    |       |             |               |             |                   |                                                                                                    |                       |                                                                                                    | 占                                                                                                    |
|   |   |    |       |             |               |             |                   |                                                                                                    |                       |                                                                                                    |                                                                                                    |
| 1 |   |    |       |             |               |             |                   |                                                                                                    |                       |                                                                                                    |                                                                                                    |
|   | 1 | 12 | 1 2 3 | 1 2 3 4<br> | 1 2 3 4 5<br> | 1 2 3 4 5 6 | 1 2 3 4 5 6 7<br> | 1     2     3     4     5     6     7     8       .     .     .     .     .     .     .     .     .     .     .     .     .     .     .     .     .     .     .     .     .     .     .     .     .     .     .     .     .     .     .     .     .     .     .     .     .     .     .     .     .     .     .     .     .     .     .     .     .     .     .     .     .     .     .     .     .     .     .     .     .     .     .     .     .     .     .     .     .     .     .     .     .     .     .     .     .     .     .     .     .     .     .     .     .     .     .     .     .     .     .     .     .     .     .     .     .     .     .     .     .     .     .     .     .     .     .     .     .     .     .     .     .     .     .     .     .     .     .     .     .     .     .     .     .     .     . <td>1 2 3 4 5 6 7 8 9<br/></td> <td>1     2     3     4     5     6     7     8     9     10       .     .     .     .     .     .     .     .     .     .     .     .     .     .     .     .     .     .     .     .     .     .     .     .     .     .     .     .     .     .     .     .     .     .     .     .     .     .     .     .     .     .     .     .     .     .     .     .     .     .     .     .     .     .     .     .     .     .     .     .     .     .     .     .     .     .     .     .     .     .     .     .     .     .     .     .     .     .     .     .     .     .     .     .     .     .     .     .     .     .     .     .     .     .     .     .     .     .     .     .     .     .     .     .     .     .     .     .     .     .     .     .     .     .     .     .     .     .     .     .     .     .     .     .     .<!--</td--><td>1       2       3       4       5       6       7       8       9       10       11         .       .       .       .       .       .       .       .       .       .       .       .       .       .       .       .       .       .       .       .       .       .       .       .       .       .       .       .       .       .       .       .       .       .       .       .       .       .       .       .       .       .       .       .       .       .       .       .       .       .       .       .       .       .       .       .       .       .       .       .       .       .       .       .       .       .       .       .       .       .       .       .       .       .       .       .       .       .       .       .       .       .       .       .       .       .       .       .       .       .       .       .       .       .       .       .       .       .       .       .       .       .       .       .       .       .       .</td></td> | 1 2 3 4 5 6 7 8 9<br> | 1     2     3     4     5     6     7     8     9     10       .     .     .     .     .     .     .     .     .     .     .     .     .     .     .     .     .     .     .     .     .     .     .     .     .     .     .     .     .     .     .     .     .     .     .     .     .     .     .     .     .     .     .     .     .     .     .     .     .     .     .     .     .     .     .     .     .     .     .     .     .     .     .     .     .     .     .     .     .     .     .     .     .     .     .     .     .     .     .     .     .     .     .     .     .     .     .     .     .     .     .     .     .     .     .     .     .     .     .     .     .     .     .     .     .     .     .     .     .     .     .     .     .     .     .     .     .     .     .     .     .     .     .     .     . </td <td>1       2       3       4       5       6       7       8       9       10       11         .       .       .       .       .       .       .       .       .       .       .       .       .       .       .       .       .       .       .       .       .       .       .       .       .       .       .       .       .       .       .       .       .       .       .       .       .       .       .       .       .       .       .       .       .       .       .       .       .       .       .       .       .       .       .       .       .       .       .       .       .       .       .       .       .       .       .       .       .       .       .       .       .       .       .       .       .       .       .       .       .       .       .       .       .       .       .       .       .       .       .       .       .       .       .       .       .       .       .       .       .       .       .       .       .       .       .</td> | 1       2       3       4       5       6       7       8       9       10       11         .       .       .       .       .       .       .       .       .       .       .       .       .       .       .       .       .       .       .       .       .       .       .       .       .       .       .       .       .       .       .       .       .       .       .       .       .       .       .       .       .       .       .       .       .       .       .       .       .       .       .       .       .       .       .       .       .       .       .       .       .       .       .       .       .       .       .       .       .       .       .       .       .       .       .       .       .       .       .       .       .       .       .       .       .       .       .       .       .       .       .       .       .       .       .       .       .       .       .       .       .       .       .       .       .       .       . |

En los convenios y en los proyectos con distintas etapas, el acceso al cronograma se hace de forma específica para cada etapa. Para elegir una etapa, desplegaremos en cabecera el combo "Seleccione una etapa" y clicaremos sobre la etapa de la que deseemos obtener información, antes de pulsar el botón "Mostrar":

| cione una etapa Mostrar en                                                                                                    |   |   |     | •   |     |   |     |      |    |    |
|----------------------------------------------------------------------------------------------------|---|---|-----|-----|-----|---|-----|------|----|----|
| Total Proy-Test                                                                                                    |   |   |     |     |     |   |     |      |    |    |
| trar                                                                                                    |   |   |     |     |     |   |     |      |    |    |
|                                                                                                    |   |   |     |     |     |   |     |      |    |    |
|                                                                                                    |   |   |     |     |     |   |     |      |    |    |
|                                                                                                    |   |   |     |     |     |   |     |      |    |    |
| Actividad                                                                                                    | 1 | 2 | 3 4 | 4 5 | 6   | 7 | 8 9 | 9 10 | 11 | 12 |
| Actividad<br>A1R1OE1 - Primera Actividad pa                                                                                                    | 1 | 2 | 3 4 | 4 5 | 6   | 7 | 8 9 | 9 10 | 11 | 12 |
| Actividad<br>A1R10E1 - Primera Actividad pa<br>SA1-A1R10E1                                                                                                    | 1 | 2 | 3 4 | 4 5 | 6   | 7 | 8 9 | 9 10 | 11 | 12 |
| Actividad<br>A1R10E1 - Primera Actividad pa<br>SA1-A1R10E1<br>SA2-A1R10E1                                                                                                    | 1 | 2 | 3 4 | 4 5 | 6   | 7 | 8 9 | 9 10 | 11 | 12 |
| Actividad<br>A1R10E1 - Primera Actividad pa<br>SA1-A1R10E1<br>SA2-A1R10E1<br>A1R10E2 - Primera actividad de                                                                    |   | 2 | 3 4 | 4 5 | 6   | 7 | 8 9 | 9 10 | 11 | 12 |
| Actividad<br>A1R10E1 - Primera Actividad pa<br>SA1-A1R10E1<br>SA2-A1R10E1<br>A1R10E2 - Primera actividad de<br>A1R20E1 - Primera Actividad pa                                  |   | 2 | 3 4 | 4 5 | 6   | 7 | 8 9 | 9 10 | 11 | 12 |
| Actividad<br>A1R10E1 - Primera Actividad pa<br>SA1-A1R10E1<br>SA2-A1R10E1<br>A1R10E2 - Primera actividad de<br>A1R20E1 - Primera Actividad pa<br>A2R10E1 - Segunda actividad p | 1 | 2 | 3 4 | 4 5 | 5 6 |   | 8   | 9 10 | 11 | 12 |

También es posible exportar a hoja de cálculo el cronograma de actividades y subactividades. En este caso, desplegaremos el combo "Mostrar en" y clicaremos sobre la opción "Hoja de cálculo" antes de pulsar "Mostrar":

| Seleccione etapa para ver e | l cronograma    |     |
|-----------------------------|-----------------|-----|
| Seleccione una etapa        | Mostrar en      |     |
| Etapa Total Proy-Test       | Pantalla        | •   |
|                             | Pantalla        |     |
| Mostrar                     | Hoja de Cálculo | 2   |
|                             |                 | P.0 |

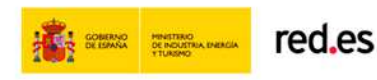

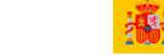

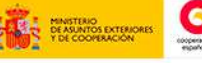

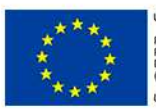

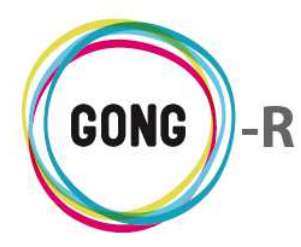

### 05 | Indicadores

Al formular la matriz, se definen los indicadores que permitirán medir el grado de consecución de los objetivos y de los resultados planteados para el proyecto. Una vez definidos los indicadores, será posible determinar para cada uno de ellos las variables objetivas para su medición. Esto se hace desde la sección "Indicadores" de la formulación del proyecto:

| Proyecto : 01-PROY-T   | EST                                                     |            |                | = C x |
|------------------------|---------------------------------------------------------|------------|----------------|-------|
| Formulación >> Indic   | adores                                                  |            |                | i     |
| Listado de Indicadores |                                                         |            |                |       |
| IN10E1 (0E1)           | Primer In del primer OE                                 |            |                | ļ     |
| Variable de Indicador  |                                                         | Valor Base | Valor Objetivo | •     |
| IN1R10E1 (0E1 / R10E1) | Primer Indicador para el primer Resultado del primer OE |            |                | Ţ     |
| Variable de Indicador  |                                                         | Valor Base | Valor Objetivo |       |
| IN1R10E2 (0E2 / R10E2) | Primer Indicador del primer resultado del segundo OE    |            |                | Ţ     |
| Variable de Indicador  |                                                         | Valor Base | Valor Objetivo | •     |

En la pantalla de formulación de indicadores se muestra un cuadro para cada uno de los indicadores definidos en la matriz, mostrando para cada indicador:

- » El código identificador del indicador
- » Entre paréntesis, el código del objetivo específico al que se asocia el indicador y, de ser el caso, el código del resultado al que se vincula dentro de ese objetivo específico
- » La descripción del indicador

Encabezando el cuadro, se muestra un icono "Ver comentarios" que da acceso a los Comentarios en relación al indicador:

| Comentarios                                |                 | G |
|--------------------------------------------|-----------------|---|
|                                            |                 |   |
| Indicador creado                           | 24/09/2014 erre |   |
| Indicador modificado (campos: codigo)      | 24/09/2014 erre |   |
| Indicador modificado (campos: descripcion) | 24/09/2014 erre | 1 |
|                                            |                 |   |

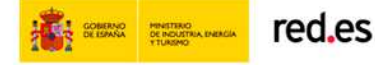

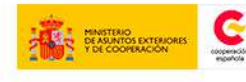

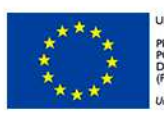

JNIÓN EUROPEA PROYECTO COFINANCIADO POR EL FONDO EUROPEO DE DESARROLLO REGIONAL FEDER)

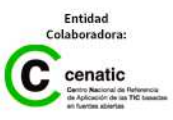

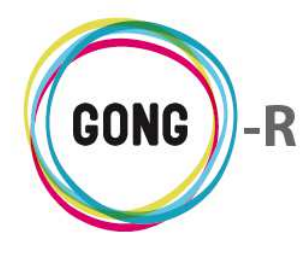

Desde el cuadro de comentarios es posible ver los comentarios automáticos que se crean al dar de alta el indicador o realizar cualquier modificación sobre el mismo.

También es posible visualizar los comentarios añadidos de forma manual por los usuarios. Para crear un nuevo comentario, basta pulsar el botón "Nuevo" que encabeza el cuadro, escribirlo y pulsar "Guardar":

| Comentario                                       |                 |  |
|--------------------------------------------------|-----------------|--|
| Este en un comentario manual acerca del indicado | r y su medición |  |
|                                                  |                 |  |
|                                                  |                 |  |
|                                                  |                 |  |
| Indicador creado                                 | 24/09/2014 erre |  |
|                                                  |                 |  |

Desde el cuadro de indicadores es posible, además, definir las variables que permitirán determinar de forma objetiva el cumplimiento o incumplimiento del objetivo o resultado al que se asocia el indicador.

Para crear una variable, comenzaremos pulsando el botón "Nuevo":

| Nombre                  |                       |  |
|-------------------------|-----------------------|--|
| Herramienta de Medición | Fuente de Información |  |
| Contexto                |                       |  |
|                         |                       |  |
| Valor Base              | Fecha Base            |  |
|                         |                       |  |
| Valor Objetivo          | Fecha Objetivo        |  |
|                         |                       |  |

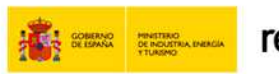

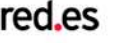

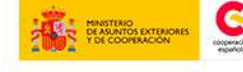

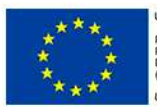

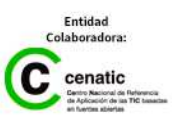

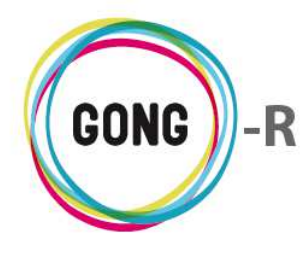

En el formulario, cumplimentaremos los siguientes campos en relación a la variable:

- » Nombre identificativo de la variable
- » Herramienta que se utilizará para realizar la medición
- » Fuente de información
- » Contexto
- » Valor base, es decir, valor del que se parte
- » Fecha base; es decir, fecha en que se mide el valor base
- » Comentario o indicación acerca del valor base
- » Valor objetivo; es decir, valor que se pretende alcanzar
- » Fecha objetivo; es decir, fecha en la que se espera alcanzar el valor objetivo
- » Comentario o indicación acerca del valor objetivo

Una vez introducidos los datos, pulsaremos el botón "Guardar" para generar la variable.

La variable o variables creadas para un indicador, se listan en el cuadro correspondiente:

| IN10E1 (0E1)             | Primer In del primer OE |            |                | Ę   |
|--------------------------|-------------------------|------------|----------------|-----|
| Variable de Indicador    |                         | Valor Base | Valor Objetivo |     |
| Descenso de la mortalida | d infantil              | 4%         | 2%             | 021 |
|                          |                         |            |                |     |

Las variables se muestran acompañadas de los siguientes botones:

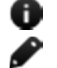

Información adicional

Editar
 Eliminar

El botón "Información adicional" da acceso a la ficha de información completa de la variable:

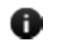

| Variable de Indicador: Descenso de la mo   | ortalidad infantil        |
|--------------------------------------------|---------------------------|
| Valor Base: 4%                             |                           |
| Valor Objetivo: 2%                         |                           |
| Herramienta de Medición:                   |                           |
| Fuente de Información: INE                 |                           |
| Contexto: Número de fallecimientos respect | o a número de nacimientos |
| Fecha Valor Base: 2013-09-01               |                           |
| Comentario Valor Base:                     |                           |
| Fecha Valor Objetivo: 2014-09-01           | R                         |
| Comentario Valor Objetivo:                 |                           |

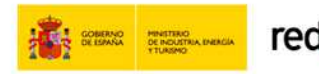

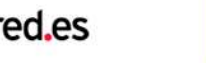

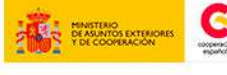

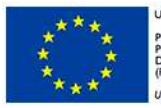

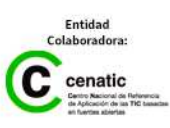

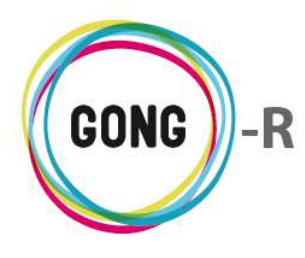

El botón "Editar" permite acceder al formulario de edición de la variable, para modificar o actualizar los datos necesarios:

| ariable de Indicador        |                           |                   | Valor Base | Valor Objetivo |  |
|-----------------------------|---------------------------|-------------------|------------|----------------|--|
| escenso de la mortalidad    | l infantil                |                   | 4%         | 2%             |  |
| Nombre                      |                           |                   |            |                |  |
| Descenso de la mortalidad i | infantil                  |                   |            |                |  |
| Herramienta de Medició      | n                         | Fuente de Informa | ición      |                |  |
|                             |                           | INE               |            |                |  |
| Contexto                    |                           |                   |            |                |  |
| Número de falleci           | imientos respecto a númer | o de nacimientos  |            |                |  |
| Valor Base                  | Fecha Base                |                   |            |                |  |
| 4%                          | 01/09/2013                |                   |            |                |  |
|                             | Fecha Objetivo            |                   |            |                |  |
| Valor Objetivo              |                           |                   |            |                |  |

El botón "Eliminar" permite borrar variables asociadas a un indicador:

| 04 |
|----|
| 04 |
|    |
|    |
|    |
|    |
|    |
|    |
|    |

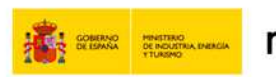

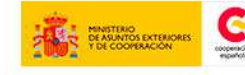

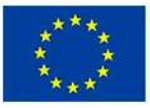

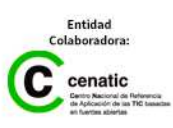

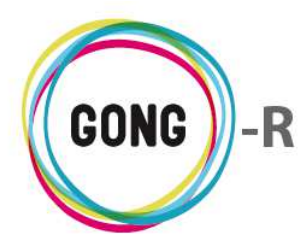

#### Información del proyecto 06

El Coordinador del proyecto es el encargado de definir la información general sobre el mismo. Para ello, dispone de la sección "Información de proyecto" dentro del área de Formulación del mismo.

La información de todos los proyectos de la Organización se ofrece a través de una serie Datos concretos que se organizan en Grupos de datos. Tanto los Grupos de datos como los Datos que pueda incluir cada uno de esos grupos se configuran en el Área de Administración, concretamente en la "Configuración del sistema".

El Coordinador encontrará en pantalla los Grupos de datos que se han configurado para todos los proyectos de la ONGD:

| Proyecto : 01-PROY-TEST                 |       |
|-----------------------------------------|-------|
| Formulación >> Información del Proyecto | 0     |
| Identificacion                          | 0.5 C |
|                                         | 8     |
| Contexto                                | n+    |
| CONCERTS                                |       |
|                                         |       |
| Objetivos                               | 日之    |
|                                         | 8     |

Podrá decidir cuáles de los Grupos de datos posibles necesita y de cuáles prescinde y, dentro de los Grupos de datos, cuáles de los Datos disponibles va a utilizar y cuáles va a descartar para el proyecto en concreto que está formulando.

Para ello dispondrá de los siguientes botones:

- Ocultar grupo de datos
- Añadir Datos al grupo de datos
- Ver datos (cuando se han ocultado previamente)

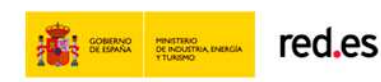

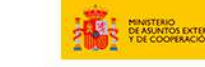

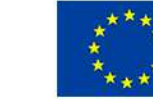

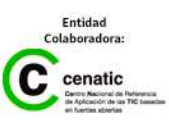

 $\mathbf{k}$ 

Guardar

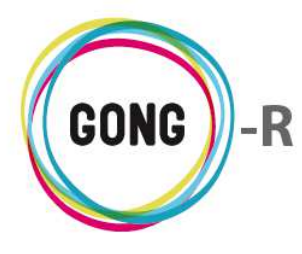

Funcionalidades por menú Gestión de proyectos » Formulación

A través del botón "Nuevo" presente en cada Grupo de datos, el Coordinador podrá seleccionar los Datos a incluir en ese Grupo de datos para el proyecto en cuestión:

| Identificacion                             | ₽\$±    |
|--------------------------------------------|---------|
| Añadir Nuevo Campo                         | 8       |
| Codigo de la Organización                  |         |
| Codigo del Financiador                     |         |
| Breve Descripción                          |         |
| Descripción Extensa                        |         |
| 🔲 Análisis razonado de la acción           |         |
| Contenidos e ideas que difunde el proyecto |         |
| Adecuación a los principios horizontales   |         |
| Descripción de la metodología              |         |
| Plan de Difusión                           |         |
| Materiales y soportes                      |         |
| Personal Implicado                         | Guardar |

#### Contexto

#### Añadir Nuevo Campo

- Descripción Población beneficiaria
- 🔲 Ubicación detallada de la zona de Proyecto
- Principales problemas comunes detectados
- Principales problemas específicos detectados
- Experiencia de la ONG y contrapartes en la zona/s y en el sector/es
- Normativa Relativa a ONGD de obligado cumplimiento en el País de implementación
- 🔲 Grado de Participación de Beneficiarios Directos en la formulación
- Complementariedad y sinergia con la política española de cooperación
- Organismos Públicos o privados implicados
- Socios Locales
- Población beneficiaria
- Acuerdos y compromisos firmados

 Objetivos

 Añadir Nuevo Campo

 Objetivos que se abordan

 Justificación de la Estrategia de Intervención

 Objetivo de desarrollo. Resumen Descriptivo

 Objetivo de desarrollo. Resumen Descriptivo

 Objetivo de desarrollo. Factores de riesgo e hipótesis Personal

 Factores de Desarrollo. Políticas de Apoyo

 Factores de Desarrollo. Aspectos institucionales

 Factores de Desarrollo. Aspectos Socioculturales

 Factores de Desarrollo. Enfoque de Género

 Factores de Desarrollo. Factores Medioambientales

 Factores de Desarrollo. Factores Medioambientales

 Factores de Desarrollo. Factores Económico Financieros

 Sostenibilidad de la Intervención y Procedimiento de Transferencia previstos

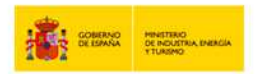

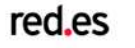

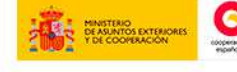

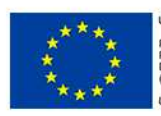

UNIÓN EUROPEA PROYECTO COFINANCIADO POR EL FONDO EUROPEO DE DESARROLLO REGIONAL (FEDER) Una manera de hacer Europa

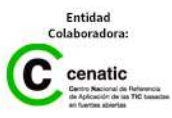

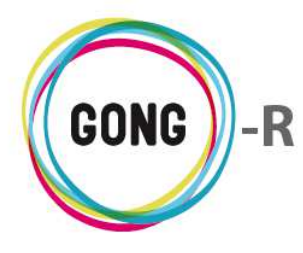

Una vez seleccionados y guardados los Datos, estos estarán disponibles para gestión:

| Identificacion                             | •±  |
|--------------------------------------------|-----|
|                                            | 0   |
| Anadir Nuevo Campo                         |     |
| 🖉 Codigo de la Organización                | - 1 |
| Codigo del Financiador                     | - 1 |
| 🕑 Breve Descripción                        | - 1 |
| Descripción Extensa                        | - 1 |
| 🔲 Análisis razonado de la acción           | - 1 |
| Contenidos e ideas que difunde el proyecto | - 1 |
| Adecuación a los principios horizontales   | - 1 |
| C Descripción de la metodología            | - 1 |
| Plan de Difusión                           | - 1 |
| Materiales y soportes                      | - 1 |
| Personal Implicado Guar                    | dar |

| Identificacion                             | ٥t    |
|--------------------------------------------|-------|
|                                            | 8     |
| Codigo de la Organización                  |       |
|                                            |       |
| Codigo del Financiador                     |       |
|                                            | ø     |
|                                            |       |
| Breve Descripción                          |       |
|                                            |       |
| Contenidos e ideas que difunde el proyecto |       |
|                                            | ø     |
|                                            |       |
| Personal Implicado                         |       |
|                                            |       |
| Descripción de la metodología              |       |
|                                            | e 🖬 🚽 |
|                                            |       |
| Materiales y soportes                      |       |
|                                            |       |

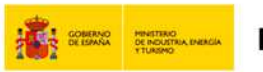

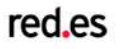

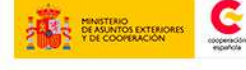

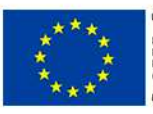

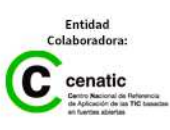

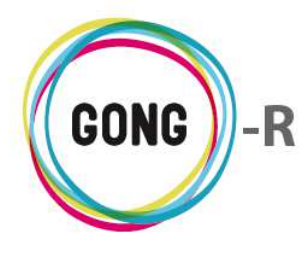

El Coordinador podrá editar o eliminar cualquiera de los Datos; mientras que el Usuario tan solo podrá editarlos:

| Identificacion            | ± |
|---------------------------|---|
|                           | 8 |
| Codigo de la Organización |   |
|                           |   |

Ambos perfiles de usuario podrán exportar la información de cada Grupo de Datos a PDF. Para ello disponen de un botón específico en la cabecera del cuadro:

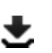

#### 🛨 Exportar a PDF

En cuanto a la edición de los datos, es posible introducir para cada uno de ellos contenido nuevo (textos, imágenes, tablas de datos...) o copiarlo de otro proyecto:

| D   |      |   |         |                            |                            |       | <br> |              | 1       |       |     |   |   |
|-----|------|---|---------|----------------------------|----------------------------|-------|------|--------------|---------|-------|-----|---|---|
| В   | I    | U | Párrafo | <ul> <li>Fuente</li> </ul> | <ul> <li>Tamaño</li> </ul> | • = 3 |      | 1 <b>1</b> - | -   🙅 🖳 | 5 🔟 🤞 | 6 🗈 | 1 | 6 |
|     |      |   |         |                            |                            |       |      |              |         |       |     |   |   |
|     |      |   |         |                            |                            |       |      |              |         |       |     |   |   |
|     |      |   |         |                            |                            |       |      |              |         |       |     |   |   |
|     |      |   |         |                            |                            |       |      |              |         |       |     |   |   |
|     |      |   |         |                            |                            |       |      |              |         |       |     |   |   |
|     |      |   |         |                            |                            |       |      |              |         |       |     |   |   |
|     |      |   |         |                            |                            |       |      |              |         |       |     |   |   |
|     |      |   |         |                            |                            |       |      |              |         |       |     |   |   |
|     |      |   |         |                            |                            |       |      |              |         |       |     |   |   |
|     |      |   |         |                            |                            |       |      |              |         |       |     |   |   |
|     |      |   |         |                            |                            |       |      |              |         |       |     |   |   |
|     |      |   |         |                            |                            |       |      |              |         |       |     |   |   |
|     |      |   |         |                            |                            |       |      |              |         |       |     |   |   |
|     |      |   |         |                            |                            |       |      |              |         |       |     |   |   |
|     |      |   |         |                            |                            |       |      |              |         |       |     |   |   |
|     |      |   |         |                            |                            |       |      |              |         |       |     |   |   |
|     |      |   |         |                            |                            |       |      |              |         |       |     |   |   |
| Rut | a: p |   |         |                            |                            |       |      |              |         |       |     |   |   |
| Rut | a: p |   |         |                            |                            |       |      |              |         |       |     |   |   |

Para reutilizar el contenido de otro proyecto, desplegaremos el combo "Copiar datos del proyecto" que se encuentra en la parte baja del formulario de edición y seleccionaremos con un clic el proyecto del que deseemos reutilizar el contenido.

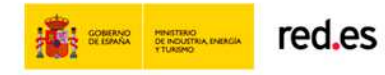

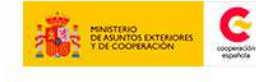

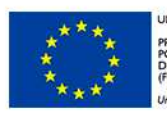

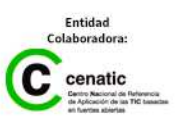

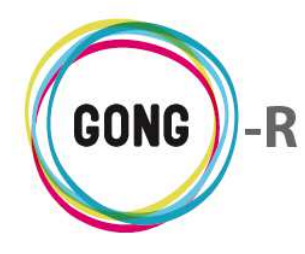

La botonera que se encuentra sobre el editor de texto permite darle formato al mismo, así como insertar imágenes y tablas junto con el texto:

| B <i>I</i> <u>U</u> | Párrafo | <ul> <li>Fuente</li> </ul> | ▼ Tamaño | 臣 吾 君 〓   日 日   拝 律 一   💆 🔍 🔏 🛍 🐇 | ) (° 🛷 |
|---------------------|---------|----------------------------|----------|-----------------------------------|--------|
|---------------------|---------|----------------------------|----------|-----------------------------------|--------|

|    | B /    | Ū |
|----|--------|---|
| Pa | árrafo | - |
| F  | uente  | - |
| Ta | amaño  | - |
| E  | = =    |   |

Negrita, cursiva, subrayado Estilo Tipografía Tamaño de la tipografía Justificación del texto

|   | Ξ  |          |
|---|----|----------|
|   | 4  | ×.       |
| 4 |    |          |
| Ж | Đ  |          |
| ŋ | C1 | <b>V</b> |

- Listados con viñetas y numerados
- Desplazamiento a derecha o izquierda
- Insertar imagen y tabla
- Cortar, pegar y pegar desde Word
- Deshacer, rehacer y copiar formato

## 07 | Datos titulares de derecho

El Coordinador es el único usuario con permisos para definir los titulares de derecho del proyecto. Podrá hacerlo desde la sección "Datos titulares de derecho" de la formulación del proyecto:

| Proyecto : 01-PROY-TEST                                                                              |   |
|----------------------------------------------------------------------------------------------------|---|
| Formulación >> Datos titulares derecho                                                               | Û |
|                                                                                                    |   |
| Titulares de Derecho Directos Hombres :                                                              |   |
| Titulares de Derecho Directos Mujeres :<br>Titulares de Derecho Indirectos Hombres :                 |   |
| Titulares de Derecho Indirectos Mujeres :                                                            |   |
| Titulares de Derecho Directos Sin Especificar :<br>Titulares de Derecho Indirectos Sin Especificar : |   |
| Población Total de la Zona :                                                                         |   |

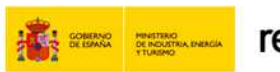

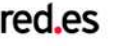

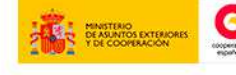

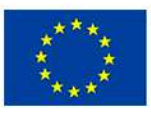

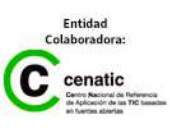

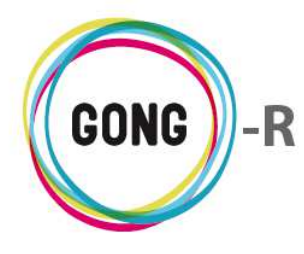

Pulsando el botón "Editar" accederá al formulario de edición, que le permitirá indicar el número de beneficiarios directos e indirectos para cada segmento contemplado (hombres, mujeres o sin especificar), así como la población total de la zona:

| Titulares de Derecho Directos     | Titulares de Derecho Directos   | Titulares de Derecho Indirectos | Titulares de Derecho Indirect |
|-----------------------------------|---------------------------------|---------------------------------|-------------------------------|
| Hombres                           | Mujeres                         | Hombres                         | Mujeres                       |
| 30                                | 60                              | 150                             | 350                           |
| Titulares de Derecho Directos Sin | Titulares de Derecho Indirectos | Población Total de la Zona      | ]                             |
| Especificar                       | Sin Especificar                 | 1500                            |                               |

Una vez definidos los titulares de derecho, el coordinador podrá modificar los datos en cualquier momento a través del mismo botón "Editar":

| tulares de Derecho Directos Hombres : 30        |  |
|-------------------------------------------------|--|
| tulares de Derecho Directos Mujeres : 60        |  |
| tulares de Derecho Indirectos Hombres : 150     |  |
| tulares de Derecho Indirectos Mujeres : 350     |  |
| tulares de Derecho Directos Sin Especificar :   |  |
| tulares de Derecho Indirectos Sin Especificar : |  |
| ······                                          |  |

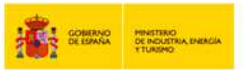

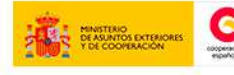

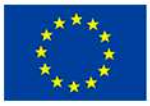

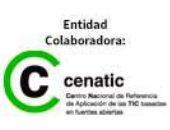

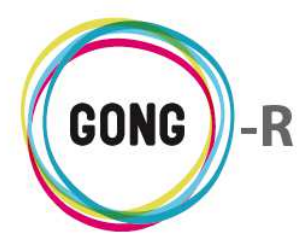

## 08 | Presupuesto por partidas

Los usuarios asignados al proyecto, dispongan de perfil de Usuario o de Coordinador, podrán formular el presupuesto por partidas a través de esta sección:

| otal número de presupuestos: 0  | TOTAL Presupuesto     | Acumulado: | 0.00 FUR |         |      |
|---------------------------------|-----------------------|------------|----------|---------|------|
|                                 | Total ONG-INT         | Acumulado: | 0,00 EUR |         | D    |
| 1 Partida 01                    |                       |            |          |         | 0:E/ |
| Total número de presupuestos: 0 | Total partida         | Acumulado: | 0,00 EUR | NaN %   |      |
|                                 | Financiador principal | Acumulado: | 0,00 EUR | NaN %   |      |
|                                 |                       | Máximo:    | 0,00 EUR | 15,00 % |      |
| resupuestos de la partida       |                       |            |          |         |      |
| 2 Partida 02                    |                       |            |          |         | 0:E/ |
| otal número de presupuestos: 0  | Total partida         | Acumulado: | 0,00 EUR | NaN %   |      |
|                                 | Financiador principal | Acumulado: | 0,00 EUR | NaN %   |      |
|                                 |                       | Máximo:    | 0,00 EUR | 10,00 % |      |
| 303 Partida                     |                       |            |          |         | 0:E/ |
| Fotal número de presupuestos: 0 | Total partida         | Acumulado: | 0,00 EUR | NaN %   |      |
|                                 | Financiador principal | Acumulado: | 0,00 EUR | NaN %   |      |
|                                 |                       | Máximo:    | 0,00 EUR | 20,00 % |      |
| Fotal número de presupuestos: 0 | TOTAL Presupuesto     | Acumulado: | 0,00 EUR |         | đ    |
|                                 | Total ONG-INT         | Acumulado: | 0,00 EUR |         |      |
|                                 | Total ONG-INT         | Acumulado: | 0,00 EUR |         |      |

En pantalla se muestran diferentes cuadros, uno por cada partida del financiador y otro para el total de las partidas.

#### Presupuesto total

| Total número de presupuestos: 0               | TOTAL Presupuesto<br>Total ONG-INT | Acumulado:<br>Acumulado: | 0,00 EUR<br>0,00 EUR | r,      |
|-----------------------------------------------|------------------------------------|--------------------------|----------------------|---------|
| Importe total previsto Subvención ONG-INT pre | vista<br>0,00                      |                          |                      | Guardar |
|                                               |                                    |                          |                      |         |

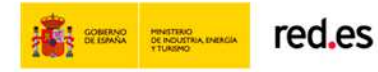

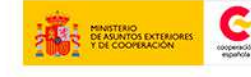

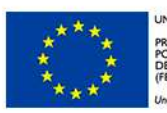

UNIÓN EUROPEA PROYECTO COFINANCIADO POR EL FONDO EUROPEO DE DESARROLLO REGIONAL (FEDER)

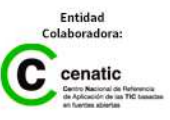
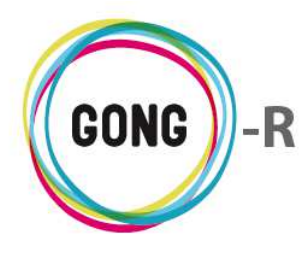

A través del botón "Editar" que encabeza el cuadro, podremos introducir el importe total previsto para el presupuesto del financiador y el total de la subvención del financiador principal.

Según se vayan añadiendo líneas de presupuesto a las diferentes partidas del financiador, se irán sumando sus importes y mostrándose en el mismo cuadro, junto con los importes totales de presupuesto y subvención del financiador principal:

| Total número de presupuestos: 1 | TOTAL Presupuesto | Acumulado: | 2,40 EUR     | Ø |
|---------------------------------|-------------------|------------|--------------|---|
|                                 |                   | Previsto:  | 2.000,00 EUR |   |
|                                 | Total ONG-INT     | Acumulado: | 2,40 EUR     |   |
|                                 |                   | Previsto:  | 2.000,00 EUR |   |
|                                 |                   |            |              |   |

## Partidas del financiador

Para cada partida del financiador se muestra en pantalla un cuadro que incluye información sobre la partida:

| P1 Partida 01<br>Total número de presupuestos: 0 | Total partida         | Acumulado: | 0,00 EUR | NaN %   | 0:=/ |
|--------------------------------------------------|-----------------------|------------|----------|---------|------|
|                                                  | Financiador principal | Acumulado: | 0,00 EUR | NaN %   |      |
|                                                  |                       | Máximo:    | 0,00 EUR | 15,00 % |      |
| Presupuestos de la partida                       |                       |            |          |         | •••  |

Concretamente, muestra los siguientes datos:

- » Código identificativo y Nombre de la partida
- » Número total de presupuestos del proyecto adscritos a la partida
- » Importe total del presupuesto para la partida y porcentaje que supone respecto al presupuesto total del proyecto
- » Presupuesto estimado para la partida
- » Total subvencionado por el financiador principal y porcentaje respecto al total de la subvención
- » Límite máximo de financiación para la partida

Además, se incluyen una serie de botones que permiten operar sobre las partidas y sobre las líneas de presupuesto a ellas asociados:

- Ver información adicional sobre la partida
- Editar partida
- Ocultar presupuestos de la partida (para no verlos en el listado)
- Ver presupuestos para la partida
- Añadir presupuesto a la partida

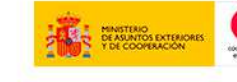

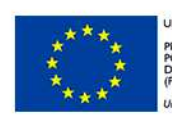

UNIÓN EUROPEA PROYECTO COFINANCIADO POR EL FONDO EUROPEO DE DESARROLLO REGIONAL FEDER)

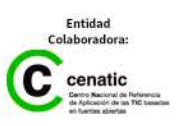

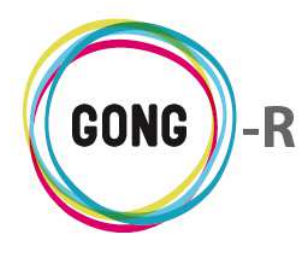

El botón "Ver información adicional" da acceso a la ficha con la información completa de la partida del financiador:

| Formulación >> Presupuesto por part | idas                               | Código                                   | ): P1<br>:e: Partida 01                               |       |
|-------------------------------------|------------------------------------|------------------------------------------|-------------------------------------------------------|-------|
| Total número de presupuestos: O     | TOTAL Presupuesto<br>Total ONG-INT | Acumula<br>Acumula<br>Acumula<br>Acumula | pción:<br>Directo<br>kimo: 15.0<br>a tipo 'madre': No |       |
| P1 Partida 01                       |                                    | Partice<br>Ppto. p                       | orevisto: 0.0                                         |       |
|                                     | Total partida                      | Acumulado:                               | 0,00 EUR                                              | NaN % |
| fotal número de presupuestos: 0     |                                    |                                          |                                                       |       |

El botón "Editar" a la derecha de una partida permute definir o modificar el presupuesto estimado para la misma:

| Importe previsto<br>0,00        |                       |            |          |         | Gu |
|---------------------------------|-----------------------|------------|----------|---------|----|
| Total número de presupuestos: 0 | Total partida         | Acumulado: | 0,00 EUR | NaN %   |    |
|                                 | Financiador principal | Acumulado: | 0,00 EUR | NaN %   |    |
|                                 |                       | Máximo:    | 0.00 EUR | 15.00 % |    |

Para crear una línea de presupuesto dentro de una partida, pulsaremos sobre el botón "Nuevo" y cumplimentaremos el formulario de alta correspondiente:

| otal numero de presupuestos: 0                 | Total partida              | Acumulado: | 0,00 EUR | NaN %           |
|------------------------------------------------|----------------------------|------------|----------|-----------------|
|                                                | Financiador principal      | Acumulado: | 0,00 EUR | NaN %           |
|                                                |                            | Máximo:    | 0,00 EUR | 15,00 %         |
| Etana Partida                                  |                            | Subpartida |          |                 |
| Etapa Total Prov-Test V 1 - Consultoría        | •                          |            |          |                 |
| Concepto/Detalle                               | Observ                     | vaciones   |          |                 |
|                                                |                            |            |          |                 |
| Unidad Nº unidades Coste/u                     | idad Importe Moneda Implen | mentador   |          |                 |
|                                                | EUR V ONG-IN               | NT         | •        |                 |
| Actividades                                    |                            |            |          | (Cambiar a F    |
| Actividad                                      | <b>T</b>                   |            |          | >> Detallar     |
| Dividir entre tedas las actividades de la etas | -                          |            |          |                 |
| Dividir entre todas las actividades de la etap |                            |            |          |                 |
| Financiadores                                  |                            |            |          |                 |
| Financiador                                    |                            |            |          | Deteller C      |
| ¥                                              |                            |            |          | >> Detailar fir |
|                                                |                            |            |          |                 |
|                                                |                            |            |          |                 |

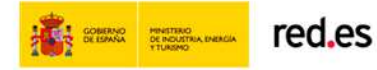

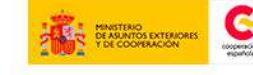

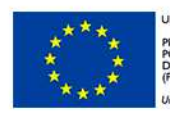

UNIÓN EUROPEA PROYECTO COFINANCIADO POR EL FONDO EUROPEO DE DESARROLLO REGIONAL (FEDER)

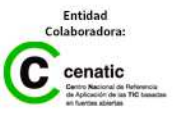

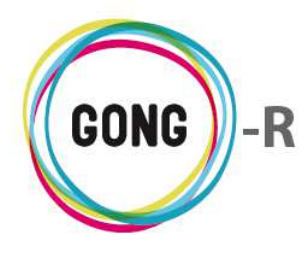

En el formulario introduciremos o seleccionaremos los siguientes datos en relación a la línea de presupuesto:

- » Etapa
- » Partida
- » Subpartida
- » Concepto
- » Observaciones
- » Unidad (de medida)
- » Número de unidades
- » Coste unitario
- » Moneda
- » Implementador

Además de estos datos, en el apartado "Actividades" podremos

- » Seleccionar la Actividad específica a la que se relaciona la línea de presupuesto (seleccionándola en el desplegable "Actividad")
- » Dividirla entre todas las actividades del la etapa (activando el check que se encuentra bajo el desplegable)
- » Seleccionar varias actividades (pulsando el enlace "Detallar actividades")

Al pulsar "Detallar actividades" aparecerán en el formulario los campos necesarios para seleccionar la primera actividad. Además se mostrará un enlace "Añadir actividad" que permitiría disponer de los campos necesarios para la segunda actividad, y así sucesivamente:

|                              |                      |              |         |         |                          | 8                          |
|------------------------------|----------------------|--------------|---------|---------|--------------------------|----------------------------|
| Etapa                        | Partida              |              |         |         | Subpartida               |                            |
| Etapa Total Proy-Test        | 1 - Consultoría      |              |         |         | •                        |                            |
| Concepto/Detalle             |                      |              |         |         | Observaciones            |                            |
|                              |                      |              |         |         |                          |                            |
| Unidad                       | Nº unidades          | Coste/unidad | Importe | Moneda  | Implementador            |                            |
|                              |                      |              |         | EUR 🔻   | ONG-INT                  | •                          |
| Actividades                  |                      |              |         |         |                          | (Cambiar a Resultados)     |
| Actividades                  | s las actividades se | eleccionadas | Nº u    | nidades | Importe Añadir actividad | << No detallar actividades |
| Financiadores<br>Financiador | T                    |              |         |         |                          | >> Detallar financiadores  |

Podremos indicar las unidades e importe que supondría cada actividad, o bien seleccionar la opción de Dividir el importe total entre todas las actividades que hayamos seleccionado.

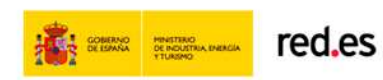

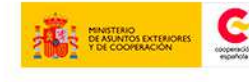

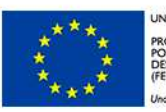

UNIÓN EUROPEA PROYECTO COFINANCIADO POR EL FONDO EUROPEO DE DESARROLLO REGIONAL FEDER)

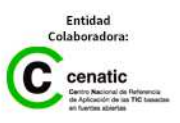

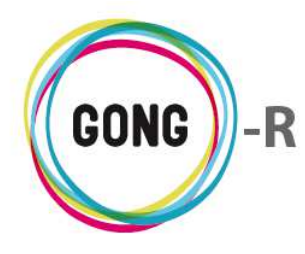

También es posible relacionar líneas de presupuestos con resultados, dividiendo el importe total de la línea entre todas las actividades asociadas a ese resultado concreto. Para ello, pulsaremos sobre el enlace "Cambiar a resultados" y seleccionaremos en el desplegable el resultado que deseemos.

Finalmente, podremos indicar el financiador o financiadores de la línea de presupuesto que estamos creando para la partida. Al igual que en el caso de actividades, podremos elegir un único financiador o bien pulsar sobre el enlace "Detallar financiadores" para seleccionar más de uno:

|                       | Dtid-                                               |                     |                      |                 | Cubaantida               |   | 0                       |
|-----------------------|-----------------------------------------------------|---------------------|----------------------|-----------------|--------------------------|---|-------------------------|
| Etapa Total Prov-Test | <ul> <li>Paruda</li> <li>I - Consultoria</li> </ul> | 3                   |                      |                 | v Subpartida             |   |                         |
| Concepto/Detalle      |                                                     | -                   |                      |                 | Observaciones            |   |                         |
| Jnidad                | Nº unidades                                         | Coste/unidad        | Importe              | Moneda<br>EUR ▼ | Implementador<br>ONG-INT | T |                         |
| Actividades           |                                                     |                     |                      |                 |                          |   | (Cambiar a Resultados)  |
| Actividad             |                                                     |                     |                      |                 |                          |   |                         |
| Dividir entre todas   | s las actividades o                                 | de la etapa         | ¥                    |                 |                          |   | >> Detallar actividades |
| Dividir entre todas   | s las actividades o                                 | de la etapa         | •                    |                 |                          |   | >> Detallar actividades |
| Dividir entre todas   | s las actividades o<br>Importe                      | de la etapa<br>Añac | ▼<br>lir financiador |                 |                          |   | >> Detallar actividades |

Elegiremos el financiador en el desplegable e indicaremos el importe de financiación correspondiente. Pulsaremos "Añadir financiador" y repetiremos la operación para el segundo financiador, y así sucesivamente.

Si los datos no se cumplimentan correctamente, el propio sistema ofrecerá las alertas necesarias para su corrección:

| P1 Partida 01                   |                       |            |            |          | OE |
|---------------------------------|-----------------------|------------|------------|----------|----|
| Total número de presupuestos: 1 | Total partida         | Acumulado: | 2,40 EUR   | 100,00 % |    |
|                                 |                       | Previsto:  | 500,00 EUR |          |    |
|                                 | Financiador principal | Acumulado: | 2,40 EUR   | 100,00 % | A  |
|                                 |                       | Máximo:    | 300,00 EUR | 15,00 %  |    |
|                                 |                       |            |            |          |    |

Pulsando el botón "Ver presupuestos para la partida" visualizaremos las líneas de presupuesto que se hayan ido creando para la misma:

| 2 - Viajes                      | VIAJE EN COCHE        | ONG-INT    | 2,40 EUR   | 0 🍆      | Ę, |
|---------------------------------|-----------------------|------------|------------|----------|----|
| Presupuestos de la partida      |                       |            |            |          |    |
|                                 |                       | Máximo:    | 300,00 EUR | 15,00 %  |    |
|                                 | Financiador principal | Acumulado: | 2,40 EUR   | 100,00 % |    |
|                                 |                       | Previsto:  | 500,00 EUR |          |    |
| Total número de presupuestos: 1 | Total partida         | Acumulado: | 2,40 EUR   | 100,00 % |    |
| P1 Partida 01                   |                       |            |            |          | 1  |

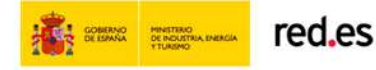

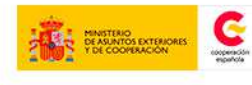

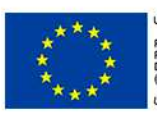

JNIÓN EUROPEA PROYECTO COFINANCIADO POR EL FONDO EUROPEO DE DESARROLLO REGIONAL FEDER)

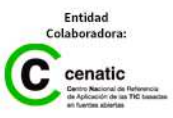

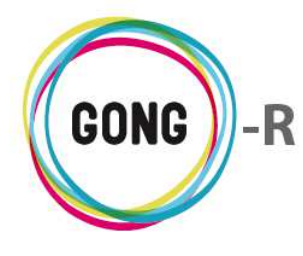

Cada línea de presupuesto va acompañada de una serie de botones:

- Over información adicional
- Marcar la línea de presupuesto
- 🛅 🛛 Editar detalle

Ver comentarios

- 🖋 Editar
- 🔟 Eliminar

Al pulsar el botón "Información adicional" se mostrará la ficha de datos de la línea de presupuesto:

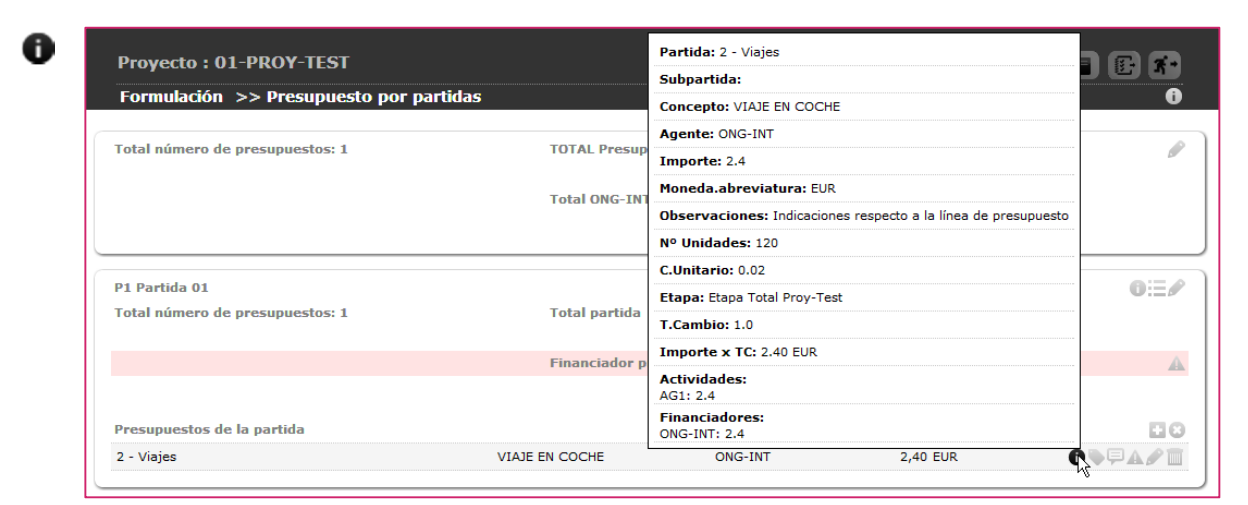

Al pulsar el botón "Marcar la línea de presupuesto" emergerá un formulario que permitirá cambiar el estado marcado para la línea o eliminar cualquier marca de estado:

| Total púmoro do pro        | cupuectors 1                | Total partida                  | Acumuladou | 2 40 EUD   | 100.00.04 |
|----------------------------|-----------------------------|--------------------------------|------------|------------|-----------|
| rotal numero de pre        | supuestos: 1                | Total partida                  | Acumulado: | 2,40 EUK   | 100,00 %  |
|                            |                             |                                | Previsto:  | 500,00 EUR |           |
|                            |                             | Financiador principal          | Acumulado: | 2,40 EUR   | 100,00 %  |
|                            |                             |                                | Máximo:    | 300,00 EUR | 15,00 %   |
| 2 - Viaies                 |                             | VIAJE EN COCHE                 | ONG-INT    | 2,40 EUR   | 0 🗣 🖗     |
| 2 viajos                   |                             |                                |            |            |           |
|                            |                             |                                |            |            |           |
| Marcado actual:            | Cambiar marcado             |                                |            |            |           |
| Marcado actual:<br>Revisar | Cambiar marcado<br>Validado | <ul> <li>Eliminar m</li> </ul> | narcado    |            |           |

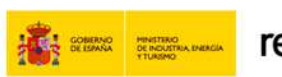

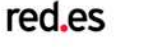

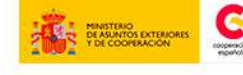

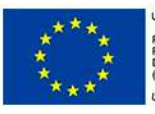

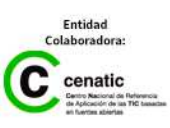

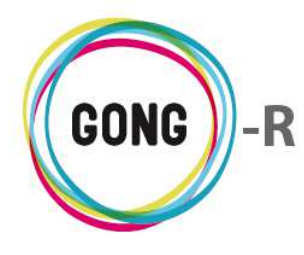

Al pulsar el botón "Ver comentarios" visualizaremos los comentarios en relación a la línea de presupuesto, tanto los que se generan automáticamente al crear o modificar la línea, como los que se crean de forma manual (a través de botón "Nuevo" que encabeza el cuadro de comentarios):

| 2 - Viajes | VI                                                 | AJE EN COCHE | ONG-INT    | 2,40 EUR | 0 <b>•</b> F |
|------------|----------------------------------------------------|--------------|------------|----------|--------------|
|            | Comentarios                                        |              |            |          | 8            |
|            |                                                    |              |            |          |              |
|            | Presupuesto creado                                 |              | 26/09/2014 | erre     | 1            |
|            | Presupuesto modificado (campos: coste_unitario, in | iporte)      | 26/09/2014 | erre     | 1            |
|            | Presupuesto modificado (campos: concepto)          |              | 26/09/2014 | erre     | T            |

Al pulsar sobre el botón "Editar detalle" accederemos al formulario de edición correspondiente, donde podremos indicar si el presupuesto total debe dividirse automáticamente entre los meses de la etapa (clicando sobre el enlace "Dividir importe por meses") o indicar el importe manualmente para el mes o meses que correspondan:

| Fechas de etapa del presu<br>Importe presupuestado: 2, | uesto: 01-01-2015 / 31-12-2015<br>IO EUR                      |                                                       |                                               |              |
|--------------------------------------------------------|---------------------------------------------------------------|-------------------------------------------------------|-----------------------------------------------|--------------|
| 01 / 2015 02 / 2015 03 / 201<br>0,20 0,20 0,20         | 5 04 / 2015 05 / 2015 06 / 2015 07<br>0,20 0,20 0,20 0,20 0,2 | / 2015 08 / 2015 09 / 2015 10<br>20 0,20 0,20 0,20 0, | 20 / 2015 11 / 2015 12 / 2015<br>20 0,20 0,20 | Total<br>2.4 |
| Dividir importe por meses                              |                                                               |                                                       |                                               | '            |
| Presupuestos de la partida                             |                                                               |                                                       |                                               |              |
| 2 - Viajes                                             | VIAJE EN CO                                                   | OCHE ONG-INT                                          | 2,40 EUR                                      | 049          |
|                                                        |                                                               |                                                       |                                               |              |
| Fechas de etapa del presu                              | uesto: 01-01-2015 / 31-12-2015                                |                                                       |                                               |              |

Según vayamos introduciendo importes asociados a cada mes, el sistema irá recalculando el importe Total:

|                                                                                                    | 8                                                               |
|----------------------------------------------------------------------------------------------------|-----------------------------------------------------------------|
| Fechas de etapa del presupuesto: 01-01-2015 / 31-12-2015<br>Importe presupuestado: 2.40 EUR                                                                                                    |                                                                 |
| 01/2015         02/2015         03/2015         04/2015         05/2015         06/2015         07/2015         08/2015         09/2015         1           2,40         1,2         3,6         0,00         0,00         0,00         0,00         0,00         0,00         0,00         0,00         0,00         0,00         0,00         0,00         0,00         0,00         0,00         0,00         0,00         0,00         0,00         0,00         0,00         0,00         0,00         0,00         0,00         0,00         0,00         0,00         0,00         0,00         0,00         0,00         0,00         0,00         0,00         0,00         0,00         0,00         0,00         0,00         0,00         0,00         0,00         0,00         0,00         0,00         0,00         0,00         0,00         0,00         0,00         0,00         0,00         0,00         0,00         0,00         0,00         0,00         0,00         0,00         0,00         0,00         0,00         0,00         0,00         0,00         0,00         0,00         0,00         0,00         0,00         0,00         0,00         0,00         0,00         0,00         0,00         0, | 0 / 2015 11 / 2015 12 / 2015 Total<br>0,00 0,00 7,20<br>Guardar |

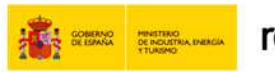

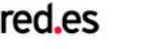

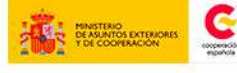

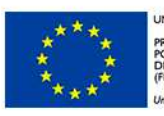

UNIÓN EUROPEA PROYECTO COFINANCIADO POR EL FONDO EUROPEO DE DESARROLLO REGIONAL (FEDER)

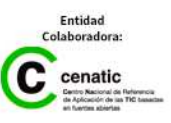

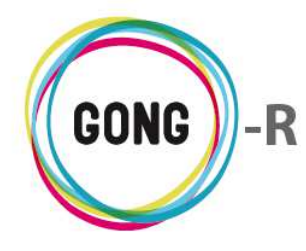

Si el importe total supera al total establecido previamente para la línea de presupuesto, el botón será sustituido por un icono de alerta:

| Presupuestos de la partida |                |         |          |        |
|----------------------------|----------------|---------|----------|--------|
| 2 - Viajes                 | VIAJE EN COCHE | ONG-INT | 2,40 EUR | O►₽♠╱面 |
|                            |                |         |          | ~ ~    |

Al pasar el ratón sobre el icono, visualizaremos una descripción de error que se ha detectado.

Al pulsar sobre el botón "Editar" accederemos al formulario de edición de la línea de presupuesto, donde podremos modificar los datos necesarios en relación a la misma:

| 2 - Viajes                  |                 |              | VIAJE EN COO | CHE    | 0           | NG-INT               | 2,40 EUR           |                   |
|-----------------------------|-----------------|--------------|--------------|--------|-------------|----------------------|--------------------|-------------------|
| Etapa                       | Partida         |              |              |        |             | Subpartida           |                    |                   |
| Etapa Total Proy-Test       | 2 - Viajes      |              |              |        | •           |                      |                    |                   |
| Concepto/Detalle            |                 |              |              |        | Observad    | iones                |                    |                   |
| VIAJE EN COCHE              |                 |              |              |        | Indicacione | es respecto a la lín | iea de presupuesto |                   |
| Unidad No                   | o unidades      | Coste/unidad | Importe      | Moneda | Implemer    | ntador               |                    |                   |
| Km                          | 120             | 0,02         | 2,40         | EUR 🔻  | ONG-INT     |                      | •                  |                   |
| Actividades                 |                 |              |              |        |             |                      |                    | (Cambiar a Res    |
| Actividad                   |                 |              |              |        |             |                      |                    |                   |
| AG1 Primer actividad global |                 |              | •            |        |             |                      |                    | >> Detallar act   |
| Dividir entre todas la      | s actividades d | e la etapa   |              |        |             |                      |                    |                   |
| Financiador                 |                 |              |              |        |             |                      |                    |                   |
| ONG-INT                     | •               |              |              |        |             |                      |                    | >> Detallar finan |

Al pulsar sobre el botón "Eliminar" comenzaremos el proceso de eliminación de la línea de presupuestos:

| P1 Partida 01                                             |                                                     |                   |            |          | 0          |
|-----------------------------------------------------------|-----------------------------------------------------|-------------------|------------|----------|------------|
| Total número de presupuestos: 1                           | Total partida                                       | Acumulado:        | 2,40 EUR   | 100,00 % |            |
|                                                           |                                                     | Previsto:         | 500,00 EUR |          |            |
|                                                           | Financiador principal                               | Acumulado:        | 2,40 EUR   | 100,00 % |            |
|                                                           |                                                     | Máximo:           | 300,00 EUR | 15,00 %  |            |
|                                                           |                                                     |                   |            |          |            |
| Presupuestos de la partida                                |                                                     | 0                 |            |          |            |
| Presupuestos de la partida<br>2 - Viajes                  | Va a eliminar:                                      | 0                 | 2,40 EUR   | 0 4      | <b>F</b> Ö |
| Presupuestos de la partida<br>2 - Viajes                  | Va a eliminar:<br>VIAJE EN COCHE -                  | 2.4               | 2,40 EUR   | 03       | <b>F</b> # |
| Presupuestos de la partida<br>2 - Viajes<br>P2 Partida 02 | Va a eliminar:<br>VIAJE EN COCHE -<br>Cancelar Cont | C<br>2.4<br>irmar | 2,40 EUR   | 0        |            |

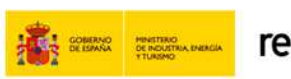

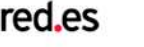

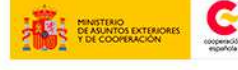

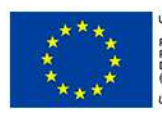

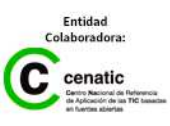

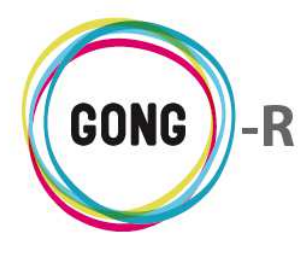

Pulsando el botón "Cerrar este listado, dejarán de visualizarse en el cuadro las líneas de presupuesto asociadas a la partida de financiador:"

| Total número de presupuestos: 1 | Total partida         | Acumulado: | 2,40 EUR   | 100,00 % |
|---------------------------------|-----------------------|------------|------------|----------|
|                                 |                       | Previsto:  | 500,00 EUR |          |
|                                 | Financiador principal | Acumulado: | 2,40 EUR   | 100,00 % |
|                                 |                       | Máximo:    | 300,00 EUR | 15,00 %  |
|                                 |                       | Máximo:    | 300,00 EUR | 15,00 %  |
| uestos de la partida            |                       |            |            |          |
|                                 |                       |            |            |          |

| ſ | P1 Partida 01                   |                       |            |            |          | 0:=/ |
|---|---------------------------------|-----------------------|------------|------------|----------|------|
| Н | Total número de presupuestos: 1 | Total partida         | Acumulado: | 2,40 EUR   | 100,00 % |      |
|   |                                 |                       | Previsto:  | 500,00 EUR |          |      |
| Н |                                 | Financiador principal | Acumulado: | 2,40 EUR   | 100,00 % | A    |
| Н |                                 |                       | Máximo:    | 300,00 EUR | 15,00 %  |      |
| Ц |                                 |                       |            |            |          |      |

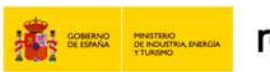

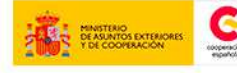

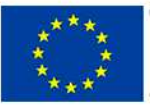

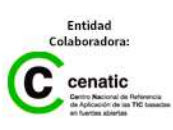

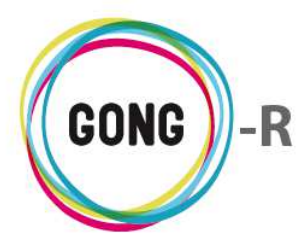

## 09 | Presupuesto por actividades

Los usuarios asignados al proyecto, dispongan de perfil de Usuario o de Coordinador, podrán formular el presupuesto para el mismo bien por Partidas, como vimos en la sección anterior, o bien por actividades.

| Proyecto : 01-PROY-TEST<br>Formulación >> Presupuesto por activ | vidades                 |                    |              |                    | <b>U A</b> |
|-----------------------------------------------------------------|-------------------------|--------------------|--------------|--------------------|------------|
| A1R10E1 Primera Actividad para el primer res                    | ultado del primer OE    |                    |              |                    | 0:=        |
| Total número de presupuestos: 0                                 | Total actividad         | Acumulado:         | 0,00 EUR     | 0,00 %             |            |
| A1R10E2 Primera actividad del primer resultad                   | lo del segundo OE       |                    |              |                    | 0:=        |
| Total número de presupuestos: 0                                 | Total actividad         | Acumulado:         | 0,00 EUR     | 0,00 %             |            |
| A1R20E1 Primera Actividad para el segundo re                    | sultado del primer OE   |                    |              |                    | 0:=        |
| Total número de presupuestos: 0                                 | Total actividad         | Acumulado:         | 0,00 EUR     | 0,00 %             |            |
| A2R10E1 Segunda actividad para el primer res                    | ultado del primer OE    |                    |              |                    | 0:3        |
| Total número de presupuestos: 0                                 | Total actividad         | Acumulado:         | 0,00 EUR     | 0,00 %             |            |
| AG1 Primer actividad global                                     |                         |                    |              |                    | 0:=        |
| Total número de presupuestos: 1                                 | Total actividad         | Acumulado:         | 2,40 EUR     | 100,00 %           |            |
| Total número de presupuestos: 1                                 |                         | TOTAL:             | 2,40 EUR     |                    |            |
|                                                                 |                         |                    |              |                    |            |
|                                                                 | Seleccione etana Selecc | cione moneda Selec | cione agente | Seleccione partida |            |
|                                                                 | Todas Todas             | Todos              |              | odas               | Filtrar    |

La información es siempre la misma, lo que varía es la forma de aproximarse a ella. En un caso las líneas de presupuesto se agrupan en partidas del financiador y en el otro se agrupan en las actividades definidas al formular la matriz del proyecto.

Los importes del presupuesto total y de la subvención del financiador principal del proyecto se editan obligatoriamente en el Presupuesto por partidas; pero las líneas de presupuesto se pueden gestionar indiferentemente por partida o por actividad, según las preferencias del usuario o los modos de trabajar propios de la Organización.

En el presupuesto por actividad se incluye un cuadro para cada actividad definida en la matriz, y otro donde se calcula automáticamente el total para los presupuestos generados.

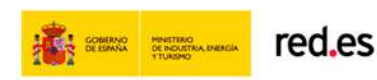

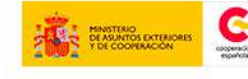

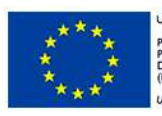

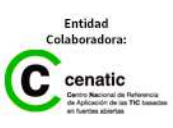

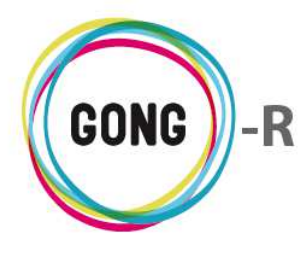

En el cuadro de actividad, se muestra el código y nombre de la actividad en cuestión, junto con dos botones: una para acceder a la información sobre la actividad (de nuevo su nombre y código) y otro para acceder a las líneas de presupuesto asociadas a esa actividad.

Para crear una nueva línea de presupuesto, comenzaremos pulsando el botón "Ver presupuestos para la actividad".

|  |   | 0,00 70 |
|--|---|---------|
|  | - | -       |

Al pulsar el botón, en caso de haberlas, se mostrarían las líneas de presupuesto ya creadas, junto con el botón "Nuevo" para crear nuevas líneas y el botón "Ocultar este listado".

Pulsando el botón "Nuevo" se mostrará en pantalla el formulario de alta de la nueva línea de presupuesto:

| A1R10E1 Primera Actividad para  | el primer resultado del primer OE                                                                                               |          |        | OE             |
|---------------------------------|----------------------------------------------------------------------------------------------------|----------|--------|----------------|
| Total número de presupuestos: 0 | Total actividad Acumulado:                                                                                                    | 0,00 EUR | 0,00 % |                |
|                                 | Dar de alta un nuevo concepto para esta actividad.<br>ó<br>Vincular concepto ya existente a esta actividad. Escribe el concepto |          |        | 8              |
|                                 |                                                                                                    |          |        | Guardar        |
| Presupuestos de la actividad    |                                                                                                    |          |        | ₿ <sup>©</sup> |

En este caso, podremos decidir si agrupar la nueva línea dentro de un concepto ya existente o si crear un nuevo concepto.

## Vincular línea de presupuesto a un concepto existente

Para vincularla a un concepto existente, bastará con comenzar escribir el concepto para que el sistema nos presente los conceptos disponibles:

|                                                                      | 8       |
|----------------------------------------------------------------------|---------|
| Dar de alta un nuevo concepto para esta actividad.                   |         |
| ó                                                                    |         |
| Vincular concepto ya existente a esta actividad. Escribe el concepto |         |
| Via                                                                  |         |
| VIAJE EN COCHE Z                                                     |         |
|                                                                      | Guardar |

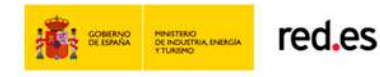

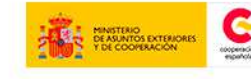

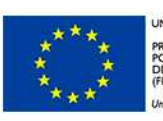

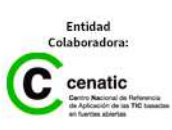

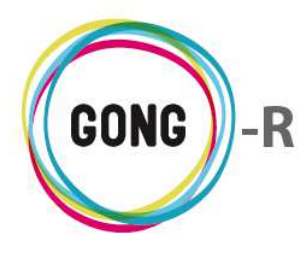

Clicaremos sobre el concepto y pulsaremos "Guardar". El sistema nos alertará entonces de que el concepto se ha utilizado en otras actividades y de que debemos indicar el nº de unidades y el importe correspondiente antes de guardar:

| tal numero de presupuestos: 0                            | impo                 | concepto se enci<br>rte y las unidade<br>para | uentra (<br>es son l<br>esta a | en varias<br>a parte o<br>ctividad | actividades. El<br>prrespondiente | 0,00 EUR              | 0,00 %     |        |
|----------------------------------------------------------|----------------------|-----------------------------------------------|--------------------------------|------------------------------------|-----------------------------------|-----------------------|------------|--------|
| Etapa Partida<br>Etapa Total Proy-Test V (P1) 2 - Viajes |                      |                                               |                                | •                                  | Subpartida                        |                       |            |        |
| Concepto/Detalle                                         |                      |                                               |                                | Observa                            | ciones                            |                       |            |        |
| VIAJE EN COCHE                                           |                      |                                               |                                | Indicacio                          | nes respecto a la líne            | a de presupuesto      |            |        |
| Inidad Nº unidades Km inanciador                         | Coste/unidad<br>0,02 | Importe Mor<br>EUF                            | neda<br>R ▼                    | Impleme<br>ONG-INT                 | entador                           | Detalle financiadores | $\searrow$ |        |
| UNG-INT T                                                |                      |                                               |                                |                                    |                                   |                       |            | Guarda |

Editaremos el detalle correspondiente y volveremos a guardar, con lo que la nueva línea quedará asignada a la actividad:

| inter a second de para el primer res |                 |            |          |        |      |
|--------------------------------------|-----------------|------------|----------|--------|------|
| otal número de presupuestos: 0       | Total actividad | Acumulado: | 0,00 EUR | 0,00 % |      |
|                                      |                 |            |          |        | ER C |
| resupuestos de la actividad          |                 |            |          |        |      |

#### Crear nuevo concepto para la línea de presupuesto

En este caso, tras pulsar el botón "Nuevo" seleccionaremos la opción "Dar de alta un nuevo concepto para esta actividad":

|                                                                                  | 8       |
|----------------------------------------------------------------------------------|---------|
| Dar de alta un nuevo concepto para esta actividad.                               |         |
| o المُنْ<br>Vincular concento va evistente a esta artivulad. Escribe el concento |         |
|                                                                                  | 1       |
|                                                                                  | ]       |
|                                                                                  | Guardar |
|                                                                                  | Oddrod  |

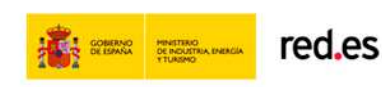

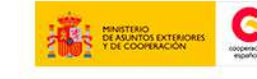

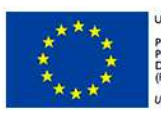

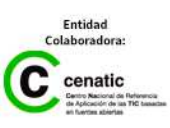

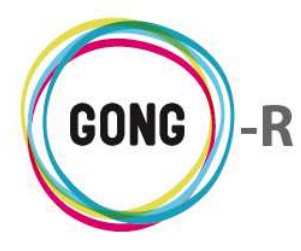

Se mostrará entonces en pantalla el formulario de edición completo:

| otal número de      | presupuestos: 0            | To              | tal actividad | Acumulado: | 0.00 EUR                 | 0.00 % |        |
|---------------------|----------------------------|-----------------|---------------|------------|--------------------------|--------|--------|
|                     |                            |                 |               |            | -,                       | -,     |        |
|                     |                            |                 |               |            |                          |        |        |
| Etapa               | Partida                    |                 |               | Subpartida |                          |        |        |
| Etapa Total Proy-Te | est 🔻 (P1) 1 - Consultoría |                 |               | •          |                          |        |        |
| Concepto/Detalle    |                            |                 | Obs           | ervaciones |                          |        |        |
|                     |                            |                 |               |            |                          |        |        |
| Unidad              | Nº unidades Cost           | /unidad Importe | Moneda Imp    | lementador |                          |        |        |
|                     |                            | importe         |               | G-INT      | •                        |        |        |
| Financiador         |                            |                 |               |            |                          |        |        |
| manciador           | •                          |                 |               |            | >> Detalle financiadores |        |        |
|                     | •                          |                 |               |            |                          | ſ      |        |
|                     |                            |                 |               |            |                          | l      | Guarda |
|                     |                            |                 |               |            |                          |        |        |
| esupuestos de       | la actividad               |                 |               |            |                          |        | - 0    |
|                     |                            |                 |               |            |                          |        |        |

En el formulario introduciremos o seleccionaremos los siguientes datos en relación a la línea de presupuesto:

- » Etapa
- » Partida
- » Subpartida
- » Concepto
- » Observaciones
- » Unidad (de medida)
- » Número de unidades
- » Coste unitario
- » Moneda
- » Implementador

Finalmente, podremos indicar el financiador o financiadores de la línea de presupuesto que estamos creando para la actividad. Podremos elegir un único financiador o bien pulsar sobre el enlace "Detalle financiadores" para seleccionar más de uno:

|                 |                         |              |         |        |               |                          | 6       | 3 |
|-----------------|-------------------------|--------------|---------|--------|---------------|--------------------------|---------|---|
| Etapa           | Partida                 |              |         |        | Subpart       | tida                     |         |   |
| Etapa Total Pro | oy-Test 🔻 (P1) 1 - Cons | ultoría      |         |        | •             |                          |         |   |
| Concepto/De     | talle                   |              |         |        | Observaciones |                          |         |   |
|                 |                         |              |         |        |               |                          |         |   |
| Unidad          | Nº unidades             | Coste/unidad | Importe | Moneda | Implementador |                          |         |   |
|                 |                         |              |         | EUR 🔻  | ONG-INT       | •                        |         |   |
| Financiador     |                         |              |         |        |               |                          |         |   |
|                 | ¥                       |              |         |        |               | >> Detalle financiadores |         |   |
|                 |                         |              |         |        |               | k l                      |         | 1 |
|                 |                         |              |         |        |               | ů                        | Guardar |   |

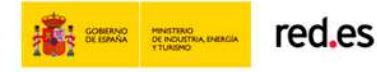

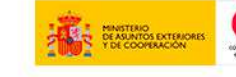

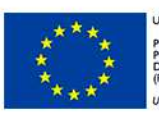

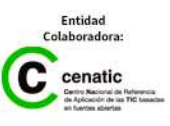

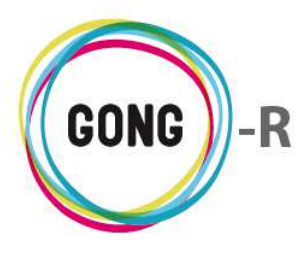

| Etapa Partida Etapa Total Proy-Test  (P1) 1 - Consultoria Concepto/Detalle Unidad Nº unidades Coste/unidad Importe Moneda EUR | Subpartida  Subpartida  Observaciones  Implementador  ONG-INT | 8    |  |
|----------------------------------------------------------------------------------------------------|---------------------------------------------------------------|------|--|
| Financiadores del presupuesto       Financiador       Importe       Financiador       Importe       ONG-INT       V       20  | > > > > > Añadir financiador Guarda                           | ores |  |

Elegiremos el financiador en el desplegable e indicaremos el importe de financiación correspondiente. Pulsaremos "Añadir financiador" y repetiremos la operación para el segundo financiador, y así sucesivamente.

Si los datos no se cumplimentan correctamente, el propio sistema ofrecerá las alertas necesarias para su corrección

Las líneas que vamos creando se irán mostrando en el listado de presupuestos de la actividad:

| AIR10E1 Primera Actividad para el primer resultado del primer OE |                           |            |            |               |                        |  |
|------------------------------------------------------------------|---------------------------|------------|------------|---------------|------------------------|--|
| Total número de presupuestos: 0                                  | Total actividad           | Acumulado: | 0,00 EUR   | 0,00 %        |                        |  |
|                                                                  |                           |            |            |               |                        |  |
| Presupuestos de la actividad                                     |                           |            |            |               | 88                     |  |
| Presupuestos de la actividad<br>1 - Consultoría                  | CONCEPTO PARA LA PRIMER A | ONG-INT    | 375,00 EUR | <b>6 \$ F</b> | 3 €<br> <br>  <b>\</b> |  |

Cada línea estará acompañada por una serie de botones:

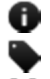

- Ver información adicional
- Marcar línea de presupuesto
- Editar detalle

Ver comentarios

- 👂 Editar
- 🔟 Eliminar

Las acciones que desencadena cada uno de estos botones son idénticas a las descritas para el Presupuesto por partidas.

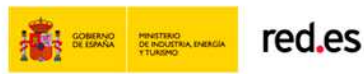

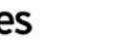

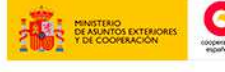

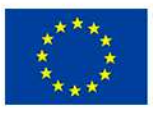

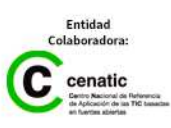

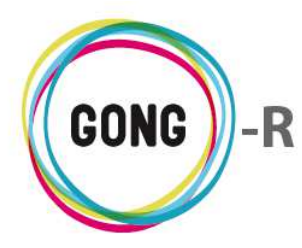

## 10 | Exportación matriz / presupuesto

Es posible exportar a hoja de cálculo tanto la matriz del proyecto como el presupuesto definido para el mismo. Esto puede hacerlo un usuario con perfil de Coordinador o de Usuario, desde la sección "Exportación matriz / presupuesto" de la Formulación del proyecto:

| Proyecto : 01-PROY-TEST                                          |   |
|------------------------------------------------------------------|---|
| Formulación >> Exportación matriz/presupuesto                    | 6 |
| Seleccionar los criterios<br>Exportar<br>Matriz •<br>Seleccionar |   |

#### Exportación de matriz

Para exportar la matriz de proyecto a hoja de cálculo seleccionaremos en el desplegable "Exportar" el valor "Matriz" y pulsaremos el botón "Seleccionar".

De este modo, se descargará al ordenador donde nos encontremos trabajando un libro de cálculo con los datos definidos para la matriz.

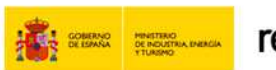

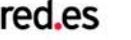

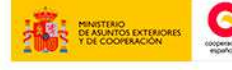

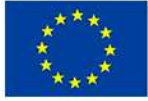

UNIÓN EUROPEA PROYECTO COFINANCIADO POR EL FONDO EUROPEO DE DESARROLLO REGIONAL (FEDER)

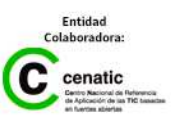

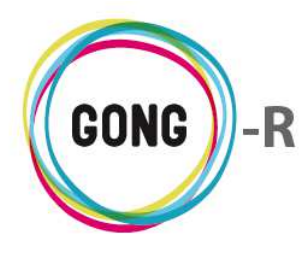

El archivo contendrá una hoja específica para los datos de Objetivos, otra para los datos de Resultados, una tercera para Actividades y la última para las Variables de los indicadores:

| X   | 9           | • (* • 🗋 🔂               | 🔜   🗧 01-PROY-                                                                                                    | TEST_matriz_201  | 4-09-26.xls [Mod                                                 | o de compatibili                                       | dad] - Microsof                                                  | t Excel                                                      | - 0 2                                                                         | 23  |
|-----|-------------|--------------------------|----------------------------------------------------------------------------------------------------|------------------|------------------------------------------------------------------|--------------------------------------------------------|------------------------------------------------------------------|--------------------------------------------------------------|-------------------------------------------------------------------------------|-----|
| Ar  | chivo       | Inicio Insert            | ar Diseño de pági                                                                                                    | na Fórmula       | s Datos                                                          | Revisar Vis                                            | ta                                                               |                                                              | ۵ 🕜 🗖 ۵                                                                       | 3   |
| Por | egar 🚽      | Arial<br>N K S<br>S 5 F  | $\begin{array}{c c} \bullet & 10 & \bullet \\ \bullet & 10 & \bullet \\ \bullet & A^* & A^* \\ \bullet & A^* & \blacksquare \\ \bullet & A \\ \bullet & A \\ \bullet & I_3 & Alin \\ \hline \end{array}$ | E E A A          | General ▼<br>■ * % 000<br>*08 *08<br>Número ਯ                    | B Formato con<br>Dar formato<br>Estilos de ce<br>Estil | ndicional *<br>o como tabla *<br>elda *<br>os                    | Haran Sertar →<br>Haran Sertar →<br>Haran Sertar →<br>Celdas | Σ ·<br>Ordenar Buscary<br>2 · yfiltrar · seleccionar ·<br>Modificar           |     |
|     | 1           | 42 💌                     | (= <i>f</i> x                                                                                                    |                  |                                                                  |                                                        |                                                                  |                                                              |                                                                               | ۷   |
| 1   | A<br>Código | B<br>Resultado<br>Código | C<br>Resultado<br>Descripcion                                                                                                    | D<br>RIOV Código | E<br>RIOV<br>Descripcion                                         | F<br>RFV Código                                        | G<br>RFV<br>Descripcion                                          | H<br>RFV Indicador<br>Relacionado                            | RH Descripción                                                                |     |
| 2   | OE1         | R10E1                    | Primer R del primer OE                                                                                                    | IN1R1OE1         | Primer Indicador<br>para el primer<br>Resultado del<br>primer OE | FV1IN1R10E1                                            | Primera FV para<br>el primer In del<br>primer R del<br>primer OE | N1R10E1                                                      | Hipòtesis que debe<br>cumplirse para alcanzar<br>el primer R del primer<br>OE |     |
| 3   | OE1         | R2OE1                    | Segundo R del primer                                                                                                    |                  | -                                                                |                                                        |                                                                  |                                                              |                                                                               |     |
| 4   | 0E1         | R30E1                    | Primer R del segundo                                                                                                    | N1P10F2          | Primer Indicador<br>del primer<br>resultado del<br>segundo OE    | EV/1N/1010E2                                           | Primera FV del<br>primer In del<br>primer R del<br>sequedo OF    | N1B10E2                                                      |                                                                               | III |
| 6   | 022         | NTOL2                    | 01                                                                                                    | MINIOLZ          | Segundo de                                                       | T V HUTTOLZ                                            | Segundo OL                                                       | WINTOL2                                                      |                                                                               |     |
| 7   |             |                          |                                                                                                    |                  |                                                                  |                                                        |                                                                  |                                                              |                                                                               |     |
| 9   |             |                          |                                                                                                    |                  |                                                                  |                                                        |                                                                  |                                                              |                                                                               |     |
| 10  |             |                          |                                                                                                    |                  |                                                                  |                                                        |                                                                  |                                                              |                                                                               |     |
| 11  |             |                          |                                                                                                    |                  |                                                                  |                                                        |                                                                  |                                                              |                                                                               |     |
| 13  |             |                          |                                                                                                    |                  |                                                                  |                                                        |                                                                  |                                                              |                                                                               |     |
| 14  |             |                          |                                                                                                    |                  |                                                                  |                                                        |                                                                  |                                                              |                                                                               | -   |
| 15  |             |                          |                                                                                                    |                  |                                                                  |                                                        |                                                                  |                                                              |                                                                               |     |
| 17  |             |                          |                                                                                                    |                  |                                                                  |                                                        |                                                                  |                                                              |                                                                               | ¥   |
| 14  | 4 * *       | Objetivos Especif        | icos Resultados                                                                                                    | Actividades      | Variables de In                                                  | dicadores 🏑                                            |                                                                  |                                                              | •                                                                             |     |
| Lis | to          |                          |                                                                                                    |                  |                                                                  |                                                        |                                                                  | 80%                                                          |                                                                               | -   |

## Exportación de presupuesto

Si lo que se desea exportar es la información de presupuestos, seleccionaremos el valor "Presupuesto" en el desplegable "Exportar" y pulsaremos el botón "Seleccionar":

| Seleccionar los criterios |   |
|---------------------------|---|
| Exportar                  |   |
| Matriz                    | • |
| Matriz                    |   |
| Seleccionar               |   |

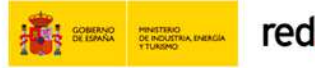

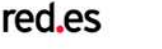

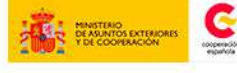

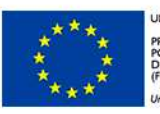

UNIÓN EUROPEA PROYECTO COFINANCIADO POR EL FONDO EUROPEO DE DESARROLLO REGIONAL (FEDER)

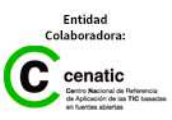

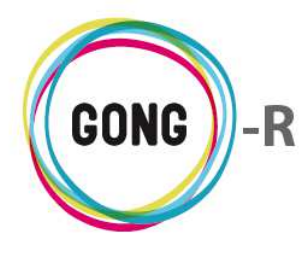

Hecho esto, se mostrará en pantalla un desplegable que nos permitirá seleccionar la plantilla de exportación que deseamos utilizar para obtener los datos:

| Seleccionar los criterios |                                                             |
|---------------------------|-------------------------------------------------------------|
| Exportar                  | Plantilla de exportación de presupuesto                     |
| Presupuesto               | r V                                                         |
| Seleccionar               | gong_xml_gastos_de_un_proyecto.xis<br>gong_presupuesto2.xis |

Volveremos a pulsar entonces el botón "Seleccionar" para que comience la descarga del archivo correspondiente, que presentará la estructura definida para la plantilla elegida.

## 11 | Importación matriz / presupuesto

Es posible importar desde una hoja de cálculo tanto la matriz del proyecto como el presupuesto definido para el mismo. Esto puede hacerlo un usuario con perfil de Coordinador o de Usuario desde la sección "Importación matriz / presupuesto" de la Formulación del proyecto.

| Proyecto : 01-PRC                                       | DY-TEST                                                                                              |          |
|---------------------------------------------------------|----------------------------------------------------------------------------------------------------|----------|
| Formulación >> I                                        | nportación matriz/presupuesto                                                                        | i        |
| Seleccionar fichero y tip<br>Tipo importación<br>Matriz | oo para importación<br>Selecciona el fichero a importar:<br>Seleccionar archivo Ningún arcleccionado | Importar |

## Importación de matriz

Para importar la matriz de proyecto seleccionaremos en el desplegable "Tipo importación" el valor "Matriz". Hecho esto, pulsaremos el botón "Seleccionar archivo" para subir la hoja de cálculo con los datos de matriz que deseamos importar al sistema.

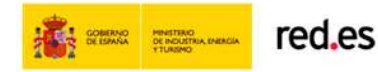

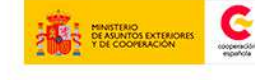

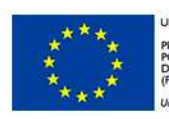

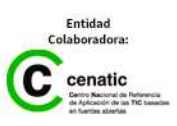

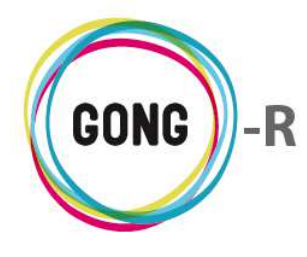

#### Importación de presupuesto

Si lo que se desea importar el presupuesto, seleccionaremos el valor "Presupuesto" en el desplegable "Tipo importación". Podremos decidir entonces si queremos realizar una Carga total o no:

| Seleccionar fichero y                          | tipo para importación                                                                               |          |
|------------------------------------------------|----------------------------------------------------------------------------------------------------|----------|
| Tipo importación<br>Presupuesto<br>Carga Total | Selecciona el fichero a importar:           Image: Seleccionar archivo         Ningún arcleccionado |          |
| 45                                             |                                                                                                    | Importar |

La carga total supone el borrado de las líneas de presupuesto de la etapa e implementador que seleccionemos y que se hayan asociado anteriormente al proyecto.

Si seleccionamos la carga total de líneas de presupuesto, será necesario seleccionar primero la Etapa o etapas y el Implementador o implementadores a sobreescribir:

| Seleccionar fichero y tip                        | o para importación                                                                                          |                                  |          |
|--------------------------------------------------|----------------------------------------------------------------------------------------------------|----------------------------------|----------|
| Tipo importación<br>Presupuesto<br>🗹 Carga Total | Selecciona el fichero a importar:<br>Seleccionar archivo Ningún arcleccion<br>Agente Implementador<br>Todos | ado<br>Etapa a Importar<br>Todas | <b>.</b> |
|                                                  |                                                                                                    |                                  | Importar |

Finalmente, seleccionaremos el archivo y lo subiremos al sistema pulsando el botón "Importar".

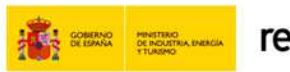

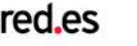

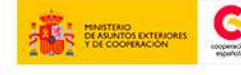

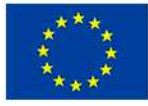

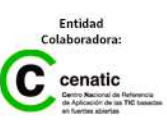

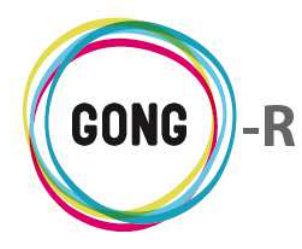

# Gestión de proyectos » Ejecución técnica

## 00 | Introducción

En este módulo formativo conoceremos las funcionalidades del menú "Ejecución técnica", perteneciente a la "Gestión de proyectos", así como las de cada una de sus secciones:

- » Cronograma de seguimiento
- » Seguimiento de objetivos específicos y resultados
- » Seguimiento de actividades
- » Seguimiento de Indicadores
- » Seguimiento de fuentes de verificación
- » Información de seguimiento

## 01 | Acceso y navegación

Para acceder al menú "Ejecución técnica" del bloque de "Gestión de proyectos" es necesario realizar 2 clics:

(1) Seleccionar módulo funcional

Pulsando sobre el botón "Gestión de proyectos" en la botonera de módulos funcionales

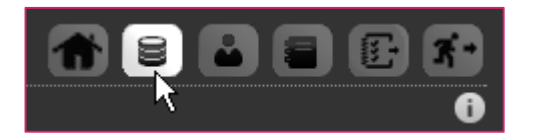

## 2 Seleccionar proyecto o convenio

En el listado de Proyectos y Convenios asignados al usuario, habrá que seleccionar el proyecto o convenio que el usuario debe ejecutar a nivel técnico, pulsando sobre el botón "Seleccionar proyecto":

| Listado de Proyectos y C | onvenios asignados |             |              | <b>* 2 2 5</b> 6 | ) <b>ह</b> -<br>0 |
|--------------------------|--------------------|-------------|--------------|------------------|-------------------|
| Nombre                   | Título             | Estado      | Convocatoria | País             |                   |
| 01-PROY-TEST             | Proyecto Test      | Formulación | ONG-INT-2014 | España           | R                 |

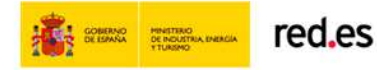

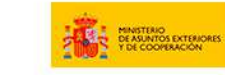

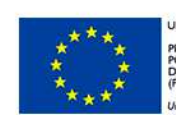

NION EUROPEA LOYECTO COFINANCIADO DR EL FONDO EUROPEO DE ESARROLLO REGIONAL EDER)

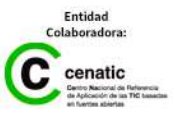

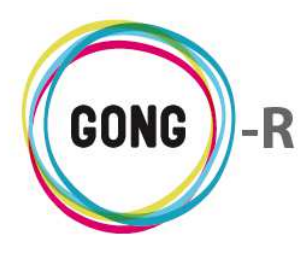

Al pulsar sobre el botón "Seleccionar proyecto", accedernos a su cuadro-resumen, donde obtendremos una visión general del mismo y encontraremos los elementos necesarios para acceder a su formulación:

| THE REPORT OF A DECEMBER OF A DECEMBER OF A | dro resumen ——                           |                                       |                                                          |                                  |                                 |                                                                                                    |                                            | 6                                                                                                    |
|----------------------------------------------------------------------------------------------------|------------------------------------------|---------------------------------------|----------------------------------------------------------|----------------------------------|---------------------------------|----------------------------------------------------------------------------------------------------|--------------------------------------------|----------------------------------------------------------------------------------------------------|
| Resumen >> Cua                                                                                                    | aro resumen                              |                                       |                                                          |                                  |                                 |                                                                                                    |                                            | <b>.</b>                                                                                                    |
| Acc                                                                                                    | iones Disponible                         | s                                     |                                                          | 01-PRO                           | Y-TEST                          |                                                                                                    | Detall                                     | es del Proyecto                                                                                                 |
| Resumen                                                                                                    |                                          | Pr                                    | oyecto Test                                              |                                  |                                 | Tiempo:                                                                                                    |                                            | 0%                                                                                                    |
| Configuración                                                                                                    |                                          | c                                     |                                                          |                                  |                                 | Cof Privada:                                                                                                    | Dame                                       | 100%                                                                                                    |
| Formulación                                                                                                    |                                          | <u>i</u>                              |                                                          |                                  |                                 | Col. Privada.                                                                                                    | EACHA A                                    | IdCH01: 1332276                                                                                                 |
| Ejecución Técnica                                                                                                    |                                          | G                                     |                                                          |                                  |                                 |                                                                                                    |                                            |                                                                                                    |
| Cronograma de Seguimiento<br>Seguimiento de OEs y Resultados<br>Seguimiento Actividades<br>Seguimiento Indicadores<br>Seguimiento Fuentes de<br>Verificación<br>Información de Seguimiento                                                                                                    |                                          | o                                     | NG-INT / ESPAÑA<br>1 E                                   | itapa (Jan 2015 -<br>Resumen Te: | Dec 2015)                       | Se                                                                                                    | eguimien                                   | to del Proyecto                                                                                                 |
| Ejecución Económic                                                                                                    | a                                        |                                       |                                                          |                                  |                                 |                                                                                                    |                                            |                                                                                                    |
| Documentos                                                                                                    |                                          | Ga                                    | Isto Total:                                              | 0%                               |                                 | Actividades:                                                                                                    |                                            | 0%                                                                                                    |
|                                                                                                    |                                          | Gasto                                 | sto Otros:                                               | 0%                               |                                 | Indicadores:                                                                                                    |                                            | 0%                                                                                                    |
|                                                                                                    |                                          |                                       |                                                          | 1111111111                       |                                 | the construction of the territory of the second second sec |                                            | Contraction of the second second second second second second second second second second second second second s |
|                                                                                                    |                                          | Su                                    | bvención:                                                | 0%                               |                                 | FV Justificadas:                                                                                                    |                                            | 0%                                                                                                    |
|                                                                                                    |                                          | Su                                    | bvención:                                                | 0%                               | Per                             | FV Justificadas:                                                                                                    | imiento                                    | 0%<br>del provecto (/                                                                                           |
| ombre                                                                                                    | Fecha inicio                             | Fecha fin                             | Descripción                                              | 0%                               | Per                             | FV Justificadas:                                                                                                    | imiento                                    | 0%<br>del proyecto (2                                                                                           |
| iombre<br>nforme Intermedio                                                                                                    | Fecha inicio<br>01/01/2015               | Fecha fin<br>30/06/2015               | bvención:                                                | 0%                               | Per                             | FV Justificadas:                                                                                                    | imiento                                    | 0%<br>del proyecto (7                                                                                           |
| ombre<br>nforme Intermedio<br>nforme final                                                                                                    | Fecha inicio<br>01/01/2015<br>01/01/2015 | Fecha fin<br>30/06/2015<br>31/12/2015 | Descripción                                              | 0%                               | Per                             | FV Justificadas:                                                                                                    | imiento                                    | 0%<br>del proyecto (2                                                                                           |
| iombre<br>nforme Intermedio<br>nforme final                                                                                                    | Fecha inicio<br>01/01/2015<br>01/01/2015 | Fecha fin<br>30/06/2015<br>31/12/2015 | Descripción                                              | 0%                               | Per                             | FV Justificadas:                                                                                                    | imiento<br>tes asig                        | 0%<br>del proyecto (2<br>nadas a erre (2                                                                        |
| lombre<br>nforme Intermedio<br>nforme final                                                                                                    | Fecha inicio<br>01/01/2015<br>01/01/2015 | Fecha fin<br>30/06/2015<br>31/12/2015 | Descripción<br>Fecha inicio                              | 0%<br>Fecha fin                  | Per<br>Ti<br>Asignado a         | FV Justificadas:                                                                                                    | imiento<br>Ites asig<br>Estado             | 0%<br>del proyecto (2<br>nadas a erre (2<br>%                                                                   |
| Iombre<br>nforme Intermedio<br>nforme final<br>'ítulo<br>nforme Intermedio / 2015                                                                                                    | Fecha inicio<br>01/01/2015<br>01/01/2015 | Fecha fin<br>30/06/2015<br>31/12/2015 | Descripción<br>Descripción<br>Fecha inicio<br>01/01/2015 | 0%<br>Fecha fin<br>30/06/2015    | Per<br>Ta<br>Asignado a<br>erre | FV Justificadas:<br>iodos de segu<br>areas pendien<br>Asignado por                                                                                                    | imiento<br>Ites asig<br>Estado<br>Asignada | 0%<br>del proyecto (2<br>nadas a erre (2<br>%<br>90                                                             |

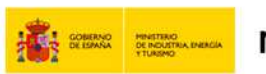

red.es

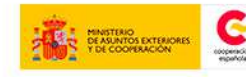

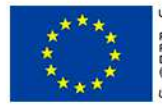

NÓN EUROPEA OYECTO COFINANCIADO RE LE FONDO EUROPEO DE ISARROLLO REGIONAL IDER)

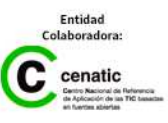

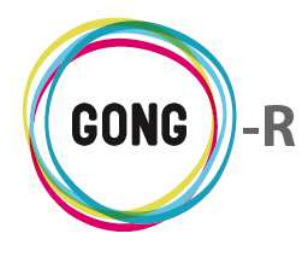

Para acceder a los distintos elementos del apartado de Ejecución técnica del proyecto, utilizaremos bien el menú de navegación, o bien el cuadro de Acciones disponibles:

| Resumen<br>Configuración<br>Formulación<br>Ejecución Técnica<br>Cronograma de Seguimiento &<br>Seguimiento de OEs y Resultados<br>Seguimiento Actividades<br>Seguimiento Indicadores<br>Seguimiento Fuentes de<br>Verificación<br>Información de Seguimiento |
|----------------------------------------------------------------------------------------------------|
| Configuración<br>Formulación<br>Ejecución Técnica<br>Cronograma de Seguimiento &<br>Seguimiento de OEs y Resultados<br>Seguimiento de OEs y Resultados<br>Seguimiento Indicadores<br>Seguimiento Fuentes de<br>Verificación<br>Información de Seguimiento    |
| Formulación<br>Ejecución Técnica<br>Cronograma de Seguimiento A<br>Seguimiento de OEs y Resultados<br>Seguimiento Actividades<br>Seguimiento Indicadores<br>Seguimiento Fuentes de<br>Verificación<br>Información de Seguimiento                             |
| Ejecución Técnica<br>Cronograma de Seguimiento A<br>Seguimiento de OEs y Resultados<br>Seguimiento Artividades<br>Seguimiento Indicadores<br>Seguimiento Fuentes de<br>Verificación<br>Información de Seguimiento                                            |
|                                                                                                    |
| Ejecución Económica                                                                                                    |
| Documentos                                                                                                    |

#### Acceso por menú

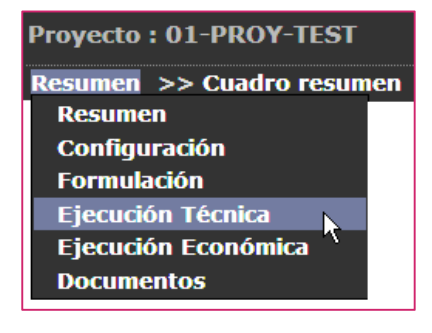

#### Acceso a través del cuadro de Acciones Disponibles

Pasaremos el ratón sobre "Formulación" para que nos muestre todas las acciones posibles en relación al proyecto o convenio que hayamos seleccionado.

Entonces, pulsaremos sobre el apartado al que necesitemos acceder.

Pasaremos el ratón sobre el menú en que nos encontremos para que nos muestre todos los apartados disponibles.

En este caso, pulsaremos sobre el apartado "Formulación", lo que nos dará acceso a la primera sección del mismo.

#### Proyecto : 01-PROY-TEST

Ejecución Técnica >> Cronograma de Seguimiento Cronograma de Seguimiento Seguimiento de OEs y Resultados Seguimiento Actividades Seguimiento Indicadores Seguimiento Fuentes de Verificación Información de Seguimiento Pasando el ratón sobre el submenú, se visualizarán todas las secciones disponibles, de modo que podamos clicar sobre aquélla a la que queramos acceder.

El cuadro de Acciones Disponibles solamente está presente el la pantalla "Cuadro-resumen" (página de inicio de la Gestión de Proyectos), mientras que el menú de navegación está presente en toda la aplicación, dando acceso a las secciones que describiremos a continuación.

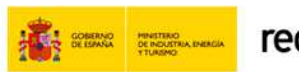

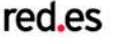

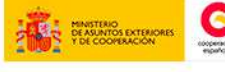

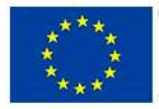

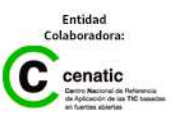

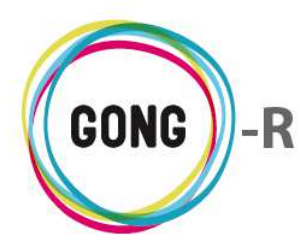

## 02 | Cronograma de seguimiento

En la formulación del proyecto se definen las actividades y subactividades a ejecutar dentro del proyecto y se temporalizan en un cronograma dividido en meses. Este cronograma de actividades está disponible en la sección "Cronograma de seguimiento" de la Ejecución técnica del proyecto:

| Proyecto - OF PROF-TEST                                                                                                    |       |       |      |      |   |   |   |     |      |    |
|----------------------------------------------------------------------------------------------------|-------|-------|------|------|---|---|---|-----|------|----|
| Ejecución Técnica >> Cronogran                                                                                                    | na de | e Seg | uimi | ient | 0 |   |   |     |      |    |
| Seleccione etapa para ver el cronograma                                                                                                    | 1     |       |      |      |   |   |   |     |      |    |
| eleccione una etapa Mostrar en                                                                                                    |       |       |      |      |   |   |   |     |      |    |
| Etapa Total Proy-Test    Pantalla                                                                                                    |       |       |      | •    |   |   |   |     |      |    |
|                                                                                                    |       |       |      |      |   |   |   |     |      |    |
| Mantana                                                                                                    |       |       |      |      |   |   |   |     |      |    |
| Mostrar                                                                                                    |       |       |      |      |   |   |   |     |      |    |
| Mostrar                                                                                                    |       |       |      |      |   |   |   |     |      |    |
| Actividad                                                                                                    | 1     | 2 3   | 4    | 5    | 6 | 7 | 8 | 9 1 | 10 1 | 12 |
| Actividad<br>A1R10E1 - Primera Actividad pa                                                                                                    | 1     | 2 3   | 4    | 5    | 6 | 7 | 8 | 9 1 | 10   | 12 |
| Mostrar<br>Actividad<br>A1R10E1 - Primera Actividad pa<br>SA1-A1R10E1                                                                                                    | 1     | 2 3   | 4    | 5    | 6 | 7 | 8 | 9 1 | 10 1 | 12 |
| Mostrar<br>Actividad<br>A1R10E1 - Primera Actividad pa<br>SA1-A1R10E1<br>SA2-A1R10E1                                                                                                    | 1     | 2 3   | 4    | 5    | 6 | 7 | 8 | 9 1 | 10 1 | 12 |
| Mostrar<br>Actividad<br>A1R10E1 - Primera Actividad pa<br>SA1-A1R10E1<br>SA2-A1R10E1<br>A1R10E2 - Primera actividad de                                                                                        |       | 2 3   | 4    | 5    | 6 | 1 | 8 | 9 1 | 1    | 12 |
| Mostrar<br>Actividad<br>A1R10E1 - Primera Actividad pa<br>SA1-A1R10E1<br>SA2-A1R10E1<br>A1R10E2 - Primera actividad da<br>A1R20E1 - Primera Actividad pa                                                      |       | 2 3   | 4    | 5    | 6 | 7 | 8 | 9 1 | 1    | 12 |
| Actividad         A1R10E1 - Primera Actividad pa         SA1-A1R10E1         SA2-A1R10E1         A1R10E2 - Primera actividad de         A1R20E1 - Primera Actividad pa         A2R10E1 - Segunda actividad pa |       | 2 3   |      | 5    | 6 | 7 | 8 | 9 1 |      | 12 |

El cronograma muestra para cada actividad si está abierta o cerrada; es decir, si se ha completado o está todavía pendiente de compleción. Las actividades Abiertas se muestran sombreadas en rojo.

También se muestra el avance de la actividad, aplicando un código de color a cada mes. El fondo gris refleja lo programado, mientras que el fondo verde, refleja lo ejecutado.

Al pasar el ratón sobre una actividad, se visualizan su nombre y descripción, así como su estado:

| Actividad                      | 12        | 34        | 56       | 7 | 8 | 9 10 | 11 | 12 |
|--------------------------------|-----------|-----------|----------|---|---|------|----|----|
| A1R1OE1 - Primerą Actividad pa |           |           |          |   |   |      |    |    |
| SA1-A1R1OE1                    |           |           |          | _ |   |      |    |    |
| SA2-A1R1OE1 A1R1OE1            | - Primer  | a Activi  | dad para |   |   |      |    |    |
| A1R1OE2 - Primera acel primer  | resultad  | o del pri | imer OE  |   |   |      |    |    |
| A1R2OE1 - Primera Actividad pa | Fetado, 4 | biosta    |          |   |   |      |    |    |
| A2R1OE1 - Segunda actividad p. | ESLAGO: P | Dierta    |          |   |   |      |    |    |
| AG1 - Primer actividad global  |           |           |          |   |   |      |    |    |

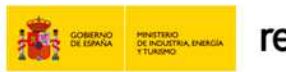

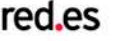

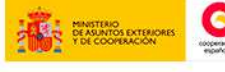

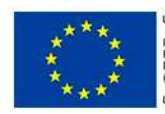

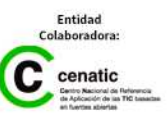

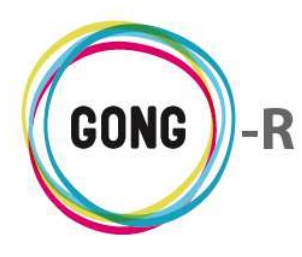

El cronograma se define por etapas de proyecto o PACs de convenio, según el caso. Para cambiar de etapa, desplegaremos en cabecera el combo "Seleccione una etapa" y clicaremos sobre aquélla de la cual nos interese obtener la temporalización de actividades. Además, es posible exportar los datos del cronograma a una hoja de cálculo. En este caso, además de seleccionar la etapa elegiremos en el desplegable "Mostrar en" el valor "Hoja de cálculo":

| Ejecución Técnica >> Cronograma de Seguimiento                                                                                                    | Û |
|----------------------------------------------------------------------------------------------------|---|
| Seleccione etapa para ver el cronograma         Seleccione una etapa       Mostrar en         Etapa Total Proy-Test <ul> <li>Hoja de Cálculo</li> <li>Mostrar</li> </ul> Mostrar |   |

De este modo, al pulsar el botón "Mostrar" se descargará al ordenador en el que estemos trabajando un archivo xls con la información correspondiente:

| Port                 | hive Inicio Insertar Diseño de página<br>Arial * 10 * ≡ ≡<br>agar * N K S * A A *<br>⊞ * Δ * A *<br>apapeles 5 Fuente 5 Alianeaci | Fórm<br>Fórm<br>Mainte<br>Son<br>Son<br>Son<br>Son | ulas<br>Gen<br>50<br>Nú | Dato<br>eral<br>• %<br>• %<br>mero | s<br>000<br>r <sub>2</sub> | Revisa      | F<br>F<br>C | /ista<br>hsertar<br>liminar<br>ormato<br>celdas | × 3         | Σ •<br>] •<br>2 • y | Contraction of the second second seco | Bu<br>r Bu<br>r selec | = 🗐         | 23 |
|----------------------|----------------------------------------------------------------------------------------------------|----------------------------------------------------|-------------------------|------------------------------------|----------------------------|-------------|-------------|-------------------------------------------------|-------------|---------------------|----------------------------------------------------------------------------------------------------|-----------------------|-------------|----|
|                      | N19 • ( <i>f</i> *                                                                                                    | D                                                  | 0                       | D                                  | -                          | F           | 0           | 11                                              | 1           | 1                   | 12                                                                                                    | 1                     | 6.4         | Y  |
| 1.4                  | A                                                                                                    | 8                                                  | C                       | D                                  | E                          | F           | G           | н                                               | d           | J                   | K                                                                                                    | L                     | IVI         | ^  |
| 1                    | Cronograma 01-PROY-TEST - Etapa Total P                                                                                           | roy-Tes                                            | it (201                 | 5-01-                              | 01/201                     | 15-12-      | 31)         |                                                 |             |                     |                                                                                                    |                       |             |    |
| 2                    | Actividad                                                                                                    | Ene<br>2015                                        | Feb<br>2015             | Mar<br>2015                        | Abr<br>2015                | May<br>2015 | Jun<br>2015 | Jul<br>2015                                     | Ago<br>2015 | Sep<br>2015         | Oct<br>2015                                                                                                    | Nov<br>2015           | Dic<br>2015 |    |
| 3                    | A1R10E1 - Primera Actividad para el primer<br>resultado del primer OE                                                             | X                                                  | X                       |                                    |                            |             |             |                                                 |             |                     |                                                                                                    |                       |             |    |
| 5                    | (Pendiente)                                                                                                    |                                                    |                         |                                    |                            |             |             |                                                 |             |                     |                                                                                                    |                       |             |    |
| 6                    | A1R10E2 - Primera actividad del primer<br>resultado del segundo OE                                                                |                                                    |                         | х                                  |                            |             |             |                                                 |             |                     |                                                                                                    |                       |             |    |
| 7                    | (Pendiente)                                                                                                    |                                                    |                         |                                    |                            |             |             |                                                 |             |                     |                                                                                                    |                       |             |    |
| 8                    | A1R2OE1 - Primera Actividad para el segundo<br>resultado del primer OE                                                            |                                                    |                         |                                    | х                          | Х           | х           | Х                                               |             |                     |                                                                                                    |                       |             |    |
| 9                    | (Pendiente)<br>A2R10E1 - Segunda actividad para el primer<br>resultado del primer OE                                              |                                                    |                         |                                    |                            |             | Х           | Х                                               | Х           |                     |                                                                                                    |                       |             |    |
| 11<br>12             | (Pendiente)<br>AG1 - Primer actividad global                                                                                      |                                                    |                         |                                    |                            |             |             |                                                 | х           | Х                   | Х                                                                                                    | Х                     | х           | U  |
| 13<br>14<br>15<br>16 | (Pendiente)                                                                                                    |                                                    |                         |                                    |                            |             |             |                                                 |             |                     |                                                                                                    |                       |             |    |
| 14 4                 | b b Cronograma                                                                                                    | -                                                  |                         | -                                  | 101                        | -           |             |                                                 |             | -                   | 17                                                                                                    |                       |             | 1  |

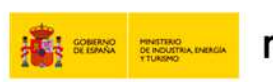

red.es

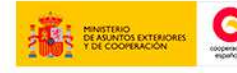

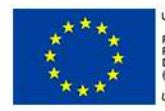

ION EUROPEA DYECTO COFINANCIADO R EL FONDO EUROPEO DE SARROLLO REGIONAL DER)

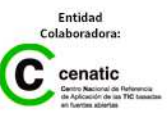

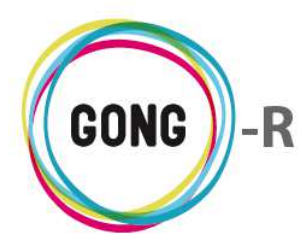

## 03 | Seguimiento de OEs y resultados

Desde esta sección se realiza el seguimiento de los Objetivos Específicos (OEs) y de los Resultados que se espera obtener con la ejecución del proyecto. Al acceder a la sección, se muestran en pantalla los objetivos específicos, junto con los resultados definidos para cada uno de ellos en la formulación de la matriz el proyecto:

| Proy      | cto:01-PROY-TEST                                |     |
|-----------|-------------------------------------------------|-----|
| Ejecu     | ción Técnica >> Seguimiento de OEs y Resultados |     |
|           |                                                 |     |
| Objetiv   | General                                         |     |
| Este es e | objetivo general del proyecto                   |     |
|           |                                                 |     |
| Listado d | Objetivos Específicos                           |     |
| OE1       | Primer objetivo específico                      | 0₽  |
| Resulta   | dos                                             | ۶£  |
| R1OE1     | Primer R del primer OE                          | 0 - |
| R2OE1     | Segundo R del primer OE                         | 07  |
| R3OE1     | Tercer R del primer OE                          | 0₽  |
| OE2       | Segundo objetivo específico                     | 07  |
| Resulta   | dos                                             | ₽₹  |
| R10E2     | Primer R del segundo OE                         | 07  |
|           |                                                 |     |

Acompañando a cada OE, dos botones, uno para acceder a la información adicional sobre el objetivo específico y otro para ver los comentarios sobre el mismo:

## Información adicional

|                               | Código: OE2<br>Descripción: Segundo objetivo específico |  |
|-------------------------------|---------------------------------------------------------|--|
| Resultados                    | v<br>₽                                                  |  |
| R10E2 Primer R del segundo OE | 0,7                                                     |  |

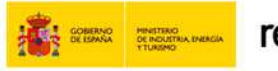

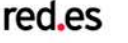

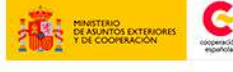

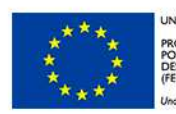

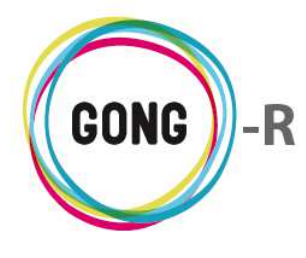

## **V**er comentarios (cuando no hay comentarios acerca del OE)

| OE2              | Segundo objetivo específico    |         |
|------------------|--------------------------------|---------|
|                  | Comentarios                    |         |
| Resulta<br>R10E2 | dos<br>Primer R del segundo OE | ې<br>۲۵ |

## Ver comentarios (cuando hay comentarios acerca del OE)

| DE1                       | Primer objetivo específico                                |                 | 0      |
|---------------------------|-----------------------------------------------------------|-----------------|--------|
|                           | Comentarios                                               |                 | 0      |
|                           | +                                                         |                 |        |
|                           | Comentario sobre el OE1                                   | 29/09/2014 rita |        |
|                           |                                                           |                 |        |
|                           |                                                           |                 |        |
| esulta                    | ados                                                      |                 | ,      |
| रesulta<br>२१०६१          | ados<br>Primer R del primer OE                            |                 | <br>۵  |
| Resulta<br>R10E1<br>R20E1 | ados<br>Primer R del primer OE<br>Segundo R del primer OE |                 | م<br>ا |

#### Asociados a cada OE se listan los Resultados esperados en relación al mismo:

| OE1 Primer objetivo específico | 09         |         |
|--------------------------------|------------|---------|
| Resultados                     | ρŁ         |         |
| R10E1 Primer R del primer OE   | <b>0</b> , |         |
| R2OE1 Segundo R del primer OE  | 00         |         |
| R3OE1 Tercer R del primer OE   | <b>0</b> , |         |
|                                |            | <u></u> |

Al igual que los OEs, los resultados van acompañados de dos botones: uno para acceder a la información adicional y otro para acceder a los comentarios sobre el resultado.

#### Información adicional

| OE2 Segundo objetivo específico | 0,                                   |
|---------------------------------|--------------------------------------|
| Resultados                      | Descripción: Primer R del segundo OE |
| R10E2 Primer R del segundo OE   |                                      |

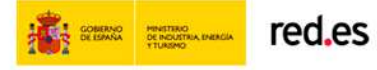

A

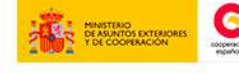

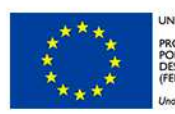

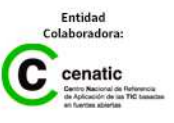

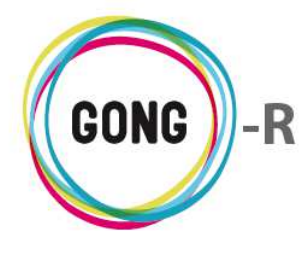

## **Ver** comentarios

| DE2     | Segundo objetivo específico | 0.2  |
|---------|-----------------------------|------|
| Resulta | dos                         | ₽±   |
| R10E2   | Primer R del segundo OE     | ିମ୍ବ |
|         | Comentarios                 | 0    |
|         |                             |      |

Si hubiese comentarios respecto al Resultado, el icono sería este otro.

Además, encabezando el listado de resultados, se muestran otros dos botones:

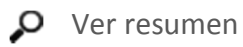

🛃 Exportar a XLS

Al pulsar sobre el botón "Ver resumen", accederemos a la vista resumen de la Matriz del proyecto. Por defecto, mostrará la matriz de formulación, para todas las etapas y todos los países:

| País Etapa                                                            | Resumen de                                                           |                                                                            |                                                                            |
|-----------------------------------------------------------------------|----------------------------------------------------------------------|----------------------------------------------------------------------------|----------------------------------------------------------------------------|
| Todos Todas                                                           | <ul> <li>Formulación</li> </ul>                                      | T                                                                          | Sacar a fichero                                                            |
| Mostrar                                                               |                                                                      |                                                                            |                                                                            |
| 'atriz de Formulación<br>'aís: Todos<br>'tapa: Todas                  |                                                                      |                                                                            |                                                                            |
| Objetivo General                                                      |                                                                      |                                                                            |                                                                            |
| Este es el objetivo general del proyecto                              |                                                                      |                                                                            |                                                                            |
| Descripción                                                           | Indicadores                                                          | Fuentes de verificación                                                    | Hipótesis                                                                  |
| OE2: Segundo objetivo específico                                      |                                                                      |                                                                            |                                                                            |
| Resultados                                                            |                                                                      |                                                                            |                                                                            |
| R1OE1: Primer R del primer OE                                         | IN1R1OE1: Primer Indicador para<br>el primer Resultado del primer OE | FV1IN1R1OE1: Primera FV para el<br>primer In del primer R del primer<br>OE | Hipótesis que debe cumplirse<br>para alcanzar el primer R del<br>primer OE |
| R2OE1: Segundo R del primer OE                                        |                                                                      |                                                                            |                                                                            |
| R1OE2: Primer R del segundo OE                                        | IN1R1OE2: Primer Indicador del<br>primer resultado del segundo OE    | FV1IN1R1OE2: Primera FV del<br>primer In del primer R del<br>segundo OE    |                                                                            |
| Actividades Resultado R10E1                                           | Recursos                                                             | Costes                                                                     |                                                                            |
| A1R1OE1: Primera Actividad para el primer<br>resultado del primer OE  | Total                                                                | 375,20                                                                     |                                                                            |
|                                                                       | Partida 01                                                           | 375,20                                                                     |                                                                            |
| A2R10E1: Segunda actividad para el primer<br>resultado del primer OE  |                                                                      |                                                                            |                                                                            |
| Actividades Resultado R20E1                                           | Recursos                                                             | Costes                                                                     |                                                                            |
| A1R2OE1: Primera Actividad para el segundo<br>resultado del primer OE |                                                                      |                                                                            |                                                                            |
| Actividades Resultado R10E2                                           | Recursos                                                             | Costes                                                                     |                                                                            |
| A1R1OE2: Primera actividad del primer resultado<br>del segundo OE     | þ                                                                    |                                                                            |                                                                            |
| Actividades Globales                                                  | Recursos                                                             | Costes                                                                     |                                                                            |
| AG1: Primer actividad global                                          | Total                                                                | 2,40                                                                       |                                                                            |
|                                                                       | Destide 01                                                           | 2.40                                                                       |                                                                            |

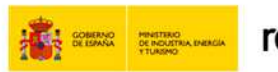

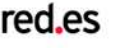

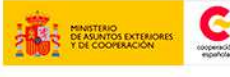

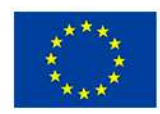

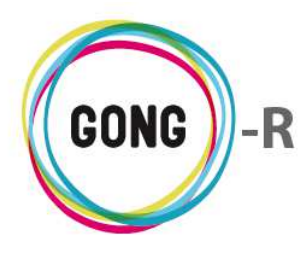

A través del selector de criterios que encabeza la vista resumen de la matriz de proyecto, podremos cambiar los criterios para obtener una matriz de seguimiento, así como para obtenerla para una etapa concreta y para un país determinado.

También podremos exportarla a hoja de cálculo, activando la opción "Sacar a fichero" una vez seleccionados los criterios y antes de pulsar el botón "Mostrar".

Al pulsar sobre el botón "Exportar a XLS" se descargará al ordenador en el que estemos trabajando la información sobre los elementos (resultados, indicadores, fuentes de verificación, hipótesis, etc.) asociados a todos los OEs del proyecto:

| Re<br>R1            | sultados<br>.0E2 Primer R del segundo OE |                                                            |                                |
|---------------------|------------------------------------------|------------------------------------------------------------|--------------------------------|
|                     |                                          |                                                            |                                |
| <u>_</u>            |                                          |                                                            | Second to const.               |
| X                   | 🚽 🤊 • 🤍 + 🗋 🥁 😹 🖛 matriz_                | 01-PROY-TEST_2014-09-29 (3).xls [Mod                       | o de compatibilidad] - Micro 📼 |
| Are                 | thivo Inicio Insertar Diseño d           | e página Fórmulas Datos                                    | Revisar Vista 🛆 🕜 📼 🛛          |
| - B                 | Arial + 10 +                             | = = 🔚 📑 General 🔹                                          | A Here Insertar * Σ * A        |
|                     |                                          |                                                            |                                |
| P                   | egar A A A A                             |                                                            | Estilos                        |
|                     | · · · · · · · · ·                        |                                                            | ✓ Formato ▼ ∠▼                 |
| Port                | apapeles 🖓 🛛 Fuente 🖓                    | Alineación 🕞 Número 🖓                                      | Celdas Modifica                |
|                     | F20 <b>v</b> (* <i>f</i> *               |                                                            |                                |
| 1.11                | A                                        | В                                                          | С                              |
| 1                   | Código                                   | OE1                                                        | OE2                            |
| 2                   | Descripción                              | Primer objetivo específico                                 | Segundo objetivo específico    |
| 3                   | Código Indicador                         | IN10E1 (OE1)                                               |                                |
| 4                   | Descripción Indicador                    | Primer In del primer OE                                    |                                |
| 5                   | Porcentaje Indicador                     | 0,00                                                       |                                |
| 6                   | Código Fuente verificacion               | FV1IN10E1                                                  |                                |
| 7                   | Descripción Fuente verificacion          | Primera FV del primer In del<br>primer OE                  |                                |
| 8                   | Indicador Fuente verificacion            | IN10E1                                                     |                                |
| 9                   | Descripción Hipotesis                    | Hipótesis que debe cumplirse<br>para alcanzar el primer OE |                                |
| 10                  |                                          |                                                            |                                |
| 11                  |                                          |                                                            |                                |
| ALC: NOT THE OWNER. |                                          |                                                            |                                |
| 12                  |                                          |                                                            |                                |
| 12<br>13            |                                          |                                                            |                                |

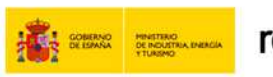

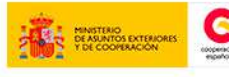

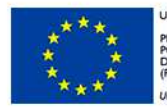

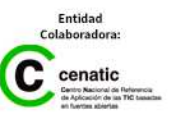

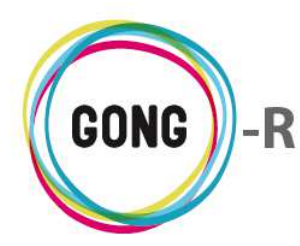

## 04 | Seguimiento de Actividades

El seguimiento de actividades y subactividades a ejecutar para alcanzar los resultados y los objetivos específicos definidos para el proyecto, se realiza desde la sección "Seguimiento de actividades" de la Ejecución técnica.

| Proyecto : 01-PROY-TEST                                                |        | <b>* 2 1 - *</b>                |
|------------------------------------------------------------------------|--------|---------------------------------|
| Ejecución Técnica >> Seguimiento Actividades                           |        | i                               |
| Listado de Actividades - Etapa Total Proy-Test (2015-01-01/2015-12-31) |        |                                 |
| A1R10E1 - Primera Actividad para el primer resultado del               | 0%     | A⊕₽₽                            |
| Subactividad                                                           | Estado | Porcentaje                      |
| SA1-A1R10E1                                                            |        | 0%                              |
| SA2-A1R10E1                                                            |        | 0%                              |
|                                                                        |        |                                 |
| A1R10E2 - Primera actividad del primer resultado del seg               | 0%     |                                 |
|                                                                        |        |                                 |
| A1R20E1 - Primera Actividad para el segundo resultado d                | 0%     |                                 |
|                                                                        |        |                                 |
| ADD1051 . Secureda actividad para el primar recultado del              | 0.97   |                                 |
| AZKIUEI - Segunda actividad para el primer resultado del               | 0%     | AUSP                            |
|                                                                        |        |                                 |
| AG1 - Primer actividad global                                          | 0%     |                                 |
|                                                                        |        | )                               |
|                                                                        |        |                                 |
|                                                                        |        | Salaasiana atana                |
|                                                                        |        | Etapa Total Proy-Test V Filtrar |
|                                                                        |        |                                 |

En la pantalla de seguimiento de actividades se listan todas las actividades definidas durante la formulación del proyecto, tanto las definidas en relación a los resultados y objetivos como las definidas de forma independiente (es decir, como actividades globales).

Las actividades que se desglosan a su vez en actividades se listan junto con sus correspondientes subactividades.

Aparecen resaltadas en un fondo rojo aquellas actividades que se encuentran en estado "Abierto"; es decir, las que no se han completado y por tanto cerrado. Recalcando este hecho, aparece a su derecha un icono de alerta que ofrece el siguiente mensaje al pasar el ratón sobre él: "¡Atención! La actividad está abierta".

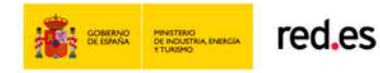

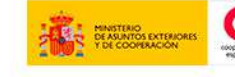

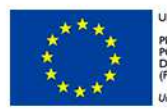

NION EUROPEA ROYECTO COFINANCIADO DR EL FONDO EUROPEO DE ESARROLLO REGIONAL EDER)

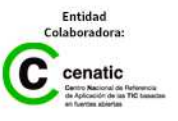

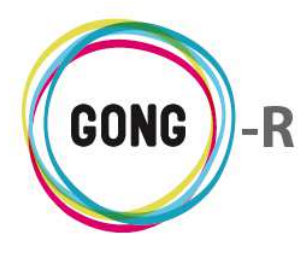

A la derecha de cada actividad se muestra gráficamente el porcentaje de avance y los siguientes botones:

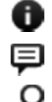

- Información adicional
- Ver comentarios
- Ver seguimiento de la actividad

Al pulsar el botón "Información adicional" se muestran en pantalla los datos disponibles acerca de la actividad:

## Información adicional

| A1R10E2 - Primera actividad del primer resultado del seg | Actividad: A1R2OE1 - Primera Actividad para el segundo resultado del primer OE<br>Realizada:<br>% realiz.: 0.0%<br>Resultado: R2OE1 Segundo R del primer OE |            |
|----------------------------------------------------------|----------------------------------------------------------------------------------------------------|------------|
| A1R20E1 - Primera Actividad para el segundo resultado d  | 0%                                                                                                    | <b>P P</b> |

Al pulsar el botón "Ver comentarios" se muestran en pantalla los comentarios acerca de la actividad, tanto los que se generan automáticamente al crear o modificar la actividad, como los que aportan los usuarios manualmente:

## Ver comentarios

| Comentarios      |                 | 8 |
|------------------|-----------------|---|
|                  |                 |   |
| Actividad creado | 24/09/2014 erre | Ĩ |

Al pulsar el botón "Ver seguimiento de la actividad" aparece en pantalla el cuadro de avances en la ejecución de la actividad:

## 👂 Ver seguimiento de la actividad

| A1R10E2 - Primera actividad del primer resultado del seg | 0% | A I I A |
|----------------------------------------------------------|----|---------|
| Seguimiento de Actividad Ejecutada                       |    | 8       |
|                                                          |    |         |
|                                                          |    |         |

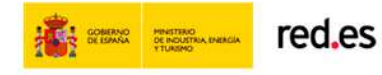

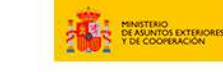

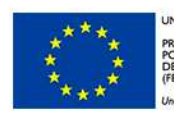

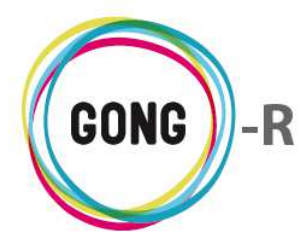

Para registrar un nuevo avance en la ejecución de la actividad, comenzaremos pulsando el botón "Nuevo" que se encuentra en el encabezado del cuadro. De este modo se mostrará en pantalla el formulario que nos permitirá el registro:

| Seguimiento de Ac | tividad Ejecutada |                     | Θ            |
|-------------------|-------------------|---------------------|--------------|
|                   |                   |                     | 8            |
| Fecha             | Cerrada           | % realizado<br>0% T |              |
| Comentario        |                   |                     |              |
|                   |                   |                     |              |
|                   |                   |                     | Guardar      |
|                   |                   |                     | <br>Courtour |

En el formulario introduciremos los siguientes datos:

- » Fecha en la que se realiza el registro de avance. No estarán disponibles para selección las fechas que no se adapten al periodo definido en el cronograma para la realización de la actividad.
- » Indicación de si la actividad se cierra o permanece abierta
- » Porcentaje realizado de la actividad
- » Comentario sobre el avance en la ejecución

Una vez introducidos los datos necesarios, pulsaremos "Guardar" para finalizar el registro:

| Seguimiento de Actividad | Ejecutada                    | 8       |
|--------------------------|------------------------------|---------|
|                          |                              | 0       |
| Fecha                    | Cerrada % realizado<br>75% V |         |
| Comentario               |                              |         |
| Queda pendiente ta       | l cosa de esta actividad.    |         |
|                          |                              |         |
|                          |                              | Guartar |

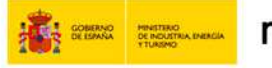

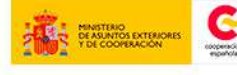

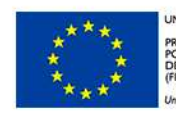

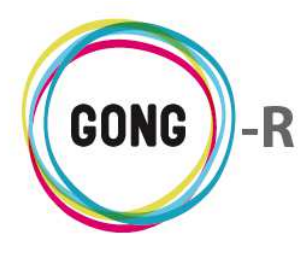

El avance registrado en la ejecución de la tarea se mostrará entonces en el cuadro de seguimiento, donde, además de añadir nuevos registros de avance para la actividad, podremos editar o eliminar los avances anteriormente registrados.

|          | iddd Ljocatada |  | 8 |
|----------|----------------|--|---|
| <b>.</b> |                |  |   |

Para ello haremos uso de los botones que se encuentran a la derecha de cada registro de avance:

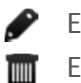

Editar Eliminar

Una vez finalizada la actividad, crearemos un nuevo registro para cerrarla:

| 8       |
|---------|
|         |
|         |
|         |
|         |
|         |
| Guardar |
|         |
|         |

Al pasar la actividad a estado "Cerrado" ya no aparecerá resaltada en fondo rojo ni acompañada de la alerta que notificaba que todavía estaba abierta:

| Ejecución Técnica >> Seguimiento Actividades                           |        | Û             |
|------------------------------------------------------------------------|--------|---------------|
| Listado de Actividades - Etapa Total Proy-Test (2015-01-01/2015-12-31) |        |               |
| A1R10E1 - Primera Actividad para el primer resultado del               | 0%     | ▲◯■♪          |
| Subactividad                                                           | Estado | Porcentaje    |
| SA1-A1R10E1                                                            |        | 0%            |
| SA2-A1R1OE1                                                            |        | 0%            |
| A1R10E2 - Primera actividad del primer resultado del seg Cerrada       | 100%   | 0, <b>q</b> 0 |
| A1R20E1 - Primera Actividad para el segundo resultado d                | 0%     | A € 0 A       |
| A2R10E1 - Segunda actividad para el primer resultado del               | 0%     |               |
|                                                                        |        |               |

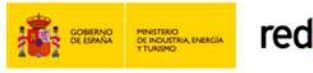

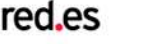

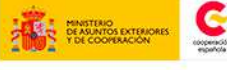

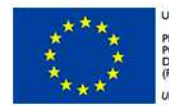

OYECTO COFINANCIADO IR EL FONDO EUROPEO DE SARROLLO REGIONAL IDER)

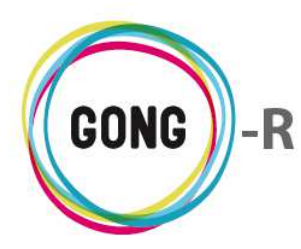

## 05 | Seguimiento de Indicadores

El seguimiento de los indicadores que permiten la medición objetiva del cumplimiento o incumplimiento de un objetivo planteado para el proyecto, se realiza desde la sección "Seguimiento de indicadores" de la Ejecución técnica.

| Proyecto : 01-PROY-1                           | TEST                                                    |            | <b>*</b> = <b>-</b> =        | <b>E x</b> |
|------------------------------------------------|---------------------------------------------------------|------------|------------------------------|------------|
| Ejecución Técnica >><br>Listado de Indicadores | Seguimiento Indicadores                                 |            |                              | 0          |
| IN10E1 (0E1)                                   | Primer In del primer OE                                 |            | 0%                           | APP        |
| Variable de Indicador                          |                                                         | Valor Base | Valor Objetivo Última medida |            |
| Descenso de la mortalidad infa                 | ntil                                                    | 4%         | 2%                           | •=         |
| IN1R10E1 (0E1 / R10E1)                         | Primer Indicador para el primer Resultado del primer OE |            | 0%                           |            |
| IN1R10E2 (0E2 / R10E2)                         | Primer Indicador del primer resultado del segundo OE    |            | 0%                           |            |

En la pantalla de seguimiento de indicadores se listan todos los indicadores definidos durante la formulación del proyecto. Para cada indicador se muestran en pantalla los siguientes elementos:

- » Su Código y su descripción
- » El porcentaje de cumplimiento del indicador
- » La variable o variables de medida

Además, los indicadores que todavía no se han alcanzado aparecen acompañados de un icono de alerta que ofrece el siguiente mensaje al pasar el ratón sobre él: "¡Atención! El indicador no está completado al 100%".

A la derecha de cada indicador aparecen los siguientes botones:

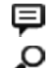

Ver comentarios

Ver mediciones del indicador

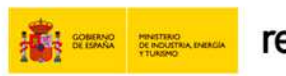

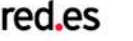

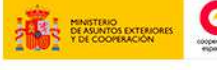

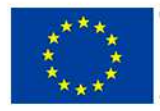

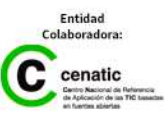

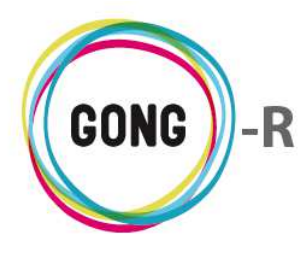

Al pulsar el botón "Ver comentarios" se muestran en pantalla los comentarios acerca del indicador:

| IN1R10E1 (OE1 / R10 | 1) Primer Indicador para el primer Resultado del p | orimer OE 0%    |   |
|---------------------|----------------------------------------------------|-----------------|---|
| Comentario          | ;                                                  |                 | 8 |
|                     |                                                    |                 |   |
| Indicador           | reado                                              | 24/09/2014 erre |   |

Se muestran en pantalla tanto los comentarios que se generan automáticamente al crear o modificar la actividad, como los que aportan los usuarios manualmente. Además, se permite eliminar comentarios registrados y también aportar nuevos comentarios en relación al indicador.

Al pulsar el botón "Ver mediciones del indicador" aparece en pantalla el cuadro de "Porcentajes de cumplimiento medidos", donde se van registrando los avances que se realizan en cuanto al indicador:

## Ver mediciones del indicador

| IN10E1 (OE1)          | Primer In del primer OE |            | 0%                           | <b>A</b> ₽ <b>A</b> |
|-----------------------|-------------------------|------------|------------------------------|---------------------|
| Porcentajes           | de Cumplimiento Medidos |            | G                            |                     |
|                       |                         |            |                              |                     |
| /ariable de Indicador |                         | Valor Base | Valor Objetivo Última medida |                     |

Para registrar un nuevo avance respecto al indicador, comenzaremos pulsando el botón "Nuevo" que se encuentra en el encabezado del cuadro. De este modo se mostrará en pantalla el formulario que nos permitirá el registro:

| IN10E1 (0E1)              | Pri        | mer In del prime   | DE         | 0%                           | A, P, P     |
|---------------------------|------------|--------------------|------------|------------------------------|-------------|
| Porcentajes d             | le Cumplin | niento Medidos     |            | 8                            |             |
| Fecha                     |            | Porcentaje<br>0% ▼ | comentario | Guardar                      |             |
| - <b>b</b>                |            |                    |            |                              |             |
| Variable de Indicador     |            |                    | Valor Base | valor Objetivo Última medida |             |
| Descenso de la mortalidad | infantil   |                    | 4%         | 2%                           | <b>0</b> := |

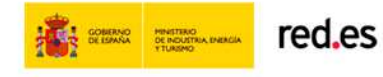

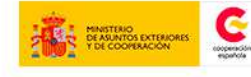

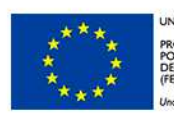

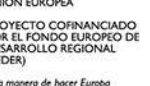

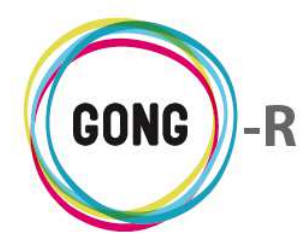

En el formulario introduciremos los siguientes datos:

- » Fecha en la que se realiza el registro del avance en el cumplimiento del indicador. No estarán disponibles para selección las fechas que no se adapten al periodo definido para la ejecución del proyecto o para la PAC del convenio del que estemos realizando seguimiento.
- » Porcentaje de cumplimiento del indicador
- » Comentario sobre el cambio de cumplimiento

Una vez introducidos los datos necesarios, pulsaremos "Guardar" para finalizar el registro:

| N10E1 (0E1) Porcentajes | Pr<br>de Cumpli | imer In del prime<br>miento Medidos | OE                                                          |            | 0%                           | _¥⊜∿<br>J |
|-------------------------|-----------------|-------------------------------------|-------------------------------------------------------------|------------|------------------------------|-----------|
| Fecha<br>01/01/2015     |                 | Porcentaje<br>35% ▼                 | Comentario<br>Comentario sobre el avance en el cumplimiento |            | Guardar                      |           |
| /ariable de Indicador   |                 |                                     |                                                             | Valor Base | Valor Objetivo Última medida |           |

El avance registrado en el cumplimiento del indicador se mostrará entonces en el cuadro de seguimiento, donde, además de añadir nuevos registros de avance, podremos editar o eliminar los avances anteriormente registrados:

| N10E1 (OI  | E1) Primer In de               | el primer OE          |                           | 35%                          | A P , |
|------------|--------------------------------|-----------------------|---------------------------|------------------------------|-------|
| 1          | Porcentajes de Cumplimiento Me | didos                 |                           | 0                            |       |
|            | 01/01/2015 erre                | Comentario sobre el a | avance en el cumplimiento | Ø 🗐                          |       |
| ariable de | e Indicador                    |                       | Valor Base                | Valor Objetivo Última medida |       |
| escenso d  | e la mortalidad infantil       |                       | 4%                        | 2%                           | 6:    |

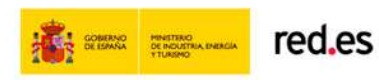

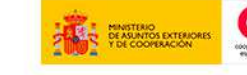

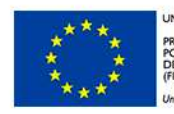

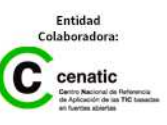

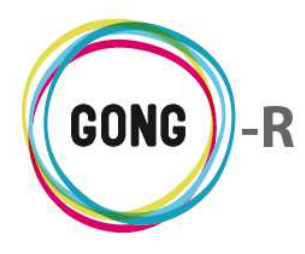

Para ello haremos uso de los botones que se encuentran a la derecha de cada registro de grado de complimiento:

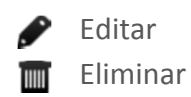

Cuando el grado de cumplimiento alcanza el 100% y se registra tal hecho, desaparece la alerta de incumplimiento del indicador:

| Porcentajes de Cumpl | limiento Medidos     |                                  |                        |                              | C       |
|----------------------|----------------------|----------------------------------|------------------------|------------------------------|---------|
| Fecha<br>06/01/2015  | Porcentaje<br>100% ▼ | Comentario<br>Indicador cumplido |                        |                              | 6       |
|                      |                      |                                  |                        |                              | Guardar |
| 01/01/2015 erre      | 35%                  | Comentario sobre el              | avance en el cumplimie | ento                         | 1       |
| N10E1 (0E1)          | Primer In del p      | primer OE                        |                        | 100%                         | Ę,      |
| ariable de Indicador |                      |                                  | Valor Base             | Valor Objetivo Última medida |         |
|                      |                      |                                  |                        |                              |         |

También es posible realizar un seguimiento de las variables de indicador definidas durante la formulación. Las variables asociadas a un indicador aparecen listadas en la parte baja del cuadro de seguimiento del indicador:

| <b>.</b>    |               | - Clii-     |              |                                       |           |                              |   |  |
|-------------|---------------|-------------|--------------|---------------------------------------|-----------|------------------------------|---|--|
| ,           | orcentajes de | e cumplimie | ento medidos |                                       |           |                              | 8 |  |
|             | 06/01/2015    | erre        | 100%         | Indicador cumplido                    |           |                              |   |  |
|             | 01/01/2015    | erre        | 35%          | Comentario sobre el avance en el cump | plimiento | 6                            |   |  |
| _           |               |             |              |                                       |           |                              |   |  |
| /ariable de | Indicador     |             |              | Valo                                  | or Base   | Valor Objetivo Última medida | а |  |

Para cada variable del indicador se muestra su descripción, el valor base (el valor del que se parte), el valor objetivo (el que se desea alcanzar) y la fecha de la última de medición.

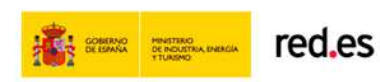

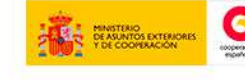

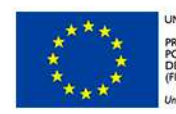

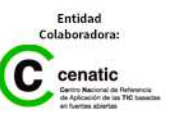

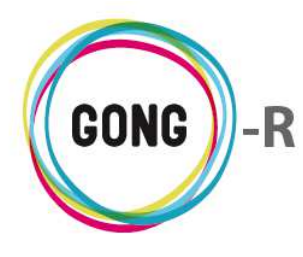

Además se acompañan de dos botones:

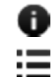

Información adicional

Ver valores medidos

Al pulsar el botón "Información adicional" se muestran en pantalla los datos disponibles acerca de la variable del indicador:

| 0 | Información | adicional |
|---|-------------|-----------|
|---|-------------|-----------|

|                                                                      | Variable de Indicador: Descenso de la mortalidad infantil           | Ayuda  C   |
|----------------------------------------------------------------------|---------------------------------------------------------------------|------------|
| Proyecto : 01-PROY-TEST                                              | Valor Base: 4%                                                      | <b>R</b> • |
| Ejecución Técnica >> Seguimiento Indicadores                         | Valor Objetivo: 2%                                                  | 0          |
| Listado de Indicadores                                               | Última medida:                                                      |            |
|                                                                      | Herramienta de Medición:                                            |            |
| IN10E1 (OE1) Primer In del primer OE                                 | Fuente de Información: INE                                          | 9,0        |
| Variable de Indicador                                                | Contexto: Número de fallecimientos respecto a número de nacimientos |            |
| Descenso de la mortalidad infantil                                   | Fecha Valor Base: 2013-09-01                                        |            |
|                                                                      | Comentario Valor Base:                                              | 3          |
|                                                                      | Fecha Valor Objetivo: 2014-09-01                                    |            |
| IN1R10E1 (OE1 / R10E1) Primer Indicador para el primer Resultado del | <sup>pri</sup> Comentario Valor Objetivo:                           |            |

Al pulsar el botón "Ver valores medidos" se muestran en pantalla las mediciones realizadas para el indicador:

## Ver valores medidos

|            | 100%                         | Ę,                                               |
|------------|------------------------------|--------------------------------------------------|
| Valor Base | Valor Objetivo Última medida |                                                  |
| 4%         | 2%                           | 0                                                |
|            |                              | 8                                                |
|            |                              |                                                  |
|            |                              |                                                  |
|            | Valor Base<br>4%             | Valor Base Valor Objetivo Última medida<br>4% 2% |

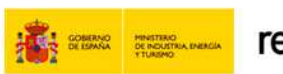

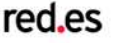

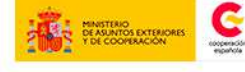

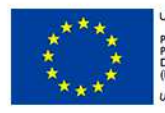

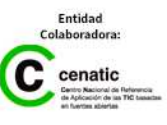

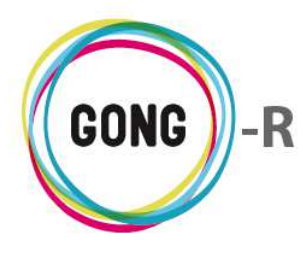

Para registrar una nueva medición, comenzaremos pulsando el botón "Nuevo" que se encuentra en el encabezado del cuadro. De este modo se mostrará en pantalla el formulario que nos permitirá el registro de la nueva medición:

|         | ĘΟ      |
|---------|---------|
| dida    |         |
|         | 0:=     |
|         |         |
| 0       |         |
| Juardar |         |
|         |         |
| G       | Guardar |

En el formulario introduciremos los siguientes datos:

- » Fecha en la que se realiza la medición.
- » Valor medido, es decir, medición obtenida
- » Comentario sobre la medición

Una vez introducidos los datos necesarios, pulsaremos "Guardar" para finalizar el registro:

| Valores Medidos     |                     |                                            | 0       |
|---------------------|---------------------|--------------------------------------------|---------|
| Fecha<br>02/01/2015 | Valor Medido<br>3,9 | Comentario<br>Comentario sobre la medición | Guardar |
| Ð                   |                     |                                            |         |

Las mediciones que se van obteniendo se muestran en el cuadro de seguimiento, donde, además de añadir nuevas mediciones para el indicador, podremos editar o eliminar las mediciones registradas anteriormente.

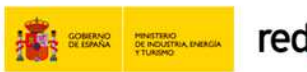

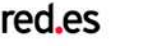

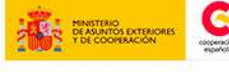

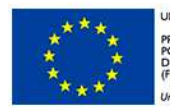

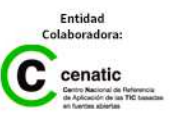
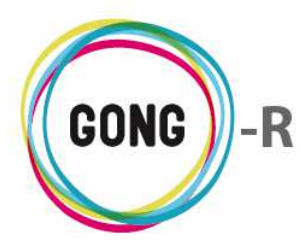

| IN10E1 (0  | DE1)                  | Primer In del primer OE           |            | 90%        |                   | <b>A</b> ≡,0 |
|------------|-----------------------|-----------------------------------|------------|------------|-------------------|--------------|
| Variable o | de Indicador          |                                   | Valor Base | Valor Obje | etivo Última medi | da           |
| Descenso   | de la mortalidad infa | ntil                              | 4%         | 2%         | 3,9%              | 0:2          |
|            | Valores Medidos       |                                   |            |            |                   | Θ            |
|            | +<br>02/01/2015       | 3,9% Comentario sobre la medición |            |            |                   |              |
| L          |                       |                                   |            |            |                   |              |

Para ello haremos uso de los botones que se encuentran a la derecha de cada medición:

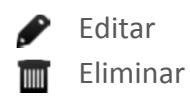

Mencionar que los valores medidos para cada variable de indicador no están directamente vinculados con el indicador; es decir, no determinan el grado de cumplimiento del indicador al que se relacionan, sino que es competencia del técnico que realiza el seguimiento determinar el porcentaje final en el que un determinado indicador pueda haberse cumplido. De este modo, puede valorarse como cumplido un indicador aun cuando las variables registradas no hayan alcanzado el valor objetivo definido en la formulación del proyecto.

# 06 | Seguimiento de Fuentes de verificación

El seguimiento de las Fuentes de verificación que permiten confirmar el cumplimiento de un resultado u objetivo se realiza desde la sección "Seguimiento de Fuentes de verificación" de la Ejecución técnica.

En la pantalla de seguimiento de fuentes de verificación se listan todas las fuentes definidas durante la formulación del proyecto. Aparecen resaltadas en un fondo rojo aquellas fuentes de verificación que se encuentran en sin completar; es decir, las que no disponen de todos los documentos a ellas asociados. Recalcando este hecho, aparece a su derecha un icono de alerta que ofrece el siguiente mensaje al pasar el ratón sobre él: "Completar fuente de verificación".

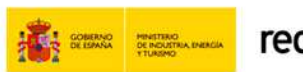

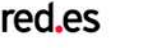

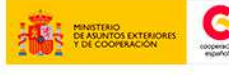

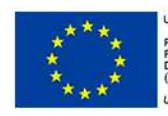

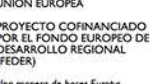

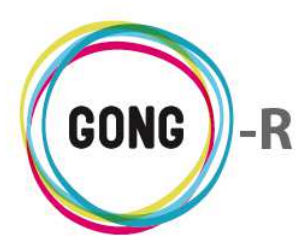

| Proyecto : 01-PROY-TEST                                        |                             | <b>E x</b>  |
|----------------------------------------------------------------|-----------------------------|-------------|
| Ejecución Técnica >> Seguimiento Fuentes de Verificación       |                             | i           |
| FV1IN1 Primera FV del primer In del primer OE                  | (Objetivo) OE1 Primer objet | <b>6</b> AŞ |
| Documentos                                                     |                             |             |
| FV1IN1 Primera FV para el primer In del primer R del primer OE | (Resultado) R10E1 Primer R  | ĴA₽         |
| Documentos                                                     |                             |             |
| FV1IN1 Primera FV del primer In del primer R del segundo OE    | (Resultado) R10E2 Primer R  | <b>∂</b> A₽ |
| Documentos                                                     |                             |             |

Al clicar sobre el icono de alerta, se muestra en pantalla una ventana que permite indicar que la Fuente de verificación sí tiene asociados todos los documentos necesarios.

| A | Proyecto: 01-PROY-TEST<br>Fuente de verificación completada                 | х      |
|---|-----------------------------------------------------------------------------|--------|
|   | 🗹 La fuente de verificación tiene asociados todos los documentos necesarios |        |
|   |                                                                             | Guarda |

A confirmar este hecho de forma manual, la alerta se desactivará para la fuente de verificación correspondiente, desapareciendo el fondo rojo que resalta la fuente y apareciendo el icono de estado que indica que ha sido completada:

| FV1IN1 I | Primera FV del primer In del primer OE | (Objetivo) OE1 Primer objet | Ø¥₽ |
|----------|----------------------------------------|-----------------------------|-----|
|          | Documentos                             |                             |     |
|          |                                        |                             |     |

Clicando sobre el icono, accederemos de nuevo a la ventana que permite indicar si la fuente tiene o no asociados todos sus documentos.

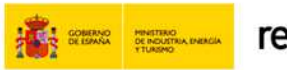

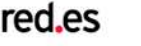

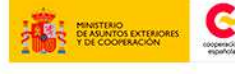

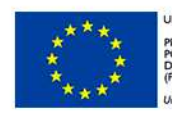

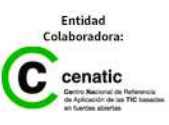

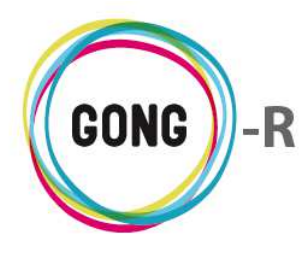

Además del icono de estado, a la derecha de cada fuente de verificación se dos botones:

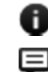

Información adicional

Ver comentarios

Al pulsar el botón "Información adicional" se muestran en pantalla los datos disponibles acerca de la fuente de verificación:

#### Información adicional

|                                                          | Descripción: Primera FV del primer In del primer OE           | Ayuda      |
|----------------------------------------------------------|---------------------------------------------------------------|------------|
| Proyecto : 01-PROY-TEST                                  | Indicador.codigo: IN10E1                                      | <b>X</b> • |
| Ejecución Técnica >> Seguimiento Fuentes de Verificación | Indicador.descripcion: Primer In del primer OE                | Û          |
|                                                          | Objetivo resultado: (Objetivo) OE1 Primer objetivo específico |            |
| FV1IN1 Primera FV del primer In del primer OE            | (OBJERRO) DET FINNER OBJER                                    | <u>k</u> e |
| Documentos                                               |                                                               |            |
|                                                          |                                                               |            |
|                                                          |                                                               |            |

Al pulsar el botón "Ver comentarios" se muestran en pantalla los comentarios acerca de la fuente de verificación:

| 1IN1 | . Primera FV del primer In del primer OE           | (Objetivo) OE1 Prime | er objet |
|------|----------------------------------------------------|----------------------|----------|
|      | Comentarios                                        |                      | 8        |
|      | <b>•</b>                                           |                      |          |
|      | FuenteVerificacion creado                          | 24/09/2014 erre      |          |
|      | FuenteVerificacion modificado (campos: codigo)     | 24/09/2014 erre      | Ī        |
|      | FuenteVerificacion modificado (campos: completada) | 29/09/2014 erre      | <u> </u> |

Se muestran en pantalla tanto los comentarios que se generan automáticamente al crear o modificar la fuente de verificación, como los que aportan los usuarios manualmente. Además, se permite eliminar comentarios registrados y también aportar nuevos comentarios en relación a la fuente de verificación en cuestión.

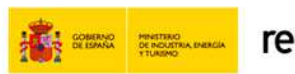

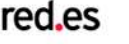

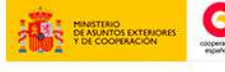

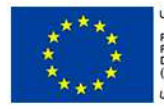

DYECTO COFINANCIADO R EL FONDO EUROPEO DE SARROLLO REGIONAL DER)

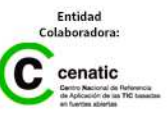

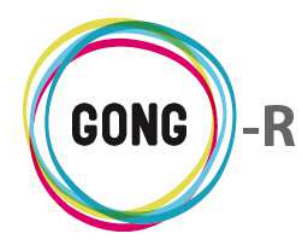

Los documentos que se van asignando a una fuente de verificación, aparecerán listados junto con la fuente de verificación correspondiente:

| FV1IN1 | . Primera FV del primer In del primer OE | (Objetivo) OE1 Primer objet | ſ⊻₽ |  |
|--------|------------------------------------------|-----------------------------|-----|--|
|        |                                          |                             |     |  |
|        | Documentos                               |                             |     |  |
|        | +                                        |                             |     |  |
|        |                                          |                             |     |  |

Para asociar un documento a una fuente de verificación comenzaremos pulsando el botón "Nuevo".

Podremos elegir entonces si queremos subir un nuevo documento o si queremos vincular uno ya utilizado como justificación dentro del proyecto:

| FV1IN1 F | /1IN1 Primera FV del primer In del primer OE |                                                                                                    | (Objetivo) OE1 Primer objet |  |
|----------|----------------------------------------------|----------------------------------------------------------------------------------------------------|-----------------------------|--|
|          | Documentos                                   |                                                                                                    |                             |  |
|          | Vincular a Fuente                            | Adjuntar un nuevo documento a FuenteVerificacion<br>'erificacion un documento ya existente en la document | tación del proyecto.        |  |
|          | 12                                           |                                                                                                    |                             |  |

#### Adjuntar un nuevo documento

Pulsaremos sobre el enlace "Adjuntar un nuevo documento a fuente de verificación":

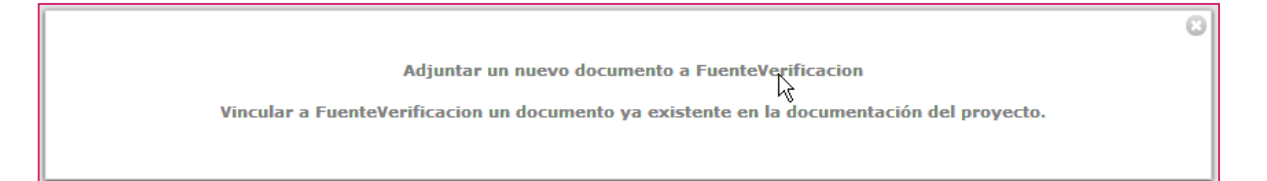

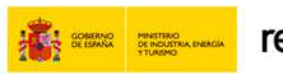

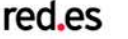

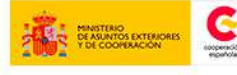

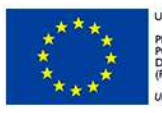

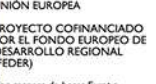

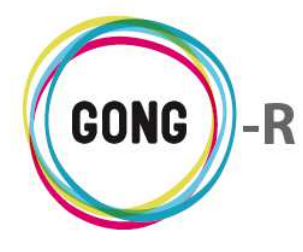

En el formulario que se mostrará entonces en pantalla, introduciremos una descripción del documento, seleccionaremos sus etiquetas y subiremos el archivo siguiendo un proceso análogo al de adjuntar archivos a un email:

| Salaccianar archiva Ningu | archiva coloccionado | (           |
|---------------------------|----------------------|-------------|
| Descripción               |                      | <br>        |
| Etiquetas                 |                      | <br>        |
| Nota de Gasto             |                      |             |
|                           |                      | <br>Guardar |

Hecho esto, pulsaremos "Guardar".

#### Reutilizar un documento del proyecto

En este caso, tras pulsar "Nuevo" escogeremos la opción "Vincular a fuente de verificación un documento ya existente en la documentación del proyecto":

|                                                                                           | Θ |
|-------------------------------------------------------------------------------------------|---|
| Adjuntar un nuevo documento a FuenteVerificacion                                          |   |
| Vincular a FuenteVerificacion un documento ya existente en la documentación del proyecto. |   |

En el formulario que se mostrará en pantalla, desplegaremos el combo "Listado de documentos en el proyecto" para seleccionar el documento correspondiente y pulsaremos "Guardar":

| Documentos                            |         |
|---------------------------------------|---------|
| Listado de documentos en el proyecto. | Guardar |
|                                       |         |

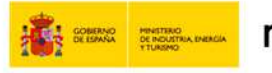

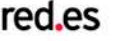

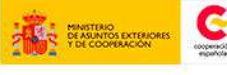

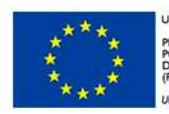

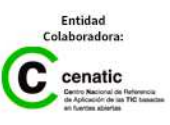

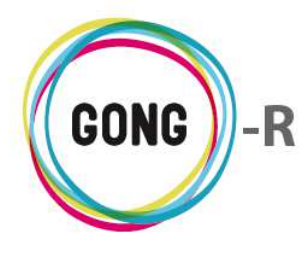

Independientemente de que se haya subido un nuevo documento o se haya asociado uno ya existente, los documentos aparecerán listados junto con la fuente de verificación a la que se relacionan:

| FV1IN1 | Primera FV del primer In del primer OE                         | (Objetivo) OE1 Primer objet |       | 0 M P |
|--------|----------------------------------------------------------------|-----------------------------|-------|-------|
|        | Documentos                                                     |                             |       |       |
|        | COD_CRS_CSE_Y_IV_PLAN_DIR_C_ESPAxOLA Descripción del documento | 29/09/2014                  | €₽±∕∎ |       |

Para cada documento se muestran el nombre del archivo, su descripción, la fecha de asignación a la fuente de verificación y una serie de botones que permiten su gestión:

| 0    | Información adicional          | P    | Editar                                               | AI   |
|------|--------------------------------|------|------------------------------------------------------|------|
| ₽    | Ver comentarios                |      | Eliminar                                             | puls |
| ≛    | Descargar                      |      |                                                      | ar   |
| ol h | otón "Información adicional" s | o mi | lestran en nantalla los datos disnonibles acerca del |      |

el botón "Información adicional" se muestran en pantalla los datos disponibles acerca del documento asociado a la fuente de verificación:

| Proyecto : 01-PROY-TEST                       | Nombre: COD_CRS_CSE_Y_IV_PLAN_DIR_C_ESPAxOLA_mayo_2013.xls |
|-----------------------------------------------|------------------------------------------------------------|
| Eiecución Técnica >> Seguimiento Fuentes de   | e Verificació Descripción: Descripción del documento       |
|                                               | Modificado: 29/09/2014                                     |
| FV1IN1 Primera FV del primer In del primer OE | Modificado por: Erre Que Erre                              |
|                                               | Etiquetas:                                                 |
| Documentos                                    | Ubicación:                                                 |
| +                                             | Vinculado en:                                              |
| COD_CRS_CSE_Y_IV_PLAN_DIR_C_ESPAxOLA          | Descripción del documento 29/09/2014                       |
|                                               | 12                                                         |

Al pulsar el botón "Ver comentarios" se muestran en pantalla los comentarios, se hayan generado automática o manualmente, acerca del documento asociado a la fuente de verificación:

| COD_CRS_CSE_Y_IV_PLAN_DIR_C_ESPAxOLA Descripción del documento | 29/09/2014      | <b>6</b> 泉 |
|----------------------------------------------------------------|-----------------|------------|
| Comentarios                                                    |                 | h          |
|                                                                |                 |            |
| Documento creado                                               | 29/09/2014 erre |            |
| Documento modificado (campos: descripcion)                     | 29/09/2014 erre |            |

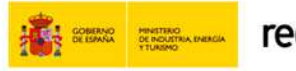

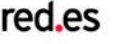

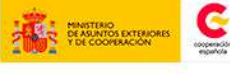

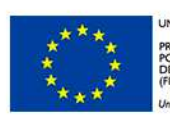

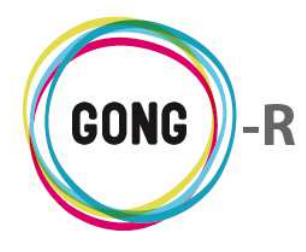

Al pulsar el botón "Descargar" obtendremos en el ordenador en el que estemos trabajando una copia del documento:

| Ł        | COD CRS CSE Y IV Pxls | - | Mostrar todas las descaroas                     | × |
|----------|-----------------------|---|-------------------------------------------------|---|
| <u> </u> |                       |   | <ul> <li>Most ar todas las descargas</li> </ul> |   |

Al pulsar el botón "Editar" accederemos al formulario de edición del documento, donde podremos modificar su descripción o las etiquetas que le hayamos asociado:

| Descripción del documento |  |
|---------------------------|--|
|                           |  |
| Etiquetas                 |  |

Al pulsar el botón "Eliminar" comenzaremos el proceso de eliminación del documento:

| 8                                              |                                                                      |                                      |          |
|------------------------------------------------|----------------------------------------------------------------------|--------------------------------------|----------|
| COD_CRS_CSE_Y_IV_PLAN_DIR_C_ESPAxOLA_          | Descripción del documento                                            | 29/09/2014                           | 09±      |
|                                                |                                                                      |                                      |          |
|                                                |                                                                      |                                      |          |
|                                                |                                                                      | 0                                    |          |
| . Primera FV para el primer In del primer R de | Va a eliminar:<br>Documento:                                         | Sesultado) R10E1 F                   | Primer R |
| . Primera FV para el primer In del primer R de | Va a eliminar:<br>Documento:<br>COD_CRS_CSE_Y_IV_PLAN_DIR_C_ESPAxOLA | Casultado) R10E1 F<br>_mayo_2013.xls | Primer R |

# 07 | Información de Seguimiento

El Coordinador del proyecto es el encargado de definir la información de seguimiento sobre el mismo. Para ello, dispone de la sección "Información de seguimiento" dentro del área de Ejecución técnica.

La información para el seguimiento de todos los proyectos de la Organización se ofrece a través de una serie Datos concretos que se organizan en Grupos de datos. Tanto los Grupos de datos como los Datos que pueda incluir cada uno de esos grupos se configuran en el Área de Administración, concretamente en la "Configuración del sistema".

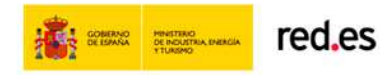

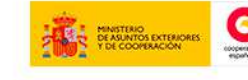

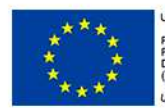

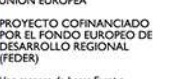

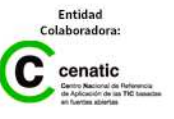

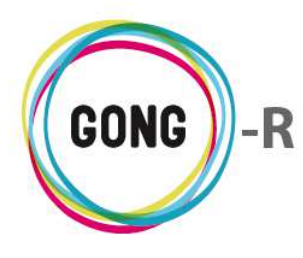

El Coordinador encontrará en pantalla los Grupos de datos que se han configurado para el seguimiento de todos los proyectos de la ONGD:

| Proyecto : 01-PROY-TEST                         |    |
|-------------------------------------------------|----|
| Ejecución Técnica >> Información de Seguimiento | 0  |
| Primer Informe Seguimiento                      | ±٤ |
|                                                 | 8  |
| Segundo Informe Seguimie                        | t. |
|                                                 | 8  |
| Último Informe Seguimiento                      | 1. |
|                                                 | 0  |
| Actividades                                     |    |
|                                                 | 8  |

El coordinador será el encargado de decidir cuáles de los Grupos de datos disponibles se utilizarán para el seguimiento del proyecto y de cuáles se prescindirá. Asimismo, dentro de los Grupos de datos, decidirá cuáles de los Datos disponibles va a utilizar y cuáles va a descartar para el proyecto en concreto que se está ejecutando.

Para ello dispondrá de los siguientes botones:

- Ocultar grupo de datos • Añadir Datos al grupo de datos
- Ver datos (cuando se han ocultado previamente)
- A través del botón "Nuevo", presente en cada Grupo de datos, el Coordinador podrá seleccionar los Datos a incluir en ese Grupo de datos para el seguimiento del proyecto en cuestión:

| Primer Informe Seguimiento             |         |
|----------------------------------------|---------|
| Añadir Nuevo Campo                     | 0       |
| Justificación de Objetivos Específicos |         |
| Justificación de Resultados            |         |
| Justificación de Actividades           |         |
| Sobre la Coordinación del Proyecto     |         |
| Otras Valoraciones                     | Guardar |

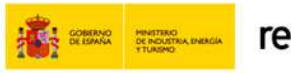

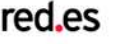

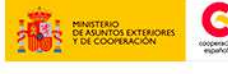

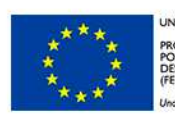

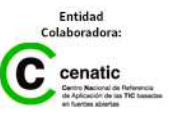

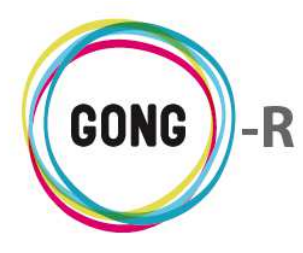

Una vez seleccionados y guardados los Datos, estos estarán disponibles para gestión:

| Primer Informe Seguimiento             | ۵.<br>ا   |
|----------------------------------------|-----------|
| Añadir Nuqua Campo                     | 8         |
| Anadir Nuevo Campo                     |           |
| Justificación de Objetivos Específicos |           |
| Justificación de Resultados            |           |
| Justificación de Actividades           |           |
| Sobre la Coordinación del Proyecto     |           |
| Otras Valoraciones                     | Guardy    |
| I                                      | ,         |
| [                                      |           |
| Primer Informe Seguimiento             | E 🕹       |
|                                        | 8         |
| Justificación de Objetivos Específicos |           |
|                                        |           |
|                                        | )         |
|                                        |           |
| Justificación de Resultados            |           |
|                                        | er 🔤 🚽    |
|                                        |           |
| Iustificación de Actividades           |           |
| Justificación de Actividades           |           |
|                                        | P** 14444 |

El Coordinador podrá editar o eliminar cualquiera de los Datos; mientras que el Usuario tan solo podrá editarlos:

| Primer Informe Seguimiento             | 1 |
|----------------------------------------|---|
|                                        | 8 |
| Justificación de Objetivos Específicos |   |
|                                        | Ø |
|                                        |   |
| Justificación de Resultados            |   |
|                                        | ø |
|                                        |   |
| Justificación de Actividades           |   |
|                                        |   |

Ambos perfiles de usuario podrán exportar la información de cada Grupo de Datos a PDF. Para ello, disponen de un botón específico en la cabecera del cuadro:

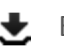

🛃 Exportar a PDF

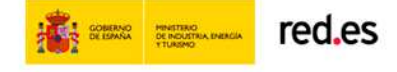

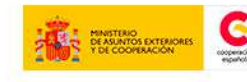

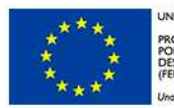

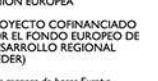

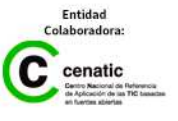

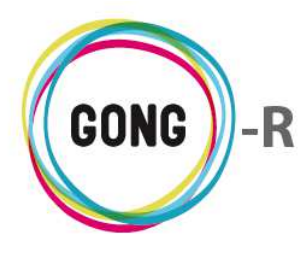

En cuanto a la edición de los datos, es posible introducir para cada uno de ellos contenido nuevo (textos, imágenes, tablas de datos...) o copiarlo de otro proyecto:

|          | nca  | cion | de Objetive | us Específicos |          |     |          |  |       |   |     | - |   |
|----------|------|------|-------------|----------------|----------|-----|----------|--|-------|---|-----|---|---|
| B        | I    | Ū    | Párrafo     | ▼ Fuente       | ▼ Tamaño | - ■ | <u> </u> |  | -   👱 | 4 | χ 🖻 | 1 | C |
|          |      |      |             |                |          |     |          |  |       |   |     |   |   |
|          |      |      |             |                |          |     |          |  |       |   |     |   |   |
|          |      |      |             |                |          |     |          |  |       |   |     |   |   |
|          |      |      |             |                |          |     |          |  |       |   |     |   |   |
|          |      |      |             |                |          |     |          |  |       |   |     |   |   |
|          |      |      |             |                |          |     |          |  |       |   |     |   |   |
|          |      |      |             |                |          |     |          |  |       |   |     |   |   |
|          |      |      |             |                |          |     |          |  |       |   |     |   |   |
|          |      |      |             |                |          |     |          |  |       |   |     |   |   |
|          |      |      |             |                |          |     |          |  |       |   |     |   |   |
|          |      |      |             |                |          |     |          |  |       |   |     |   |   |
|          |      |      |             |                |          |     |          |  |       |   |     |   |   |
| Ruta     | a: p |      |             |                |          |     |          |  |       |   |     |   |   |
| <b>C</b> |      |      |             |                |          |     |          |  |       |   |     |   |   |
| Con      | ar o | dato | del proyect | to             |          |     |          |  |       |   |     |   |   |

Para reutilizar el contenido de otro proyecto, desplegaremos el combo "Copiar datos del proyecto" que se encuentra en la parte baja del formulario de edición y seleccionaremos con un clic el proyecto del que deseemos reutilizar el contenido.

La botonera que se encuentra sobre el editor de texto permite dar formato a texto seleccionado, así como insertar imágenes y tablas junto con el texto:

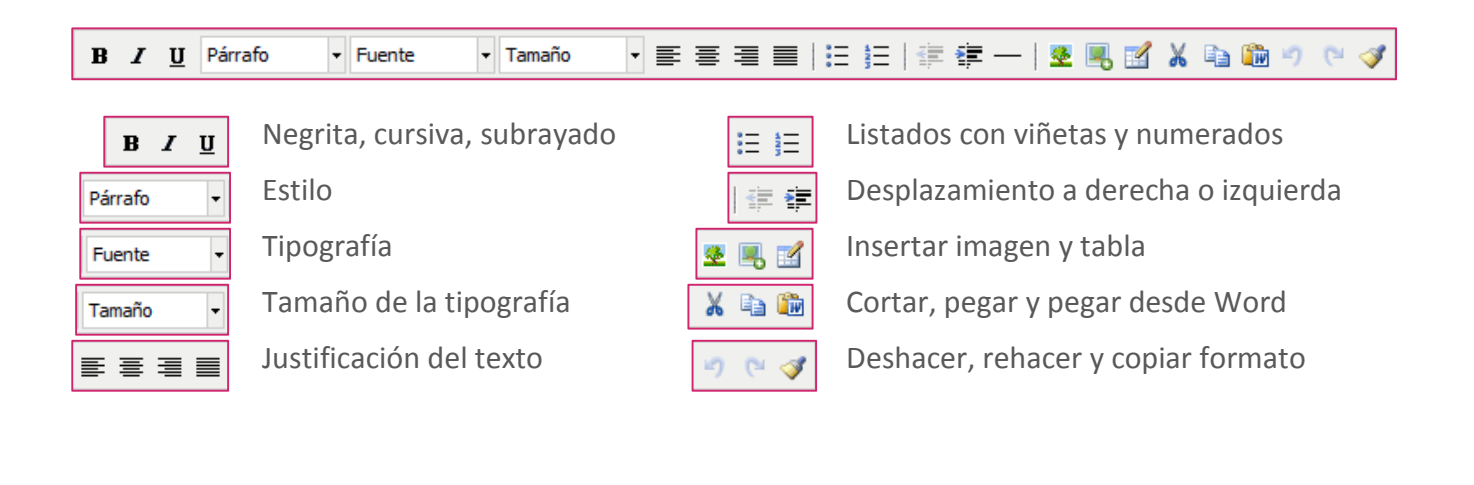

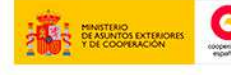

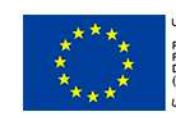

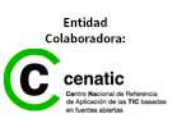

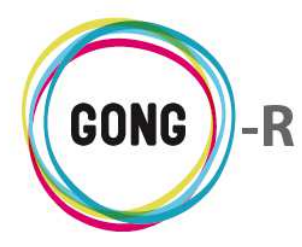

# Gestión de proyectos » Ejecución económica

# 00 | Introducción

En este módulo formativo conoceremos las funcionalidades del menú "Ejecución económica", perteneciente a la "Gestión de proyectos", así como las de cada una de sus secciones:

- » Gastos
- » Gastos cofinanciables
- » Numeración de facturas
- » Movimientos
- » Exportación gastos / movimientos
- » Importación gastos / movimientos

## 01 | Acceso y navegación

Para acceder al menú "Ejecución económica" del bloque de "Gestión de proyectos" es necesario realizar 2 clics:

#### (1) Seleccionar módulo funcional

Pulsando sobre el botón "Gestión de proyectos" en la botonera de módulos funcionales

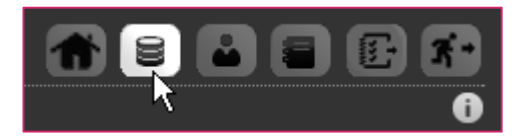

#### 2 Seleccionar proyecto o convenio

En el listado de Proyectos y Convenios asignados al usuario, habrá que seleccionar el proyecto o convenio que el usuario debe ejecutar a nivel económico, pulsando sobre el botón "Seleccionar proyecto":

| Listado de Proyec | tos y Convenios asignados |             |              | 1      | 6 E |
|-------------------|---------------------------|-------------|--------------|--------|-----|
| Nombre            | Título                    | Estado      | Convocatoria | País   |     |
| 01-PROY-TEST      | Proyecto Test             | Formulación | ONG-INT-2014 | España |     |

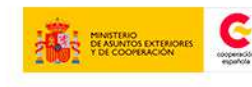

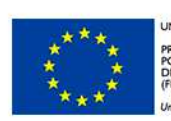

JNIÓN EUROPEA PROYECTO COFINANCIADO POR EL FONDO EUROPEO DE DESARROLLO REGIONAL FEDER)

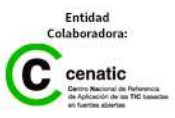

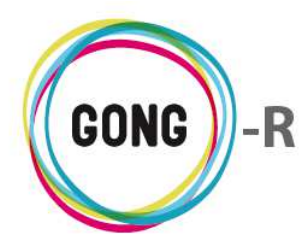

Al pulsar sobre el botón "Seleccionar proyecto", accedernos a su cuadro-resumen, donde obtendremos una visión general del mismo y encontraremos los elementos necesarios para acceder a su ejecución económica.

Es importante resaltar que el proyecto debe encontrarse en estado de "Ejecución" para poder realizar su gestión técnica y financiera:

| FIUYCOU I UI FRU                                                                                                    | DY-IEST                                                         |                                       |                                           |                         |                                  | 6                                                   |                                           |                                               |
|----------------------------------------------------------------------------------------------------|-----------------------------------------------------------------|---------------------------------------|-------------------------------------------|-------------------------|----------------------------------|-----------------------------------------------------|-------------------------------------------|-----------------------------------------------|
| Resumen >> Cuao                                                                                                    | iro resumen                                                     |                                       |                                           |                         |                                  |                                                     |                                           | 0                                             |
| Acc                                                                                                    | iones Disponible                                                | s                                     |                                           | 01-PRO                  | Y-TEST                           |                                                     | Detall                                    | es del Proyecto                               |
| Resumen<br>Configuración<br>Formulación<br>Ejecución Técnica<br>Ejecución Económic<br>Gastos<br>Gastos cofinancia<br>Numeración facto | a<br>ables<br>uras N                                            | P<br>Ejecución<br>o                   | royecto Test<br>NG-INT / Espara<br>1 Ei   | apa (Jan 2015 -         | Dec 2015)                        | Tiempo:<br>Salud<br>Cof. Privada:                   | Desy                                      | 0%<br>100%<br>adén: 13333%                    |
| Movimientos<br>Exportación gast<br>Importación<br>gastos/movimier                                                                     | tos/movimientos<br>ntos                                         |                                       | F                                         | lesumen Te              | sorería                          | Se                                                  | guimien                                   | to del Proyecto                               |
| Documentos                                                                                                    |                                                                 | Gasto<br>Gasto<br>Su                  | ONG-INT:<br>sto Otros:                    | 0%                      |                                  | Subactividades:<br>Indicadores:<br>FV Justificadas: |                                           | 0%<br>0%<br>33%                               |
|                                                                                                    |                                                                 |                                       |                                           |                         |                                  |                                                     |                                           |                                               |
|                                                                                                    |                                                                 |                                       |                                           |                         | Peri                             | odos de segu                                        | imiento                                   | del proyecto (2                               |
| lombre                                                                                                    | Fecha inicio                                                    | Fecha fin                             | Descripción                               |                         | Peri                             | odos de segu                                        | imiento                                   | del proyecto (2                               |
| ombre<br>nforme Intermedio                                                                                                    | Fecha inicio<br>01/01/2015                                      | Fecha fin<br>30/06/2015               | Descripción                               |                         | Peri                             | odos de segu                                        | imiento                                   | del proyecto (2                               |
| ombre<br>nforme Intermedio<br>nforme final                                                                                            | Fecha inicio<br>01/01/2015<br>01/01/2015                        | Fecha fin<br>30/06/2015<br>31/12/2015 | Descripción                               |                         | Peri                             | odos de segu                                        | imiento                                   | del proyecto (7                               |
| ombre<br>nforme Intermedio<br>nforme final                                                                                            | Fecha inicio<br>01/01/2015<br>01/01/2015                        | Fecha fin<br>30/06/2015<br>31/12/2015 | Descripción                               |                         | Peri                             | iodos de segu<br>ireas pendien                      | imiento<br>tes asig                       | del proyecto (2<br>nadas a erre (2            |
| ombre<br>nforme Intermedio<br>nforme final<br>itulo                                                                                   | Fecha inicio<br>01/01/2015<br>01/01/2015                        | Fecha fin<br>30/06/2015<br>31/12/2015 | Descripción<br>Fecha inicio               | Fecha fin               | Peri<br>Ta<br>Asignado a         | iodos de segu<br>areas pendien<br>Asignado por      | imiento<br>tes asig<br>Estado             | del proyecto (2<br>nadas a erre (2<br>%       |
| Iombre<br>nforme Intermedio<br>nforme final<br>itulo<br>nforme Intermedio / 2015                                                      | Fecha inicio<br>01/01/2015<br>01/01/2015<br>-01-01 / 2015-06-30 | Fecha fin<br>30/06/2015<br>31/12/2015 | Descripción<br>Fecha inicio<br>01/01/2015 | Fecha fin<br>30/06/2015 | Peri<br>Ta<br>Asignado a<br>erre | iodos de segu<br>areas pendien<br>Asignado por      | imiento<br>tes asig<br>Estado<br>Asignada | del proyecto (2<br>nadas a erre (2<br>%<br>90 |

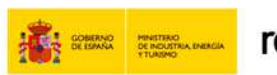

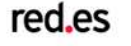

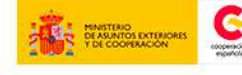

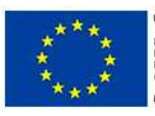

UNIÓN EUROPEA PROYECTO COFINANCIADO POR EL FONDO EUROPEO DE DESARROLLO REGIONAL (FEDER)

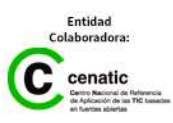

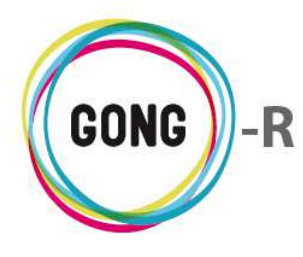

Para acceder a los distintos elementos del apartado de Ejecución económica del proyecto, utilizaremos bien el menú de navegación, o bien el cuadro de Acciones disponibles:

| Resumen                                                                                                    |                                                                                        |
|----------------------------------------------------------------------------------------------------|----------------------------------------------------------------------------------------|
| Configuración                                                                                              |                                                                                        |
| Formulación                                                                                                |                                                                                        |
| Ejecución Téc                                                                                              | nica                                                                                   |
| Ejecución Eco<br>Gastos<br>Gastos cofi<br>Numeració<br>Movimiente<br>Exportació<br>Importació<br>gastos/mo | nómica<br>inanciables<br>n facturas &<br>os<br>n gastos/movimientos<br>in<br>vimientos |
| Documentos                                                                                                 |                                                                                        |

#### Acceso a través del cuadro de Acciones Disponibles

Pasaremos el ratón sobre "Ejecución económica" para que nos muestre todas las acciones posibles en relación al proyecto o convenio que hayamos seleccionado.

Entonces, pulsaremos sobre el apartado al que necesitemos acceder.

#### Acceso por menú

Proyecto : 01-PROY-TEST Resumen >> Cuadro resumen Resumen Configuración Formulación Ejecución Técnica Ejecución Económica Documentos Pasaremos el ratón sobre el menú en que nos encontremos para que nos muestre todos los apartados disponibles.

En este caso, pulsaremos sobre el apartado "Ejecución económica", lo que nos dará acceso a la primera sección del mismo.

Proyecto : 01-PROY-TEST
Ejecución Económica >> Gastos
Gastos Gastos cofinanciables
Numeración facturas
Movimientos
Exportación gastos/movimientos
Importación gastos/movimientos

Pasando el ratón sobre el submenú, se visualizarán todas las secciones disponibles, de modo que podamos clicar sobre aquélla a la que queramos acceder.

El cuadro de Acciones Disponibles solamente está presente en la pantalla "Cuadro-resumen" (página de inicio de la Gestión de Proyectos), mientras que el menú de navegación está presente en toda la aplicación, dando acceso a las secciones que describiremos a continuación.

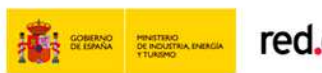

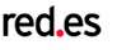

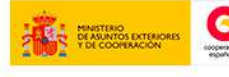

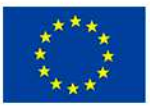

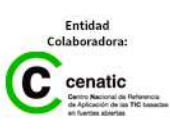

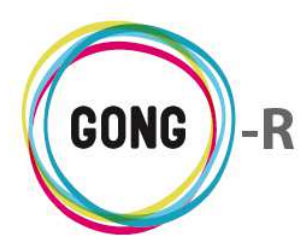

### 02 | Gastos

En la sección Gastos de la Ejecución económica se gestionan todos los gastos generados en el propio proyecto, así como los gastos generados en los proyectos cofinanciadores y los generados desde la sección financiera de la sede o de sus delegaciones.

| Proyect<br>Ejecució | o : 01-PRC<br>on Económi | )Y-TEST<br>ca >> Gastos     |                                |                                                                       | <b>†</b> 8        |                    |
|---------------------|--------------------------|-----------------------------|--------------------------------|-----------------------------------------------------------------------|-------------------|--------------------|
| Fecha               | Importe                  | Partida                     | Concepto                       | Implementador                                                         | Cambio            | ₽ <b>±0</b> I      |
| Por página          | a: 20 , 50 , 100         | ), 200                      |                                |                                                                       |                   | No tiene elementos |
| Seleccio            | one etapa                | Seleccione moneda           | Seleccione agente Se           | eleccione financiador Seleccione partida                              | Seleccione sub    | partida            |
| Todas               | <b>T</b>                 | Todas •                     | Todos Todos                    | dos Todas T                                                           | Todas             | •                  |
| Todas               | ne actividad<br>▼        | Seleccione marcado<br>Todos | 30 ▼     Septiembre ▼     2014 | Fecha fin       ▼     30 ▼       Septiembre ▼     2014 ▼       Aplica | r filtro fecha: 🗌 | Filtrar            |

#### **Operaciones sobre el listado de gastos**

#### ① Filtros y búsquedas

Todos los gastos que se van registrando en el sistema aparecen listados en la pantalla de gastos. Dado el volumen de registros que pueden llegar a presentarse, es posible filtrar el total de gastos según diferentes criterios. Para ello, se hará uso del buscador que se encuentra en la parte baja de pantalla y que permite filtrar por:

- » Etapa del proyecto en la cual se ha realizado el gasto
- » Moneda en que se ha efectuado el gasto
- » Agente implementador al que se relaciona el gasto
- » Financiador a quien se imputa el gasto
- » Partida de sistema a la que se imputa el gasto
- » Subpartida
- » Actividad a la que se relaciona
- » Marcado en que se encuentra el gasto (aceptado, pendiente de corregir...)
- » Rango de fechas entre las que se ha efectuado el gasto

Es posible elegir uno o más filtros, de modo que se obtengan listados más manejables y siempre adaptados a las necesidades de consulta y gestión de la propia Organización.

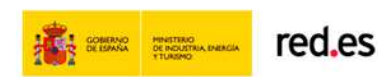

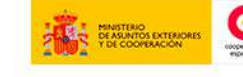

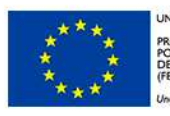

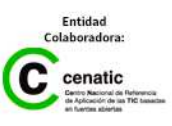

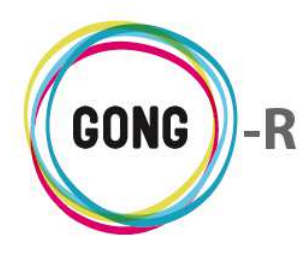

Para seleccionar un filtro, basta con desplegar el combo que corresponda y clicar sobre el valor por el cual deseemos filtrar. Esto es así en todos los caso menos para los filtrados por fecha, para los cuales, además de seleccionar las fechas de inicio y fin, habrá que activar la opción "Aplicar filtro fecha".

Una vez seleccionados los filtros a aplicar, habrá que pulsar el botón "Filtrar" para generar el listado de gastos correspondiente.

#### 2 Orden de los registros en el listado

Es posible ordenar los registros en el listado por alguno de los campos de datos presentes en el encabezado:

| Fecha 🔻 | Importe | Partida | Concepto | Implementador | Cambio | >±0⊟ |
|---------|---------|---------|----------|---------------|--------|------|
|         |         |         |          |               |        |      |

Pulsando sobre su rótulo en el encabezado, podremos elegir por cuál de los siguientes datos deseamos ordenar el listado de gastos:

- » Fecha (más reciente o más antigua)
- » Importe (mayor o menor)
- » Partida (orden alfabético)
- » Concepto (orden alfabético)
- » Implementador (orden alfabético)
- » Cambio (fecha más reciente o más antigua)

La flecha apuntando hacia abajo indica que se sigue un orden descendente; para cambiar a un orden ascendente, basta con pulsar de nuevo sobre el rótulo del campo, con lo que aparecerá una flecha apuntando hacia arriba. Con cada clic se invertirá el orden y la orientación de la flecha que indica dicho orden.

#### ③ Botones de acción en relación al listado

En el encabezado del listado de gastos, a la derecha, se encuentran 4 botones:

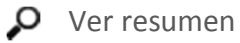

- 🛃 Exportar a XLS
- Información del listado
- Añadir uno nuevo

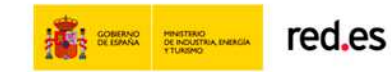

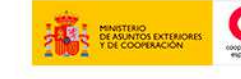

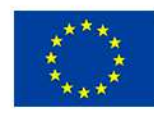

NIÓN EUROPEA ROYECTO COFINANCIADO OR EL FONDO EUROPEO DE ESARROLLO REGIONAL FEDER)

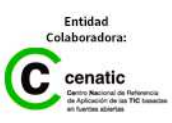

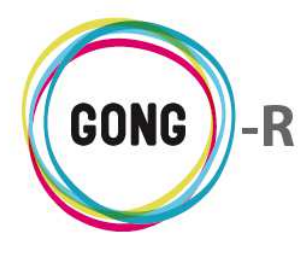

Al pulsar sobre el botón "Ver resumen" se accede al Resumen de gastos, con la misma información y las mismas funcionalidades que obtendríamos accediendo desde la sección "Resumen de gastos" del menú "Resumen":

| Moneua                                                                                                    | Partida/Actividad               | Imp./Finan.     | Agente:    |                    |            |                            |  |
|----------------------------------------------------------------------------------------------------|---------------------------------|-----------------|------------|--------------------|------------|----------------------------|--|
| Todas las monedas (con tasa aplir 🔻                                                                                                    | Partidas del proyecti           | Financiadores V | ONG-INT    |                    |            | •                          |  |
|                                                                                                    | Fecha fin                       | inntan T 2045 T |            |                    |            |                            |  |
| 1 • Enero • 2015 •                                                                                                    | 31 • DK                         |                 |            | ar tasas de cambio | U Sa       | car el resultado a fichero |  |
| Resumen de gasto 01-PROY-T<br>Moneda: Todas las monedas<br>Tasa Cambio: Aplicada (impo<br>Fechas: 01/01/2015 - 31/12,<br>Filas: Partida proyecto<br>Agente: ONG-INT<br>Rol del agente: financiador | rEST.<br>rtes en EUR).<br>/2015 |                 |            |                    |            |                            |  |
|                                                                                                    |                                 | ı               | resupuesto | Gastos             | Diferencia | Desviación %               |  |
| P1 Partida 01                                                                                                    |                                 |                 | 302,60     | 0,00               | 302,60     | 100,00                     |  |
| P2 Partida 02                                                                                                    |                                 |                 | 0,00       | 0,00               | 0,00       | -                          |  |
| p303 Partida                                                                                                    |                                 |                 | 0,00       | 0,00               | 0,00       | -                          |  |
| TOTALES                                                                                                    |                                 |                 | 302,60     | 0,00               | 302,60     |                            |  |
| Subpartidas por partida<br>Moneda: Todas las monedas<br>Tasa Cambio: Aplicada (impo<br>Fechas: 01/01/2015 - 31/12,                                                                                 | rtes en EUR).<br>/2015          |                 |            |                    |            |                            |  |
| Partida/Subpartida                                                                                                    |                                 | Pre             | supuesto   | Gasto              | Diferencia |                            |  |
| P1 Partida 01                                                                                                    |                                 |                 | 302,60     | 0,00               | 302,60     |                            |  |
| P2 Partida 02                                                                                                    |                                 |                 | 0,00       | 0,00               | 0,00       |                            |  |
| p303 Partida                                                                                                    |                                 |                 | 0,00       | 0,00               | 0,00       |                            |  |
|                                                                                                    |                                 |                 |            |                    |            |                            |  |

Al pulsar sobre el botón "Exportar XLS" se descargará en el ordenador en el que estemos trabajando una hoja de cálculo con la información que se está mostrando en el listado (sea el listado completo que se obtiene por defecto o filtrado según las necesidades puntuales del usuario):

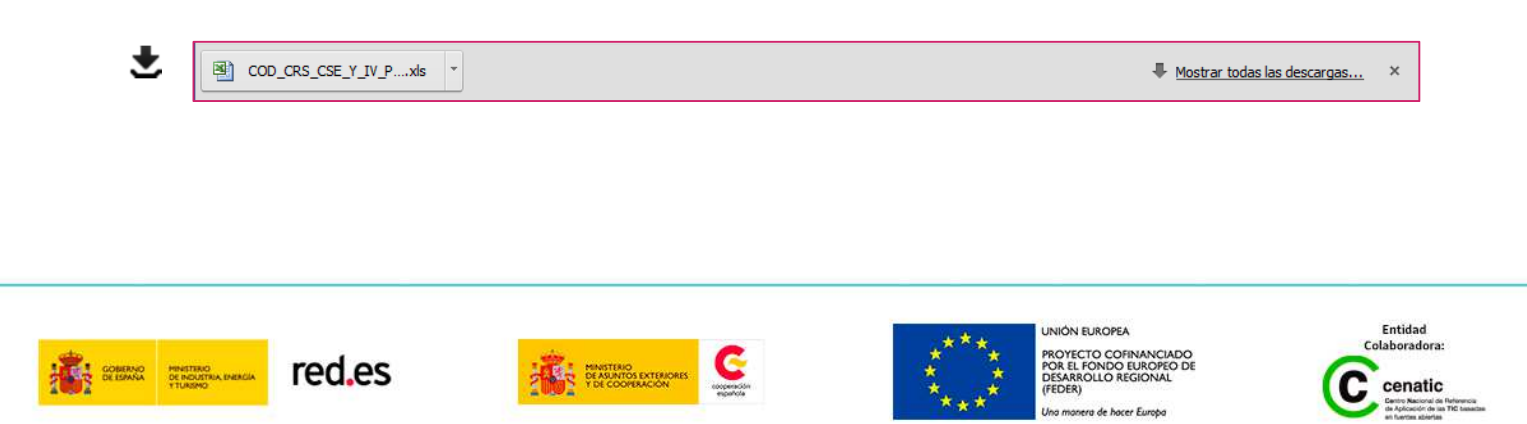

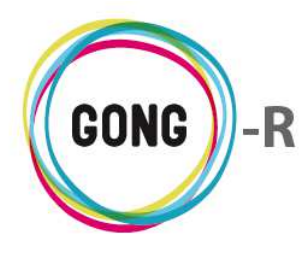

Al pulsar sobre el botón "Información del listado", se mostrará en pantalla una ventana informando sobre el número total de gastos que se están mostrando en el listado y el importe total de gasto, expresado en euros:

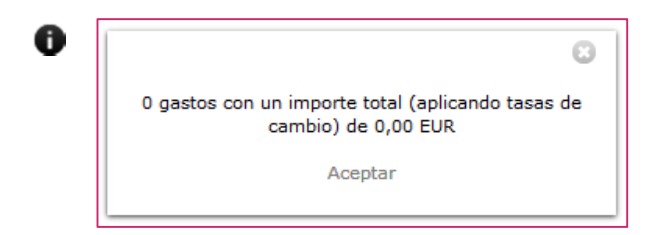

Finalmente, se incluye un botón "Añadir uno nuevo" que permite registrar un nuevo gasto en el sistema, que se mostrará en el listado junto con los demás gastos registrados:

| Fartiua                |                                 | Subpartida<br>Seleccione parti | da para elegir sul | opartida       | Fecha          | Fecha informe    |
|------------------------|---------------------------------|--------------------------------|--------------------|----------------|----------------|------------------|
| Concepto               |                                 |                                |                    | Número factura | Emisor factura | NIF Emi          |
| Importe                |                                 | Moneda                         | Cuenta             |                | País           | Impues           |
| Observaciones          | Gasto pagado                    |                                |                    |                | Espana         | •                |
| Actividades            |                                 |                                |                    |                |                | (Cambiar a Re    |
| Actividad              |                                 | •                              |                    |                |                | >> Detallar a    |
| Dividir entre to       | das las actividades de la etapa | 3                              |                    |                |                |                  |
| Financiadores          |                                 |                                |                    |                |                |                  |
| Financiador<br>ONG-INT | T                               |                                |                    |                |                | >> Detallar fina |
|                        |                                 |                                |                    |                |                | L L              |

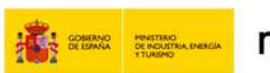

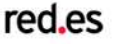

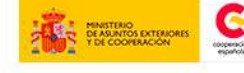

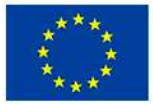

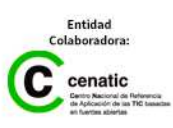

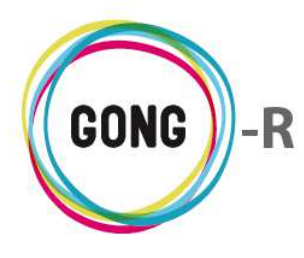

#### Registro de un nuevo gasto

Pulsando el botón "Añadir uno nuevo" en el encabezado del listado de gastos, se accede al formulario de alta de un nuevo gasto:

| Partida                                         | Subpartida<br>Seleccione parti | da para elegir subpartida | Fecha            | Gasto Valorizado 🗆<br>Fecha informe |
|-------------------------------------------------|--------------------------------|---------------------------|------------------|-------------------------------------|
| Concepto                                        |                                | Número factura            | Emisor factura   | NIF Emisor                          |
| Importe<br>Ø Gasto pagado<br>Observaciones      | Moneda                         | Cuenta                    | País<br>▼ España | Impuestos V 0,00                    |
| Actividades<br>Actividad                        |                                |                           |                  | (Cambiar a Resultade                |
| Dividir entre todas las actividades de la etapa | T                              |                           |                  | >> Detallar activida                |
| inanciadores<br>ONG-INT ▼                       |                                |                           |                  | >> Detallar financiado              |
|                                                 |                                |                           |                  |                                     |

En el formulario se seleccionan o introducen los siguientes datos en relación al gasto:

- » Partida a la que se imputa el gasto
- » Si la partida seleccionada tiene subpartidas asociadas, aparecerá en el formulario un nuevo desplegable para seleccionar la subpartida correspondiente
- » Fecha de emisión de la factura de gasto
- » De ser necesaria por no coincidir con la fecha de facturación, Fecha del informe de gasto
- » Concepto; es decir, detalle de en qué se realiza el gasto
- » Importe del gasto
- » País en el que se produce el gasto
- » Importe de impuestos reembolsables
- » Observaciones en relación al gasto

En el formulario, en la esquina superior derecha, es posible indicar si se trata de un Gasto valorizado o no. Si se trata de un gasto no valorizado, introduciremos los datos relativos a la facturación:

- » Número de factura
- » Emisor de la factura
- » NIF o CIF del emisor

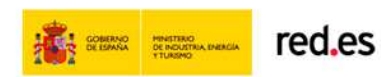

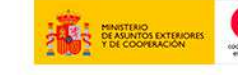

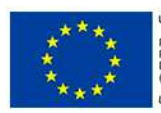

INIÓN EUROPEA ROYECTO COFINANCIADO OR EL FONDO EUROPEO DE JESARROLLO REGIONAL FEDER)

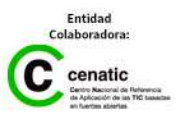

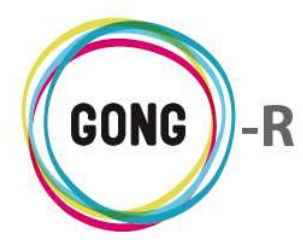

Si se trata de un Gasto valorizado, no será necesario introducir estos datos, con lo que los campos desaparecerán del formulario:

| Partida<br>Concepto<br>Concepto del primer gasto d econsultoría | Subpartida<br>Seleccione partida para elegir su | bpartida | F | Fecha<br>1/1/2015 📰 | Gasto Valorizado 🐺        |
|-----------------------------------------------------------------|-------------------------------------------------|----------|---|---------------------|---------------------------|
| Importe Moneda Implementado                                     | r                                               | País     | I | Impuestos           |                           |
| ▼                                                               | •                                               | España   | • | 0,00                |                           |
| Observaciones                                                   |                                                 |          |   |                     |                           |
|                                                                 |                                                 |          |   |                     |                           |
| Actividades                                                     |                                                 |          |   |                     | (Cambiar a Resultados)    |
| Actividad                                                       |                                                 |          |   |                     |                           |
|                                                                 | •                                               |          |   |                     | >> Detallar actividades   |
| Dividir entre todas las actividades de la etapa                 |                                                 |          |   |                     |                           |
| Financiadores                                                   |                                                 |          |   |                     |                           |
| Financiador                                                     |                                                 |          |   |                     |                           |
| ▼                                                               |                                                 |          |   |                     | >> Detallar financiadores |
|                                                                 |                                                 |          |   |                     | Guardar                   |

En los gastos no valorizados, aparece activa la indicación de que es un "Gasto pagado". Si la opción se mantiene activa, indicaremos la Cuenta o caja-chica con la que se realiza el pago. Al seleccionar la cuenta o caja, se mostrarán los campos necesarios para indicar el modo de pago, además del correspondiente número de cheque o transferencia.

|                                                 |                        |                         |                            |           | 8                    |
|-------------------------------------------------|------------------------|-------------------------|----------------------------|-----------|----------------------|
|                                                 |                        |                         |                            | Gast      | to Valorizado 🔲      |
| Partida Subpartida                              |                        |                         | Fecha                      |           |                      |
| ▼ Seleccione pa                                 | artida para elegir sub | opartida                | 1/1/2015                   | 📅 Fecha i | nforme               |
| Concepto                                        |                        | Número factura          | Emisor factu               | ira       | NIF Emisor           |
| Concepto del primer gasto d econsultoría        |                        | 01                      | Consultores, S             | SL        | 11111111             |
| Importe Moneda                                  | Cuenta                 |                         | País                       |           | Impuestos            |
| Gasto pagado EUR                                | 01-PROY-TEST-0         | NG-INT-EUR              | <ul> <li>España</li> </ul> | •         | 0,00                 |
| Observaciones                                   | Forma de Pago          | Num.Cheque ó Cta.Destir | 10                         |           |                      |
|                                                 | Cheque 🖪               |                         |                            |           |                      |
| Actividades                                     | Cheque                 |                         |                            | (Can      | nbiar a Resultados)  |
| Actividad                                       | Transferencia          |                         |                            |           |                      |
|                                                 | •                      |                         |                            | >> [      | Detallar actividade: |
| Dividir entre todas las actividades de la etapa |                        |                         |                            |           |                      |
| Financiadores                                   |                        |                         |                            |           |                      |
| Financiador                                     |                        |                         |                            |           |                      |
| ▼                                               |                        |                         |                            | >> De     | tallar financiadores |
|                                                 |                        |                         |                            |           | Guardar              |

Al guardar el pago, se generará automáticamente en la cuenta o caja seleccionada un pago asociado al gasto, en la misma fecha y por el mismo importe<sup>2</sup>.

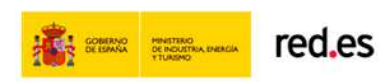

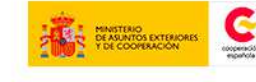

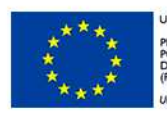

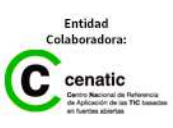

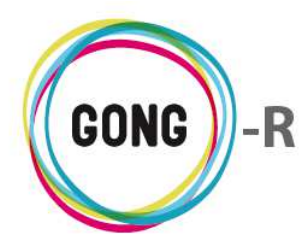

Si se desactiva la opción "Gasto pagado", o si se trata de un gasto no valorizado, habrá que seleccionar estos otros datos:

- » Moneda en la que se produce el gasto
- » Implementador que genera el gasto

Finamente, es posible asociar el gasto a actividades o resultados concretos del proyecto, así como indicar el financiador o financiadores que lo sufragarán:

|                                                 |              |                    |                |   |                | 8                         |
|-------------------------------------------------|--------------|--------------------|----------------|---|----------------|---------------------------|
|                                                 |              |                    |                |   |                | Gasto Valorizado 🗌        |
| Partida Subp                                    | partida      |                    |                |   | Fecha          |                           |
| ▼ Selec                                         | ccione parti | da para elegir sub | partida        |   |                | Fecha informe             |
| Concepto                                        |              |                    | Número factura |   | Emisor factura | NIF Emisor                |
|                                                 |              |                    |                |   |                |                           |
| Importe                                         | Moneda       | Cuenta             |                |   | País           | Impuestos                 |
| 🗹 Gasto pagado                                  |              |                    |                | • | España         | • 0,00                    |
| Observaciones                                   |              |                    |                |   |                |                           |
|                                                 |              |                    |                |   |                |                           |
| Actividades                                     |              |                    |                |   |                | (Cambiar a Resultados)    |
| Actividad                                       |              |                    |                |   |                |                           |
|                                                 | •            |                    |                |   |                | >> Detallar actividade:   |
| Dividir entre todas las actividades de la etapa |              |                    |                |   |                |                           |
| Financiadores                                   |              |                    |                |   |                |                           |
| Financiador                                     |              |                    |                |   |                |                           |
| ONG-INT 🔻                                       |              |                    |                |   |                | >> Detallar financiadores |
|                                                 |              |                    |                |   |                | Guardar                   |

En el apartado "Actividades" del formulario podremos:

- » Indicar la Actividad específica a la que se relaciona el gasto, seleccionándola en el desplegable "Actividad"
- » Dividir el importe del gasto entre todas las actividades del la etapa, activando el check que se encuentra bajo el desplegable
- » Seleccionar varias actividades, pulsando el enlace "Detallar actividades"

Al pulsar "Detallar actividades" aparecerán en el formulario los campos necesarios para seleccionar la primera actividad:

| Actividades |                          | (Cambiar a Resultados)     |
|-------------|--------------------------|----------------------------|
| Actividades | Importe Añadir actividad | << No detallar actividades |

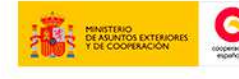

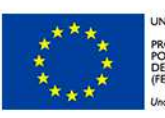

NIÓN EUROPEA ROYECTO COFINANCIADO DR EL FONDO EUROPEO DE ESARROLLO REGIONAL EDER)

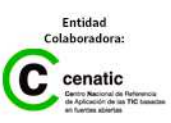

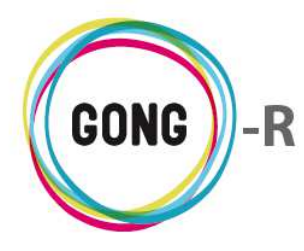

Además se mostrará un enlace "Añadir actividad" que permitiría disponer de los campos necesarios para la segunda actividad, y así sucesivamente:

| Actividades                                                      |         | (Cambiar a Resultados)     |
|------------------------------------------------------------------|---------|----------------------------|
| Actividades                                                      | Importe | << No detallar actividades |
| A1R10E1 Primera Actividad para el primer resultado del primer OE | 35      | 5                          |
| Actividades                                                      | Importe |                            |
| •                                                                |         | Añadir actividad           |
| Dividir entre todas las actividades seleccionadas                |         | - V3                       |

Podremos indicar las unidades e importe que supondría cada actividad, o bien seleccionar la opción de Dividir el importe total entre todas las actividades que hayamos seleccionado:

| Actividades                                                                                                    |                    | (Cambiar a Resultados)     |
|----------------------------------------------------------------------------------------------------|--------------------|----------------------------|
| Actividades A1R10E1 Primera Actividad para el primer resultado del primer OE Actividades A1R10E2 Primera actividad del primer resultado del segundo OE A1R10E2 Primera actividad sel primer resultado del segundo OE | Importe<br>Importe | << No detallar actividades |

También es posible relacionar Gastos con Resultados, dividiendo el importe total del gasto entre todas las actividades asociadas a ese resultado concreto. Para ello, pulsaremos sobre el enlace "Cambiar a resultados" y seleccionaremos en el desplegable el resultado que deseemos:

| Actividades                                                                            |                                           | (Cambiar a Resultados)          |
|----------------------------------------------------------------------------------------|-------------------------------------------|---------------------------------|
| Actividades                                                                            | Importe<br>Añadir actividad               | 戊<br><< No detallar actividades |
|                                                                                        |                                           |                                 |
| Resultados                                                                             |                                           | (Cambiar a Actividades)         |
| Resultados<br>NOTA: El importe total se dividirá entre todas las actividades de los re | Añadir resultado  sultados seleccionados. |                                 |

Siguiendo en a parte baja del formulario, en el apartado "Financiadores" podremos indicar el financiador o financiadores a los que se imputará el gasto que estamos registrando en el sistema.

Al igual que en el caso de actividades, podremos elegir un único financiador o bien pulsar sobre el enlace "Detallar financiadores" para seleccionar más de uno:

| Financiadores       |                    |                            |
|---------------------|--------------------|----------------------------|
|                     |                    | << No detallar financiador |
| Financiador Importe | Añadir financiador | Ц3                         |

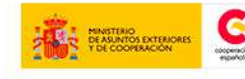

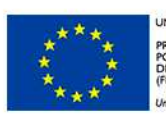

INIÓN EUROPEA ROYECTO COFINANCIADO OR EL FONDO EUROPEO DE JESARROLLO REGIONAL FEDER)

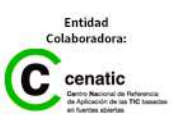

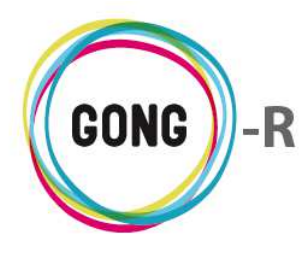

Elegiremos el financiador en el desplegable e indicaremos el importe del gasto que financiará. Pulsaremos "Añadir financiador" y repetiremos la operación para el segundo financiador, y así sucesivamente:

| Financiadores |         |                    |                            |
|---------------|---------|--------------------|----------------------------|
| Financiador   | Importe | Añadir financiador | << No detallar financiador |
| UNU-INI       |         | R                  | Guardar                    |

Una vez cumplimentados los datos sobre el gasto y seleccionadas las actividades y los financiadores relacionados con el mismo, basta pulsar e botón "Guardar" para que el gasto quede registrado y aparezca en el listado.

#### Gestión de gastos registrados

| Ejecuci    | ón Económica > | > Gastos             |                                  |                  |        | i                       |
|------------|----------------|----------------------|----------------------------------|------------------|--------|-------------------------|
|            |                |                      |                                  |                  |        |                         |
| Fecha      | Importe        | Partida              | Concepto                         | Implementador    | Cambio | PEOE                    |
| 25/03/2010 | 50,00 EUR      | (B1) 5 - Estructura  | Gastos transferencia             | CONTRAPARTE      | 29/08  |                         |
| 12/08/2010 | 500,00 USD     | (A3) 4 - Materiales  | Pago boligrafos                  | CONTRAPARTE      | 17/12  | 0 V 🖓 🖬 🖂 🚺 🚺           |
| 08/09/2010 | 500,00 EUR     | (A2) 2 - Viajes      | Billetes autobus                 | ONG-INT          | 26/11  | 0 • <b>9 8 ::</b> / 2 1 |
| 06/10/2010 | 500,00 MZN     | (A3) 4 - Materiales  | Gasto en clips                   | UNC              | 23/01  | 0 \ <b>9 8 ::</b> / 0 0 |
| 07/10/2010 | 3.000,00 SOL   | (A1) 1 - Consultoría | Pago de concepto o concepto de   | CONTRAPARTE      | 23/01  | O ♥ ₽ ₽ Ξ ≓ ∕ C T       |
| 08/10/2010 | 3.000,00 SOL   | (A1) 1 - Consultoría | Concepto que ponemos para no     | ONG-INT          | 06/11  |                         |
| 14/10/2010 | 100.000,00 MZN | (A1) 1 - Consultoría | Alquiler de centro de congresos  | UNC              | 17/12  | 0 • 9 8 : / C 1         |
| 14/10/2010 | 9.000,00 EUR   | (A1) 1 - Consultoría | Análisis de soluciones           | ONG-INT          | 29/08  | o∿ps∷∕cit               |
| 21/10/2010 | 1.000,00 MZN   | (A1) 1 - Consultoría | Gasto de 09-MOZ-UGC              | UNC              |        |                         |
| 21/10/2010 | 3.000,00 MZN   | (A1) 1 - Consultoría | Segundo gasto de 09-MOZ-UGC      | UNC              |        |                         |
| 21/10/2010 | 10.000,00 MZN  | (A1) 1 - Consultoría | Tercer gasto de 09-MOZ-UGC       | UNC              |        |                         |
| 21/10/2010 | 2.000,00 EUR   | (A1) 1 - Consultoría | Gasto del agente ONG-INT         | ONG-INT          | 08/07  | AON₽Q∷₽∕                |
| 25/10/2010 | 9.000,00 EUR   | (A2) 2 - Viajes      | Viaje de gestión interna         | ONG-INT          | 23/01  | O ♥ ₽ ₽ Ξ ≠ C I II      |
| 27/10/2010 | 111.111,00 EUR | (A1) 1 - Consultoría | Concepto de nuevo gasto          | ONG-INT          | 12/11  | O►₽Q∷≥∕C∎               |
| 10/11/2010 | 6.666,00 USD   | (A1) 1 - Consultoría | Gastos inesperados por la comp   | MUNDUBAT BOLIVIA | 23/01  | O►₽Q∷≥∕CII              |
| 10/11/2010 | 1.000,00 EUR   | (A2) 2 - Viajes      | Gsastos generales de represent   | ONG-INT          | 23/01  | A0\\$22/00              |
| 11/11/2010 | 50.000,00 SOL  | (A1) 1 - Consultoría | SIN CONCEPTO                     | CONTRAPARTE      |        | O►₽Q∷≥∕CII              |
| 17/11/2010 | 444,00 USD     | (A2) 2 - Viajes      | Viaje al interior                | MUNDUBAT BOLIVIA | 23/01  | O►₽Q∷≥∕CI               |
| 06/01/2011 | 1.000,00 EUR   | (A1) 1 - Consultoría | Consultoría sobre la financiació | ONG-INT          | 23/01  | A0\$90:2 <b>/01</b>     |
| 17/02/2011 | 8.000,00 EUR   | (A2) 3 - Salarios    | Salario principal                | ONG-INT          | 23/01  | 0998:2/00               |

La gestión de los gastos se realiza desde el listado de gastos, a través de los botones que acompañan a cada registro en él incluido.

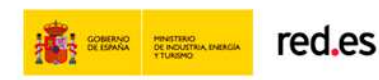

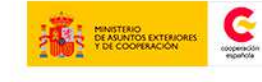

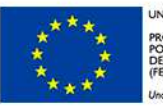

UNIÓN EUROPEA PROYECTO COFINANCIADO POR EL FONDO EUROPEO DE DESARROLLO REGIONAL (FEDER)

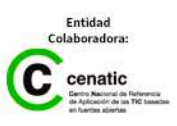

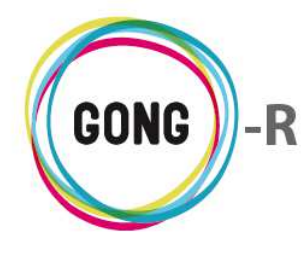

Los botones de acción sobre los gastos son los siguientes.

- Alerta
   Ver información adicional
   Marcar la línea de gasto
   Ver comentarios
   Ver comentarios (cuando no hay comentarios asociados)
   Ver documentos
   Ver documentos (cuando no hay documentos asociados)
   Ver pagos
   Editar
   Copiar
  - Eliminar

Describimos a continuación las operaciones que desencadena cada uno de estos botones.

#### Alerta

**L**as líneas de pago que tienen algún tipo de error asociado se acompañan de este icono.

Pasando el ratón sobre el icono, se mostrará el texto descriptivo de la alerta o alertas relacionadas:

- » La suma por actividades no es correcta
- » La suma por financiadores no es correcta
- » El gasto no esta totalmente pagado

Las líneas de gasto con alertas asociadas estarán marcadas además como "Error", sobre un fondo del color que se haya configurado para este estado en la "Configuración del sistema" (en rojo en la imagen de ejemplo):

| Ejecució   | n Económica >  | > Gastos             |                                 |               |        | 0                      |
|------------|----------------|----------------------|---------------------------------|---------------|--------|------------------------|
| Fecha      | Importe        | Partida              | Concepto                        | Implementador | Cambio | 2 <b>+6</b> 0          |
| 25/03/2010 | 50,00 EUR      | (B1) 5 - Estructura  | Gastos transferencia            | CONTRAPARTE   | 29/08  |                        |
| 12/08/2010 | 500,00 USD     | (A3) 4 - Materiales  | Pago boligrafos                 | CONTRAPARTE   | 17/12  | 0 • <b>9 8 : / 0 1</b> |
| 08/09/2010 | 500,00 EUR     | (A2) 2 - Viajes      | Billetes autobus                | ONG-INT       | 26/11  | ospa≔∕ci               |
| 06/10/2010 | 500,00 MZN     | (A3) 4 - Materiales  | Gasto en clips                  | UNC           | 23/01  | o∖₽S∷∕Cī               |
| 07/10/2010 | 3.000,00 SOL   | (A1) 1 - Consultoría | Pago de concepto o concepto de  | CONTRAPARTE   | 23/01  | o∖₽₽∷∕Cī               |
| 08/10/2010 | 3.000,00 SOL   | (A1) 1 - Consultoría | Concepto que ponemos para no    | ONG-INT       | 06/11  |                        |
| 14/10/2010 | 100.000,00 MZN | (A1) 1 - Consultoría | Alquiler de centro de congresos | UNC           | 17/12  | ospa≔∕ci               |
| 14/10/2010 | 9.000,00 EUR   | (A1) 1 - Consultoría | Análisis de soluciones          | ONG-INT       | 29/08  | o∖₽S∷∕CI               |

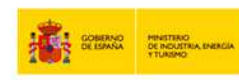

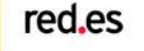

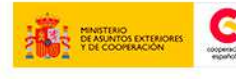

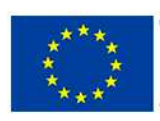

UNIÓN EUROPEA PROYECTO COFINANCIADO POR EL FONDO EUROPEO DE DESARROLLO REGIONAL FEDER)

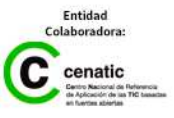

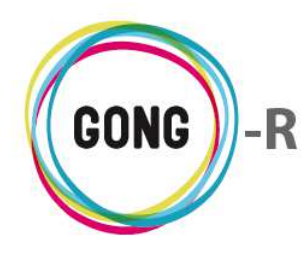

#### Ver información adicional

Todas las líneas de gasto del listado van acompañadas de este botón, que da acceso a la ficha de información detallada sobre el mismo:

|            |                |                      |                                 | Fecha: 2010-03-25              |                  |
|------------|----------------|----------------------|---------------------------------|--------------------------------|------------------|
| Proyecto   | b:09-IMPLAN    | TACION-GONG          |                                 | Importe: 50.0                  | ) 🛍 🎤 🗺          |
| Ejecució   | n Económica >  | > Gastos             |                                 | : EUR                          | i                |
|            |                |                      |                                 | Partida: (B1) 5 - Estructura   |                  |
| Fecha      | Importe        | Partida              | Concepto                        | Concepto: Gastos transferencia | ₽±0E             |
| 25/03/2010 | 50,00 EUR      | (B1) 5 - Estructura  | Gastos transferencia            | Implementador: CONTRAPARTE     | ▋●₽₽∷₽₽∎∎        |
| 12/08/2010 | 500,00 USD     | (A3) 4 - Materiales  | Pago boligrafos                 | Cambio: 29/08/2014             | <b>》●₽₩∷/日</b> ∎ |
| 08/09/2010 | 500,00 EUR     | (A2) 2 - Viajes      | Billetes autobus                | Subpartida:                    | ●●98:2/80        |
| 06/10/2010 | 500,00 MZN     | (A3) 4 - Materiales  | Gasto en clips                  | Valorizado: No                 | ●●●■=/日■         |
| 07/10/2010 | 3.000,00 SOL   | (A1) 1 - Consultoría | Pago de concepto o concepto de  | País: España                   | ●●●■=/日■         |
| 08/10/2010 | 3.000,00 SOL   | (A1) 1 - Consultoría | Concepto que ponemos para no    | Nº Factura:                    |                  |
| 14/10/2010 | 100.000,00 MZN | (A1) 1 - Consultoría | Alquiler de centro de congresos | Emisor Factura:                |                  |
| 14/10/2010 | 9.000,00 EUR   | (A1) 1 - Consultoría | Análisis de soluciones          | NIF Emisor:                    |                  |
| 21/10/2010 | 1.000,00 MZN   | (A1) 1 - Consultoría | Gasto de 09-MOZ-UGC             | Tipo Partida: indirecto        |                  |
| 21/10/2010 | 3.000,00 MZN   | (A1) 1 - Consultoría | Segundo gasto de 09-MOZ-UGC     | Observaciones:                 |                  |
| 21/10/2010 | 10.000,00 MZN  | (A1) 1 - Consultoría | Tercer gasto de 09-MOZ-UGC      | Impuestos: 0.0                 |                  |
| 21/10/2010 | 2.000,00 EUR   | (A1) 1 - Consultoría | Gasto del agente ONG-INT        | T.Cambio: 1.0                  | ●●■■≡₽           |
| 25/10/2010 | 9.000,00 EUR   | (A2) 2 - Viajes      | Viaje de gestión interna        | Importe x TC: 50.00            |                  |
| 27/10/2010 | 111.111,00 EUR | (A1) 1 - Consultoría | Concepto de nuevo gasto         | Actividades:                   | ▶₽₽∷₽₽∎          |
| 10/11/2010 | 6.666,00 USD   | (A1) 1 - Consultoría | Gastos inesperados por la comp  | Financiadores:                 | ▶₽₽∷₽₽∎          |
| 10/11/2010 | 1.000,00 EUR   | (A2) 2 - Viajes      | Gsastos generales de represent  | Descargar:                     | ●●■=≠□■          |
| 11/11/2010 | 50.000,00 SOL  | (A1) 1 - Consultoría | SIN CONCEPTO                    | nota_de_gasto.docx             |                  |
| 17/11/2010 | 444,00 USD     | (A2) 2 - Viajes      | Viaje al interior               | Honobert Bolivia 20/01         | J►₽O∷∕O∏         |

#### Marcar la línea de gasto

Al pulsar este botón, emergerá un formulario que permite cambiar el estado marcado para la línea o eliminar cualquier marca de estado.

Las marcas que identifican el estado en que se encuentra un gasto son configurables. El marcado por defecto destaca en rojo las líneas con error, en amarillo las líneas que deben ser revisadas, en verde las validadas y en blanco las no marcadas:

| Ejecució   | Ejecución Económica >> Gastos |                      |                                 |               |        |                 |  |  |
|------------|-------------------------------|----------------------|---------------------------------|---------------|--------|-----------------|--|--|
|            |                               |                      |                                 |               |        |                 |  |  |
| Fecha      | Importe                       | Partida              | Concepto                        | Implementador | Cambio | ₽±00            |  |  |
| 25/03/2010 | 50,00 EUR                     | (B1) 5 - Estructura  | Gastos transferencia            | CONTRAPARTE   | 29/08  | AON₽Q∷₽∕C∎      |  |  |
| 12/08/2010 | 500,00 USD                    | (A3) 4 - Materiales  | Pago boligrafos                 | CONTRAPARTE   | 17/12  | 0 V P 8 🖂 🖊 🖬 🖬 |  |  |
| 08/09/2010 | 500,00 EUR                    | (A2) 2 - Viajes      | Billetes autobus                | ONG-INT       | 26/11  | o∖₽8≘∕ct        |  |  |
| 06/10/2010 | 500,00 MZN                    | (A3) 4 - Materiales  | Gasto en clips                  | UNC           | 23/01  | o∖₽9∷∕01        |  |  |
| 07/10/2010 | 3.000,00 SOL                  | (A1) 1 - Consultoría | Pago de concepto o concepto de  | CONTRAPARTE   | 23/01  | o∖₽8∷∕cii       |  |  |
| 08/10/2010 | 3.000,00 SOL                  | (A1) 1 - Consultoría | Concepto que ponemos para no    | ONG-INT       | 06/11  | AON₽S∷∕CI       |  |  |
| 14/10/2010 | 100.000,00 MZN                | (A1) 1 - Consultoría | Alquiler de centro de congresos | UNC           | 17/12  | o∖₽8∷∕ct        |  |  |
| 14/10/2010 | 9.000,00 EUR                  | (A1) 1 - Consultoría | Análisis de soluciones          | ONG-INT       | 29/08  | O∖₽₩₩₽          |  |  |

Todos los nuevos gastos se marcan por defecto como "Revisar".

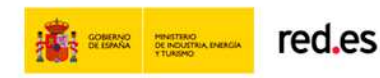

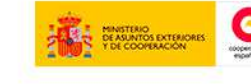

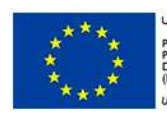

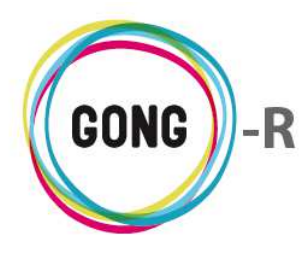

#### Ver comentarios

El botón "Ver comentarios" da acceso a los comentarios registrados en relación a la línea de gasto, además de permitir añadir nuevos comentarios a través de botón "Nuevo" que encabeza el cuadro:

| Fecha      | Importe              | Partida                 | Concepto             | Implementador |       | Cambio | ₽ <b>£0</b> E |
|------------|----------------------|-------------------------|----------------------|---------------|-------|--------|---------------|
| 25/03/2010 | 50,00 EUR            | (B1) 5 - Estructura     | Gastos transferencia | CONTRAPARTE   |       | 29/08  | ▲◑◣◧◻◨        |
|            | Comentarios          |                         |                      |               |       |        | 8             |
|            | Gasto creado         |                         |                      | 21/05/2014    | admin |        |               |
|            | Gasto modificado (ca | ampos: agente_id, agent | e_tasa_cambio_id)    | 21/05/2014    | admin |        |               |
|            |                      |                         |                      |               |       |        |               |

Este es el botón que acompaña al gasto cuando no hay comentarios registrados en relación al mismo:

| 08/10/2010 | 3.000,00 SOL | (A1) 1 - Consultoría | Concepto que ponemos para no ONG-INT | 06/11 | ▲O <b>&gt;</b> ू≣≣∕Dī |
|------------|--------------|----------------------|--------------------------------------|-------|-----------------------|
|            | Comentarios  |                      |                                      |       | 8                     |
|            |              |                      |                                      |       |                       |

#### Ver documentos

Clicando sobre este botón accederemos al listado de documentos asociados al gasto, sean facturas, valorizaciones, presupuestos...

| 12/08/2010 | 500,00 USD         | (A3) 4 - Materiales | Pago boligrafos | CONTRAPARTE | 17/12 | ON₽ <b>₽</b> ₽₽₽₽ |
|------------|--------------------|---------------------|-----------------|-------------|-------|-------------------|
|            | Documentos         |                     |                 |             |       | 8                 |
|            | ojceje3mgvl2hm2kdn | ntgimtotc.pdf       |                 | 09/12/      | 2013  | 69±/1             |

Además de visualizar los documentos asociados al gasto, junto con su descripción (de haberla) y la fecha de su registro en el sistema, es posible realizar las siguientes operaciones:

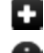

Añadir un nuevo documento asociado al gasto, sea nuevo o ya utilizado en el proyecto

- Ver información adicional acerca del documento
- Ver comentarios en relación al documento
- Descargar una copia del documento
  - Editar los datos asociados al documento (descripción y etiquetado)
- Eliminar la asociación del documento al gasto

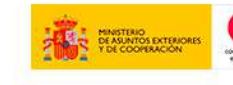

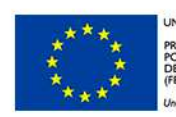

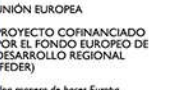

Entidad

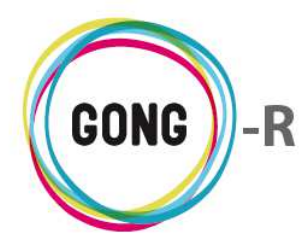

Este es el botón que acompaña al gasto cuando no tiene documentos asociados:

| 25/03/2010 | 50,00 EUR  | (B1) 5 - Estructura | Gastos transferencia | CONTRAPARTE | 29/08 | ▲OŊ₽ <mark>Q</mark> ≣ <b>∕</b> ⊟∎ |
|------------|------------|---------------------|----------------------|-------------|-------|-----------------------------------|
|            | Documentos |                     |                      |             |       | 8                                 |
|            |            |                     |                      |             |       |                                   |

También se asocia a la línea de gasto cuando se trata de un gasto de un proyecto cofinanciado o de un gasto gestionado desde la gestión financiera de los agentes. En este tipo de gastos, es posible ver los documentos, pero no gestionarlos ni añadir nuevos documentos:

| 21/10/2010 | 1.000,00 MZN | (A1) 1 - Consultoría | Gasto de 09-MOZ-UGC | UNC | ▲ <b>○</b> ♥₽₽₽ |
|------------|--------------|----------------------|---------------------|-----|-----------------|
|            | Documentos   |                      |                     |     | 8               |
|            |              |                      |                     |     |                 |

#### Ver pagos

Clicando sobre este botón accederemos al listado de pagos vinculados con el gasto:

| 12/08/2010 | 500,00 USD         | (A3) 4 - Materiales | Pago boligrafos |        | CONTRAPARTE | 17/12             | O ♥ ₽ € I |  |
|------------|--------------------|---------------------|-----------------|--------|-------------|-------------------|-----------|--|
|            | Pagos              |                     |                 |        |             |                   | Θ         |  |
|            | 12/08/2010CONTRAP/ | ARTE-PERU-DOLAR     | 100,00 USD      | Cheque | 112332312   | Pago boligrafos   |           |  |
|            | 02/10/2013CONTRAP/ | ARTE-PERU-DOLAR     | 100,00 USD      | Cheque |             | Exportacion EXCEL |           |  |
|            | 08/10/2013CONTRAP  | ARTE-PERU-DOLAR     | 300,00 USD      | Cheque |             | Exportacion EXCEL |           |  |

Los pagos asociados al gasto se visualizan en el listado junto con su importe y moneda, medio de pago, referencia del cheque o transferencia con el que se realiza el pago desde cuenta bancaria (de ser el caso) y detalle descriptivo del pago.

Además, desde el cuadro de pagos asociados al gasto es posible:

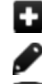

Añadir un nuevo pago asociado al gasto, sea desde caja-chica o cuenta

- Editar los datos asociados al pago
- Desvincular el pago del gasto

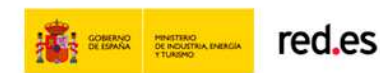

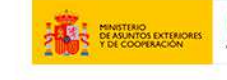

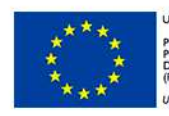

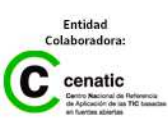

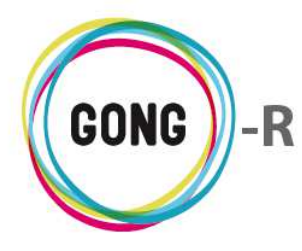

Los pagos asociados a gastos cofinanciados o de la gestión financiera de agentes y delegaciones no se pueden editar ni eliminar. Tampoco es posible añadir pagos a este tipo de gastos:

| 21/10/2010 | 1.000,00 MZN (A      | A1) 1 - Consultoría | Gasto de 09-MOZ-UGC | UNC             | ▲O♥₽□╦╯ ■ |
|------------|----------------------|---------------------|---------------------|-----------------|-----------|
|            | Pagos                |                     |                     |                 | 3         |
|            | 21/10/2010UNC-MAPUTO | D-METICAL           | 1.000,00 MZN        | Gasto de 09-MOZ | -U        |

#### Editar gastos

Clicando sobre este botón accederemos al formulario de edición del gasto al que acompaña.
 Los campos que pueden modificarse difieren en función del tipo de gasto del que se trate.

En los gastos propios del proyecto, es posible modificar cualquiera de los datos disponibles para la creación del gasto, a excepción de si se trata o no de un Gasto valorizado y si es un Gasto pagado:

| 12/08/2010 500,00 USD (A3) 4 - Materiales Pag                                                                           | o boligrafos | CONTRAPARTE                    | 17/12                                                               | ospa∷riot                   |
|----------------------------------------------------------------------------------------------------|--------------|--------------------------------|---------------------------------------------------------------------|-----------------------------|
| Partida Subpartida (A3) 4 - Materiales ▼ Concepto Pago boligrafos Importe Moneda Implementador 500,00 USD ▼ CONTRAPARTE |              | Número factura<br>País<br>Perú | Fecha<br>▼ 12/08/2010 IIII<br>Emisor factura<br>Impuestos<br>▼ 0,00 | Fecha informe<br>NIF Emisor |
| Observaciones                                                                                                    |              | ,                              |                                                                     |                             |
| Actividades                                                                                                    | Importe      |                                |                                                                     | (Cambiar a Resultados)      |
| OE1 R2 A7 Actividad segunda del segundo resultado                                                                       | ▼ 250,0      | 0                              |                                                                     |                             |
| R1.8 Diseño de una propuesta de expresión cultural para el proceso de sen                                               | 250,0        | 0 Añadir actividad             |                                                                     |                             |
| Financiadores                                                                                                    |              |                                |                                                                     |                             |
| AECID V                                                                                                    |              |                                |                                                                     | >> Detallar financiadores   |
|                                                                                                    |              |                                |                                                                     | Guardar                     |

En los gastos cofinanciados y en los asociados a un implementador, tan solo es posible editar:

- » Subpartida a la que se imputa el gasto
- » Actividades implicadas en el gasto e importes correspondientes
- » Financiadores del gasto e importes asociados a cada uno de ellos

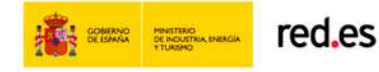

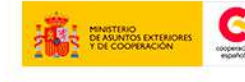

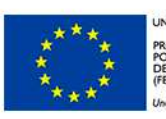

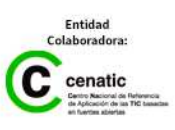

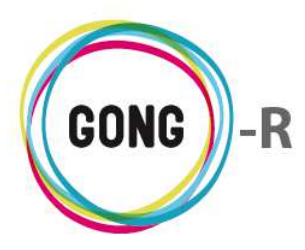

|                                                                                                    |                                                                                                    | (AI) I - Consultoria                                                                                    | Gasto de 09-MOZ-UGC                                              | UNC                                              | ▲◑♥屮凵≔җ                                                    |
|----------------------------------------------------------------------------------------------------|----------------------------------------------------------------------------------------------------|----------------------------------------------------------------------------------------------------|------------------------------------------------------------------|--------------------------------------------------|------------------------------------------------------------|
| Gasto origina<br>Financiación                                                                                                    | ado en el proyect<br>o en proyecto orig                                                                                             | NOTA: Este<br>:0: 09-MOZ-UGC<br>;en: AECID: 500.0 MZN (!                                                | gasto proviene de una cofinanci<br>50.0%), EUROPA: 500.0 MZN (50 | iación. Sólo se editan algunos datos.<br>).0%)   | 6                                                          |
| Fecha: 2010-<br>Importe del<br>Concepto del<br>Partida del g                                                                        | 10-21<br>gasto: 1000.0 MZN<br>l gasto: Gasto de 0<br>jasto: 1 Consultoría                                                           | 99-MOZ-UGC                                                                                              |                                                                  |                                                  |                                                            |
| Subpartida                                                                                                    |                                                                                                    | T                                                                                                    |                                                                  |                                                  |                                                            |
| Actividades                                                                                                    |                                                                                                    |                                                                                                    |                                                                  |                                                  | (Cambiar a Resultados                                      |
| Actividad                                                                                                    |                                                                                                    |                                                                                                    | -                                                                |                                                  | >> Detallar actividade                                     |
| Dividir ent                                                                                                    | o Global 1<br>re todas las activida                                                                                                 | ides de la etana                                                                                        | •                                                                |                                                  |                                                            |
| Financiador                                                                                                    | es                                                                                                    |                                                                                                    |                                                                  |                                                  |                                                            |
| Financiador                                                                                                    | Import                                                                                                    | te                                                                                                    |                                                                  |                                                  |                                                            |
| AECID                                                                                                    | •                                                                                                    | 5,00 Añ                                                                                                 | adir financiador                                                 |                                                  |                                                            |
|                                                                                                    |                                                                                                    |                                                                                                    |                                                                  |                                                  | Guardar                                                    |
|                                                                                                    |                                                                                                    |                                                                                                    |                                                                  |                                                  |                                                            |
|                                                                                                    |                                                                                                    |                                                                                                    |                                                                  |                                                  |                                                            |
| 1/10/2010                                                                                                    | 2 000 00 EUR                                                                                                    | (A1) 1 - Consultoría                                                                                    | Gasto del agente ONG-INT                                         | ONG-INT                                          |                                                            |
| 1/10/2010                                                                                                    | 2.000,00 EUR                                                                                                    | (A1) 1 - Consultoría                                                                                    | Gasto del agente ONG-INT                                         | ONG-INT                                          | 08/07 ▲●♥早口:三介                                             |
| 1/10/2010                                                                                                    | 2.000,00 EUR                                                                                                    | (A1) 1 - Consultoría                                                                                    | Gasto del agente ONG-INT                                         | ONG-INT                                          | 08/07 ▲●♥♥□≔☆                                              |
| 1/10/2010                                                                                                    | 2.000,00 EUR                                                                                                    | (A1) 1 - Consultoría<br>NOTA: Este                                                                      | Gasto del agente ONG-INT<br>gasto esta asignado a otros proj     | ONG-INT<br>vectos. Sólo se editan algunos datos. | 08/07 ▲●♥₽□≡♠                                              |
| 1/10/2010<br>Fecha: 2010-<br>Importe del                                                                                            | 2.000,00 EUR<br>10-21<br>gasto: 2000.0 EUR                                                                                          | (A1) 1 - Consultoría<br>NOTA: Este                                                                      | Gasto del agente ONG-INT<br>gasto esta asignado a otros proj     | ONG-INT<br>vectos. Sólo se editan algunos datos. | 08/07 ▲●♥₽□≔♠                                              |
| 1/10/2010<br>Fecha: 2010-<br>Importe del<br>Concepto dei                                                                            | 2.000,00 EUR<br>10-21<br>gasto: 2000.0 EUR<br>I gasto: Gasto del i                                                                  | (A1) 1 - Consultoría<br><i>NOTA: Este</i><br>agente ONG-INT                                             | Gasto del agente ONG-INT<br>gasto esta asignado a otros proj     | ONG-INT<br>vectos. Sólo se editan algunos datos. | 08/07 ▲●♥♥□Ⅲ☆                                              |
| 1/10/2010<br>Fecha: 2010-<br>Importe del<br>Concepto del<br>Partida del g                                                           | 2.000,00 EUR<br>10-21<br>gasto: 2000.0 EUR<br>I gasto: Gasto del i<br>gasto: 1 Consultoria                                          | (A1) 1 - Consultoría<br>NOTA: Este<br>agente ONG-INT                                                    | Gasto del agente ONG-INT<br>gasto esta asignado a otros proj     | ONG-INT<br>vectos. Sólo se editan algunos datos. | 08/07 ▲●♥♥□≔€                                              |
| 1/10/2010<br>Fecha: 2010-<br>Importe del<br>Concepto de<br>Partida del g<br>Subpartida                                              | 2.000,00 EUR<br>10-21<br>gasto: 2000.0 EUR<br>I gasto: Gasto del i<br>jasto: 1 Consultoria                                          | (A1) 1 - Consultoría<br>NOTA: Este<br>agente ONG-INT                                                    | Gasto del agente ONG-INT<br>gasto esta asignado a otros proj     | ONG-INT<br>vectos. Sólo se editan algunos datos. | 08/07 ▲●♥₽□:=☆                                             |
| 1/10/2010<br>Fecha: 2010-<br>Importe del<br>Concepto del<br>Partida del g<br>Subpartida                                             | 2.000,00 EUR<br>10-21<br>gasto: 2000.0 EUR<br>I gasto: Gasto del i<br>jasto: 1 Consultoria                                          | (A1) 1 - Consultoría<br>NOTA: Este<br>agente ONG-INT                                                    | Gasto del agente ONG-INT<br>gasto esta asignado a otros proj     | ONG-INT<br>vectos. Sólo se editan algunos datos. | 08/07 ▲●♥₽□:=♪                                             |
| 1/10/2010<br>Fecha: 2010-<br>Importe del<br>Concepto dei<br>Partida del g<br>Subpartida<br>Actividades                              | 2.000,00 EUR<br>10-21<br>gasto: 2000.0 EUR<br>I gasto: Gasto del i<br>jasto: 1 Consultoría                                          | (A1) 1 - Consultoría<br>NOTA: Este<br>agente ONG-INT<br>a                                               | Gasto del agente ONG-INT<br>gasto esta asignado a otros proj     | ONG-INT<br>vectos. Sólo se editan algunos datos. | 08/07 A O Cambiar a Resultados                             |
| 1/10/2010<br>Fecha: 2010-<br>Importe del<br>Concepto de<br>Partida del g<br>Subpartida<br>Actividades<br>Actividad                  | 2.000,00 EUR<br>10-21<br>gasto: 2000.0 EUR<br>I gasto: Gasto del i<br>jasto: 1 Consultoría                                          | (A1) 1 - Consultoría<br>NOTA: Este<br>agente ONG-INT                                                    | Gasto del agente ONG-INT<br>gasto esta asignado a otros proj     | ONG-INT<br>vectos. Sólo se editan algunos datos. | 08/07 A C Cambiar a Resultados                             |
| 1/10/2010<br>Fecha: 2010-<br>Importe del<br>Concepto de<br>Partida del g<br>Subpartida<br>Actividades<br>Actividad                  | 2.000,00 EUR<br>10-21<br>gasto: 2000.0 EUR<br>I gasto: Gasto del i<br>jasto: 1 Consultoría                                          | (A1) 1 - Consultoría<br>NOTA: Este<br>agente ONG-INT                                                    | Gasto del agente ONG-INT<br>gasto esta asignado a otros proj     | ONG-INT<br>vectos. Sólo se editan algunos datos. | 08/07 A O Cambiar a Resultados<br>>> Detallar actividade   |
| 1/10/2010 Fecha: 2010- Importe del Concepto de Partida del g Subpartida Actividades Actividad Dividir entr                          | 2.000,00 EUR<br>10-21<br>gasto: 2000.0 EUR<br>I gasto: Gasto del a<br>jasto: 1 Consultoría                                          | (A1) 1 - Consultoría<br><i>NOTA: Este</i><br>agente ONG-INT<br>a<br><b>T</b><br>des de la etapa         | Gasto del agente ONG-INT<br>gasto esta asignado a otros proj     | ONG-INT<br>vectos. Sólo se editan algunos datos. | 08/07 A O O Cambiar a Resultados<br>>> Detallar actividade |
| 1/10/2010 Fecha: 2010- Importe del Concepto de Partida del g Subpartida Actividades Actividad Dividir entr Financiador              | 2.000,00 EUR<br>10-21<br>gasto: 2000.0 EUR<br>I gasto: Gasto del a<br>gasto: 1 Consultoría<br>re todas las activida<br>es           | (A1) 1 - Consultoría<br>NOTA: Este<br>agente ONG-INT<br>a<br>v                                          | Gasto del agente ONG-INT<br>gasto esta asignado a otros proj     | ONG-INT<br>vectos. Sólo se editan algunos datos. | 08/07<br>(Cambiar a Resultados<br>>> Detallar actividade   |
| 1/10/2010 Fecha: 2010- Importe del Concepto del Partida del g Subpartida Actividades Actividad Dividir enti Financiador Financiador | 2.000,00 EUR<br>10-21<br>gasto: 2000.0 EUR<br>I gasto: Gasto del a<br>gasto: 1 Consultoría<br>re todas las activida<br>es           | (A1) 1 - Consultoría<br>NOTA: Este<br>agente ONG-INT<br>a<br>v<br>des de la etapa                       | Gasto del agente ONG-INT<br>gasto esta asignado a otros proj     | ONG-INT<br>vectos. Sólo se editan algunos datos. | 08/07 A O O O O O O O O O O O O O O O O O                  |
| 1/10/2010 Fecha: 2010- Importe del Concepto del Partida del g Subpartida Cubpartida Dividir enti Financiador Financiador AECD       | 2.000,00 EUR<br>10-21<br>gasto: 2000.0 EUR<br>I gasto: Gasto del a<br>gasto: 1 Consultoría<br>re todas las activida<br>es<br>Import | (A1) 1 - Consultoría<br>NOTA: Este<br>agente ONG-INT<br>a<br>v<br>ides de la etapa<br>te<br>2.000,00 Añ | Gasto del agente ONG-INT<br>gasto esta asignado a otros proj     | ONG-INT<br>vectos. Sólo se editan algunos datos. | 08/07 A O O O O O O O O O O O O O O O O O                  |

#### Copiar gastos

Para realizar la copia de un gasto ya registrado y generar un nuevo gasto, pulsaremos este botón a la derecha del gasto que deseemos duplicar:

| Fecha      | Importe    | Partida             | Concepto             | Implementador | Cambio | > <b>∓0</b> ⊟ |
|------------|------------|---------------------|----------------------|---------------|--------|---------------|
| 25/03/2010 | 50,00 EUR  | (B1) 5 - Estructura | Gastos transferencia | CONTRAPARTE   | 29/08  | AON₽Q∷₽₽₫₫    |
| 12/08/2010 | 500,00 USD | (A3) 4 - Materiales | Pago boligrafos      | CONTRAPARTE   | 17/12  | ▋₽₽₽₽₽₽₽      |
| 08/09/2010 | 500,00 EUR | (A2) 2 - Viajes     | Billetes autobus     | ONG-INT       | 26/11  | o∖₽8∷∕o`o     |

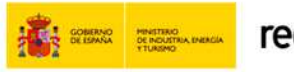

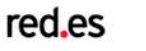

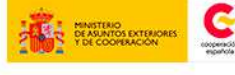

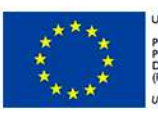

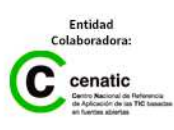

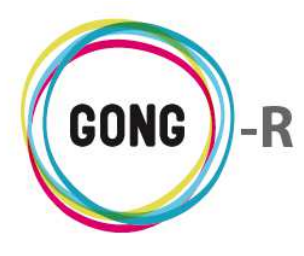

Aparecerá entonces en pantalla un formulario de creación de nuevo gasto, pero en lugar de estar vacío, estará cubierto con los datos del gasto original, de modo que podamos modificar el dato o datos necesarios antes de guardar el nuevo gasto:

| Partida (A3) 4 - Materiales Concepto Pago boligrafos | Subpartida |               | Número factura           | T | Fecha<br>12/08/2010<br>Emisor factura | Gas<br>Fecha i | to Valorizado 🗆<br>informe<br>NIF Emisor |
|------------------------------------------------------|------------|---------------|--------------------------|---|---------------------------------------|----------------|------------------------------------------|
| Importe                                              | Moneda     | Cuenta        |                          |   | País                                  |                | Impuestos                                |
| 500,00 🗹 Gasto pagado                                | USD        | CONTRAPARTE-P | ERU-DOLAR                | • | Perú                                  | •              | 0,00                                     |
| Observaciones                                        |            | Forma de Pago | Num.Cheque ó Cta.Destino |   |                                       |                |                                          |
| PRUEBA Importacion Excel                             |            | Cheque 🔻      | 112332312                |   |                                       |                |                                          |
| Actividades                                          |            |               |                          |   |                                       | (Car           | mbiar a Resultados)                      |
| Actividad                                            |            |               |                          |   |                                       |                |                                          |
| OE1 R2 A7 Actividad segunda del segundo resultado    | •          |               |                          |   |                                       | >>             | Detallar actividades                     |
| Dividir entre todas las actividades de la etapa      |            |               |                          |   |                                       |                |                                          |
| Financiadores                                        |            |               |                          |   |                                       |                |                                          |
| Financiador<br>AECID                                 |            |               |                          |   |                                       | >> De          | etallar financiadores<br>Guardar         |

Esta funcionalidad facilita el registro de gastos periódicos, donde con sólo modificar su fecha, estarán listos para registro.

Tan solo es posible copiar gastos del propio proyecto, de modo que el botón no aparecerá en las líneas de gastos cofinanciados o de agentes:

| 14/10/2010 | 9.000,00 EUR   | (A1) 1 - Consultoría | Análisis de soluciones      | ONG-INT | 29/08 | 0 V P S := /  | ۲ 🖬 ۱ | Ĩ. |
|------------|----------------|----------------------|-----------------------------|---------|-------|---------------|-------|----|
| 21/10/2010 | 1.000,00 MZN   | (A1) 1 - Consultoría | Gasto de 09-MOZ-UGC         | UNC     | 1     | AON₽Q∷⊒#      | P 1   | ľ  |
| 21/10/2010 | 3.000,00 MZN   | (A1) 1 - Consultoría | Segundo gasto de 09-MOZ-UGC | UNC     |       |               | P 1   | ľ  |
| 21/10/2010 | 10.000,00 MZN  | (A1) 1 - Consultoría | Tercer gasto de 09-MOZ-UGC  | UNC     |       | A O � 🖓 🗆 🖃 🖌 | P 1   | Ĩ  |
| 21/10/2010 | 2.000,00 EUR   | (A1) 1 - Consultoría | Gasto del agente ONG-INT    | ONG-INT | 08/07 | A O \ 🖓 🗆 🖂 / | P     |    |
| 25/10/2010 | 9.000,00 EUR   | (A2) 2 - Viajes      | Viaje de gestión interna    | ONG-INT | 23/01 | ●●₽₽₽         | ۱ 🖬 ۹ | ľ  |
| 27/10/2010 | 111.111,00 EUR | (A1) 1 - Consultoría | Concepto de nuevo gasto     | ONG-INT | 12/11 |               | ۱ 🖬 ۹ | ľ  |
|            |                |                      |                             |         |       |               |       |    |

#### Eliminar gastos

Para eliminar un gasto, pulsaremos el botón y confirmaremos su eliminación en la ventana emergente.

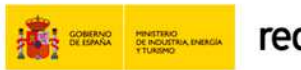

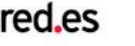

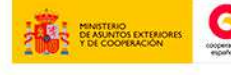

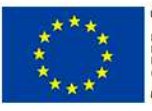

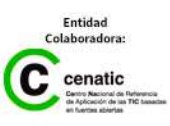

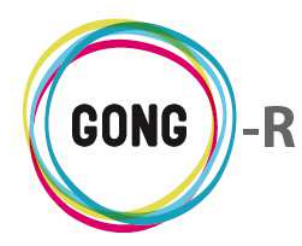

## 03 | Gastos cofinanciables

En la configuración del proyecto, el Coordinador define proyectos cofinanciadores. Esto es, otros proyectos a los que se pueden imputar gastos.

Los gastos cofinanciados de los que se ha hecho uso en el proyecto, aparecen en el listado de Gastos, juntos con los gastos propios del proyecto. Desde el listado de Gastos es posible gestionarlos tal como se ha descrito en la sección anterior de este tutorial.

Lo que permite el menú "Gastos cofinanciables" de la Ejecución económica es manejar todos los gastos cofinanciables, hayan sido ya utilizados en el proyecto o no. Es decir, permite incluir o eliminar gastos generados en otros proyectos y que se utilizarán en la justificación del proyecto actual.

| Proyecto                                                | ):01-PROY-TE                                                                | ST                   |                                                                                   |                                                                      | <b>* 2 2 5</b>                                                                                        | - <b>-</b>  |
|---------------------------------------------------------|-----------------------------------------------------------------------------|----------------------|-----------------------------------------------------------------------------------|----------------------------------------------------------------------|----------------------------------------------------------------------------------------------------|-------------|
| Ejecució                                                | n Económica >                                                               | > Gastos cofinancia  | bles                                                                              |                                                                      |                                                                                                    | i           |
| Fecha                                                   | Importe                                                                     | Partida              | Concepto                                                                          | Implementador                                                        | Proyecto Origen                                                                                       | ₽ <b>±0</b> |
| 08/09/2010                                              | 500,00 EUR                                                                  | (P1) 2 - Viajes      | Billetes autobus                                                                  | ONG-INT                                                              | 09-IMPLANTACION-GONG                                                                                  | 0 0         |
| 14/10/2010                                              | 9.000,00 EUR                                                                | (P1) 1 - Consultoría | Análisis de soluciones                                                            | ONG-INT                                                              | 09-IMPLANTACION-GONG                                                                                  | 0 8         |
| 25/10/2010                                              | 9.000,00 EUR                                                                | (P1) 2 - Viajes      | Viaje de gestión interna                                                          | ONG-INT                                                              | 09-IMPLANTACION-GONG                                                                                  | 0 🖸         |
| 27/10/2010                                              | 111.111,00 EUR                                                              | (P1) 1 - Consultoría | Concepto de nuevo gasto                                                           | ONG-INT                                                              | 09-IMPLANTACION-GONG                                                                                  | 0 🖸         |
| 10/11/2010                                              | 1.000,00 EUR                                                                | (P1) 2 - Viajes      | Gsastos generales de represent                                                    | ONG-INT                                                              | 09-IMPLANTACION-GONG                                                                                  | 0 🖸         |
| 06/01/2011                                              | 1.000,00 EUR                                                                | (P1) 1 - Consultoría | Consultoría sobre la financiació                                                  | ONG-INT                                                              | 09-IMPLANTACION-GONG                                                                                  | 6 🖸         |
| 17/02/2011                                              | 8.000,00 EUR                                                                | (P2) 3 - Salarios    | Salario principal                                                                 | ONG-INT                                                              | 09-IMPLANTACION-GONG                                                                                  | 0 8         |
| 12/11/2012                                              | 1.750,00 EUR                                                                | (P1) 2 - Viajes      | Viaje de visita                                                                   | ONG-INT                                                              | 09-IMPLANTACION-GONG                                                                                  | 0 🖸         |
| 12/11/2012                                              | 1.750,00 EUR                                                                | (P1) 2 - Viajes      | Viaje de visita no pagado                                                         | ONG-INT                                                              | 09-IMPLANTACION-GONG                                                                                  | 0 0         |
| 12/11/2012                                              | 1.750,00 EUR                                                                | (P1) 1 - Consultoría | Viaje de visita sin actividad ni fi                                               | ONG-INT                                                              | 09-IMPLANTACION-GONG                                                                                  | 0 🖸         |
| 31/01/2013                                              | 1.000,00 EUR                                                                | (P2) 3 - Salarios    | Salario Enero Técnico 2                                                           | ONG-INT                                                              | 09-IMPLANTACION-GONG                                                                                  | 0 🖬         |
| Por página<br>Seleccione<br>Todos<br>Seleccion<br>Todos | : 20 , 50 , 100 , 200<br>e proyecto Sel<br>Todas<br>ne estado Sele<br>Todos | eccione etapa        | ccione moneda Seleccione a<br>▼ Todos<br>Fecha inicio<br>Septiembre ▼ 2014 ▼ 30 ▼ | gente Seleccione fina<br>▼ Todos<br>Fecha fin<br>Septiembre ▼ 2014 ▼ | Mostrando todos los elemen<br>anciador Seleccione partida<br>Todas T<br>Aplicar filtro fecha: Filtrar | ntos: 11    |

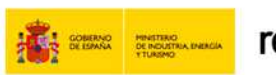

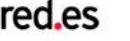

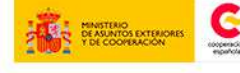

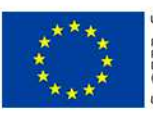

UNIÓN EUROPEA PROYECTO COFINANCIADO POR EL FONDO EUROPEO DE DESARROLLO REGIONAL (FEDER)

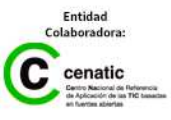

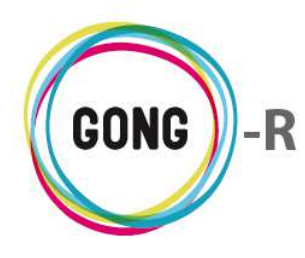

#### Operaciones sobre el listado de gastos cofinanciables

#### 1 Filtros y búsquedas

Todos los gastos de otros proyectos que pueden ser utilizados en el proyecto que estamos ejecutando aparecen listados en la pantalla de gastos cofinanciables. Dado el volumen de registros que pueden llegar a presentarse, es posible filtrar el total de gastos cofinanciables según diferentes criterios. Para ello, se hará uso del buscador que se encuentra en la parte baja de pantalla y que permite filtrar por:

- » Proyecto cofinanciador
- » Etapa del proyecto
- » Moneda
- » Agente implementador
- » Financiador a quien se imputa el gasto
- » Partida de sistema a la que se imputa el gasto
- » Estado; es decir, ya cofinanciados o no cofinanciados todavía
- » Marcado en que se encuentra el gasto (aceptado, pendiente de corregir...)
- » Rango de fechas

Es posible elegir uno o más filtros, de modo que se obtengan listados más manejables y siempre adaptados a las necesidades de consulta y gestión de la propia Organización.

Para seleccionar un filtro, basta con desplegar el combo que corresponda y clicar sobre el valor por el cual deseemos filtrar. Esto es así en todos los caso menos para los filtros por fecha, para los cuales, además de seleccionar las fechas de inicio y fin, habrá que activar la opción "Aplicar filtro fecha".

Una vez seleccionados los filtros a aplicar, habrá que pulsar el botón "Filtrar" para generar el listado de gastos correspondiente.

#### ② Orden de los registros en el listado

Partida

Importe

Fecha 🔺

Es posible ordenar los registros en el listado por alguno de los campos de datos presentes en el encabezado:

Concepto

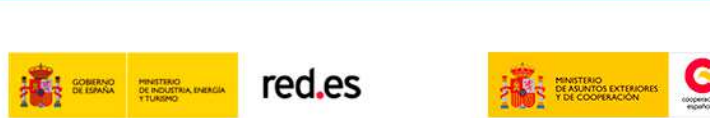

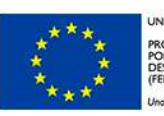

Implementador

JNIÓN EUROPEA PROYECTO COFINANCIADO POR EL FONDO EUROPEO DE DESARROLLO REGIONAL FEDER)

Proyecto Origen

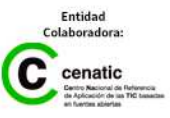

₽**£0** 

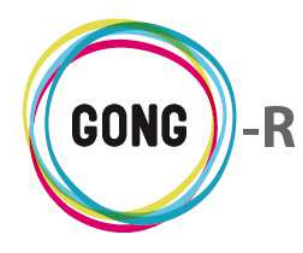

Pulsando sobre su rótulo en el encabezado, podremos elegir por cuál de los siguientes datos deseamos ordenar el listado de gastos:

- » Fecha (más reciente o más antigua)
- » Importe (mayor o menor)
- » Partida (orden alfabético)
- » Concepto (orden alfabético)
- » Implementador (orden alfabético)
- » Proyecto origen (orden alfabético)

La flecha apuntando hacia abajo indica que se sigue un orden descendente; para cambiar a un orden ascendente, basta con pulsar de nuevo sobre el rótulo del campo, con lo que aparecerá una flecha apuntando hacia arriba. Con cada clic se invertirá el orden y la orientación de la flecha que indica dicho orden.

## ③ Botones de acción en relación al listado

En el encabezado del listado de gastos, a la derecha, se encuentran 4 botones:

- Ver resumen
- Exportar a XLS
- Información del listado

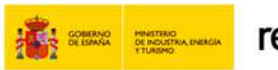

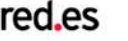

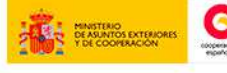

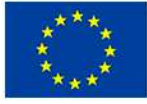

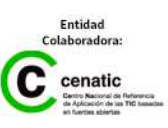

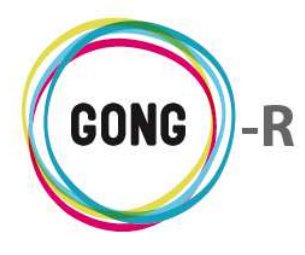

Al pulsar sobre el botón "Ver resumen" se accede al Resumen de gastos, con la misma información y las mismas funcionalidades que obtendríamos accediendo desde la sección "Resumen de gastos" del menú "Resumen":

| Moneda                                                                                                    | Partida/Actividad                 | Imp./Finan.     | Agente:     |                    |            |                             |  |
|----------------------------------------------------------------------------------------------------|-----------------------------------|-----------------|-------------|--------------------|------------|-----------------------------|--|
| Todas las monedas (con tasa apli                                                                                                    | Partidas del proyect              | Financiadores • | ONG-INT     |                    |            | •                           |  |
| Fecha Inicio                                                                                                    | Fecha fin                         | iambas 🔻 🛛      |             |                    |            |                             |  |
| 1 • Enero • 2015 •                                                                                                    | 31 • Dic                          | iembre • 2015 • | Aplica      | ar tasas de cambio | U Sa       | acar el resultado a fichero |  |
| Resumen de gasto 01-PROY-<br>Moneda: Todas las monedas<br>Tasa Cambio: Aplicada (impr<br>Fechas: 01/01/2015 - 31/12<br>Filas: Partida proyecto<br>Agente: ONG-INT<br>Rol del agente: financiador | TEST.<br>ortes en EUR).<br>2/2015 |                 |             |                    |            |                             |  |
|                                                                                                    |                                   |                 | Presupuesto | Gastos             | Diferencia | Desviación %                |  |
| P1 Partida 01                                                                                                    |                                   |                 | 302,60      | 0,00               | 302,60     | 100,00                      |  |
| P2 Partida 02                                                                                                    |                                   |                 | 0,00        | 0,00               | 0,00       | -                           |  |
| p303 Partida                                                                                                    |                                   |                 | 0,00        | 0,00               | 0,00       | -                           |  |
| TOTALES                                                                                                    |                                   |                 | 302,60      | 0,00               | 302,60     |                             |  |
| Subpartidas por partida<br>Moneda: Todas las monedas<br>Tasa Cambio: Aplicada (imp<br>Fechas: 01/01/2015 - 31/12                                                                                 | ortes en EUR).<br>2/2015          |                 |             |                    |            |                             |  |
| Partida/Subpartida                                                                                                    |                                   | Pre             | supuesto    | Gasto              | Diferencia |                             |  |
| P1 Partida 01                                                                                                    |                                   |                 | 302,60      | 0,00               | 302,60     |                             |  |
| P2 Partida 02                                                                                                    |                                   |                 | 0,00        | 0,00               | 0,00       |                             |  |
| p303 Partida                                                                                                    |                                   |                 | 0,00        | 0,00               | 0,00       |                             |  |
|                                                                                                    |                                   |                 |             |                    |            |                             |  |

Al pulsar sobre el botón "Exportar XLS" se descargará en el ordenador en el que estemos trabajando una hoja de cálculo con la información que se está mostrando en el listado (sea el listado completo que se obtiene por defecto o filtrado según las necesidades puntuales del usuario):

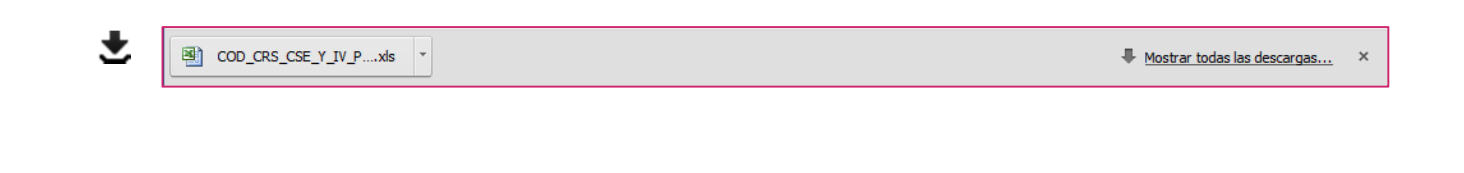

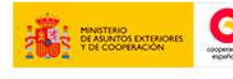

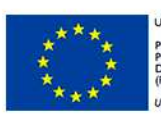

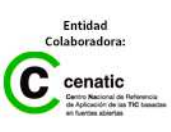

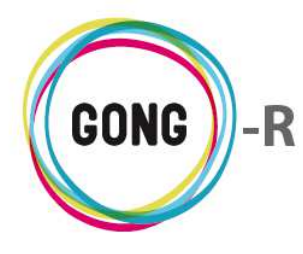

Al pulsar sobre el botón "Información del listado", se mostrará en pantalla una ventana informando sobre el número total de gastos que se están mostrando en el listado y el importe total de gasto, expresado en euros:

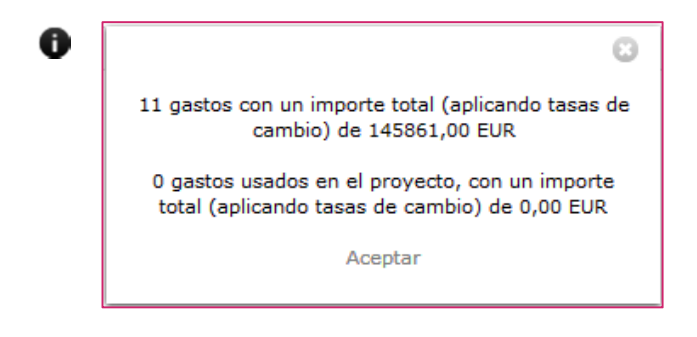

#### Gestión de gastos cofinanciables

En el listado, los gastos se acompañan de los correspondientes botones de acción sobre los mismos.

Todos los gastos, disponen de un botón que permite visualizar toda la información disponible respecto al mismo.

Los gastos que todavía no se han cofinanciado, se acompañan además de un botón que permite añadirlo al proyecto actual:

| 21/10/2010 | 10.000,00 MZN | (A1) 1 - Consultoría | Tercer gasto de 09-MOZ-UGC | UNC | 09-MOZ-UGC | 0 🖸 |
|------------|---------------|----------------------|----------------------------|-----|------------|-----|

Por su parte, los gastos ya cofinanciados, se acompañan de un botón que permite su edición y otro que permite su eliminación:

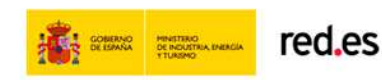

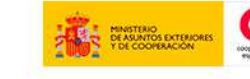

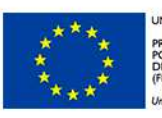

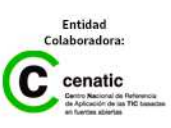

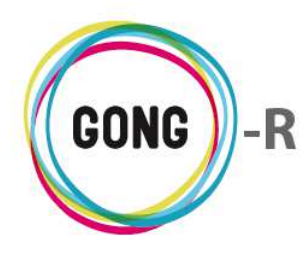

#### Información adicional sobre el gasto

Pulsando el botón "Información adicional", se mostrará en pantalla una ficha con todos los datos acerca del gasto:

|                                              |                    |                      | Fecha: 2010-10-21           |              |                                                                                            |       |
|----------------------------------------------|--------------------|----------------------|-----------------------------|--------------|--------------------------------------------------------------------------------------------|-------|
| Proyecto                                     | <b>b:09-IMPLAN</b> | TACION-GONG          | Importe: 3000.0             |              |                                                                                            |       |
| Ejecución Económica >> Gastos cofinanciables |                    |                      |                             |              | Moneda.abreviatura: MZN                                                                    | Ô     |
|                                              |                    |                      |                             |              | Partida: (A1) 1 - Consultoría                                                              |       |
| Fecha                                        | Importe            | Partida              | Concepto                    | Implementado | Concepto: Segundo gasto de 09-MOZ-UGC                                                      | P.F.O |
| 19/04/2002                                   | 100,00 EUR         | (B1) 5 - Estructura  | agsdfgsdfgsdfg              | ONG-INT      | Implementador: UNC                                                                         | ) +   |
| 21/10/2010                                   | 1.000,00 MZN       | (A1) 1 - Consultoría | Gasto de 09-MOZ-UGC         | UNC          | Proyecto Origen: 09-MOZ-UGC                                                                |       |
| 21/10/2010                                   | 3.000,00 MZN       | (A1) 1 - Consultoría | Segundo gasto de 09-MOZ-UGC | UNC          | País: Mozambique                                                                           |       |
| 21/10/2010                                   | 10.000,00 MZN      | (A1) 1 - Consultoría | Tercer gasto de 09-MOZ-UGC  | UNC          | Nº Factura:                                                                                | ) 🖬   |
|                                              |                    |                      |                             |              | Emisor Factura:                                                                            |       |
|                                              |                    |                      |                             |              | NIF Emisor:                                                                                |       |
|                                              |                    |                      |                             |              | Tipo Partida: directo                                                                      |       |
|                                              |                    |                      |                             |              | Observaciones:                                                                             |       |
|                                              |                    |                      |                             |              | Impuestos: 0.0                                                                             |       |
|                                              |                    |                      |                             |              | T.Cambio:                                                                                  |       |
|                                              |                    |                      |                             |              | Importe x TC:                                                                              |       |
|                                              |                    |                      |                             |              | TC a Divisa:                                                                               |       |
|                                              |                    |                      |                             |              | Importe en Divisa:                                                                         |       |
|                                              |                    |                      |                             |              | Proyectos:<br>09-MOZ-UGC: 3000.0 MZN (100.0%)<br>09-IMPLANTACION-GONG: 3000.0 MZN (100.0%) |       |

La información ofrecida es la misma, independientemente de que el gasto ya se haya confinanciado en el proyecto o no.

#### Añadir al proyecto nuevo gasto cofinanciable

 Pulsando el botón "Añadir uno nuevo" que se encuentra a la derecha de un gasto cofinanciable, se mostrará en pantalla el formulario que permitirá asociar este gasto al proyecto que estamos ejecutando como gasto cofinanciado:

| 08/09/2010                                                                                 | 500,00 EUR                                                                                                    | (P1) 2 - Viajes                                      | Billetes autobus                | ONG-INT                      | 09-IMPLANTACION-GONG | 0                   | ĥ     |
|--------------------------------------------------------------------------------------------|----------------------------------------------------------------------------------------------------|------------------------------------------------------|---------------------------------|------------------------------|----------------------|---------------------|-------|
|                                                                                            |                                                                                                    |                                                      |                                 |                              |                      |                     | 8     |
|                                                                                            |                                                                                                    | NOTA: E                                              | ste gasto proviene de una cofin | anciación. Sólo se editan al | gunos datos.         |                     |       |
| Gasto origin<br>Financiación<br>Fecha: 2010<br>Importe del<br>Concepto de<br>Partida del g | ado en el proyect<br>n en proyecto orig<br>-09-08<br>gasto: 500.0 EUR<br>el gasto: Billetes aut<br>gasto: 2 Viajes | to: 09-IMPLANTACION<br>Jen: AECID: 500.0 EU<br>tobus | -GONG<br>R (100.0%)             |                              |                      |                     |       |
|                                                                                            |                                                                                                    | ۲                                                    |                                 |                              |                      |                     |       |
| Actividades                                                                                | i                                                                                                    |                                                      |                                 |                              |                      | (Cambiar a Resulta  | idos) |
| Actividad                                                                                  |                                                                                                    |                                                      | T                               |                              |                      | >> Detallar activid | lades |
| Dividir ent                                                                                | re todas las activida                                                                                              | ides de la etapa                                     |                                 |                              |                      |                     |       |
| Financiado                                                                                 | res                                                                                                    |                                                      |                                 |                              |                      |                     |       |
| Financiador                                                                                | Import                                                                                                    | 500,00                                               | Añadir financiador              |                              |                      |                     |       |
|                                                                                            |                                                                                                    |                                                      |                                 |                              |                      | Guar                | dar   |

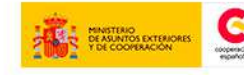

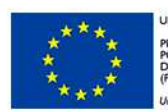

JNIÓN EUROPEA PROYECTO COFINANCIADO POR EL FONDO EUROPEO DE DESARROLLO REGIONAL FEDER)

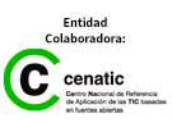

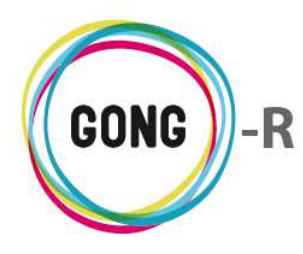

Al provenir de una cofinanciación, no será posible aportar todos los datos que se aportan al registrar un gasto propio. Los datos que se pueden aportar en este caso son:

- » Si la Partida a la que se asocia el gasto dispone de subpartidas en el proyecto actual, podremos seleccionar la subpartida a la que se asignará el gasto
- Podremos seleccionar la Actividad o las actividades del proyecto a las que se asocia el gasto.
   Si se selecciona más de una actividad, podremos dividir el importe total del gasto entre todas las actividades o bien indicar el importe específico para cada una de ellas.
- » En vez de seleccionar actividades, podremos elegir uno o varios Resultados, de modo que el importe del gasto se reparta entre las actividades asociadas al resultado o a los resultados elegidos.
- » Finalmente, podemos seleccionar el Financiador o los financiadores del gasto, así como indicar el importe financiado por cada uno de ellos.

Al pulsar "Guardar" el gasto quedará registrado, disponible para gestión en el listado de Gastos como gasto cofinanciado. Es importante recalcar que no será posible añadir ningún gasto realizado con anterioridad o con posterioridad a las fechas del proyecto que estamos ejecutando.

#### Editar gasto cofinanciado

Pulsando el botón "Editar" que se encuentra a la derecha de un gasto ya añadido al proyecto como gasto cofinanciado, se mostrará en pantalla el formulario que permitirá editar sus datos:

| Ejecució                                                                                                    | n Económica > | > Gastos cofinanci   | ables                         |                               |                 | i                      |  |  |
|----------------------------------------------------------------------------------------------------|---------------|----------------------|-------------------------------|-------------------------------|-----------------|------------------------|--|--|
| Facha                                                                                                    | Imnorte       | Partida              | Concento                      | Implementador                 | Provecto Origen | 040                    |  |  |
|                                                                                                    | Importe       |                      | concepto                      |                               |                 |                        |  |  |
| 19/04/2002                                                                                                    | 100,00 EUR    | (B1) 5 - Estructura  | agsorgsorgsorgsorg            | ONG-INI                       | 02-MOZ-MAPUTO   | UE                     |  |  |
| 21/10/2010                                                                                                    | 1.000,00 MZN  | (A1) 1 - Consultoría | Gasto de 09-MOZ-UGC           | UNC                           | 09-MOZ-UGC      | <b>0/1</b>             |  |  |
|                                                                                                    |               |                      |                               |                               |                 | 8                      |  |  |
|                                                                                                    |               | NOTA: Este           | gasto proviene de una cofinan | ciación. Sólo se editan algun | os datos.       |                        |  |  |
| Gasto originado en el proyecto: 09-MOZ-UGC<br>Financiación en proyecto origen: AECID: 500.0 MZN (50.0%), EUROPA: 500.0 MZN (50.0%)<br>Fecha: 2010-10-21<br>Importe del gasto: 1000.0 MZN<br>Concepto del gasto: Gasto de 09-MOZ-UGC<br>Partida del gasto: 1 Consultoría<br>Subpartida |               |                      |                               |                               |                 |                        |  |  |
| Actividad                                                                                                    | •             |                      |                               |                               |                 | (campiar a Resultados) |  |  |
| Actividad Global 1                                                                                                    |               |                      |                               |                               |                 |                        |  |  |
| Dividir entre todas las actividades de la etapa                                                                                                    |               |                      |                               |                               |                 |                        |  |  |
| Financiadores                                                                                                    |               |                      |                               |                               |                 |                        |  |  |
| Financiador                                                                                                    | Import        | te                   | adir financiador              |                               |                 |                        |  |  |
|                                                                                                    |               | -,                   |                               |                               |                 | Guardar                |  |  |

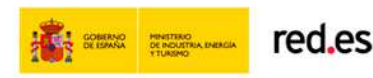

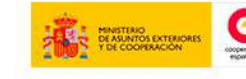

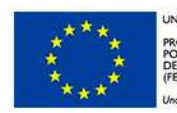

INIÓN EUROPEA ROYECTO COFINANCIADO OR EL FONDO EUROPEO DE JESARROLLO REGIONAL FEDER)

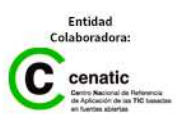
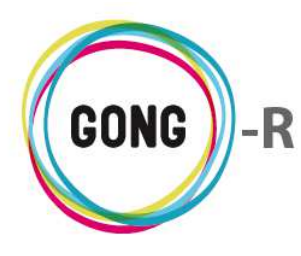

Esta operación también se puede realizar desde el listado general de gastos, donde será posible gestionarlo (asociarle pagos, relacionarle documentos, etc.):

| LJCCUCIO                                                                                             | n Económica >                                                                                                    | Sastos                                                                     |                                                                  |                                  |        | i                             |
|----------------------------------------------------------------------------------------------------|----------------------------------------------------------------------------------------------------|----------------------------------------------------------------------------|------------------------------------------------------------------|----------------------------------|--------|-------------------------------|
| echa                                                                                                 | Importe                                                                                                    | Partida                                                                    | Concepto                                                         | Implementador                    | Cambio | ₽±0E                          |
| 4/10/2010                                                                                            | 9.000,00 EUR                                                                                                    | (A1) 1 - Consultoría                                                       | Análisis de soluciones                                           | ONG-INT                          | 29/08  | 0 <b>\ 9 8 E</b> / C <b>1</b> |
| 1/10/2010                                                                                            | 1.000,00 MZN                                                                                                    | (A1) 1 - Consultoría                                                       | Gasto de 09-MOZ-UGC                                              | UNC                              |        |                               |
| Gasto origin<br>Financiació<br>Fecha: 2010<br>Importe de<br>Concepto de<br>Partida del<br>Subpartida | nado en el proyect<br>n en proyecto orig<br>-10-21<br>I gasto: 1000.0 MZN<br>el gasto: Gasto de C<br>gasto: 1 Consultoría | NOTA: Este<br>to: 09-MOZ-UGC<br>pen: AECID: 500.0 MZN (<br>1<br>99-MOZ-UGC | e gasto proviene de una cofinanc<br>50.0%), EUROPA: 500.0 MZN (5 | iación. Sólo se editan algunos d | atos.  | ι                             |
| Actividade                                                                                           | 5                                                                                                    | ]                                                                          |                                                                  |                                  |        | (Cambiar a Resultados,        |
| Actividad                                                                                            | ad Global 1                                                                                                    |                                                                            |                                                                  |                                  |        | >> Detallar actividade        |
| Dividir en                                                                                           | tre todas las activida                                                                                                    | ades de la etapa                                                           |                                                                  |                                  |        |                               |

#### Eliminar gasto cofinanciado

Pulsando el botón "Eliminar" que se encuentra a la derecha de un gasto ya añadido al proyecto, se eliminará como gasto cofinanciado y volverá a aparecer en el listado como gasto cofinanciable.

# 04 | Numeración facturas

Desde esta sección de la Ejecución económica es posible revisar las facturas que se generan con el registro de gastos no valorizados, así como modificar su método de codificación, o exportar los datos a hoja de cálculo.

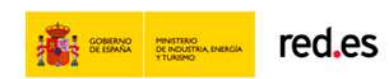

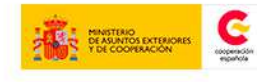

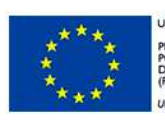

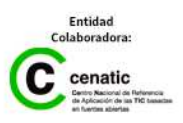

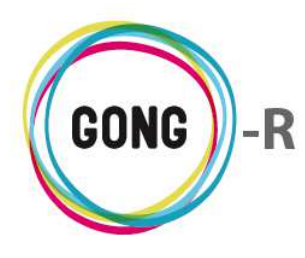

Todas las facturas generadas aparacerán en el listado correspondiente, mostrando para cada una de ellas sú Código, Fecha de emisión, Importe facturado, número de Factura, e Implementador que ha generado el gasto:

| Combine las aritania d                      | un en el é el el fereture |            |                |                     |                         |           |
|---------------------------------------------|---------------------------|------------|----------------|---------------------|-------------------------|-----------|
| Cambiar los criterios de n<br>Tino de Orden | umeración de facturas     |            |                |                     |                         |           |
| Numerar por Fecha (sin código de            | proyecto)                 |            |                |                     |                         |           |
|                                             |                           |            |                |                     |                         |           |
|                                             |                           |            |                |                     |                         | Reordenar |
| ódigo                                       |                           | Fecha      | Importe        | Factura             | Agente<br>Implementador | P         |
| 9-IMPLANTACION-GONG/001                     |                           | 14/10/2010 | 9.000,00 EUR   |                     | ONG-INT                 |           |
| 9-IMPLANTACION-GONG/002                     |                           | 21/10/2010 | 10.000,00 EUR  |                     | ONG-INT                 |           |
| 9-IMPLANTACION-GONG/003                     |                           | 27/10/2010 | 111.111,00 EUR |                     | ONG-INT                 |           |
| 9-IMPLANTACION-GONG/Boliv                   | via/A1/001                | 10/11/2010 | 6.666,00 USD   |                     | MUNDUBAT BOLIVIA        |           |
| 9-IMPLANTACION-GONG/Boliv                   | via/A2/001                | 17/11/2010 | 444,00 USD     |                     | MUNDUBAT BOLIVIA        |           |
| 9-IMPLANTACION-GONG/Boliv                   | via/A2/002                | 11/07/2012 | 800,00 USD     |                     | MUNDUBAT BOLIVIA        |           |
| 9-IMPLANTACION-GONG/Boliv                   | via/A2/003                | 14/11/2012 | 800,00 USD     |                     | MUNDUBAT BOLIVIA        |           |
| 9-IMPLANTACION-GONG/Espa                    | iña/A1/001                | 08/10/2010 | 3.000,00 SOL   | 1111111122212112222 | ONG-INT                 |           |
| 9-IMPLANTACION-GONG/Espa                    | iña/A1/002                | 12/11/2012 | 1.750,00 EUR   |                     | ONG-INT                 |           |
| 9-IMPLANTACION-GONG/Espa                    | iña/A1/003                | 17/01/2013 | 10.000,00 EUR  |                     | ONG-INT                 |           |
| 9-IMPLANTACION-GONG/Espa                    | iña/A1/12/001             | 06/01/2011 | 1.000,00 EUR   |                     | ONG-INT                 |           |
| 9-IMPLANTACION-GONG/Espa                    | iña/A1/19/001             | 17/02/2013 | 10.000,00 EUR  |                     | ONG-INT                 |           |
| 9-IMPLANTACION-GONG/Espa                    | iña/A2/001                | 08/09/2010 | 500,00 EUR     |                     | ONG-INT                 |           |
| 9-IMPLANTACION-GONG/Espa                    | iña/A2/002                | 10/11/2010 | 1.000,00 EUR   | 1123332323          | ONG-INT                 |           |
| -                                           |                           |            |                |                     |                         |           |

En la parte superior de la pantalla se encuentra el elemento que nos permitirá cambiar el método de codificación de las facturas para el proyecto que estamos ejecutando:

| Cambiar los criterios de numeración de facturas | )         |
|-------------------------------------------------|-----------|
| Tipo de Orden                                   |           |
| Numerar por recha (sin coulgo de proyecto)      |           |
|                                                 | Reordenar |
|                                                 | )         |

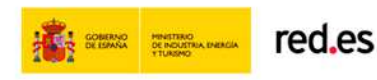

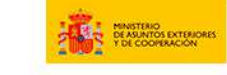

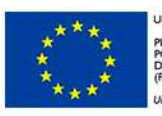

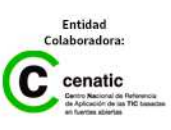

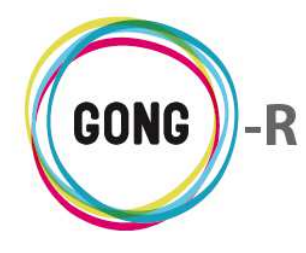

Los criterios disponibles para codificar las facturas son:

- » Por fecha
- » Por fecha, sin incluir país
- » Por país y fecha
- » Por país, partida y fecha
- » Por país, partida, subpartida y fecha

Seleccionaremos uno de estos criterios clicando sobre él en el desplegable y luego pulsaremos el botón "Reordenar" para que se renombren las facturas.

El sistema ofrecerá entonces una alerta recordando que, al aplicar el nuevo método para nombrar las facturas, se perderá la codificación anterior. Será necesario pulsar el enlace "Confirmar" para proceder, o bien cancelar el cambio y continuar con el método anterior.

Encabezando el listado, se muestran dos botones:

**P** Ver resumen

Exportar a XLS

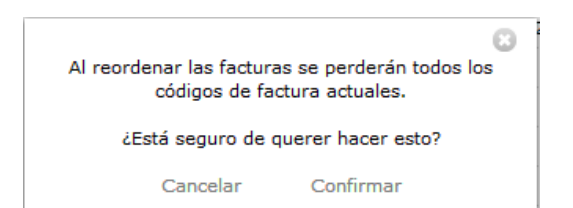

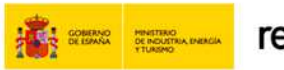

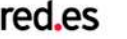

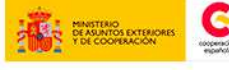

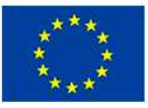

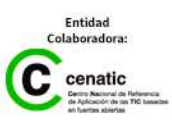

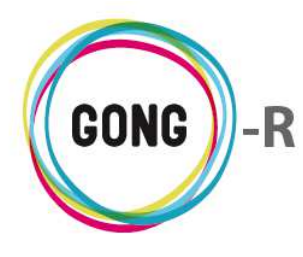

Al pulsar sobre el botón "Ver resumen" se accede al Resumen de gastos del proyecto:

| Mon                                            | eda                                                                                                    |                                                                   | Partida/Actividad                       | Imp./Fin  | an.    | Agente:              |                      |                      |                           |   |
|------------------------------------------------|----------------------------------------------------------------------------------------------------|-------------------------------------------------------------------|-----------------------------------------|-----------|--------|----------------------|----------------------|----------------------|---------------------------|---|
| Toda                                           | as las monedas (con                                                                                                    | tasa aplir 🔻                                                      | Partidas del proyecti V                 | Financiad | ores   | AECID                |                      |                      | •                         |   |
| 1                                              |                                                                                                    | 2012 ▼                                                            | 28 V Feb                                | rero 🔻    | 2014 ▼ | Anli                 | car tasas de camb    |                      | ar el resultado a fichero | 1 |
|                                                |                                                                                                    |                                                                   |                                         |           |        | - 00                 |                      |                      |                           |   |
| Res<br>Mon<br>Tas<br>Fec<br>Fila<br>Age<br>Rol | umen de gasto<br>leda: Todas las<br>a Cambio: Aplici<br>has: 01/01/201<br>s: Partida proye<br>nte: AECID<br>del agente: fina | 09-IMPLAN<br>monedas<br>ada (impo<br>2 - 28/02<br>ecto<br>nciador | NTACION-GONG.<br>rtes en EUR).<br>/2014 |           |        |                      |                      |                      |                           |   |
|                                                |                                                                                                    |                                                                   |                                         |           |        | Presupuesto          | Gastos               | Diferencia           | Desviación %              |   |
|                                                | A1 Primera part                                                                                                    | ida                                                               |                                         |           |        | 149,46               | 18.517,68            | -18.368,23           | -12.289,89                |   |
|                                                | A2 Partida segu                                                                                                    | nda                                                               |                                         |           |        | 0,00                 | 5.537,87             | -5.537,87            | -                         |   |
|                                                | A3 Partida 3                                                                                                    |                                                                   |                                         |           |        | 0,00                 | 0,00                 | 0,00                 | -                         |   |
|                                                | B Gastos Indire                                                                                                    | ctos                                                              |                                         |           |        | 0,00                 | 0,00                 | 0,00                 | -                         |   |
|                                                | B1 Estructura                                                                                                    |                                                                   |                                         |           |        | 0,00                 | 0,00                 | 0,00                 | -                         |   |
|                                                | B2 Estructura E                                                                                                    | derna                                                             |                                         |           |        | 0,00                 | 0,00                 | 0,00                 |                           |   |
|                                                | P3 Materiales y                                                                                                    | queiupos                                                          |                                         |           |        | 0,00                 | 0,00                 | 0,00                 | -                         |   |
| Sub<br>Mon<br>Tas<br>Fec                       | partidas por pa<br>eda: Todas las<br>a Cambio: Aplica<br>has: 01/01/201                                                      | rtida<br>monedas<br>ada (impo<br>2 - 28/02                        | rtes en EUR).<br>/2014                  |           |        |                      |                      |                      |                           |   |
| Par                                            | rtida/Subpartida                                                                                                    | 3                                                                 |                                         |           | Pr     | esupuesto            | Gasto                | Diferencia           |                           |   |
| A1                                             | Primera partida                                                                                                    | •                                                                 |                                         |           |        | 149,46               | 18.517,68            | -18.368,23           |                           |   |
| SUE                                            | BPARTIDA 1                                                                                                    |                                                                   |                                         |           |        | 100,00               | 0,00                 | 100,00               |                           |   |
| SUE                                            | BPARTIDA 2 CONS                                                                                                    | SULTORIA                                                          |                                         |           |        | 0,10                 | 0,00                 | 0,10                 |                           |   |
|                                                | BPARTIDA DE PAR                                                                                                    | TIDA I                                                            |                                         |           |        | <mark>39,2</mark> 6  | 0,00                 | 39,26                |                           |   |
| SUE                                            | Dantida conund                                                                                                    | а                                                                 |                                         |           |        | 0,00                 | 5.537,87             | -5.537,87            |                           |   |
| SUE                                            | Partiua segunu                                                                                                    |                                                                   |                                         |           |        | 0.00                 | 1.000,00             | -1.000,00            |                           |   |
| SUE<br>A2<br>SAL                               | ARIOS TECNICO                                                                                                    | S                                                                 |                                         |           |        |                      |                      |                      |                           |   |
| SUE<br>A2<br>SAL<br>A3                         | ARIOS TECNICO:<br>Partida 3                                                                                                  | 5                                                                 |                                         |           |        | 0,00                 | 0,00                 | 0,00                 |                           |   |
| SUE<br>A2<br>SAL<br>A3<br>B G                  | ARIOS TECNICO:<br>Partida 3<br>Gastos Indirecto                                                                              | 5<br>5                                                            |                                         |           |        | 0,00                 | 0,00<br>0,00         | 0,00<br>0,00         |                           |   |
| SUE<br>A2<br>SAL<br>A3<br>B G<br>B1            | ARIOS TECNICO:<br>Partida 3<br>Gastos Indirecto<br>Estructura                                                                | 5<br>5                                                            |                                         |           |        | 0,00<br>0,00<br>0,00 | 0,00<br>0,00<br>0,00 | 0,00<br>0,00<br>0,00 |                           |   |

Al pulsar sobre el botón "Exportar XLS" se descargará en el ordenador en el que estemos trabajando una hoja de cálculo con la información que se está mostrando en el listado (sea el listado completo que se obtiene por defecto o filtrado según las necesidades puntuales del usuario):

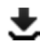

facturas\_09-IMPLANTA....xls \*

🖶 Mostrar todas las descargas... 🛛 🗙

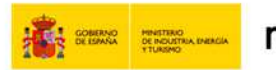

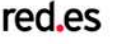

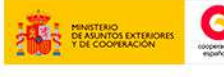

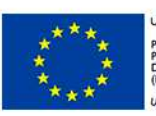

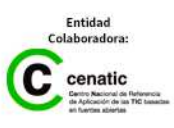

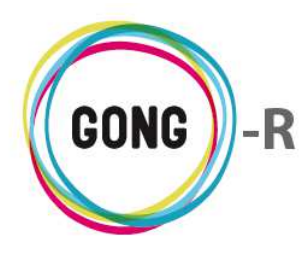

0

Funcionalidades por menú Gestión de proyectos » Ejecución económica

Acompañando a cada factura registrada aparece un botón "Información adicional" que da acceso a la información del gasto al que se asocia la factura:

| Código                                | Fecha      | Importe        | Factura    | Agente de la composición de la composición de la |
|---------------------------------------|------------|----------------|------------|----------------------------------------------------------------------------------------------------|
|                                       | 21/10/2010 | 1.000,00 MZN   | [          |                                                                                                    |
| 09-IMPLANTACION-GONG/001              | 14/10/2010 | 9.000,00 EUR   |            | Codigo: 09-IMPLANTACION-GONG/Espana/A2/00                                                                                                    |
| 09-IMPLANTACION-GONG/002              | 21/10/2010 | 10.000,00 EUR  |            | Fecha: 2010-09-08                                                                                                    |
| 09-IMPLANTACION-GONG/003              | 27/10/2010 | 111.111,00 EUR |            | Importe: 500.0                                                                                                    |
| 09-IMPLANTACION-GONG/Bolivia/A1/001   | 10/11/2010 | 6.666,00 USD   |            | Gasto.moneda.abreviatura: EUR                                                                                                    |
| 09-IMPLANTACION-GONG/Bolivia/A2/001   | 17/11/2010 | 444,00 USD     |            | Factura:                                                                                                    |
| 09-IMPLANTACION-GONG/Bolivia/A2/002   | 11/07/2012 | 800,00 USD     |            | Agente Implementador: ONG-INT                                                                                                    |
| 09-IMPLANTACION-GONG/Bolivia/A2/003   | 14/11/2012 | 800,00 USD     |            | País: España                                                                                                    |
| 09-IMPLANTACION-GONG/España/A1/001    | 08/10/2010 | 3.000,00 SOL   | 1111111122 | Partida: A2 - Partida segunda                                                                                                    |
| 09-IMPLANTACION-GONG/España/A1/002    | 12/11/2012 | 1.750,00 EUR   |            | Proveedor:                                                                                                    |
| 09-IMPLANTACION-GONG/España/A1/003    | 17/01/2013 | 10.000,00 EUR  |            | NIF Proveedor:                                                                                                    |
| 09-IMPLANTACION-GONG/España/A1/12/001 | 06/01/2011 | 1.000.00 EUR   |            | Concepto: Billetes autobus                                                                                                    |
| 09-IMPLANTACION-GONG/España/A1/19/001 | 17/02/2013 | 10.000,00 EUR  |            | Financiadores:<br>AECID: 500.0 EUR (100.0%)                                                                                                    |
| 09-IMPLANTACION-GONG/España/A2/001    | 08/09/2010 | 500,00 EUR     |            | ONG-INT                                                                                                    |
| 09-IMPLANTACION-GONG/España/A2/002    | 10/11/2010 | 1.000,00 EUR   | 1123332323 | ONG-INT                                                                                                    |

Finalmente, a pie de pantalla, se incluye un buscador que permite filtrar el listado de facturas según necesidades:

| Por página: 20 , 50 , 100 , 200 Mostrando todos los elementos: 17 |                               |                           |                                 |                               |                                |  |  |  |
|-------------------------------------------------------------------|-------------------------------|---------------------------|---------------------------------|-------------------------------|--------------------------------|--|--|--|
| Seleccione etapa<br>Todas                                         | Seleccione moneda<br>Todas 🔻  | Seleccione agente ONG-INT | Seleccione financiador<br>Todos | Seleccione partida<br>Todas 🔻 | Seleccione subpartida<br>Todas |  |  |  |
| Seleccione actividad<br>Todas                                     | Seleccione marcado<br>Todos 🔻 | Fecha inicio              | Fech<br>2014 V 2 V Octubre      | a fin<br>2014 V Aplicar       | filtro fecha: Filtrar          |  |  |  |

Es posible filtrar por:

- » Etapa del proyecto
- » Moneda
- » Agente implementador
- » Agente financiador
- » Partida de sistema a la que se imputa el gasto
- » Subpartida del proyecto a la que se asocia
- » Actividad a la que pertenece
- » Marcado en que se encuentra (aceptado, pendiente de corregir...)
- » Rango de fechas

Es posible elegir uno o más filtros, de modo que se obtengan listados más manejables y siempre adaptados a las necesidades de consulta y gestión de la propia Organización.

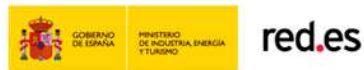

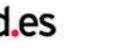

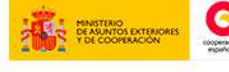

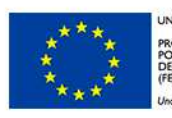

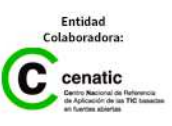

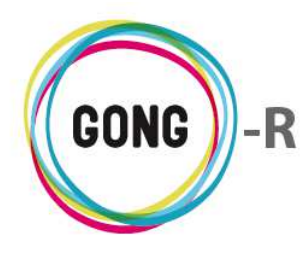

Para seleccionar un filtro, basta con desplegar el combo que corresponda y clicar sobre el valor por el cual deseemos filtrar. Esto es así en todos los caso menos para los filtros por fecha, para los cuales, además de seleccionar las fechas de inicio y fin, habrá que activar la opción "Aplicar filtro fecha".

Una vez seleccionados los filtros a aplicar, habrá que pulsar el botón "Filtrar" para generar el listado de gastos correspondiente.

# 05 | Movimientos

En la sección Movimientos de la Ejecución económica se gestionan todos los moviminetos de entrada y salida de fondos en el proyecto:

| Proyecto<br>Ejecució | » : 01-PROY-<br>n Económica | TEST<br>>> Movimientos |                    |                |                           | 1                  |                                                                 |
|----------------------|-----------------------------|------------------------|--------------------|----------------|---------------------------|--------------------|-----------------------------------------------------------------|
| Fecha<br>Envío       | Enviado                     | Cuenta Origen          | Fecha<br>Recepción | Ingresado      | Cuenta Destino            | Тіро               | ₽±∎                                                             |
| Por página           | : 20 , 50 , 100 , 20        | Seleccione etapa       | Seleccion<br>Todas | ne cuenta<br>• | Seleccione tipo<br>odos • | Seleccione subtipo | No tiene elementos<br>Seleccione financiador<br>Todos ▼ Filtrar |

#### Operaciones sobre el listado de movimientos

#### 1 Filtros y búsquedas

Todos los movimientos que se van registrando en el sistema aparecen listados en la pantalla de movimientos. Dado el volumen de registros que pueden llegar a presentarse, es posible filtrar el total de movimientos según diferentes criterios. Para ello, se hará uso del buscador que se encuentra en la parte baja de pantalla y que permite filtrar por:

- » Etapa del proyecto en la cual se ha realizado el movimiento
- » Cuenta implicada
- » Tipo de movimiento
- » Subtipo de movimiento
- » Financiador

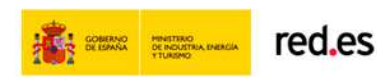

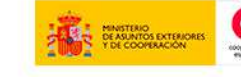

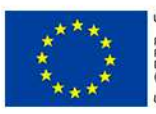

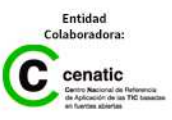

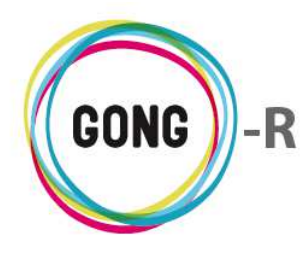

Es posible elegir uno o más filtros, de modo que se obtengan listados más manejables y siempre adaptados a las necesidades de consulta y gestión de la propia Organización.

Para seleccionar un filtro, basta con desplegar el combo que corresponda y clicar sobre el valor por el cual deseemos filtrar. Una vez seleccionados los filtros a aplicar, habrá que pulsar el botón "Filtrar" para generar el listado de gastos correspondiente.

## 2 Orden de los registros en el listado

Es posible ordenar los movimientos en el listado por dos de los campos de datos presentes en el encabezado:

| Fecha Enviado Cuenta Origen Fecha Ingresado Cuenta Destino Tipo 🔎 🖢 🕻<br>Envío Recepción |
|------------------------------------------------------------------------------------------|
|------------------------------------------------------------------------------------------|

Pulsando sobre su rótulo en el encabezado, podremos elegir por cuál de los siguientes datos deseamos ordenar el listado de movimientos:

- » Fecha de envío
- » Fecha de recepción

La flecha apuntando hacia abajo indica que se sigue un orden descendente, en este caso de más reciente a más antiguo; para cambiar a un orden ascendente, basta con pulsar de nuevo sobre el rótulo del campo, con lo que aparecerá una flecha apuntando hacia arriba. Con cada clic se invertirá el orden y la orientación de la flecha que indica dicho orden.

## ③ Botones de acción en relación al listado

En el encabezado del listado de gastos, a la derecha, se encuentran 4 botones:

- Ver resumen de arqueo de caja
- 🛃 Exportar a XLS
- Añadir uno nuevo

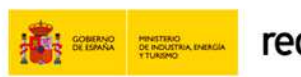

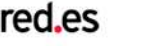

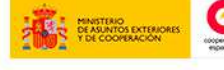

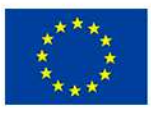

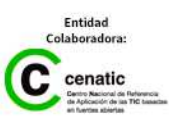

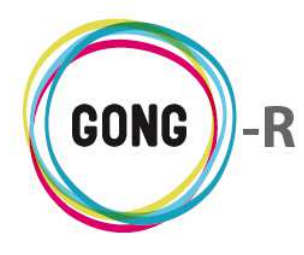

Al pulsar sobre el botón "Ver resumen de arqueo de caja" se accede al Resumen de arqueo de caja o cuenta, con la misma información y las mismas funcionalidades que obtendríamos accediendo desde el menú "Resumen":

| Cuenta/Caja o Agente      | Cuenta/Caja Etapa                      |  |
|---------------------------|----------------------------------------|--|
| Cuenta/Caja               | CAJA BOLIVIA DELEGACION DOL      Todas |  |
|                           |                                        |  |
| Sacar el resultado a fich | ero                                    |  |
|                           |                                        |  |
|                           |                                        |  |

Al pulsar sobre el botón "Exportar XLS" se descargará en el ordenador en el que estemos trabajando una hoja de cálculo con la información que se está mostrando en el listado (sea el listado completo de movimientos que se obtiene por defecto o bien filtrado según las necesidades puntuales del usuario):

| Ł | Transferencias_09-IMPL,xls | • | Mostrar todas las descargas | × |
|---|----------------------------|---|-----------------------------|---|
|---|----------------------------|---|-----------------------------|---|

Finalmente, se incluye un botón "Añadir uno nuevo" que permite registrar un nuevo movimiento en el sistema, que se mostrará en el listado junto con los demás movimientos registrados:

| Ejecuci        | ión Económica | >> Movimientos |                    |                |                |      |   |
|----------------|---------------|----------------|--------------------|----------------|----------------|------|---|
| Tipo de Mo     | vimiento<br>V |                |                    | Añadir Nuevo M | Yovimiento     |      |   |
| Fecha<br>Envío | Enviado       | Cuenta Origen  | Fecha<br>Recepción | Ingresado      | Cuenta Destino | Тіро | ð |

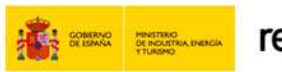

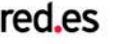

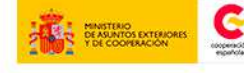

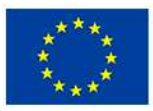

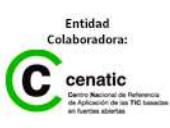

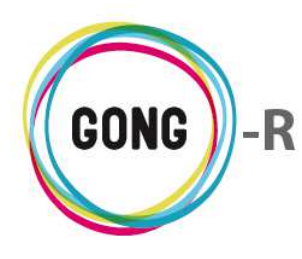

#### Registro de un nuevo movimiento

Pulsando el botón "Añadir uno nuevo" en el encabezado del listado de movimientos, se accede al formulario de alta de un nuevo movimiento. Para comenzar, deberemos seleccionar el tipo de movimiento del que se trata, para que el sistema nos muestre en el formulario los campos de datos necesarios en cada caso:

|   | Tipo de Movimiento                    | à      |                 |                    | Añadir Nuevo Mov | vimiento              |               | 8             |
|---|---------------------------------------|--------|-----------------|--------------------|------------------|-----------------------|---------------|---------------|
| F | Transferencia<br>Cambio<br>Retirada   | lo     | Cuenta Origen   | Fecha<br>Recepción | Ingresado        | Cuenta Destino        | Тіро          | ₽±∎           |
| 1 | Ingreso<br>Ingreso sin Cta. origen    | DO EUR | GONG-AECID      |                    | 0,00             | GONG-ONG-EURO         | Transferencia | AO€□∥         |
|   | Envío sin Cta. destino<br>Intereses   |        |                 | 26/02/2010         | 500.000,00 EUR   | GONG-AECID            | Subvención    | O€□∕∎         |
|   | Subvención<br>Reintegro de Subvención |        |                 | 05/03/2010         | 200.000,00 EUR   | GONG-AECID            | Subvención    | <b>0</b> €□∕∎ |
| 1 | IVA Recuperado                        | 50 USD | CONTRAPARTE-PER | 15/03/2010         | 2.000,00 SOL     | CONTRAPARTE-PERU-PESO | Transferencia | <b>0</b> €□∕∎ |

En general, para cada movimiento se introducirán o seleccionarán los siguientes datos:

- » Fecha o fechas: de envío y/o recepción, según proceda
- » Importe o importes: enviado y/o recibido y obtenido, según proceda y siempre en la moneda que corresponda en cada caso
- » Para los movimientos entre cuentas y cajas-chicas, habrá que indicar la cuenta o caja de entrada y/o salida.
- » Observaciones o indicaciones en relación al movimineto
- » Subtipo de movimiento, seleccionando uno de los subtipos definidos ad hoc para los proyectos de la ONGD
- » Finanaciador o financiadores, con los importes que financia cada uno de ellos

Mencionar que los permisos sobre las cuentas y cajas se otorgan de forma específica para cada elemento; de modo que el usuario solo podrá seleccionar de entre las cuentas y cajas relacionadas con el proyecto aquéllas que se le hayan asignado.

Las cuentas y cajas de un proyecto se gestionan desde el apartado "Relaciones" de la Configuración del proyecto, donde un usuario con perfil de Coordinador podrá añadir cuentas y cajas, o eliminar las disponibles para los implementadores, financiadores y países del proyecto. Por su parte, la asignación de usuarios a cuentas la realiza un usuario con perfil de Administrador a través de la Administración del sistema.

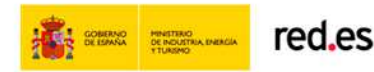

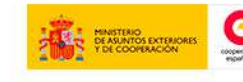

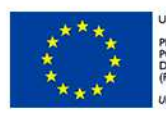

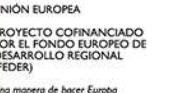

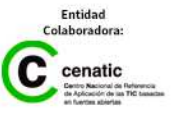

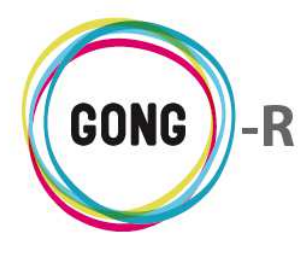

Describimos a continuación los tipos de movimiento disponibles y los datos concretos asociados a cada uno de ellos:

#### Transferencia

Una transferencia es un movimiento entre dos cuentas del proyecto, con lo que se indicarán una fecha y una cuenta de envío, junto con una fecha y una cuenta de recepción:

| Fecha envío                 | Enviado desde Cuenta:<br>CONTRAPARTE-PERU-DOLAR | Importe Enviado  |                  |  |
|-----------------------------|-------------------------------------------------|------------------|------------------|--|
| Fecha recepción             | Recibido en:                                    | Importe Recibido | Importe Obtenido |  |
|                             | Descripción/Observaciones                       |                  | Tasa Cambio: 0.0 |  |
| Subtipo de Movimiento:<br>V | ]                                               |                  |                  |  |
| Financiadores               |                                                 |                  |                  |  |

La fecha de envío es obligatoria, la de recepción se puede asignar a posteriori en caso de que la transferencia no se haga efectiva en el mismo instante.

Cuando no se ha asignado una fecha de recepción a la transferencia, en el listado el movimiento aparecerá marcad como "Error" y acompañado de un icono de alerta con su correspondiente notificación ("¡Atención! La transferencia no está completada. Falta información sobre la recepción").

### Cambio

El Cambio es un movimiento de efectivo entre dos cajas-chicas del proyecto:

| Cambio              |                  |                             |                    |                       |                        |     |                  |     | E       |
|---------------------|------------------|-----------------------------|--------------------|-----------------------|------------------------|-----|------------------|-----|---------|
| Fecha envío         | Desde<br>UNC-M   | Caja "chica"<br>APUTO-DOLAI | R-CAJACHICA        |                       | Importe Enviado        | USD |                  |     |         |
| Fecha recepción     | Hacia (<br>UNC-M | Caja "chica"<br>APUTO-METIC | AL-CAJACHICA       | T                     | Importe Recibido       | USD | Importe Obtenido | MZN |         |
|                     | Descri           | oción/Observ                | aciones            |                       |                        |     | Tasa Cambio: 0.0 |     |         |
| Subtipo de Movimier | to:              |                             |                    |                       |                        |     |                  |     |         |
| Financiadores       |                  |                             | NOTA: Sólo se vi   | sualizarán las cuenta | s asignadas a su usuar | io  |                  |     |         |
| Financiador         | Import           | e                           | Añadir financiador |                       |                        |     |                  |     | Guardar |

Como en el caso de las transferencias, deberán asociarse al cambio una fecha y una caja de envío junto con una fecha y una caja de recepción.

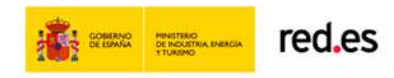

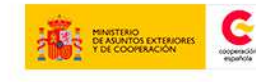

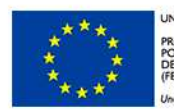

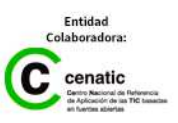

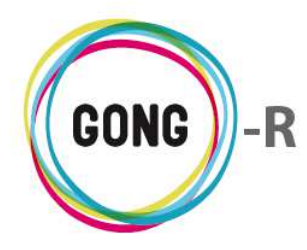

#### Retirada

La retirada implica un movimiento desde cuenta bancaria hasta caja-chica a través de cheque:

| Retirada               |                                                                                        |                  | 8       |
|------------------------|----------------------------------------------------------------------------------------|------------------|---------|
| Fecha envío            | Retirada desde: Importe Enviado CONTRAPARTE-PERU-DOLAR                                 |                  |         |
| Fecha recepción        | Cobrado en Caja "chica"     Importe Recibido       CAJA BOLIVIA DELEGACION DOLAR     ▼ | Importe Obtenido | USD     |
|                        | Descripción/Observaciones                                                              | Tasa Cambio: 0.0 |         |
| Subtine de Mauimientes | Cheque Num.                                                                            |                  |         |
|                        | NOTA: Sólo se visualizarán las cuentas asignadas a su usuario                          |                  |         |
| Financiadores          |                                                                                        |                  |         |
| Financiador            | Importe Añadir financiador                                                             |                  | Guardar |

En este caso, además de la fecha y la cuenta de envío, y la fecha y la caja-chica de recepción, habrá que indicar la referencia del cheque correspondiente.

#### Ingreso

El ingreso es un movimiento desde una caja-chica a una cuenta bancaria:

| Ingreso                |                                                               |                  | 8       |
|------------------------|---------------------------------------------------------------|------------------|---------|
| Fecha envío            | Ingreso desde: Importe Enviado CAJA BOLIVIA DELEGACION DOLAR  |                  |         |
| Fecha recepción        | A cuenta: Importe Recibido GONG-MAPUTO-EURO                   | Importe Obtenido | EUR     |
|                        | Descripción/Observaciones                                     | Tasa Cambio: 0.0 |         |
| Subtipo de Movimiento: |                                                               |                  |         |
| Financiadores          | NOTA: Sólo se visualizarán las cuentas asignadas a su usuario |                  |         |
| Financiador            | Importe Añadir financiador                                    |                  | Guardar |

Debe llevar asociada una fecha y una caja-chica de la que se retira el importe en efectivo, junto con una fecha y una cuenta bancaria en la que se ingresa ese efectivo.

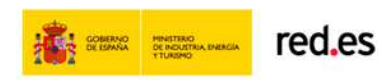

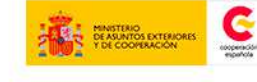

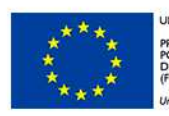

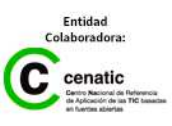

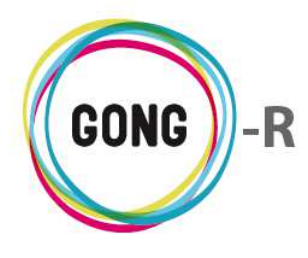

#### Ingreso sin cuenta de origen

El ingreso sin cuenta de origen permite registrar la entrada de fondos en una cuenta bancaria o en una caja-chica relacionada con el proyecto:

| Ingreso sin Cta. orig  | jen                                                           | 8       |
|------------------------|---------------------------------------------------------------|---------|
| Fecha recepción        | Recibido en: Importe Obtenido                                 |         |
|                        | Descripción/Observaciones                                     |         |
| Subtipo de Movimiento: | IBAN                                                          |         |
| ▼<br>Financiadores     | NOTA: Sólo se visualizarán las cuentas asignadas a su usuario |         |
| Financiador<br>V       | Importe Añadir financiador                                    | Guardar |

Lleva asociadas una fecha de recepción y la cuenta o caja-chica en la que se recibe el importe. También es posible indicar el IBAN de la cuenta desde la que se realiza e ingreso.

#### Envío sin cuenta de destino

El envío sin cuenta de destino permite registrar la salida de fondos de una cuenta bancaria o de una caja-chica relacionada con el proyecto hacia una cuenta bancaria no relacionada con el mismo:

| Envío sin Cta. destino | D                         |                                                               | 8       |
|------------------------|---------------------------|---------------------------------------------------------------|---------|
| Fecha envío            | Cuenta:                   | Importe Enviado                                               |         |
|                        | CONTRAPARTE-PERU-DOLAR    | ▼                                                             |         |
|                        | Descripción/Observaciones |                                                               |         |
| Subtipo de Movimiento: | IBAN                      |                                                               |         |
| Cincentin de ser       | J                         | NOTA: Sólo se visualizarán las cuentas asignadas a su usuario |         |
| Financiadores          |                           |                                                               |         |
|                        |                           | Añadir financiador                                            | Guardar |

Además de la fecha y la cuenta o caja-chica de envío, se indicará el IBAN de la cuenta destino.

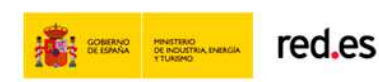

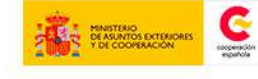

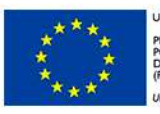

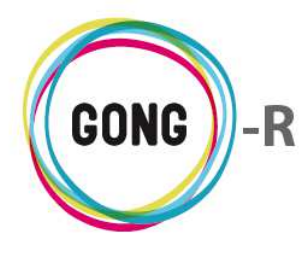

#### Ingreso de intereses

El ingreso de intereses permite el registro de los intereses generados por las cuentas del proyecto:

| Intereses              |                           |                                                               | 8     |
|------------------------|---------------------------|---------------------------------------------------------------|-------|
| Fecha recepción        | Cuenta:                   | Importe Obtenido                                              |       |
|                        | Descripción/Observaciones |                                                               |       |
| Subtipo de Movimiento: |                           |                                                               |       |
| Financiadores          |                           | NOTA: Sólo se visualizarán las cuentas asignadas a su usuario |       |
| Financiador            | Importe                   | Añadir financiador Gua                                        | ırdar |

En este caso se indican la fecha en la que se obtienen los intereses y la cuenta que los ha generado

#### Subvención

La subvención es el tipo de movimiento a través del cual se registra la entrada de fondos provenientes de subvenciones a una cuenta bancaria relacionada con el proyecto:

| Subvención             |                                                               | 8       |
|------------------------|---------------------------------------------------------------|---------|
| Fecha recepción        | Cuenta: Importe Obtenido                                      |         |
|                        | Descripción/Observaciones                                     |         |
|                        | IBAN                                                          |         |
| Subtipo de Movimiento: |                                                               |         |
| Financiadores          | NOTA: Sólo se visualizarán las cuentas asignadas a su usuario |         |
| Financiador<br>V       | Importe Añadir financiador                                    | Guardar |

Como en el caso de los ingresos sin cuenta de origen, en las subvenciones se indicarán la fecha de recepción y la cuenta en la que se ingresa el importe. Además es posible registrar la cuenta de origen, indicando su IBAN en el campo correspondiente.

Importante sobre todo en este caso seleccionar el Financiador que proceda.

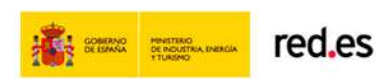

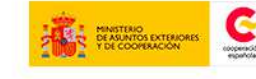

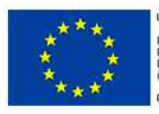

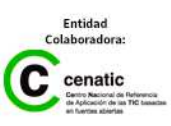

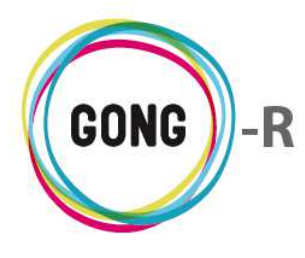

#### Reintegro de subvención

El reintegro de subvención permite registrar la salida de fondos provenientes de subvención a una cuenta no relacionada con el proyecto:

| Reintegro              |                           |                                                               | 8       |
|------------------------|---------------------------|---------------------------------------------------------------|---------|
| Fecha envío            | Reintegro desde:          | Importe Enviado                                               |         |
|                        | CONTRAPARTE-PERU-DOLAR    | <b>v</b>                                                      |         |
|                        | Descripción/Observaciones |                                                               |         |
| Subtipo de Movimiento: | IBAN                      |                                                               |         |
| Financiadores          |                           | NOTA: Sólo se visualizarán las cuentas asignadas a su usuario |         |
|                        | -                         |                                                               |         |
|                        |                           | Añadir financiador                                            | Guardar |

Como en todos los casos de salida hacia cuentas ajenas al proyecto, se indicará la fecha de envío y la cuenta oirigen (aquella en la que se haya ingresado la subvención), así como el IBAN de la cuenta en la que se realiza el ingreso.

#### Devolución de IVA

A través de este tipo de movimiento se registra el reintegro de impuestos y su ingreso en una de las cuentas asociadas al proyecto:

| Iva                    |                                      |                                                               | 8   |
|------------------------|--------------------------------------|---------------------------------------------------------------|-----|
| Fecha recepción        | Cuenta:<br>Descripción/Observaciones | Importe Obtenido                                              |     |
| Subtipo de Movimiento: |                                      | NOTA: Sólo se visualizarán las cuentas asignadas a su usuario |     |
| Financiador            | Importe                              | Añadir financiador Guar                                       | dar |

En este caso se indicará la fecha del reintegro y se seleccionará la cuenta de destino del importe devuelto.

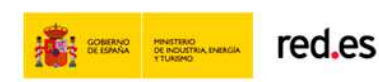

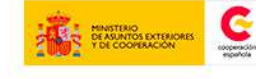

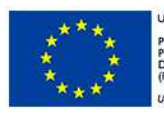

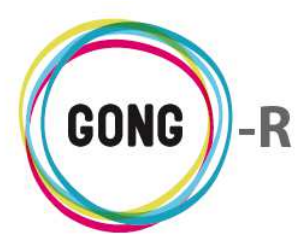

#### Gestión de movimientos registrados

| Ejecució       | n Económica    | >> Movimientos   |                    |                |                        |               | Û             |
|----------------|----------------|------------------|--------------------|----------------|------------------------|---------------|---------------|
| Fecha<br>Envío | Enviado        | Cuenta Origen    | Fecha<br>Recepción | Ingresado      | Cuenta Destino         | Тіро          |               |
| 10/03/2010     | 200.000,00 EUR | GONG-AECID       |                    | 0,00           | GONG-ONG-EURO          | Transferencia | <b>A</b> O€□∥ |
|                |                |                  | 26/02/2010         | 500.000,00 EUR | GONG-AECID             | Subvención    | 0€□∥∎         |
|                |                |                  | 05/03/2010         | 200.000,00 EUR | GONG-AECID             | Subvención    | <b>0</b> €□∕∎ |
| 15/03/2010     | 1.571,60 USD   | CONTRAPARTE-PER  | 15/03/2010         | 2.000,00 SOL   | CONTRAPARTE-PERU-PESO  | Transferencia | O€□∕∎         |
| 17/03/2010     | 100.000,00 EUR | GONG-ONG-EURO    | 17/03/2010         | 100.000,00 EUR | GONG-MAPUTO-EURO       | Transferencia | O€□∥∎         |
| 18/03/2010     | 100.000,00 EUR | GONG-ONG-EURO    | 18/03/2010         | 100.000,00 EUR | GONG-PERU-EURO         | Transferencia | <b>0</b> €□∕∎ |
| 19/03/2010     | 50.000,00 EUR  | GONG-MAPUTO-EURO | 19/03/2010         | 50.000,00 EUR  | UNC-MAPUTO-EURO        | Transferencia | O€□∕∎         |
| 20/03/2010     | 40.000,00 EUR  | GONG-PERU-EURO   | 20/03/2010         | 40.000,00 EUR  | CONTRAPARTE-PERU-EURO  | Transferencia | O€□∕∎         |
| 21/03/2010     | 37.500,00 EUR  | UNC-MAPUTO-EURO  | 21/03/2010         | 50.000,00 USD  | UNC-MAPUTO-DOLAR       | Transferencia | <b>0</b> €□∕∎ |
| 22/03/2010     | 37.750,00 EUR  | CONTRAPARTE-PER  | 22/03/2010         | 50.000,00 USD  | CONTRAPARTE-PERU-DOLAR | Transferencia | <b>0</b> €□∕∎ |
| 23/03/2010     | 20.000,00 USD  | UNC-MAPUTO-DOLAR | 23/03/2010         | 500.000,00 MZN | UNC-MAPUTO-METICAL     | Transferencia | Ѐ□∥∎          |
| 24/03/2010     | 39.500,00 USD  | CONTRAPARTE-PER  | 24/03/2010         | 50.000,00 SOL  | CONTRAPARTE-PERU-PESO  | Transferencia | <b>0</b> €□∕∎ |

El listado muestra para cada movimiento los principales datos disponibles en relación al mismo:

- » Tipo de movimiento del que se trata
- » Para movimiento de salida, como transferencias, cambios...
  - Fecha de envío
  - Importe enviado, en la moneda que corresponda en función de la cuenta o caja-chica de origen
  - Cuenta o caja-chica de origen; es decir, desde la que se envían los fondos
- » Para movimientos que impliquen entrada de fondos, como transferencias, ingresos...
  - Fecha de recepción
  - Importe recibido, en la moneda que corresponda en función de la cuenta o caja-chica de destino
  - Cuenta o caja-chica de destino; es decir, en la que se reciben los fondos

Además de ofrecer información básica, desde el listado se realiza la gestión de los movimientos de entrada y salida de fondos registrados en el sistema. Para ello disponemos de los siguientes botones a la derecha de cada movimiento:

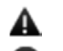

- Alerta
- Ver información adicional
- Ver gastos asociados €
- Ver documentos
  - Ver documentos (cuando no hay documentos vinculados)
- Editar
- Eliminar

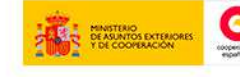

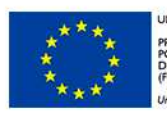

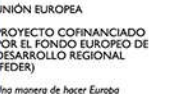

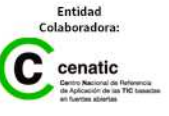

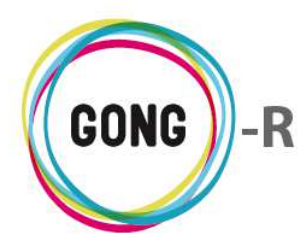

Describimos a continuación las operaciones que desencadena cada uno de estos botones.

#### Alerta

**L**os movimientos que tienen algún tipo de error asociado se acompañan de este icono.

Pasando el ratón sobre el icono, se mostrará el texto descriptivo de la alerta o alertas relacionadas:

- » La transferencia no está completada. Falta información sobre la recepción
- » La suma por financiadores no es correcta
- » ...

Las líneas de movimiento con alertas asociadas estarán marcadas además como "Error", sobre un fondo del color que se haya configurado para este estado en la "Configuración del sistema" (en rojo en la imagen de ejemplo):

| Ejecució       | n Económica 🔅  | >> Movimientos  |                    |                |                       |               | 0                      |
|----------------|----------------|-----------------|--------------------|----------------|-----------------------|---------------|------------------------|
| Fecha<br>Envío | Enviado        | Cuenta Origen   | Fecha<br>Recepción | Ingresado      | Cuenta Destino        | Тіро          | ₽±∎                    |
| 10/03/2010     | 200.000,00 EUR | GONG-AECID      |                    | 0,00           | GONG-ONG-EURO         | Transferencia | AO€□∥                  |
|                |                |                 | 26/02/2010         | 500.000,00 EUR | GONG-AECID            | Subvención    | <b>0</b> €□ <b>∥</b> ∎ |
|                |                |                 | 05/03/2010         | 200.000,00 EUR | GONG-AECID            | Subvención    | <b>0</b> €□ <b>∥</b> ∎ |
| 15/03/2010     | 1.571,60 USD   | CONTRAPARTE-PER | 15/03/2010         | 2.000,00 SOL   | CONTRAPARTE-PERU-PESO | Transferencia | <b>0</b> €□ <b>∕</b> □ |
| 17/03/2010     | 100.000,00 EUR | GONG-ONG-EURO   | 17/03/2010         | 100.000,00 EUR | GONG-MAPUTO-EURO      | Transferencia | <b>0</b> €□ <b>∥</b> ∎ |

### Ver información adicional

Todas las líneas de movimiento del listado van acompañadas de este botón, que da acceso a la ficha de información detallada sobre el mismo:

| Proyecto       | ):09-IMPLA     | NTACION-GONG     |                    |                |             | Fecha Envío: 2010-03-24               | P 3-     |
|----------------|----------------|------------------|--------------------|----------------|-------------|---------------------------------------|----------|
| Ejecució       | n Económica 🔅  | >> Movimientos   |                    |                |             | Enviado: 39500.0                      | <b>i</b> |
|                |                |                  |                    |                |             | Moneda enviada.abreviatura: USD       |          |
| Fecha<br>Envío | Enviado        | Cuenta Origen    | Fecha<br>Recepción | Ingresado      | Cuenta Dest | Cuenta Origen: CONTRAPARTE-PERU-DOLAR | Pto      |
| 10/03/2010     | 200.000,00 EUR | GONG-AECID       |                    | 0,00           | GONG-ONG-E  | Fecha Recepción: 2010-03-24           | (€ □ 🖉 🖬 |
|                |                |                  | 26/02/2010         | 500.000,00 EUR | GONG-AECID  | Ingresado: 50000.0                    |          |
|                |                |                  | 05/03/2010         | 200.000,00 EUR | GONG-AECID  | Moneda cambiada.abreviatura: SOL      | € 🗆 🖉 🗖  |
| 15/03/2010     | 1.571,60 USD   | CONTRAPARTE-PER  | 15/03/2010         | 2.000,00 SOL   | CONTRAPART  | Cuenta Destino: CONTRAPARTE-PERU-PESO | (€]      |
| 17/03/2010     | 100.000,00 EUR | GONG-ONG-EURO    | 17/03/2010         | 100.000,00 EUR | GONG-MAPUT  | Tipo: Transferencia                   | € 🗆 🖉 🗖  |
| 18/03/2010     | 100.000,00 EUR | GONG-ONG-EURO    | 18/03/2010         | 100.000,00 EUR | GONG-PERU-I | Subtipo:                              | € 🗆 🖉 🗖  |
| 19/03/2010     | 50.000,00 EUR  | GONG-MAPUTO-EURO | 19/03/2010         | 50.000,00 EUR  | UNC-MAPUTO  | Observaciones:                        | (€]      |
| 20/03/2010     | 40.000,00 EUR  | GONG-PERU-EURO   | 20/03/2010         | 40.000,00 EUR  | CONTRAPART  | T.Cambio: 0.79                        | (€]      |
| 21/03/2010     | 37.500,00 EUR  | UNC-MAPUTO-EURO  | 21/03/2010         | 50.000,00 USD  | UNC-MAPUTO  | Importe recibido: 39.500,00           | (€]      |
| 22/03/2010     | 37.750,00 EUR  | CONTRAPARTE-PER  | 22/03/2010         | 50.000,00 USD  | CONTRAPART  | Proyecto: 09-IMPLANTACION-GONG        | € 🗆 🖉 🗖  |
| 23/03/2010     | 20.000,00 USD  | UNC-MAPUTO-DOLAR | 23/03/2010         | 500.000,00 MZN | UNC-MAPUTO  | Financiadores:                        | €∎∕∎     |
| 24/03/2010     | 39.500,00 USD  | CONTRAPARTE-PER  | 24/03/2010         | 50.000,00 SOL  | CONTRAPART  |                                       | €€₽      |
|                |                |                  | 25/03/2010         | 100,00 EUR     | GONG-AECID  | Intereses 🔒                           |          |

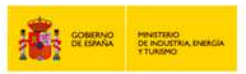

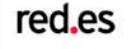

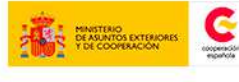

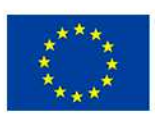

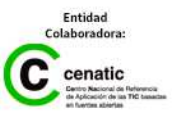

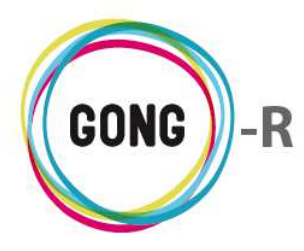

#### Ver gastos asociados

€ El botón "Ver gastos" da acceso a los gastos registrados en relación al de movimiento:

| 15/03/2010 | 1.571,60 USD | CONTRAPARTE-PER | 15/03/2010 | 2.000,00 SOL | CONTRAPARTE-PERU-PESO | Transferencia | 0€□∕□ |
|------------|--------------|-----------------|------------|--------------|-----------------------|---------------|-------|
|            | Gastos       |                 |            |              |                       |               | 8     |
|            | 50.0 Es      | tructura        |            | Gastos tra   | ansferencia           |               |       |

Desde el cuadro de gastos relacionados es posible desvincular gastos del movimiento, a través del botón "Eliminar" que se muestra a su derecha; o añadir nuevos gastos, a través de botón "Nuevo" que encabeza el cuadro:

| Proyecto: 09-IMPLANTACION-GONG<br>asociar gasto              |   | х       |
|--------------------------------------------------------------|---|---------|
| Gasto<br>2010-03-25 50.0 EUR Estructura Gastos transferencia | • |         |
|                                                              |   | Guardar |

Podremos seleccionar como gasto relacionado uno de los gastos disponibles (registrados dentro del proyecto como gastos asociados al implementador y etapa correspondientes):

| Ejecució                   | n Económica > | > Gastos            |                      |                |                | i                         |
|----------------------------|---------------|---------------------|----------------------|----------------|----------------|---------------------------|
| Fecha                      | Importe       | Partida             | Concepto             | Implementador  | Cambio         | ₽ <b>±0</b> E             |
| 25/03/2010                 | 50,00 EUR     | (B1) 5 - Estructura | Gastos transferencia | CONTRAPARTE    | 29/08          | ▲O♥₽Q∷∥                   |
|                            |               |                     |                      |                |                | 8                         |
| Partida                    |               | Subpa               | artida               |                | Fecha          |                           |
| (B1) 5 - Estruc            | tura          | •                   |                      |                | 25/03/2010     | Fecha informe             |
| Concepto                   |               |                     |                      | Número factura | Emisor factura | NIF Emisor                |
| Gastos transfe             | rencia        |                     |                      |                |                |                           |
| Importe                    | Moneda        | Implementador       |                      | País           | Impuestos      |                           |
|                            | 50.00 EUR V   | CONTRAPARTE         | •                    | España         | ▼ 0.00         |                           |
| Observacione<br>Actividade | :5            |                     |                      |                |                | (Cambiar a Resultados)    |
| Actividad                  |               |                     |                      |                |                | >> Detallar actividades   |
| Financiador                | nres          | ades de la etapa    |                      |                |                |                           |
|                            | •             | ]                   |                      |                |                | >> Detallar financiadores |
|                            |               |                     |                      |                |                | Guardar                   |

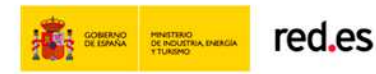

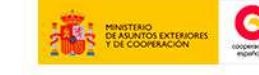

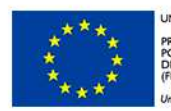

UNIÓN EUROPEA PROYECTO COFINANCIADO POR EL FONDO EUROPEO DE DESARROLLO REGIONAL FEDER) Ins mante de base Evente

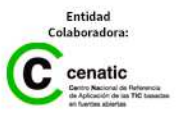

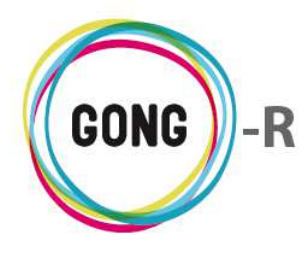

#### Ver documentos

Clicando sobre este botón accederemos al listado de documentos asociados al movimiento:

|                                | 26/02/2010 | 500.000,00 EUR     | GONG-AECID | Subvención | 0 €     |
|--------------------------------|------------|--------------------|------------|------------|---------|
| Documentos                     |            |                    |            |            | 8       |
| 5f1biei27ggfi4ehl7pelg3iuh.pdf | Justific   | ante transferencia |            | 02/10/2014 | 6 . Jan |

Además de visualizar los documentos asociados al movimiento, junto con su descripción y la fecha de su registro en el sistema, es posible realizar las siguientes operaciones:

Añadir un nuevo documento asociado al movimiento, sea nuevo o reutilizado

- Ver información adicional acerca del documento
- Ver (y añadir) comentarios en relación al documento
- Lescargar una copia del documento
- Editar los datos asociados al documento (descripción y etiquetado)
- Eliminar la asociación del documento al movimiento

Este es el botón que acompaña al gasto cuando no tiene documentos asociados:

| 15/03/2010 | 1.571,60 USD | CONTRAPARTE-PER | 15/03/2010 | 2.000,00 SOL | CONTRAPARTE-PERU-PESO | Transferencia | <b>0</b> € <b>Q</b> ∕ <b>1</b> |
|------------|--------------|-----------------|------------|--------------|-----------------------|---------------|--------------------------------|
|            | Documentos   |                 |            |              |                       |               | 8                              |
|            |              |                 |            |              |                       |               |                                |

#### Editar movimientos

Clicando sobre este botón accederemos al formulario de edición del movimiento al que acompaña.

Los campos que pueden modificarse son los descritos para el registro de cada tipo de movimiento.

#### Eliminar movimientos

Para eliminar un movimiento, pulsaremos el botón y confirmaremos su eliminación en la ventana emergente.

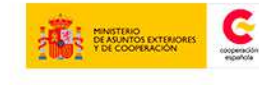

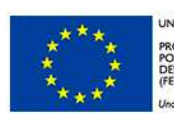

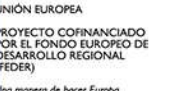

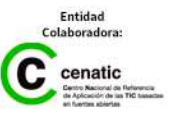

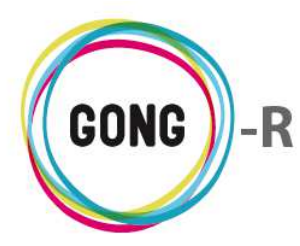

# 06 | Exportación gastos / movimientos

Es posible exportar a hoja de cálculo tanto los gastos asociados al proyecto como los movimientos de entrada y salida de capital registrados en el mismo. Esto puede hacerlo un usuario con perfil de Coordinador o de Usuario, desde la sección "Exportación gastos / movimientos" de la Ejecución económica del proyecto:

| Ejecución Económica >> Exportación gastos/movimientos | i |
|-------------------------------------------------------|---|
|                                                       |   |
| Seleccionar los criterios                             |   |
| Exportar                                              |   |
| Gastos Y                                              |   |
|                                                       |   |
| Salacringar                                           |   |
| Selectional                                           |   |
|                                                       |   |

#### Exportación de gastos

Para exportar los gastos del proyecto a hoja de cálculo seleccionaremos en el desplegable "Exportar" el valor "Gastos" y pulsaremos el botón "Seleccionar".

De este modo, se descargará al ordenador donde nos encontremos trabajando un libro de cálculo con los datos correspondientes:

| ; |
|---|
|---|

#### Exportación de movimientos

Si lo que se desea exportar es la información de movimientos, seleccionaremos el valor "Movimientos" en el desplegable "Exportar" y pulsaremos el botón "Seleccionar":

| Seleccionar los criterios |                                           | ſ |
|---------------------------|-------------------------------------------|---|
| Exportar                  | Plantilla de exportación de transferencia |   |
| Movimientos               | <b>v</b>                                  | T |
|                           |                                           |   |
| Seleccionar               |                                           |   |
|                           |                                           |   |
|                           |                                           |   |

Hecho esto, se mostrará en pantalla un desplegable que nos permitirá seleccionar la plantilla de exportación que deseamos utilizar para obtener los datos. Volveremos a pulsar entonces el botón "Seleccionar" para que comience la descarga del archivo correspondiente, que presentará la estructura definida para la plantilla elegida.

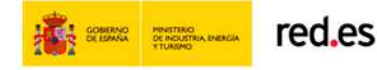

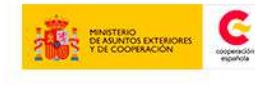

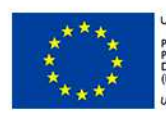

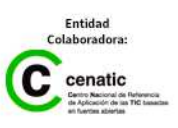

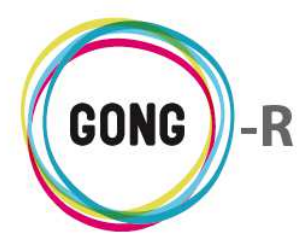

# 07 | Importación gastos / movimientos

Es posible importar desde una hoja de cálculo tanto la información de gastos del proyecto como los movimientos realizados el mismo. Esto puede hacerlo un usuario con perfil de Coordinador o de Usuario desde la sección "Importación gastos / movimientos" de la Ejecución económica del proyecto:

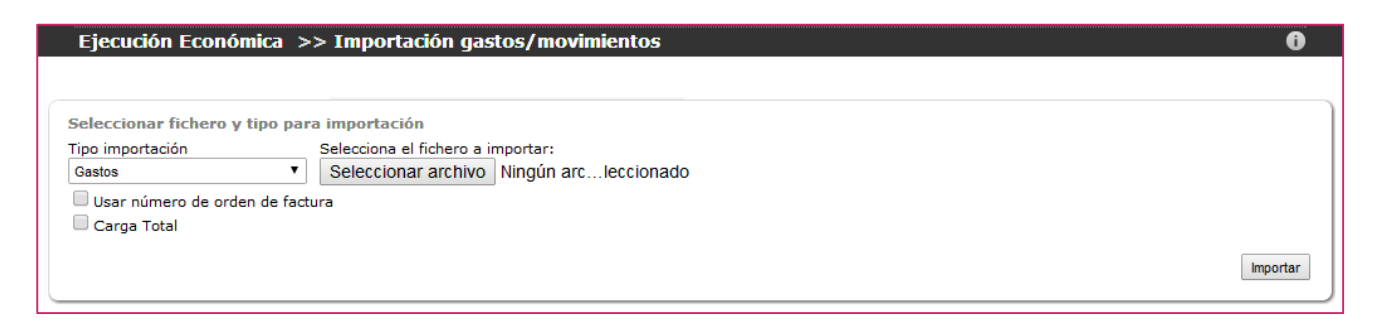

#### Importación de gastos

Para importar los gastos de proyecto seleccionaremos en el desplegable "Tipo importación" el valor "Gastos".

Hecho esto, pulsaremos el botón "Seleccionar archivo" para subir la hoja de cálculo con los datos de los gastos que deseamos importar al sistema.

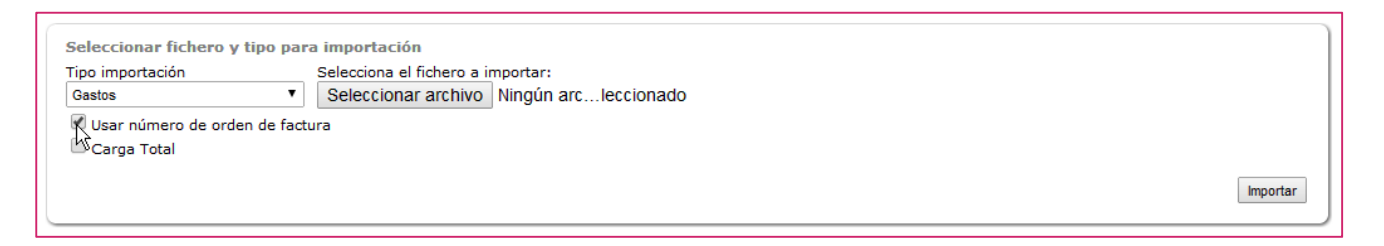

Antes de importar la información podremos indicar si queremos que los gastos se identifiquen con el número de factura correspondiente. Para ello activaremos la opción "Usar número de orden de factura", pulsando sobre la casilla de selección que se encuentra a su izquierda.

Si activamos esta opción, no se importará al sistema ningún gasto que no disponga de número de factura asociado. Si la mantenemos desactivada, los gastos se identificarán con el identificador interno del sistema

Antes de importar podremos elegir además si quemos hacer una carga total; es decir, si queremos eliminar las líneas de gasto ya registradas en el sistema para etapas e implementadores concretos, sustituyéndolas por las del archivo.

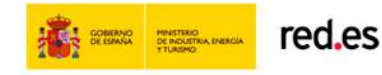

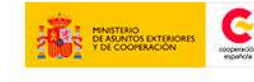

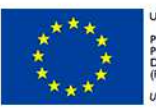

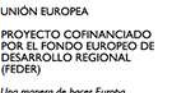

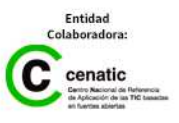

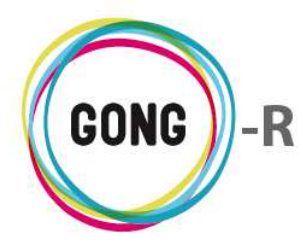

Si seleccionamos la carga total de líneas de gasto, será necesario seleccionar primero la Etapa o etapas y el Implementador o implementadores a sobreescribir:

| Seleccionar fichero y ti   | ipo para importación                                                               |                           |          |
|----------------------------|------------------------------------------------------------------------------------|---------------------------|----------|
| Tipo importación<br>Gastos | Selecciona el fichero a importar:  Seleccionar archivo Ningún arcleccio de factura | nado                      |          |
| Carga Total                | Agente Implementador<br>Todos                                                      | Etapa a Importar<br>Todas | T        |
|                            |                                                                                    |                           | Importar |

Una vez seleccionado el archivo y activadas las opciones de importación que necesitamos, pulsaremos el botón "Importar".

#### Importación de movimientos

Si lo que se desea importar son movimientos de fondos en el proyecto, seleccionaremos el valor "Movimientos" en el desplegable "Tipo importación". Podremos decidir entonces si queremos realizar una Carga total de movimientos o no:

| ſ | Seleccionar fichero y tipo pa | ira importación                          |          |
|---|-------------------------------|------------------------------------------|----------|
|   | Tipo importación              | Selecciona el fichero a importar:        |          |
|   | Movimientos •                 | Seleccionar archivo Ningun arcleccionado |          |
|   | 🔲 Carga Total                 |                                          |          |
| l |                               |                                          | Importar |

Como en el caso de los gastos, la carga total supone el borrado de los movimientos de la etapa que seleccionemos o bien de todas las etapas, y que se hayan asociado anteriormente al proyecto:

| ino importación | Selecciona el fichero a importari         |    |
|-----------------|-------------------------------------------|----|
| Movimientos     | Seleccionar archivo Ningún arc Jeccionado |    |
| movimentos      |                                           |    |
| 🕙 Carga Total   | Etapa a Importar                          |    |
|                 | Todas                                     |    |
|                 |                                           |    |
|                 |                                           | Im |

Finalmente, seleccionaremos el archivo y lo subiremos al sistema pulsando el botón "Importar".

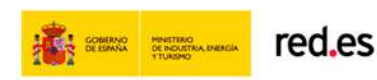

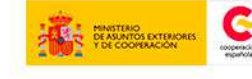

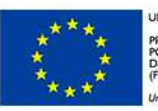

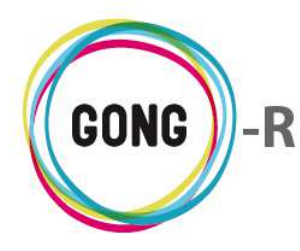

# Gestión de proyectos » Documentos

# 00 | Introducción

En este módulo formativo conoceremos las funcionalidades del menú "Documentos", perteneciente a la "Gestión de proyectos", así como las de cada una de sus secciones:

- » Documentos por espacios
- » Búsqueda por etiquetas
- » Documentos de gastos
- » Documentos de transferencias

# 01 | Acceso y navegación

Para acceder al menú "Documentos" del bloque de "Gestión de proyectos" es necesario realizar 2 clics:

### ① Seleccionar módulo funcional

Pulsando sobre el botón "Gestión de proyectos" en la botonera de módulos funcionales

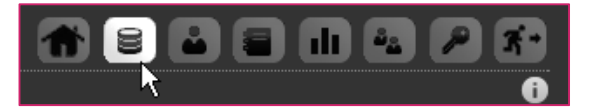

### 2 Seleccionar proyecto o convenio

En el listado de Proyectos y Convenios asignados al usuario, habrá que seleccionar qué proyecto o convenio queremos gestionar, pulsando sobre el botón "Seleccionar proyecto"

| Listado de Proyectos y Convenios asignados |                                                                       |                        | 1                          |                             | 2 3          |
|--------------------------------------------|-----------------------------------------------------------------------|------------------------|----------------------------|-----------------------------|--------------|
|                                            |                                                                       |                        |                            |                             |              |
| Nombre                                     | Título                                                                | Estado                 | Convocatoria               | País                        |              |
| 02-MOZ-MAPUTO                              | Proyecto 1: Mejora de la gestión del sector agroi                     | Reformulacion          | ONG-INT-GENERAL            | Bolivia, Perú,              | 0,0          |
| 09-IMPLANTACION-GONG                       | Proyecto para la implantacion de GONG en las O                        | Reformulacion          | AECID-GENERAL              | Perú, Mozambi               | 0,0          |
| 09-MOZ-UGC                                 | Proyecto desarrollo rural mozambique                                  | Cerrado                | AECID-GENERAL              |                             | 0,0          |
| 12-TEST-AECID                              | Test de aecid para desarrollar el texto que pone                      | Contacto               | AECID-GENERAL              | Colombia, Perú              | 0,0          |
| 12-TEST-FINAL                              | Último de los proyectos de prueba creados para r                      | Reformulacion          | AECID-2012                 | Perú                        | 0,0          |
| CONVENIO PRUEBAS                           | CONVENIO PRUEBAS                                                      | Formulación            | AECID-2013                 | Bolivia, Ecuad              | <b>≣0</b> ,0 |
| Por página: 20 , 50 , 100 , 200            |                                                                       |                        |                            | Mostrando todos los eler    | mentos: 6    |
| Seleccione País<br>Todos <b>Y</b>          | Seleccione Año Seleccione Convocatoria Selec<br>tos Todas Todas Todas | cione Financiador<br>T | Área de Actuación<br>Todas | Seleccione Estado     Todos | Filtrar      |

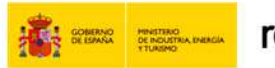

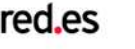

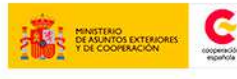

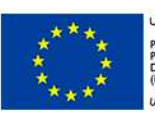

INIÓN EUROPEA ROYECTO COFINANCIADO OR EL FONDO EUROPEO DE JESARROLLO REGIONAL FEDER) In gnorer de bares Europa

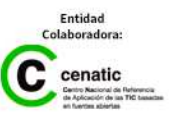

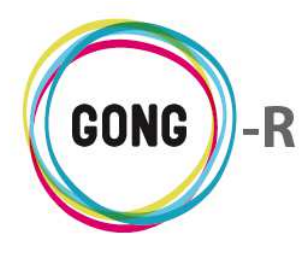

Este botón da acceso a la gestión del proyecto o convenio seleccionado.

El acceso a la gestión desde el listado de proyectos y convenios se hace por la primera sección del primer menú; es decir, por la sección "Cuadro-resumen" del menú "Resumen". Para acceder a "Documentos" del proyecto o convenio seleccionado, utilizaremos bien el menú de navegación o bien el cuadro de Acciones disponibles:

#### Acceso por menú

Pasaremos el ratón sobre el menú en que nos encontramos para que nos muestre todos los apartados disponibles. En este caso, pulsaremos sobre el apartado "Documentos", lo que nos dará acceso a la primera sección del mismo.

Pasando el ratón sobre el submenú, se visualizarán todas las secciones disponibles, de modo que podamos clicar sobre aquélla a la que queramos acceder.

#### Acceso a través del cuadro de Acciones Disponibles

Pasaremos el ratón sobre "Configuración" para que nos muestre todas las acciones posibles en relación al proyecto o convenio que hayamos seleccionado. Entonces, pulsaremos sobre el apartado al que necesitemos acceder.

El cuadro de Acciones Disponibles solamente está presente el la pantalla "Cuadro-resumen" (página de inicio de la Gestión de Proyectos), mientras que el menú de navegación está presente en toda la aplicación, dando acceso a las secciones que describiremos a continuación.

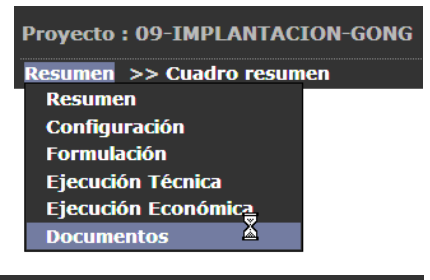

# Proyecto : 09-IMPLANTACION-GONG Documentos >> Documentos por espacios Documentos por espacios Busqueda por etiquetas Documentos de gastos Documentos de transferencias

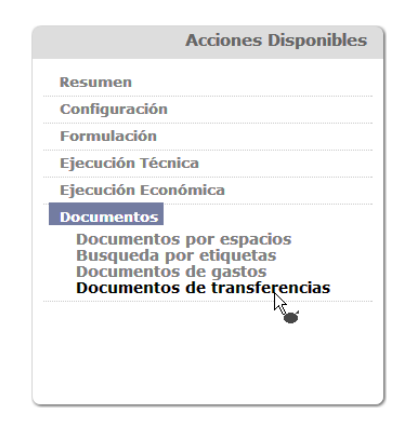

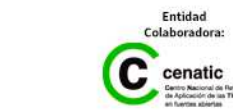

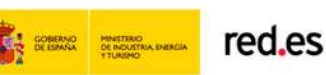

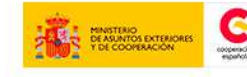

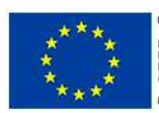

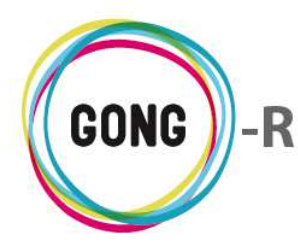

# 02 | Documentos por espacios

La sección inicial de la gestión de documentos del proyecto muestra la documentación por espacios. Los espacios son directorios o carpetas, definidos de forma general para la organización y todos sus proyectos. Cada proyecto tiene su espacio específico, así como cada agente y delegación.

La navegación por espacios es una navegación jerárquica, análoga a la navegación por carpetas en un ordenador convencional. Clicando sobre un espacio o carpeta, accederemos a su contenido, que puede ser más carpetas o directamente archivos.

| Ejecución Espacio automático del proyecto para docus de ejecución      |                                            |            |                            |  |
|------------------------------------------------------------------------|--------------------------------------------|------------|----------------------------|--|
| Espacio Privado de Proyecto<br>Formulación<br>Primer nivel en proyecto | Espacio para documentos de For             | mulación   |                            |  |
|                                                                        |                                            |            | Documentos en el proyecto: |  |
| Nombre 🔻                                                               | Descripción                                | Modificado | E.                         |  |
| proyectos-resumen_proyecto-matriz.xls                                  | Matriz Presentada                          | 02/10/2012 | 07±/1                      |  |
| logo_gong_boletin.jpg                                                  | Prueba de subida de archivo                | 17/06/2013 | 0 <b>\$</b> * <b>2</b>     |  |
| Guia_aplicacion_Normas_ONGD_2010.pdf                                   | Guía de aplicación de normas para ONG 2010 | 28/02/2013 | 09± 1                      |  |
| documento.64.png                                                       |                                            | 07/10/2013 | 09±/1                      |  |
| seguimiento_importacion_aps_5.xls                                      | Subido vía webdav                          | 08/01/2014 | 0 <b>7±</b> /1             |  |
| logo_gong_boletin.jpg                                                  | Subido vía webdav                          | 30/07/2014 | 09±/1                      |  |
| .DS_Store                                                              | Subido vía webdav                          | 30/07/2014 | 09±/1                      |  |
| DS_Store                                                               | Subido vía webdav                          | 30/07/2014 | 0 <b>7</b> ±/1             |  |
| documento.64.png                                                       | Subido vía webdav                          | 30/07/2014 | 0 <b>7±</b> /1             |  |
| Guia_aplicacion_Normas_ONGD_2010.pdf                                   | Subido vía webdav                          | 30/07/2014 | 0 <b></b>                  |  |

Los espacios se muestran en la parte superior, permitiendo el acceso a su contenido mediante un clic.

| Ejecución                   | Espacio automático del proyecto para docus de ejecución |
|-----------------------------|---------------------------------------------------------|
| Espacio Privado de Proyecto |                                                         |
| Formulación                 | Espacio para documentos de Formulación                  |

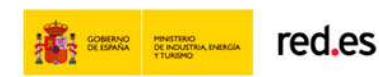

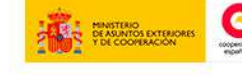

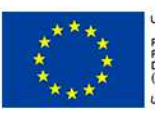

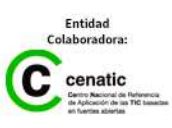

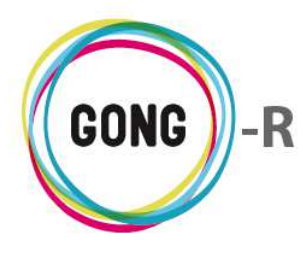

Bajo las carpetas anidadas en el espacio que hemos seleccionado, aparecen los archivos que se almacenan en raíz:

| lombre 🔻                              | Descripción                                | Modificado |                        |
|---------------------------------------|--------------------------------------------|------------|------------------------|
| proyectos-resumen_proyecto-matriz.xls | Matriz Presentada                          | 02/10/2012 | 0 <b>7±</b> /1         |
| ogo_gong_boletin.jpg                  | Prueba de subida de archivo                | 17/06/2013 | 09±/1                  |
| Guia_aplicacion_Normas_ONGD_2010.pdf  | Guía de aplicación de normas para ONG 2010 | 28/02/2013 | 09± 1                  |
| documento.64.png                      |                                            | 07/10/2013 | 0 <b>9±</b> /1         |
| seguimiento_importacion_aps_5.xls     | Subido vía webdav                          | 08/01/2014 | 0 <b>7±</b> /1         |
| _logo_gong_boletin.jpg                | Subido vía webdav                          | 30/07/2014 | 09±/1                  |
| DS_Store                              | Subido vía webdav                          | 30/07/2014 | 0 <b>₽±</b> ∕1         |
| DS_Store                              | Subido vía webdav                          | 30/07/2014 | 0 <b>7±</b> /1         |
| _documento.64.png                     | Subido vía webdav                          | 30/07/2014 | 0 <b>7±</b> /1         |
| Cuia aplicacion Norman ONCD 2010 odf  | Subido vía webdav                          | 30/07/2014 | <b>6</b> □ <b>↓/</b> 1 |

Es posible añadir nuevos documentos al espacio. Para ello, basta con pulsar el botón "Añadir uno nuevo", que se encuentra en la esquina superior derecha del listado de documentos, e introducir en el formulario emergente los datos requeridos.

Para cada archivo incluido en raíz o uno de los espacios del proyecto, se ofrecen su Nombre, su Descripción y la Fecha de la última modificación del archivo. Además, haciendo uso de los botones que se encuentran a la derecha década documento, es posible realizar las siguientes operaciones sobre el mismo:

#### Información adicional

Al pulsar sobre este botón se despliega toda la información asociada al documento:

| Nombre 🔻                              | Descripción                                | Modificado                                       |               |
|---------------------------------------|--------------------------------------------|--------------------------------------------------|---------------|
| proyectos-resumen_proyecto-matriz.xls | Matriz Presentada                          | Nombre:DS_Store                                  | ┍±∕面          |
| logo_gong_boletin.jpg                 | Prueba de subida de archivo                | Descripción: Subido vía webdav                   | ₽±₽∎          |
| Guia_aplicacion_Normas_ONGD_2010.pdf  | Guía de aplicación de normas para ONG 2010 | Modificado: 30/07/2014                           | Pt T          |
| documento.64.png                      |                                            | Modificado por: Administrador Gong               | ₽±₽∎          |
| seguimiento_importacion_aps_5.xls     | Subido vía webdav                          | Etiquetas:                                       | ₽₺₽∎          |
| logo_gong_boletin.jpg                 | Subido vía webdav                          | Ubicación:<br>/ Proyectos / 09-IMPLANTACION-GONG | ₽ <b>±∕1</b>  |
| .DS_Store                             | Subido vía webdav                          | Vinculado en:                                    | ₽₹₹           |
| DS_Store                              | Subido vía webdav                          | 30/07/2014                                       | Ţ₽±₽∎         |
| _documento.64.png                     | Subido vía webdav                          | 30/07/2014                                       | ď⊃±∕∎         |
| Guia anlicacion Normas ONGD 2010.ndf  | Subido vía webdav                          | 30/07/2014                                       | <b>A□↓∕</b> ∏ |

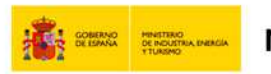

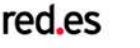

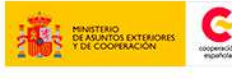

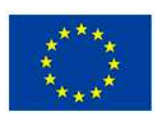

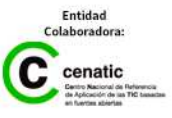

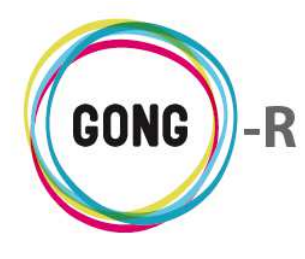

#### Ver comentarios

Al pulsar sobre este botón se despliega una ventana que muestra los comentarios en relación al documento:

| 02/10/2012     | op±∕∎                                       |
|----------------|---------------------------------------------|
| 17/06/2013     | O₽±₽∎                                       |
|                | 8                                           |
| /06/2013 admin |                                             |
|                | 02/10/2012<br>17/06/2013<br>//06/2013 admin |

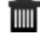

Es posible eliminar un comentario clicando sobre el icono "Eliminar" que se encuentra a su derecha y confirmando luego la eliminación en el cuadro de diálogo emergente.

Para cerrar la ventana de comentarios, basta pulsar sobre el icono "Cerrar", en la esquina superior derecha de la ventana.

También se permite añadir un nuevo comentario, pulsando en el botón "Añadir uno nuevo". Al pulsar sobre el botón, se abrirá el formulario que permite introducir el texto del comentario y guardarlo.

#### **Ver comentarios**

La diferencia entre este icono "Ver comentarios" y el anterior, con el que comparte nombre, es que en este caso no existen comentarios de otros usuarios en relación al documento. Pulsando sobre el icono, se accederá a la ventana de comentarios, desde la que se podrá añadir un nuevo comentario en relación al documento:

| proyectos | s-resumen_proyecto-matriz.xls | Matriz Presentada | 02/10/2012 | 07±/1 |
|-----------|-------------------------------|-------------------|------------|-------|
|           | Comentarios                   |                   |            | 8     |
|           | <u>F</u>                      |                   |            |       |
| (         | -13                           |                   |            |       |

### 🛨 Descargar

Es posible descargar el archivo simplemente pulsando sobre el botón "Descargar" que se encuentra a su derecha:

| Nombre <b>v</b>                       | Descripción                                | Modificado |                             |
|---------------------------------------|--------------------------------------------|------------|-----------------------------|
| proyectos-resumen_proyecto-matriz.xls | Matriz Presentada                          | 02/10/2012 | op‡∕∎                       |
| logo_gong_boletin.jpg                 | Prueba de subida de archivo                | 17/06/2013 | 090/1                       |
| Guia_aplicacion_Normas_ONGD_2010.pdf  | Guía de aplicación de normas para ONG 2010 | 28/02/2013 | 09± 1                       |
| documento.64.png                      |                                            | 07/10/2013 | 0₽±∕1                       |
| seguimiento_importacion_aps_5.xls     | Subido vía webdav                          | 08/01/2014 | O₽±∕∎                       |
| logo_gong_boletin.jpg                 | Subido vía webdav                          | 30/07/2014 | 09±/1                       |
| .DS_Store                             | Subido vía webdav                          | 30/07/2014 | 0₽±∕1                       |
| DS_Store                              | Subido vía webdav                          | 30/07/2014 | O₽±∕∎                       |
| documento.64.png                      | Subido vía webdav                          | 30/07/2014 | 0₽±∕∎                       |
| Guia_aplicacion_Normas_ONGD_2010.pdf  | Subido vía webdav                          | 30/07/2014 | O₽±∕∎                       |
|                                       |                                            |            | Documentos en el espacio 10 |

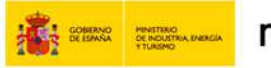

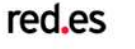

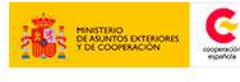

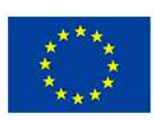

JNIÓN EUROPEA ROYECTO CO

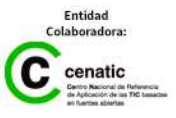

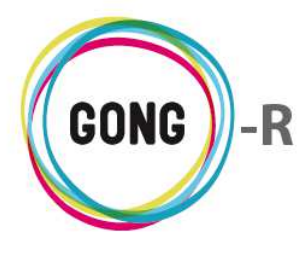

#### Editar

Este botón da acceso al formulario de edición del documento, donde es posible modificar cualquier dato en relación al mismo:

| logo_gong_boletin.jpg                                                                      | Prueba de subida                                                                            | a de archivo                                    | 17/06/2013                                                                                        | 09± <u>r</u> i |
|--------------------------------------------------------------------------------------------|---------------------------------------------------------------------------------------------|-------------------------------------------------|---------------------------------------------------------------------------------------------------|----------------|
| Documento: logo_gong_bo<br>Espacio seleccionado: <b>09</b> -<br>Mover a un espacio diferen | oletin.jpg<br>IMPLANTACION-GONG<br>Ite al actual 🗐                                          |                                                 |                                                                                                   | 8              |
| Descripción<br>Prueba de subida de<br>Etiquetas                                            | ≥ archivo                                                                                   |                                                 |                                                                                                   |                |
| Contacto<br>Técnico<br>Gastos<br>Nóminas                                                   | <ul> <li>Identificación</li> <li>Exportacion Presupuesto</li> <li>Transferencias</li> </ul> | Actividades<br>Exportacion Gasto<br>Formulación | <ul> <li>Financiero</li> <li>Exportacion Transferencia</li> <li>Fuente de Verificación</li> </ul> | Guardar        |

Si lo que se desea es trasladar el documento a otro espacio, habrá que seleccionar la opción "Mover a un espacio diferente al actual" y clicar sobre el espacios de destino deseado:

| Documento: logo_gong_                                     | boletin.jpg                                                                                 |                                                 |                                                                                                   |  |
|-----------------------------------------------------------|---------------------------------------------------------------------------------------------|-------------------------------------------------|---------------------------------------------------------------------------------------------------|--|
| Espacio seleccionado: <b>O</b><br>Mover a un espacio dife | 9-IMPLANTACION-GONG<br>rente al actual 🗭                                                    |                                                 |                                                                                                   |  |
| Seleccione un espac                                       | io hacia donde mover el documento                                                           |                                                 |                                                                                                   |  |
| Espacio destino: / Ra                                     | aíz / Proyectos / 09-IMPLANTACION-GONG                                                      |                                                 |                                                                                                   |  |
|                                                           |                                                                                             |                                                 |                                                                                                   |  |
| Ejecución                                                 |                                                                                             |                                                 |                                                                                                   |  |
| Espacie Privado de                                        | Proyecto                                                                                    |                                                 |                                                                                                   |  |
| Formulación                                               |                                                                                             |                                                 |                                                                                                   |  |
| Primer nivel en pro                                       | yecto                                                                                       |                                                 |                                                                                                   |  |
|                                                           |                                                                                             |                                                 |                                                                                                   |  |
|                                                           |                                                                                             |                                                 |                                                                                                   |  |
| Descripción                                               |                                                                                             |                                                 |                                                                                                   |  |
| Prueba de subida                                          | de archivo                                                                                  |                                                 |                                                                                                   |  |
| riacha ac babiaa                                          |                                                                                             |                                                 |                                                                                                   |  |
| Etiquetas                                                 |                                                                                             |                                                 |                                                                                                   |  |
| Etiquetas                                                 | Identificación                                                                              | Actividades                                     | Financiero                                                                                        |  |
| Etiquetas<br>Contacto<br>Técnico                          | ☐ Identificación<br>☐ Exportacion Presupuesto                                               | Actividades                                     | Financiero                                                                                        |  |
| Etiquetas<br>Contacto<br>Gastos                           | <ul> <li>Identificación</li> <li>Exportacion Presupuesto</li> <li>Transferencias</li> </ul> | Actividades<br>Exportacion Gasto<br>Formulación | <ul> <li>Financiero</li> <li>Exportacion Transferencia</li> <li>Fuente de Verificación</li> </ul> |  |

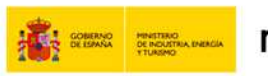

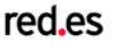

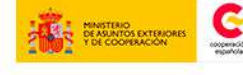

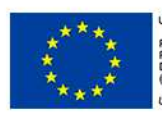

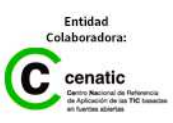

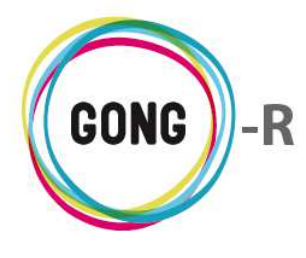

#### Eliminar

Para eliminar un documento del directorio, es necesario pulsar sobre el icono "Eliminar" que se encuentra a su derecha y confirmar la eliminación en el cuadro de diálogo emergente:

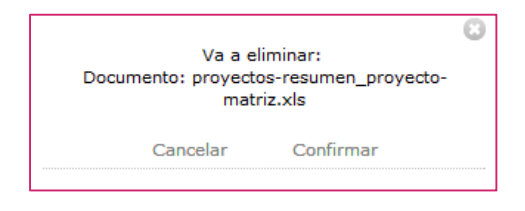

# 03 | Búsqueda por etiquetas

Además de permitir la navegación jerárquica por los espacios donde se almacena la documentación del proyecto, GONG permite llegar a los archivos directamente a través de su etiquetado. Esto se hace desde la sección "Búsqueda por etiquetas".

La pantalla de Búsqueda por etiquetas presenta el total de documentos.

| Proyecto : 09-IMPLANTACION                                                      | I-GONG                                         | <b>*</b>   |                                  |
|---------------------------------------------------------------------------------|------------------------------------------------|------------|----------------------------------|
| Documentos >> Busqueda por                                                      | etiquetas                                      |            | 0                                |
| Nombre                                                                          | Descripción                                    | Modificado |                                  |
| chrome.dll                                                                      | esta ñladsj ñlaskjfñasdf                       | 26/11/2013 | 0P±                              |
| datos_tecnicos.odt                                                              |                                                | 02/10/2012 | 0 <b>7</b> ±                     |
| documento.64.png                                                                |                                                | 07/10/2013 | 6 <b>9±</b> 8                    |
| documentos_r_s.png                                                              | segundo icono                                  | 02/10/2012 | 0 <b>7</b> *                     |
| documentos_r.png                                                                | Documento que es fuente de verifiación del OE0 | 25/11/2013 | 0 P ±                            |
| logo_gong_boletin.jpg                                                           | Prueba de subida de archivo                    | 17/06/2013 | 0 <b>₽±</b> /                    |
| logo_gong.png                                                                   | Pruebas de subida de documento                 | 15/07/2013 | 0=±ø                             |
| mozilla.pdf                                                                     |                                                | 02/10/2012 | 07±                              |
| proyectos-resumen_proyecto-matriz.xls                                           | Matriz Presentada                              | 02/10/2012 | 07±/                             |
| Por página: 20 , 50 , 100 , 200<br>Seleccione etiquetas para filtrar documentos | 25.                                            |            | Mostrando todos los elementos: 9 |

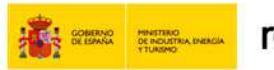

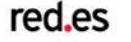

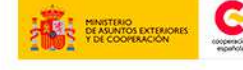

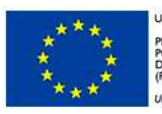

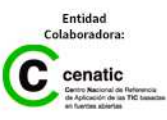

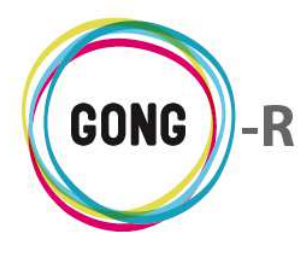

Para filtrar el listado por una etiqueta, bastará con desplegar el combo de selección de filtros para seleccionar la etiqueta que nos interese haciendo clic sobre ella:

| << 1 2 3 4 >>                   | Por página: 20 , 50 , 100 , 200 | Mostrando elementos 1 - 20 (77 en total) |
|---------------------------------|---------------------------------|------------------------------------------|
| Seleccione etiquetas para filtr | ar documentos:                  |                                          |
| Fuente de Verificación          | <b>•</b> •                      |                                          |
| Filtrar                         |                                 |                                          |

Podremos ir añadiendo más etiquetas pulsando el botón "Añadir" que aparecerá a la derecha del desplegable:

| << 1 2 3 4 >>                    | Por página: 20 , 50 , 100 , 200 | Mostrando elementos 1 - 20 (77 en total) |
|----------------------------------|---------------------------------|------------------------------------------|
| Seleccione etiquetas para filtra | r documentos:                   |                                          |
| Fuente de Verificación           | 0                               |                                          |
| Nota de Gasto                    |                                 |                                          |
| Filtrar                          |                                 |                                          |

Una vez añadidas todas las etiquetas necesarias, pulsaremos el botón "Filtrar" para visualizar el listado de documentos marcados con todas las etiquetas indicadas.

Para eliminar un filtro, bastará con pulsar sobre el botón "quitar filtro" que aparece a su derecha:

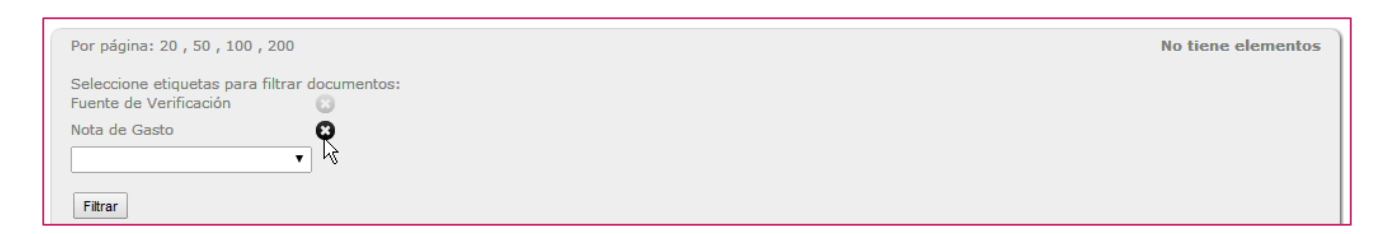

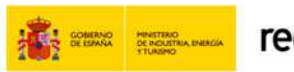

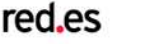

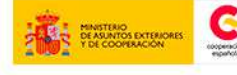

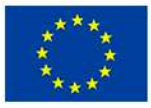

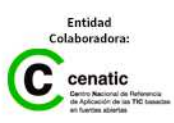

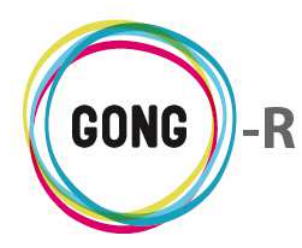

# 04 | Documentos de gastos

En la sección "Documentos de gastos" se encuentran reunidos todos los documentos acreditativos de gastos realizados en el contexto del proyecto.

| Proyecto : 09-IMPLANTACION-GONG    |                                   | 👚 🛢 🗳 🛢 🕕 🗳 🖉 🛪                                                                               |
|------------------------------------|-----------------------------------|-----------------------------------------------------------------------------------------------|
| Documentos >> Documentos de gastos |                                   |                                                                                               |
| Nombre                             | G.Importe                         | G.Concepto                                                                                    |
| 5f1biei27ggfi4ehl7pelq3iuh.pdf     | 9000.0 EUR                        | Viaje de gestión interna 📮 🛃                                                                  |
| aser6fa7ci0ldvhl1tffde2to1.pdf     | 500.0 MZN                         | Gasto en clips 📮 🛃                                                                            |
| gk2q929v1pqupjsqj94bm65tjc.pdf     | 9000.0 EUR                        | Análisis de soluciones 📮 🛃                                                                    |
| iasq1bmm0agfakeodfcaml7ne7.pdf     | 1000.0 EUR                        | Gsastos generales de represent 📮 🛃                                                            |
| jdv27hkhunams0j60e3704d27c.pdf     | 1000.0 EUR                        | Gsastos generales de represent 📮 🛃                                                            |
| mozilla.pdf                        | 8000.0 EUR                        | Salario principal 🖵 🛃                                                                         |
| nri37cbjo9o0v4aqem1dlg4odd.pdf     | 100000.0 MZN                      | Alquiler de centro de congresos                                                               |
| ogf8ocmngs4in862kk0c98g5hq.pdf     | 3000.0 SOL                        | Concepto que ponemos para no 📮 🛃                                                              |
| ojceje3mgvl2hm2kdmtgimtotc.pdf     | 500.0 USD                         | Pago boligrafos 📮 🛃                                                                           |
| s5a774bdm1ff9gplrjuo2per18.pdf     | 3000.0 SOL                        | Pago de concepto o concepto de 📮 🛃                                                            |
| tevav72glr81kbfi7m4aagpsps.pdf     | 500.0 EUR                         | Billetes autobus 📮 🛃                                                                          |
|                                    |                                   |                                                                                               |
| Por página: 20 , 50 , 100 , 200    |                                   | Mostrando todos los elementos: 11                                                             |
| Seleccione etapa:<br>Todas T       | Fecha inicio:<br>9 ▼ Septiembre ▼ | Fecha fin:       2014 ▼       9 ▼       Septiembre ▼       2014 ▼       Aplicar filtro fecha: |

Por defecto, se muestran todos los documentos de gasto del proyecto, permitiéndose la realización de búsquedas más finas a través de los filtros disponibles al pie de la pantalla:

| Por página: 20 , 50 , 100 , 200 |                              |                                                         | Mostrando todos los elementos: 11                                      |
|---------------------------------|------------------------------|---------------------------------------------------------|------------------------------------------------------------------------|
|                                 | Seleccione etapa:<br>Todas T | Fecha inicio:       9 ▼       Septiembre ▼       2014 ▼ | Fecha fin:       9     Septiembre       2014     Aplicar filtro fecha: |

A través de este elemento es posible filtrar por 2 criterios: por una de las etapas definidas para el proyecto y por periodo.

1 Para filtrar por etapa, basta con desplegar el combo "Seleccionar etapa" y clicar sobre la etapa correspondiente:

|                                 | Todas                          |   |                                                                                                    |
|---------------------------------|--------------------------------|---|----------------------------------------------------------------------------------------------------|
| Por página: 20 , 50 , 100 , 200 | Etapa 1<br>Etapa 2<br>Año 2012 | R | Mostrando todos los elementos: 11                                                                                                    |
|                                 | Etapa TOTAL<br>Todas           | • | Fecha inicio:     Fecha fin:       9 ▼     Septiembre ▼     2014 ▼     9 ▼     Septiembre ▼     2014 ▼     Aplicar filtro fecha:     Filtrar |

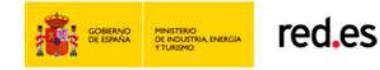

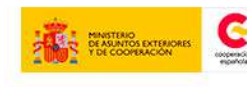

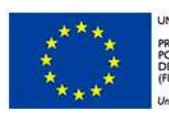

UNIÓN EUROPEA PROYECTO COFINANCIADO POR EL FONDO EUROPEO DE DESARROLLO REGIONAL (FEDER) // en grante de large Europe

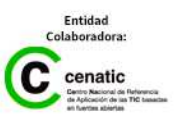

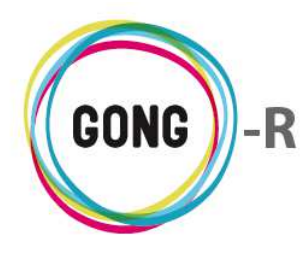

2 Para listar documentos de gasto de un período concreto, habrá que utilizar los desplegables de "Fecha inicio" para indicar el día, mes y año de comienzo del período, e indicar en "Fecha fin" la fecha de finalización del mismo.

Hecho esto, es necesario seleccionar la opción "Aplicar filtro fecha" antes de pulsar el botón "Filtrar":

| Por página: 20 , 50 , 100 , 200 |                              |                                                      | Mostrando todos los elementos: 11                                                |
|---------------------------------|------------------------------|------------------------------------------------------|----------------------------------------------------------------------------------|
|                                 | Seleccione etapa:<br>Todas T | Fecha inicio:       2 ▼       Enero       ▼   2013 ▼ | Fecha fin:       9 ▼       Septiembre ▼       2014 ▼       Aplicar filtro fecha: |

El listado de documentos de gasto, sean todos o sean los de la etapa y/o período por el que los hayamos filtrado, muestra las siguientes funcionalidades:

| Nombre                         | G.Importe    | G.Concepto                      |    |
|--------------------------------|--------------|---------------------------------|----|
| 5f1biei27ggfi4ehl7pelq3iuh.pdf | 9000.0 EUR   | Viaje de gestión interna        | ₽± |
| aser6fa7ci0ldvhl1tffde2to1.pdf | 500.0 MZN    | Gasto en clips                  | ₽₹ |
| gk2q929v1pqupjsqj94bm65tjc.pdf | 9000.0 EUR   | Análisis de soluciones          | ₽± |
| iasq1bmm0agfakeodfcaml7ne7.pdf | 1000.0 EUR   | Gsastos generales de represent  | ₽₹ |
| jdv27hkhunams0j60e3704d27c.pdf | 1000.0 EUR   | Gsastos generales de represent  | ₽± |
| mozilla.pdf                    | 8000.0 EUR   | Salario principal               | Ρ± |
| nri37cbjo9o0v4aqem1dlg4odd.pdf | 100000.0 MZN | Alquiler de centro de congresos | ₽₹ |
| ogf8ocmngs4in862kk0c98g5hq.pdf | 3000.0 SOL   | Concepto que ponemos para no    | ₽₹ |
| ojceje3mgvl2hm2kdmtgimtotc.pdf | 500.0 USD    | Pago boligrafos                 | ₽₹ |
| s5a774bdm1ff9gplrjuo2per18.pdf | 3000.0 SOL   | Pago de concepto o concepto de  | ₽₹ |
| tevav72glr81kbfi7m4aagpsps.pdf | 500.0 EUR    | Billetes autobus                | ₽± |

Para cada documento ofrece una serie de datos básicos, concretamente:

- » el nombre del archivo, con su extensión correspondiente
- » el importe del gasto en la moneda en que fue realizado
- » el concepto del gasto

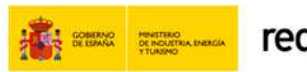

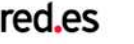

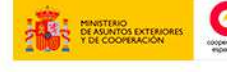

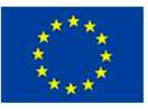

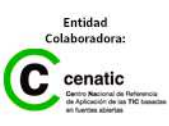

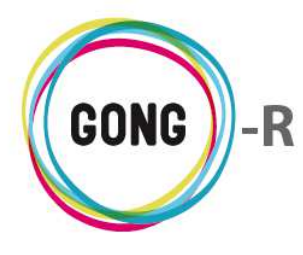

Además, haciendo uso de los botones que se encuentran a la derecha de cada documento, es posible realizar las siguientes operaciones sobre el mismo:

#### Ver comentarios

Al pulsar sobre este botón se despliega una ventana que muestra los comentarios en relación al documento de gasto:

| Nombre      |                     | G.Importe  | G.Concepto               |   |    |
|-------------|---------------------|------------|--------------------------|---|----|
| 5f1biei27gg | fi4ehl7pelq3iuh.pdf | 9000.0 EUR | Viaje de gestión interna |   | 見き |
|             | Comentarios         |            |                          | 8 | -0 |
|             | Documento creado    |            | 16/12/2013 ricoh         | Ī |    |
|             |                     |            |                          |   |    |

Es posible eliminar un comentario clicando sobre el icono "Eliminar" que se encuentra a la derecha del documento de gasto y confirmando luego la eliminación en el cuadro de diálogo emergente.

Para cerrar la ventana de comentarios acerca del documento de gasto, basta pulsar sobre el icono "Cerrar", en la esquina superior derecha de la ventana.

También se permite añadir un nuevo comentario en relación al documento de gasto, pulsando en el botón "Añadir uno nuevo". Al pulsar sobre el botón, se abrirá el formulario que permite introducir el texto del comentario y guardarlo.

Ver comentarios

La diferencia entre este icono "Ver comentarios" y el anterior es que en este caso no existen comentarios de otros usuarios en relación al documento.

Pulsando sobre el icono, se accederá igualmente a la ventana de comentarios, desde la que se podrá añadir un nuevo comentario en relación al documento de gasto:

| mozilla.pdf | 8000.0 EUR Salario principal | Ρ± |
|-------------|------------------------------|----|
|             | Comentarios                  |    |
|             |                              |    |
|             |                              |    |

Descargar

Es posible descargar el archivo simplemente pulsando sobre el botón "Descargar" que se encuentra a su derecha.

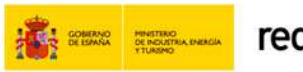

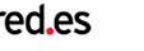

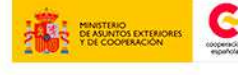

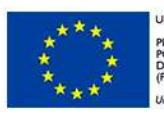

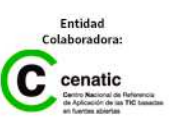

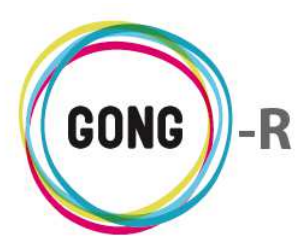

# 05 | Documentos de transferencias

En la sección "Documentos de transferencias" se encuentran reunidos todos los documentos acreditativos de transferencias realizadas en el contexto del proyecto.

| Proyecto : 09-IMPLANTAC         |                            |                |                                 | P 3.                          |                       |            |
|---------------------------------|----------------------------|----------------|---------------------------------|-------------------------------|-----------------------|------------|
| Documentos >> Document          | os de transferencias       |                |                                 |                               |                       | i          |
| Nombre                          | Fecha Tipo                 | Enviado        | Cuenta Origen                   | Ingresado                     | Cuenta<br>Destino     |            |
| 05x06 - Hopeless.srt            | 04/08/2010Transferencia    | 640,00 EUR     | BANCO BILBAO CONV. BOLI         | IVIA 5.568,00 BOB             | CAJA BOLIVIA          | ΡŦ         |
|                                 |                            |                |                                 |                               |                       |            |
| Por página: 20 , 50 , 100 , 200 |                            |                |                                 | Mostrar                       | ndo todos los elen    | nentos: 11 |
|                                 | Seleccione etapa:<br>Todas | 9 ▼ Septiembre | cio: Fec<br>▼ 2014 ▼ 9 ▼ Septie | cha fin:<br>embre ▼ 2014 ▼ Ap | licar filtro fecha: 🗌 | Filtrar    |

Por defecto, se muestran todos los documentos de transferencias del proyecto, permitiéndose la realización de búsquedas más finas a través de los filtros disponibles al pie de la pantalla:

| Por página: 20 , 50 , 100 , 200 |                              |                                                         | Mostrando todos los elementos: 11                                            |
|---------------------------------|------------------------------|---------------------------------------------------------|------------------------------------------------------------------------------|
|                                 | Seleccione etapa:<br>Todas 🔻 | Fecha inicio:       9 ▼       Septiembre ▼       2014 ▼ | Fecha fin:       9 ▼     Septiembre ▼       2014 ▼     Aplicar filtro fecha: |

A través de este elemento es posible filtrar por 2 criterios: por etapas definidas para el proyecto y por periodo.

1 Para filtrar por etapa, basta con desplegar el combo "Seleccionar etapa" y clicar sobre la etapa correspondiente:

|                                 | Todas                          |   |                                                                                                    |
|---------------------------------|--------------------------------|---|----------------------------------------------------------------------------------------------------|
| Por página: 20 , 50 , 100 , 200 | Etapa 1<br>Etapa 2<br>Año 2012 | 6 | Mostrando todos los elementos: 11                                                                         |
|                                 | Etapa TOTAL<br>Todas           | • | Fecha inicio: Fecha fin:<br>9 ▼ Septiembre ▼ 2014 ▼ 9 ▼ Septiembre ▼ 2014 ▼ Aplicar filtro fecha: Filtrar |

2 Para listar documentos de transferencias de un período concreto, habrá que utilizar los desplegables de "Fecha inicio" para indicar el día, mes y año de comienzo del período, e indicar en "Fecha fin" la fecha de finalización del mismo.

Hecho esto, es necesario seleccionar la opción "Aplicar filtro fecha" antes de pulsar el botón "Filtrar":

| Por página: 20 , 50 , 100 , 200 |                                     |                                  | Mostrando todos los elementos: 11                                                |
|---------------------------------|-------------------------------------|----------------------------------|----------------------------------------------------------------------------------|
|                                 | Seleccione etapa:<br>Todas <b>v</b> | Fecha inicio:<br>2   Enero  2013 | Fecha fin:       9 ▼       Septiembre ▼       2014 ▼       Aplicar filtro fecha: |

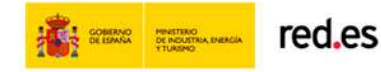

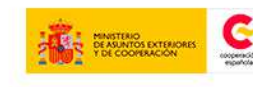

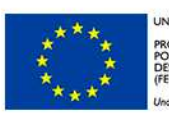

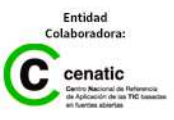

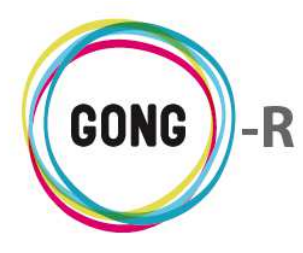

El listado de documentos de transferencias, sean todos o sean los de la etapa y/o período por el que los hayamos filtrado, muestra las siguientes funcionalidades:

| Documentos >> Documentos de transferencias |          |                 |            |                            |              |                   |    |  |
|--------------------------------------------|----------|-----------------|------------|----------------------------|--------------|-------------------|----|--|
| Nombre                                     | Fecha    | Тіро            | Enviado    | Cuenta Origen              | Ingresado    | Cuenta<br>Destino |    |  |
| 05x06 - Hopeless.srt                       | 04/08/20 | 10Transferencia | 640,00 EUR | BANCO BILBAO CONV. BOLIVIA | 5.568,00 BOB | CAJA BOLIVIA      | Ρł |  |

Para cada documento ofrece una serie de datos básicos, concretamente:

- » el nombre del archivo, con su extensión correspondiente
- » la fecha en que se realizó el movimiento
- » el tipo de movimiento
- » el importe enviado
- » el importe ingresado y la moneda en que se realizó el ingreso
- » las cuentas de origen y de destino de la transferencia

Además de permitir la consulta de esta información básica, haciendo uso de los botones que se encuentran a la derecha de cada documento de transferencia, es posible realizar las siguientes operaciones sobre el mismo:

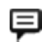

#### Ver comentarios

Al pulsar sobre este botón se despliega una ventana que muestra los comentarios en relación al documento:

| Nombre                                                                              | Fecha    | Тіро            | Enviado    | Cuenta Origen           | Ingresado        | Cuenta<br>Destino |            |
|-------------------------------------------------------------------------------------|----------|-----------------|------------|-------------------------|------------------|-------------------|------------|
| 05x06 - Hopeless.srt                                                                | 04/08/20 | 10Transferencia | 640,00 EUR | BANCO BILBAO CONV. BOLI | VIA 5.568,00 BOB | CAJA BOLIVIA      | <b>₹</b> ± |
| Comentario                                                                          | 05       |                 |            |                         |                  | 8                 |            |
| ÷                                                                                   |          |                 |            |                         |                  |                   |            |
| Este es un comentario de prueba para el documento de transferencia 09/09/2014 admin |          |                 |            |                         |                  |                   |            |
|                                                                                     |          |                 |            |                         |                  |                   | /          |

Es posible eliminar un comentario clicando sobre el icono "Eliminar" que se encuentra a la derecha del documento de gasto y confirmando luego la eliminación en el cuadro de diálogo emergente.

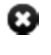

Para cerrar la ventana de comentarios acerca del documento de gasto, basta pulsar sobre el icono "Cerrar", en la esquina superior derecha de la ventana.

También se permite añadir un nuevo comentario en relación al documento de gasto, pulsando en el botón "Añadir uno nuevo". Al pulsar sobre el botón, se abrirá el formulario que permite introducir el texto del comentario y guardarlo.

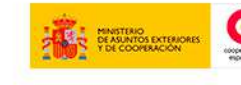

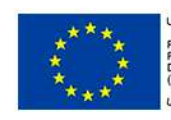

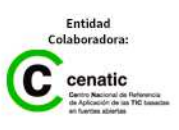

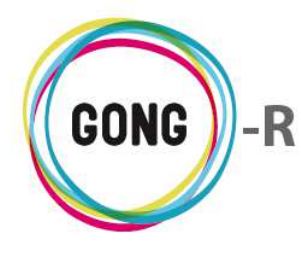

#### **Ver comentarios**

La diferencia entre este icono "Ver comentarios" y el anterior es que en este caso no existen comentarios de otros usuarios en relación al documento.

Pulsando sobre el icono, se accederá igualmente a la ventana de comentarios, desde la que se podrá añadir un nuevo comentario en relación al documento de transferencia:

| Nombre      |             | Fecha    | Тіро            | Enviado    | Cuenta Origen               | Ingresado    | Cuenta<br>Destino |    |
|-------------|-------------|----------|-----------------|------------|-----------------------------|--------------|-------------------|----|
| 05x06 - Hoj | peless.srt  | 04/08/20 | 10Transferencia | 640,00 EUR | BANCO BILBAO CONV. BOLIVIA. | 5.568,00 BOB | CAJA BOLIVIA      | Ψ± |
|             | Comentarios |          |                 |            |                             |              | 8                 |    |
|             |             |          |                 |            |                             |              |                   |    |
|             |             |          |                 |            |                             |              |                   |    |

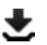

#### 🛨 Descargar

Es posible descargar el archivo simplemente pulsando sobre el botón "Descargar" que se encuentra a su derecha.

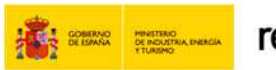

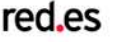

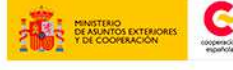

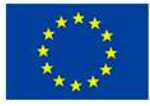

UNIÓN EUROPEA PROYECTO COF

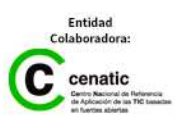

**GONG-R** 

Gestión de agentes y delegaciones

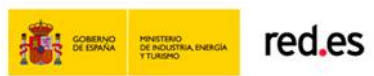

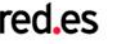

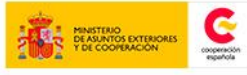

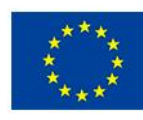

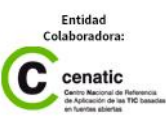
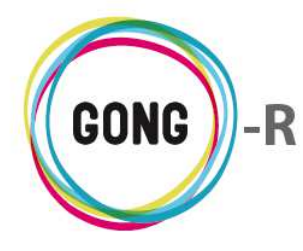

Funcionalidades por menú Gestión de Agentes » Listado de agentes y delegaciones

# Gestión de agentes y delegaciones

# 00 | Introducción

En este módulo formativo conoceremos cómo acceder a la Gestión de agentes y delegaciones, así como la estructura y funcionalidades de la página inicial de este bloque funcional.

# 01 | Acceso y navegación

La gestión de agentes y delegaciones de la ONGD está accesible a través de la botonera de cabecera, pulsando el botón "Gestión de agentes y delegaciones".

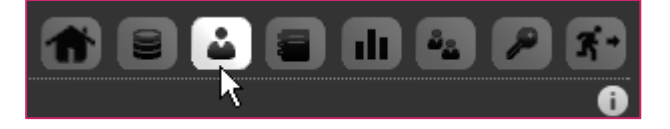

La página inicial de la Gestión de agentes y delegaciones es el Listado de agentes asignados o que comparten proyecto con el usuario con el que nos hemos conectado:

| Agente : Listado de | e agentes asignados                    |           | <b>a</b> e  | 1 = II 4 /    | 9 <b>F</b> |
|---------------------|----------------------------------------|-----------|-------------|---------------|------------|
| Nombre              | Nombre completo                        | País      | Financiador | Implementador |            |
| DELEGACION_AL       | Delegación AL del Ejercicio de Agentes | Bolivia   | Sí          | Sí            | P          |
| MUNDUBAT            | FUNDACION MUNDUBAR                     | España    | Sí          | Sí            | P          |
| MUNDUBAT BOLIVIA    | DELEGACION MUNDUBAT BOLIVIA            | Bolivia   | Sí          | Sí            | P          |
| MUNDUBAT NICARAGUA  | Delegación Mundubat en Nicaragua       | Nicaragua | No          | Sí            | P          |
| ONG-INT             | ONG internacional para el desarrollo   | España    | Sí          | Sí            | P          |
| ONG-INT-PERU        | ONG-INT-PERU                           | Perú      | Sí          | Sí            | P          |
|                     |                                        |           |             |               |            |

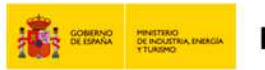

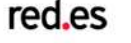

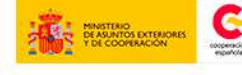

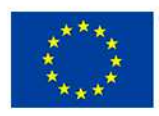

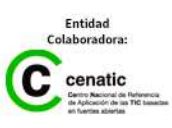

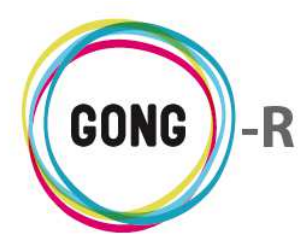

Funcionalidades por menú Gestión de Agentes » Listado de agentes y delegaciones

# 02 | Operaciones sobre el listado

El listado de agentes y delegaciones permite visualizar los siguientes datos en relación a cada uno:

- » Nombre corto utilizado en el sistema
- » Nombre completo
- » País en que realiza su actividad
- » Indicación de si es "Financiador" o no. Si es financiador, podrán relacionarse presupuestos al agente
- » Indicación de si es "Implementador" o no. Si es implementador, podrán asociarse gastos y transferencias al agente

Es posible ordenar los agentes por todos los campos de datos presentes en el encabezado del listado.

La flecha apuntando hacia abajo indica que se sigue un orden descendente para ese campo. Para cambiar a un orden ascendente, basta con pulsar sobre el nombre del campo, con lo que aparecerá una flecha apuntando hacia arriba. Con cada clic se invertirá el orden y la orientación de la flecha que indica dicho orden.

| Nombre <b>v</b>          |
|--------------------------|
| Nombre completo <b>v</b> |
| País 🔻                   |
| Financiador 🔻            |
| Implementador <b>v</b>   |

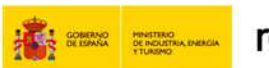

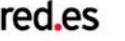

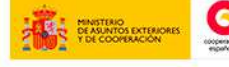

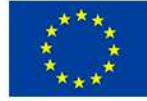

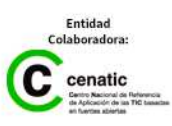

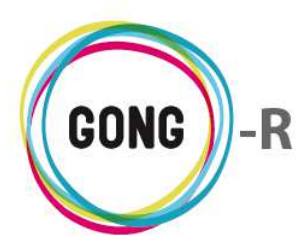

Funcionalidades por menú Gestión de Agentes » Listado de agentes y delegaciones

# 03 | Operaciones sobre los agentes del listado

A la derecha de cada agente o delegación incluidos en el listado, se encuentran los botones que permiten acceder a la página de inicio de la gestión de ese agente:

| Nombre 🔻           | Nombre completo                        | País      | Financiador | Implementador |     |
|--------------------|----------------------------------------|-----------|-------------|---------------|-----|
| DELEGACION_AL      | Delegación AL del Ejercicio de Agentes | Bolivia   | Sí          | Sí            | Q   |
| MUNDUBAT           | FUNDACION MUNDUBAR                     | España    | Sí          | Sí            | Q   |
| MUNDUBAT BOLIVIA   | DELEGACION MUNDUBAT BOLIVIA            | Bolivia   | Sí          | Sí            | P   |
| MUNDUBAT NICARAGUA | Delegación Mundubat en Nicaragua       | Nicaragua | No          | Sí            | P   |
| ONG-INT            | ONG internacional para el desarrollo   | España    | Sí          | Sí            | R   |
| ONG-INT-PERU       | ONG-INT-PERU                           | Perú      | Sí          | Sí            | -pr |

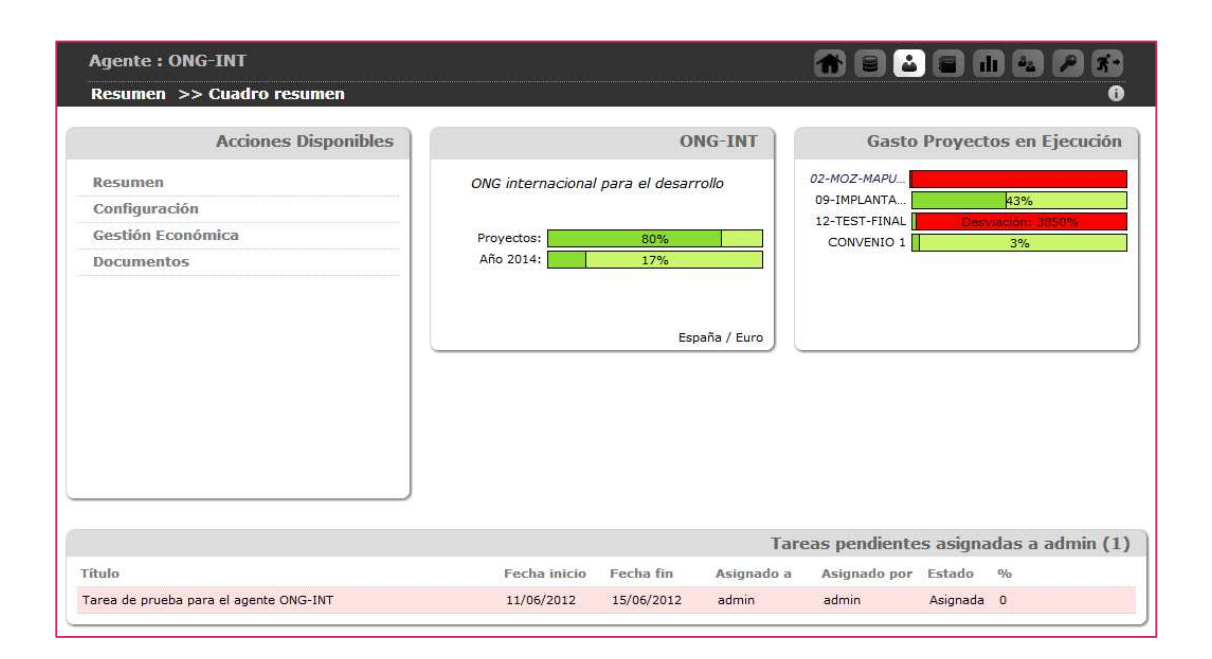

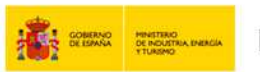

red.es

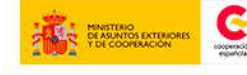

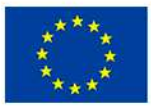

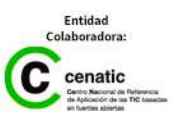

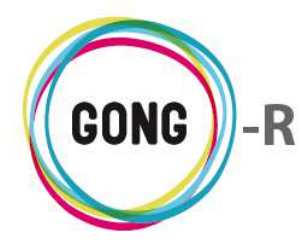

# Gestión de agentes y delegaciones » Resumen

# 00 | Introducción

En este módulo formativo conoceremos las funcionalidades del menú "Resumen", perteneciente a la "Gestión de agentes y delegaciones", así como las de cada una de sus secciones:

- » Cuadro-resumen
- » Tareas
- » Presupuesto
- » Seguimiento gasto
- » Arqueos de caja / cuenta
- » Transferencias a proyectos
- » Resumen de proveedores
- » Seguimiento convocatorias

### 01 | Acceso y navegación

Para acceder al menú "Resumen" del bloque de "Gestión de agentes y delegaciones" es necesario realizar 2 clics:

#### ① Seleccionar módulo funcional

Pulsando sobre el botón "Gestión de agentes y delegaciones" en la botonera de módulos funcionales

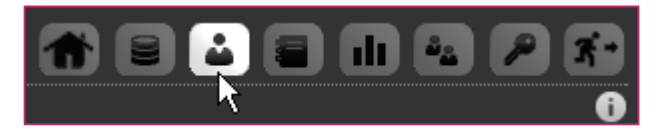

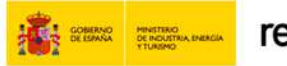

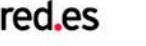

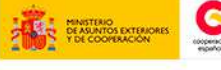

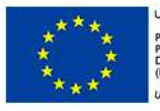

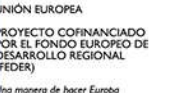

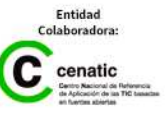

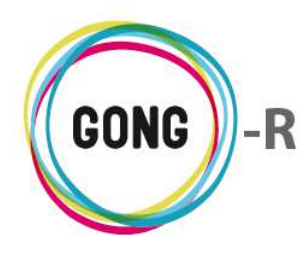

#### 2 Seleccionar un agente o delegación

En el Listado de Agentes y Delegaciones asignados al usuario, habrá que seleccionar qué agente o delegación queremos gestionar, pulsando sobre el botón "Seleccionar" que se encuentra a su derecha:

| Agente : Listado de | e agentes asignados                    |           |             |               | P 7-<br>i |
|---------------------|----------------------------------------|-----------|-------------|---------------|-----------|
| Nombre 🔻            | Nombre completo                        | País      | Financiador | Implementador |           |
| DELEGACION_AL       | Delegación AL del Ejercicio de Agentes | Bolivia   | Sí          | Sí            | Q         |
| MUNDUBAT            | FUNDACION MUNDUBAR                     | España    | Sí          | Sí            | Q         |
| MUNDUBAT BOLIVIA    | DELEGACION MUNDUBAT BOLIVIA            | Bolivia   | Sí          | Sí            | P         |
| MUNDUBAT NICARAGUA  | Delegación Mundubat en Nicaragua       | Nicaragua | No          | Sí            | P         |
| ONG-INT             | ONG internacional para el desarrollo   | España    | Sí          | Sí            | R         |
| ONG-INT-PERU        | ONG-INT-PERU                           | Perú      | Sí          | Sí            | de la     |

El acceso a la gestión desde el listado de agentes y delegaciones se realiza por la primera sección del primer menú; es decir, por la sección "Cuadro resumen" del menú "Resumen".

# 02 | Cuadro Resumen

El Cuadro-Resumen es la página de inicio de la gestión del agente o delegación:

| Agente : ONG-INT                                            |                                 |                                     |            |                                                           |           |                            |
|-------------------------------------------------------------|---------------------------------|-------------------------------------|------------|-----------------------------------------------------------|-----------|----------------------------|
| Resumen >> Cuadro resumen                                   |                                 |                                     |            |                                                           |           | 0                          |
| Acciones Disponibles                                        |                                 | 01                                  | IG-INT     | Gasto                                                     | Proyect   | os en Ejecución            |
| Resumen<br>Configuración<br>Gestión Económica<br>Documentos | ONG internacional<br>Proyectos: | para el desarr<br>80%<br>17%<br>Esp | aña / Euro | 02-MOZ-MAPU<br>09-IMPLANTA<br>12-TEST-FINAL<br>CONVENIO 1 | Den       | 43%<br>tactón: 3850%<br>3% |
|                                                             |                                 |                                     | Tare       | eas pendiente                                             | es asigna | das a admin (1             |
| Fítulo                                                      | Fecha inicio                    | Fecha fin                           | Asignado a | Asignado por                                              | Estado    | %                          |
|                                                             |                                 |                                     |            |                                                           |           |                            |

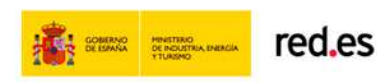

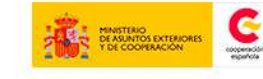

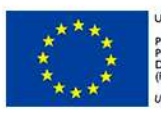

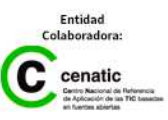

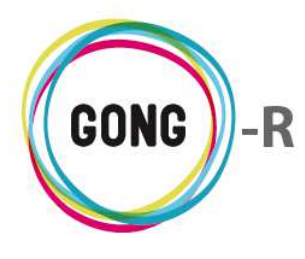

Además de los elementos comunes a toda la aplicación (cabecera, menú de navegación...) el Cuadro-Resumen muestra los siguientes componentes:

| Resumen<br>Configuración<br>Gestión Económ<br>Documentos | ica |
|----------------------------------------------------------|-----|
| Configuración<br>Gestión Económ<br>Documentos            | ica |
| Gestión Económ<br>Documentos                             | ica |
| Documentos                                               |     |
|                                                          |     |
|                                                          |     |
|                                                          |     |
|                                                          |     |
|                                                          |     |
|                                                          |     |
|                                                          |     |
|                                                          |     |
|                                                          |     |

| Acciones Disponibles                                                                                                    |
|----------------------------------------------------------------------------------------------------|
| Resumen                                                                                                    |
| Configuración                                                                                                    |
| Gestión Económica                                                                                                    |
| Documentos por espacios<br>Documentos de mistos<br>Doc<br>Desde esta página puede gestionar<br>los documentos vinculados con el<br>agente. |

#### **Cuadro de Acciones Disponibles**

Funciona de forma análoga al menú de navegación que se encuentra en la cabecera, permitiendo el acceso a las funcionalidades disponibles dentro de la gestión del agente:

- » Resumen
- » Configuración
- » Formulación
- » Gestión económica
- » Documentos

Al pasar el ratón sobre uno de los elementos del cuadro de Acciones Disponibles, se despliegan las secciones que incluye.

Pasando el ratón sobre cada sección, se muestra una descripción breve de las acciones o funcionalidades a las que da acceso.

Finalmente, haciendo clic sobre una de las secciones, accederemos a la misma.

#### **Cuadros de seguimiento**

A la derecha del cuadro de Acciones disponibles se encuentran una serie de indicadores gráficos en relación al agente o delegación:

| ONG-INT                              | Gasto P       | royectos en Ejecuci |
|--------------------------------------|---------------|---------------------|
| ONG internacional para el desarrollo | 02-MOZ-MAPU   |                     |
|                                      | 12-TEST-EINAL | 43%                 |
| Proyectos: 80% Año 2014: 17%         | CONVENIO 1    | 3%                  |
| España / Euro                        |               |                     |

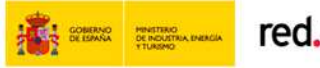

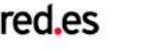

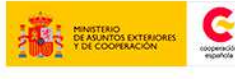

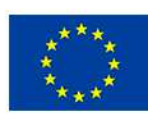

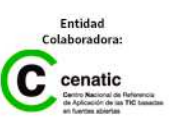

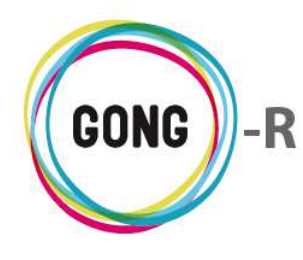

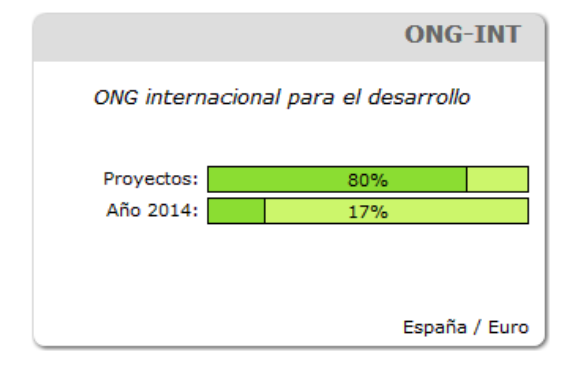

#### Datos básicos del agente o delegación

- » Nombre corto (en la parte superior, sobre fondo gris)
- » Nombre completo (en cursiva)
- » Indicador del porcentaje de proyectos aprobados o en ejecución del total de proyectos abiertos
- » Porcentaje del gasto realizado para el año en curso respecto al total presupuestado para el mismo año
- » País en el que realiza su actividad
- » Moneda de referencia para gastos y presupuestos del agente o delegación

| Proyectos en Ejecución |
|------------------------|
|                        |
| 43%                    |
| Desviación: 3850%      |
| 3%                     |
|                        |
|                        |
|                        |
|                        |
|                        |

#### Detalles de los Proyectos aprobados o en ejecución

Marcadores para el seguimiento del gasto en cada uno de los proyectos, indicando el porcentaje gastado respecto al total presupuestado.

#### Tareas pendientes asignadas al usuario

Bajo los cuadros de datos básicos, se muestra en pantalla el listado de Tareas pendientes en relación al agente o delegación que han sido asignadas al usuario con que nos hayamos conectado:

|                                        |              |            | Tare       | as pendiente | s asigna | das a admin (1) |
|----------------------------------------|--------------|------------|------------|--------------|----------|-----------------|
| Título                                 | Fecha inicio | Fecha fin  | Asignado a | Asignado por | Estado   | %               |
| Tarea de prueba para el agente ONG-INT | 11/06/2012   | 15/06/2012 | admin      | admin        | Asignada | 0               |

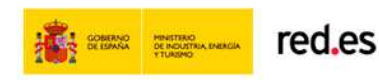

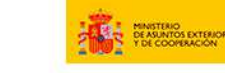

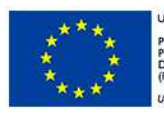

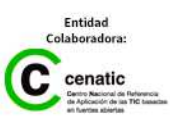

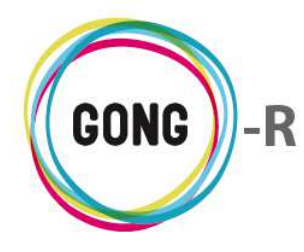

El cuadro de Tareas pendientes muestra:

- » Título descriptivo de la tarea asignada
- » Fechas de inicio y finalización de la tarea
- » Usuario al que se ha asignado la tarea
- » Usuario que ha asignado la tarea
- » Estado en que se encuentra la tarea

Haciendo clic sobre cualquier punto del cuadro de tareas, se accede a la gestión completa de tareas del agente o delegación.

### 03 | Tareas

La pantalla inicial de Resumen » Tareas muestra un listado de tareas activas pertenecientes al agente o delegación que hayamos seleccionado y que hayan sido asignadas al usuario con el que nos hemos conectado:

|                                   | Facha inicia | Eacha fin  | Acianado a | Acianado por | Ectado                          | 94                        |              |
|-----------------------------------|--------------|------------|------------|--------------|---------------------------------|---------------------------|--------------|
|                                   | 04/10/2010   | recha fili | admin      | admin        | Pendiente                       | -70                       | AEAT         |
| Haz lo indicado en el protocolo   | 04/06/2014   |            | jaime      | admin        | Asignada                        | 0                         |              |
| Introducir gastos del segundo mes | 26/06/2010   |            | admin      | admin        | Asignada                        | 0                         | 07/1         |
| Revisar el documento de acuerdo   | 07/06/2010   |            | admin      | admin        | Pendiente                       | 0                         | 6₽∕1         |
| Tarea Empresa PL1 - SCQ           | 01/08/2014   | 14/08/2014 | admin      | admin        | Asignada                        | 15                        | €₽₽∎         |
| Por página: 20 , 50 , 100 , 200   |              |            |            | M            | ostrando t<br>Selec<br>Tareas a | odos los e<br>cione estad | lementos: 18 |

El listado de tareas permite visualizar para cada tarea los siguientes datos:

| Resumen >> Tareas                 |              |            |            |              |           |    | 0    |
|-----------------------------------|--------------|------------|------------|--------------|-----------|----|------|
| Título 🔻                          | Fecha inicio | Fecha fin  | Asignado a | Asignado por | Estado    | %  | E    |
| Cerra el presupuesto              | 04/10/2010   |            | admin      | admin        | Pendiente | 0  | ▋₽₽₽ |
| Haz lo indicado en el protocolo   | 04/06/2014   |            | jaime      | admin        | Asignada  | 0  | ₀₽₽  |
| Introducir gastos del segundo mes | 26/06/2010   |            | admin      | admin        | Asignada  | 0  | ₀₽₽∎ |
| Revisar el documento de acuerdo   | 07/06/2010   |            | admin      | admin        | Pendiente | 0  | 69/1 |
| Tarea Empresa PL1 - SCQ           | 01/08/2014   | 14/08/2014 | admin      | admin        | Asignada  | 15 | 6₽₽1 |

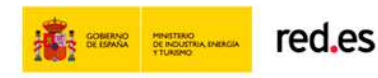

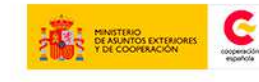

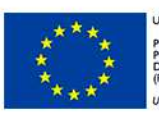

UNIÓN EUROPEA PROYECTO COFINANCIADO POR EL FONDO EUROPEO DE DESARROLLO REGIONAL FEDER) In anterna de hans Europe

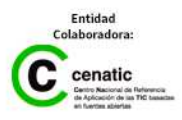

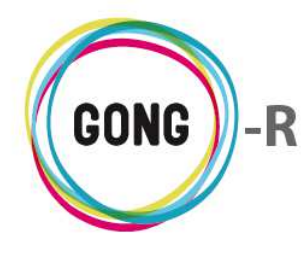

- » Título descriptivo de la tarea asignada
- » Fechas de inicio de la tarea
- » Fecha de finalización de la tarea
- » Usuario al que se ha asignado la tarea
- » Usuario que ha asignado la tarea
- » Estado en que se encuentra la tarea
- » Porcentaje que supone la tarea respecto a la actividad total

#### **Operaciones sobre el listado**

Es posible realizar cuatro diferentes operaciones sobre el listado de tareas:

#### 1 Añadir nueva tarea en relación al agente o delegación

Para añadir una nueva tarea al listado hay que pulsar sobre el botón "Nueva tarea"

Emergerá entonces el formulario de Nueva tarea, donde realizar las siguientes operaciones:

| Nueva tarea                               |           |                                     |             | х       |
|-------------------------------------------|-----------|-------------------------------------|-------------|---------|
| Título                                    |           |                                     | Asignada a  | •       |
| Tipo de tarea                             |           | Estado<br>Asignada                  | %<br>▼ 0% ▼ |         |
| Fecha Inicio<br>27/08/2014<br>Descripción | Fecha fin | Asignada<br>Pendiente<br>Finalizada |             |         |
|                                           |           |                                     |             | 1.      |
|                                           |           |                                     |             | Guardar |

- » Introducir el Título de la tarea
- » Seleccionar el usuario a quién Asignar la tarea
- » Seleccionar el Tipo de tarea (documento, presupuesto, gasto...),
- » Seleccionar el Estado de la tarea (asignada, finalizada...
- » Seleccionar el valor en % de la tarea
- » Indicar la Fecha de inicio de la tarea
- » Indicar la Fecha de finalización de la tarea
- » Introducir una Descripción de la tarea o indicaciones para su realización

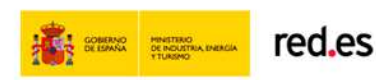

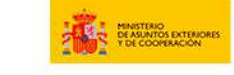

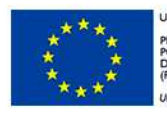

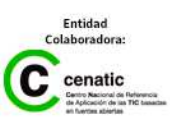

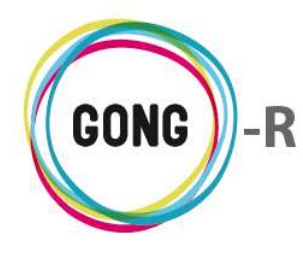

#### 2 Ordenar tareas en el listado

| Título ▲       |
|----------------|
| Fecha inicio A |
| Eacha fin 💌    |

Es posible ordenar las tareas por alguno de los campos de datos presentes en el encabezado del listado, concretamente por Título, por
Fecha inicio, por Fecha fin y por Estado.

Fecha fin 🔻

Estado 🔺

Por defecto, el listado de tareas se ordena por el campo "Título", tal como indica la flecha que lo acompaña. Para ordenar por cualquier otro de los datos basta con pulsar en el encabezado sobre el campo deseado.

La flecha apuntando hacia abajo indica que se sigue un orden descendente; para cambiar a un orden ascendente, basta con pulsar sobre el nombre del campo, con lo que aparecerá una flecha apuntando hacia arriba. Con cada clic se invertirá el orden y la orientación de la flecha que indica dicho orden.

#### ③ Filtrar por Estado de las tareas

Es posible filtrar las tareas por su Estado, de modo que se muestren tareas Activas, No activas o en Cualquier estado.

Para ello, basta con seleccionar en la parte baja de la pantalla el estado que se desee y pulsar luego el botón "Filtrar":

| Por página: 20, 50, 100, 200   | Most Targe active Potos: 18 |
|--------------------------------|-----------------------------|
| 101 pugnut 20 / 50 / 100 / 200 | Tareas no activas           |
|                                | Cualquier estado            |
|                                | Tareas activas 🔻 Filtrar    |
|                                |                             |

El listado muestra por defecto las tareas Activas.

Las tareas se muestran en el listado siguiendo un código de color. Por defecto, el código de color aplicado a tareas activas es rojo y el aplicado a tareas no activas es verde:

| 09-IMPLANTACION | Introducir gastos del segundo mes               | 26/06/2010 | admin | admin | Asignada        | 07 | Q |
|-----------------|-------------------------------------------------|------------|-------|-------|-----------------|----|---|
| 09-IMPLANTACION | Cerra el presupuesto                            | 04/10/2010 | admin | admin | Pendiente       | 09 | P |
| PAC1 CONVENIO 1 | Comprobar imputación de todos los gastos realiz |            |       | admin | Resuelta (confi | 07 | P |
| CONVENIO 1      | Comprobar imputación de todos los gastos realiz |            |       | admin | Resuelta (confi | 07 | 0 |

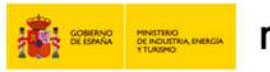

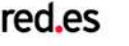

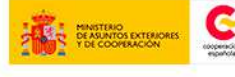

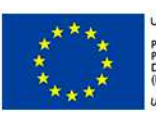

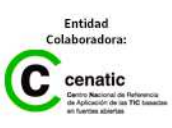

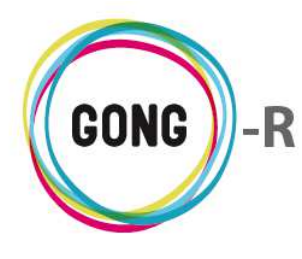

#### (4) Seleccionar registros por página

Además de permitir el filtrado de registros, se permite seleccionar en la parte baja de la pantalla el número de tareas a visualizar en cada página del listado, así como acceder a la página que se desee.

Clicando sobre el número correspondiente, es posible elegir si se desean visualizar 20, 50, 100 o 200 registros en cada página:

| << 1 2 3 >> | Por página: 20 , 50 , 100 , 200 | Mostrando elementos 1 - 20 (44 en total)               |
|-------------|---------------------------------|--------------------------------------------------------|
|             |                                 | Seleccione estado<br>Cualquier estado <b>v</b> Filtrar |

Para ir a una página concreta del listado, basta con pulsar sobre el número de página; o bien avanzar de una página a la anterior o a la siguiente utilizando las flechas:

|                                       | (         |
|---------------------------------------|-----------|
| Seleccione estado<br>Cualquier estado | ▼ Filtrar |

Los datos sobre el nº de registros que se están visualizando y el total de registros disponibles se muestran a la derecha:

| << 123>> | Por página: 20 , 50 , 100 , 200 | Mostrando elementos 1 - 20 (44 en total)        |
|----------|---------------------------------|-------------------------------------------------|
|          |                                 | Seleccione estado<br>Cualquier estado ▼ Filtrar |

#### **Operaciones sobre las tareas**

A la derecha de cada tarea, se encuentran los botones de operación sobre la misma:

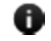

Información adicional

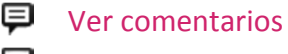

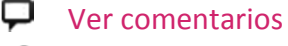

🖻 Editar tarea

Eliminar tarea

#### Resumen >> Tareas

| Título 🔻                          | Fecha inicio | Fecha fin  | Asignado a | Asignado por | Estado    | %  |      |
|-----------------------------------|--------------|------------|------------|--------------|-----------|----|------|
| Cerra el presupuesto              | 04/10/2010   |            | admin      | admin        | Pendiente | 0  | ₀₽∕∎ |
| Haz lo indicado en el protocolo   | 04/06/2014   |            | jaime      | admin        | Asignada  | 0  | ▋₽ፇ▇ |
| Introducir gastos del segundo mes | 26/06/2010   |            | admin      | admin        | Asignada  | 0  | ▋₽ፇ▇ |
| Revisar el documento de acuerdo   | 07/06/2010   |            | admin      | admin        | Pendiente | 0  | 0₽∕面 |
| Tarea Empresa PL1 - SCQ           | 01/08/2014   | 14/08/2014 | admin      | admin        | Asignada  | 15 | ▋₽ፇ▇ |

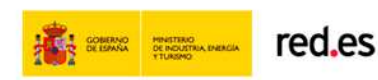

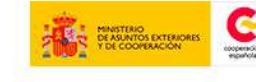

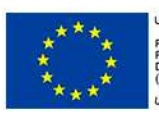

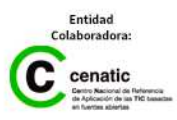

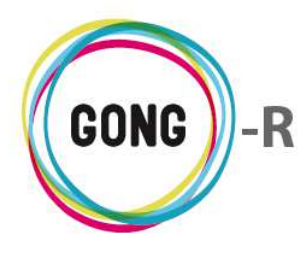

A continuación describimos cada botón y las operaciones que desencadena.

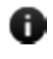

#### Información adicional

Al pulsar sobre este botón se despliega toda la información asociada a la tarea:

|              |                                          |                                                                                                    | Tipo tarea.nombre: Presupuesto                                                                                                    | Ayuda Cor                                                                                                    |
|--------------|------------------------------------------|----------------------------------------------------------------------------------------------------|----------------------------------------------------------------------------------------------------|----------------------------------------------------------------------------------------------------|
|              |                                          |                                                                                                    | Titulo: Tarea de prueba para el agente ONG-IN                                                                                                    |                                                                                                    |
|              |                                          |                                                                                                    | Descripción:                                                                                                    | i                                                                                                    |
|              |                                          |                                                                                                    | Estado actual: Asignada                                                                                                    |                                                                                                    |
| Fecha inicio | Fecha fin                                | Asigna                                                                                                    | Fecha inicio: 2012-06-11                                                                                                    | •                                                                                                    |
| 14/06/2012   | 29/06/2012                               | expatri                                                                                                    | Fecha fin: 2012-06-15                                                                                                    |                                                                                                    |
| 11/06/2012   | 15/06/2012                               | admin                                                                                                    | Asignado a: admin                                                                                                    | $\nabla \mathscr{P} \mathscr{P}$                                                                                                    |
|              |                                          |                                                                                                    | Creado por: admin                                                                                                    |                                                                                                    |
|              |                                          |                                                                                                    | Fecha creacion: 07/06/2012                                                                                                    |                                                                                                    |
|              |                                          |                                                                                                    | Ultima modificacion: 07/06/2012                                                                                                    |                                                                                                    |
|              | Fecha inicio<br>14/06/2012<br>11/06/2012 | Fecha inicio         Fecha fin           14/06/2012         29/06/2012           11/06/2012         15/06/2012 | Fecha inicio         Fecha fin         Asigna           14/06/2012         29/06/2012         expatri           11/06/2012         15/06/2012         admin | Fecha inicio       Fecha fin       Asignationali de constructionali de constructi de constructionali de constructionali de construction |

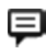

#### Ver comentarios

Al pulsar sobre este botón se despliega una ventana que muestra los comentarios en relación a la tarea:

| Resu        | men >> Tareas          |                        |            |              |           |   | 0    |
|-------------|------------------------|------------------------|------------|--------------|-----------|---|------|
| Título 🔻    |                        | Fecha inicio Fecha fin | Asignado a | Asignado por | Estado (  | % |      |
| Cerra el p  | resupuesto             | 04/10/2010             | admin      | admin        | Pendiente | 0 | ₀₽₽∎ |
|             | Comentarios            |                        |            |              |           | 6 | 4    |
|             | Nuevo comentario       |                        | 21/10/2010 | admin        |           |   |      |
| Haz lo indi | icado en el protocolo  | 04/06/2014             | jaime      | admin        | Asignada  | 0 | 07/1 |
| Introducir  | gastos del segundo mes | 26/06/2010             | admin      | admin        | Asignada  | 0 | 07/1 |

Para cada comentario se indica la fecha de creación y el usuario que lo ha creado. Además, se facilitan desde la ventana de comentarios las siguientes acciones:

Es posible eliminar un comentario clicando sobre el icono "Eliminar" que se encuentra a su derecha y confirmar luego la eliminación en el cuadro de diálogo emergente:

| 12-TEST-FINAL Tarea - Matriz 01        | 06/08/2014                   | 06/08/2014                   | admin   | admin | Pendiente | 09 | P |
|----------------------------------------|------------------------------|------------------------------|---------|-------|-----------|----|---|
| Comentarios                            | Va a e<br>Matriz creada, per | iminar:<br>o falta parámetro | ©<br>x. |       | ¢         | 3  |   |
| Matriz creada, pero falta parámetro X. | Cancelar                     | Confirmar                    |         | admin |           |    |   |

Para cerrar la ventana de comentarios, basta pulsar sobre el icono "Cerrar", en la esquina superior derecha de la ventana.

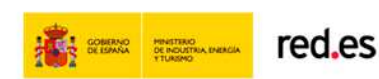

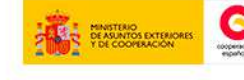

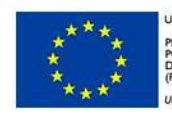

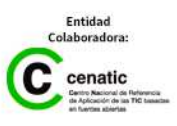

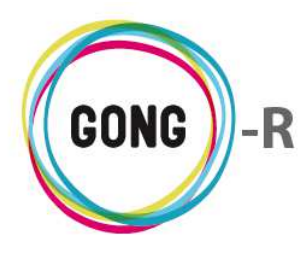

También se permite añadir un nuevo comentario, pulsando en el botón "Añadir uno nuevo". Al pulsar sobre el botón, se abrirá el formulario que permite introducir el texto del comentario y guardarlo:

| FINAL | Tarea - Matriz 01                 | 06/08/2014          | 06/08/2014    | admin       | admin         | Pendiente | 0 |
|-------|-----------------------------------|---------------------|---------------|-------------|---------------|-----------|---|
| Come  | ntarios                           |                     |               |             |               |           | 0 |
| Con   | nentario                          |                     |               |             |               |           | 0 |
|       |                                   |                     |               |             |               |           |   |
| Est   | te es el texto del nuevo comenta: | rio que queremos aí | iadir en rela | ción a la 1 | tarea y su wo | orkflow   |   |
| Est   | te es el texto del nuevo comenta: | rio que queremos af | iadir en rela | ción a la 1 | tarea y su wo | Gunda     | r |
| Est   | te es el texto del nuevo comenta: | rio que queremos af | iadir en rela | ción a la 1 | tarea y su wo | Gunde     | r |

Una vez guardado, aparecerá junto con los comentarios anteriores:

| 12-TEST-FINAL | Tarea - Matriz 01                                      | 06/08/2014                      | 06/08/2014   | admin | admin | Pendiente | 0P | P |
|---------------|--------------------------------------------------------|---------------------------------|--------------|-------|-------|-----------|----|---|
| Come          | entarios                                               |                                 |              |       |       | 8         |    |   |
| Matri         | z creada, pero falta parámetro X.                      |                                 | 29/07/       | 2014  | admin | Ī         |    |   |
| Este o        | es el texto del nuevo comentario que querem<br>orkflow | nos añadir en relación a la tar | rea y 27/08/ | 2014  | admin | Ī         |    |   |
|               |                                                        |                                 |              |       |       |           |    |   |

#### **Ver comentarios**

La diferencia entre este icono "Ver comentarios" y el anterior, con el que comparte nombre, es que en este caso no existen comentarios de otros usuarios en relación a la tarea.

Pulsando sobre el icono se accederá a la ventana de comentarios, desde la que se podrá añadir un nuevo comentario:

| 09-IMPLANTACION Introducir gastos del segundo mes | 26/06/2010 | admin | admin | Asignada | 07 | 0 |
|---------------------------------------------------|------------|-------|-------|----------|----|---|
| Comentarios                                       |            |       |       |          | 3  |   |
|                                                   |            |       |       |          |    |   |
|                                                   |            |       |       |          |    |   |

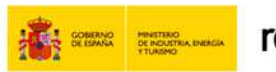

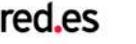

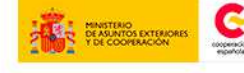

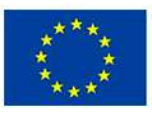

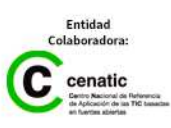

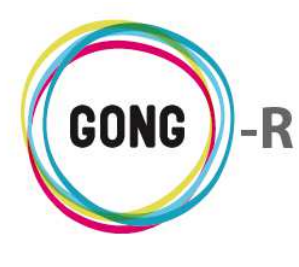

#### Editar tarea

Este botón da acceso al formulario de edición de la tarea, donde es posible modificar cualquier dato en relación a la tarea y guardar los cambios pulsando el botón "Guardar":

| Editar tarea                                      |            | х                                            |
|---------------------------------------------------|------------|----------------------------------------------|
| Título<br>Tarea Empresa PL2 - SCQ                 |            | Asignada a<br>USUARIO EMPRESA PL1 - SCQ (U ▼ |
| Tipo de tarea                                     | Estado     | %                                            |
| ▼                                                 | Asignada 🔻 | 10% 🔻                                        |
| Fecha Inicio Fecha fin                            |            |                                              |
| 23/07/2014 🔤 24/07/2014 🔤                         |            |                                              |
| Descripción                                       |            |                                              |
| Tarea Empresa PL2 - SCQ / Tarea Empresa PL2 - SCQ | 2          |                                              |
|                                                   |            | Guarkar                                      |

#### Eliminar tarea

Para eliminar una tarea, es necesario pulsar sobre el icono "Eliminar" y confirmar la eliminación en el cuadro de diálogo emergente:

| Eliminar tarea |                                            | х |
|----------------|--------------------------------------------|---|
|                | Eliminar tarea:<br>Tarea Empresa PL2 - SCQ |   |
|                | Cancelar Confirmar                         |   |

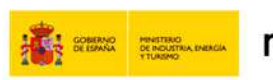

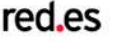

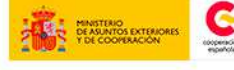

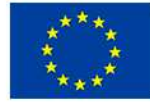

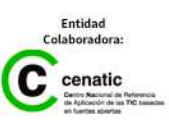

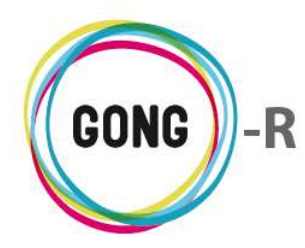

### 04 | Presupuesto

El resumen de presupuesto muestra información en relación a los presupuestos del agente o de la delegación. Es posible visualizar el resumen de presupuesto desde diferentes perspectivas, de modo que se obtenga información clara y concisa en función de necesidades puntuales.

Las distintas vistas disponibles para el resumen de presupuestos del agente, se gestionan en el cuadro superior de la pantalla, seleccionando los filtros necesarios y pulsando luego en botón "Buscar":

| Agente : ONG-INT                     |                           |                            | 👚 🗉 👗 🖬 🛍                    | P #•     |
|--------------------------------------|---------------------------|----------------------------|------------------------------|----------|
| Resumen >> Presupuesto               |                           |                            |                              | <u>i</u> |
| Seleccionar los criterios            |                           |                            |                              |          |
| Moneda Etapa<br>Euro V Previo 2010 V | / Aplicar tasas de cambio | 🗌 Mostrar partidas ocultas | Sacar el resultado a fichero | Buscar   |

Es posible filtrar la información por dos diferentes criterios:

#### 1 Por Moneda

Es posible obtener información específica para una de las monedas relacionadas con los proyectos en los que interviene el agente.

Para ello, basta desplegar el combo "Moneda" y pulsar sobre una de las monedas disponibles:

| Agente : ONG-INT<br>Resumen >> Presupuesto                                                                                                    | 1 2 2 1 2 7 <del>7</del><br>1                                |
|----------------------------------------------------------------------------------------------------|--------------------------------------------------------------|
| Seleccionar los criterios<br>Moneda Etapa<br>Euro V Previo 2010 V Aplicar tasas de cambio<br>Euro<br>Nuevo Sol<br>Dolar USA<br>Todas las monedas (T.Cambio apicada) | Mostrar partidas ocultas Sacar el resultado a fichero Buscar |

Si se selecciona una moneda distinta al Euro, es posible indicar si se quieren "Aplicar tasas de cambio" para obtener los importes en Euros correspondientes a esa moneda. La opción de ver todas las monedas, ya incluye la aplicación de tasas de cambio

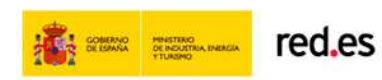

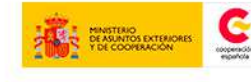

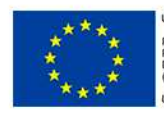

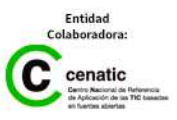

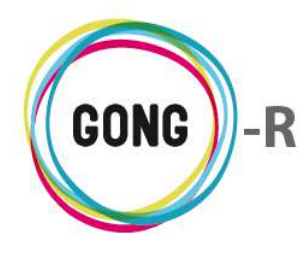

#### 2 Por Etapa

Para generar un resumen de presupuestos específico para una de las etapas definidas para los proyectos del agente, se hará uso del desplegable "Etapas":

| Agente : ONG-IN<br>Resumen >> Pre                             | IT<br>esupuesto                                                                         |                         |                          |                              | <b>*</b> |
|---------------------------------------------------------------|-----------------------------------------------------------------------------------------|-------------------------|--------------------------|------------------------------|----------|
| Seleccionar los criteri<br>Moneda<br>Todas las monedas (T.C V | Etapa<br>Previo 2010 ▼<br>Previo 2010 ▼<br>Año 2010<br>Año 2011<br>Año 2013<br>Año 2014 | Aplicar tasas de cambio | Mostrar partidas ocultas | Sacar el resultado a fichero | Buscar   |

Al generar los presupuestos de un proyecto, es posible ocultar partidas para que no se les puedan asociar gastos. Cuando hay disponibilidad de partidas ocultas, el propio sistema alerta de ello.

Si se desean visualizar todas las partidas, incluidas las ocultas, habrá que seleccionar la opción "Mostrar partidas ocultas" antes de pulsar el botón "Buscar" para generar la vista.

Del mismo modo, si se quiere exportar la información a hoja de cálculo, la opción a seleccionar antes de pulsar "Buscar" será "Sacar el resultado a fichero".

Una vez seleccionados los criterios y elegidas las opciones disponibles para la salida de datos, pulsaremos el botón "Buscar".

En la parte superior del informe, encabezando el resumen, se indica qué se está mostrando en pantalla:

| neda: Todas las monedas                         | proyectos (ingresos) y | ue agente (gas |            |  |
|-------------------------------------------------|------------------------|----------------|------------|--|
| sa cambio: Aplicada<br>ipa: Año 2010 (01/01/201 | 0 - 31/12/2010)        |                |            |  |
|                                                 | Pto. Proye             | Pto. Agente    | Diferencia |  |
| 1 - Consultoría                                 | 42.462,25              | 12.000,00      | -30.462,25 |  |
| 2 - Viajes                                      | 90.000,00              | 1.300,00       | -88.700,00 |  |
| 3 - Salarios                                    | 13.111,00              | 14.000,00      | 889,00     |  |
| 4 - Materiales                                  | 0,00                   | 0,00           | 0,00       |  |
| 5 - Estructura                                  | 3.000,00               | 0,00           | -3.000,00  |  |
| 6 - Administración                              | 0,00                   | 0,00           | 0,00       |  |
| TOTALES                                         | 148.573,25             | 27.300,00      | 121.273,25 |  |

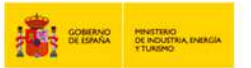

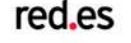

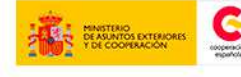

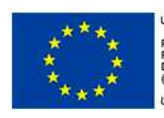

Ih.

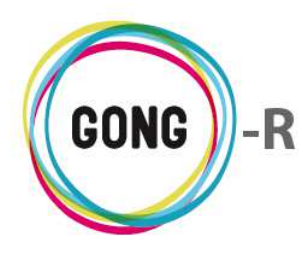

Funcionalidades por menú Gestión de Agentes y delegaciones » Resumen

En el mismo cuadro, se muestran los datos obtenidos para cada una de las partidas, indicando para cada una de ellas el presupuesto del proyecto, el presupuesto del agente y la diferencia entre ambos valores. Además, se muestra el total para todas las partidas

Finalmente, es posible visualizar la información incluida en el cuadro a través de gráficas, simplemente pulsando sobre el icono que se encuentra en la esquina inferior izquierda del resumen:

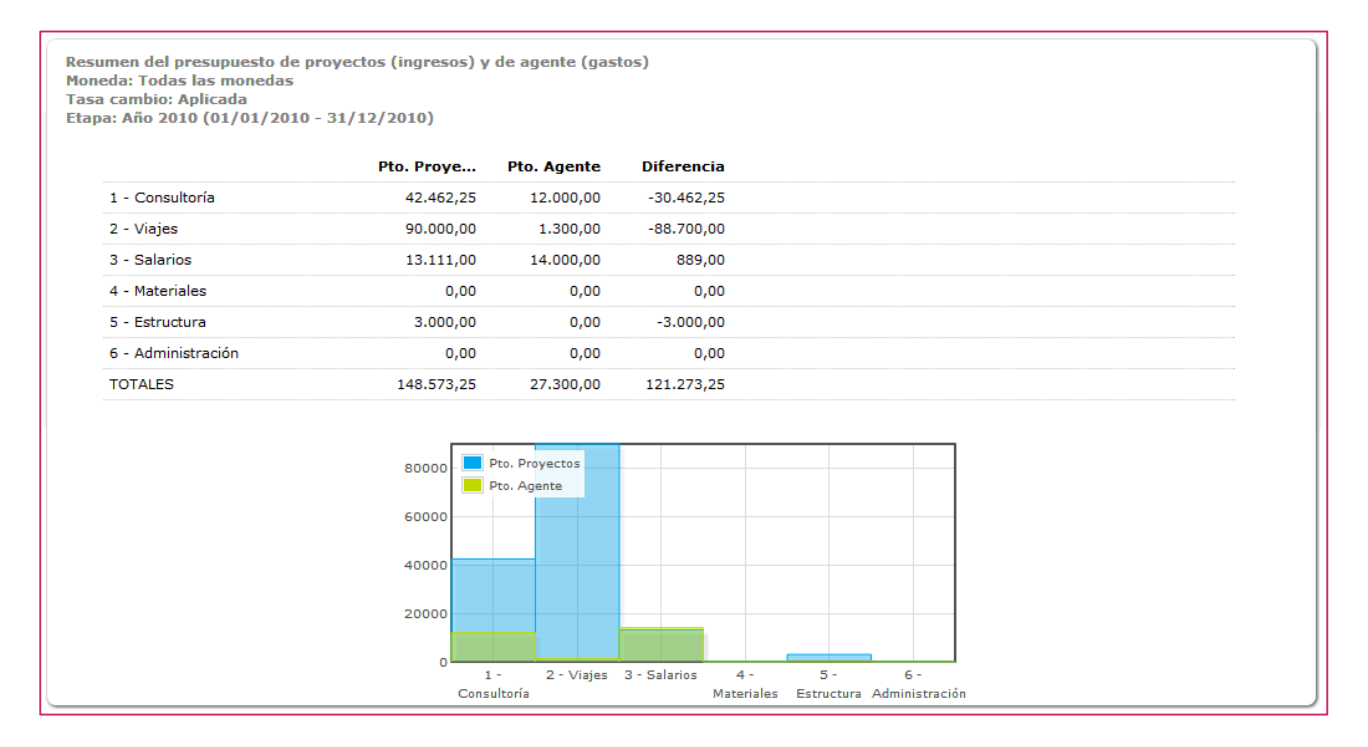

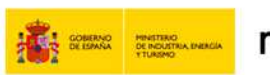

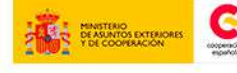

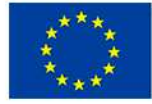

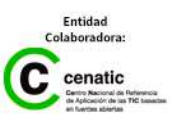

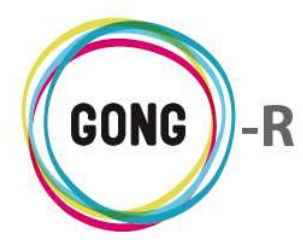

Bajo el cuadro resumen de presupuestos de proyecto y agente por partidas, se muestra el detalle de presupuesto de agente por subpartidas:

| Detalle del presupuesto del agente (gasto:<br>Moneda: Todas las monedas<br>Tasa cambio: Aplicada<br>Etapa: Año 2010 (01/01/2010 - 31/12/20: | :) por subpartidas<br>10) |  |
|----------------------------------------------------------------------------------------------------|---------------------------|--|
| 1 - Consultoría                                                                                                    | 12.000,00                 |  |
| TALLERES                                                                                                    | 2.000,00                  |  |
| REDES                                                                                                    | 10.000,00                 |  |
| 2 - Viajes                                                                                                    | 1.300,00                  |  |
| VIAJES IDENTIFICACIÓN                                                                                                    | 650,00                    |  |
| VIAJES SEGUIMIENTO                                                                                                    | 650,00                    |  |
| 3 - Salarios                                                                                                    | 14.000,00                 |  |
| SALARIOS ANTONIO                                                                                                    | 14.000,00                 |  |
| 4 - Materiales                                                                                                    | 0,00                      |  |
| 5 - Estructura                                                                                                    | 0,00                      |  |
| 6 - Administración                                                                                                    | 0.00                      |  |

El resumen muestra el presupuesto total del agente para cada partida y el desglose para cada subpartida en ella incluida.

Finalmente, se presenta el detalle de presupuestos por proyectos del agente, de nuevo mostrando el total para cada partida y el desglose por proyecto para esa partida:

| etalle del presupuesto por proyectos (ingreso<br>Ioneda: Todas las monedas<br>asa cambio: Aplicada | s)                    |           |
|----------------------------------------------------------------------------------------------------|-----------------------|-----------|
| tapa: Año 2010 (01/01/2010 - 31/12/2010)                                                           |                       |           |
| 1 - Consultoría                                                                                    |                       | 42.462,25 |
| 09-IMPLANTACION-GONG                                                                               | GASTOS DE ESTRUCUTURA | 38.462,25 |
| 09-IMPLANTACION-GONG                                                                               | CONSULTORIA 3         | 4.000,00  |
| 2 - Viajes                                                                                         |                       | 90.000,00 |
| 09-IMPLANTACION-GONG                                                                               | VIAJES DEL TECNICO    | 90.000,00 |
| 3 - Salarios                                                                                       |                       | 13.111,00 |
| 09-IMPLANTACION-GONG                                                                               | SALARIOS TECNICO 1    | 2.000,00  |
| 09-IMPLANTACION-GONG                                                                               | SALARIO ANTONIO       | 11.111,00 |
| 4 - Materiales                                                                                     |                       | 0,00      |
| 5 - Estructura                                                                                     |                       | 3.000,00  |
| 09-IMPLANTACION-GONG                                                                               | ESTO                  | 3.000,00  |
| 6 - Administración                                                                                 |                       | 0,00      |

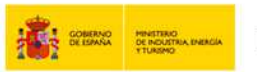

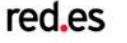

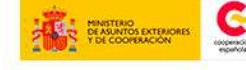

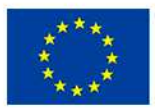

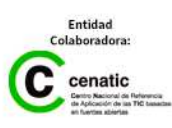

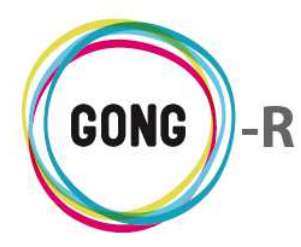

# 05 | Seguimiento Gasto

Es posible visualizar el resumen de gastos en relación al agente o delegación desde diferentes perspectivas. Las distintas vistas disponibles para el resumen de gastos del agente, se gestionan en el cuadro superior de la pantalla, seleccionando los filtros necesarios y pulsando luego en botón "Buscar":

| Agente : ONG-IN                            | ulimiento Casto                                                               |                                       |
|--------------------------------------------|-------------------------------------------------------------------------------|---------------------------------------|
| Seleccionar los criter<br>Moneda<br>Euro V | ios<br>Filtrar por Fecha inicio<br>Rango de fechas V 12 V Septiembre V 2014 V | Fecha fin<br>12 ▼ Septiembre ▼ 2014 ▼ |
| Aplicar tasas de cambio                    | Mostrar partidas ocultas                                                      | Buscar                                |

Es posible filtrar la información sobre gastos por tres diferentes criterios:

#### 1 Por Moneda

Es posible obtener información específica para una de las monedas relacionadas con los proyectos en los que interviene el agente.

Para ello, basta desplegar el combo "Moneda" y pulsar sobre una de las monedas disponibles:

| Seleccionar los criteri                                       | 05                |                                   |                          |        |
|---------------------------------------------------------------|-------------------|-----------------------------------|--------------------------|--------|
| Moneda                                                        | Filtrar por       | Fecha inicio                      | Fecha fin                |        |
| Euro 🔻                                                        | Rango de fechas 🔹 | 12 ▼ Septiembre ▼ 2014 ▼          | 12 ▼ Septiembre ▼ 2014 ▼ |        |
| Euro<br>Nuevo Sol<br>Dolar USA<br>Todas las monedas (con tass | a aplicad N       | as 🔲 Sacar el resultado a fichero |                          | Buscar |

Si se selecciona una moneda distinta al Euro, es posible indicar si se quieren "Aplicar tasas de cambio" para obtener los importes en Euros correspondientes a esa moneda.

También es posible obtener información para todas las monedas (en este caso, siempre con tasas de cambio aplicadas).

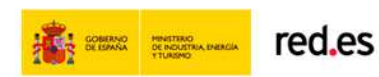

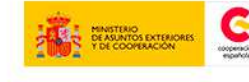

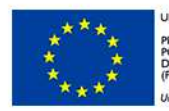

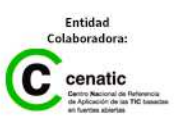

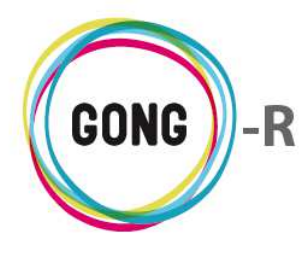

#### 2 Por rango de fechas

Para filtrar la información por un período determinado, utilizaremos los desplegables "Fecha inicio" y "Fecha fin" para indicar el día, mes y año de comienzo y fin de la consulta:

| Seleccionar los criteri | 05                       |                                   |                     |        |
|-------------------------|--------------------------|-----------------------------------|---------------------|--------|
| Moneda                  | Filtrar por              | Fecha inicio                      | Fecha fin           |        |
| Todas las monedas (co 🔻 | Rango de fechas 🔻        | 1 ▼ Enero ▼ 2010 ▼                | 15 V Marzo V 2010 V |        |
|                         |                          |                                   |                     |        |
| Aplicar tasas de cambio | 🔲 Mostrar partidas ocult | as 🔲 Sacar el resultado a fichero |                     | Buscar |

#### ③ Por Etapa

Para generar un resumen de gastos específico para una de las etapas definidas para los proyectos del agente, primero elegiremos el valor "Etapas" en el desplegable "Filtrar por":

| ſ | Seleccionar los criterio | 05                              |                                        |        |
|---|--------------------------|---------------------------------|----------------------------------------|--------|
|   | Moneda                   | Filtrar por                     | Fecha inicio Fecha fin                 |        |
|   | Todas las monedas (co 🔻  | Rango de fechas 🔻               | 1 ▼ Enero ▼ 2010 ▼ 15 ▼ Marzo ▼ 2010 ▼ |        |
|   |                          | Rango de fechas                 |                                        |        |
|   | Aplicar tasas de cambio  | Etapa<br>Mostrar partidas ocult | as 🔲 Sacar el resultado a fichero      | Buscar |

Hecho esto, elegiremos en el desplegable "Etapas" la etapa de proyecto que nos interese:

| Seleccionar los criteri | i05                    |               |   |
|-------------------------|------------------------|---------------|---|
| Moneda                  | Filtrar por            | Etapa         |   |
| Todas las monedas (co 🔻 | Etapa 🔻                | Previo 2010   | • |
|                         |                        | Previo 2010   |   |
|                         |                        | Año 2010      |   |
| Aplicar tasas de        | 🔲 Mostrar partidas oci | ulta Año 2011 |   |
| cambio                  |                        | Año 2013      |   |
|                         |                        | Año 2014      |   |

Al definir los presupuestos de un proyecto, es posible ocultar partidas para que no se les puedan asociar gastos. Cuando hay disponibilidad de partidas ocultas, el propio sistema alerta de ello. Si se desean visualizar todas las partidas, incluidas las ocultas, habrá que seleccionar la opción "Mostrar partidas ocultas" antes de pulsar el botón "Buscar" para generar la vista.

Del mismo modo, si se quiere exportar la información a hoja de cálculo, la opción a seleccionar antes de pulsar "Buscar" será "Sacar el resultado a fichero".

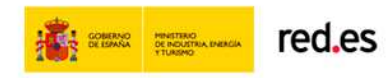

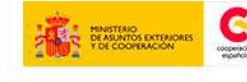

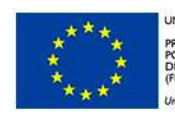

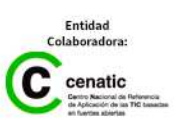

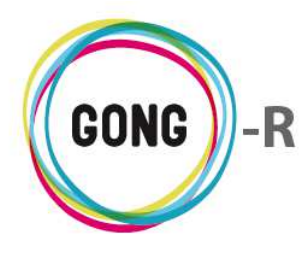

Una vez seleccionados los criterios y elegidas las opciones disponibles para la salida de datos, pulsaremos el botón "Buscar":

| Sel        | eccionar los criterio         | 05                      |                                   |        |
|------------|-------------------------------|-------------------------|-----------------------------------|--------|
| Mon<br>Tod | neda<br>das las monedas (co ▼ | Filtrar por<br>Etapa ▼  | Etapa<br>Previo 2010              |        |
| cam        | Aplicar tasas de<br>Ibio      | Mostrar partidas oculta | as 🔲 Sacar el resultado a fichero | Buscar |

En la parte superior del informe, encabezando el resumen, se indica qué se está mostrando en pantalla:

Resumen de gasto comparado con el presupuesto. Moneda: Todas las monedas Tasa cambio: Aplicada Fechas: 01/01/2001 - 31/01/2009

|                    |             |        | -          |              |                          |                        |  |
|--------------------|-------------|--------|------------|--------------|--------------------------|------------------------|--|
| Partida            | Presupuesto | Gasto  | Diferencia | Desviación % | Imputado a<br>delegación | Imputado a<br>proyecto |  |
| 1 - Consultoría    | 801,22      | 0,00   | 801,22     | 100,00       | 0,00                     | 0,00                   |  |
| 2 - Viajes         | 0,00        | 0,00   | 0,00       | -            | 0,00                     | 0,00                   |  |
| 3 - Salarios       | 0,00        | 0,00   | 0,00       | -            | 0,00                     | 0,00                   |  |
| 4 - Materiales     | 0,00        | 0,00   | 0,00       | -            | 0,00                     | 0,00                   |  |
| 5 - Estructura     | 0,00        | 100,00 | -100,00    | -            | 0,00                     | 100,00                 |  |
| 6 - Administración | 0,00        | 0,00   | 0,00       | -            | 0,00                     | 0,00                   |  |
| TOTALES            | 801,22      | 100,00 | 701,22     | 87,52        | 0,00                     | 100,00                 |  |
|                    |             |        |            |              |                          |                        |  |

En el mismo cuadro, se muestran los datos comparativos de presupuesto y gasto para cada una de las partidas y para el total resultante, indicando en cada caso los siguientes datos:

- Presupuesto »
- Gasto »
- Diferencia entre presupuesto y gasto »
- Desviación entre gasto y presupuesto »
- Importe del gasto imputado al agente o delegación »
- Importe del gasto imputado al proyecto »

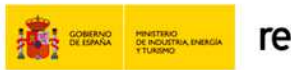

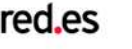

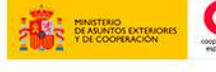

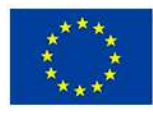

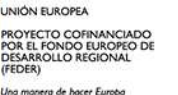

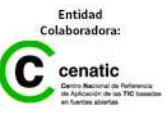

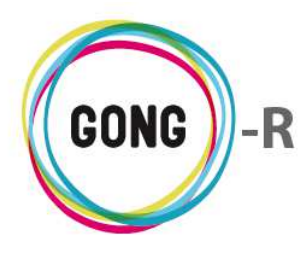

Bajo el cuadro comparativo de gastos y presupuestos por partida para la moneda, etapa o período seleccionados, se muestra el detalle por subpartida:

| Detalle del presupuesto fren<br>Moneda: Todas las monedas<br>Tasa cambio: Aplicada<br>Fechas: 01/01/2001 - 31/01 | te al gasto del agente po<br>/2009 | r subpartidas v | y el gasto impu | tado a delegacion | frente al gasto in       | nputado a proye        | tos |
|----------------------------------------------------------------------------------------------------|------------------------------------|-----------------|-----------------|-------------------|--------------------------|------------------------|-----|
| Partida/Subpartida                                                                                               | Presupuesto                        | Gasto           | Diferencia      | Desviación %      | Imputado a<br>delegación | Imputado a<br>proyecto |     |
| 1 - Consultoría                                                                                                  | 801,22                             | 0,00            | 801,22          | 100,00            | 0,00                     | 0,00                   |     |
| AAAA                                                                                                    | 0,00                               | 0,00            | 0,00            | -                 | 0,00                     | 0,00                   |     |
| TALLERES                                                                                                    | 0,00                               | 0,00            | 0,00            | -                 | 0,00                     | 0,00                   |     |
| REDES                                                                                                    | 0,00                               | 0,00            | 0,00            | -                 | 0,00                     | 0,00                   |     |
| 2 - Viajes                                                                                                    | 0,00                               | 0,00            | 0,00            | -                 | 0,00                     | 0,00                   |     |
| VIAJES IDENTIFICACIÓN                                                                                            | 0,00                               | 0,00            | 0,00            | -                 | 0,00                     | 0,00                   |     |
| VIAJES SEGUIMIENTO                                                                                               | 0,00                               | 0,00            | 0,00            | -                 | 0,00                     | 0,00                   |     |
| SUBPARTIDA NUEVA                                                                                                 | 0,00                               | 0,00            | 0,00            | -                 | 0,00                     | 0,00                   |     |
| 3 - Salarios                                                                                                    | 0,00                               | 0,00            | 0,00            | -                 | 0,00                     | 0,00                   |     |
| SALARIOS ANTONIO                                                                                                 | 0,00                               | 0,00            | 0,00            | -                 | 0,00                     | 0,00                   |     |
| SALARIOS TECNICOS                                                                                                | 0,00                               | 0,00            | 0,00            | -                 | 0,00                     | 0,00                   |     |
| PROBANDO                                                                                                    | 0,00                               | 0,00            | 0,00            | -                 | 0,00                     | 0,00                   |     |
| 4 - Materiales                                                                                                   | 0,00                               | 0,00            | 0,00            | -                 | 0,00                     | 0,00                   |     |
| 5 - Estructura                                                                                                   | 0,00                               | 100,00          | -100,00         | -                 | 0,00                     | 100,00                 |     |
| Sin subpartida                                                                                                   | 0,00                               | 100,00          | -100,00         | -                 | 0,00                     | 100,00                 |     |
| 6 - Administración                                                                                               | 0,00                               | 0,00            | 0,00            | -                 | 0,00                     | 0,00                   |     |

Finalmente, se presenta el detalle de gastos imputados a proyectos desglosado por proyectos del agente, de nuevo mostrando el total para cada partida y el desglose por proyecto para esa partida:

| Detalle del gasto imputado a proyectos n<br>Moneda: Todas las monedas<br>Tasa cambio: Aplicada<br>Fechas: 01/01/2001 - 31/01/2009 | nostrado por subpartida y proyecto |                                |                        |
|----------------------------------------------------------------------------------------------------|------------------------------------|--------------------------------|------------------------|
| Partida/Subpartida                                                                                                    | Proyecto                           | Gasto<br>imputado<br>proyectos | Gasto total<br>partida |
| 1 - Consultoría                                                                                                    |                                    | 0,00                           | 0,00                   |
| 2 - Viajes                                                                                                    |                                    | 0,00                           | 0,00                   |
| 3 - Salarios                                                                                                    |                                    | 0,00                           | 0,00                   |
| 4 - Materiales                                                                                                    |                                    | 0,00                           | 0,00                   |
| 5 - Estructura                                                                                                    |                                    | 100,00                         | 100,00                 |
| Sin subpartida                                                                                                    | 02-MOZ-MAPUTO                      | 100,00                         |                        |
| 6 - Administración                                                                                                    |                                    | 0.00                           | 0.00                   |

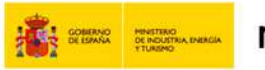

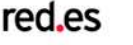

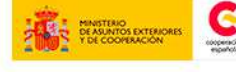

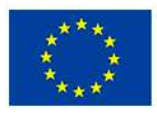

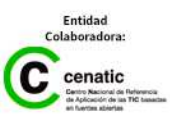

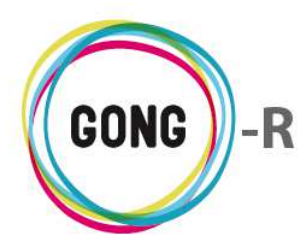

# 06 | Arqueos de caja / cuenta

Para obtener el resumen de arqueo, es necesario seleccionar primero los criterios para su generación:

| Agente : ONG-INT                                                                                                    | 👚 🖻 📥 🗐 💷 🖉 🛠 |
|----------------------------------------------------------------------------------------------------|---------------|
| Resumen >> Arqueo de Cuenta/Caja                                                                                                    | i             |
| Seleccione los criterios para la vista resumen de Arqueo de Caja/Cuenta:<br>Cuenta/Caja Etapa<br>GONG-ONG-EURO    Previo 2010   Sacar el resultado a fichero<br>Mostrar |               |

Utilizando el generador de resúmenes que se encuentra en la parte superior de la pantalla, es posible obtener el resumen de arqueos de cualquier caja o cuenta asociada al agente para alguna de las etapas definidas para sus proyectos.

La selección de la caja chica o de la cuenta de la que se desea obtener información se realiza en el primero de los desplegables:

| uenta/Caja                                  | Etapa                           |   |  |  |
|---------------------------------------------|---------------------------------|---|--|--|
| 30NG-ONG-EURO                               | <ul> <li>Previo 2010</li> </ul> | • |  |  |
| GONG-ONG-EURO<br>GONG-MAPUTO-EURO           |                                 |   |  |  |
| GONG-AECID<br>GONG-PERU-EURO                |                                 |   |  |  |
| GONG-MAPUTO-DOLAR<br>CONV-PRUEBAS-AECID-EUR |                                 |   |  |  |

En el desplegable "Etapa" se realiza la selección de la etapa de proyecto de la que se desea obtener datos:

| Cuenta/Caja                  | Etapa       |   |
|------------------------------|-------------|---|
| GONG-AECID                   | Año 2010    | • |
|                              | Previo 2010 |   |
|                              | Año 2010    | N |
| Sacar el resultado a fichero | Año 2011    | 4 |
|                              | Año 2012    | • |
|                              | Año 2013    |   |
| Mostrar                      | Año 2014    |   |

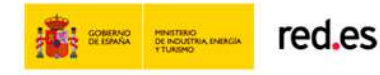

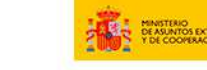

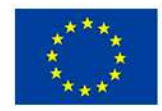

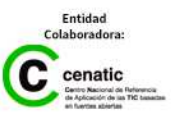

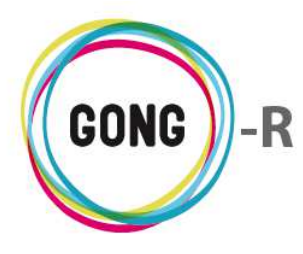

Si queremos acceder a la información resultante en una hoja de cálculo, antes de pulsar el botón "Mostrar" que genera el resumen, seleccionaremos la opción "Sacar resultado a fichero":

| Seleccione los criter  | ios para la vista resumen d<br>Etana | i de Arqueo de Caja/Cuenta: |  |
|------------------------|--------------------------------------|-----------------------------|--|
| GONG-AECID             | ▼ Año 2010                           | ۲                           |  |
|                        |                                      |                             |  |
| 🖉 Sacar el resultado a | fichero                              |                             |  |
|                        |                                      |                             |  |
| Mostrar                |                                      |                             |  |

El resumen de arqueo de la caja o cuenta seleccionada para la etapa que hemos elegido mostrará la siguiente estructura:

| Implementado<br>Libro: GONG-A<br>Moneda: Euro<br>Etapa: Año 201 | or: ONG-INT<br>AECID<br>10 |          |            |            |            |   |
|-----------------------------------------------------------------|----------------------------|----------|------------|------------|------------|---|
| Fecha                                                           | Тіро                       | Concepto | Entradas   | Salidas    | Saldo      |   |
| 26/02/2010                                                      | Subvención                 |          | 500.000,00 |            | 500.000,00 | 0 |
| 01/03/2010                                                      | Transferencia              |          |            | 50.000,00  | 450.000,00 | 0 |
| 05/03/2010                                                      | Subvención                 |          | 200.000,00 |            | 650.000,00 | 0 |
| 10/03/2010                                                      | Transferencia              |          |            | 200.000,00 | 450.000,00 | 0 |
| 25/03/2010                                                      | Intereses                  |          | 100,00     |            | 450.100,00 | 6 |
| Totales                                                         |                            |          | 700.100,00 | 250.000,00 | 450.100,00 |   |
|                                                                 | Transferencia              |          |            | 250.000,00 |            |   |
|                                                                 | Subvención                 |          | 700.000,00 |            |            |   |
|                                                                 | T                          |          | 100.00     |            |            |   |

Para cada movimiento se indica:

- » La Fecha en la que tuvo lugar
- » El Tipo de movimiento, sea Subvención, Transferencia o Intereses
- » El Concepto detallado
- » El importe de Entrada o Salida, según el caso
- » El Saldo en cuenta o caja una vez realizado el movimiento

Bajo la información detallada por movimiento, se muestran:

- » Los importes totales de Entradas, Salidas y Saldo
- » El desglose de los totales de Entradas y Salidas por Tipo de movimiento

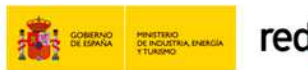

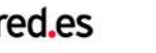

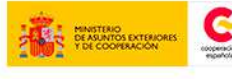

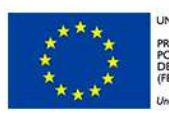

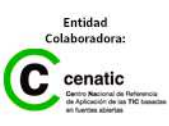

8

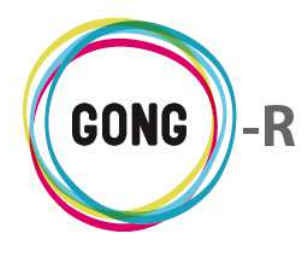

Funcionalidades por menú Gestión de Agentes y delegaciones » Resumen

A la derecha de cada movimiento, se encuentra el botón "Información adicional" dando acceso a la información completa sobre la Entrada o Salida correspondiente:

| GONG-AECD       V       Año 200       V         GONG-AECD       Fecha Envio:       Enviado:         Mostra       Honeda enviada.abreviatura:       Cuenta Origen:         Fecha Recepción: 2010-03-25       Ingresado: 100.0         Implementa or ONG-NECID       Honeda cambiada.abreviatura: EUR.         Moneda: Euro       Honeda cambiada.abreviatura: EUR.         Cuenta Destino: GONG-AECID       Honeda cambiada.abreviatura: EUR.         Moneda: Euro       Subtipo:         Stava: Año 2010       Subvención         Vino destare       Subtipo:         Fecha Tipo       Concepto         Stava: Año 2010       Subvención         Stava: Año 2010       Subvención         Stava: Año 2010       Subvención         Stava: Año 2010       Transferencia         Stava: Stava: Sta                                                                                                    | Luenta/Caja   |                  | tapa       |            |                  |                     |          |
|----------------------------------------------------------------------------------------------------|---------------|------------------|------------|------------|------------------|---------------------|----------|
| Sacar el resultado a fichero       Enviado:         Mostrar       Monda enviada.abreviatura:         Cuenta Origen:       Fecha Recepción: 2010-03-25         Ingresado: 100.0       Ingresado: 100.0         implementador: ONG-INT<br>.bro: GONG-AECID       Moneda cambiada.abreviatura: EUR         Cuenta Destino: GONG-AECID       Tipo: Intereses         subtipo:       Subtipo:         Pecha       You on concepto         On/3/2010       Transferencia         10/03/2010       Transferencia         25/03/2010       Jubvención         You on concepto       100,00         You on concepto       Proyecto: 09-IMPLANTACION-GONG         Ingorerencia       100,00         Transferencia       100,00         Transferencia       250.000,00         Subvención       200.00,00                                                                                                    | GONG-AECID    | •                | Año 2010 🔻 |            | Fecha Envío:     |                     |          |
| Sacar el resultado a fichero       Moneda enviada.abreviatura:         Mostrar       Cuenta Origen:         Fecha Recepción: 2010-03-25       Ingresado: 100.0         implementador: ONG-INT       Moneda cambiada.abreviatura: EUR         ibro: GONG-AECID       Moneda cambiada.abreviatura: EUR         itapa: Año 2010       Cuenta Osigen:         Fecha       Tipo         Concepto       Entradas         S00/02/2010       Subvención         S01/03/2010       Transferencia         10/03/2010       Transferencia         25/03/2010       Subvención         25/03/2010       Intereses         10/03/2010       Transferencia         25/03/2010       Intereses         10/03/2010       Transferencia         25/03/2010       Intereses         10/03/2010       Transferencia         25/03/2010       Intereses         100/00       450.100,00         450.100,00       450.100,00         100/00       250.000,00         450.100,00       250.000,00                                                                                                    |               |                  |            |            | Enviado:         |                     |          |
| Mostrar       Cuenta Origen:       Fecha Recepción: 2010-03-25         Ingresado: 100.0       Ingresado: 100.0       Moneda cambiada.abreviatura: EUR         Cuenta Destino: GONG-AECID       Tipo: Intereses       Suburne         Facha       Tipo       Concepto       Entradas         6/002/2010       Subvención       Concepto       Entradas         01/03/2010       Transferencia       Cuenca       Importe recibido: 100,00         10/03/2010       Intereses       100,00       Financiadores:       Importe recibido: 100,00         10/03/2010       Intereses       100,00       450.100,00       Importe recibido: 100,00         10/03/2010       Intereses       100,00       450.100,00       Importe recibido: 100,00         10/03/2010       Intereses       100,00       450.100,00       Importe recibido: 100,00       Importe recibido: 100,00                                                                                                    | Sacar el resi | ultado a fichero |            |            | Moneda enviada   | .abreviatura:       |          |
| Fecha Recepción: 2010-03-25       Ingresado: 100.0       Ingresado: 100.0       Moneda cambiada.abreviatura: EUR       Cuenta Destino: GONG-AECID       Tipo: Intereses       Subtipo:       26/02/2010     Subvención       Subvención     Concepto       Transferencia     Concepto       Transferencia     100,00       Proyecto: 09-IMPLANTACION-GONG       Tipo:     Fecha Secondo descritoria       Transferencia     100,00       Transferencia     100,00       Transferencia     250,000,00       Transferencia     250,000,00       Subvención     250,000,00       Juberción     250,000,00                                                                                                    | Mostrar       |                  |            |            | Cuenta Origen:   |                     |          |
| Implementador: ONG-INT<br>ibro: GONG-AECID<br>Yoneda: Euro<br>Etapa: Año 2010     Ingresado: 100.0       Fecha     Tipo     Concepto       Fecha     Tipo     Concepto       Subvención     S00.000,00       01/03/2010     Transferencia       05/03/2010     Subvención       25/03/2010     Intereses       Totales     700.100,00       450.100,00     450.100,00       Transferencia     250.000,00       Afor Servencian     100,00       Totales     700.100,00       Subvención     250.000,00                                                                                                    |               |                  |            |            | Fecha Recepción  | 2010-03-25          |          |
| More INT_Jbro: GONG-AECID         Libro: GONG-AECID         Tipo Concepto       Entradas         Subvención       Concepto       Entradas         Subvención       Concepto       Entradas         Observaciones:         Subvención       Totabio: 1.0         01/03/2010       Transferencia       200.000,00       Proyecto: 09-IMPLANTACION-GONG       Proyecto: 09-IMPLANTACION-GONG <t< th=""><th></th><th></th><th></th><th></th><th>Ingresado: 100.0</th><th></th><th></th></t<>                                                                                                    |               |                  |            |            | Ingresado: 100.0 |                     |          |
| Año doite rectable rectabl | implementado  | or: ONG-INT      |            |            | Moneda cambiad   | la.abreviatura: EUR |          |
| Tipo: Intereses       Tipo: Intereses       Subtipo:       Subtipo:       Observaciones:       26/02/2010     Subvención       Subvención     S00.000,00       Transferencia     Importe recibido: 100,00       Proyecto: 09-IMPLANTACION-GONG       Financiadores:       Totales     700.100,00       Subvención     250.000,00       Subvención     250.000,00       Subvención     250.000,00                                                                                                    | foneda: Euro  | ALCID            |            |            | Cuenta Destino:  | GONG-AECID          |          |
| Fecha     Tipo     Concepto     Entradas       26/02/2010     Subvención     Subvención     S00.000,00       1/03/2010     Transferencia     Importe recibido: 100,00       05/03/2010     Subvención     200.000,00       10/03/2010     Transferencia     100,00       25/03/2010     Intereses     100,00       Totales       Transferencia     250.000,00       450.100,00     250.000,00       Subvención     250.000,00                                                                                                    | tapa: Año 20  | 10               |            |            | Tipo: Intereses  |                     |          |
| Fecha     Tipo     Concepto     Entradas     Observaciones:       26/02/2010     Subvención     500.000,00     T.Cambio: 1.0     Importe recibido: 100,00       01/03/2010     Transferencia     200.000,00     Proyecto: 09-IMPLANTACION-GONG       10/03/2010     Transferencia     100,00     450.100,00       25/03/2010     Intereses     100,00     450.100,00       Totales       Transferencia     250.000,00     450.100,00       Subvención     250.000,00     450.100,00                                                                                                    |               |                  |            |            | Subtipo:         |                     |          |
| 26/02/2010         Subvención         500.000,00         T.Cambio: 1.0           01/03/2010         Transferencia         Importe recibido: 100,00         Importe recibido: 100,00         Proyecto: 09-IMPLANTACION-GONG         Proyecto: 09-IMPLANTACION-GONG         Proyecto: 09-IMPLA                                                                                                    | Fecha         | Тіро             | Concepto   | Entradas   | Observaciones:   |                     |          |
| 01/03/2010         Transferencia         Importe recibido: 100,00           05/03/2010         Subvención         200.000,00         Proyecto: 09-IMPLANTACION-GONG           10/03/2010         Transferencia         100,00         450.100,00           25/03/2010         Intereses         100,00         450.100,00           Totales         700.100,00         250.000,00         450.100,00           Subvención         250.000,00         450.100,00         100,00                                                                                                    | 26/02/2010    | Subvención       |            | 500.000,00 | T.Cambio: 1.0    |                     | Ð        |
| 05/03/2010         Subvención         200.000,00         Proyecto: 09-IMPLANTACION-GONG           10/03/2010         Transferencia         Financiadores:         Financiadores:           25/03/2010         Intereses         100,00         450.100,00         450.100,00           Totales         Transferencia         250.000,00         450.100,00         100,00         100,00         100,00         100,00         100,00         100,00         100,00         100,00         100,00         100,00         100,00         100,00         100,00         100,00         100,00         100,00         100,00         100,00         100,00         100,00         100,00         100,00         100,00         100,00         100,00         100,00         100,00         100,00         100,00         100,00         100,00         100,00         100,00         100,00         100,00         100,00         100,00         100,00         100,00         100,00         100,00         100,00         100,00         100,00         100,00         100,00         100,00         100,00         100,00         100,00         100,00         100,00         100,00         100,00         100,00         100,00         100,00         100,00         100,00         100,00         100,00                                                                                                             | 01/03/2010    | Transferencia    |            |            | Importe recibide | <b>:</b> 100,00     | Ð        |
| 10/03/2010         Transferencia         Financiadores:           25/03/2010         Intereses         100,00         450.100,00           Totales         700.100,00         250.000,00         450.100,00           Transferencia         250.000,00         450.100,00           Subvención         700.000,00         100.00                                                                                                    | 05/03/2010    | Subvención       |            | 200.000,00 | Proyecto: 09-IMP | LANTACION-GONG      | Ð        |
| Z5/03/2010         Intereses         100,00         450.100,00           Totales         700.100,00         250.000,00         450.100,00           Transferencia         250.000,00         450.100,00           Subvención         700.000,00         700.000,00                                                                                                    | 10/03/2010    | Transferencia    |            |            | Financiadores:   |                     | Ð        |
| Totales         700.100,00         250.000,00         450.100,00           Transferencia         250.000,00         250.000,00         250.000,00         250.000,00         250.000,00         250.000,00         250.000,00         250.000,00         250.000,00         250.000,00         250.000,00         250.000,00         250.000,00         250.000,00         250.000,00         250.000,00         250.000,00         250.000,00         250.000,00         250.000,00         250.000,00         250.000,00         250.000,00         250.000,00         250.000,00         250.000,00         250.000,00         250.000,00         250.000,00         250.000,00         250.000,00         250.000,00         250.000,00         250.000,00         250.000,00         250.000,00         250.000,00         250.000,00         250.000,00         250.000,00         250.000,00         250.000,00         250.000,00         250.000,00         250.000,00         250.000,00         250.000,00         250.000,00         250.000,00         250.000,00         250.000,00         250.000,00         250.000,00         250.000,00         250.000,00         250.000,00         250.000,00         250.000,00         250.000,00         250.000,00         250.000,00         250.000,00         250.000,00         250.000,00         250.000,00         250.000,00         250.000,00                                                                                                    | 25/03/2010    | Intereses        |            | 100,00     | L                | 450.100,00          | <b>R</b> |
| Transferencia         250.000,00         450.100,00           Subvención         700.000,00         700.000,00                                                                                                    |               |                  |            | 700 400 00 |                  | 450 400 00          | -        |
| Transferencia         250.000,00           Subvención         700.000,00                                                                                                    | lotales       |                  |            | 700.100,00 | 250.000,00       | 450.100,00          |          |
| Subvención 700.000,00                                                                                                    |               | Transferencia    |            |            | 250.000,00       |                     |          |
|                                                                                                    |               | Subvención       |            | 700.000,00 |                  |                     |          |

Salida

| Cuenta/Caja   | E                | ара        |            | recha chvio: 20                   | 10-03-10              |
|---------------|------------------|------------|------------|-----------------------------------|-----------------------|
| GONG-AECID    | •                | Não 2010 🔻 |            | Enviado: 20000                    | 0.0                   |
|               |                  |            |            | Moneda enviad                     | a.abreviatura: EUR    |
| Sacar el resu | Iltado a fichero |            |            | Cuenta Origen:                    | GONG-AECID            |
| Master        |                  |            |            | Fecha Recepció                    | ón:                   |
| Mostrar       |                  |            |            | Ingresado: 0.0                    |                       |
|               |                  |            |            | Moneda cambia                     | ada.abreviatura:      |
| Implementado  | r: ONG-INT       |            |            | Cuenta Destino                    | : GONG-ONG-EURO       |
| Libro: GONG-A | ECID             |            |            | Tipo: Transferen                  | cia                   |
| Etapa: Año 20 | LO               |            |            | Subtipo:                          |                       |
|               |                  |            |            | Observaciones                     | :                     |
| Fecha         | Тіро             | Concepto   | Entradas   | T.Cambio: 1.0                     |                       |
| 26/02/2010    | Subvención       |            | 500.000,00 | Importe recibio                   | <b>lo:</b> 200.000,00 |
| 01/03/2010    | Transferencia    |            |            | Proyecto: 09-IM                   | IPLANTACION-GONG      |
| 05/03/2010    | Subvención       |            | 200.000,00 | Financiadores:<br>AECID: 200000.0 | ) EUR (100.0%)        |
| 10/03/2010    | Transferencia    |            |            | 200.000,00                        | 450.000,00            |
| 25/03/2010    | Intereses        |            | 100,00     |                                   | 450.100,00            |
| Totales       |                  |            | 700.100,00 | 250.000,00                        | 450.100,00            |
|               | Transferencia    |            |            | 250.000,00                        |                       |
|               | Subvención       |            | 700.000,00 |                                   |                       |
|               | Intereses        |            | 100,00     |                                   |                       |

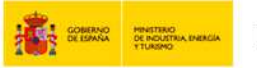

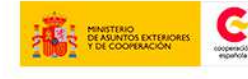

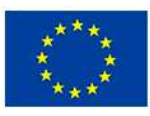

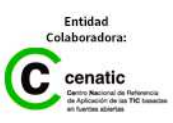

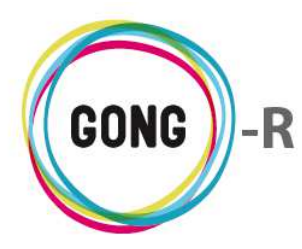

# 07 | Transferencias a proyectos

Para obtener el resumen de transferencias a proyectos realizadas por el agente, es necesario seleccionar primero los criterios para su generación:

| Agente : ONG-INT<br>Resumen >> Tran                              | sferencias a Proye                          | ectos                                        |        |
|------------------------------------------------------------------|---------------------------------------------|----------------------------------------------|--------|
| Seleccionar los criterios<br>Moneda F<br>Todas las monedas (co V | s<br>Filtrar por<br>Etapa V<br>o Sacar el r | Etapa<br>Previo 2010 V<br>esultado a fichero | Buscar |

Utilizando el generador de resúmenes que se encuentra en la parte superior de la pantalla, es posible filtrar la información sobre transferencias por tres diferentes criterios:

#### 1 Por Moneda

Es posible obtener información específica para una de las monedas relacionadas con los proyectos en los que interviene el agente. Para ello, basta desplegar el combo "Moneda" y pulsar sobre una de las monedas disponibles:

Si se selecciona una moneda distinta al Euro, es posible indicar si se quieren "Aplicar tasas de cambio" para obtener los importes en Euros correspondientes a esa moneda.

También es posible obtener información para todas las monedas (en este caso, siempre con tasas de cambio aplicadas).

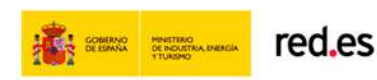

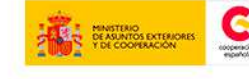

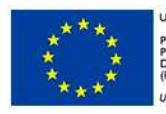

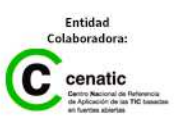

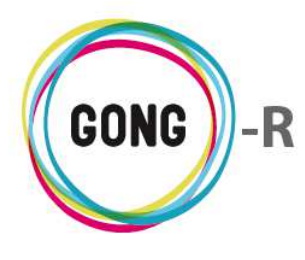

#### 2 Por Etapa

Para generar un resumen de gastos específico para una de las etapas definidas para los proyectos del agente elegiremos en el desplegable "Etapas" la etapa de proyecto que nos interese:

| Seleccionar los crit    | erios            |                                                                      |   |
|-------------------------|------------------|----------------------------------------------------------------------|---|
| Moneda                  | Filtrar por      | Etapa                                                                |   |
| Euro                    | ▼ Etapa          | <ul> <li>Previo 2010</li> </ul>                                      | • |
|                         |                  | Previo 2010                                                          |   |
| Aplicar tasas de cambio | Sacar el resulta | do a fic<br>Año 2010<br>Año 2011<br>Año 2012<br>Año 2013<br>Año 2014 | 4 |

#### ③ Por rango de fechas

Para generar un resumen de gastos específico para un período concreto, primero elegiremos el valor "Rango de fechas" en el desplegable "Filtrar por":

| ſ | Seleccionar los criterio | ios                                                                                                    |        |
|---|--------------------------|----------------------------------------------------------------------------------------------------|--------|
|   | Moneda<br>Euro V         | Filtrar por     Fecha inicio     Fecha fin       Rango de fechas     ▼     12 ▼     Septiembre ▼     2014 ▼       Etapa     0     0     0     0 |        |
|   | Aplicar tasas de cambio  | Sacar el resultado a fichero                                                                                                    | Buscar |

Hecho esto, utilizaremos los desplegables "Fecha inicio" y "Fecha fin" para indicar el día, mes y año de comienzo y fin de la consulta.

Si se quiere exportar la información a hoja de cálculo, habrá que seleccionar la opción "Sacar el resultado a fichero" antes de pulsar el botón "Buscar" que generará el informe:

| Seleccionar los criterios                       |               |                      |          |        |
|-------------------------------------------------|---------------|----------------------|----------|--------|
| Moneda Filtran<br>Todas las monedas (co ▼ Etapa | r por<br>a T  | Etapa<br>Previo 2010 | <b>v</b> |        |
| Aplicar tasas de cambio                         | 🗹 Sacar el re | esultado a fichero   |          | Buscar |

Una vez seleccionados los criterios y elegidas las opciones disponibles para la salida de datos, pulsaremos el botón "Buscar".

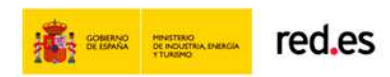

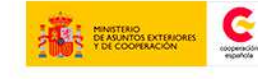

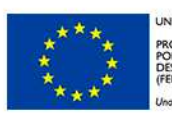

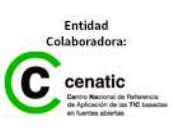

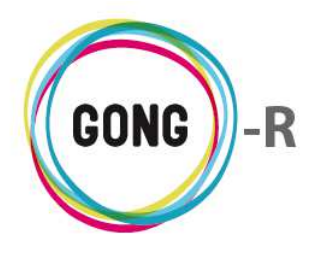

En la parte superior del informe, encabezando el resumen, se indica qué se está mostrando en pantalla:

| 09-IMPLANTACION-GONG | CONTRAPARTE | 40,000,00  |     |            |     |  |
|----------------------|-------------|------------|-----|------------|-----|--|
| 09-IMPLANTACION-GONG |             | 40.000,00  | EUR | 104,00     | EUR |  |
| US IN DANTACIÓN GONG | ONG-INT     | 450.000,00 | EUR | 168.461,00 | EUR |  |
| 09-IMPLANTACION-GONG | UNC         | 50.000,00  | EUR | 0,00       | EUR |  |
|                      |             |            |     |            |     |  |

En el mismo cuadro, se muestran los datos sobre las transferencias realizadas por el agente financiador al terreno, indicando

- » Proyecto al que se relaciona cada transferencia,
- » Agente implementador correspondiente,
- » Importe transferido en la moneda seleccionada
- » Importe gastado en la moneda seleccionada

# 08 | Resumen de Proveedores

Para obtener el Resumen de Proveedores es necesario seleccionar primero los criterios para generarlo:

| Agente : ONG-INT                                       | 👚 🖻 👛 🛢                                | ) III 🛍 🎤 🛠 |
|--------------------------------------------------------|----------------------------------------|-------------|
| Resumen >> Resumen de Proveedo                         | res                                    | Û           |
| Seleccionar los criterios                              |                                        |             |
| Moneda Filtrar por<br>Todas las monedas (col 🔻 Etapa 👻 | Etapa<br>Previo 2010                   |             |
| Aplicar tasas de cambio Mostrar partida                | s ocultas Sacar el resultado a fichero | Buscar      |

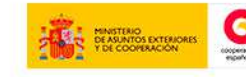

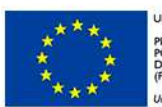

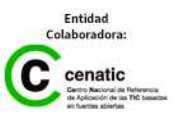

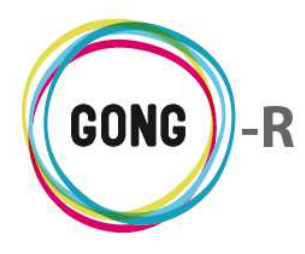

Es posible obtener el resumen para Todas las monedas (con tasas de cambio aplicadas) o bien para una moneda concreta de las utilizadas en el proyecto, filtrando en el desplegable por la moneda que nos interese.

| Seleccionar los criter     | ios         |               |                              |        |
|----------------------------|-------------|---------------|------------------------------|--------|
| Moneda                     | Filtrar por | Etapa         |                              |        |
| Todas las monedas (co 🔻    | Etapa 🔻     | Previo 2010   | •                            |        |
| Todas las monedas (con tas | a aplicada) |               |                              |        |
| Euro                       | 2           |               |                              |        |
| Nuevo Sol                  | Mostrar par | tidaa aqultaa | Casar al regultado a fishara | Buscar |
| Dolar 03A                  |             | tiuas ocuitas |                              |        |
|                            |             |               |                              |        |

También es posible obtener el presupuesto de cada moneda local en Euros, aplicando la tasa de cambio correspondiente. Para ello, además de seleccionar la moneda, habrá que activar la opción "Aplicar tasas de cambio" antes de pulsar el botón "Buscar":

| Seleccionar los criter             | ios                    |                                            |        |
|------------------------------------|------------------------|--------------------------------------------|--------|
| Moneda<br>Todas las monedas (col ▼ | Filtrar por<br>Etapa 🔻 | Etapa<br>Previo 2010                       |        |
| 🖉 Aplicar tasas de cam             | bio 🔲 Mostrar partic   | las ocultas 🔲 Sacar el resultado a fichero | Buscar |

Además de para cada moneda, es posible obtener el resumen de proveedores para cada Etapa definida para el Proyecto. En este caso, bastaría con seleccionar en el desplegable "Filtrar por" el valor "Etapa" y en el desplegable "Etapa" clicar sobre la etapa que nos interese:

| Seleccionar los criterio | 05                      |             |    |                  |        |
|--------------------------|-------------------------|-------------|----|------------------|--------|
| Moneda                   | Filtrar por             | Etapa       |    |                  |        |
| Todas las monedas (co 🔻  | Etapa 🔻                 | Previo 2010 | •  |                  |        |
|                          |                         | Previo 2010 |    |                  |        |
|                          |                         | Año 2010    |    |                  |        |
| Aplicar tasas de         | Mostrar partidas oculta | Año 2011    | 45 | ultado a fichero | Buscar |
| cambio                   |                         | Año 2012    |    |                  |        |
| cambio                   |                         | Año 2013    |    |                  |        |
| 1                        |                         | Año 2014    |    |                  |        |

También es posible general el resumen para un período determinado. Para ello, en el desplegable "Filtrar por" elegiríamos la opción "Rango de fechas". Al seleccionar esta opción, aparecerán los desplegables necesarios ara introducir la fecha de inicio y la fecha de finalización del período que deseamos consultar:

| Seleccionar los criteri           | 05                                                    |                              |                                      |        |
|-----------------------------------|-------------------------------------------------------|------------------------------|--------------------------------------|--------|
| Moneda<br>Todas las monedas (co ▼ | Filtrar por Fecha inicio<br>Rango de fechas ▼ 1 ▼ Ene | ero ▼ 2010 ▼                 | Fecha fin<br>31 V Diciembre V 2010 V |        |
| Aplicar tasas de cambio           | Mostrar partidas ocultas                              | Sacar el resultado a fichero |                                      | Buscar |

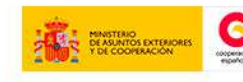

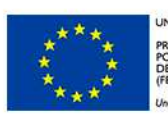

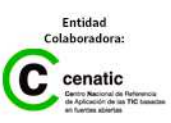

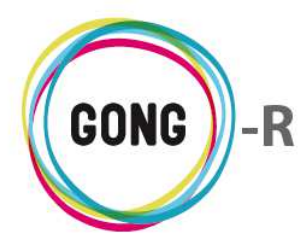

Si se quiere exportar la información a hoja de cálculo, habrá que seleccionar la opción "Sacar el resultado a fichero" antes de pulsar el botón "Buscar" que generará el informe:

| Seleccionar los criteri           | 05                     |                                |        |        |
|-----------------------------------|------------------------|--------------------------------|--------|--------|
| Moneda<br>Todas las monedas (co⊨▼ | Filtrar por<br>Etapa 🔻 | Etapa<br>Previo 2010 V         |        |        |
| Aplicar tasas de camb             | bio 🔲 Mostrar partida  | ocultas 🕜 Sacar el resultado a | ïchero | Buscar |

Una vez seleccionados los criterios del resumen, pulsamos el botón "Buscar" para visualizarlo en pantalla.

En la parte superior del informe, encabezando el resumen, se indica qué se está mostrando en pantalla:

| ONI/NIF     | Emisor                | Importe        |  |
|-------------|-----------------------|----------------|--|
| B-1112312-J | Chupachups SL         | 10.000,00 EUR  |  |
| B82550444   | Consultores Asociados | 9.000,00 EUR   |  |
| A-1111442-Z | ONG-INT               | 5,00 EUR       |  |
|             | NO DEFINIDO           | 126.055,00 EUR |  |

Para cada proveedor se indica:

- » Documento de identidad, sea DNI, NIF o CIF
- » Identificación del emisor
- » Importe del pago o pagos que se le haya realizado, indicando la moneda en que se expresa dicho importe

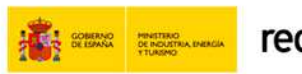

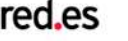

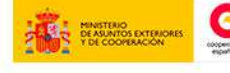

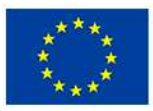

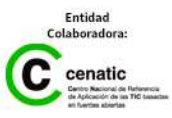

Ξ

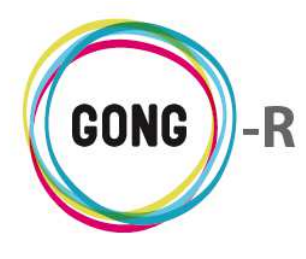

Funcionalidades por menú Gestión de Agentes y delegaciones » Resumen

A la derecha de cada proveedor, se encuentra el botón "Detalle" dando acceso a la información completa sobre los Pagos realizados a ese proveedor en cuestión:

| neda<br>sa ca                | a: Toda:<br>ambio: /         | s las monedas<br>Aplicada |                 |                 |                                            |    |
|------------------------------|------------------------------|---------------------------|-----------------|-----------------|--------------------------------------------|----|
| NI/N                         | IF                           | Emisor                    |                 |                 | Importe                                    |    |
| 3-1112                       | 312-J                        | -J Chupachups SL          |                 |                 | 10.000,00 EUR                              |    |
| 382550                       | 550444 Consultores Asociados |                           |                 | 9.000,00 EUR    |                                            |    |
| 4-1111                       | 442-Z                        | ONG-IN                    | Т               |                 | 5,00 EUR                                   |    |
|                              |                              | NO DEF                    | INIDO           |                 | 126.055,00 EUR                             | Ę  |
|                              | Gast                         | DS                        |                 |                 |                                            | ±© |
|                              | 8                            | 10/06/2010                | 4.444,00 EUR    | 1 - Consultoría | Otro concepto                              | 0  |
|                              | 7                            | 08/09/2010                | 500,00 EUR      | 2 - Viajes      | Billetes autobus                           | 0  |
|                              | 3                            | 08/10/2010                | 3.000,00 SOL    | 1 - Consultoría | Concepto que ponemos para no dejarlo vacio | 0  |
|                              | 5                            | 25/10/2010                | 9.000,00 EUR    | 2 - Viajes      | Viaje de gestión interna                   | 0  |
|                              | 4                            | 27/10/2010                | 111.111,00 EUR  | 1 - Consultoría | Concepto de nuevo gasto                    | 0  |
|                              | 1                            | 10/11/2010                | 1.000,00 EUR    | 2 - Viajes      | Gsastos generales de representacion        | 0  |
| Por página: 20, 50, 100, 200 |                              | Mostrando todos l         | os elementos: 6 |                 |                                            |    |

En el detalle de pagos al proveedor se muestra para cada uno de ellos, la siguiente información:

- » Fecha en que se realizó el gasto
- » Importe del gasto, expresado en la moneda en que fue pagado
- » Partida a la que se asigna el gasto
- » Concepto del gasto

Además, es posible realizar las siguientes operaciones a través de los botones disponibles:

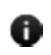

#### Información adicional

Es posible acceder a información a mayores adicional sobre cada pago pulsando a su derecha el botón "Información adicional"

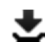

#### 🛃 Exportar a XLS

El Detalle de pagos al proveedor puede exportarse a hoja de cálculo, pulsando en la cabecera del propio listado el botón "Exportar a XLS"

#### Cerrar

Para cerrar el cuadro detalle, habrá que pulsar el botón "Cerrar"

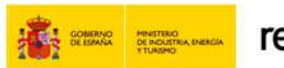

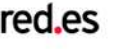

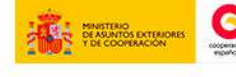

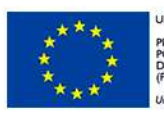

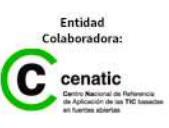

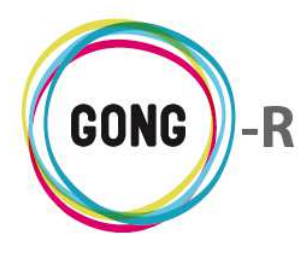

Funcionalidades por menú Gestión de agentes y delegaciones » Configuración

# Gestión de agentes y delegaciones » Configuración

# 00 | Introducción

En este módulo formativo conoceremos las funcionalidades del menú "Configuración", perteneciente a la "Gestión de agentes y delegaciones", así como las de cada una de sus secciones:

- » Etapas y tasas de cambio
- » Subpartidas del agente
- » Monedas del agente

- » Convocatorias
- » Proyectos gestionados
- » Libros del agente

El alta del agente y la asignación al mismo de por lo menos un usuario con perfil de Coordinador la realizará un usuario Administrador, desde la Administración del sistema. Una vez el agente haya sido dado de alta con perfil de implementador no Socia local, su configuración completa podrá realizarla un usuario asignado a ese agente con rol de Coordinador. Los usuarios asignados al agente con rol Económico podrán realizar la configuración de todos los elementos asociados al agente a excepción de los Proyectos. Es decir, el Económico podrá configuras Etapas, Tasas de cambio, Subpartidas, Monedas, Convocatorias y Libros de agente; mientras que el Coordinador podrá configurar todos esois elementos y, además, los Proyectos gestionados por el agente.

Una vez configurado, el resto de Usuarios asignados al agente o delegación podrán comenzar a realizar su trabajo según corresponda.

# 01 | Acceso y navegación

Para acceder al menú "Confguración" es necesario realizar 2 clics:

(1) Seleccionar módulo funcional

Pulsando sobre el botón "Gestión de agentes y delegaciones" en la botonera de módulos funcionales:

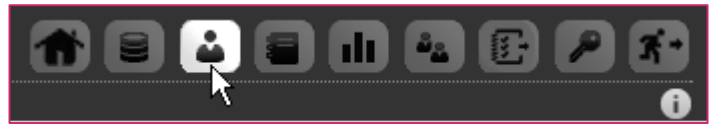

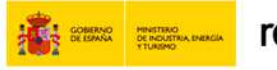

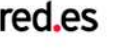

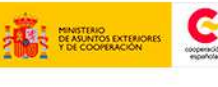

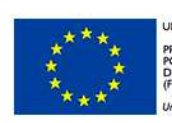

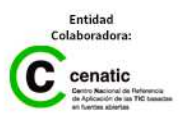

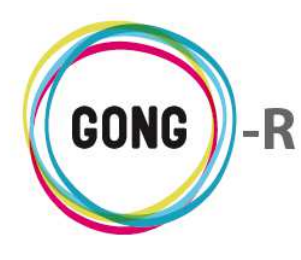

Funcionalidades por menú Gestión de agentes y delegaciones » Configuración

#### 2 Seleccionar un agente o delegación

En el Listado de Agentes y Delegaciones asignados al usuario, habrá que seleccionar qué agente o delegación queremos gestionar, pulsando sobre el botón "Seleccionar" que se encuentra a su derecha:

| Agente : Listado | de agentes asignados       |         |             |               |    |
|------------------|----------------------------|---------|-------------|---------------|----|
| Nombre           | Nombre completo            | País    | Financiador | Implementador |    |
| ONG-INT          |                            | España  | Sí          | Sí            | R  |
| ONG-INT-1        |                            | España  | Sí          | Sí            | 63 |
| ONG-INT-2        |                            | España  | Sí          | Sí            | P  |
| ONG-INT-BRASIL   | ONG-INT Delegación BRASIL  | Brasil  | Sí          | Sí            | P  |
| ONG-INT-ECUADOR  | ONG-INT Delegación ECUADOR | Ecuador | Sí          | Sí            | Q  |

El acceso a la gestión desde el listado de agentes y delegaciones se realiza por la primera sección del primer menú; es decir, por la sección "Cuadro resumen" del menú "Resumen".

Para acceder a "Configuración" del agente seleccionado, utilizaremos bien el menú de navegación o bien el cuadro de Acciones disponibles:

#### Acceso por menú

Pasaremos el ratón sobre el menú en que nos encontremos para que nos muestre todos los apartados disponibles.

En este caso, pulsaremos sobre el apartado "Configuración", lo que nos dará acceso a la primera sección del mismo.

Pasando el ratón sobre el submenú, se visualizarán todas las secciones disponibles, de modo que podamos clicar sobre aquélla a la que queramos acceder.

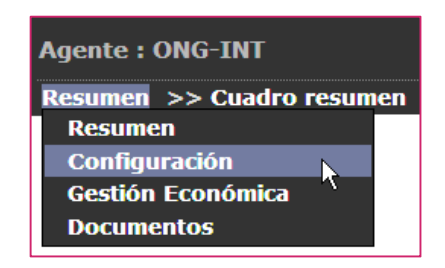

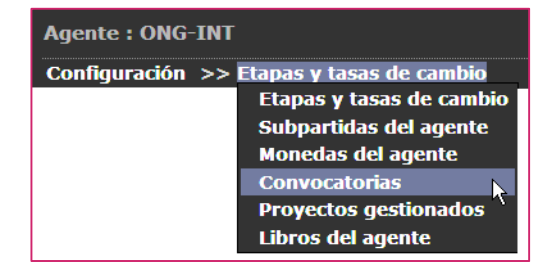

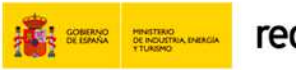

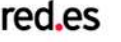

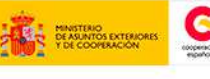

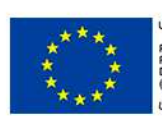

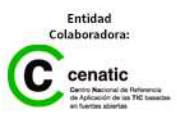

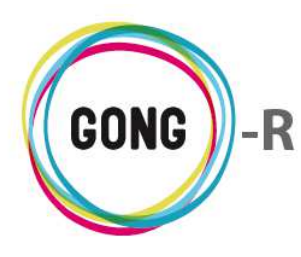

Funcionalidades por menú Gestión de agentes y delegaciones » Configuración

#### Acceso a través del cuadro de Acciones Disponibles

Pasaremos el ratón sobre "Configuración" para que nos muestre todas las acciones posibles en relación al agente que hayamos seleccionado.

Entonces, pulsaremos sobre el apartado al que necesitemos acceder.

El cuadro de Acciones Disponibles solamente está presente el la pantalla "Cuadro-resumen" (página de inicio de la Gestión de Proyectos), mientras que el menú de navegación está presente en toda la aplicación, dando acceso a las secciones que describiremos a continuación.

| 2 | Etanac V <sup>®</sup> | Tacac d   | la cam | hio |
|---|-----------------------|-----------|--------|-----|
|   |                       | 1 9 9 9 0 |        |     |

Las Etapas definen las fases temporales del agente; es decir, los periodos de actividad del agente en relación a la ONGD y sus proyectos. Es posible definir tantas etapas para el agente como sea necesario.

Las Tasas de cambio para las diferentes monedas utilizadas por el agente o delegación se determinan por etapa, siendo posible asociar a una etapa tantas tasas de cambio como se necesite.

La configuración de las etapas y sus correspondientes tasas de cambio se realizan desde la pantalla "Etapas y tasas de cambio":

| Agente : ONG-I                              | NT           |            |       |         |             |  |  |  |   | ¥.   |
|---------------------------------------------|--------------|------------|-------|---------|-------------|--|--|--|---|------|
| Configuración >> Etapas y tasas de cambio 6 |              |            |       |         |             |  |  |  | i |      |
| Nombre                                      | Fecha inicio | Fecha fin  | Meses | Cerrada | Descripción |  |  |  |   |      |
| Ejercicio 2012                              | 01/01/2012   | 31/12/2012 | 12    | No      |             |  |  |  | 6 | 200  |
| Ejercicio 2013                              | 01/01/2013   | 31/12/2013 | 12    | No      |             |  |  |  | 6 | 200  |
| Ejercicio 2014                              | 01/01/2014   | 31/12/2014 | 12    | No      |             |  |  |  | 6 | Piel |

En el listado de se muestran todas las etapas del agente, indicando para cada una de ellas:

- » Nombre identificativo de la etapa
- » Fechas de inicio y fin que marcan el período cubierto por la etapa
- » Duración de la etapa en meses
- » Indicación de si la etapa está Cerrada o no
- » Descripción de la etapa

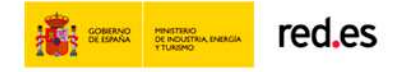

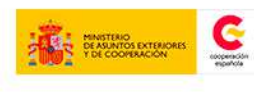

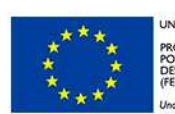

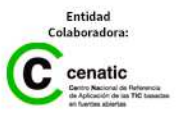

| Acciones Disponibles                                                                                                    |  |  |  |  |  |  |
|----------------------------------------------------------------------------------------------------|--|--|--|--|--|--|
| Resumen                                                                                                    |  |  |  |  |  |  |
| Configuración<br>Etapas y tasas de cambio<br>Subpartidas del agente<br>Monedas del agente<br>Convocatorias<br>Proyectos gestionados<br>Libros del agente |  |  |  |  |  |  |
| Gestión Económica                                                                                                    |  |  |  |  |  |  |
| Documentos                                                                                                    |  |  |  |  |  |  |
|                                                                                                    |  |  |  |  |  |  |

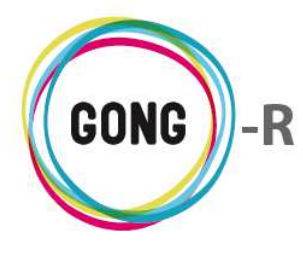

Funcionalidades por menú Gestión de agentes y delegaciones » Configuración

Además, se dispone de una serie de botones que permiten las siguientes operaciones:

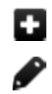

- Añadir etapa
- Editar etapa
- Ver tasas de cambio
- Eliminar etapa

Describimos a continuación la operativa que desencadena cada uno de estos botones.

#### + Añadir etapa

Clicando sobre el botón "Añadir etapa" que se encuentra en la arte superior del listado, se accede al formulario de creación de la nueva etapa:

| Agente: ONG-INT<br>Añadir etapa                      |              |           | х       |
|------------------------------------------------------|--------------|-----------|---------|
| Nombre Descripción Objetivo Importe Subvenciones EUR | Fecha inicio | Fecha fin | Guardar |

En el formulario habrá que introducir obligatoriamente el Nombre de la etapa y sus Fechas de inicio y fin. De forma opcional, se podrá introducir una Descripción más detallada de la etapa y el Objetivo de recaudación de subvenciones durante esa etapa, expresado en la moneda principal del agente (definida cuando el administrador lo da de alta en el sistema).

Una vez introducidos los datos, habrá que clicar sobre el botón "Guardar" para añadir la nueva etapa al listado de etapas de agente.

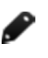

#### **Editar etapa**

Para cerrar una etapa o modificar sus datos, habrá que clicar sobre el botón "Editar etapa" que se encuentra a su derecha:

| Agente: ONG-INT<br>Editar etapa                                                      |                         |                         | x       |
|--------------------------------------------------------------------------------------|-------------------------|-------------------------|---------|
| Nombre<br>Ejercicio 2012<br>Descripción<br>Objetivo Importe Subvenciones<br>0,00 EUR | Fecha inicio 01/01/2012 | Fecha fin<br>31/12/2012 | Cerrada |

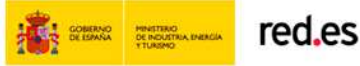

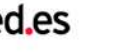

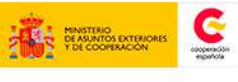

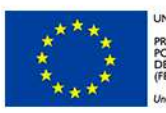

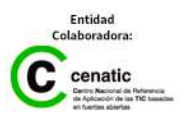

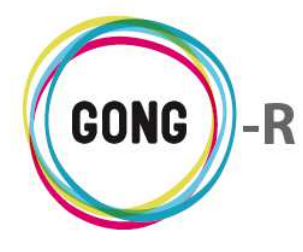

TIM

Funcionalidades por menú Gestión de agentes y delegaciones » Configuración

En el formulario, modificaremos el dato o datos que necesitemos cambiar y pulsaremos luego el botón "Guardar" para salvar las modificaciones.

Si lo que deseamos es cerrar la etapa, bastará con activar la opción Cerrada en la esquina superior derecha del formulario antes de Guardar. De este modo no será posible modificar la configuración de la etapa ni asociar elementos a la misma (gastos, transferencias, etc.)

#### Eliminar etapa

Para descartar una etapa, basta con clicar sobre el botón "Eliminar etapa" y confirmar su eliminación en la ventana emergente:

| Eliminar la etapa:                     |          |           | х |  |  |
|----------------------------------------|----------|-----------|---|--|--|
| Eliminar la etapa: :<br>Ejercicio 2012 |          |           |   |  |  |
|                                        | Cancelar | Confirmar |   |  |  |

#### Ver tasas de cambio

Las tasas de cambio para las diferentes monedas utilizadas por el agente se determinan por etapa. A través de este botón, es posible configurar para la etapa las tasas de cambio para gastos y para presupuestos en todas las monedas que utilice el agente.

El sistema genera automáticamente las tasas de cambio para gastos y presupuestos correspondientes a la moneda principal del agente, que se define al dar de alta al agente:

| Ejercicio 2014 | 4      | (          | 01/01/2014 | 31/12/2014  | 12     | No    |             |   |   |
|----------------|--------|------------|------------|-------------|--------|-------|-------------|---|---|
|                | Tasa ( | Cambio     |            |             |        |       |             | 8 |   |
|                | EUR    | 01/01/2014 | 31/12/20   | 14 Presupue | esto M | anual | 1.00000 EUR | 0 |   |
|                | EUR    | 01/01/2014 | 31/12/20   | 14 Gasto    | м      | anual | 1.00000 EUR | 0 |   |
|                |        |            |            |             |        |       |             |   | ) |

El listado de tasas de cambio asociadas a la etapa muestra para cada tasa los siguientes datos:

- » Moneda, identificada a través de su abreviatura
- » Fechas de inicio y fin del período de validez de la tasa de cambio
- » Ámbito de aplicación de la tasa (Presupuesto o Gasto)
- » Naturaleza del cambio, indicando si es Manual o Ponderada
- » Importe de la tasa de cambio; es decir, valor de la moneda expresado en la moneda principal del agente.

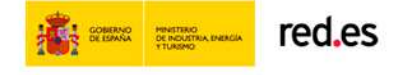

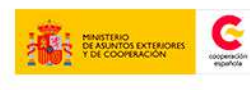

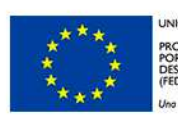

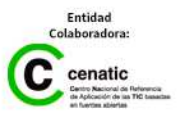
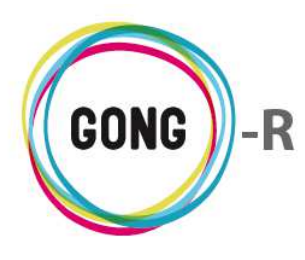

Acompañando a cada tasa se encuentra un botón "Información adicional", que da acceso a la información disponible en relación a la misma:

|              |        |            |              |            |        |         |           | Moneda: EUR                       |    |
|--------------|--------|------------|--------------|------------|--------|---------|-----------|-----------------------------------|----|
| Nombre       |        |            | Fecha inicio | Fecha fin  | Meses  | Cerrada | Descripci | Fecha inicio: 2014-01-01          |    |
| Ejercicio 20 | 12     |            | 01/01/2012   | 31/12/2012 | 12     | No      |           | Fecha fin: 2014-12-31             |    |
| Ejercicio 20 | 13     |            | 01/01/2013   | 31/12/2013 | 12     | No      |           | Aplica a: Presupuesto             |    |
| Ejercicio 20 | 14     |            | 01/01/2014   | 31/12/2014 | 12     | No      |           | Modo: Manual                      |    |
|              |        |            |              |            |        |         |           | Tasa Cambio: 1.0                  |    |
|              | Tasa C | ambio      |              |            |        |         |           | Moneda principal.abreviatura: EUR | 8  |
|              |        |            |              |            |        |         |           | País:                             |    |
|              | EUR    | 01/01/2014 | 4 31/12/20   | 14 Presupu | esto I | Manual  |           | 1.00000 EUR                       |    |
|              | EUR    | 01/01/2014 | 4 31/12/20   | 14 Gasto   | 1      | Manual  |           | 1.00000 EUR                       | 12 |

Desde el cuadro Tasa cambio es posible añadir al listado automático las tasas correspondientes al resto de monedas del agente. Mencionar que antes de configurar las tasas de cambio, es indispensable haber configurado las Monedas del agente.

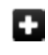

Para generar nuevas tasas de cambio es preciso pulsar el botón "Crear tasa de cambio". En el formulario introduciremos los datos requeridos para cada campo.

En el desplegable "Presupuesto o Gasto", seleccionaremos el valor "Presupuesto" o "Gasto" dependiendo de si la tasa de cambio es aplicable a presupuestos o es aplicable a gastos:

| Agente: ONG-INT<br>Crear Tasa de Cambio                   | х       |
|-----------------------------------------------------------|---------|
| Moneda base: EUR Presupuesto o Gastos Moneda I BRL UR EUR |         |
|                                                           | Guardar |

Si se trata de una tasa de cambio para Presupuesto, bastará con elegir la Moneda e introducir el valor de esa moneda en la moneda principal del agente.

Si se trata de una tasa de cambio para Gasto, habrá que indicar además otra serie de datos:

| Agente: ONG-INT<br>Crear Tasa de Cambio           |                | Х       |
|---------------------------------------------------|----------------|---------|
| Moneda base: EUR                                  |                |         |
| Presupuesto o Gastos Cálculo<br>Gastos V Manual V | Moneda 1 BRL = | EUR     |
| 🗹 Toda la Etapa                                   |                | Guardar |

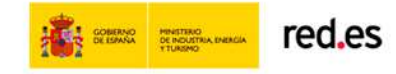

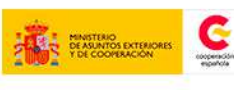

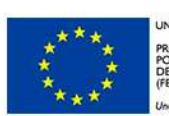

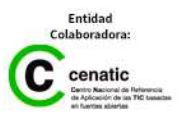

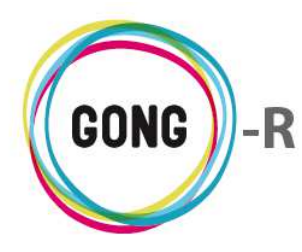

En el desplegable "Cálculo" mantendremos la opción "Manual" ya que, a diferencia de los proyectos, que admiten media ponderada, en el caso de los agentes, los valores de las tasas de cambio se introducen siempre de forma manual.

Seleccionaremos entonces la moneda e introduciremos su equivalencia en la moneda principal del agente.

Finalmente, habrá que indicar si la tasa de cambio para gastos es válida o no para para la totalidad de la etapa.

Si la tasa de cambio no es válida para toda la etapa, deseleccionaremos la opción "Toda la Etapa" e introduciremos las fechas de inicio y fin del periodo de validez de la misma:

| Agente: ONG-INT<br>Crear Tasa de Cami | bio                        |                           |                       |     | х       |
|---------------------------------------|----------------------------|---------------------------|-----------------------|-----|---------|
| Moneda base: EUR                      |                            |                           |                       |     |         |
| Presupuesto o Gastos<br>Gastos        | Cálculo<br>Manual ▼        | Moneda<br>USD             | 1 USD =<br>• 0.800154 | EUR |         |
| Toda la Etapa                         | Fecha inicio<br>01/01/2014 | Fecha fin<br>31/05/2014 🕅 |                       |     | Guardar |

Una vez introducidos todos los datos requeridos, pulsaremos el botón "Guardar" para generar la tasa de cambio que acabamos de configurar:

| jercicio 2014 | 01/        | /01/2014 31 | /12/2014 12 | No     |             |     |
|---------------|------------|-------------|-------------|--------|-------------|-----|
| Tasa C        | ambio      |             |             |        |             | 8   |
| EUR           | 01/01/2014 | 31/12/2014  | Presupuesto | Manual | 1.00000 EUR | 1   |
| EUR           | 01/01/2014 | 31/12/2014  | Gasto       | Manual | 1.00000 EUR | 1   |
| USD           | 01/01/2014 | 31/05/2014  | Gasto       | Manual | 0.80015 EUR | 021 |

Las tasas de cambio generadas para las monedas del agente distintas de la principal, aparecen en el listado mostrando los mismos datos que las tasas automáticas. Se acompañan del mismo botón de acceso a Información adicional que las tasas de la moneda principal, pero además incluyen dos botones adicionales, que permiten su edición y su eliminación.

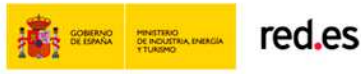

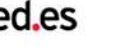

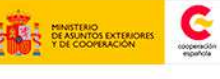

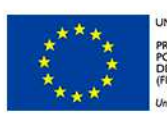

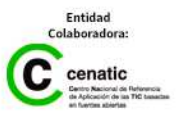

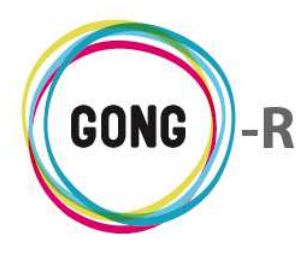

#### Editar tasa de cambio

Para modificar los datos de una tasa de cambio, habrá que clicar sobre el botón "Editar tasa de cambio" que se encuentra a su derecha.

De este modo, accederemos a formulario de edición de la tasa de cambio, análogo al de su creación:

| Agente: ONG-INT<br>Editar Tasa de Cam | bio             |            |            |     | х       |
|---------------------------------------|-----------------|------------|------------|-----|---------|
| Moneda base: EUR                      |                 |            |            |     |         |
| Presupuesto o Gastos                  | Cálculo         | Moneda     | 1 USD =    | 7   |         |
| Gastos 🔻                              | Manual <b>v</b> | USD        | ▼ 0.800154 | EUR |         |
|                                       | Fecha inicio    | Fecha fin  |            |     |         |
| 🔲 Toda la Etapa                       | 01/01/2014      | 31/05/2014 |            |     |         |
|                                       |                 |            |            |     | Guardar |

En el formulario, modificaremos el dato o datos que necesitemos cambiar y pulsaremos luego el botón "Guardar" para salvar las modificaciones.

#### Eliminar tasa de cambio

Para descartar una tasa de cambio generada para una etapa del agente, basta con clicar sobre el botón "Eliminar tasa de cambio" y confirmar su eliminación en la ventana emergente:

| Eliminar Tasas de Cambio para Ejercicio 2014 |                                           |                                                       |  |  |
|----------------------------------------------|-------------------------------------------|-------------------------------------------------------|--|--|
| Elimina<br>Aplicable a G                     | r Tasas de Caml<br><b>asto desde 01</b> / | bio para Ejercicio 2014:<br>/01/2014 hasta 31/05/2014 |  |  |
|                                              | Cancelar                                  | Confirmar                                             |  |  |

# 03 | Subpartidas del agente

Las subpartidas son partidas propias del agente, que siempre deben estar asociadas a las partidas generales de la Organización. Pueden configurarse y gestionarse desde la Configuración del agente o bien dinámicamente desde la gestión de presupuestos.

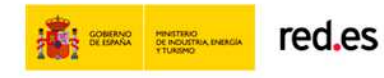

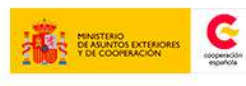

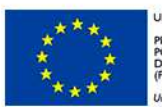

NIÓN EUROPEA ROYECTO COFINANCIADO OR EL FONDO EUROPEO DE ESARROLLO REGIONAL 'EDER)

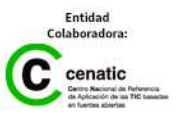

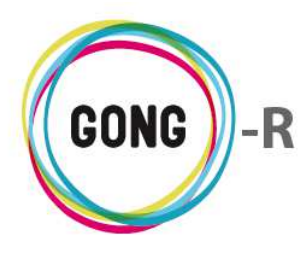

La pantalla de configuración lista todas las subpartidas del agente, indicando para cada una su nombre y la partida a la que pertenecen:

| Agente : ONG-]        | INT                       | A 🗉 🖬 🖬 🗗 🗭 🗡 🛠                       |
|-----------------------|---------------------------|---------------------------------------|
| Configuración         | >> Subpartidas del agente |                                       |
|                       |                           |                                       |
| Nombre                | Partida                   | <u>S</u> +                            |
| SALARIOS TECNICOS     | 3 - Salarios              | / 🗌                                   |
| AAAA                  | 1 - Consultoría           |                                       |
| PROBANDO              | 3 - Salarios              |                                       |
| REDES                 | 1 - Consultoría           |                                       |
| SALARIOS ANTONIO      | 3 - Salarios              | / 🗆                                   |
| SUBPARTIDA NUEVA      | 2 - Viajes                | / 🗆                                   |
| TALLERES              | 1 - Consultoría           |                                       |
| VIAJES IDENTIFICACIÓN | N 2 - Viajes              | /=                                    |
| VIAJES SEGUIMIENTO    | 2 - Viajes                | / 🗆                                   |
|                       |                           |                                       |
|                       |                           |                                       |
| Por página: 20, 50,   | 100 , 200                 | Mostrando todos los elementos: 9      |
|                       |                           | Seleccione partida<br>Todas Y Filtrar |

Es posible editar o eliminar cada una de las subpartidas listadas, haciendo uso de los botones que se encuentran a su derecha:

#### 🖉 Editar subpartida

Pulsando el botón "Editar" se desplegará en pantalla el formulario de edición de la subpartida:

| Configuración >   | > Subpartidas del agente | 6      |
|-------------------|--------------------------|--------|
| Nombre            | Partida                  | ±      |
| SALARIOS TECNICOS | 3 - Salarios             | 4      |
| Nombre            | Partida                  |        |
| SALARIOS TECNICOS | 3 - Salarios             | Guarda |

En el formulario, modificaremos el dato o datos que necesitemos cambiar y pulsaremos luego el botón "Guardar" para actualizar la información.

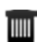

#### Eliminar subpartida

Para eliminar una subpartida del agente, habrá que clicar sobre el botón "Eliminar" y confirmar luego la eliminación en la ventana emergente:

| Va a el<br>SALARIOS | iminar:<br>TECNICOS | 8 |
|---------------------|---------------------|---|
| <br>Cancelar        | Confirmar           |   |

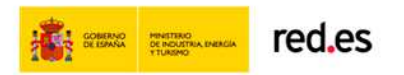

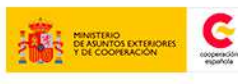

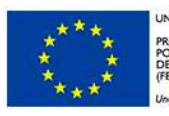

IÓN EUROPEA DYECTO COFINANCIADO R EL FONDO EUROPEO DE SARROLLO REGIONAL DER)

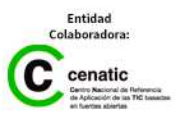

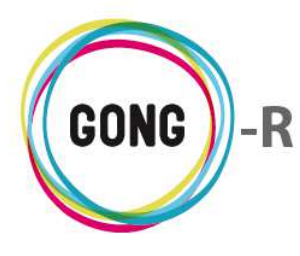

A través de los botones que se encuentran en la cabecera del listado, es posible añadir nuevas subpartidas al agente y exportar la información a hoja de cálculo.

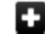

#### Añadir nueva subpartida

Para añadir una nueva subpartida al agente, habrá que clicar sobre el botón "Añadir" y, en el formulario emergente, introducir su nombre y seleccionar de entre las partidas de la Organización, aquélla a la que se asignará la nueva subpartida:

|        |         | 8       |
|--------|---------|---------|
| Nombre | Partida |         |
|        | -       |         |
|        | ·       | Guardar |

En el desplegable Partida tan sólo aparecerán las partidas de la organización para las que no se haya activado la opción "Ocular a agente" para que éstos no puedan imputar gastos ni presupuestos.

#### 🛨 Exportar subpartidas

Para exportar la información de subpartidas que se está mostrando en pantalla, basta con pulsar el botón "Exportar a XLS" para que se genere la hoja de cálculo correspondiente:

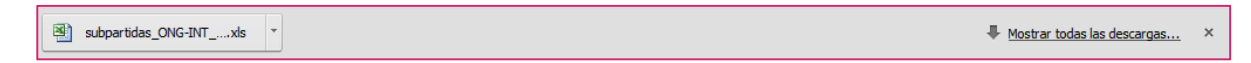

La pantalla muestra por defecto las subpartidas asociadas a todas las partidas de la ONGD. Haciendo uso del buscador que se encuentra en la parte baja de la pantalla, es posible generar listados de subpartidas específicos para una partida concreta de la organización.

Para ello, basta con desplegar el combo de partidas y seleccionar con un clic la partida que nos interese antes de pulsar el botón "Filtrar":

|                                 | Todas<br>1 - Consultoría                                          |          |
|---------------------------------|-------------------------------------------------------------------|----------|
| Por página: 20 , 50 , 100 , 200 | Mos <mark>3 - Salarios</mark><br>4 - Materiales<br>5 - Estructura | entos: 9 |
|                                 | Todas 🔻                                                           | Filtrar  |

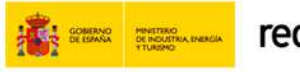

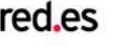

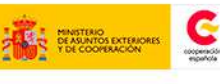

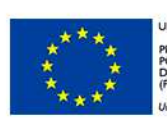

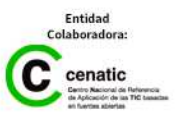

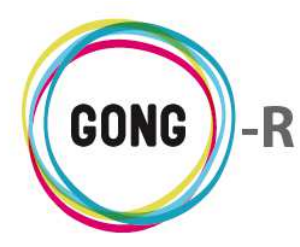

#### Monedas del agente 04

La moneda principal del agente se define en la Administración de Agentes. En esta sección se realiza la configuración de las demás monedas con las que trabaja el agente.

En la pantalla se listan las Monedas del agente, indicando para cada una su Nombre y su Abreviatura:

| Agente : ON  | G-INT                   | A = . II F |
|--------------|-------------------------|------------|
| Configuració | n >> Monedas del agente |            |
| Moneda       | Abreviatura             |            |
| Real         | BRL                     |            |
| US Dolar     | USD                     |            |
|              |                         |            |

Es posible añadir más monedas a través e botón "Nueva moneda" que se encuentra en el encabezado el listado:

Para añadir una nueva moneda al agente, habrá que clicar sobre el botón "Nueva moneda" y, en el formulario emergente seleccionar de entre las monedas configuradas para la Organización, aquélla que se asignará al agente:

| Agente: ONG-INT<br>Añadir moneda relacionad | a X     |
|---------------------------------------------|---------|
| Moneda                                      |         |
| Euro 🔻                                      |         |
| Euro                                        |         |
| US Dolar                                    |         |
| Real                                        |         |
| Nuevo Sol 🤟                                 | Guardar |

Una vez seleccionada, pulsaremos el botón "Guardar" para añadir la moneda al listado.

Todas las monedas asignadas al agente aparecen acompañadas de un botón "Eliminar" que permite desasociar la moneda del agente.

Para eliminar la relación dl agente con una moneda, habrá que clicar sobre el botón "Eliminar" y confirmar luego la eliminación en la ventana emergente:

| Eliminar la moneda: |  |  |  |  |
|---------------------|--|--|--|--|
|                     |  |  |  |  |
|                     |  |  |  |  |

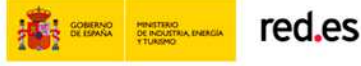

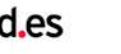

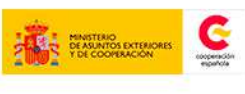

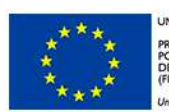

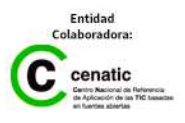

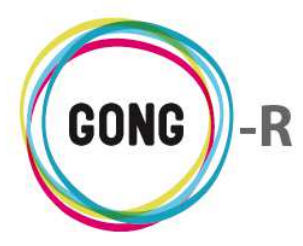

# 05 | Convocatorias

Desde esta sección se crean y gestionan las convocatorias a las que el agente puede asignar sus proyectos.

| Agente : ONG-IN         | NT            |             |                                                                  | P 7-           |
|-------------------------|---------------|-------------|------------------------------------------------------------------|----------------|
| Configuración >         | Sonvocatorias |             |                                                                  | 0              |
| Código                  | Nombre 🔻      | Financiador | Fecha Pub. Fecha Pres.                                           | ±0             |
| AECID-GENERAL           | AECID-GENERAL | AECID       |                                                                  | 6:≡∕∎          |
| IBNA-GENERAL            | IBNA-GENERAL  | IBNA        |                                                                  | 0:= <b>/</b> 1 |
| IENA-GENERAL            | IENA-GENERAL  | IENA        |                                                                  | 0:= <b>/ 1</b> |
|                         |               |             |                                                                  |                |
|                         |               |             |                                                                  |                |
| Por página: 20 , 50 , 1 | 100 , 200     |             | Mostrando todos los eler                                         | mentos: 3      |
|                         |               |             | Seleccione financiador     Seleccione tipo       Todos     Todos | Filtrar        |

Cuando se crea un agente financiador, el sistema genera automáticamente una convocatoria con el nombre del agente financiador principal, al que se añade la indicación "GENERAL". A esta convocatoria genérica se asignarían los nuevos proyectos del agente que quieran ser dados de alta en el sistema para su formulación pero que estén todavía pendientes de a qué convocatoria van a ser presentados. En el momento en que se decida la convocatoria a la que se presentará un proyecto, podrá modificarse este dato para cambiar la convocatoria genérica por una específica.

Los proyectos se relacionan por una parte con un financiador y convocatoria (general o con su denominación definitiva) y, por otra, con un agente implementador (gestor de la subvención); de modo, que las convocatorias de los proyectos implementados por un agente será relacionados automáticamente con el mismo y por tanto aparecerán listados en esta pantalla.

Desde la Configuración de Convocatorias del agente es posible realizar diferentes operaciones, a través de los botones que se encuentran en el encabezado del listado y a través de los botones que acompañan a cada convocatoria incluida en el mismo:

- Añadir Convocatoria al listado
- Exportar información del listado a XLS
- Acceder a información adicional sobre la convocatoria
- Ver proyectos en la convocatoria
  - Editar convocatoria
- Eliminar convocatoria

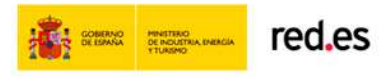

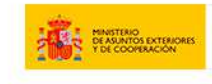

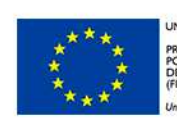

NIÓN EUROPEA XOYECTO COFINANCIADO DR EL FONDO EUROPEO DE ESARROLLO REGIONAL EDER)

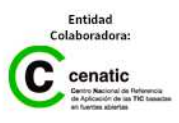

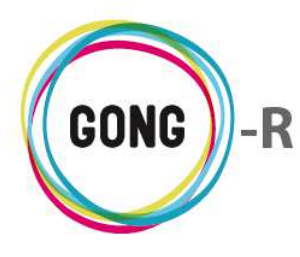

A través de los botones que se encuentran en la cabecera del listado, es posible añadir nuevas convocatorias al agente y exportar la información del listado a hoja de cálculo.

#### Añadir nueva convocatoria

Para añadir una nueva convocatoria al agente, habrá que clicar sobre el botón "Añadir" y, en el formulario emergente, introducir los datos requeridos:

| Código<br>Fecha de publicación Fecha de presentación | Nombre<br>Fecha de resolución | Financiador<br>AECID | Tipo Convocatoria |
|------------------------------------------------------|-------------------------------|----------------------|-------------------|
| Descripción                                          |                               |                      |                   |
| Prioridades y Observaciones                          |                               |                      |                   |
|                                                      |                               |                      |                   |
| Países (dejar vacío para ámbito geográfico g         | Jlobal)                       |                      |                   |
| País Añadir País                                     |                               |                      | Guardar           |

Los datos obligatorios son el Código, el Nombre, el Financiador, la fecha de presentación y el Tipo al que pertenece la convocatoria, según sea de Ayuda humanitaria o de Cooperación.

Además de estos datos, es posible registrar también sus Fechas de publicación y resolución y su Descripción; así como las prioridades y ámbito geográfico de los proyectos que pueden acogerse a la convocatoria.

Una vez introducidos los datos, basta con pulsar el botón "Guardar" para que la convocatoria quede registrada y se muestre en el listado de convocatorias del agente.

### **Exportar información del listado**

Para exportar la información de convocatorias que se está mostrando en pantalla, basta con pulsar el botón "Exportar a XLS" para que se genere la hoja de cálculo:

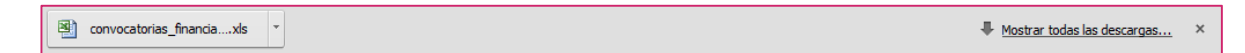

La pantalla muestra por defecto las convocatorias asociadas al agente.. Haciendo uso del buscador que se encuentra en la parte baja de la pantalla, es posible generar listados específicos de convocatorias de un determinado Tipo y/o de un determinado Financiador. Seleccionaremos el filtro o filtros en los desplegables "Seleccione financiador" y "Seleccione tipo", según necesidades, y pulsaremos entonces el botón "Filtrara" para general el listado correspondiente:

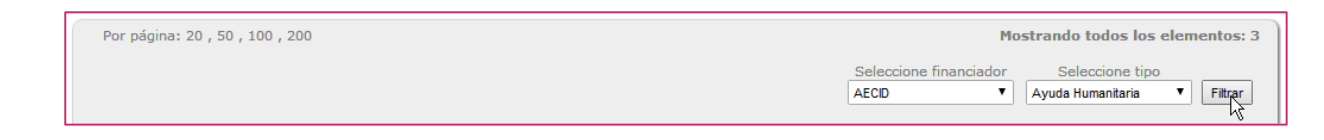

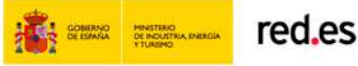

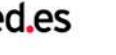

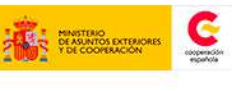

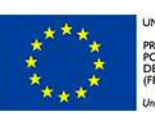

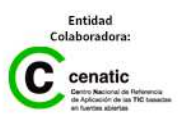

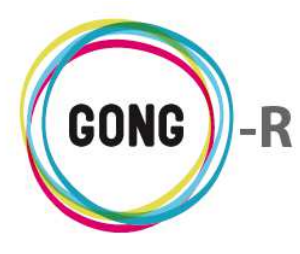

A la derecha de cada una de las convocatorias listadas aparecen 4 diferentes botones que permiten acceder a más información, ver sus proyectos, editar sus datos o eliminar la convocatoria a la que acompañan, respectivamente.

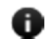

#### Ver información adicional

El botón "Información adicional" da acceso a la información disponible en relación a la convocatoria:

|                  |               |                   | Código: IENA-2015       | Ayuda <b>  Cone</b> |
|------------------|---------------|-------------------|-------------------------|---------------------|
| Agente : ONG-INT |               | Nombre: IENA-2015 | <b>3</b>                |                     |
| Configuración >  | Sonvocatorias |                   | Financiador: IENA       | 0                   |
|                  |               |                   | Fecha Pub.:             |                     |
| Código           | Nombre 🔻      | Financiador       | Fecha Pres.: 2015-01-22 | <u></u>             |
| AECID-GENERAL    | AECID-GENERAL | AECID             | Tipo: Ayuda Humanitaria |                     |
| IBNA-GENERAL     | IBNA-GENERAL  | IBNA              | Fecha Resol.:           |                     |
| IENA-2015        | IENA-2015     | IENA              | Descripción:            |                     |
| IENA-GENERAL     | IENA-GENERAL  | IENA              | Observaciones:          | 19                  |
|                  |               |                   | País: Brasil            |                     |

#### Ver proyectos en la convocatoria

A través de este botón, es posible ver los proyectos y convenios asociados a la convocatoria:

| Código    |              | Nombre <b>v</b> | Financiador                                                   | Fecha Pub. | Fecha Pres. | ±1             |
|-----------|--------------|-----------------|---------------------------------------------------------------|------------|-------------|----------------|
| AECID-GEI | NERAL        | AECID-GENERAL   | AECID                                                         |            |             | 0; <u>7</u> /1 |
|           | Proyectos    |                 |                                                               |            | 6           | 3) "           |
|           | 2014-GONG    |                 | Proyecto para la implantación en nuestra ONG de Contacto      | España     | 0,4         |                |
|           | 2014-AECID-1 |                 | Proyecto para la implantación en nuestra ONG de Justificacion | n Brasil   | 6           | 0              |
|           | 2014-AECID-2 |                 | Proyecto para la implantación en nuestra ONG de Justificacion | n Brasil   | 6,          | 0              |
|           | 13-CO1-081   |                 | 13-CO1-081 - Convenio para la implantación en Justificacion   | ٦          | <b>.</b>    | 0              |

La asociación de un proyecto a una convocatoria determinada se realiza desde la Administración de proyectos. Desde esta pantalla lo que se permite es visualizar los proyectos asociados a la convocatoria, a través de un listado que ofrece para cada proyecto su nombre, descripción, estado en que se encuentra y ámbito geográfico.

Además, incluye para cada proyecto dos botones que permiten el acceso a información adicional sobre cada proyecto y acceso a la gestión del mismo, si es que se dispone de los permisos necesarios:

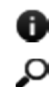

Información adicional

Seleccionar proyecto

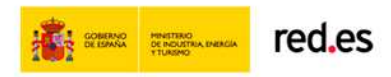

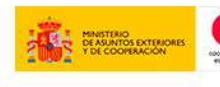

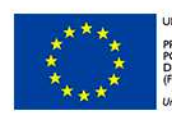

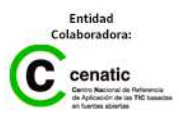

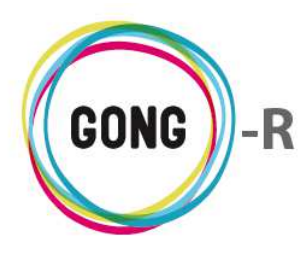

#### Editar convocatoria

Pulsando el botón "Editar" se desplegará en pantalla el formulario de edición de la convocatoria:

| Código<br>ENA-2015<br>Fecha de presentación                                | Nombre<br>ENA-2015<br>Fecha de resolución | Financiador<br>ENA<br>Tipo Convocatoria | •       |  |  |  |
|----------------------------------------------------------------------------|-------------------------------------------|-----------------------------------------|---------|--|--|--|
| Descripción                                                                |                                           | Ayuda Humanitaria                       | •       |  |  |  |
| Prioridades y Observaciones                                                |                                           |                                         |         |  |  |  |
| Países (dejar vacío para ámbito geográfico<br>País<br>Brasil T Añadir País | global)                                   |                                         | Guardar |  |  |  |

En el formulario, modificaremos o añadiremos el dato o datos que necesitemos y pulsaremos el botón "Guardar" para actualizar la información.

#### Eliminar convocatoria

Para eliminar una convocatoria del agente, habrá que clicar sobre el botón "Eliminar" y confirmar luego la eliminación en la ventana emergente:

| Va a<br>IEN | eliminar:<br>IA-2015 |
|-------------|----------------------|
| Cancelar    | Confirmar            |
|             |                      |

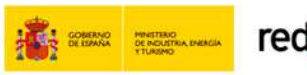

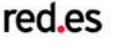

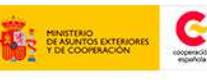

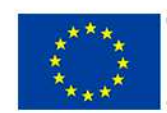

IIÓN EUROPEA OYECTO COFINANCIADO IR EL FONDO EUROPEO DE SARROLLO REGIONAL DER)

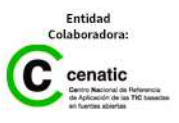

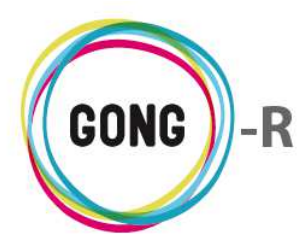

# 06 | Proyectos gestionados

En esta sección el Coordinador asignado al agente podrá realizar el alta y configuración de los proyectos o convenios gestionados por el agente:

| Configuración >> Proy                              | ectos gestionados              |                             |                        |                   |                 | 0                |
|----------------------------------------------------|--------------------------------|-----------------------------|------------------------|-------------------|-----------------|------------------|
| Nombre                                             | Título                         |                             | Estado                 | Convocatoria      | País            | 21               |
| 13-CO1-081                                         | 13-C01- <mark>0</mark> 81 - Co | nvenio para la implantación | n en Justificacion     | AECID-GENERAL     | Brasil, Ecuador | :≡04/2∎          |
| 2014-AECID-1                                       | Proyecto para la               | implantación en nuestra ON  | NG de Justificacion    | AECID-GENERAL     | Brasil          | 044 / I          |
| 2014-AECID-2                                       | Proyecto para la               | implantación en nuestra OM  | NG de Justificacion    | AECID-GENERAL     | Brasil          | 044/1            |
| 2014-GONG                                          | Proyecto para la               | implantación en nuestra Of  | NG de Contacto         | AECID-GENERAL     | España          | 0°40' 1          |
| Por página: 20 , 50 , 100 , 200<br>Seleccione País | Selectione Año                 | Seleccione Convocatoria     | Selectione Financiador | Área de Artuación | Mostrando todos | los elementos: 4 |
| Tedes                                              | Tedes                          | Tadas                       | Tedao                  | Tedas             | Tedes           | T Eliteor        |

En el listado de proyectos gestionados por el agente aparecerán los proyectos que se dan de alta desde esta sección y también los que se crean y vinculan al agente desde la Administración de proyectos.

En el encabezado del listado, se incluyen dos botones que permiten añadir proyectos nuevos al listado y exportar la información que se muestra a hoja de cálculo.

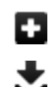

Añadir proyecto o convenio al listado

Exportar información del listado a XLS

Por su parte, acompañando a cada proyecto, se incluyen 5 botones, 4 comunes a todos los proyectos y uno específico para los convenios.

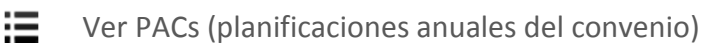

- ① Acceder a información adicional sobre el proyecto o convenio
- Asignar usuarios al proyecto o convenio
- Editar datos del proyecto o convenio
- Eliminar proyecto o convenio

#### Añadir proyecto o convenio

Pulsando el botón "Nuevo" se mostrará en pantalla el formulario de alta, donde seleccionaremos en primer lugar si se trata de un "Proyecto" o bien de un "Convenio":

| adir Proyecto                          | х |  |
|----------------------------------------|---|--|
| Añadir Nuevo Proyecto ó Nuevo Convenio |   |  |
| yecto o Convenio                       |   |  |
|                                        |   |  |

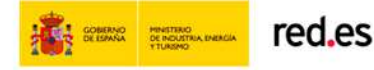

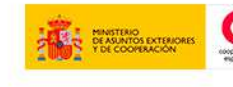

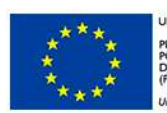

NIÓN EUROPEA ROYECTO COFINANCIADO DR EL FONDO EUROPEO DE ESARROLLO REGIONAL EDER)

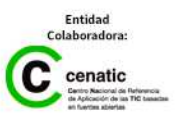

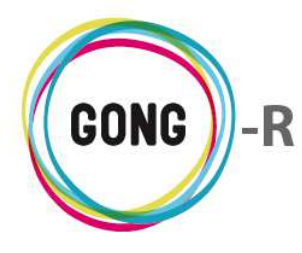

Veremos a continuación las particularidades de cada caso:

#### Nuevo Proyecto

| Añadir Proyecto                        | х |
|----------------------------------------|---|
| Añadir Nuevo Proyecto ó Nuevo Convenio |   |

Seleccionando en el formulario de alta la opción "Proyecto", se mostrarán los campos necesarios para crear el nuevo proyecto:

| Agente: ONG-INT<br>Añadir Proyecto |                         |   |                               |   |        | х       |
|------------------------------------|-------------------------|---|-------------------------------|---|--------|---------|
| Nombre                             |                         |   | Convocatoria<br>AECID-GENERAL | • |        |         |
| Gestor de la subvención            | Cuenta Recepción Fondos |   | Moneda Justificación          |   | Divisa |         |
| ONG-INT T                          |                         | • | Euro                          | • |        | •       |
|                                    | País Principal          |   |                               |   |        |         |
| 🔲 Multipaís                        | Brasil                  | • |                               |   |        |         |
| Título                             |                         |   |                               |   |        |         |
|                                    |                         |   |                               |   |        |         |
|                                    |                         |   |                               |   |        | Guardar |

En el formulario, introduciremos los siguientes datos:

- » Nombre identificativo del proyecto
- » Convocatoria a la que se presentará el proyecto. Si no está disponible para selección, será necesario crearla en la sección "Convocatorias" de la Administración
- » Gestor de la subvención; en este caso ya asignado por darse de alta el proyecto desde la configuración del agente y no desde la Administración de proyectos
- » Cuenta en la que se recibirán los fondos por parte del financiador. Si es necesario, el administrador creará una nueva cuenta para el proyecto y otorgará a los usuarios los permisos necesarios sobre la cuenta.
- » Moneda en la que se realizará el seguimiento y justificación al financiador. Si no está disponible, al administrador deberá crearla en la Configuración del sistema
- » Divisa utilizada en el proyecto
- » Indicación de que el proyecto es Multipaís; es decir, es de ámbito geográfico global
- » Si no es multipaís, País en el que se desarrollará el proyecto. Si no está disponible, el administrador deberá acceder a la Configuración del sistema para crearlo.
- » Título descriptivo del proyecto (opcional)

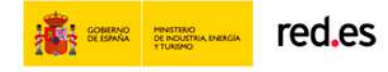

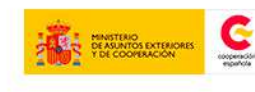

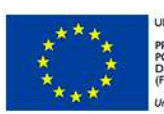

INION EUROPEA ROYECTO COFINANCIADO YOR EL FONDO EUROPEO DE DESARROLLO REGIONAL FEDER)

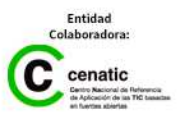

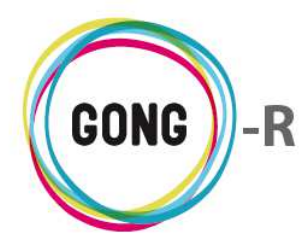

#### Nuevo Convenio

| Añadir Proyecto                                                              | х |
|------------------------------------------------------------------------------|---|
| Añadir Nuevo Proyecto ó Nuevo Convenio  Proyecto  Proyecto Convenio/Programa |   |

Seleccionando en el formulario de alta la opción "Convenio/Programa", se mostrarán los campos necesarios para crear el nuevo Convenio:

| Agente: ONG-INT<br>Añadir Proyecto             |                                 |                                                         | х       |
|------------------------------------------------|---------------------------------|---------------------------------------------------------|---------|
| Nombre<br>Gestor de la subvención              | Cuenta Recepción Fondos         | Convocatoria<br>AECID-GENERAL ▼<br>Moneda Justificación | Divisa  |
| ONG-INT                                        | ▼<br>País Principal<br>Brasil ▼ | Euro                                                    | ▼       |
| Título                                         |                                 | 1                                                       |         |
| Acciones a nivel de<br>Objetivos Específicos ▼ |                                 |                                                         |         |
|                                                |                                 |                                                         | Guardar |

En el formulario, introduciremos los mismos datos que introduciríamos para un proyecto y, además, seleccionaríamos en el desplegable "Acciones a nivel de" la estructura que presentará la Matriz del convenio:

- » Si seleccionamos la opción "Objetivos específicos", la matriz de planificación presentará una estructura Acciones → Resultados → Actividades
- » Si la opción seleccionada es "Resultados", la estructura de la matriz será Objetivos específicos → Acciones → Actividades

Todos los proyectos y convenios generados aparecerán en el listado de proyectos del agente y también en el listado general de proyectos disponible en a Administración del sistema.

La pantalla muestra por defecto todos los proyectos asociados al agente. Haciendo uso del buscador que se encuentra en la parte baja de la pantalla, es posible generar listados específicos de proyectos. Concretamente, es posible filtrar el listado completo por los siguientes parámetros:

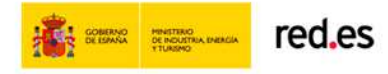

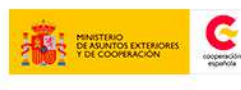

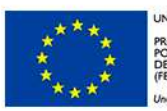

INION EUROPEA ROYECTO COFINANCIADO OR EL FONDO EUROPEO DE JESARROLLO REGIONAL FEDER)

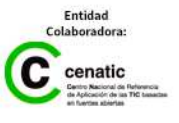

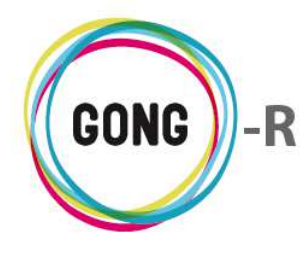

- » País en que se desarrolla o desarrollará el proyecto o convenio
- » Año de ejecución del proyecto o convenio
- » Convocatoria a la que se presenta o presentó
- » Financiador del proyecto o convenio
- » Área de actuación en la que se enmarca
- » Estado en el que se encuentra el proyecto o convenio

Para ello, seleccionaremos a pie de pantalla el país, año, convocatoria, financiador, área de actuación y/o estado que nos interesen y pulsaremos el botón "Filtrar":

| Por página: 20 , 50 , 100 , 2 | 200            |                         |                        | Mos               | trando todos los elementos: 17 |
|-------------------------------|----------------|-------------------------|------------------------|-------------------|--------------------------------|
| Seleccione País               | Seleccione Año | Seleccione Convocatoria | Seleccione Financiador | Área de Actuación | Seleccione Estado              |
| Todos                         | Todos          |                         | Todos                  | Todas 🔻           | Todos V Filtrar                |

#### Exportar información del listado de proyectos del agente

Para exportar la información de proyectos del agente que se está mostrando en pantalla, basta con pulsar el botón "Exportar a XLS" para que se genere la hoja de cálculo correspondiente:

| proyectos_2014-11-03.xls | i.xis * • • Mostrar todas las descargas × |
|--------------------------|-------------------------------------------|
|--------------------------|-------------------------------------------|

#### Información adicional de los proyectos del agente

Pulsando el botón "Información adicional" se mostrará en pantalla una ficha información detallada sobre el proyecto o convenio al que acompaña:

| Nombre: 02                                     | -MOZ-MAPUTO                                                          |
|------------------------------------------------|----------------------------------------------------------------------|
| Título: Proy                                   | ecto 1: Mejora de la gestión del sector agroindustrial en Mozambique |
| Estado: Ref                                    | ormulacion                                                           |
| Convocator                                     | ia: ONG-INT-GENERAL                                                  |
| País: Bolivia                                  | , Perú, Ecuador                                                      |
| Fecha de II                                    | icio: 2009-08-01                                                     |
| Fecha de F                                     | n: 2013-11-27                                                        |
| Moneda Jus                                     | tificación: Nuevo Sol                                                |
| Divisa:                                        |                                                                      |
| Monedas U                                      | adas: Euro, Boliviano, Nuevo Sol, Dolar USA                          |
| Sector Inte<br>Salud infanti<br>Diversificació | rvención:<br>(0.0%)<br>n Producción Rural (0.0%)                     |
| Area Actua<br>Salud (0.0%)                     | ción:                                                                |
| Sector Pobl                                    | ación:                                                               |
| Fecha Conv                                     | ocatoria:                                                            |
| Financiado                                     | principal: ONG-INT                                                   |
| Cuenta Sub                                     | vención: CONTRAPARTE-PERU-PESO                                       |
| Gestor Sub                                     | vención: CONTRAPARTE                                                 |
| Identificad                                    | or para Financiador: A1123421ddf                                     |

La ficha de información adicional incluye los mismos datos, independientemente de que se trate de un proyecto o un convenio.

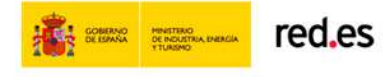

0

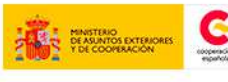

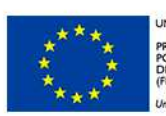

IÓN EUROPEA DYECTO COFINANCIADO R EL FONDO EUROPEO DE SARROLLO REGIONAL DER)

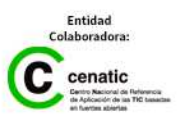

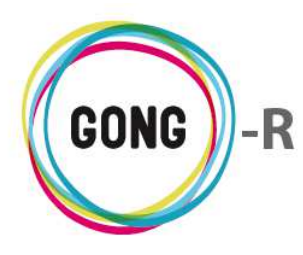

#### Ver usuarios asignados a los proyectos del agente

El coordinador deberá asociar usuarios o grupos de usuarios al proyecto o convenio, de modo que tengan permisos de acceso y operación respecto a los diferentes ámbitos de gestión del mismo.

Pulsando el botón "Ver usuarios asignados" se mostrará en pantalla un cuadro para la gestión de Usuarios y otro para la gestión de Grupos de usuarios:

| 09-IMPLANT | ACION-GONG | Proyecto para la implantacion de GONG en las O Reformulacion AECID-GENERAL Perú, Mozambi | <b>6</b> |
|------------|------------|------------------------------------------------------------------------------------------|----------|
|            | Usuarios   |                                                                                          | 8        |
| ĺ          | Gruppe     |                                                                                          |          |
|            | Grupos     |                                                                                          |          |

Describimos a continuación las funcionalidades relacionadas a la asignación de Usuarios y Grupos de usuarios a un proyecto o convenio determinados.

#### Asignar nuevos usuario

Al pulsar el botón "Nuevo" se mostrará en pantalla el formulario de asignación de usuario:

| Asignar usuario a 09-IMPLANTACION-GO | NG   |            |    |   | х       |
|--------------------------------------|------|------------|----|---|---------|
| Proyecto : 09-IMPLANTACION-GONG      | DI   |            |    |   |         |
| Usuario                              | ROI  |            |    | 2 |         |
| dani 🔻                               | Usua | uario      | ۲  |   |         |
|                                      | Usua | uario      |    |   |         |
|                                      | Coor | ordinador  |    | 6 | Suardar |
|                                      | Cont | nfigurador | NG |   | Juandan |
|                                      | Aud  | ıditor     |    |   |         |

En el formulario, seleccionaremos uno de los Usuarios disponibles, indicaremos su Rol dentro del proyecto o convenio y pulsaremos el botón "Guardar".

Los usuarios asignados al proyecto o convenio, pueden asumir 4 diferentes roles dentro del mismo:

#### 1 Usuario

El Usuario participa activamente en el proyecto o convenio, permitiéndosele realizar las operaciones disponibles para el mismo en función del Estado en que se encuentre ese proyecto en cuestión y los permisos específicos que le otorgue el Administrador sobre cuentas, Agentes y Documentos.

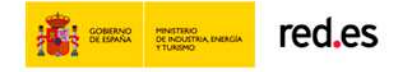

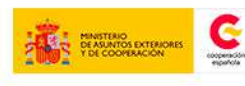

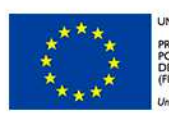

INION EUROPEA ROYECTO COFINANCIADO YOR EL FONDO EUROPEO DE JESARROLLO REGIONAL FEDER)

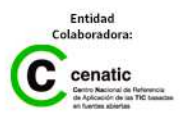

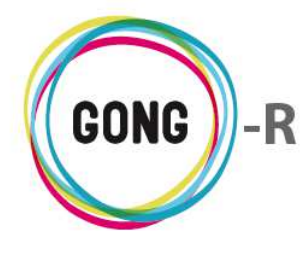

Tiene permisos de configuración para el proyecto exclusivamente en cuanto a Etapas, Relaciones y Proyectos cofinanciadores.

#### (2) Coordinador

Al igual que el usuario, el Coordinador participa activamente en el proyecto o convenio; pero además puede realizar la configuración completa del mismo.

#### (3) Configurador

Puede realizar la configuración del proyecto o convenio, a excepción del Estado; pero no participa activamente en el mismo (no puede introducir datos).

#### (4) Auditor

Puede consultar la información disponible sobre el proyecto o convenio, pero no puede introducir datos.

|                              | Usuario | Coordinador | Configurador | Auditor |
|------------------------------|---------|-------------|--------------|---------|
| Configuración (salvo Estado) | ×       | ✓           | ✓            | ×       |
| Configuración - Estado       | ×       | ✓           | ×            | ×       |
| Formulación                  | ✓       | ✓           | ×            | ×       |
| Ejecución económica          | ✓       | ✓           | ×            | ×       |
| Ejecución técnica            | ✓       | ✓           | ×            | ×       |

La siguiente tabla muestra gráficamente los permisos asociados a cada rol:

Al asignar un usuario con perfil de Coordinador, es posible indicar si se le desea dar permisos a ese usuario respecto a los agentes y a los libros relacionados con el proyecto o convenio en cuestión:

| Asignar usuario a 09-IMPLANTACION-GO                                                                  | DNG                                                                  | Х       |
|----------------------------------------------------------------------------------------------------|----------------------------------------------------------------------|---------|
| Proyecto : 09-IMPLANTACION-GONG<br>Usuario<br>dani<br>Forzar revisión de permisos del usuario sobre a | Rol<br>Coordinador ▼<br>agentes y libros involucrados en el proyecto |         |
| Ч                                                                                                    | [                                                                    | Guardar |

Al seleccionar la opción "Forzar revisión de permisos del usuario sobre agentes y libros involucrados en el proyecto", el sistema alertará sobre la necesidad de otorgar nuevamente permisos en caso de que se creen a posteriori nuevos Libros o Implementadores relacionados con el proyecto o convenio. Además, notifica la necesidad de eliminar las vinculaciones generadas automáticamente a cada Libro e Implementador de forma manual e individual.

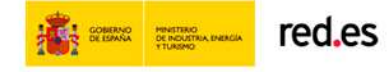

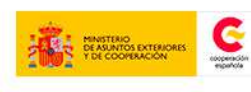

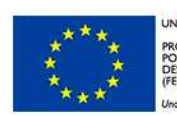

INION EUROPEA ROYECTO COFINANCIADO OR EL FONDO EUROPEO DE JESARROLLO REGIONAL FEDER)

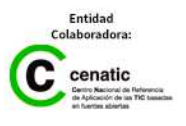

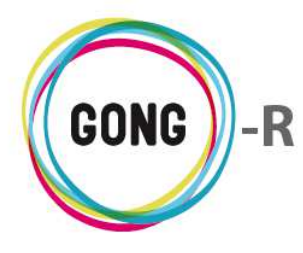

La asignación de grupos de usuarios al proyecto o convenio es análoga a la asignación de Usuarios de forma individual. Cada miembro del grupo heredará el rol asignado al grupo en cuestión:

| Asignar grupo a 09-IMPLANTACION-GON                | G                | Х       |
|----------------------------------------------------|------------------|---------|
| Proyecto : 09-IMPLANTACION-GONG<br>Grupo<br>Admins | Rol<br>Usuario T | Guardar |

Según se vayan asignando usuarios y grupos de usuarios al proyecto o convenio, éstos aparecerán listados en el cuadro correspondiente:

| NTACION-GONG | Proyecto para la implantacion de GONG en las O | Reformulacion | AECID-GENERAL | Perú, Mozambi | 0 |
|--------------|------------------------------------------------|---------------|---------------|---------------|---|
| Usuarios     |                                                |               |               | Ø             |   |
| admin        | Coordinador                                    |               |               | <b>6/1</b>    |   |
| ricoh        | Usuario                                        |               |               | 6ø1           |   |
| jaime        | Configurador                                   |               |               | 0/1           |   |
|              |                                                |               |               |               |   |
| Grupos       |                                                |               |               | 8             |   |
|              |                                                |               |               | -             |   |
|              |                                                |               |               |               |   |

Una vez asignados, el administrador podrá realizar las siguientes operaciones sobre usuarios y grupos:

① Acceder a la información adicional sobre el usuario o grupo de usuarios:

| Isuarios |              | Usuario: jaime              | E   |
|----------|--------------|-----------------------------|-----|
| +        |              | Nombre completo:            |     |
| admin    | Coordinador  | Correo: jaime@semillasl.com |     |
| icoh     | Usuario      | Administrador: No           |     |
| aime     | Configurador |                             | 0/1 |

| +             |         | Miembros: admin, u1, u2 |
|---------------|---------|-------------------------|
| Financiadores | Auditor |                         |

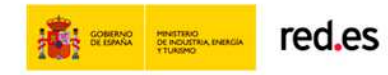

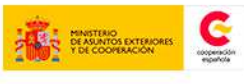

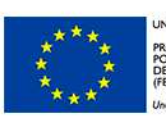

NON EUROPEA OYECTO COFINANCIADO IR EL FONDO EUROPEO DE ISARROLLO REGIONAL IDER)

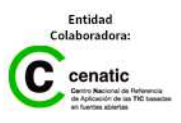

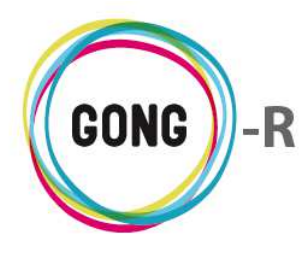

🖋 Editar el usuario o grupo para cambiar su rol dentro del proyecto o convenio, o bien para asignar un nuevo usuario o grupo a ese rol:

| Asignar usuario a 09-IMPL/                                                           | NTACION-GONG                                                                             | Х        |
|--------------------------------------------------------------------------------------|------------------------------------------------------------------------------------------|----------|
| Proyecto : 09-IMPLANTACION-GO<br>Usuario<br>dani<br>∉ Forzar revisión de permisos de | NG<br>Rol<br>Coordinador<br>I usuario sobre agentes y libros involucrados en el proyecto | Gualidar |

Eliminar la asignación del usuario o grupo al proyecto o convenio:

| Desasignar usuario |                          |                    | х |
|--------------------|--------------------------|--------------------|---|
|                    | Desasigna<br><b>ri</b> q | ar usuario:<br>coh |   |
|                    | Cancelar                 | Confirmar          |   |

#### Editar proyectos o convenios del agente

Pulsando el botón "Editar" a la derecha de un proyecto o convenio, el Coordinador podrá acceder a su formulario de edición, donde podrá modificar el dato o datos necesarios:

| Nombre         |             |                         |   | Convocatoria         |   |        |   |
|----------------|-------------|-------------------------|---|----------------------|---|--------|---|
| 2014-GONG      |             |                         |   | AECID-GENERAL        | • |        |   |
| Gestor de la s | ubvención   | Cuenta Recepción Fondos |   | Moneda Justificación |   | Divisa |   |
| ONG-INT        | •           | 2014-GONG-AECID         | • | Euro                 | • |        | • |
|                |             | País Principal          |   |                      |   |        |   |
|                | 🗆 Multipaís | España                  | • |                      |   |        |   |
| Título         |             |                         |   |                      |   |        |   |

#### Eliminar proyectos o convenios del agente

Para eliminar un proyecto o convenio, basta con pulsar el botón "Eliminar" y confirmar su eliminación en el cuadro de diálogo:

| Eliminar Proyecto | х                            |           |  |
|-------------------|------------------------------|-----------|--|
|                   | Proyecto:<br>- <b>MAPUTO</b> |           |  |
|                   | Cancelar                     | Confirmar |  |

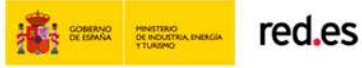

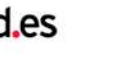

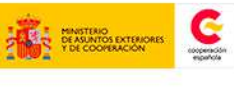

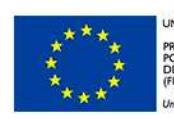

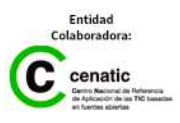

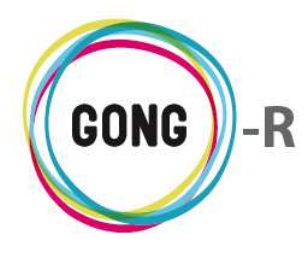

#### Ver PACs de convenio

Los convenios se articulan en PACs (las siglas de Planificación Anual de Convenios).

El acceso a la creación de las PACs dentro de un convenio se realiza a través del botón "Ver PACs" que acompaña a cada convenio en el listado:

| CONVENIO | PRUEBAS | CONVENIO PRUEBAS | Formulación | AECID-2013 | Bolivia, Ecuad | <b></b> /1 |
|----------|---------|------------------|-------------|------------|----------------|------------|
|          | PACs    |                  |             |            |                | 8          |
|          |         |                  |             |            |                |            |

Para crear las PACs asociados a un convenio, es necesario pulsar el botón "Nuevo" para acceder al formulario de alta correspondiente:

| Crear PAC  | х       |
|------------|---------|
| Nombre<br> |         |
|            | Guardar |

El administrador introducirá obligatoriamente un Nombre y opcionalmente un Título descriptivo para la PAC y pulsará el botón "Guardar" para generarla.

Las PACs creadas dentro del Convenio, aparecerán listadas, indicando para cada una su Nombre y Estado, y permitiendo su edición o eliminación:

| CONVENIO PRUEBAS | CONVENIO PRUEBAS | Formulación | AECID-2013 | Bolivia, Ecuad | ╔╹┶╱╹ |
|------------------|------------------|-------------|------------|----------------|-------|
| PACs             |                  |             |            |                | 8     |
| PAC1             |                  | PAC1        |            | Contacto       |       |
| PAC2             |                  | PAC2        |            |                |       |

Una vez el Coordinador asignado al agente haya finalizado con la creación de un Proyecto o Convenio y los elementos que lo componen, el Coordinador asignado al proyecto deberá configurar el Estado del mismo. Disponiendo de estado, el coordinador o el configurador asignados a proyecto podrán proceder a la configuración completa del proyecto o convenio, de modo que los demás usuarios puedan comenzar a trabajar en el mismo.

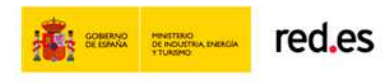

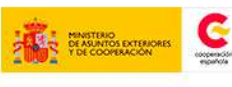

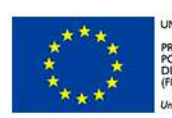

NION EUROPEA OYECTO COFINANCIADO DR EL FONDO EUROPEO DE ESARROLLO REGIONAL EDER)

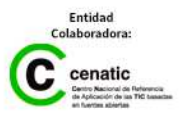

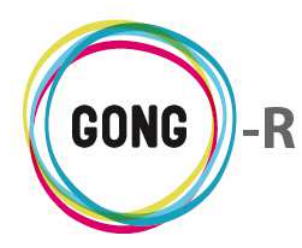

# 07 | Libros del agente

Desde esta sección de la Configuración del agente los usuarios asignados al mismo con perfil de Coordinador o Económico pueden configurar y gestionar los Libros del agente; es decir, las cuentas bancarias y cajas-chicas relacionadas con el agente.

El sistema ofrece 4 diferentes vías para crear cuentas y/o cajas-chicas y relacionarlas con un agente:

#### 1 Desde la sección Agentes de la Administración del sistema

Cuando el Administrador da de alta un nuevo agente, puede activar una opción que permite generar automáticamente una cuenta bancaria y una caja-chica vinculada a ese agente.

#### 2 Desde la sección Cuentas de la Administración del sistema

El Administrador puede crear cuentas bancarias y cajas-chicas y vincularlas a un agente ya registrado en el sistema.

#### 3 Desde la sección Proyectos de la Administración del sistema

Cuando el Administrador crea un proyecto, debe vincularlo obligatoriamente a un agente registrado en el sistema y a una cuenta bancaria. Puede vincularle una cuenta bancaria ya registrada en el sistema o puede optar por crear una nueva cuenta bancaria.

Si decide crear una nueva cuenta para el proyecto, al guardar el proyecto se generará automáticamente una nueva cuenta nombrada a partir de tres datos del proyecto: su nombre, la convocatoria a la que se relaciona y la moneda de referencia.

#### (4) Desde la sección Libros del agente de la configuración del agente

Los usuarios asignados a un agente y que dispongan de rol de Coordinador o Económico respecto al mismo podrán crear cuentas o cajas-chicas vinculadas a ese agente.

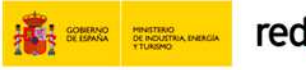

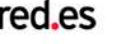

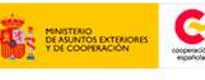

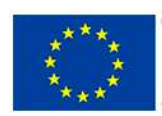

IIÓN EUROPEA OYECTO COFINANCIADO IR EL FONDO EUROPEO DE SARROLLO REGIONAL IDER)

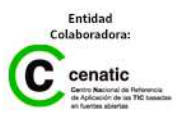

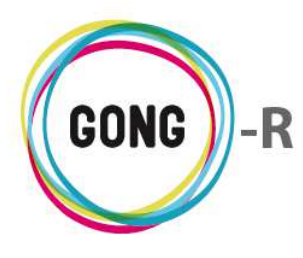

Independientemente del contexto en que se hayan creado, todos los libros del agente, sean cuentas bancarias o cajas-chicas, aparecerán listados en la sección Libros del agente de la configuración del agente:

|             |                                                  |                                                                                                    |                                                                                                    | 0                                                                                                    |
|-------------|--------------------------------------------------|----------------------------------------------------------------------------------------------------|----------------------------------------------------------------------------------------------------|----------------------------------------------------------------------------------------------------|
|             |                                                  |                                                                                                    |                                                                                                    |                                                                                                    |
| Moneda País | Cuenta                                           | Тіро                                                                                                    | Blog.                                                                                                    |                                                                                                    |
| EUR Españ   | a 1111 0351 34 000012                            | 3 Banco                                                                                                    | No                                                                                                    | 0*. <i>/</i> 1                                                                                                    |
| EUR Españ   | a 1111 0351 34 000012                            | 3 Banco                                                                                                    | No                                                                                                    | 0÷./                                                                                                    |
| EUR Españ   | a 1111 0351 34 000012                            | 3 Banco                                                                                                    | No                                                                                                    | 0°. / 1                                                                                                    |
| EUR Españ   | a                                                | Caja "chica"                                                                                                    | No                                                                                                    | 04.∕1                                                                                                    |
|             | EUR Españ<br>EUR Españ<br>EUR Españ<br>EUR Españ | EUR España 1111 0351 34 000012<br>EUR España 1111 0351 34 000012<br>EUR España 1111 0351 34 000012<br>EUR España | EUR         España         1111 0351 34 0000123         Banco           EUR         España         1111 0351 34 0000123         Banco           EUR         España         1111 0351 34 0000123         Banco           EUR         España         1111 0351 34 0000123         Banco           EUR         España         1111 0351 34 0000123         Banco           Caja "chica"         Caja "chica" | EUR         España         1111 0351 34 0000123         Banco         No           EUR         España         1111 0351 34 0000123         Banco         No           EUR         España         1111 0351 34 0000123         Banco         No           EUR         España         1111 0351 34 0000123         Banco         No           EUR         España         Caja "chica"         No |

Desde esta sección, es posible añadir nuevos libros relacionados con el agente y, en general, realizar la gestión de todas las cuentas y cajas-chicas disponibles. Para ello disponemos de los siguientes botones:

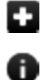

- Añadir nuevo libro
- Acceder a información adicional sobre el libro del agente
- Asignar usuarios a libros del agente
- Editar datos del libro del agente
- Eliminar libro del agente

#### Añadir libro

Para dar de alta una cuenta o caja-chica, el Coordinador o Económico seguirá el siguiente procedimiento:

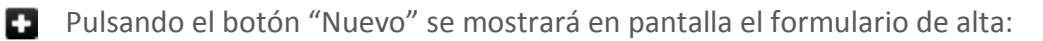

| Nombre      |                         | Agente<br>ONG-INT | T                      | Moneda<br>Euro <b>v</b> | País<br>Brasil | • | 8       |
|-------------|-------------------------|-------------------|------------------------|-------------------------|----------------|---|---------|
| Descripción |                         | ·                 | Tipo<br>Caja "chica" ▼ |                         |                |   |         |
| Bloqueada   | Ocultar en<br>Proyectos |                   |                        |                         |                |   | Guardar |

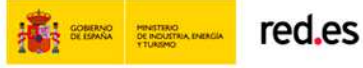

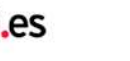

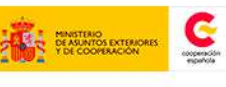

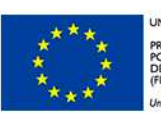

NIÓN EUROPEA ROYECTO COFINANCIADO DR EL FONDO EUROPEO DE ESARROLLO REGIONAL EDER)

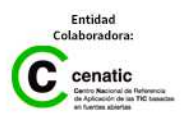

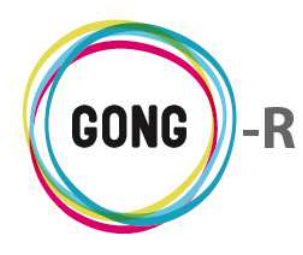

En el formulario introduciremos los siguientes datos en relación a la cuenta o caja-chica: Nombre identificativo, Moneda utilizada, País donde está físicamente la cuenta o caja, Descripción (opcional) y Tipo, permitiendo seleccionar "Banco" para las cuentas bancarias o "Caja-chica".

Si se trata de una cuenta bancaria, introduciremos además la Entidad bancaria, el Código IBAN, el Código Swift y el Número de cuenta:

| Nombre      |            | Agente<br>ONG-INT |       | • | Moneda<br>Euro 🔻 | País<br>Brasil | • | ] | 8       |
|-------------|------------|-------------------|-------|---|------------------|----------------|---|---|---------|
| Descripción |            |                   | Tipo  | _ | Entidad          |                |   | - |         |
|             |            |                   | Banco | • |                  |                |   |   |         |
| Cuenta      |            | Swift             |       |   | Iban             |                |   | - |         |
|             |            |                   |       |   |                  |                |   |   |         |
|             |            |                   |       |   |                  |                |   |   |         |
| Bloqueada   | Ocultar en |                   |       |   |                  |                |   | _ |         |
|             | Proyectos  |                   |       |   |                  |                |   |   | Guardar |

Independientemente de que se trate de una caja-chica o de una cuenta bancaria, podremos activar dos opciones: "Bloqueada" y "Ocultar en proyectos". Si activamos la opción "Bloqueada", no se permitirá realizar pagos o transferencias con la cuenta o caja. Si activamos la opción "Ocultar en proyectos", no será posible asignar la cuenta o caja a nuevos proyectos.

Una vez introducidos los datos y seleccionados los atributos de la cuenta o caja, pulsaremos el botón "Guardar".

#### Información adicional sobre los libros del agente

Pulsando el botón "Información adicional", se mostrará en pantalla una ficha con toda la información disponible sobre la cuenta o caja-chica a la que acompaña:

|                         |                  |        |        |     | Nombre: 2014-AECID-2-EUR        |                |
|-------------------------|------------------|--------|--------|-----|---------------------------------|----------------|
| Agente : ONG-INT        | Agente : ONG-INT |        |        |     | Agente: ONG-INT                 | ) 7-           |
| Configuración >> Libros | s del agente     |        |        |     | Moneda: EUR                     | Û              |
|                         |                  |        |        |     | País: España                    |                |
| Nombre <b>v</b>         | Agente           | Moneda | País   | Cue | Cuenta: 1111 0351 34 0000123452 | <b>.</b>       |
| 2014-AECID-1-EUR        | ONG-INT          | EUR    | España | 111 | Tipo: Banco                     | )*. <i>/</i> 🔲 |
| 2014-AECID-2-EUR        | ONG-INT          | EUR    | España | 111 | Blog.: No                       | ð 🖧 🖉 🔳        |
| 2014-GONG-AECID         | ONG-INT          | EUR    | España | 111 | Ocultar: No                     | 1 · . / 🔳      |
| 2014-GONG-AECID-2       | ONG-INT          | EUR    | España |     | Descripción:                    | )*₂∥∎          |
|                         |                  |        |        |     | Entidad: Caja Laboral           |                |
|                         |                  |        |        |     | SWIFT:                          |                |
|                         |                  |        |        |     | IBAN:                           |                |
|                         |                  |        |        |     |                                 |                |

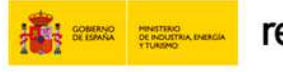

red.es

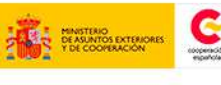

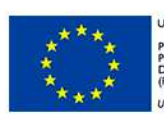

NON EUROPEA OYECTO COFINANCIADO IR EL FONDO EUROPEO DE ISARROLLO REGIONAL IDER)

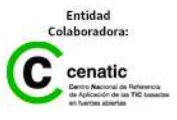

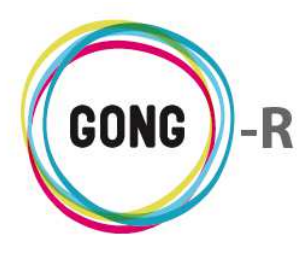

#### Ver y gestionar usuarios asignados a los libros del agente

GONG permite asociar usuarios o grupos de usuarios a cada libro, sea una cuenta bancaria o una caja-chica. Los usuarios asociados a un libro, de forma individual o como integrante de un grupo de usuarios, dispondrán de permisos de consulta y gestión sobre la misma. Concretamente, los usuarios asignados a una cuenta o caja-chica podrán:

- » Gestionar desde la "Gestión de proyectos" transferencias y pagos desde la cuenta o caja, en los proyectos asignados al usuario en cuestión
- » Gestionar desde la "Gestión de agentes y delegaciones" transferencias y pagos desde la cuenta o caja de los agentes implementadores asignados al usuario.
- Pulsando el botón "Ver usuarios asignados" se mostrarán en pantalla un cuadro para la gestión de Usuarios y otro para la gestión de Grupos de usuarios asignados a la cuenta / caja.

|  | Lopana |             |   |
|--|--------|-------------|---|
|  |        | G           |   |
|  |        |             | . |
|  |        | <b>6</b> ∕∎ |   |
|  |        | 0 🖋 🔳       |   |
|  |        |             |   |
|  |        | 6           |   |
|  |        | 0 🖉 🔳       |   |
|  |        |             |   |

Describimos a continuación las funcionalidades relacionadas a la asignación de Usuarios y Grupos de usuarios:

#### Añadir usuario o grupo de usuarios

Para asignar un nuevo usuario o Grupo, haremos uso del botón "Nuevo". Entonces, se mostrará en pantalla el formulario de asignación de usuario o grupo:

| ÷ | Agente: ONG-INT<br>Asignar usuario a 2014-GONG-AECID-2 | х      |
|---|--------------------------------------------------------|--------|
|   | Cuenta : 2014-GONG-AECID-2<br>Usuario                  |        |
|   | admin 🔻                                                |        |
|   |                                                        | Guarda |

En el formulario, seleccionaremos en el desplegable uno de los Usuarios o Grupos disponibles y pulsaremos el botón "Guardar".

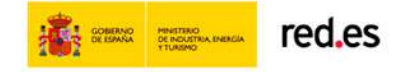

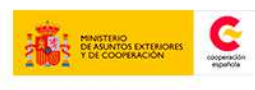

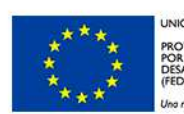

IION EUROPEA OYECTO COFINANCIADO R EL FONDO EUROPEO DE SARROLLO REGIONAL DER)

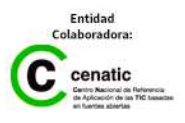

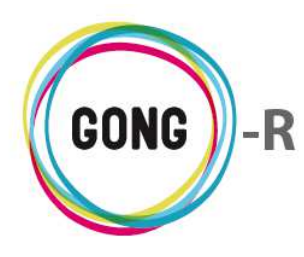

#### Ver información adicional de un usuario o grupo de usuarios

Al pulsar sobre el botón "Información adicional" se muestra en pantalla una ficha con la información sobre el usuario o grupo.

En el caso de los usuarios, se muestra para cada uno su nombre de usuario, su nombre completo y su dirección de correo electrónico. Además se indica si el usuario tiene perfil de administrador del sistema o no. En el caso de los Grupos de usuario, se muestran los usuarios que forman parte del grupo.

| 2014-GONG-AECID-2 | ONG-INT | EUR | España | Usuario: petra            | 0        |
|-------------------|---------|-----|--------|---------------------------|----------|
|                   |         |     |        | Nombre completo:          |          |
| Usuarios          |         |     |        | Correo: correo@correo.com | 8        |
|                   |         |     |        | Administrador: No         |          |
| petra             |         |     |        |                           | <b>.</b> |
| erre              |         |     |        |                           | d's T    |
|                   |         |     |        |                           |          |
|                   |         |     |        |                           |          |
| Grupos            |         |     |        |                           |          |
|                   |         |     |        | Miembros: admin           |          |
| Admins            |         |     |        | 1                         |          |
|                   |         |     |        |                           | T        |

#### Eliminar la asignación de un usuario o grupo a un libro

Al pulsar sobre el botón "eliminar" se muestra en pantalla una ventana que permite desvincular al usuario o grupo de usuarios del libro.

| Desasignar usuario |                |                    | 2 |
|--------------------|----------------|--------------------|---|
|                    | Desasign<br>ri | ar usuario:<br>coh |   |
|                    | Cancelar       | Confirmar          |   |

#### Editar libros del agente

Pulsando el botón Editar a la derecha de una cuenta o caja, accederemos al formulario de edición, donde podremos modificar o añadir los datos necesarios:

| Nombre                  | Agente  |         | Moneda     | País     |  |
|-------------------------|---------|---------|------------|----------|--|
| 2014-GONG-AECID         | ONG-INT | •       | Euro 🔻     | España 🔻 |  |
| Descripción             |         | Tipo    | Entidad    |          |  |
|                         |         | Banco 🔻 | Banco Malo |          |  |
| Cuenta                  | Swift   |         | Iban       |          |  |
| 1111 0351 34 0000123457 |         |         |            |          |  |
|                         |         |         |            |          |  |

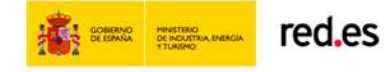

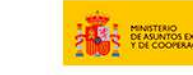

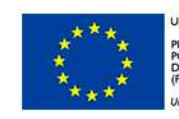

ION EUROPEA DYECTO COFINANCIADO R EL FONDO EUROPEO DE SARROLLO REGIONAL DER)

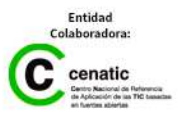

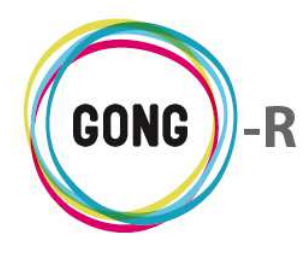

#### Eliminar libros del agente

Para eliminar una cuenta o caja, basta con pulsar el botón "Eliminar" y confirmar.

| Va a     | Va a eliminar:<br>BBVA |  |  |  |  |  |
|----------|------------------------|--|--|--|--|--|
| Cancelar | Confirmar              |  |  |  |  |  |

No será posible eliminar cuentas que tengan elementos vinculados.

El propio sistema alertará de ello al confirmar la eliminación.

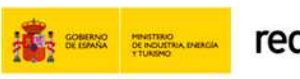

red.es

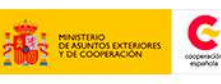

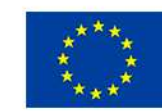

IIÓN EUROPEA OYECTO COFINANCIADO R EL FONDO EUROPEO DE SARROLLO REGIONAL DER)

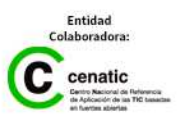

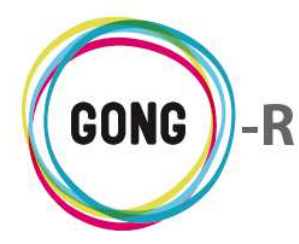

# Gestión de agentes » Gestión económica

# 00 | Introducción

En este módulo formativo conoceremos las funcionalidades del menú "Gestión económica", perteneciente a la "Gestión de agentes y delegaciones", así como las de cada una de sus secciones:

- » Presupuesto
- » Gastos
- » Movimientos
- » Exportación económica
- » Importación económica

# 01 | Acceso y navegación

Para acceder al menú "Gestión económica" del bloque de "Gestión de agentes y delegaciones" es necesario realizar 2 clics:

#### 1 Seleccionar módulo funcional

Pulsando sobre el botón "Gestión de agentes y delegaciones" en la botonera de módulos funcionales:

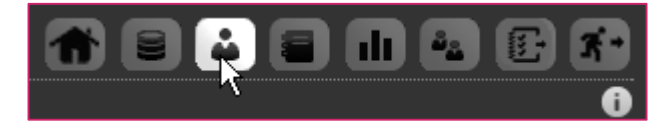

#### 2 Seleccionar agente

En el Listado de agentes asignados al usuario, habrá que seleccionar el agente que el usuario debe gestionar a nivel económico, pulsando sobre el botón "Seleccionar agente":

| Listado de Proyectos y Convenios asignados |               |             |              |        |     |
|--------------------------------------------|---------------|-------------|--------------|--------|-----|
| Nombre                                     | Título        | Estado      | Convocatoria | País   |     |
| 01-PROY-TEST                               | Proyecto Test | Formulación | ONG-INT-2014 | España | ୕ୄୡ |

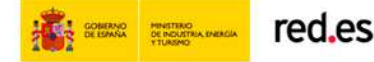

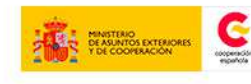

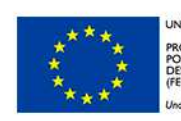

NIÓN EUROPEA ROYECTO COFINANCIADO DR EL FONDO EUROPEO DE ESARROLLO REGIONAL EDER) 10 manera de hocer Europa

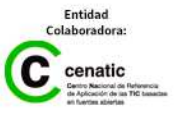

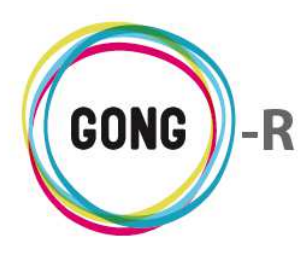

La gestión económica no es posible en el caso de agentes implementadores que sean socias locales; es decir, sólo es posible la gestión económica de las delegaciones. Además, para realizar la gestión económica del agente, el usuario debe estar asignado al mismo con rol "Económico" o "Coordinador":

| Agente : Listado de agentes asignados |                                      |        | <b>†</b> 2 ( |               | <b>F</b> |
|---------------------------------------|--------------------------------------|--------|--------------|---------------|----------|
| Nombre                                | Nombre completo                      | País   | Financiador  | Implementador |          |
| ONG-INT                               | ONG internacional para el desarrollo | España | Sí           | Sí            | 9        |
| ONG-INT-PERU                          | ONG-INT-PERU                         | Perú   | Sí           | Sí            | d'       |

Para acceder a los distintos elementos del apartado de Ejecución económica de la delegación, utilizaremos bien el menú de navegación, o bien el cuadro de Acciones disponibles:

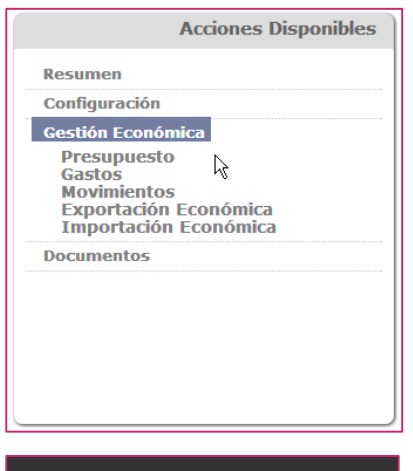

#### Acceso a través del cuadro de Acciones Disponibles

Pasaremos el ratón sobre "Gestión económica" para que nos muestre todas las acciones posibles en relación al agente que hayamos seleccionado.

Entonces, pulsaremos sobre el apartado al que necesitemos acceder.

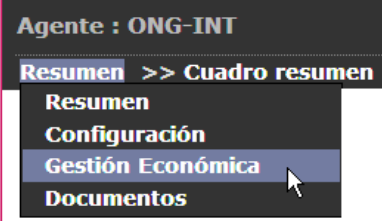

#### Acceso por menú

Pasaremos el ratón sobre el menú en que nos encontremos para que nos muestre todos los apartados disponibles.

En este caso, pulsaremos sobre el apartado "Gestión económica", lo que nos dará acceso a la primera sección del mismo.

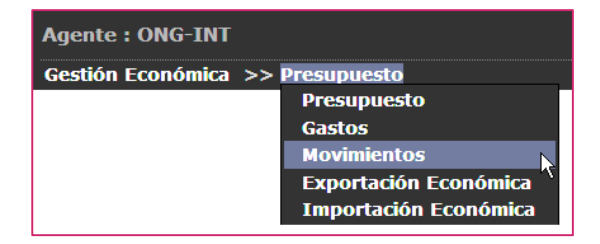

Pasando el ratón sobre el submenú, se visualizarán todas las secciones disponibles, de modo que podamos clicar sobre aquélla a la que queramos acceder.

El cuadro de Acciones Disponibles solamente está presente en la pantalla "Cuadro-resumen" (página de inicio de la Gestión del agente), mientras que el menú de navegación está presente en toda la aplicación, dando acceso a las secciones que describiremos a continuación.

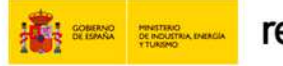

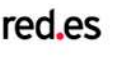

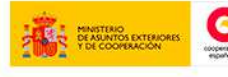

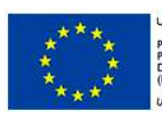

UNIÓN EUROPEA PROYECTO COFINANCIADO POR EL FONDO EUROPEO DE DESARROLLO REGIONAL (FEDER) Una manera de hacer Europa

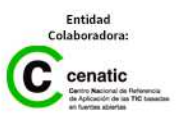

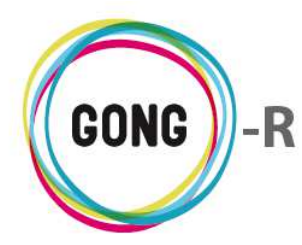

# 02 | Presupuesto

Los presupuestos asociados a una delegación se gestionan desde la sección "Presupuesto" de la "Gestión económica" de la delegación (es decir, del agente implementador que no es socia local).

El presupuesto reflejará los gastos estructurales del agente; es decir, los gastos de salarios, mantenimiento, servicios, etc. Una vez registradas las líneas de presupuesto, podrá gestionarse su financiación y podrán relacionarse con los proyectos en los que participa el agente.

Desde esta sección se van creando las líneas de presupuesto una a una. Según se van creando, irán apareciendo listadas en pantalla, permitiendo la realización de distintas operaciones, tanto a nivel listado como a nivel línea.

| Agente : ONG-             | INT                   |                             | - 👘 🗉 🚨 🕻             |                  | e /      | 2 3          |
|---------------------------|-----------------------|-----------------------------|-----------------------|------------------|----------|--------------|
| Gestión Econór            | mica >> Presupuesto   |                             |                       |                  |          | 0            |
| Partida                   | Subpartida            | Concepto                    | Importe               |                  |          | 21           |
| 1 - Consultoría           | TALLERES              | REFRIGERIOS                 | 2.300,00 EUR          |                  | 0.       | <b>A1</b>    |
| 1 - Consultoría           | SUBPARTIDA AGENTE 1   | CONCEPTO DE PRESUPUESTO     | 1.000,00 EUR          |                  | 0.0      | PA#1         |
| 1 - Consultoría           | REDES                 | COMILONA DE COMIENZO DEL    | 10.000,00 EUR         |                  | 0.       | P8/1         |
| 1 - Consultoría           | TALLERES              | ESTE ES UN CONCEPTO DE EST  | 2.000,00 EUR          |                  | 0        |              |
| 2 - Viajes                | VIAJES IDENTIFICACIÓN | CREACIÓN DE REDES           | 650,00 EUR            |                  | 000      | 20/1         |
| 2 - <mark>V</mark> iajes  | VIAJES SEGUIMIENTO    | VIAJES SEGUIMIENTO          | 650,00 EUR            |                  | 099      | P0/1         |
| 3 - Salarios              | SALARIOS ANTONIO      | SALARIOS ANTONIO            | 14.000,00 EUR         |                  | 099      | P0/1         |
| 3 - <mark>Salarios</mark> | PROBANDO              | SALARIO DE PRUEBA PARA EL P | 1.200,00 EUR          |                  | 0.00     | 70 <b>/1</b> |
| Por página: 20 , 50       | ,100,200              |                             | M<br>Seleccione etana | ostrando todos i | los elem | ientos       |
|                           |                       |                             |                       |                  |          |              |

#### Operaciones sobre el listado de presupuestos

#### 1 Filtros y búsquedas

Dado el volumen de registros que pueden llegar a presentarse, es posible filtrar el total de presupuestos según diferentes criterios.

| M                           | ostrando todos los elementos             |
|-----------------------------|------------------------------------------|
| Seleccione etapa<br>Todas T | Seleccione partida<br>Todas Titrar       |
|                             | Mo<br>Seleccione etapa<br>Todas <b>V</b> |

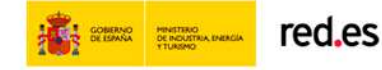

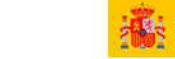

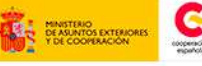

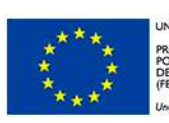

NIÓN EUROPEA ROYECTO COFINANCIADO OR EL FONDO EUROPEO DE JESARROLLO REGIONAL EDER) na manera de bacer Euroba

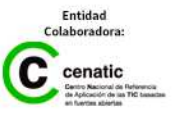

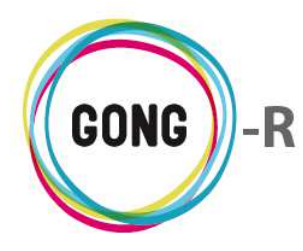

Para ello, se hará uso del buscador que se encuentra en la parte baja de pantalla y que permite filtrar por:

- » Etapa para la cual se presupuesta el gasto
- » Partida de sistema a la que se asocia el presupuesto

Es posible elegir uno o los dos filtros. Para seleccionar un filtro, basta con desplegar el combo que corresponda y clicar sobre el valor por el cual deseemos filtrar. Una vez seleccionados los filtros a aplicar, habrá que pulsar el botón "Filtrar" para generar el listado de gastos correspondiente.

#### 2 Orden de los registros en el listado

Es posible ordenar los registros en el listado por tres de los campos de datos presentes en el encabezado:

|  | Partida | Subpartida | Concepto | Importe | <b>.</b> |
|--|---------|------------|----------|---------|----------|
|--|---------|------------|----------|---------|----------|

Pulsando sobre su rótulo en el encabezado, podremos elegir por cuál de los siguientes datos deseamos ordenar el listado de gastos:

- » Partida (orden alfabético)
- » Subartida (orden alfabético)
- » Concepto (orden alfabético)

El primer clic sobre el rótulo aplicará un orden descendente para los datos de esa columna; para cambiar a un orden ascendente, basta con pulsar de nuevo sobre el rótulo del campo. Con cada clic se invertirá el orden del listado.

#### ③ Botones de acción en relación al listado

En el encabezado del listado de presupuestos, a la derecha, se encuentran 2 botones:

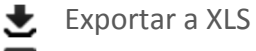

Añadir uno nuevo

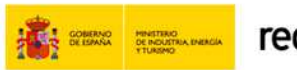

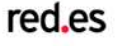

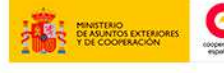

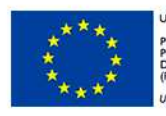

IÓN EUROPEA DYECTO COFINANCIADO R EL FONDO EUROPEO DE SARROLLO REGIONAL DER) manera de bacer Euroba

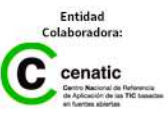

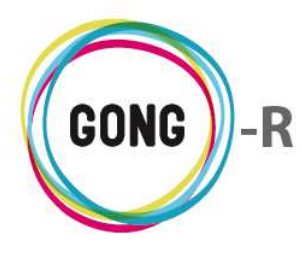

Al pulsar sobre el botón "Exportar XLS" se descargará en el ordenador en el que estemos trabajando una hoja de cálculo con la información que se está mostrando en el listado (sea el listado completo que se obtiene por defecto o filtrado según las necesidades puntuales del usuario):

| Ł | presupuesto_ONG-INTxls | Mostrar todas las descargas | × |
|---|------------------------|-----------------------------|---|
|---|------------------------|-----------------------------|---|

Se incluye un botón "Añadir uno nuevo" que permite registrar un nuevo presupuesto en relación al agente, que se mostrará en el listado junto con los demás presupuestos ya registrados:

| Etapa            | Partida        |                |         |        |               | Subpartida |  |
|------------------|----------------|----------------|---------|--------|---------------|------------|--|
|                  | 01 - Ident     | ificación Sede |         |        | •             |            |  |
| Concepto/Detalle |                |                |         |        | Observaciones |            |  |
|                  |                |                |         |        |               |            |  |
| Unidad           | Nº unidades Co | ste/unidad     | Importe | Moneda |               |            |  |
|                  |                |                |         | •      |               |            |  |

#### Registro de un nuevo gasto

Pulsando el botón "Añadir uno nuevo" en el encabezado del listado de presupuetsos, se accede al formulario de alta de un nuevo gasto:

| Agente : ON      | IG-INT                                       |                | 👚 😑 👗 🛢 🕕 🚑 🗭 🛠 |         |  |  |  |
|------------------|----------------------------------------------|----------------|-----------------|---------|--|--|--|
| Gestión Ecor     | nómica >> Presupuesto                        |                |                 | 0       |  |  |  |
|                  |                                              |                |                 |         |  |  |  |
| Etapa            | Partida                                      |                | Subpartida      |         |  |  |  |
|                  | <ul> <li>01 - Identificación Sede</li> </ul> |                | •               |         |  |  |  |
| Concepto/Detalle |                                              |                | Observaciones   |         |  |  |  |
|                  |                                              |                |                 |         |  |  |  |
| Unidad           | Nº unidades Coste/unidad                     | Importe Moneda |                 |         |  |  |  |
|                  |                                              | •              |                 | Guardar |  |  |  |
| Partida          | Subpartida                                   | Concepto       | Importe         | ±0      |  |  |  |

En el formulario, introduciremos o seleccionaremos los siguientes datos en relación a la línea de presupuesto:

- » Etapa a la que corresponde
- » Partida de sistema a la que se asocia
- » Subpartida presupuestaria en la que se engloba
- » Concepto detallado que se está presupuestando
- » Observaciones en relación a la línea de presupuesto
- » Unidad de medida (quilos, metros, litros, unidades...)
- » Número de unidades
- » Coste de la unidad
- » Moneda en la que se realizará el gasto

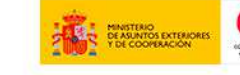

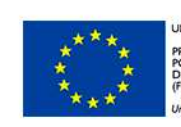

NIÓN EUROPEA ROYECTO COFINANCIADO DR EL FONDO EUROPEO DE ESARROLLO REGIONAL EDER) 10 manera de hacer Europa

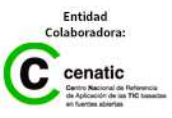

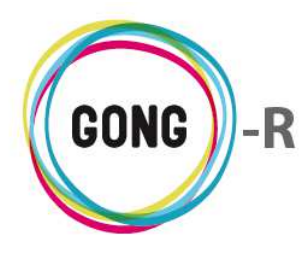

El sistema calculará el importe en la moneda seleccionada para el total de unidades indicadas.

Una vez introducidos todos los datos, basta con pulsar el botón "Guardar" para que el presupuesto quede reflejado junto a los demás en el listado de presupuestos asociados a la delegación que estamos gestionando económicamente.

#### Gestión de presupuestos registrados

La gestión de los presupuestos del agente se realiza desde el listado de presupuestos, a través de los botones que acompañan a cada registro en él incluido.

| Gestión Econór           | nica >> Presupuesto   |                             |                |           |                | 0             |
|--------------------------|-----------------------|-----------------------------|----------------|-----------|----------------|---------------|
| Partida                  | Subpartida            | Concepto                    | Importe        |           |                | 21            |
| 1 - Consultoría          | TALLERES              | REFRIGERIOS                 | 2.300,00 EUR   |           | 0 \$           | PAPI          |
| 1 - Consultoría          | SUBPARTIDA AGENTE 1   | CONCEPTO DE PRESUPUESTO     | 1.000,00 EUR   |           | 0 💊            |               |
| 1 - Consultoría          | REDES                 | COMILONA DE COMIENZO DEL    | 10.000,00 EUR  |           | 0 \$           | ₽ <b>₩</b> ₽  |
| 1 - Consultoría          | TALLERES              | ESTE ES UN CONCEPTO DE EST  | 2.000,00 EUR   |           | 0              | <b>FG</b>     |
| 2 - Viajes               | VIAJES IDENTIFICACIÓN | CREACIÓN DE REDES           | 650,00 EUR     |           | 0 \$           | ₽ <b>⊟/</b> 1 |
| 2 - <mark>V</mark> iajes | VIAJES SEGUIMIENTO    | VIAJES SEGUIMIENTO          | 650,00 EUR     |           | 0%             | PD/1          |
| 3 - Salarios             | SALARIOS ANTONIO      | SALARIOS ANTONIO            | 14.000,00 EUR  |           | 0%             | P0/1          |
| 3 - Salarios             | PROBANDO              | SALARIO DE PRUEBA PARA EL P | 1.200,00 EUR   |           | 69             | ₽ <b>₩/</b> 1 |
| Por página: 20 , 50      | , 100 , 200           |                             | Seleccione eta | Mostrando | todos los elen | nentos        |
|                          |                       |                             | Todae          | Todae     | T              | Filtrar       |

Los botones de acción sobre los presupuestos son los siguientes.

- Ver información adicional
  - Marcar la línea de presupuesto
- Ver comentarios
- Editar detalle de presupuesto 12
- Alerta (sustituye al Detalle de presupuesto cuando éste no es correcto) A
- Editar
- Eliminar 1000

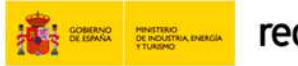

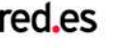

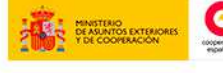

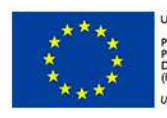

NIÓN EUROPEA

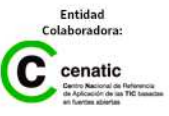

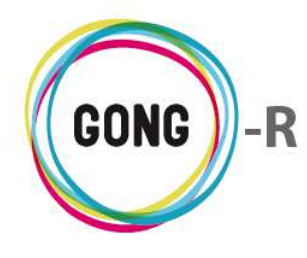

#### Ver información adicional

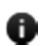

Este botón da acceso a la ficha de información detallada sobre el presupuesto:

|                |                       |                        | Partida: 3 - Salarios                                     |       |
|----------------|-----------------------|------------------------|-----------------------------------------------------------|-------|
| Agente : ONG-  | INT                   |                        | Subpartida: PROBANDO                                      |       |
| Agence i onto  |                       |                        | Concepto: SALARIO DE PRUEBA PARA EL PRESUPUSTO POR AGENTE |       |
| Gestión Econón | nica >> Presupuesto   |                        | Importe: 1200.0                                           |       |
| 'artida        | Subpartida            | Concepto               | Moneda.abreviatura: EUR                                   | Ľ     |
| Consultoría    | TALLERES              | REFRIGERIOS            | Tipo Partida: directo                                     | " P 🛛 |
| - Consultoría  | SUBPARTIDA AGENTE 1   | CONCEPTO DE PRESUPUEST | Observaciones:                                            | P 🔳   |
| - Consultoría  | REDES                 | COMILONA DE COMIENZO D | Nº Unidades: 12                                           | " P 🔳 |
| - Consultoría  | TALLERES              | ESTE ES UN CONCEPTO DE | C.Unitario: 100.0                                         | P 🔳   |
| - Viajes       | VIAJES IDENTIFICACIÓN | CREACIÓN DE REDES      | Etapa: Año 2014                                           | P 🔳   |
| - Viajes       | VIAJES SEGUIMIENTO    | VIAJES SEGUIMIENTO     | T.Cambio: 1.0                                             | P 🔳   |
| - Salarios     | SALARIOS ANTONIO      | SALARIOS ANTONIO       | Importe x TC: 1200.00 EUR                                 | P 🔳   |
| 3 - Salarios   | PROBANDO              | SALARIO DE PRUEBA PARA | ·                                                         |       |

#### Marcar la línea de presupuesto

Al pulsar este botón, emergerá un formulario que permite cambiar el estado marcado para la línea o eliminar cualquier marca de estado.

Las marcas que identifican el estado en que se encuentra un gasto o un presupuesto son configurables. El marcado por defecto destaca en rojo las líneas con error, en amarillo las líneas que deben ser revisadas, en verde las validadas y en blanco las no marcadas:

| Partida 🔺       | Subpartida            | Concepto                    | Importe       | +0       |
|-----------------|-----------------------|-----------------------------|---------------|----------|
| 1 - Consultoría | TALLERES              | REFRIGERIOS Y PSICOLABIS    | 2.300,00 EUR  |          |
| 1 - Consultoría | SUBPARTIDA AGENTE 1   | CONCEPTO DE PRESUPUESTO     | 1.000,00 EUR  |          |
| 1 - Consultoría | REDES                 | COMILONA DE COMIENZO DEL    | 10.000,00 EUR | ▋♥₽₫∥    |
| 1 - Consultoría | TALLERES              | ATRACARSE DE GANCHITOS      | 100,00 EUR    | ▋♥₽₫₽    |
| 1 - Consultoría | TALLERES              | ESTE ES UN CONCEPTO DE EST  | 2.000,00 EUR  | ◑◣ੵਜ਼∕ਜ਼ |
| 2 - Viajes      | VIAJES IDENTIFICACIÓN | CREACIÓN DE REDES           | 650,00 EUR    | ●●■/■    |
| 2 - Viajes      | VIAJES SEGUIMIENTO    | VIAJES SEGUIMIENTO          | 650,00 EUR    | ▋♥₽∅♪面   |
| 3 - Salarios    | SALARIOS ANTONIO      | SALARIOS ANTONIO            | 14.000,00 EUR | ▋♥₽▤◢◨   |
| 3 - Salarios    | PROBANDO              | SALARIO DE PRUEBA PARA EL P | 1.200,00 EUR  |          |

Todos los nuevos presupuestos se marcan por defecto como "Revisar".

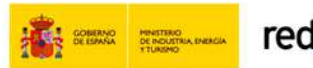

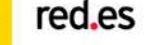

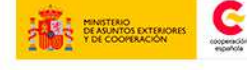

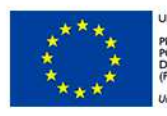

NIÓN EUROPEA

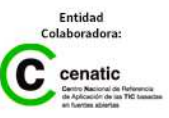

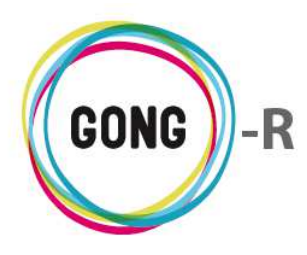

#### Ver comentarios

El botón "Ver comentarios" da acceso a los comentarios registrados en relación a la línea de presupuesto:

| Partida 🔺       | Subpartida                                  | Concepto                 | Importe       | 10 B        |
|-----------------|---------------------------------------------|--------------------------|---------------|-------------|
| 1 - Consultoría | TALLERES                                    | REFRIGERIOS Y PSICOLABIS | 2.300,00 EUR  | <b>∁</b> ♦₽ |
| C               | Comentarios                                 |                          |               | 3           |
|                 | +                                           |                          |               |             |
| . F             | Presupuesto modificado (campos: concepto, s | ubpartida_id) 23/        | 01/2014 admin |             |
| _               |                                             |                          |               |             |

Además de visualizar los comentarios, es posible añadir nuevos comentarios o eliminar los ya existentes.

#### Editar detalle de presupuesto

Al pulsar sobre el botón "Editar detalle e presupuesto" accederemos al formulario de edición correspondiente, donde podremos indicar si el presupuesto total debe dividirse automáticamente entre los meses de la etapa (clicando sobre el enlace "Dividir importe por meses") o indicar el importe manualmente para el mes o meses que correspondan:

| Fochas de etapa del presupuesto: 01-01-2014 / 31-12-2014 |                   |               |              |           |           |           |           |           |           |        |  |
|----------------------------------------------------------|-------------------|---------------|--------------|-----------|-----------|-----------|-----------|-----------|-----------|--------|--|
| Importe pre                                              | supuestado: 1.200 | ,00 EUR       |              |           |           |           |           |           |           |        |  |
| 01/2014 02                                               | / 2014 03 / 2014  | 04/2014 05/20 | 14 06 / 2014 | 07 / 2014 | 08 / 2014 | 09 / 2014 | 10 / 2014 | 11 / 2014 | 12 / 2014 | Total  |  |
| 100.00 100                                               | 100.00            | 100.00 100.00 | 100.00       | 100.00    | 100.00    | 100.00    | 100.00    | 100.00    | 100.00    | 1200.0 |  |
|                                                          | 1                 |               |              |           |           |           |           |           |           |        |  |

Según vayamos introduciendo o modificando importes asociados a cada mes, el sistema irá recalculando el importe Total. Si el importe total supera al total establecido previamente para la línea de presupuesto, el botón será sustituido por un icono de alerta:

| 1 - Consultoría | SUBPARTIDA AGENTE 1   | CONCEPTO DE PRESUPUESTO | 1.000,00 EUR | 0 | ₽A | <b>/</b> |
|-----------------|-----------------------|-------------------------|--------------|---|----|----------|
| 2 - Viajes      | VIAJES IDENTIFICACIÓN | CREACIÓN DE REDES       | 650,00 EUR   | 0 | ₽Ë | <b>/</b> |

Al pasar el ratón sobre el icono, visualizaremos la descripción de error que se ha detectado: "¡Atención! El detalle del presupuesto no es correcto."

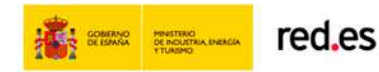

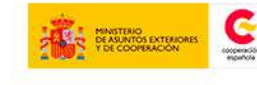

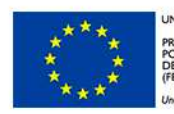

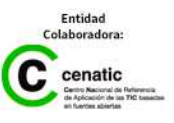

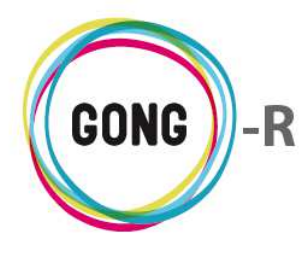

Al clicar sobre el icono, accederemos al formulario de edición que nos permitirá subsanar el error:

| 1 - Consulto        | oría                                                                                            |           | SUBPARTIC | A AGENTE  | 1         | CONCEPTO  | DE PRESU  | PUESTO    | 1.0       | 100,00 EUR |           |           | 0         | ●₽♠∕₽∎    |
|---------------------|-------------------------------------------------------------------------------------------------|-----------|-----------|-----------|-----------|-----------|-----------|-----------|-----------|------------|-----------|-----------|-----------|-----------|
| Fechas d<br>Importe | Fechas de etapa del presupuesto: 01-01-2001 / 31-01-2009<br>Importe presupuestado: 1.000,00 EUR |           |           |           |           |           |           |           |           |            |           |           |           |           |
| 01/2001             | 02 / 2001                                                                                       | 03 / 2001 | 04 / 2001 | 05 / 2001 | 06 / 2001 | 07 / 2001 | 08 / 2001 | 09 / 2001 | 10 / 2001 | 11 / 2001  | 12 / 2001 | 01 / 2002 | 02 / 2002 | 03 / 2002 |
| 8,26                | 8,26                                                                                            | 8,26      | 8,26      | 8,26      | 8,26      | 8,26      | 8,26      | 8,26      | 8,26      | 8,26       | 8,26      | 8,26      | 8,26      | 8,26      |
| 04 / 2002           | 05 / 2002                                                                                       | 06 / 2002 | 07 / 2002 | 08 / 2002 | 09 / 2002 | 10 / 2002 | 11 / 2002 | 12 / 2002 | 01 / 2003 | 02 / 2003  | 03 / 2003 | 04 / 2003 | 05 / 2003 | 06 / 2003 |
| 8,26                | 8,26                                                                                            | 8,26      | 8,26      | 8,26      | 8,26      | 8,26      | 8,26      | 8,26      | 8,26      | 8,26       | 8,26      | 8,26      | 8,26      | 8,26      |
| 07 / 2003           | 08 / 2003                                                                                       | 09 / 2003 | 10 / 2003 | 11 / 2003 | 12 / 2003 | 01 / 2004 | 02 / 2004 | 03 / 2004 | 04 / 2004 | 05 / 2004  | 06 / 2004 | 07 / 2004 | 08 / 2004 | 09 / 2004 |
| 8,26                | 8,26                                                                                            | 8,26      | 8,26      | 8,26      | 8,26      | 8,26      | 8,26      | 8,26      | 8,26      | 8,26       | 8,26      | 8,26      | 8,26      | 8,26      |
| 10 / 2004           | 11 / 2004                                                                                       | 12 / 2004 | 01 / 2005 | 02 / 2005 | 03 / 2005 | 04 / 2005 | 05 / 2005 | 06 / 2005 | 07 / 2005 | 08 / 2005  | 09 / 2005 | 10 / 2005 | 11 / 2005 | 12 / 2005 |
| 8,26                | 8,26                                                                                            | 8,26      | 8,26      | 8,26      | 8,26      | 8,26      | 8,26      | 8,26      | 8,26      | 8,26       | 8,26      | 8,26      | 8,26      | 8,26      |
| 01 / 2006           | 02 / 2006                                                                                       | 03 / 2006 | 04 / 2006 | 05 / 2006 | 06 / 2006 | 07 / 2006 | 08 / 2006 | 09 / 2006 | 10 / 2006 | 11 / 2006  | 12 / 2006 | 01 / 2007 | 02 / 2007 | 03 / 2007 |
| 8,26                | 8,26                                                                                            | 8,26      | 8,26      | 8,26      | 8,26      | 8,26      | 8,26      | 8,26      | 8,26      | 8,26       | 8,26      | 8,26      | 8,26      | 8,26      |
| 04 / 2007           | 05 / 2007                                                                                       | 06 / 2007 | 07 / 2007 | 08 / 2007 | 09 / 2007 | 10 / 2007 | 11 / 2007 | 12 / 2007 | 01 / 2008 | 02 / 2008  | 03 / 2008 | 04 / 2008 | 05 / 2008 | 06 / 2008 |
| 8,26                | 8,26                                                                                            | 8,26      | 8,26      | 8,26      | 8,26      | 8,26      | 8,26      | 8,26      | 8,26      | 8,26       | 8,26      | 8,26      | 8,26      | 8,26      |
| 07 / 2008           | 08 / 2008                                                                                       | 09 / 2008 | 10 / 2008 | 11 / 2008 | 12 / 2008 | 01 / 2009 | Total     |           |           |            |           |           |           |           |
| 8,26                | 8,26                                                                                            | 8,26      | 8,26      | 8,26      | 8,26      | 8,26      | 801.22    |           |           |            |           |           |           |           |
| Dividir im          | porte por m                                                                                     | neses     |           |           |           |           |           |           |           |            |           |           |           | Guardar   |

#### Editar presupuesto

Clicando sobre este botón, accederemos al formulario de edición del presupuesto al que acompaña, donde podremos modificar cualquiera de os daos asignados al mismo:

| 2 - Viajes         | ١          | VIAJES SEGUIMIENTO | VIAJES SEGUIMIENTO |        | 650,00 EUR    | <b>6</b> ♥₽₫ <b>⋌</b> ∎ |         |
|--------------------|------------|--------------------|--------------------|--------|---------------|-------------------------|---------|
| Staas              |            | Dentide            |                    |        |               | Cubaantida              | 0       |
| Ltapa              | -          | Partida            |                    |        | -             |                         |         |
| Ano 2010           | •          | 1 - Consultoria    |                    |        | •             | VIAJES SEGUIMENTO       |         |
| Concepto/Detalle   |            |                    |                    |        | Observaciones |                         |         |
| VIAJES SEGUIMIENTO |            |                    |                    |        |               |                         |         |
| Unidad             | Nº unidade | es Coste/unidad    | Importe            | Moneda |               |                         |         |
| 1                  |            | 1 650,00           | 650,00             | EUR 🔻  |               |                         | Guardar |

#### Eliminar presupuesto

Para eliminar un presupuesto, pulsaremos el botón y confirmaremos su eliminación en la ventana emergente.

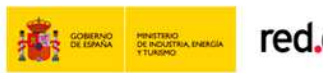

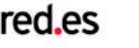

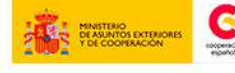

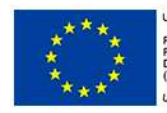

INIÓN EUROPEA ROYECTO COFINANCIADO OR EL FONDO EUROPEO DE DESARROLLO REGIONAL FEDER) Ina manera de hacer Europa

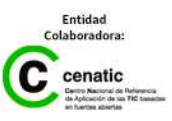

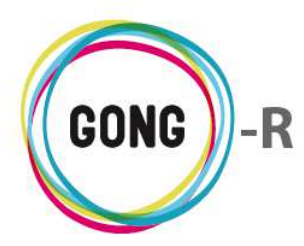

# 03 | Gastos

Los gastos de las delegaciones se gestionan en la sección "Gastos" de la Gestión económica de agentes:

| ļ | \gente : ONG-                                                       | INT                              |                                                                                                    | <b>A</b> 2                                                     | 4) 🗐 🕕                               | ) 🕹 🕒 🖉 🛠                                 |
|---|---------------------------------------------------------------------|----------------------------------|----------------------------------------------------------------------------------------------------|----------------------------------------------------------------|--------------------------------------|-------------------------------------------|
|   | Gestión Econó                                                       | mica >> Gasto                    | 5                                                                                                    |                                                                |                                      | 0                                         |
| # | Fecha                                                               | Importe                          | Partida                                                                                                    | Concepto                                                       | Cambio                               | *00                                       |
| 1 | 19/04/2002                                                          | 100,00 EUR                       | 5 - Estructura                                                                                                | agsdfgsdfgsdfg                                                 | 25/04                                | ABSDELL                                   |
| 8 | 10/06/2010                                                          | 4.444,00 EUR                     | 1 - Consultoría                                                                                               | Otro concepto                                                  | 29/08                                | 050:E0/00                                 |
| 9 | 10/06/2010                                                          | 5,00 EUR                         | 3 - Salarios                                                                                                  | Un concepto de un gasto                                        | 28/11                                | AOSPEOROD                                 |
| 7 | 08/09/2010                                                          | 500,00 EUR                       | 2 - Viajes                                                                                                    | Billetes autobus                                               | 26/11                                | AGSPEER                                   |
| з | 08/10/2010                                                          | 3.000,00 SOL                     | 1 - Consultoría                                                                                               | Concepto que ponemos para no dejarlo vacio                     | 06/11                                | ON PEER                                   |
| 2 | 14/10/2010                                                          | 9.000,00 EUR                     | 1 - Consultoría                                                                                               | Análisis de soluciones                                         | 29/08                                | AOSPEER                                   |
| 6 | 21/10/2010                                                          | 10.000,00 EUR                    | 1 - Consultoría                                                                                               | Gasto del agente ONG-INT                                       | 08/07                                | 0 • 9 = 0 / C T                           |
| 5 | 25/10/2010                                                          | 9.000,00 EUR                     | 2 - Viajes                                                                                                    | Viaje de gestión interna                                       | 23/01                                | ACOPEE/                                   |
| 4 | 27/10/2010                                                          | 111.111,00 EUR                   | 1 - Consultoría                                                                                               | Concepto de nuevo gasto                                        | 12/11                                | AGSPEOR                                   |
| 1 | 10/11/2010                                                          | 1.000,00 EUR                     | 2 - Viajes                                                                                                    | Gsastos generales de representacion                            | 23/01                                | AOSPEER                                   |
| 1 | 06/01/2011                                                          | 1.000,00 EUR                     | 1 - Consultoría                                                                                               | Consultoría sobre la financiación básica                       | 23/01                                | AOSPEOR                                   |
| 2 | 17/02/2011                                                          | 8.000,00 EUR                     | 3 - Salarios                                                                                                  | Salario principal                                              | 23/01                                | AOSPERI                                   |
| 1 | 02/04/2012                                                          | 1.000,00 EUR                     | 2 - Viajes                                                                                                    | Viaje para puesta en marcha                                    | 12/11                                | AOSPEOR                                   |
| 2 | 12/11/2012                                                          | 1.750,00 EUR                     | 2 - Viajes                                                                                                    | Viaje de visita                                                | 12/11                                | AGOPEON                                   |
| з | 12/11/2012                                                          | 1.750,00 EUR                     | 2 - Viajes                                                                                                    | Viaje de visita no pagado                                      | 18/07                                | AOSPEOR                                   |
| 4 | 12/11/2012                                                          | 1.750,00 EUR                     | 1 - Consultoría                                                                                               | Viaje de visita sin actividad ni financiador                   | 12/11                                | AONPEON                                   |
| 1 | 17/01/2013                                                          | 10.000,00 EUR                    | 1 - Consultoría                                                                                               | Pruebas para comprobar gasto sin errores                       | 28/11                                | 099:20/00                                 |
| 7 | 20/01/2013                                                          | 2.000,00 EUR                     | 3 - Salarios                                                                                                  | Salario Antonio Enero                                          | 28/03                                | 099:20/00                                 |
| 5 | 31/01/2013                                                          | 1.000,00 EUR                     | 3 - Salarios                                                                                                  | Salario Enero Técnico 2                                        | 27/03                                | ON PEOP                                   |
| 6 | 17/02/2013                                                          | 10.000,00 EUR                    | 1 - Consultoría                                                                                               | Pruebas para comprobar gasto sin errores 2                     | 27/03                                | 0 \$ \$ E 0 / 0 0                         |
| < | < 1 2 >><br>Seleccione etapa<br>Todas<br>Fecha inic<br>16 V Octubre | Por p<br>Seleccione n<br>▼ Todas | nágina: 20 , 50 , 100 , 200<br>noneda Seleccione partida<br>▼ Todas ▼<br>Fecha fin<br>Octubre ▼ 2014 ▼ Aplici | Seleccione subpartida Seleccione proyecto<br>Todas Todos Tados | Mostrando ele<br>Seleccioni<br>Todos | ementos 1 - 20 (24 en total)<br>e marcado |

En la sección se visualizan y gestionan tres tipos de gasto:

- » Gastos propios del agente
- » Gastos creados en el agente e imputados a un proyecto
- » Gastos creados en un proyecto e imputados al agente

Todos los gastos asociados de uno u otro modo al agente, aparecen registrados en el listado.

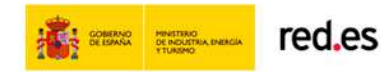

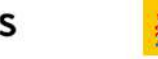

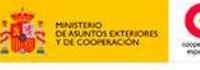

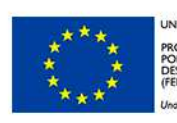

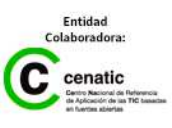

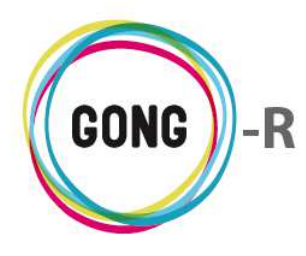

#### **Operaciones sobre el listado de gastos**

#### 1 Filtros y búsquedas

Dado el volumen de registros que pueden llegar a presentarse, es posible filtrar el total de gastos según diferentes criterios.

| < 1 2 >>                               | Por página: 20                       | , 50 , 100 , 200                | Mostrando elementos 1 - 20 (24 en te |                              |                             |
|----------------------------------------|--------------------------------------|---------------------------------|--------------------------------------|------------------------------|-----------------------------|
| Seleccione etapa<br>Todas Techa inicio | Seleccione moneda<br>Todas •<br>Fech | Seleccione partida<br>Todas Tin | Seleccione subpartida<br>Todas       | Seleccione proyecto<br>Todos | Seleccione marcado<br>Todos |

Para ello, se hará uso del buscador que se encuentra en la parte baja de pantalla y que permite filtrar por:

- » Etapa en la cual se ha realizado el gasto
- » Moneda en que se ha efectuado el gasto
- » Partida de sistema a la que se imputa el gasto
- » Subpartida
- » Proyecto al que se relaciona
- » Marcado en que se encuentra el gasto (aceptado, pendiente de corregir...)
- » Rango de fechas entre las que se ha efectuado el gasto

Es posible elegir uno o más filtros, de modo que se obtengan listados más manejables y siempre adaptados a las necesidades de consulta y gestión de la propia Organización.

Para seleccionar un filtro, basta con desplegar el combo que corresponda y clicar sobre el valor por el cual deseemos filtrar. Esto es así en todos los caso menos para los filtrados por fecha, para los cuales, además de seleccionar las fechas de inicio y fin, habrá que activar la opción "Aplicar filtro fecha".

Una vez seleccionados los filtros a aplicar, habrá que pulsar el botón "Filtrar" para generar el listado de gastos correspondiente.

#### 2 Orden de los registros en el listado

Es posible ordenar los gastos en el listado por alguno de los campos de datos presentes en su encabezado:

|  | 4 | # | Fecha | Importe | Partida | Concepto | Cambio | ±00 |
|--|---|---|-------|---------|---------|----------|--------|-----|
|--|---|---|-------|---------|---------|----------|--------|-----|

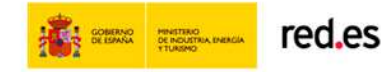

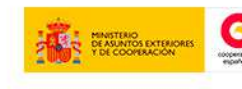

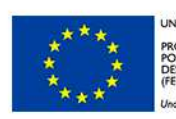

ION EUROPEA DYECTO COFINANCIADO R EL FONDO EUROPEO DE SARROLLO REGIONAL DER) 1 monera de hacer Europa

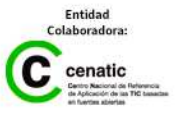
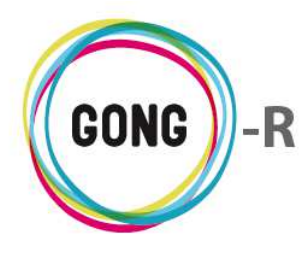

Pulsando sobre su rótulo en el encabezado, podremos elegir por cuál de los siguientes datos deseamos ordenar el listado de gastos:

- » Identificador # (mayor o menor)
- » Fecha (más reciente o más antigua)
- » Importe (mayor o menor)
- » Partida (orden alfabético)
- » Concepto (orden alfabético)
- » Implementador (orden alfabético)
- » Cambio (fecha más reciente o más antigua)

La flecha apuntando hacia abajo indica que se sigue un orden descendente; para cambiar a un orden ascendente, basta con pulsar de nuevo sobre el rótulo del campo, con lo que aparecerá una flecha apuntando hacia arriba. Con cada clic se invertirá el orden y la orientación de la flecha que indica dicho orden.

#### ③ Botones de acción en relación al listado

En el encabezado del listado de gastos, a la derecha, se encuentran tres botones:

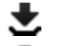

Exportar a XLS

Información del listado

Añadir uno nuevo

Al pulsar sobre el botón "Exportar a XLS" se descargará en el ordenador en el que estemos trabajando una hoja de cálculo con la información que se está mostrando en el listado (sea el listado completo que se obtiene por defecto o filtrado según las necesidades puntuales del usuario):

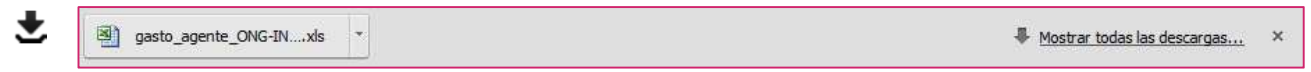

Al pulsar sobre el botón "Información del listado", se mostrará en pantalla una ventana informando sobre el número total de gastos que se están mostrando en el listado y el importe total de gasto, expresado en euros:

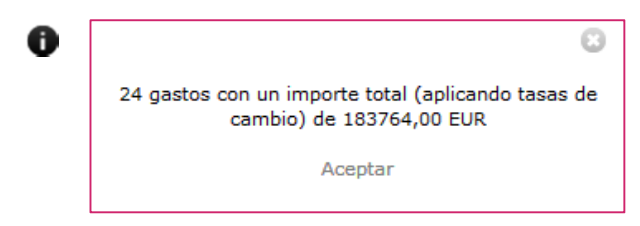

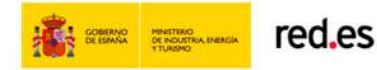

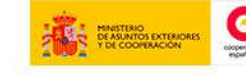

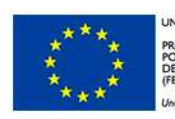

NIÓN EUROPEA ROYECTO COFINANCIADO OR EL FONDO EUROPEO DE JESARROLLO REGIONAL (EDER) Romaneres de barre Europa

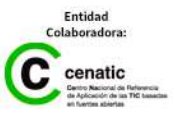

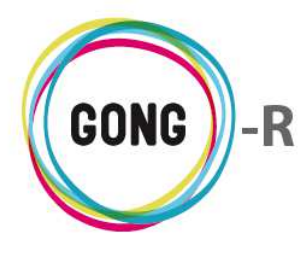

Finalmente, se incluye un botón "Añadir uno nuevo" que permite registrar un nuevo gasto en relación al agente, que se mostrará en el listado junto con los demás gastos registrados:

|                       | Subpartida                          | te en el este este estide | Fecha                      | En de la Comp |
|-----------------------|-------------------------------------|---------------------------|----------------------------|---------------|
|                       | <ul> <li>Seleccione part</li> </ul> | ia para elegir subpartida |                            | Fecha Informe |
| Concepto              |                                     | Número factura            | Emisor factura             | NIF Em        |
|                       |                                     |                           |                            |               |
| Importe               | Moneda                              | Cuenta                    | País                       | Impues        |
| 🗹 Gasto pagado        |                                     |                           | <ul> <li>España</li> </ul> | •             |
| Observaciones         |                                     |                           |                            |               |
|                       |                                     |                           |                            |               |
| Referencia Contable   |                                     |                           |                            |               |
|                       |                                     |                           |                            |               |
|                       |                                     |                           |                            |               |
| Reparto del gasto     |                                     |                           |                            |               |
| Denueste e Deleserián | Importe                             |                           |                            |               |
| Proyecto o Delegación |                                     |                           |                            |               |

#### Registro de un nuevo gasto

Para registrar un nuevo gasto asociado al agente, primero es necesario indicar la etapa a la que corresponde ese gasto. Para ello utilizaremos el buscador que se encuentra al pie de la pantalla:

| Todas<br>Previo 2010<br>Año 2010<br>Año 2011 |                                                                                                    |  |  |  |  |  |  |  |  |  |
|----------------------------------------------|----------------------------------------------------------------------------------------------------|--|--|--|--|--|--|--|--|--|
| Año 2012                                     | Por página: 20 , 50 , 100 , 200 Mostrando elementos 1 - 20 (24 en total)                                                                                                    |  |  |  |  |  |  |  |  |  |
| Año 2013                                     | Año 2013                                                                                                    |  |  |  |  |  |  |  |  |  |
| Año 2014                                     | Año 2014     Seleccione moneda     Seleccione partida     Seleccione subpartida     Seleccione proyecto     Seleccione marcado       Todas     Todas     Todas     Todas     Todas     Todos     Todos     Todos |  |  |  |  |  |  |  |  |  |
| Todas 📉                                      |                                                                                                    |  |  |  |  |  |  |  |  |  |
| Fecha inicio                                 | Fecha inicio Fecha fin                                                                                                    |  |  |  |  |  |  |  |  |  |
| 16 ▼ Octubre ▼                               | Fecha inicio     Fecha inicio       16 ▼     Octubre ▼       2014 ▼     16 ▼       Octubre ▼     2014 ▼       Aplicar filtro fecha     Filtrar                                                                   |  |  |  |  |  |  |  |  |  |

Desplegaremos el combo "Etapa", clicaremos sobre la etapa que corresponda y pulsaremos el botón "Filtrar".

Seleccionada la etapa, pulsando el botón "Añadir uno nuevo" en el encabezado del listado de gastos, accederemos al formulario de alta de un nuevo gasto:

En el formulario se seleccionan o introducen los siguientes datos en relación al gasto:

|                                    |                      |                |   |                |          | 8              |
|------------------------------------|----------------------|----------------|---|----------------|----------|----------------|
|                                    |                      |                |   |                | Gastr    | o Valorizado 🔲 |
| Partida Subpartida                 |                      |                |   | Fecha          |          |                |
| <ul> <li>Seleccione par</li> </ul> | tida para elegir sul | opartida       |   |                | Fecha in | forme          |
| Concepto                           |                      | Número factura |   | Emisor factura |          | NIF Emisor     |
|                                    |                      |                |   |                |          |                |
| Importe Moneda                     | Cuenta               |                |   | País           |          | Impuestos      |
| 🗹 Gasto pagado                     |                      |                | • | España         | •        | 0,00           |
| Observaciones                      | _                    |                |   |                |          |                |
|                                    |                      |                |   |                |          |                |
| Referencia Contable                | _                    |                |   |                |          |                |
|                                    |                      |                |   |                |          |                |
|                                    |                      |                |   |                |          |                |
| Reparto del gasto                  |                      |                |   |                |          |                |
| Proyecto o Delegación Importe      | -                    |                |   |                |          |                |
| Imputado a delegación 🔻            |                      |                |   |                |          |                |
| Añadir proyecto ó delegación       |                      |                |   |                |          |                |
|                                    |                      |                |   |                |          | Guardar        |

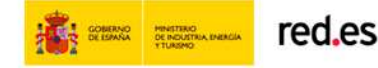

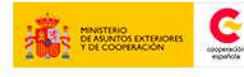

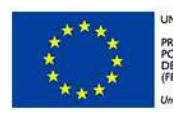

NIÓN EUROPEA ROYECTO COFINANCIADO DR EL FONDO EUROPEO DE ESARROLLO REGIONAL EDER) 10 mantera de hacer Europa

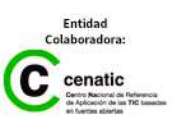

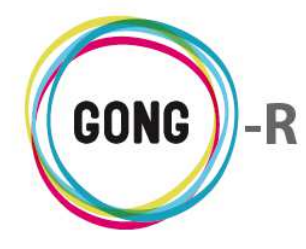

- » Partida a la que se imputa el gasto
- » Si la partida seleccionada tiene subpartidas asociadas, aparecerá en el formulario un nuevo desplegable para seleccionar la subpartida correspondiente
- » Fecha de emisión de la factura de gasto
- » De ser necesaria por no coincidir con la fecha de facturación, Fecha del informe de gasto
- » Concepto; es decir, detalle de en qué se ha realizado el gasto
- » Importe del gasto
- » País en el que se produce el gasto
- » Importe de impuestos reembolsables
- » Observaciones en relación al gasto

En el formulario, en la esquina superior derecha, es posible indicar si se trata de un Gasto valorizado" o no.

| Partida                                                            | Subpartida<br>Seleccione partida para elegir su | bpartida         | Fecha             | Gasto Valorizado 🏹<br>Fecha informe |
|--------------------------------------------------------------------|-------------------------------------------------|------------------|-------------------|-------------------------------------|
| Concepto<br>Importe Moneda<br>Observaciones<br>Referencia Contable |                                                 | País<br>España ▼ | Impuestos<br>0,00 |                                     |
| Reparto del gasto<br>Proyecto o Delegación                         | Importe                                         |                  |                   |                                     |
| Imputado a delegación Y<br>Añadir proyecto ó delegación            |                                                 |                  |                   | Guardar                             |

Si se trata de un gasto no valorizado, podremos introducir los datos relativos a la facturación, concretamente el Número de factura, el Emisor de la factura y el NIF o CIF del emisor. Si por el contrario se trata de un gasto valorizado, no será necesario introducir estos datos, con lo que los campos no aparecerán en el formulario.

En los gastos no valorizados, aparece activa la indicación de que es un "Gasto pagado". Si la opción se mantiene activa, indicaremos la Cuenta o caja-chica con la que se realiza el pago. Al seleccionar la cuenta o caja, se mostrarán los campos necesarios para indicar el modo de pago, además del correspondiente número de cheque o transferencia.

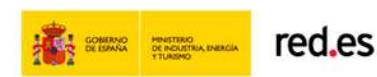

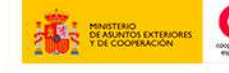

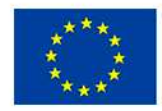

NIÓN EUROPEA ROYECTO COFINANCIADO OR EL FONDO EUROPEO DE ESARROLLO REGIONAL 'EDER) na manera de hacer Europa

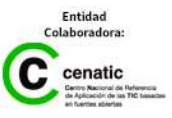

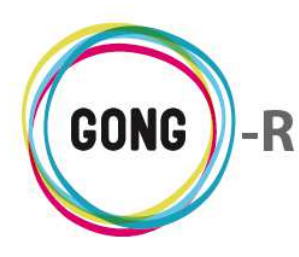

Funcionalidades por menú

Gestión de agentes y delegaciones » Gestión económica

|                              |                 |                                        |                       |     |                |          | E              |
|------------------------------|-----------------|----------------------------------------|-----------------------|-----|----------------|----------|----------------|
|                              |                 |                                        |                       |     |                | Gast     | o Valorizado 🗆 |
| Partida                      | Subpartida      |                                        |                       |     | Fecha          |          |                |
| •                            | Seleccione part | ida para elegir sul                    | opartida              |     |                | Fecha ir | nforme         |
| Concepto                     |                 |                                        | Número factura        |     | Emisor factura |          | NIF Emisor     |
|                              |                 |                                        |                       |     |                |          |                |
| Importe                      | Moneda          | Cuenta                                 |                       |     | País           |          | Impuestos      |
| 🗹 Gasto pagado               | EUR             | 2014-AECID-2-EU                        | R                     | •   | España         | •        | 0,00           |
| Observaciones                |                 | Forma de Pago                          | Num.Cheque ó Cta.Dest | ino |                |          |                |
|                              |                 | Cheque 🔻                               |                       |     |                |          |                |
| Referencia Contable          |                 | Cheque                                 |                       |     |                |          |                |
|                              |                 | Transferencia                          |                       |     |                |          |                |
|                              |                 | ~~~~~~~~~~~~~~~~~~~~~~~~~~~~~~~~~~~~~~ |                       |     |                |          |                |
| Reparto del gasto            |                 |                                        |                       |     |                |          |                |
| Proyecto o Delegación        | Importe         |                                        |                       |     |                |          |                |
| Imputado a delegación 🔹      |                 |                                        |                       |     |                |          |                |
| Añadir proyecto ó delegación |                 |                                        |                       |     |                |          |                |
|                              |                 |                                        |                       |     |                |          | Guardar        |

En este cao, al guardar el pago, se generará automáticamente en la cuenta o caja seleccionada un pago asociado al gasto, en la misma fecha y por el mismo importe<sup>2</sup>.

Si se desactiva la opción "Gasto pagado", o si se trata de un gasto no valorizado, habrá que seleccionar estos otros datos:

- » Moneda en la que se produce el gasto
- » Implementador que genera el gasto

Finamente, es posible asociar el gasto a uno o varios proyectos y/o a la propia delegación:

| Partida Sub                                                                                                    | partida<br>eccione parti | da para elegir subpartida<br>Número factura | Gi<br>Fecha<br>Emisor factura | asto Valorizado 🗖<br>a informe<br>NIF Emisor |
|----------------------------------------------------------------------------------------------------|--------------------------|---------------------------------------------|-------------------------------|----------------------------------------------|
| Importe Cobservaciones Referencia Contable                                                                                 | Moneda                   | Cuenta                                      | País<br>▼ España              | Impuestos V 0,00                             |
| Reparto del gasto       Proyecto o Delegación     Imp       Imputado a delegación     ▼       Añadir proyecto ó delegación | porte                    |                                             |                               | Guardar                                      |

Una vez cumplimentados los datos sobre el gasto, basta pulsar el botón "Guardar" para que el gasto quede registrado y aparezca en el listado.

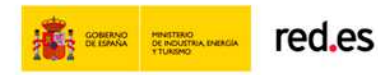

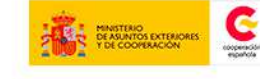

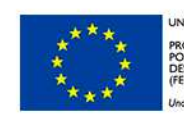

NIÓN EUROPEA ROYECTO COFINANCIADO OR EL FONDO EUROPEO DE JESARROLLO REGIONAL EDER) na manera de bacer Europa

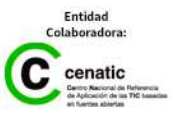

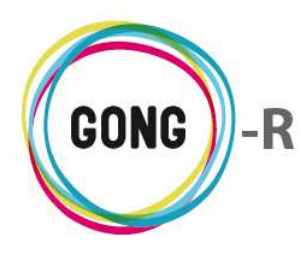

#### Gestión de gastos registrados

La gestión de los gastos se realiza desde el listado de gastos, a través de los botones que acompañan a cada registro en él incluido.

| G | estión Econói | mica >> Gastos | 5               |                                              |        | i                        |
|---|---------------|----------------|-----------------|----------------------------------------------|--------|--------------------------|
| # | Fecha         | Importe        | Partida         | Concento                                     | Cambio | 100                      |
|   | recita        | Importe        |                 | к к к к                                      | cambio |                          |
| 1 | 19/04/2002    | 100,00 EUR     | 5 - Estructura  | agsdfgsdfgsdfg                               | 25/04  |                          |
| 8 | 10/06/2010    | 4.444,00 EUR   | 1 - Consultoría | Otro concepto                                | 29/08  | ON₽⊞Q∥CII                |
| 9 | 10/06/2010    | 5,00 EUR       | 3 - Salarios    | Un concepto de un gasto                      | 28/11  |                          |
| 7 | 08/09/2010    | 500,00 EUR     | 2 - Viajes      | Billetes autobus                             | 26/11  | AON₽∷≣₽∕                 |
| 3 | 08/10/2010    | 3.000,00 SOL   | 1 - Consultoría | Concepto que ponemos para no dejarlo vacio   | 06/11  | O∖₽∷≣                    |
| 2 | 14/10/2010    | 9.000,00 EUR   | 1 - Consultoría | Análisis de soluciones                       | 29/08  | <b>▲●</b> ♥⊟ <b>■</b> ∥  |
| 6 | 21/10/2010    | 10.000,00 EUR  | 1 - Consultoría | Gasto del agente ONG-INT                     | 08/07  | O♥₽⊞€∕C∎                 |
| 5 | 25/10/2010    | 9.000,00 EUR   | 2 - Viajes      | Viaje de gestión interna                     | 23/01  | <b>AO</b> ∖¤≣ <b>a/</b>  |
| 4 | 27/10/2010    | 111.111,00 EUR | 1 - Consultoría | Concepto de nuevo gasto                      | 12/11  | AON₽⊞¶₽                  |
| 1 | 10/11/2010    | 1.000,00 EUR   | 2 - Viajes      | Gsastos generales de representacion          | 23/01  | AC\P:::2/                |
| 1 | 06/01/2011    | 1.000,00 EUR   | 1 - Consultoría | Consultoría sobre la financiación básica     | 23/01  | AON₽⊞∎∕                  |
| 2 | 17/02/2011    | 8.000,00 EUR   | 3 - Salarios    | Salario principal                            | 23/01  | <b>AO</b> ∖¤≣ <b></b> ∎∕ |
| 1 | 02/04/2012    | 1.000,00 EUR   | 2 - Viajes      | Viaje para puesta en marcha                  | 12/11  | <b>AO</b> ∖₽∷ <b></b> Ω∕ |
| 2 | 12/11/2012    | 1.750,00 EUR   | 2 - Viajes      | Viaje de visita                              | 12/11  | <b>▲O</b> ♥¤≡ <b>●</b> ∕ |
| 3 | 12/11/2012    | 1.750,00 EUR   | 2 - Viajes      | Viaje de visita no pagado                    | 18/07  | AON₽⊞∎∕                  |
| 4 | 12/11/2012    | 1.750,00 EUR   | 1 - Consultoría | Viaje de visita sin actividad ni financiador | 12/11  | <b>▲⊖</b> ∖₽∷ <b></b> ⊇∕ |
| 1 | 17/01/2013    | 10.000,00 EUR  | 1 - Consultoría | Pruebas para comprobar gasto sin errores     | 28/11  | ON₽⊞€∕C∎                 |
| 7 | 20/01/2013    | 2.000,00 EUR   | 3 - Salarios    | Salario Antonio Enero                        | 28/03  | ON₽⊞€∕C∎                 |
| 5 | 31/01/2013    | 1.000,00 EUR   | 3 - Salarios    | Salario Enero Técnico 2                      | 27/03  | ◑◣ऺੋ!!:=□∥               |
| 6 | 17/02/2013    | 10.000,00 EUR  | 1 - Consultoría | Pruebas para comprobar gasto sin errores 2   | 27/03  | O♥₽∷€∕Cī                 |
|   |               |                |                 |                                              |        |                          |

Dependiendo del tipo de gasto del que se trate, la línea de gasto dispondrá de unos u otros botones. El total de botones de acción sobre los gastos es el siguiente:

- 🛕 Alerta
- Ver información adicional
  - Marcar la línea de gasto
  - Ver comentarios
  - Ver comentarios (cuando no hay comentarios asociados)
  - Ver documentos
    - Ver documentos (cuando no hay documentos asociados)
  - Ver pagos
  - Editar
- Copiar
  - 🛛 Eliminar

Describimos a continuación las operaciones que desencadena cada uno de estos botones.

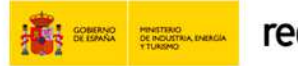

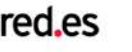

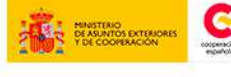

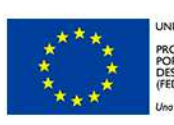

NIÓN EUROPEA ROYECTO COFINANCIADO OR EL FONDO EUROPEO DE ESARROLLO REGIONAL "EDER" na manera de hacer Europa

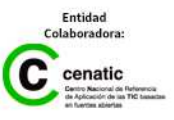

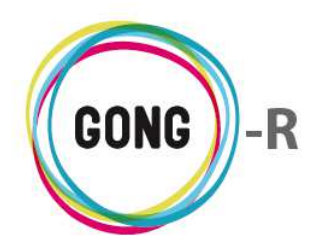

#### Alertas

**L**as líneas de pago que tienen algún tipo de error asociado se acompañan de este icono.

Pasando el ratón sobre el icono, se mostrará el texto descriptivo de la alerta relacionada.

#### Ver información adicional

Todas las líneas de gasto del listado van acompañadas de este botón, que da acceso a la ficha de información detallada sobre el mismo:

|   |                |                |                 |                     | <b>#:</b> 6                                              |                |
|---|----------------|----------------|-----------------|---------------------|----------------------------------------------------------|----------------|
| 1 | Agente : ONG-  | INT            |                 |                     | Fecha: 2013-02-17                                        | ) 🖉 🐨          |
|   | Gestión Econór | nica >> Gastos | 5               |                     | Importe: 10000.0                                         | Û              |
|   |                |                |                 |                     | Moneda.abreviatura: EUR                                  |                |
| # | Fecha          | Importe        | Partida         | Concepto            | Partida: 1 - Consultoría                                 | 208            |
| 1 | 19/04/2002     | 100,00 EUR     | 5 - Estructura  | agsdfgsdfgsdfgsd    | Concepto: Pruebas para comprobar gasto sin error         | res 2          |
| 8 | 10/06/2010     | 4.444,00 EUR   | 1 - Consultoría | Otro concepto       | Cambio: 27/03/2014                                       |                |
| 9 | 10/06/2010     | 5,00 EUR       | 3 - Salarios    | Un concepto de u    | Tipo Partida: directo                                    | ₽∷≘◘∥₿∎        |
| 7 | 08/09/2010     | 500,00 EUR     | 2 - Viajes      | Billetes autobus    | Subpartida: AAAA                                         | Piegø          |
| 3 | 08/10/2010     | 3.000,00 SOL   | 1 - Consultoría | Concepto que por    | Referencia Contable:                                     | ₽≔∎₽           |
| 2 | 14/10/2010     | 9.000,00 EUR   | 1 - Consultoría | Análisis de solucio | Valorizado: No                                           | ₽∷≘₽∕          |
| 6 | 21/10/2010     | 10.000,00 EUR  | 1 - Consultoría | Gasto del agente    | País: España                                             | ₽₩₽₩₽          |
| 5 | 25/10/2010     | 9.000,00 EUR   | 2 - Viajes      | Viaje de gestión i  | Orden Factura: 6 (Año 2013)                              |                |
| 4 | 27/10/2010     | 111.111,00 EUR | 1 - Consultoría | Concepto de nuev    | Nº Factura:                                              | ₽:ΞΟ♪          |
| 1 | 10/11/2010     | 1.000,00 EUR   | 2 - Viajes      | Gsastos generale:   | Emisor Factura: Semilla SI                               | 9 <b>:28</b> / |
| 1 | 06/01/2011     | 1.000,00 EUR   | 1 - Consultoría | Consultoría sobre   | NIF Emisor: A-111111-7                                   | ₽:Ξ□♪          |
| 2 | 17/02/2011     | 8.000,00 EUR   | 3 - Salarios    | Salario principal   | Observaciones:                                           | D:= <b>8</b> / |
| 1 | 02/04/2012     | 1.000,00 EUR   | 2 - Viajes      | Viaje para puesta   |                                                          | P:EQ/          |
| 2 | 12/11/2012     | 1.750,00 EUR   | 2 - Viajes      | Viaje de visita     | T Combine 1.0                                            | Dec            |
| 3 | 12/11/2012     | 1.750,00 EUR   | 2 - Viajes      | Viaje de visita no  |                                                          |                |
| 4 | 12/11/2012     | 1.750,00 EUR   | 1 - Consultoría | Viaje de visita sin |                                                          | ₽:=□♪          |
| 1 | 17/01/2013     | 10.000,00 EUR  | 1 - Consultoría | Pruebas para com    |                                                          |                |
| 7 | 20/01/2013     | 2.000,00 EUR   | 3 - Salarios    | Salario Antonio Er  | Importe en Divisa:                                       |                |
| 5 | 31/01/2013     | 1.000,00 EUR   | 3 - Salarios    | Salario Enero Téc   | Proyectos:<br>09-IMPLANTACION-GONG: 10000.0 EUR (100.0%) |                |
| 6 | 17/02/2013     | 10.000.00 EUR  | 1 - Consultoría | Pruebas para com    | probar gasto sin errores 2 27/03                         |                |
|   |                |                |                 |                     |                                                          |                |

#### Marcar línea de gasto

Al pulsar este botón, emergerá un formulario que permite cambiar el estado marcado para la línea o eliminar cualquier marca de estado.

Las marcas que identifican el estado en que se encuentra un gasto o presupuesto son configurables. El marcado por defecto destaca en rojo las líneas con error, en amarillo las líneas que deben ser revisadas, en verde las validadas y en blanco las no marcadas. Todos los nuevos gastos se marcan por defecto como "Revisar".

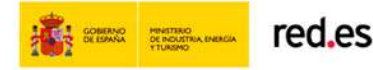

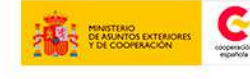

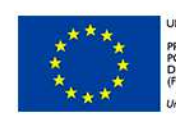

NIÓN EUROPEA ROYECTO COFINANCIADO DR EL FONDO EUROPEO DE ESARROLLO REGIONAL EDER) na manera de bacer Euroba

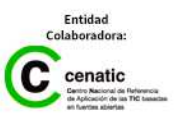

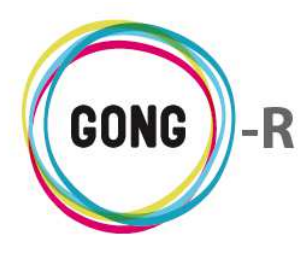

#### Ver comentarios

El botón "Ver comentarios" da acceso a los comentarios registrados en relación a la línea de gasto:

| 8 | 10/06/2010 | 4.444,00 EUR         | 1 - Consultoría      | Otro concepto |           | 29/08 | <b>○</b> ♥₹≣□∕□∎ |
|---|------------|----------------------|----------------------|---------------|-----------|-------|------------------|
|   | Comentar   | ios                  |                      |               |           |       | 8                |
|   | Gasto mod  | dificado             |                      | 12/1          | l/2012 ad | dmin  |                  |
|   | Gasto mod  | dificado (campos: si | ubpartida_agente_id) | 10/0          | 5/2013 ad | dmin  |                  |
|   |            |                      |                      |               |           |       |                  |

Además de visualizar los comentarios, junto con la identificación del usuario que , es posible añadir nuevos comentarios o eliminar los ya existentes.

Este es el botón que acompaña al gasto cuando no hay comentarios registrados en relación al mismo:

| 1 | 19/04/2002 | 100,00 EUR | 5 - Estructura | agsdfgsdfgsdfg | 25/04 | ▲O┡Ŗ≣□₽ |
|---|------------|------------|----------------|----------------|-------|---------|
|   | Comentario | s          |                |                |       | 8       |
|   |            |            |                |                |       |         |
|   |            |            |                |                |       |         |

#### Ver pagos

Clicando sobre este botón, accederemos al listado de pagos vinculados con el gasto:

| Pagos                                                 | 10/06/2010 4.444,00 EUR | 1 - Consultoría | Otro         | concepto | 29/08         | ··· 0 • • • • • |   |
|-------------------------------------------------------|-------------------------|-----------------|--------------|----------|---------------|-----------------|---|
| 10/06/2010GONG-DURO 4.444.00 EUR Cheque Otro concepto | Pagos                   |                 |              |          |               |                 | ] |
| 10/06/2010GONG-EURO 4.444,00 EUR Cheque Otro concepto | •                       |                 |              |          |               |                 |   |
|                                                       | 10/06/2010GONG-ONG-EURO | )               | 4.444,00 EUR | Cheque   | Otro concepto |                 |   |

Los pagos asociados al gasto se visualizan en el listado junto con su importe y moneda, medio de pago, referencia del cheque o transferencia con el que se realiza el pago desde cuenta bancaria (de ser el caso) y detalle descriptivo del pago.

Además, desde el cuadro de pagos asociados al gasto es posible:

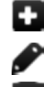

Añadir un nuevo pago asociado al gasto, sea desde caja-chica o cuenta

Editar los datos del pago

Desvincular el pago del gasto

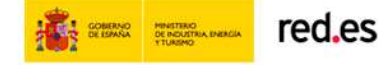

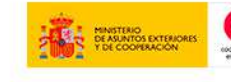

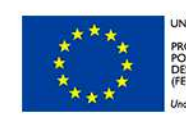

ÓN EUROPEA DYECTO COFINANCIADO R EL FONDO EUROPEO DE JARROLLO REGIONAL DER) manera de baser Europa

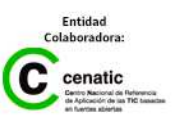

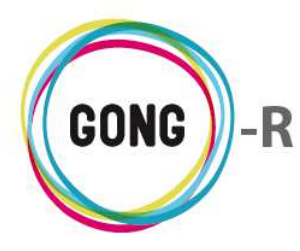

Los pagos asociados a gastos de proyectos no se pueden editar ni eliminar. Tampoco es posible añadir pagos a este tipo de gastos desde a gestión económica del agente:

| 7 | 08/09/2010 | 500,00 EUR     | 2 - Viajes | Billetes autobus  | s 16/10          | <b>○</b> ►₽ <b>:</b> , <b>₽</b> ∕ |
|---|------------|----------------|------------|-------------------|------------------|-----------------------------------|
|   | Pagos      |                |            |                   |                  | ື                                 |
|   | 08/09/2010 | 0GONG-ONG-EURO | )          | 500,00 EUR Cheque | Billetes autobus |                                   |
|   |            |                |            |                   |                  |                                   |

Las valorizaciones no tendrán pagos asociados.

#### Ver documentos

Clicando sobre este botón, accederemos al listado de documentos asociados al gasto, sean facturas, valorizaciones, presupuestos...

| 7 | 08/09/2010  | 500,00 EUR        | 2 - Viajes | Billetes autobus | 16/10  | ◑◣◸∷▤◢∕ |  |
|---|-------------|-------------------|------------|------------------|--------|---------|--|
|   | Documente   | 05                |            |                  |        | 8       |  |
|   | tevav72glr8 | 31kbfi7m4aagpsps. | pdf        | 09/1             | 2/2013 | 0=±/T   |  |
|   |             |                   |            |                  |        |         |  |

Además de visualizar los documentos asociados al gasto, junto con su descripción (de haberla) y la fecha de su registro en el sistema, es posible realizar las siguientes operaciones:

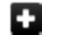

Añadir un nuevo documento asociado al gasto, sea nuevo o ya utilizado en el proyecto

- Ver información adicional acerca del documento
- Ver comentarios en relación al documento
- Descargar una copia del documento
- Editar los datos asociados al documento (descripción y etiquetado)
- Eliminar la asociación del documento al gasto

Este es el botón que acompaña al gasto cuando no tiene documentos asociados:

| 9 10/06/2010 | 5,00 EUR 3 - Salarios | Un concepto de un gasto | 28/11 | AGN₽≣₽₽₽ |
|--------------|-----------------------|-------------------------|-------|----------|
| Documente    | 05                    |                         |       | © )      |
|              |                       |                         |       |          |

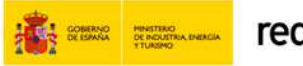

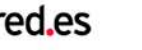

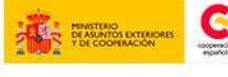

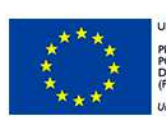

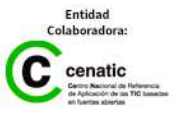

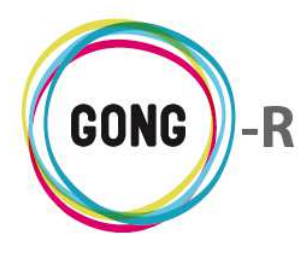

También se asocia a la línea de gasto cuando se trata de un gasto vinculado al agente desde la gestión económica de un proyecto. En este tipo de gastos, es posible ver los documentos, pero no gestionarlos ni añadir nuevos documentos:

| 4 | 12/11/2012 | 1.750,00 EUR | 1 - Consultoría | Viaje de visita sin actividad ni financiador | 12/11 | ▲O <b></b> ♥⊟Q∥ |
|---|------------|--------------|-----------------|----------------------------------------------|-------|-----------------|
|   | Document   | tos          |                 |                                              |       | CS W            |
|   |            |              |                 |                                              |       |                 |
|   |            |              |                 |                                              |       |                 |

#### **Editar gastos**

Clicando sobre este botón accederemos al formulario de edición del gasto al que acompaña.
 Los campos que pueden modificarse difieren en función del tipo de gasto del que se trate.

En los gastos propios de la delegación, o en los creados desde la gestión económica del agente, es posible modificar cualquiera de los datos disponibles para la creación del gasto, a excepción de si se trata o no de un Gasto valorizado y si es un Gasto pagado:

| #    | Fecha                                                                                                    | Importe                                    | Partida                                      | Concepto           |                                | Cambio                                                                   | ±00                                       |
|------|----------------------------------------------------------------------------------------------------|--------------------------------------------|----------------------------------------------|--------------------|--------------------------------|--------------------------------------------------------------------------|-------------------------------------------|
| 1    | 17/01/2013                                                                                                    | 10.000,00 EUR                              | 1 - Consultoría                              | Pruebas par        | ra comprobar gasto sin errores | 28/11                                                                    | ◑◣Ҏіі∎∧ืם∎                                |
| Part | ida<br>cepto<br>bias para comprobar<br>orte<br>10.000,00<br>ervaciones<br>erencia Contable<br>eparto del gasto<br>yecto o Delegació<br>IMPLANTACION-GOI | gasto sin errores<br>Moneda<br>EUR ▼<br>in | Subpartida<br>AAAA Importe Importe 10.000.00 | Núm<br>País<br>Esp | nero factura                   | Fecha<br>17/01/2013<br>Emisor factura<br>Semilla SL<br>Impuestos<br>0,00 | Fecha informe<br>NIF Emisor<br>A-111111-Z |
| Aña  | adir proyecto ó de                                                                                                    | legación                                   |                                              |                    |                                |                                                                          | Guardar                                   |

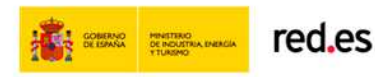

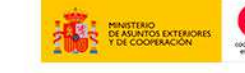

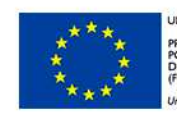

NIÓN EUROPEA ROYECTO COFINANCIADO OR EL FONDO EUROPEO DE ESARROLLO REGIONAL "EDER) na manera de bacer Euroba

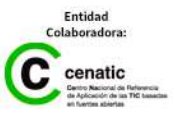

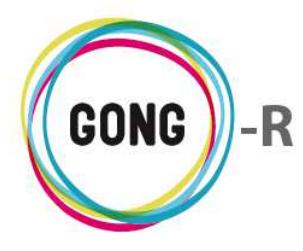

En los gastos asociados al agente desde la gestión de un proyecto, tan solo es posible editar parte de la información, concretamente la Subpartida y la Referencia contable:

| 5   | 31/01/2013                      | 1.000,00 EUR        | 3 - Salarios    | Salario Enero Técnico 2                               | 27/03 | ◑◣ҎііО∧ |
|-----|---------------------------------|---------------------|-----------------|-------------------------------------------------------|-------|---------|
| _   |                                 |                     |                 |                                                       |       |         |
|     |                                 |                     | NOTA: Este gas  | to proviene de un proyecto. Sólo se editan algunos da | itos. |         |
| Gas | to originado en                 | el proyecto: 09-IM  | PLANTACION-GONG |                                                       |       |         |
| Fec | ha: 2013-01-31                  |                     |                 |                                                       |       |         |
| Con | cepto del gasto:                | Salario Enero Técni | co 2            |                                                       |       |         |
| Par | t <mark>ida del gasto:</mark> 3 | Salarios            |                 |                                                       |       |         |
|     |                                 |                     |                 |                                                       |       |         |
| Sub | partida                         |                     |                 | Referencia Contable                                   |       |         |
| SAL | ARIOS TECNICOS                  |                     |                 |                                                       |       | Guardar |
|     |                                 |                     |                 |                                                       |       |         |

#### **Copiar gastos**

Para realizar la copia de un gasto ya registrado y generar un nuevo gasto, pulsaremos este botón a la derecha del gasto que deseemos duplicar:

| G | estión Econór | nica >> Gastos | 5               |                                            |        | 0         |
|---|---------------|----------------|-----------------|--------------------------------------------|--------|-----------|
| # | Fecha         | Importe        | Partida         | Concepto                                   | Cambio | ±00       |
| 1 | 17/01/2013    | 10.000,00 EUR  | 1 - Consultoría | Pruebas para comprobar gasto sin errores   | 28/11  | ◑◣₽∷◧◢▮◨  |
| 7 | 20/01/2013    | 2.000,00 EUR   | 3 - Salarios    | Salario Antonio Enero                      | 28/03  | ON₽⊞Q∕CÍT |
| 5 | 31/01/2013    | 1.000,00 EUR   | 3 - Salarios    | Salario Enero Técnico 2                    | 27/03  | ◑◣ऺੋ∷∎    |
| 6 | 17/02/2013    | 10.000,00 EUR  | 1 - Consultoría | Pruebas para comprobar gasto sin errores 2 | 27/03  | ON₽⊞€∕CO  |
| 4 | 30/06/2013    | 4,00 EUR       | 1 - Consultoría | Prueba gasto cofinanciación                | 11/09  | AON₽∷⊒₽   |
| 8 | 30/06/2013    | 50,00 EUR      | 1 - Consultoría | Prueba gasto cofinanciación                | 11/09  | AON₽∷∎₽   |
| 9 | 30/06/2013    | 100,00 EUR     | 1 - Consultoría | Prueba gasto cofinanciación                | 11/09  | AON₽∷⊇₽   |

Aparecerá entonces en pantalla un formulario de creación de nuevo gasto; pero en lugar de estar vacío, estará cubierto con los datos del gasto original, de modo que podamos modificar el dato o datos necesarios antes de guardar el nuevo gasto:

|                              |               |               |                          |   |                |          | 8            |
|------------------------------|---------------|---------------|--------------------------|---|----------------|----------|--------------|
|                              |               |               |                          |   |                | Gasto    | Valorizado 🗌 |
| Partida                      | Subpartida    |               |                          |   | Fecha          |          |              |
| 3 - Salarios 🔻               | SALARIOS ANTO | NIO           |                          | ۲ | 20/01/2013     | Fecha in | forme        |
| Concepto                     |               |               | Número factura           |   | Emisor factura |          | NIF Emisor   |
| Salario Antonio Enero        |               |               |                          |   |                |          |              |
| Importe                      | Moneda        | Cuenta        |                          |   | País           |          | Impuestos    |
| 2.000,00 🗹 Gasto pagado      | EUR           | GONG-AECID    |                          | ۲ | España         | •        | 0,00         |
| Observaciones                |               | Forma de Pago | Num.Cheque ó Cta.Destino |   |                |          |              |
|                              |               | Cheque 🔻      |                          |   |                |          |              |
| Referencia Contable          |               |               |                          |   |                |          |              |
|                              |               |               |                          |   |                |          |              |
|                              |               |               |                          |   |                |          |              |
| Reparto del gasto            |               |               |                          |   |                |          |              |
| Proyecto o Delegación        | Importe       |               |                          |   |                |          |              |
| Imputado a delegación 🔹      | 1.500,00      |               |                          |   |                |          |              |
| Proyecto o Delegación        | Importe       |               |                          |   |                |          |              |
| 09-IMPLANTACION-GONG         | 500,00        |               |                          |   |                |          |              |
| Añadir proyecto ó delegación |               |               |                          |   |                |          |              |
|                              |               |               |                          |   |                |          | Guardar      |

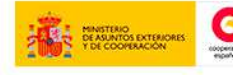

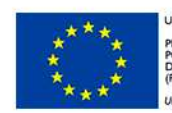

NIÓN EUROPEA ROYECTO COFINANCIADO OR EL FONDO EUROPEO DE ESARROLLO REGIONAL EDER) na manera de hacer Europa

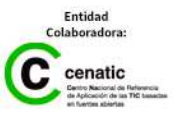

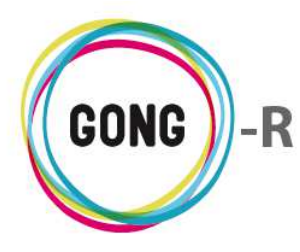

Tan solo es posible copiar gastos del propio agente, de modo que el botón no aparecerá en las líneas de gastos vinculados al agente a través de un proyecto:

| # | Fecha      | Importe       | Partida         | Concepto                                   | Cambio | 1         | : 6 |   |
|---|------------|---------------|-----------------|--------------------------------------------|--------|-----------|-----|---|
| 1 | 17/01/2013 | 10.000,00 EUR | 1 - Consultoría | Pruebas para comprobar gasto sin errores   | 28/11  | ◑◣₽∷≘◨◢   | Ŀ,  | Į |
| 7 | 20/01/2013 | 2.000,00 EUR  | 3 - Salarios    | Salario Antonio Enero                      | 28/03  | ◑◣₽ііО♪   | Ŀ   | Ś |
| 5 | 31/01/2013 | 1.000,00 EUR  | 3 - Salarios    | Salario Enero Técnico 2                    | 27/03  | ◑◣ऺੋ;::□♪ | •   |   |
| 6 | 17/02/2013 | 10.000,00 EUR | 1 - Consultoría | Pruebas para comprobar gasto sin errores 2 | 27/03  | ◑◣₽ііО♪   | ÷   | 1 |
| 4 | 30/06/2013 | 4,00 EUR      | 1 - Consultoría | Prueba gasto cofinanciación                | 11/09  | AON₽≣∎₽   | •   |   |
| 8 | 30/06/2013 | 50,00 EUR     | 1 - Consultoría | Prueba gasto cofinanciación                | 11/09  | A0\9:20/  | •   |   |
| 9 | 30/06/2013 | 100,00 EUR    | 1 - Consultoría | Prueba gasto cofinanciación                | 11/09  |           | •   |   |

#### Eliminar gastos

Para eliminar un gasto, pulsaremos el botón y confirmaremos su eliminación en la ventana emergente.

| 1       17/01/2013       10.000,00 EUR       1 - Consultoría       Pruebas para comprobar gasto sin errores       28/11       Image: Comprobar gasto sin errores       28/03         7       20/01/2013       2.000,00 EUR       3 - Salarios       Salario Antonio Enero       28/03       Image: Comprobar gasto sin errores       28/03       Image: Comprobar gasto sin errores       28/03       Image: Comprobar gasto sin errores       28/03       Image: Comprobar gasto sin errores       27/03       Image: Comprobar gasto sin errores       27/03       Image: Comprobar gasto si                                                                                                    | # | Fecha      | Importe       | Partida         | Concepto                                   | Cambio | ±0日           |
|----------------------------------------------------------------------------------------------------|---|------------|---------------|-----------------|--------------------------------------------|--------|---------------|
| 7       20/01/2013       2.000,00 EUR       3 - Salarios       Salario Antonio Enero       28/03       Image: Comparison of the comparison of the comparison o | 1 | 17/01/2013 | 10.000,00 EUR | 1 - Consultoría | Pruebas para comprobar gasto sin errores   | 28/11  | OŊ₽∷≘Q∕C∎     |
| 5       31/01/2013       1.000,00 EUR       3 - Salarios       Salario Enero Técnico 2       27/03       Image: Comparison of the comparison of the comparison | 7 | 20/01/2013 | 2.000,00 EUR  | 3 - Salarios    | Salario Antonio Enero                      | 28/03  | OŊ₽⊞Q∕C∎      |
| 6         17/02/2013         10.000,00 EUR         1 - Consultoría         Pruebas para comprobar gasto sin errores 2         27/03           4         30/05/2013         4.00 EUR         1 - Consultoría         Prueba gasto cofinanciación         11/09                                                                                                    | 5 | 31/01/2013 | 1.000,00 EUR  | 3 - Salarios    | Salario Enero Técnico 2                    | 27/03  | ◑◣ऺੋё⊡∥       |
| 4 30/06/2013 4.00 EUR 1 - Consultoría Prueba gasto cofinanciación 11/09.                                                                                                    | 6 | 17/02/2013 | 10.000,00 EUR | 1 - Consultoría | Pruebas para comprobar gasto sin errores 2 | 27/03  | o 🗣 🗏 🗆 🖊 C 🗰 |
|                                                                                                    | 4 | 30/06/2013 | 4,00 EUR      | 1 - Consultoría | Prueba gasto cofinanciación                | 11/09  |               |

El botón de eliminar estará disponible tan solo en los gastos propios de la delegación y en los generados desde la gestión económica del agente.

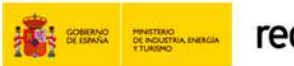

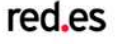

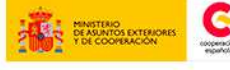

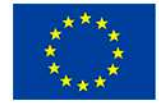

INIÓN EUROPEA ROYECTO COFINANCIADO OR EL FONDO EUROPEO DE JESARROLLO REGIONAL FEDER)

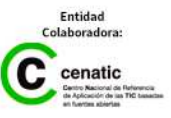

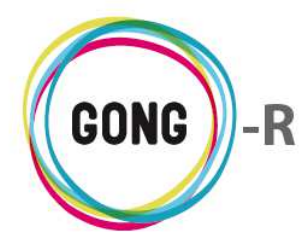

# 04 | Movimientos

En la sección Movimientos de la Gestión económica de una delegación se gestionan todos los movimientos de entrada y salida de fondos en relación a la misma:

| Agente<br>Gestión | : ONG-INT<br>Económica > | > Movimientos    |                    |                |                | 1          |          | <b>)    4</b> @    | <b>7</b><br>1 |
|-------------------|--------------------------|------------------|--------------------|----------------|----------------|------------|----------|--------------------|---------------|
| Fecha<br>Envío    | Enviado                  | Cuenta Origen    | Fecha<br>Recención | Ingresado      | Cuenta Destino |            | Тіро     |                    | ₽±∎           |
| 10/03/2010        | 200.000,00 EUR           | GONG-AECID       | •                  | 0,00           | GONG-ONG-EURO  | )          | Transfer | encia              | A 6 🛛 🖋 🗖     |
|                   |                          |                  | 26/02/2010         | 500.000,00 EUR | GONG-AECID     |            | Subvenc  | ión                | 09/1          |
|                   |                          |                  | 05/03/2010         | 200.000,00 EUR | GONG-AECID     |            | Subvenc  | ión                | 00/1          |
| 17/03/2010        | 100.000,00 EUR           | GONG-ONG-EURO    | 17/03/2010         | 100.000,00 EUR | GONG-MAPUTO-E  | URO        | Transfer | encia              | 60∕∎          |
| 18/03/2010        | 100.000,00 EUR           | GONG-ONG-EURO    | 18/03/2010         | 100.000,00 EUR | GONG-PERU-EUR  | 0          | Transfer | encia              | 60∕∎          |
| 19/03/2010        | 50.000,00 EUR            | GONG-MAPUTO-EURO | 19/03/2010         | 50.000,00 EUR  | UNC-MAPUTO-EU  | RO         | Transfer | encia              | 60∕∎          |
| 20/03/2010        | 40.000,00 EUR            | GONG-PERU-EURO   | 20/03/2010         | 40.000,00 EUR  | CONTRAPARTE-P  | ERU-EURO   | Transfer | encia              | 60/1          |
| 01/03/2010        | 50.000,00 EUR            | GONG-AECID       | 02/03/2012         | 1.200,00 EUR   | GONG-ONG-EURO  | )          | Transfer | encia              | ◓▯◢◨          |
|                   |                          |                  | 30/04/2012         | 500.000,00 EUR | GONG-AECID     |            | Subvend  | ión                | 60/1          |
| 04/05/2012        | 200.000,00 EUR           | GONG-AECID       | 04/05/2012         | 200.000,00 EUR | GONG-PERU-EUR  | 0          | Transfer | encia              | 60/1          |
| 17/05/2012        | 100.000,00 EUR           | GONG-AECID       | 17/05/2012         | 100.000,00 EUR | UNC-MAPUTO-EU  | RO         | Transfer | encia              | 00/ <b>1</b>  |
| 11/07/2012        | 50.000,00 EUR            | GONG-AECID       | 11/07/2012         | 50.000,00 EUR  | CONTRAPARTE-P  | ERU-EURO   | Transfer | encia              | 00/1          |
| 01/08/2012        | 10.000,00 EUR            | GONG-PERU-EURO   | 01/08/2012         | 14.000,00 USD  | CONTRAPARTE-P  | ERU-DOLAR  | Transfer | encia              | 00/ <b>1</b>  |
| 01/01/2013        | 33.723,00 EUR            | GONG-AECID       | 01/01/2013         | 60.000,00 SOL  | CONTRAPARTE-P  | ERU-PESO   | Remane   | nte                | 0 1           |
| 01/01/2013        | 16.277,00 EUR            | GONG-AECID       | 01/01/2013         | 16.277,00 EUR  | CONTRAPARTE-P  | ERU-EURO   | Remane   | nte                | 6 1           |
| 01/03/2012        | 1.111,00 EUR             | GONG-ONG-EURO    | 25/07/2013         | 60,00 USD      | CONTRAPARTE-P  | ERU-DOLAR  | Transfer | encia              | 00 <b>/</b> 1 |
| 13/09/2013        | 3.000,00 EUR             | GONG-AECID       | 16/09/2013         | 2.995,00 EUR   | CONTRAPARTE-P  | ERU-EURO   | Transfer | encia              | 00/ <b>1</b>  |
| 02/06/2014        | 150,00 EUR               | GONG-ONG-EURO    | 05/06/2014         | 140,00 EUR     | GONG-PERU-EUR  | 0          | Transfer | encia              | 00/ <b>1</b>  |
| Por página:       | 20,50,100,200            | )                | Seleccio           | ne etapa Sel   | eccione cuenta | Seleccione | Mos      | Seleccione subtipo | ementos       |
|                   |                          |                  | Todas              | ▼ Todas        | •              | Todos      | •        | Todos              | Filtrar       |

En la sección se visualizan y gestionan tres tipos de movimientos:

- » Movimientos propios del agente
- » Movimientos creados en el agente e imputados a un proyecto
- » Movimientos creados en un proyecto e imputados al agente

Todos los movimientos asociados de uno u otro modo al agente, aparecen registrados en el listado.

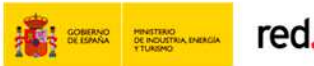

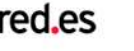

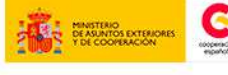

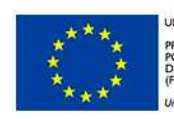

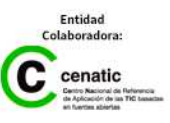

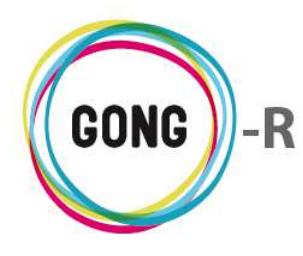

#### Operaciones sobre el listado de movimientos

#### 1 Filtros y búsquedas

Dado el volumen de registros que pueden llegar a presentarse, es posible filtrar el total de movimientos según diferentes criterios.

| Por página: 20 , 50 , 100 , 200 |                             |                            | Мо                    | strando todos los eleme | entos   |
|---------------------------------|-----------------------------|----------------------------|-----------------------|-------------------------|---------|
|                                 | Seleccione etapa<br>Todas • | Seleccione cuenta<br>Todas | Seleccione tipo Todos | Seleccione subtipo      | Filtrar |

Para ello, se hará uso del buscador que se encuentra en la parte baja de pantalla y que permite filtrar por:

- » Etapa del proyecto en la cual se ha realizado el movimiento
- » Cuenta bancaria o caja-chica implicada
- » Tipo de movimiento
- » Subtipo de movimiento

Es posible elegir uno o más filtros, de modo que se obtengan listados más manejables y siempre adaptados a las necesidades de consulta y gestión de la propia Organización.

Para seleccionar un filtro, basta con desplegar el combo que corresponda y clicar sobre el valor por el cual deseemos filtrar. Una vez seleccionados los filtros a aplicar, habrá que pulsar el botón "Filtrar" para generar el listado de gastos correspondiente.

#### 2 Orden de los registros en el listado

Es posible ordenar los movimientos en el listado por dos de los campos de datos presentes en el encabezado:

| Fecha         Enviado         Cuenta Origen         Fecha         Ingresado         Cuenta Destino           Envío         Recepción         Recepción </th <th>Тіро</th> <th>₽±∎</th> | Тіро | ₽±∎ |
|----------------------------------------------------------------------------------------------------|------|-----|
|----------------------------------------------------------------------------------------------------|------|-----|

Pulsando sobre su rótulo en el encabezado, podremos elegir por cuál de los siguientes datos deseamos ordenar el listado de movimientos:

- » Fecha de envío
- » Fecha de recepción

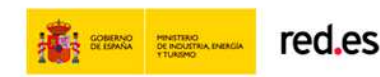

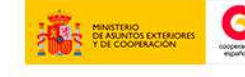

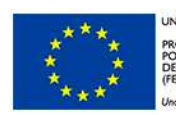

IÓN EUROPEA DYECTO COFINANCIADO R EL FONDO EUROPEO DE SARROLLO REGIONAL DER) manera de hacer Euroba

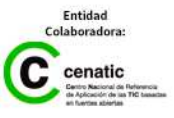

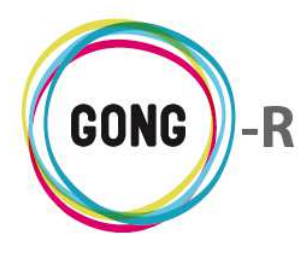

La flecha apuntando hacia abajo indica que se sigue un orden descendente, en este caso de más reciente a más antiguo; para cambiar a un orden ascendente, basta con pulsar de nuevo sobre el rótulo del campo, con lo que aparecerá una flecha apuntando hacia arriba. Con cada clic se invertirá el orden y la orientación de la flecha que indica dicho orden.

#### ③ Botones de acción en relación al listado

En el encabezado del listado de gastos, a la derecha, se encuentran 4 botones:

- Ver resumen de arqueo de caja
- Exportar a XLS
- Añadir uno nuevo

Al pulsar sobre el botón "Ver resumen de arqueo de caja" se accede al Resumen de arqueo de caja o cuenta, con la misma información y las mismas funcionalidades que obtendríamos accediendo desde el menú "Resumen":

| Cuenta/Caja                | Etapa              |  |
|----------------------------|--------------------|--|
| 2014-GONG-AECID            | ▼ Ejercicio 2012 ▼ |  |
|                            |                    |  |
|                            |                    |  |
| Second regultado a fich    |                    |  |
| Sacar el resultado a fichi |                    |  |
|                            |                    |  |

Al pulsar sobre el botón "Exportar XLS" se descargará en el ordenador en el que estemos trabajando una hoja de cálculo con la información que se está mostrando en el listado (sea el listado completo de movimientos que se obtiene por defecto o bien filtrado según las necesidades puntuales del usuario):

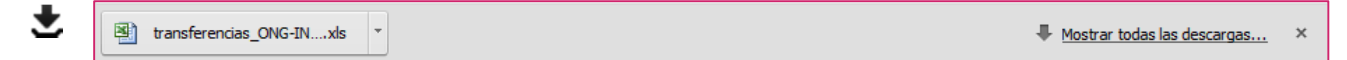

Finalmente, se incluye un botón "Añadir uno nuevo" que permite registrar un nuevo movimiento en el sistema, que se mostrará en el listado junto con los demás movimientos registrados:

| Ejecuci        | ión Económica | >> Movimientos | 5                  |                |                |      | 0   |
|----------------|---------------|----------------|--------------------|----------------|----------------|------|-----|
| Tipo de Mo     | vimiento<br>T |                |                    | Añadir Nuevo M | Iovimiento     |      | 8   |
| Fecha<br>Envío | Enviado       | Cuenta Origen  | Fecha<br>Recepción | Ingresado      | Cuenta Destino | Тіро | ₽₽₽ |

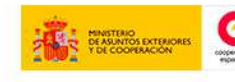

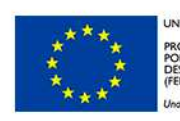

NIÓN EUROPEA ROYECTO COFINANCIADO DR EL FONDO EUROPEO DE ESARROLLO REGIONAL EDER) no monera de hacer Europa

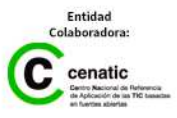

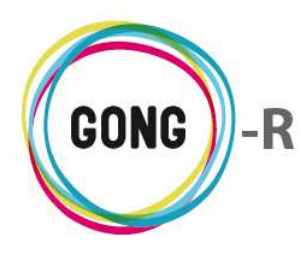

#### Registro de un nuevo movimiento

Pulsando el botón "Añadir uno nuevo" en el encabezado del listado de movimientos, se accede al formulario de alta de un nuevo movimiento. Para comenzar, deberemos seleccionar el tipo de movimiento del que se trata, para que el sistema nos muestre en el formulario los campos de datos necesarios en cada caso:

|   | Tipo de Movimiento                    | à      |                 |                    | Añadir Nuevo Mov | vimiento              |               | 8                          |
|---|---------------------------------------|--------|-----------------|--------------------|------------------|-----------------------|---------------|----------------------------|
| F | Transferencia<br>Cambio<br>Retirada   | lo     | Cuenta Origen   | Fecha<br>Recepción | Ingresado        | Cuenta Destino        | Тіро          | ₽±∎                        |
| 1 | Ingreso<br>Ingreso sin Cta. origen    | DO EUR | GONG-AECID      |                    | 0,00             | GONG-ONG-EURO         | Transferencia | <b>A</b> O € □ <i>P</i> II |
|   | Envío sin Cta. destino<br>Intereses   |        |                 | 26/02/2010         | 500.000,00 EUR   | GONG-AECID            | Subvención    | O€□∕∎                      |
|   | Subvención<br>Reintegro de Subvención |        |                 | 05/03/2010         | 200.000,00 EUR   | GONG-AECID            | Subvención    | O€□∕∎                      |
| 1 | VA Recuperado                         | 50 USD | CONTRAPARTE-PER | 15/03/2010         | 2.000,00 SOL     | CONTRAPARTE-PERU-PESO | Transferencia | <b>0</b> €□ <b>∕</b> ∎     |

En general, para cada movimiento se introducirán o seleccionarán los siguientes datos:

- » Indicación de que es un movimiento sin proyecto o proyecto al que se vincula
- » Fecha o fechas: de envío y/o recepción, según proceda
- » Importe o importes: enviado y/o recibido y obtenido, según proceda y siempre en la moneda que corresponda en cada caso
- » Para los movimientos entre cuentas y cajas-chicas, habrá que indicar la cuenta o caja de entrada y/o salida. El usuario solo podrá seleccionar de entre las cuentas y cajas relacionadas con el agente aquéllas que se le hayan asignado.
- » Observaciones o indicaciones en relación al movimiento
- » Subtipo de movimiento, seleccionando uno de los subtipos definidos ad hoc para los proyectos de la ONGD
- » En caso de que se haya vinculado el movimiento a un proyecto, selección del financiador o financiadores, con los importes que financia cada uno de ellos

Describimos a continuación los tipos de movimiento disponibles y los datos concretos asociados a cada uno de ellos:

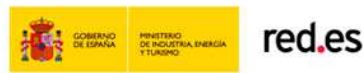

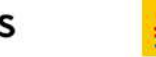

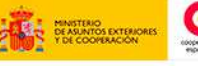

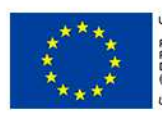

VION EUROPEA IOYECTO COFINANCIADO DR EL FONDO EUROPEO DE ESARROLLO REGIONAL EDER) a manera de hacer Europa

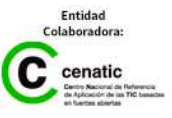

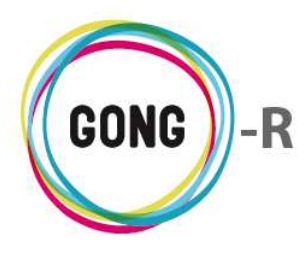

#### Transferencia

Una transferencia es un movimiento entre dos cuentas, con lo que se indicarán una fecha y una cuenta de envío, junto con una fecha y una cuenta de recepción:

| Transferencia                    |                           |                    |                  |                  | 8       |
|----------------------------------|---------------------------|--------------------|------------------|------------------|---------|
| Proyecto:<br>13-C01-081 - PAC1 V |                           |                    |                  |                  |         |
| Fecha envío                      | Enviado desde Cuenta:     |                    | Importe Enviado  |                  |         |
|                                  | 2014-AECID-1-EUR          |                    | •                |                  |         |
| Fecha recepción                  | Recibido en:              |                    | Importe Recibido | Importe Obtenido |         |
|                                  |                           |                    | •                |                  |         |
|                                  | Descripción/Observaciones |                    |                  | Tasa Cambio: 0.0 |         |
| Subtipo de Movimiento:           |                           |                    |                  |                  |         |
| Financiadores                    |                           |                    |                  |                  |         |
| Financiador                      | Importe                   | Añadir financiador |                  |                  | Guardar |

La cuenta de origen es una cuenta del agente, mientras que la cuenta de destino variará en función de si es una transferencia sin proyecto (a otra cuenta del agente) o asociada a un proyecto concreto, con lo que se podrá seleccionar una de las cuentas relacionadas con el proyecto, sea o no del propio agente.

En las transferencias, la fecha de envío es obligatoria, la de recepción se puede asignar a posteriori en caso de que la transferencia no se haga efectiva en el mismo instante.

Cuando no se ha asignado una fecha de recepción a la transferencia, en el listado el movimiento aparecerá marcado como "Error" y acompañado de un icono de alerta con su correspondiente notificación ("¡Atención! La transferencia no está completada. Falta información sobre la recepción").

#### Cambio

El Cambio es un movimiento de efectivo entre dos cajas-chicas:

| Cambio                 |                                                               |                  | 8      |
|------------------------|---------------------------------------------------------------|------------------|--------|
| Proyecto:              |                                                               |                  |        |
| Fecha envío            | Desde Caja "chica" Importe Enviado                            |                  |        |
| Fecha recepción        | Hacia Caja "chica" Importe Recibido                           | Importe Obtenido |        |
|                        | Descripción/Observaciones                                     | Tasa Cambio: 0.0 |        |
| Subtipo de Movimiento: |                                                               |                  |        |
|                        | NOTA: Sólo se visualizarán las cuentas asignadas a su usuario | G                | uardar |

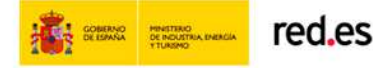

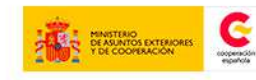

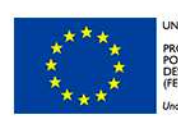

NIÓN EUROPEA OYECTO COFINANCIADO DR EL FÓNDO EUROPEO DE ESARROLLO REGIONAL EDER) o manera de hacer Europa

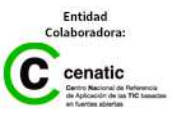

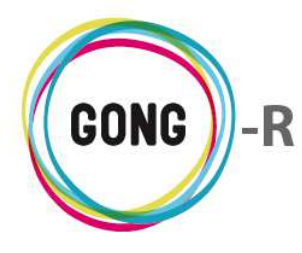

Como en el caso de las transferencias, deberán asociarse al cambio una fecha y una caja de envío junto con una fecha y una caja de recepción.

#### Retirada

La retirada implica un movimiento desde cuenta bancaria del agente hasta caja-chica del agente o proyecto implicado, que se realiza a través de cheque:

| Petirada               |                                                               | 8                |
|------------------------|---------------------------------------------------------------|------------------|
| Proyecto:              |                                                               |                  |
| Fecha envío            | Retirada desde: Importe Enviado 2014-AECID-1-EUR              |                  |
| Fecha recepción        | Cobrado en Caja "chica" Importe Recibido                      | Importe Obtenido |
|                        | Descripción/Observaciones                                     | Tasa Cambio: 0.0 |
|                        | Cheque Num.                                                   |                  |
| Subtipo de Movimiento: |                                                               |                  |
|                        | NOTA: Sólo se visualizarán las cuentas asignadas a su usuario | Guardar          |

En este caso, además de la fecha y la cuenta de envío, y la fecha y la caja-chica de recepción, habrá que indicar la referencia del cheque correspondiente.

#### Ingreso

El ingreso es un movimiento desde una caja-chica a una cuenta bancaria:

| Ingreso                |                                                               |                  | 8       |
|------------------------|---------------------------------------------------------------|------------------|---------|
| Proyecto:              |                                                               |                  |         |
| 2014-AECID-2           |                                                               |                  |         |
| Fecha envío            | Ingreso desde: Importe Enviado                                |                  |         |
| Fecha recepción        | A cuenta: Importe Recibido                                    | Importe Obtenido |         |
|                        | Descripción/Observaciones                                     | Tasa Cambio: 0.0 |         |
| Subtipo de Movimiento: |                                                               | -                |         |
| Financiadores          | NOTA: Sólo se visualizarán las cuentas asignadas a su usuario |                  |         |
| Financiador            | Importe Añadir financiador                                    |                  | Guardar |

Debe llevar asociada una fecha y una caja-chica de la que se retira el importe en efectivo, junto con una fecha y una cuenta bancaria del agente o del proyecto, según el caso, en la que se ingresa ese efectivo.

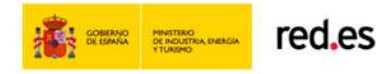

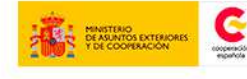

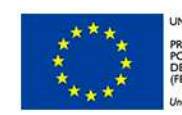

NIÓN EUROPEA ROYECTO COFINANCIADO DR EL FONDO EUROPEO DE ESARROLLO REGIONAL EDER) na manera de hacer Euroba

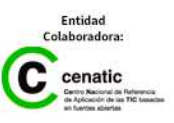

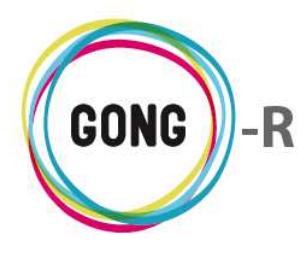

#### Ingreso sin cuenta de origen

El ingreso sin cuenta de origen permite registrar la entrada de fondos en una cuenta bancaria o en una caja-chica relacionada con el propio agente o con el proyecto seleccionado:

| Ingreso sin Cta. orige | n                                                             | C       |
|------------------------|---------------------------------------------------------------|---------|
| Proyecto:              |                                                               |         |
| Sin Proyecto 🔻         |                                                               |         |
| Fecha recepción        | Recibido en: Importe Obtenido                                 |         |
|                        | Descripción/Observaciones                                     |         |
|                        | IBAN                                                          |         |
| Subtipo de Movimiento: |                                                               |         |
|                        | NOTA: Sólo se visualizarán las cuentas asignadas a su usuario | Guardar |

Lleva asociadas una fecha de recepción y la cuenta o caja-chica en la que se recibe el importe. También es posible indicar el IBAN de la cuenta desde la que se realiza e ingreso.

#### Envío sin cuenta de destino

El envío sin cuenta de destino permite registrar la salida de fondos de una cuenta bancaria o de una caja-chica relacionada con el agente hacia una cuenta bancaria no relacionada con el mismo:

| Envío sin Cta. destino |                                                                      | Θ    |
|------------------------|----------------------------------------------------------------------|------|
| Proyecto:              |                                                                      |      |
| Sin Proyecto 🔻         |                                                                      |      |
| Fecha envío            | Cuenta: Importe Enviado                                              |      |
|                        | 2014-AECID-1-EUR T                                                   |      |
|                        | Descripción/Observaciones                                            |      |
|                        |                                                                      |      |
|                        | IBAN                                                                 |      |
|                        |                                                                      |      |
| Subtipo de Movimiento: |                                                                      |      |
| •                      |                                                                      |      |
|                        | NOTA: Sólo se visualizarán las cuentas asignadas a su usuario Guarda | ar - |

Además de la fecha y la cuenta o caja-chica de envío, se indicará el IBAN de la cuenta destino.

#### Ingreso de intereses

El ingreso de intereses permite el registro de los intereses generados por las cuentas del agente:

|                        | 8                                                                     |
|------------------------|-----------------------------------------------------------------------|
| Intereses              |                                                                       |
| Proyecto:              |                                                                       |
| Sin Proyecto           |                                                                       |
| Fecha recepción        | Cuenta: Importe Obtenido                                              |
|                        | ▼                                                                     |
|                        | Descripción/Observaciones                                             |
|                        |                                                                       |
| Subtipo de Movimiento: |                                                                       |
| •                      |                                                                       |
|                        | NOTA: Sólo se visualizarán las cuentas asignadas a su usuario Guardar |
|                        |                                                                       |

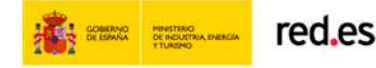

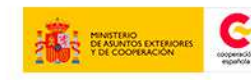

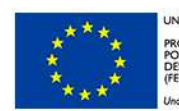

NIÓN EUROPEA ROYECTO COFINANCIADO DR EL FONDO EUROPEO DE ESARROLLO REGIONAL EDER) 10 manera de hacer Europa

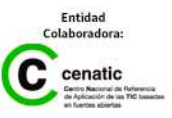

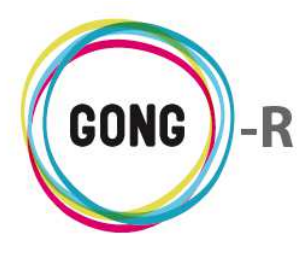

En este caso, se indican la fecha en la que se obtienen los intereses y la cuenta que los ha generado

#### Subvención

La subvención es el tipo de movimiento a través del cual se registra la entrada de fondos provenientes de subvenciones a una cuenta bancaria relacionada con el agente o uno de sus proyectos:

|                        |                                                               | 8       |
|------------------------|---------------------------------------------------------------|---------|
| Subvencion             |                                                               |         |
| Proyecto:              |                                                               |         |
| 2014-AECID-1 T         |                                                               |         |
| Fecha recepción        | Cuenta: Importe Obtenido                                      |         |
|                        | · · · · · · · · · · · · · · · · · · ·                         |         |
|                        | Descripción/Observaciones                                     |         |
|                        |                                                               |         |
|                        | IBAN                                                          |         |
|                        |                                                               |         |
| Subtipo de Movimiento: |                                                               |         |
| •                      |                                                               |         |
|                        | NOTA: Sólo se visualizarán las cuentas asignadas a su usuario |         |
| Financiadores          |                                                               |         |
| Financiador            | Importe                                                       |         |
| •                      | Añadir financiador d                                          | Guardar |

Como en el caso de los ingresos sin cuenta de origen, en las subvenciones se indicarán la fecha de recepción y la cuenta en la que se ingresa el importe. Además es posible registrar la cuenta de origen, indicando su IBAN en el campo correspondiente.

#### Reintegro de subvención

El reintegro de subvención permite registrar la salida de fondos provenientes de subvención a una cuenta no relacionada con el proyecto:

|                        |                                                               | 8       |
|------------------------|---------------------------------------------------------------|---------|
| Reintegro              |                                                               |         |
| Proyecto:              |                                                               |         |
| 13-C01-081 - PAC1 V    |                                                               |         |
| Fecha envío            | Reintegro desde: Importe Enviado                              |         |
|                        | 2014-AECID-1-EUR                                              |         |
|                        | Descripción/Observaciones                                     |         |
|                        |                                                               |         |
|                        | IBAN                                                          |         |
|                        |                                                               |         |
| Subtipo de Movimiento: |                                                               |         |
| •                      |                                                               |         |
|                        | NOTA: Sólo se visualizarán las cuentas asignadas a su usuario |         |
| Financiadores          |                                                               |         |
| Financiador            | Importe                                                       |         |
| •                      | Añadir financiador                                            | Guardar |

Como en todos los casos de salida hacia cuentas ajenas al proyecto, se indicará la fecha de envío y la cuenta oirigen (aquella en la que se haya ingresado la subvención), así como el IBAN de la cuenta en la que se realiza el ingreso.

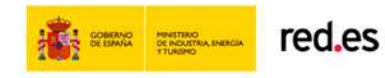

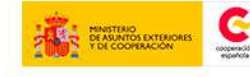

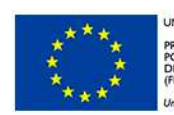

NIÓN EUROPEA ROYECTO COFINANCIADO DR EL FONDO EUROPEO DE ESARROLLO REGIONAL EDER) 10 manero de hacer Europa

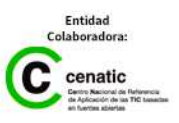

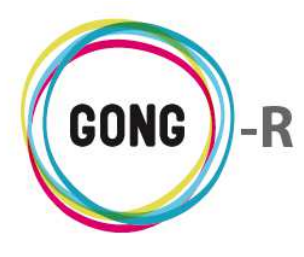

#### Devolución de IVA

A través de este tipo de movimiento se registra el reintegro de impuestos y su ingreso en una de las cuentas asociadas al agente o a uno de sus proyectos:

| Iva                    |                                                               | 8       |
|------------------------|---------------------------------------------------------------|---------|
| Proyecto:              |                                                               |         |
| Sin Proyecto 🔻         |                                                               |         |
| Fecha recepción        | Cuenta: Importe Obtenido                                      |         |
|                        | Υ                                                             |         |
|                        | Descripción/Observaciones                                     |         |
|                        |                                                               |         |
| Subtipo de Movimiento: |                                                               |         |
| •                      |                                                               |         |
|                        | NOTA: Sólo se visualizarán las cuentas asignadas a su usuario | Guardar |

En este caso se indicará la fecha del reintegro y se seleccionará la cuenta de destino del importe devuelto.

#### Remanente

A través de este tipo de movimiento se registran en el sistema excedentes de fondos en relación al agente o uno de sus proyectos:

| Remanente              |                                                               | 8     |
|------------------------|---------------------------------------------------------------|-------|
| Proyecto:              |                                                               |       |
| 2014-AECID-1 V         |                                                               |       |
| Fecha recepción        | Cuenta: Importe Obtenido                                      |       |
|                        | ▼                                                             |       |
|                        | Descripción/Observaciones                                     |       |
|                        |                                                               |       |
| Subtipo de Movimiento: |                                                               |       |
| •                      |                                                               |       |
|                        | NOTA: Sólo se visualizarán las cuentas asignadas a su usuario |       |
| Financiadores          |                                                               |       |
| Financiador            | Importe Añadir financiador                                    |       |
|                        | Gu                                                            | aroar |

Como en los ingresos sin cuenta, se registrarán la fecha y cuenta de recepción y el importe obtenido.

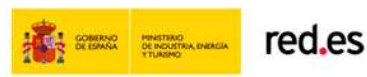

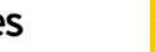

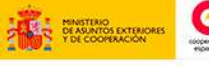

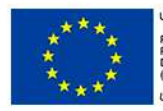

NIÓN EUROPEA ROYECTO COFINANCIADO OR EL FONDO EUROPEO DE ESARROLLO REGIONAL 'EDER) na manera de hacer Europa

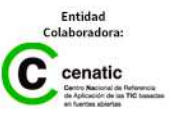

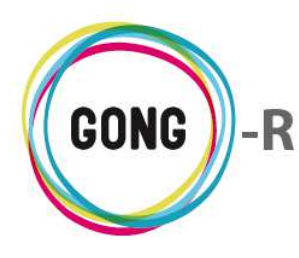

#### Gestión de movimientos registrados

El listado muestra todos los movimientos vinculados al agente y sus proyectos. Para cada movimiento se visualizan en el propio listado los principales datos disponibles en relación al mismo:

| Agente         | : ONG-INT      |                  |                    |                |                | 1          |               | 1 🐁 🕑 🔑 🛪           |
|----------------|----------------|------------------|--------------------|----------------|----------------|------------|---------------|---------------------|
| Gestión        | Económica >:   | > Movimientos    |                    |                |                |            |               | Û                   |
| Fecha<br>Envío | Enviado        | Cuenta Origen    | Fecha<br>Recepción | Ingresado      | Cuenta Destino |            | Тіро          | ₽±∎                 |
| 10/03/2010     | 200.000,00 EUR | GONG-AECID       |                    | 0,00           | GONG-ONG-EURO  |            | Transferencia | A0 <b>.//</b>       |
|                |                |                  | 26/02/2010         | 500.000,00 EUR | GONG-AECID     |            | Subvención    | 05/1                |
|                |                |                  | 05/03/2010         | 200.000,00 EUR | GONG-AECID     |            | Subvención    | 0□∕1                |
| 17/03/2010     | 100.000,00 EUR | GONG-ONG-EURO    | 17/03/2010         | 100.000,00 EUR | GONG-MAPUTO-EU | IRO        | Transferencia | 0□∕1                |
| 18/03/2010     | 100.000,00 EUR | GONG-ONG-EURO    | 18/03/2010         | 100.000,00 EUR | GONG-PERU-EURO | 1          | Transferencia | 0□∕∎                |
| 19/03/2010     | 50.000,00 EUR  | GONG-MAPUTO-EURO | 19/03/2010         | 50.000,00 EUR  | UNC-MAPUTO-EUR | 0          | Transferencia | 0□∕1                |
| 20/03/2010     | 40.000,00 EUR  | GONG-PERU-EURO   | 20/03/2010         | 40.000,00 EUR  | CONTRAPARTE-PE | RU-EURO    | Transferencia | 6□∕1                |
| 01/03/2010     | 50.000,00 EUR  | GONG-AECID       | 02/03/2012         | 1.200,00 EUR   | GONG-ONG-EURO  |            | Transferencia | 0□∕1                |
|                |                |                  | 30/04/2012         | 500.000,00 EUR | GONG-AECID     |            | Subvención    | 0□∕1                |
| 04/05/2012     | 200.000,00 EUR | GONG-AECID       | 04/05/2012         | 200.000,00 EUR | GONG-PERU-EURO | 1          | Transferencia | 00/1                |
| 17/05/2012     | 100.000,00 EUR | GONG-AECID       | 17/05/2012         | 100.000,00 EUR | UNC-MAPUTO-EUR | 0          | Transferencia | 0□∕1                |
| 11/07/2012     | 50.000,00 EUR  | GONG-AECID       | 11/07/2012         | 50.000,00 EUR  | CONTRAPARTE-PE | RU-EURO    | Transferencia | 0□∕1                |
| 01/08/2012     | 10.000,00 EUR  | GONG-PERU-EURO   | 01/08/2012         | 14.000,00 USD  | CONTRAPARTE-PE | RU-DOLAR   | Transferencia | 6□∕1                |
| 01/01/2013     | 33.723,00 EUR  | GONG-AECID       | 01/01/2013         | 60.000,00 SOL  | CONTRAPARTE-PE | RU-PESO    | Remanente     | 0 1                 |
| 01/01/2013     | 16.277,00 EUR  | GONG-AECID       | 01/01/2013         | 16.277,00 EUR  | CONTRAPARTE-PE | RU-EURO    | Remanente     | 0 1                 |
| 01/03/2012     | 1.111,00 EUR   | GONG-ONG-EURO    | 25/07/2013         | 60,00 USD      | CONTRAPARTE-PE | RU-DOLAR   | Transferencia | 00/1                |
| 13/09/2013     | 3.000,00 EUR   | GONG-AECID       | 16/09/2013         | 2.995,00 EUR   | CONTRAPARTE-PE | RU-EURO    | Transferencia | 0□∕1                |
| 02/06/2014     | 150,00 EUR     | GONG-ONG-EURO    | 05/06/2014         | 140,00 EUR     | GONG-PERU-EURO | )          | Transferencia | 00/                 |
|                |                |                  |                    |                |                |            |               |                     |
|                |                |                  |                    |                |                |            |               |                     |
| Por página     | 20,50,100,200  |                  |                    |                |                |            | Mostrando     | todos los elementos |
|                |                |                  | Seleccio           | ne etapa Sel   | eccione cuenta | Seleccione | tipo Sele     | eccione subtipo     |
|                |                |                  | Todas              | ▼ Todas        | •              | Todos      | ▼ Todos       | ▼ Filtrar           |

Concretamente para cada movimiento se muestra:

- » Tipo de movimiento del que se trata
- » Para movimientos de salida, como transferencias, cambios...
  - Fecha de envío
  - Importe enviado, expresado en la moneda que corresponda en función de la cuenta o caja-chica de origen
  - Cuenta o caja-chica de origen; es decir, desde la que se envían los fondos
- » Para movimientos que impliquen entrada de fondos, como transferencias, ingresos...
  - Fecha de recepción
  - Importe recibido, en la moneda que corresponda en función de la cuenta o caja-chica de destino
  - Cuenta o caja-chica de destino; es decir, en la que se reciben los fondos

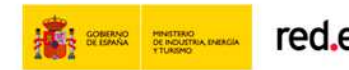

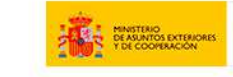

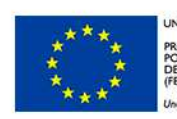

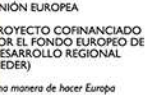

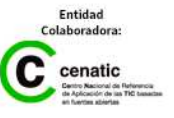

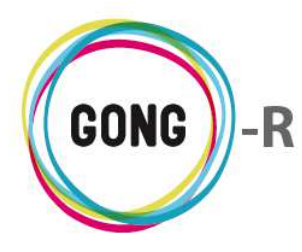

Además de ofrecer esta información básica, desde el listado se realiza la gestión de los movimientos de entrada y salida de fondos registrados en el sistema, bien desde la gestión económica del agente o bien desde la gestión económica de sus proyectos.

Para ello disponemos de los siguientes botones a la derecha de cada movimiento:

- Alerta
  - Ver información adicional
- Ver documentos
- Ver documentos (cuando no hay documentos vinculados)
- 🖉 Editar
  - Eliminar

Describimos a continuación las operaciones que desencadena cada uno de estos botones.

### Alerta

**L**os movimientos que tienen algún tipo de error asociado se acompañan de este icono.

Pasando el ratón sobre el icono, se mostrará el texto descriptivo de la alerta o alertas relacionadas:

- » La transferencia no está completada. Falta información sobre la recepción
- » La suma por financiadores no es correcta

Las líneas de movimiento con alertas asociadas estarán marcadas además como "Error", sobre un fondo del color que se haya configurado para este estado en la "Configuración del sistema" (en rojo en la imagen de ejemplo):

| Gestión        | Económica >>   | • Movimientos    |                    |                |                       |               | 0              |
|----------------|----------------|------------------|--------------------|----------------|-----------------------|---------------|----------------|
| Fecha<br>Envío | Enviado        | Cuenta Origen    | Fecha<br>Recepción | Ingresado      | Cuenta Destino        | Тіро          | ,°±∎           |
| 10/03/2010     | 200.000,00 EUR | GONG-AECID       |                    | 0,00           | GONG-ONG-EURO         | Transferencia | A00/           |
|                |                |                  | 26/02/2010         | 500.000,00 EUR | GONG-AECID            | Subvención    | 09/1           |
|                |                |                  | 05/03/2010         | 200.000,00 EUR | GONG-AECID            | Subvención    | 00/1           |
| 17/03/2010     | 100.000,00 EUR | GONG-ONG-EURO    | 17/03/2010         | 100.000,00 EUR | GONG-MAPUTO-EURO      | Transferencia | 00/1           |
| 18/03/2010     | 100.000,00 EUR | GONG-ONG-EURO    | 18/03/2010         | 100.000,00 EUR | GONG-PERU-EURO        | Transferencia | 00/1           |
| 19/03/2010     | 50.000,00 EUR  | GONG-MAPUTO-EURO | 19/03/2010         | 50.000,00 EUR  | UNC-MAPUTO-EURO       | Transferencia | 00/1           |
| 20/03/2010     | 40.000,00 EUR  | GONG-PERU-EURO   | 20/03/2010         | 40.000,00 EUR  | CONTRAPARTE-PERU-EURO | Transferencia | 00/1           |
|                |                |                  | 25/03/2010         | 50,00 EUR      | GONG-ONG-EURO         | Intereses     | O□∕∎           |
|                |                |                  | 25/03/2010         | 50,00 EUR      | GONG-MAPUTO-EURO      | Intereses     | A 0 🗆 🖉 🔳      |
|                |                |                  | 25/03/2010         | 50,00 EUR      | GONG-PERU-EURO        | Intereses     | A0./           |
|                |                |                  | 25/03/2010         | 100,00 EUR     | GONG-AECID            | Intereses     | A00 <i>/</i> 1 |
|                |                |                  | 01/07/2010         | 26.390,22 EUR  | GONG-ONG-EURO         | Subvención    | 00/1           |

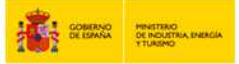

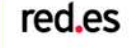

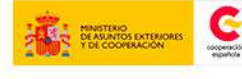

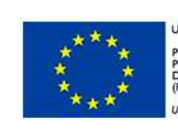

NIÓN EUROPEA ROYECTO COFINANCIADO DR EL FONDO EUROPEO DE ESARROLLO REGIONAL EDER) na manera de bacer Euroba

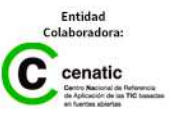

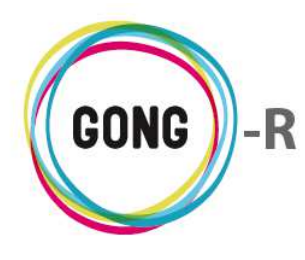

#### Ver información adicional

Todas las líneas de movimiento del listado van acompañadas de este botón, que da acceso a la ficha de información detallada sobre el mismo:

| Agente :   | ONG-INT       |                  |            | Fecha Envío: 2014-01-25 |               |                                               |         |
|------------|---------------|------------------|------------|-------------------------|---------------|-----------------------------------------------|---------|
| Agence     |               |                  |            |                         |               | Enviado: 51000.0                              |         |
| Gestión I  | Económica >>  | Movimientos      |            |                         |               | Moneda enviada.abreviatura: EUR               | 0       |
| Fecha      | Enviado       | Cuenta Origen    | Fecha      | Ingresado               | Cuenta Destin | Cuenta Origen: 2014-AECID-1-EUR               | D-F m   |
| Επνίο      | LIIVIAUU      | cuenta origen    | Recepción  | Ingresauv               | Cuenta Destin | Fecha Recepción: 2014-01-25                   |         |
|            |               |                  | 01/10/2013 | 203.413,51 EUR          | 2014-GONG-AE  | Ingresado: 70693.82                           |         |
| 07/10/2013 | 13.000,00 EUR | 2014-GONG-AECID  | 08/10/2013 | 39.000,00 BRL           | 2014-AECID-ON | Moneda cambiada.abreviatura: USD              |         |
| 07/10/2013 | 10.000,00 EUR | 2014-GONG-AECID  | 09/10/2013 | 12.345,68 USD           | 2014-AECID-ON | Cuenta Destino: 2014-AECID-ONG-INT-BRASIL-USD |         |
| 07/10/2013 | 5.000,00 EUR  | 2014-GONG-AECID  | 09/10/2013 | 6.172,91 USD            | 2014-AECID-ON | Tipo: Transferencia                           |         |
| 08/10/2013 | 4.500,00 EUR  | 2014-GONG-AECID  | 10/10/2013 | 5.555,55 USD            | SOCIA-ECUADO  | Subtipo:                                      |         |
| 20/10/2013 | 2.500,00 EUR  | 2014-GONG-AECID  | 25/10/2013 | 7.571,00 BRL            | SOCIA-BRASIL  | Observaciones:                                |         |
|            |               |                  | 01/01/2014 | 89.671,44 EUR           | 2014-AECID-1- | T.Cambio: 0.72142091                          |         |
|            |               |                  | 01/01/2014 | 89.671,44 EUR           | 2014-AECID-2- | Importe recibido: 51.000,00                   |         |
| 04/01/2014 | 17.000,00 EUR | 2014-AECID-1-EUR | 04/01/2014 | 23.125,40 USD           | 2014-AECID-ON | Proyecto: 2014-AECID-1                        |         |
| 04/01/2014 | 17.000,00 EUR | 2014-AECID-2-EUR | 04/01/2014 | 23.125,40 USD           | 2014-AECID-ON | Financiadores:                                |         |
| 25/01/2014 | 51.000,00 EUR | 2014-AECID-2-EUR | 25/01/2014 | 70.693,82 USD           | 2014-AECID-ON | AECID: 51000.0 EUR (100.0%)                   | . ] 🎤 🛅 |
| 25/01/2014 | 51.000,00 EUR | 2014-AECID-1-EUR | 25/01/2014 | 70.693,82 USD           | 2014-AECID-ON | NG-INT-BRASIL Transferencia                   |         |
|            |               |                  | 01/06/2014 | 500,00 EUR              | 2014-AECID-1- | EUR Intereses                                 | ∎∕∎     |

#### Ver documentos

Clicando sobre este botón a la derecha de un movimiento, accederemos al listado de documentos asociados al mismo:

|                                | 26/02/2010 | 500.000,00 EUR     | GONG-AECID | Subvenciór | I      |
|--------------------------------|------------|--------------------|------------|------------|--------|
| Documentos                     |            |                    |            |            | 8      |
| ÷                              |            |                    |            |            |        |
| 5f1biei27ggfi4ehl7pelq3iuh.pdf | Justifica  | ante transferencia |            | 02/10/2014 | O₽±//I |

Además de visualizar los documentos asociados al movimiento, junto con su descripción y la fecha de su registro en el sistema, es posible realizar las siguientes operaciones:

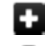

Añadir un nuevo documento asociado al movimiento, sea nuevo o reutilizado

- Ver información adicional acerca del documento
- Ver (y añadir) comentarios en relación al documento

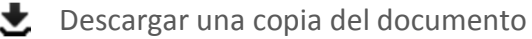

Editar los datos asociados al documento (descripción y etiquetado)

Eliminar la asociación del documento al movimiento

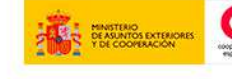

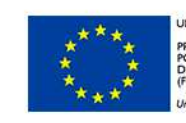

NIÓN EUROPEA

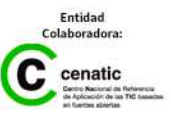

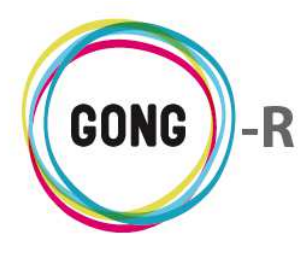

Este es el botón que acompaña al movimiento cuando no tiene documentos asociados:

|            | 05/03/2010 | 200.000,00 EUR | GONG-AECID | Subvención |  |
|------------|------------|----------------|------------|------------|--|
| Documentos |            |                |            | C          |  |
|            |            |                |            |            |  |

#### **Editar movimientos**

Clicando sobre este botón accederemos al formulario de edición del movimiento al que acompaña.

Los campos que pueden modificarse son los descritos para el registro de cada tipo de movimiento.

#### Eliminar movimientos

Para eliminar un movimiento, pulsaremos el botón y confirmaremos su eliminación en la ventana emergente.

Desde esta sección no será posible vincular documentos, ni editar, ni eliminar los movimientos vinculados al agente desde la gestión económica de los proyectos.

# 05 | Exportación económica

Es posible exportar a hoja de cálculo todos los datos económicos asociados al agente; es decir, sus Subpartidas, Presupuestos, Gastos y Movimientos. Esto puede hacerse desde la sección "Exportación económica" de la Gestión económica del agente:

| Agente : ONG-INT                                       | <b>*</b> = <b>.</b> = II <b>*</b> E <b>/ *</b> |
|--------------------------------------------------------|------------------------------------------------|
| Gestión Económica >> Exportación Económica             | (j                                             |
| Seleccionar los criterios<br>Exportar<br>Subpartidas v |                                                |

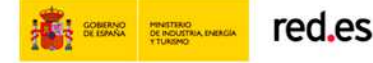

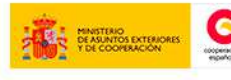

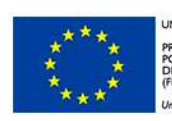

IIÓN EUROPEA OYECTO COFINANCIADO DR EL FONDO EUROPEO DE ISARROLLO REGIONAL IDER) a manera de bacer Euroba

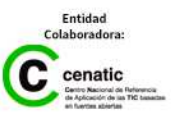

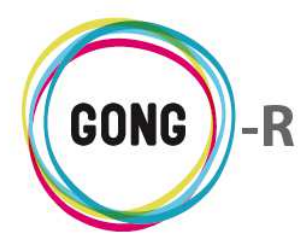

Antes de realizar la exportación de presupuestos, gastos, movimientos o subpartidas, seleccionaremos en el desplegable el criterio de exportación correspondiente:

| Seleccionar los criterios |    |
|---------------------------|----|
| Exportar                  |    |
| Subpartidas               | •  |
| Subpartidas               |    |
| Presupuesto               | N  |
| Gastos                    | 74 |
| Movimientos               |    |
|                           |    |

Una vez indicado el criterio, pulsaremos el botón "Seleccionar" para que comience la descarga de archivo generado:

| ONG-INT_presupuestoxls | • | Mostrar todas las descargas × |
|------------------------|---|-------------------------------|
|------------------------|---|-------------------------------|

# 06 | Importación económica

Desde la sección "Importación económica" de la Gestión económica del agente, es posible importar al sistema dese una hoja de cálculo todos los datos económicos asociados al agente; es decir, sus Subpartidas, Presupuestos, Gastos y Movimientos:

| Agente : ONG-INT                                                                                         |                                                                               | 👚 🛢 👗 🛢 🕕 🐁 🔮 | e 🔎 🖈    |
|----------------------------------------------------------------------------------------------------|-------------------------------------------------------------------------------|---------------|----------|
| Gestión Económica >> Impor                                                                               | tación Económica                                                              |               | i        |
| Seleccionar fichero y tipo para impor<br>Tipo importación Selecci<br>Subpartidas V Selecc<br>Carga Total | rtación<br>ona el fichero a importar:<br>:cionar archivo Ningún arcleccionado |               | Importar |

Antes de realizar la importación seleccionaremos en el desplegable el criterio correspondiente:

| Seleccionar fichero y                          | po para importación                                                                          |          |
|------------------------------------------------|----------------------------------------------------------------------------------------------|----------|
| Tipo importación<br>Subpartidas<br>Subpartidas | Selecciona el fichero a importar:           Seleccionar archivo         Ningún arcleccionado |          |
| Presupuesto<br>Gastos<br>Movimientos           |                                                                                              | Importar |
|                                                |                                                                                              |          |

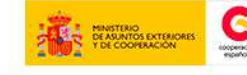

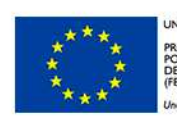

NIÓN EUROPEA ROYECTO COFINANCIADO OR EL FONDO EUROPEO DE ESARROLLO REGIONAL EDER) na manera de hacer Europa

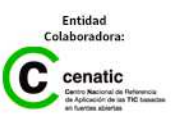

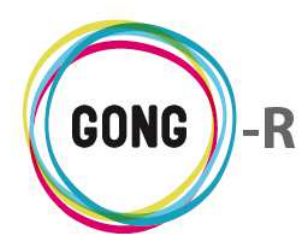

Hecho esto, pulsaremos el botón "Seleccionar archivo" para subir la hoja de cálculo con los datos que deseamos importar al sistema.

Antes de importar, podremos elegir si quemos hacer una Carga total; es decir, si queremos eliminar los datos ya registrados en el sistema para etapas y proyectos concretos, sustituyéndolas por las del archivo.

Si seleccionamos la carga total, será necesario seleccionar la Etapa y, de ser el caso, el Proyecto a los que se relacionarían los gastos, partidas, presupuestos o movimientos queramos sobreescribir:

| Tipo importación | Selecciona el fichero a i               | importar:            |                                          |   |          |
|------------------|-----------------------------------------|----------------------|------------------------------------------|---|----------|
| Movimientos      | <ul> <li>Seleccionar archivo</li> </ul> | Ningún arcleccionado |                                          |   |          |
| Carga Total      | Proyecto                                |                      | Etapa a Importar                         |   |          |
|                  | Sin proyecto                            | ٣                    | Ejercicio 2012 ( 2012-01-01 2012-12-31 ) | • |          |
|                  |                                         |                      |                                          |   | Importar |

Una vez seleccionado el archivo y activada o no la opción de carga total, pulsaremos el botón "Importar". Hecho esto, los datos de gastos, movimientos, presupuestos o subpartidas quedarán registrados en el sistema, presentando las mismas funcionalidades de gestión que si hubiesen sido registrados directamente desde la gestión económica del agente delegación.

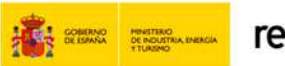

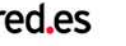

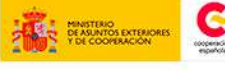

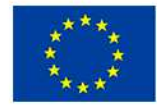

NIÓN EUROPEA ROYECTO COFINANCIADO OR EL FONDO EUROPEO DE ESARROLLO REGIONAL "EDER" na manera de hacer Europa

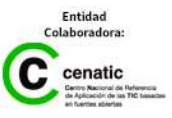

# Gestión de agentes y delegaciones » Documentos

# 00 | Introducción

En este módulo formativo conoceremos las funcionalidades del menú "Documentos", perteneciente a la "Gestión de agentes y delegaciones", así como las de cada una de sus secciones:

- » Documentos por espacios
- » Documentos de gastos
- » Documentos de transferencias

## 01 | Acceso y navegación

Para acceder al menú "Documentos" del bloque de "Gestión de agentes y delegaciones" es necesario realizar 2 clics:

#### ① Seleccionar módulo funcional

Pulsando sobre el botón "Gestión de agentes y delegaciones" en la botonera superior:

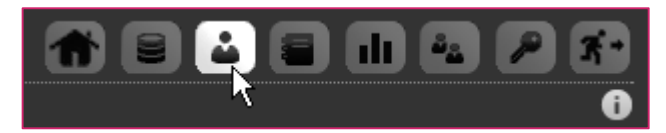

### 2 Seleccionar agente o delegación

En el listado de Agentes asignados al usuario, habrá que seleccionar qué agente o delegación queremos gestionar, pulsando sobre el botón "Seleccionar"

| Agente : Listado de agentes asignados |                                        |           |             | i = II + (    | <b>e</b> <del>7</del> <b>(</b> |
|---------------------------------------|----------------------------------------|-----------|-------------|---------------|--------------------------------|
| Nombre                                | Nombre completo                        | País      | Financiador | Implementador |                                |
| DELEGACION_AL                         | Delegación AL del Ejercicio de Agentes | Bolivia   | Sí          | Sí            | Q                              |
| MUNDUBAT                              | FUNDACION MUNDUBAR                     | España    | Sí          | Sí            | Q                              |
| MUNDUBAT BOLIVIA                      | DELEGACION MUNDUBAT BOLIVIA            | Bolivia   | Sí          | Sí            | Q                              |
| MUNDUBAT NICARAGUA                    | Delegación Mundubat en Nicaragua       | Nicaragua | No          | Sí            | Q                              |
| ONG-INT                               | ONG internacional para el desarrollo   | España    | Sí          | Sí            | R                              |
| ONG-INT-PERU                          | ONG-INT-PERU                           | Perú      | Sí          | Sí            | N                              |

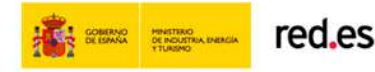

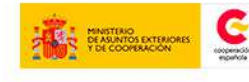

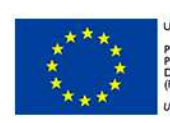

NIÓN EUROPEA OYECTO COFINANCIADO DR EL FONDO EUROPEO DE ESARROLLO REGIONAL EDER) o monera de hocer Europa

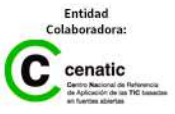

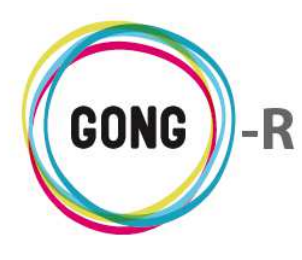

El acceso a la gestión desde el listado de agentes y delegaciones se hace por la primera sección del primer menú; es decir, por la sección "Cuadro-resumen" del menú "Resumen". Para acceder a "Documentos" del agente seleccionado, utilizaremos bien el menú de navegación o bien el cuadro de Acciones disponibles:

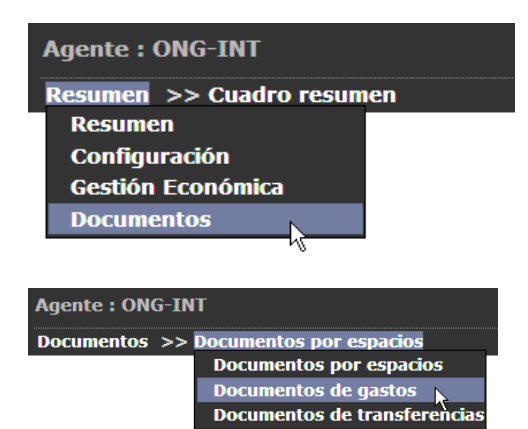

#### Acceso por menú

Pasaremos el ratón sobre el menú en que nos encontramos para que nos muestre todos los apartados disponibles. En este caso, pulsaremos sobre el apartado "Documentos", lo que nos dará acceso a la primera sección del mismo.

Pasando el ratón sobre el submenú, se visualizarán todas las secciones disponibles, de modo que podamos clicar sobre aquélla a la que queramos acceder.

|                                     | Acciones Disponibles                                    |
|-------------------------------------|---------------------------------------------------------|
| Resumen                             |                                                         |
| Configuración                       |                                                         |
| Gestión Econó                       | ómica                                                   |
| Documento<br>Documento<br>Documento | os por espacios<br>os de gastos<br>os de transferencias |
|                                     |                                                         |

#### Acceso a través del cuadro de Acciones Disponibles

Pasaremos el ratón sobre "Configuración" para que nos muestre todas las acciones posibles en relación al proyecto o convenio que hayamos seleccionado. Entonces, pulsaremos sobre el apartado al que necesitemos acceder.

El cuadro de Acciones Disponibles solamente está presente el la pantalla "Cuadro-resumen" (página de inicio de la Gestión del agente o delegación), mientras que el menú de navegación está presente en toda la aplicación, dando acceso a las secciones que describiremos a continuación.

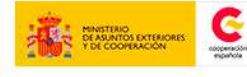

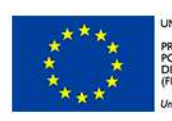

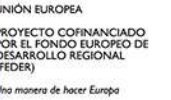

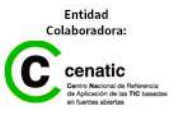

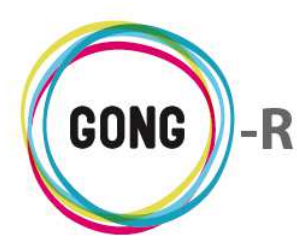

### 02 | Documentos por espacios

La sección inicial de la gestión de documentos del agente muestra la documentación por espacios. Los espacios son directorios o carpetas, definidos de forma general para la organización y todos sus proyectos, agentes y delegaciones.

Del mismo modo que cada proyecto cuenta con su espacio para almacenar la documentación en relación al mismo, cada agente o delegación dispone del suyo propio.

La navegación por espacios, igual que en la gestión documental general y en la gestión documental de cada proyecto, es una navegación jerárquica, análoga a la navegación por carpetas en un ordenador convencional. Clicando sobre un espacio o carpeta, accederemos a su contenido, que puede ser más carpetas o directamente archivos.

| Agente : ONG-INT                        |                                            | 1          |                            |
|-----------------------------------------|--------------------------------------------|------------|----------------------------|
| Documentos >> Documentos por            | - espacios                                 |            |                            |
| / Raíz / Paises / España / Delegaciones | / ONG-INT                                  |            |                            |
| Espacio Implementador                   |                                            |            |                            |
| Espacio Privado Implementador           |                                            |            |                            |
|                                         |                                            |            |                            |
| Nombre 🔻                                | Descripción                                | Modificado |                            |
| Guia_aplicacion_Normas_ONGD_2010.pdf    | Guía de aplicación de normas para ONG 2010 | 28/02/2013 | 09± 🔳                      |
|                                         |                                            |            | Documentos en el espacio 1 |

Los espacios se muestran en la parte superior, permitiendo el acceso a su contenido mediante un clic.

| Documentos >> Documentos por espacios             | 0 |
|---------------------------------------------------|---|
|                                                   |   |
| / Raíz / Paises / España / Delegaciones / ONG-INT |   |
| Espacio Implementador                             |   |
| Espacio Privado Implementador                     |   |
|                                                   |   |

Bajo las carpetas anidadas en el espacio que hemos seleccionado, aparecen los archivos que se almacenan en raíz:

| Nombre 🔻                             | Descripción                                | Modificado |                            |
|--------------------------------------|--------------------------------------------|------------|----------------------------|
| Guia_aplicacion_Normas_ONGD_2010.pdf | Guía de aplicación de normas para ONG 2010 | 28/02/2013 | 09± 1                      |
|                                      |                                            |            | Documentos en el espacio 1 |

Es posible añadir nuevos documentos al espacio. Para ello, basta con pulsar el botón "Añadir uno nuevo", que se encuentra en la esquina superior derecha del listado de documentos, e introducir en el formulario emergente los datos requeridos.

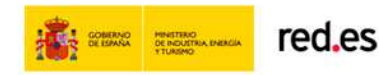

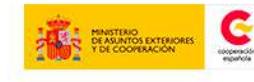

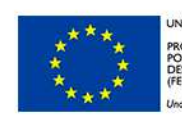

JNIÓN EUROPEA PROYECTO COFINANCIADO POR EL FONDO EUROPEO DE DESARROLLO REGIONAL FEDER) Ina manera de hacer Europa

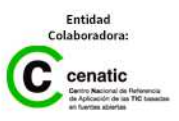

+

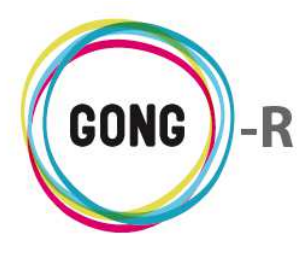

Para cada archivo almacenado en raíz o uno de los espacios del agente, se ofrecen su Nombre, su Descripción y la Fecha de la última modificación del archivo.

Además, haciendo uso de los botones que se encuentran a la derecha década documento, es posible realizar las siguientes operaciones sobre el mismo:

#### Información adicional

Al pulsar sobre este botón se despliega toda la información asociada al documento:

| Agente : ONG-INT                          |                            | Nombre: Guia_aplicacion_Normas_ONGD_2010.pdf                                                                                                    | 2 3-            |
|-------------------------------------------|----------------------------|----------------------------------------------------------------------------------------------------|-----------------|
| Documentos >> Documentos por espacios     |                            | Descripción: Guía de aplicación de normas para ONG 2010                                                                                                    | i               |
|                                           |                            | Modificado: 28/02/2013                                                                                                    |                 |
| / Raíz / Paises / España / Delegaciones / | ONG-INT                    | Modificado por: Administrador Gong                                                                                                    |                 |
| Espacio Implementador                     |                            | Etiquetas:                                                                                                    |                 |
| Espacio Privado Implementador             |                            | Ubicación:<br>/ Financiadores / AECID / Espacio Financiador                                                                                                  |                 |
| Nombre 🔻                                  | Descripción                | Vinculado en:<br>/ Proyectos / 09-IMPLANTACION-GONG<br>/ Paises / Mozambique / Espacio País<br>/ Paises / España / Delegaciones / ONG-INT<br>/ Institucional |                 |
| Guia_aplicacion_Normas_ONGD_2010.pdf      | Guía de aplicación de norm | has para ONG 2010 20/02/2013                                                                                                    | P=t 🔳           |
|                                           |                            | Documentos                                                                                                    | en el espacio 1 |

#### **Ver comentarios**

Al pulsar sobre este botón se despliega una ventana que muestra los comentarios en relación al documento:

| Nombre    | •                           | Descripción                                | Modificado      |              |  |
|-----------|-----------------------------|--------------------------------------------|-----------------|--------------|--|
| Guia_apli | cacion_Normas_ONGD_2010.pdf | Guía de aplicación de normas para ONG 2010 | 28/02/2013      | 6 <b>県</b> 土 |  |
|           | Comentarios                 |                                            |                 | 8            |  |
|           | lalalalala                  | 03                                         | 8/07/2014 admin |              |  |
|           |                             |                                            |                 |              |  |

Es posible eliminar un comentario clicando sobre el icono "Eliminar" que se encuentra a su derecha y confirmando luego la eliminación en el cuadro de diálogo emergente.

Para cerrar la ventana de comentarios, basta pulsar sobre el icono "Cerrar", en la esquina superior derecha de la ventana.

También se permite añadir un nuevo comentario, pulsando en el botón "Añadir uno nuevo". Al pulsar sobre el botón, se abrirá el formulario que permite introducir el texto del comentario y guardarlo.

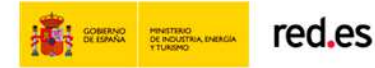

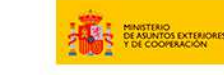

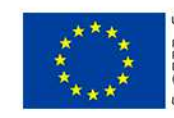

NIÓN EUROPEA ROYECTO COFINANCIADO DR EL FONDO EUROPEO DE ESARROLLO REGIONAL EDER) na marera de bacer Euroba

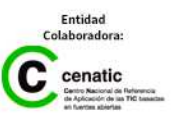

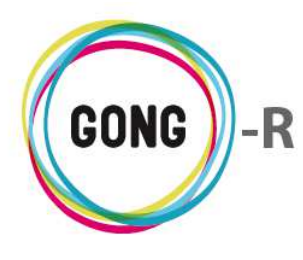

#### Ver comentarios

La diferencia entre este icono "Ver comentarios" y el anterior, con el que comparte nombre, es que en este caso no existen comentarios de otros usuarios en relación al documento. Pulsando sobre el icono, se accederá a la ventana de comentarios, desde la que se podrá añadir un nuevo comentario en relación al documento.

| proyectos-resumen_proyecto-matriz.xls | Matriz Presentada | 02/10/2012 | 0 <b>7</b> ±/1 |
|---------------------------------------|-------------------|------------|----------------|
| Comentarios                           |                   |            | 8              |
| Q                                     |                   |            |                |
| 4                                     |                   |            |                |

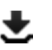

#### **Descargar**

Es posible descargar el archivo simplemente pulsando sobre el botón "Descargar" que se encuentra a su derecha:

| Nombre 🔻                             | Descripción                                | Modificado | 3             |
|--------------------------------------|--------------------------------------------|------------|---------------|
| Guia_aplicacion_Normas_ONGD_2010.pdf | Guía de aplicación de normas para ONG 2010 | 28/02/2013 | 0 <b>9</b> \$ |
|                                      |                                            |            | 45            |

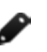

#### Editar

Este botón da acceso al formulario de edición del documento, donde es posible modificar cualquier dato en relación al mismo o bien trasladarlo a otro espacio del agente.

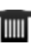

#### Eliminar

Para eliminar un documento del directorio, es necesario pulsar sobre el icono "Eliminar" que se encuentra a su derecha y confirmar la eliminación en el cuadro de diálogo emergente:

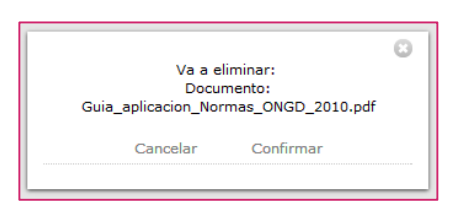

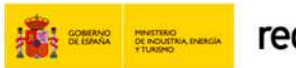

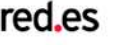

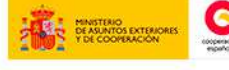

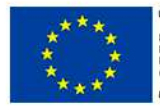

INIÓN EUROPEA

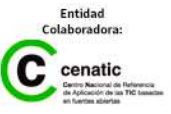

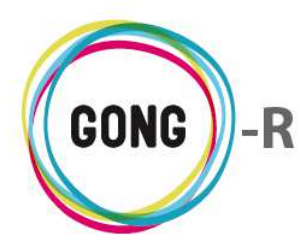

# 03 | Documentos de gastos

En la sección "Documentos de gastos" se encuentran reunidos todos los documentos acreditativos de gastos registrados en relación al agente o delegación.

| Agente : ONG-INT                |                                                | 👘 🗉 🕹                                                                       |                                   |
|---------------------------------|------------------------------------------------|-----------------------------------------------------------------------------|-----------------------------------|
| Documentos >> Documentos de gas | tos                                            |                                                                             | -<br>1                            |
| Nombre                          | 6 Importe                                      | 6 Concento                                                                  |                                   |
| 5f1biei27qqfi4ehl7pelq3iuh.pdf  | 9000.0 EUR                                     | Viaje de gestión interna                                                    | Ξł                                |
| gk2q929v1pqupjsqj94bm65tjc.pdf  | 9000.0 EUR                                     | Análisis de soluciones                                                      | p 之                               |
| iasq1bmm0agfakeodfcaml7ne7.pdf  | 1000.0 EUR                                     | Gsastos generales de represent                                              | ₽ <b>±</b>                        |
| jdv27hkhunams0j60e3704d27c.pdf  | 1000.0 EUR                                     | Gsastos generales de represent                                              | ₽₹                                |
| mozilla.pdf                     | 8000.0 EUR                                     | Salario principal                                                           | ₽₹                                |
| ogf8ocmngs4in862kk0c98g5hq.pdf  | 3000.0 SOL                                     | Concepto que ponemos para no                                                | ₽ <b>±</b>                        |
| ogf8ocmngs4in862kk0c98g5hq.pdf  | 3000.0 SOL                                     | Concepto que ponemos para no                                                | 9£                                |
| tevav72glr81kbfi7m4aagpsps.pdf  | 500.0 EUR                                      | Billetes autobus                                                            | ₽±                                |
| tevav72glr81kbfi7m4aagpsps.pdf  | 500.0 EUR                                      | Billetes autobus                                                            | ₽±                                |
|                                 |                                                |                                                                             |                                   |
| Por página: 20 , 50 , 100 , 200 |                                                | Мо                                                                          | strando todos los elementos: 9    |
| Selecci<br>Todas                | one etapa: Fecha inicio:<br>▼ 9 ▼ Septiembre ▼ | Fecha fin:           2014 ▼         9 ▼         Septiembre ▼         2014 ▼ | Aplicar filtro fecha: 🗌 🛛 Filtrar |

Por defecto, se muestran todos los documentos de gasto del agente o delegación, permitiéndose la realización de búsquedas más finas a través de los filtros disponibles al pie de la pantalla:

| Por página: 20 , 50 , 100 , 200 |                              |                                                         | Mostrando todos los elementos: 11                                                      |
|---------------------------------|------------------------------|---------------------------------------------------------|----------------------------------------------------------------------------------------|
|                                 | Seleccione etapa:<br>Todas T | Fecha inicio:       9 ▼       Septiembre ▼       2014 ▼ | Fecha fin:       9 ▼     Septiembre ▼       2014 ▼     Aplicar filtro fecha:   Fittrar |

A través de este elemento es posible filtrar por 2 criterios: por una de las etapas definidas para el proyecto y por periodo.

1 Para filtrar por etapa, basta con desplegar el combo "Seleccionar etapa" y clicar sobre la etapa correspondiente:

|                             | Todas                            |   |                                                                                                    |
|-----------------------------|----------------------------------|---|----------------------------------------------------------------------------------------------------|
| página: 20 , 50 , 100 , 200 | Etapa 1<br>Etapa 2<br>Año 2012   | 6 | Mostrando todos los elementos: 11                                                                                                |
|                             | Etapa TOTAL                      | • | Fecha inicio: Fecha fin:                                                                                                    |
|                             | Año 2012<br>Etapa TOTAL<br>Todas | • | Fecha inicio:     Fecha fin:       9 ▼     Septiembre ▼     2014 ▼     9 ▼     Septiembre ▼     2014 ▼     Aplicar filtro fecha: |

2 Para listar documentos de gasto de un período concreto, habrá que utilizar los desplegables de "Fecha inicio" para indicar el día, mes y año de comienzo del período, e indicar en "Fecha fin" la fecha de finalización del mismo.

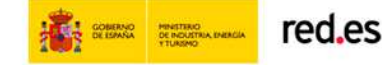

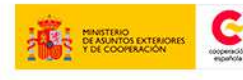

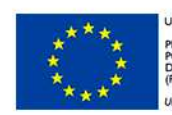

INIÓN EUROPEA ROYECTO COFINANCIADO OR EL FONDO EUROPEO DE DESARROLLO REGIONAL FEDER) Ina manera de hacer Europa

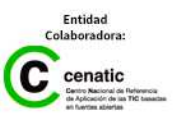

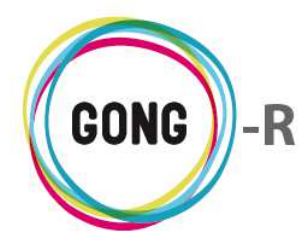

Hecho esto, es necesario seleccionar la opción "Aplicar filtro fecha" antes de pulsar el botón "Filtrar":

| Por página: 20 , 50 , 100 , 200 |                            |                                     | Mostrando todos los elementos: 11                                                |
|---------------------------------|----------------------------|-------------------------------------|----------------------------------------------------------------------------------|
|                                 | Seleccione etapa:<br>Todas | Fecha inicio:<br>2 V Enero V 2013 V | Fecha fin:       9 ▼       Septiembre ▼       2014 ▼       Aplicar filtro fecha: |

El listado de documentos de gasto, sean todos o sean los de la etapa y/o período por el que los hayamos filtrado, muestra las siguientes funcionalidades:

| Documentos >> Documentos de gastos |            |                                | i  |
|------------------------------------|------------|--------------------------------|----|
| Nombre                             | G.Importe  | G.Concepto                     |    |
| 5f1biei27ggfi4ehl7pelq3iuh.pdf     | 9000.0 EUR | Viaje de gestión interna       | ₽₹ |
| gk2q929v1pqupjsqj94bm65tjc.pdf     | 9000.0 EUR | Análisis de soluciones         | ₽₹ |
| iasq1bmm0agfakeodfcaml7ne7.pdf     | 1000.0 EUR | Gsastos generales de represent | ₽± |
| jdv27hkhunams0j60e3704d27c.pdf     | 1000.0 EUR | Gsastos generales de represent | ₽± |
| mozilla.pdf                        | 8000.0 EUR | Salario principal              | Ρ± |
| ogf8ocmngs4in862kk0c98g5hq.pdf     | 3000.0 SOL | Concepto que ponemos para no   | ₽± |
| ogf8ocmngs4in862kk0c98g5hq.pdf     | 3000.0 SOL | Concepto que ponemos para no   | ₽± |
| tevav72glr81kbfi7m4aagpsps.pdf     | 500.0 EUR  | Billetes autobus               | ₽± |
| tevav72glr81kbfi7m4aagpsps.pdf     | 500.0 EUR  | Billetes autobus               | ₽₹ |

Para cada documento ofrece una serie de datos básicos, concretamente:

- » el nombre del archivo, con su extensión correspondiente
- » el importe del gasto en la moneda en que fue realizado
- » el concepto del gasto

Además, haciendo uso de los botones que se encuentran a la derecha de cada documento, es posible realizar las siguientes operaciones sobre el mismo:

#### **Ver comentarios**

Al pulsar sobre este botón se despliega una ventana que muestra los comentarios en relación al documento de gasto:

| 9000.0 EUR Viaje de gestión interna | ₹±                                                      |
|-------------------------------------|---------------------------------------------------------|
|                                     | © ) "                                                   |
| 16/12/2013 ricoh                    |                                                         |
|                                     | 9000.0 EUR Viaje de gestión interna<br>16/12/2013 ricoh |

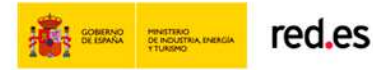

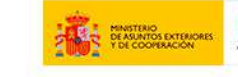

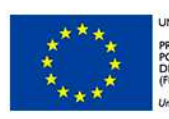

NIÓN EUROPEA ROYECTO COFINANCIADO OR EL FONDO EUROPEO DE ESARROLLO REGIONAL EDER) no monera de hacer Europa

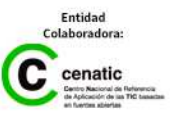

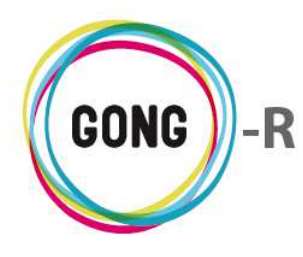

Es posible eliminar un comentario clicando sobre el icono "Eliminar" que se encuentra a la derecha del documento de gasto y confirmando luego la eliminación en el cuadro de diálogo emergente.

Para cerrar la ventana de comentarios acerca del documento de gasto, basta pulsar sobre el icono "Cerrar", en la esquina superior derecha de la ventana.

También se permite añadir un nuevo comentario en relación al documento de gasto, pulsando en el botón "Añadir uno nuevo". Al pulsar sobre el botón, se abrirá el formulario que permite introducir el texto del comentario y guardarlo.

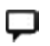

#### **Ver comentarios**

La diferencia entre este icono "Ver comentarios" y el anterior es que en este caso no existen comentarios de otros usuarios en relación al documento.

Pulsando sobre el icono, se accederá igualmente a la ventana de comentarios, desde la que se podrá añadir un nuevo comentario en relación al documento de gasto:

| mozilla.pdf | 8000.0 EUR Salario principal | ₽. |
|-------------|------------------------------|----|
|             | Comentarios                  |    |
|             |                              |    |
|             | n                            |    |

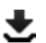

#### **Descargar**

Es posible descargar el archivo simplemente pulsando sobre el botón "Descargar" que se encuentra a su derecha.

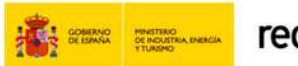

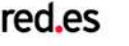

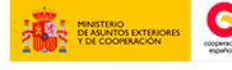

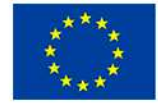

NIÓN EUROPEA

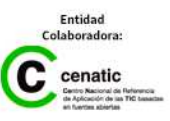

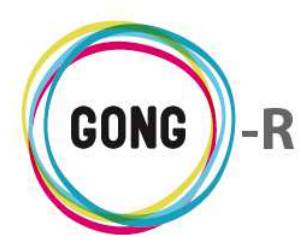

### 04 | Documentos de transferencias

En la sección "Documentos de transferencias" se encuentran reunidos todos los documentos acreditativos de transferencias realizadas en relación al agente o delegación:

| Agente : ONG-INT                |                              |                                                       |                                      | = III 🕹 🔎 🛠                     |
|---------------------------------|------------------------------|-------------------------------------------------------|--------------------------------------|---------------------------------|
| Documentos >> Document          | tos de transferencias        |                                                       |                                      | 6                               |
| Nombre                          | Fecha Tipo                   | Enviado Cuenta Origen                                 | Ingresado                            | Cuenta<br>Destino               |
| 05x06 - Hopeless.srt            | 04/08/2010Transferencia      | 640,00 EUR BANCO BILBAO CO                            | NV. BOLIVIA 5.568,00 BOB             | CAJA BOLIVIA 📮 🛨                |
| Por página: 20 , 50 , 100 , 200 |                              |                                                       | Mostrar                              | ndo todos los elementos: 11     |
|                                 | Seleccione etapa:<br>Todas 🔻 | Fecha inicio:       9 ▼     Septiembre ▼       2014 ▼ | Fecha fin:<br>Septiembre ▼ 2014 ▼ Ap | licar filtro fecha: 🗌 🛛 Filtrar |

Por defecto, se muestran todos los documentos de transferencias, permitiéndose la realización de búsquedas más finas a través de los filtros disponibles al pie de la pantalla:

| Por página: 20 , 50 , 100 , 200 |                              |                                                       | Mostrando todos los elementos: 11                                            |
|---------------------------------|------------------------------|-------------------------------------------------------|------------------------------------------------------------------------------|
|                                 | Seleccione etapa:<br>Todas 🔻 | Fecha inicio:       9 ▼     Septiembre ▼       2014 ▼ | Fecha fin:       9 ▼     Septiembre ▼       2014 ▼     Aplicar filtro fecha: |

A través de este elemento es posible filtrar por 2 criterios: por etapas definidas para el proyecto y por periodo.

1 Para filtrar por etapa, basta con desplegar el combo "Seleccionar etapa" y clicar sobre la etapa correspondiente:

|                                 | Todas                          |   |                                                                    |
|---------------------------------|--------------------------------|---|--------------------------------------------------------------------|
| Por página: 20 , 50 , 100 , 200 | Etapa 1<br>Etapa 2<br>Año 2012 | à | Mostrando todos los elementos: 11                                  |
|                                 | Etapa TOTAL                    | - | Fecha inicio: Fecha fin:                                           |
|                                 | Todas                          | • | 9 V Septembre V 2014 V 9 V Septembre V 2014 V Aplicar hitro fecha: |

2 Para listar documentos de transferencias de un período concreto, habrá que utilizar los desplegables de "Fecha inicio" para indicar el día, mes y año de comienzo del período, e indicar en "Fecha fin" la fecha de finalización del mismo.

Hecho esto, es necesario seleccionar la opción "Aplicar filtro fecha" antes de pulsar el botón "Filtrar":

| Por página: 20 , 50 , 100 , 200 |                            |                                                          | Mostrando todos los elementos: 11                                                |
|---------------------------------|----------------------------|----------------------------------------------------------|----------------------------------------------------------------------------------|
|                                 | Seleccione etapa:<br>Todas | Fecha inicio:       2 ▼       Enero       ▼       2013 ▼ | Fecha fin:       9 ▼       Septiembre ▼       2014 ▼       Aplicar filtro fecha: |

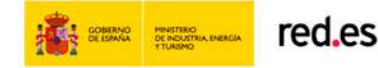

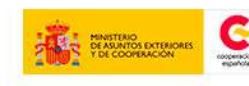

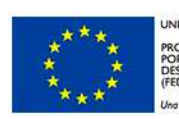

NIÓN EUROPEA ROYECTO COFINANCIADO DR EL FONDO EUROPEO DE ESARROLLO REGIONAL EDER) 10 manera de hacer Europa

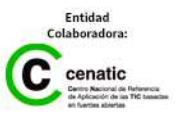

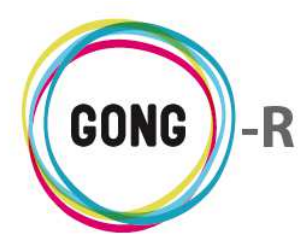

El listado de documentos de transferencias, sean todos o sean los de la etapa y/o período por el que los hayamos filtrado, muestra las siguientes funcionalidades:

| Documentos >> Documentos de transferencias |          |                 |            |                            |              |                   |    |  |
|--------------------------------------------|----------|-----------------|------------|----------------------------|--------------|-------------------|----|--|
| Nombre                                     | Fecha    | Тіро            | Enviado    | Cuenta Origen              | Ingresado    | Cuenta<br>Destino |    |  |
| 05x06 - Hopeless.srt                       | 04/08/20 | 10Transferencia | 640,00 EUR | BANCO BILBAO CONV. BOLIVIA | 5.568,00 BOB | CAJA BOLIVIA      | ٣Ŧ |  |

Para cada documento ofrece una serie de datos básicos, concretamente:

- » el nombre del archivo, con su extensión correspondiente
- » la fecha en que se realizó el movimiento
- » el tipo de movimiento
- » el importe enviado
- » el importe ingresado y la moneda en que se realizó el ingreso
- » las cuentas de origen y de destino de la transferencia

Además de permitir la consulta de esta información básica, haciendo uso de los botones que se encuentran a la derecha de cada documento de transferencia, es posible realizar las siguientes operaciones sobre el mismo:

#### $\equiv$ Ver comentarios

Al pulsar sobre este botón se despliega una ventana que muestra los comentarios en relación al documento:

| Nombre     |                            | Fecha       | Тіро              | Enviado      | Cuenta Origen               | Ingresado    | Cuenta<br>Destino |    |
|------------|----------------------------|-------------|-------------------|--------------|-----------------------------|--------------|-------------------|----|
| 05x06 - Ho | peless.srt                 | 04/08/20    | 10Transferencia   | 640,00 EUR   | BANCO BILBAO CONV. BOLIVIA. | 5.568,00 BOB | CAJA BOLIVIA      |    |
|            | Comentarios                |             |                   |              |                             |              | 8                 | 45 |
|            | +                          |             |                   |              |                             |              |                   |    |
|            | Este es un comentario de p | orueba para | el documento de t | ransferencia | 09/09/2014 admi             | n            |                   |    |
|            |                            |             |                   |              |                             |              | )                 |    |

Es posible eliminar un comentario clicando sobre el icono "Eliminar" que se encuentra a la derecha del documento de gasto y confirmando luego la eliminación en el cuadro de diálogo emergente.

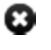

Para cerrar la ventana de comentarios acerca del documento de gasto, basta pulsar sobre el icono "Cerrar", en la esquina superior derecha de la ventana.

También se permite añadir un nuevo comentario en relación al documento de gasto, pulsando en el botón "Añadir uno nuevo". Al pulsar sobre el botón, se abrirá el formulario que permite introducir el texto del comentario y guardarlo.

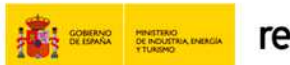

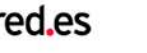

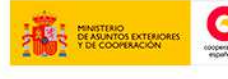

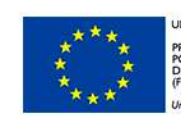

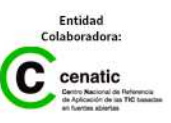
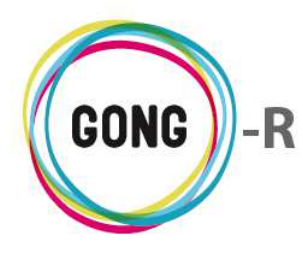

Funcionalidades por menú Gestión de Agentes y Delegaciones » Documentos

#### **Ver comentarios**

La diferencia entre este icono "Ver comentarios" y el anterior es que en este caso no existen comentarios de otros usuarios en relación al documento.

Pulsando sobre el icono, se accederá igualmente a la ventana de comentarios, desde la que se podrá añadir un nuevo comentario en relación al documento de transferencia:

| Nombre      |             | Fecha    | Тіро            | Enviado    | Cuenta Origen              | Ingresado    | Cuenta<br>Destino |    |
|-------------|-------------|----------|-----------------|------------|----------------------------|--------------|-------------------|----|
| 05x06 - Hoj | peless.srt  | 04/08/20 | 10Transferencia | 640,00 EUR | BANCO BILBAO CONV. BOLIVIA | 5.568,00 BOB | CAJA BOLIVIA      | ₽± |
|             | Comentarios |          |                 |            |                            |              | 8                 |    |
|             |             |          |                 |            |                            |              |                   |    |
|             |             |          |                 |            |                            |              |                   |    |

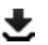

#### 🛨 Descargar

Es posible descargar el archivo simplemente pulsando sobre el botón "Descargar" que se encuentra a su derecha.

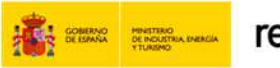

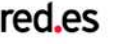

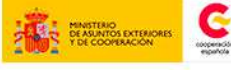

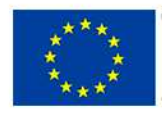

JNIÓN EUROPEA

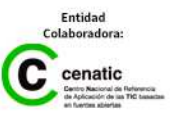

**GONG-R** 

Gestión documental

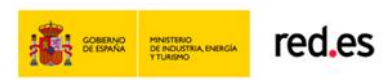

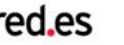

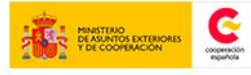

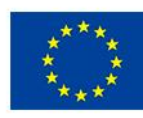

UNIÓN EUROPEA PROYECTO COFINANCIADO POR EL FONDO EUROPEO DE DESARROLLO REGIONAL (FEDER) Una manera de hacer Europa

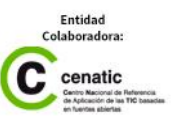

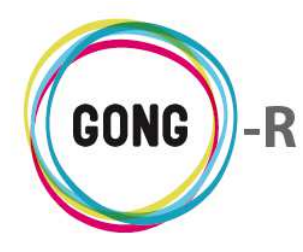

# Gestión Documental

# 00 | Introducción

En este módulo formativo conoceremos las funcionalidades de la Gestión Documental de GONG, así como las de cada una de sus secciones:

- » Documentos por Espacio
- » Búsqueda por etiquetas

# 01 | Acceso y navegación

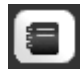

La gestión documental en GONG está accesible a través de la botonera de cabecera, pulsando el botón "Gestión documental".

La página inicial de la Gestión Documental es la sección "Documentos por espacio". Para cambiar de sección dentro de la Gestión documental, basta con desplegar el menú de cabecera y clicar sobre la sección a la que deseemos acceder.

| Documentos Comunes                          | 6                                                             |                              |
|---------------------------------------------|---------------------------------------------------------------|------------------------------|
| Documentos generales >> Documentos          | s por espacios                                                | ()                           |
| Document                                    | tos por espacios                                              |                              |
| Se encuentra en la 'raíz' de docun Busqueda | ı por etiquetas 📐                                             |                              |
| Financiación                                | Documentación de Financiación                                 |                              |
| Financiadores                               | Espacio de financiadores.                                     |                              |
| Institucional                               | Documentación Institucional                                   |                              |
| Normativa seguridad                         |                                                               |                              |
| Paises                                      | Espacio de los paises.                                        |                              |
| Paises_espacio_viejo                        |                                                               |                              |
| Plantillas Exportación                      | Espacio raiz de las plantillas de exportación. Este espacio n |                              |
| Proyectos                                   | Espacio raiz de los espacios de proyecto. Este espacio no s   | e                            |
| Implementadores                             | Espacio de delegaciones y socias locales asignadas            |                              |
|                                             |                                                               | Documentos en el sistema: 77 |

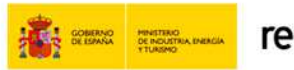

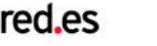

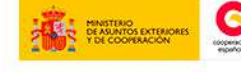

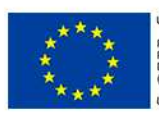

UNIÓN EUROPEA PROYECTO COFINANCIADO POR EL FONDO EUROPEO DE DESARROLLO REGIONAL (FEDER)

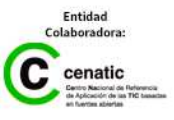

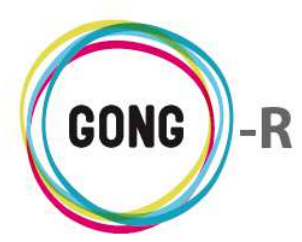

## 02 | Documentos por espacios

La página inicial de la Gestión Documental es la sección "Documentos por espacios":

| Documentos Comunes                      |                                                       | 1 = 2 = 11 4 <i>p</i> 7 -    |
|-----------------------------------------|-------------------------------------------------------|------------------------------|
| Documentos generales >> Documentos po   | r espacios                                            | i                            |
|                                         |                                                       |                              |
| Se encuentra en la 'raíz' de documentos |                                                       |                              |
| III Financiación                        | Documentación de Financiación                         |                              |
| Financiadores                           | Espacio de financiadores.                             |                              |
| Institucional                           | Documentación Institucional                           |                              |
| Mormativa seguridad                     |                                                       |                              |
| Paises                                  | Espacio de los paises.                                |                              |
| Paises_espacio_viejo                    |                                                       |                              |
| Plantillas Exportación                  | Espacio raiz de las plantillas de exportación. Este e | spacio n                     |
| Proyectos                               | Espacio raiz de los espacios de proyecto. Este espa   | acio no se                   |
| Implementadores                         | Espacio de delegaciones y socias locales asignadas    |                              |
|                                         |                                                       | Documentos en el sistema: 77 |

La pantalla muestra los espacios (es decir, los directorios o carpetas) definidos de forma general para la organización y todos sus proyectos.

La navegación por espacios es una navegación jerárquica, análoga a la navegación por carpetas en un ordenador convencional. Clicando sobre un espacio o carpeta, accederemos a su contenido, que puede ser más carpetas o directamente archivos.

Por ejemplo, clicando en el espacio "Proyectos" visualizaremos los espacios de los proyectos de la organización:

| Raíz / Proyectos                    |                                                                   | << Volver al espacio superio |
|-------------------------------------|-------------------------------------------------------------------|------------------------------|
| 02-MOZ-MAPUTO                       | Espacio raiz del proyecto: 02-MOZ-MAPUTO                          |                              |
| 09-IMPLANTACION-GONG                | Espacio raiz del proyecto: 09-IMPLANTACION-GONG                   |                              |
| 09-MOZ-UGC                          | Espacio raiz del proyecto: 09-MOZ-UGC                             |                              |
| 12-TEST-AECID                       | Espacio raiz del proyecto: 12-TEST-AECID                          |                              |
| 12-TEST-ECU                         | Espacio raiz del proyecto: 12-TEST-ECU                            |                              |
| 12-TEST-FINAL                       | Espacio raiz del proyecto: 12-TEST-FINAL                          |                              |
| CONVENIO 1                          | Espacio raiz del proyecto: 12-TEST-AUTO                           |                              |
| CONVENIO BORRAME                    | Espacio raíz del proyecto: CONVENIO BORRAME                       |                              |
| CONVENIO PRUEBAS                    | Espacio raíz del proyecto: CONVENIO PRUEBAS                       |                              |
| PATATA                              | Espacio raíz del proyecto: PATATA                                 |                              |
| PROYECTO 2                          | Espacio raiz del proyecto: PROYECTO 2                             |                              |
| PROYECTO 2 BIS                      | Espacio raíz del proyecto: PROYECTO 2 BIS                         |                              |
| PROYECTO DE PRUEBA CON CONVOCATORIA | Espacio raíz del proyecto: PROYECTO DE PRUEBA CON<br>CONVOCATORIA |                              |
| PROYECTO PRUEBAS MOVIMIENTOS        | Espacio raiz del proyecto: PROYECTO_PRUEBAS_MOVIMIENTOS           |                              |
| PRUEBA CONVENIO                     | Espacio raiz del proyecto: PRUEBA CONVENIO                        |                              |
| TEST-FORMULACION                    | Espacio raíz del proyecto: TEST-FORMULACION                       |                              |
| TEST-MB                             | Espacio raiz del proyecto: TEST-MB                                |                              |
|                                     |                                                                   | Degumentes en el sistemat    |

Además de permitir clicar en un proyecto para ver los documentos o espacios asociados al mismo, es posible subir de nuevo al directorio padre, simplemente clicando en el enlace "Volver al espacio superior", disponible a la derecha de la cabecera del listado.

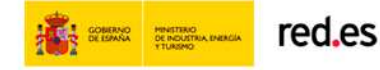

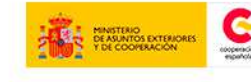

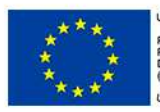

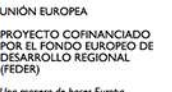

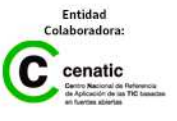

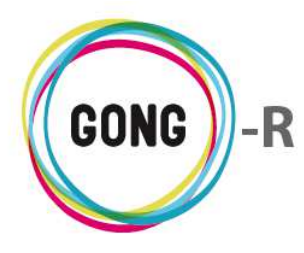

Clicando sobre un proyecto, accederemos a su contenido, sean carpetas o archivos:

| / Raíz / Proyectos / 09-IMPLANTACION-GC                                             | ING                                                                                                    |            | << Volver al espacio superior |
|-------------------------------------------------------------------------------------|----------------------------------------------------------------------------------------------------|------------|-------------------------------|
| Ejecución<br>Espacio Privado de Proyecto<br>Formulación<br>Primer nivel en proyecto | cto<br>Espacio automático del proyecto para docus de ejecución<br>Espacio para documentos de Formulación |            |                               |
|                                                                                     |                                                                                                    |            | Documentos en el sistema: 77  |
| Nombre 💌                                                                            | Descrinción                                                                                              | Modificado | 73                            |
| provector-regumen provecto-matrix via                                               | Matriz Precentada                                                                                        | 02/10/2012 |                               |
| logo gong boletin ing                                                               | Prueba de subida de archivo                                                                              | 17/06/2012 |                               |
| Guia aplicacion Normas ONGD 2010 odf                                                | Guía de aplicación de pormas para ONG 2010                                                               | 28/02/2013 |                               |
| decumente 64 ppg                                                                    | Guia de aplicación de hormas para ono 2010                                                               | 07/10/2012 |                               |
| seguimiento_importacion_aps_5.xls                                                   | Subido vía webdav                                                                                        | 08/01/2014 |                               |
| logo_gong_boletin.jpg                                                               | Subido vía webdav                                                                                        | 30/07/2014 | 0₽±∕∏                         |
| .DS_Store                                                                           | Subido vía webdav                                                                                        | 30/07/2014 | 6₽±∕ī                         |
| DS_Store                                                                            | Subido vía webdav                                                                                        | 30/07/2014 | 07±/1                         |
| documento.64.png                                                                    | Subido vía webdav                                                                                        | 30/07/2014 | 6₽±∕ī                         |
| Guia_aplicacion_Normas_ONGD_2010.pdf                                                | Subido vía webdav                                                                                        | 30/07/2014 | 67±/1                         |
|                                                                                     |                                                                                                    |            | Documentos en el espacio 10   |

Las carpetas se muestran en la parte superior, permitiendo el acceso a su contenido mediante un simple clic. Bajo las carpetas anidadas en el espacio que hemos seleccionado, aparecen los archivos que se almacenan en raíz.

Es posible añadir nuevos documentos al espacio. Para ello, basta con pulsar el botón "Añadir uno nuevo", que se encuentra en la esquina superior derecha del listado de documentos, e introducir en el formulario emergente los datos requeridos.

Para cada archivo incluido en el espacio o directorio en que nos encontramos, ofrecen su Nombre, su Descripción y la Fecha de la última modificación del archivo. Además, haciendo uso de los botones que se encuentran a la derecha de cada documento, es posible realizar las siguientes operaciones sobre el mismo:

#### 0

Al pulsar sobre este botón se despliega toda la información asociada al documento:

| Nombre 🔻                              | Descripción                                | Modificado                                       |           |
|---------------------------------------|--------------------------------------------|--------------------------------------------------|-----------|
| proyectos-resumen_proyecto-matriz.xls | Matriz Presentada                          | Nombre:DS_Store                                  | $P \pm P$ |
| logo_gong_boletin.jpg                 | Prueba de subida de archivo                | Descripción: Subido vía webdav                   | ₽±₽       |
| Guia_aplicacion_Normas_ONGD_2010.pdf  | Guía de aplicación de normas para ONG 2010 | Modificado: 30/07/2014                           | ₽±        |
| documento.64.png                      |                                            | Modificado por: Administrador Gong               |           |
| seguimiento_importacion_aps_5.xls     | Subido vía webdav                          | Etiquetas:                                       |           |
| logo_gong_boletin.jpg                 | Subido vía webdav                          | Ubicación:<br>/ Provectos / 09-IMPLANTACION-GONG | ₽±₽       |
| .DS_Store                             | Subido vía webdav                          | Vinculado en:                                    | ₽±₽       |
| DS_Store                              | Subido vía webdav                          | 30/07/2014                                       | ┳┍±∥      |
| documento.64.png                      | Subido vía webdav                          | 30/07/2014                                       | o∽±∕      |
| Guia_aplicacion_Normas_ONGD_2010.pdf  | Subido vía webdav                          | 30/07/2014                                       | 0 . te    |

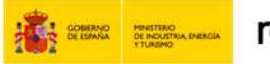

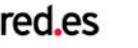

Información adicional

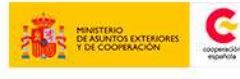

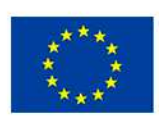

UNIÓN EUROPEA PROYECTO COFINANCIADO POR EL FONDO EUROPEO DE DESARROLLO REGIONAL (FEDER) // en present de hante Evente

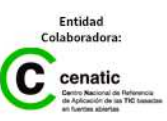

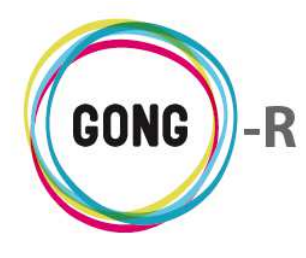

#### Ver comentarios

Al pulsar sobre este botón se despliega una ventana que muestra los comentarios en relación al documento:

| proyecto | s-resumen_proyecto-matriz.xls      | Matriz Presentada           | 02/10/2012       | 07 <b>%/1</b> |
|----------|------------------------------------|-----------------------------|------------------|---------------|
| logo_gon | g_boletin.jpg                      | Prueba de subida de archivo | 17/06/2013       | o₽±∕∎         |
|          | Comentarios                        |                             |                  | 3             |
|          | Documento modificado (campos: proy | ecto_id)                    | 17/06/2013 admin |               |
|          |                                    |                             |                  |               |

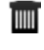

Es posible eliminar un comentario clicando sobre el icono "Eliminar" que se encuentra a su derecha y confirmando luego la eliminación en el cuadro de diálogo emergente.

Para cerrar la ventana de comentarios, basta pulsar sobre el icono "Cerrar", en la esquina superior derecha de la ventana.

También se permite añadir un nuevo comentario, pulsando en el botón "Añadir uno nuevo". Al pulsar sobre el botón, se abrirá el formulario que permite introducir el texto del comentario y guardarlo.

#### **Ver comentarios**

La diferencia entre este icono "Ver comentarios" y el anterior, con el que comparte nombre, es que en este caso no existen comentarios de otros usuarios en relación al documento. Pulsando sobre el icono, se accederá a la ventana de comentarios, desde la que se podrá añadir un nuevo comentario en relación al documento:

| proyectos | s-resumen_proyecto-matriz.xls | Matriz Presentada | 02/10/2012 | 07±/1 |
|-----------|-------------------------------|-------------------|------------|-------|
|           | Comentarios                   |                   |            | 8     |
|           | <u>F</u>                      |                   |            |       |
| (         | -13                           |                   |            |       |

#### 🛨 Descargar

Es posible descargar el archivo simplemente pulsando sobre el botón "Descargar" que se encuentra a su derecha:

| Nombre <b>v</b>                       | Descripción                                | Modificado |                             |
|---------------------------------------|--------------------------------------------|------------|-----------------------------|
| proyectos-resumen_proyecto-matriz.xls | Matriz Presentada                          | 02/10/2012 | op‡∕∎                       |
| logo_gong_boletin.jpg                 | Prueba de subida de archivo                | 17/06/2013 | o₽\$∕∎                      |
| Guia_aplicacion_Normas_ONGD_2010.pdf  | Guía de aplicación de normas para ONG 2010 | 28/02/2013 | 09± 1                       |
| documento.64.png                      |                                            | 07/10/2013 | 0₽±∕1                       |
| seguimiento_importacion_aps_5.xls     | Subido vía webdav                          | 08/01/2014 | o₽±∕∎                       |
| logo_gong_boletin.jpg                 | Subido vía webdav                          | 30/07/2014 | 09±/1                       |
| .DS_Store                             | Subido vía webdav                          | 30/07/2014 | 0₽±∕1                       |
| DS_Store                              | Subido vía webdav                          | 30/07/2014 | O₽±∕∎                       |
| documento.64.png                      | Subido vía webdav                          | 30/07/2014 | 0₽±∕∎                       |
| Guia_aplicacion_Normas_ONGD_2010.pdf  | Subido vía webdav                          | 30/07/2014 | O₽±∕∎                       |
|                                       |                                            |            | Documentos en el espacio 10 |

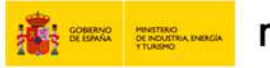

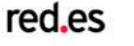

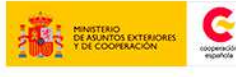

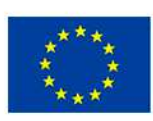

JNIÓN EUROPEA ROYECTO CO

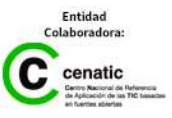

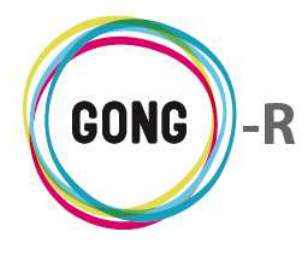

#### Editar

Este botón da acceso al formulario de edición del documento, donde es posible modificar cualquier dato en relación al mismo:

| logo_gong_boletin.jpg                                                                       | ng_boletin.jpg Prueba de subida de archivo d                                                |                                  | 17/06/2013                                                                                        | 0₽±&∎   |
|---------------------------------------------------------------------------------------------|---------------------------------------------------------------------------------------------|----------------------------------|---------------------------------------------------------------------------------------------------|---------|
| Documento: logo_gong_bo<br>Espacio seleccionado: <b>09</b> -1<br>Mover a un espacio diferen | letin.jpg<br>IMPLANTACION-GONG<br>Ite al actual                                             |                                  |                                                                                                   |         |
| Descripción<br>Prueba de subida de                                                          | : archivo                                                                                   |                                  |                                                                                                   |         |
| Etiquetas                                                                                   |                                                                                             |                                  |                                                                                                   |         |
| Contacto<br>Técnico<br>Gastos<br>Nóminas                                                    | <ul> <li>Identificación</li> <li>Exportacion Presupuesto</li> <li>Transferencias</li> </ul> | Actividades<br>Exportacion Gasto | <ul> <li>Financiero</li> <li>Exportacion Transferencia</li> <li>Fuente de Verificación</li> </ul> | Guardar |

Si o que se desea es trasladar el documento a otro espacio, habrá que seleccionar la opción "Mover a un espacio diferente al actual" y clicar sobre el espacios de destino deseado:

| Documento: logo_gong_   | _boletin.jpg                           |                   |                           |        |
|-------------------------|----------------------------------------|-------------------|---------------------------|--------|
| Espacio seleccionado: 0 | 9-IMPLANTACION-GONG                    |                   |                           |        |
| Mover a un espacio dife | rente al actual 🗹                      |                   |                           |        |
| Seleccione un espac     | io hacia donde mover el documento      |                   |                           |        |
| Espacio destino: / R    | aíz / Proyectos / 09-IMPLANTACION-GONG |                   |                           |        |
| <b>B</b>                |                                        |                   |                           |        |
| Ejecución               |                                        |                   |                           |        |
| Espacie Privado de      | Proyecto                               |                   |                           |        |
| Formulación             |                                        |                   |                           |        |
| Primer nivel en pro     | vecto                                  |                   |                           |        |
|                         | ,,                                     |                   |                           |        |
|                         |                                        |                   |                           |        |
|                         |                                        |                   |                           |        |
| Descripción             |                                        |                   |                           |        |
| Prueba de subida        | de archivo                             |                   |                           |        |
| Etiquetas               |                                        |                   | 1                         |        |
| Contacto                | Identificación                         | Actividades       | Einanciero                |        |
| Técnico                 | Exportacion Presupuesto                | Exportacion Gasto | Exportacion Transferencia |        |
| Gastos                  | Transferencias                         | Formulación       | Fuente de Verificación    |        |
| Nóminas                 |                                        |                   |                           |        |
|                         |                                        |                   |                           | Guarda |

#### 

#### Eliminar

Para eliminar un documento del directorio, es necesario pulsar sobre el icono "Eliminar" que se encuentra a su derecha y confirmar la eliminación en el cuadro de diálogo:

| Va a el             | iminar:              |
|---------------------|----------------------|
| Documento: proyecto | bs-resumen_proyecto- |
| matr                | riz.xls              |
| Cancelar            | Confirmar            |

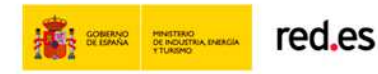

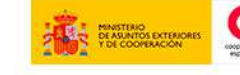

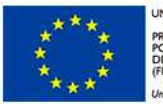

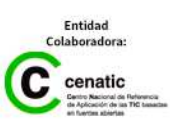

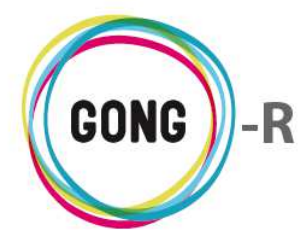

## 03 | Búsqueda por etiquetas

Además de permitir la navegación jerárquica por los espacios donde se almacena la documentación de la organización, GONG permite llegar a los archivos directamente a través de su etiquetado.

Esto se hace desde la sección "Búsqueda por etiquetas":

| Documentos Comunes                              |                               | A 2 4      |                                |
|-------------------------------------------------|-------------------------------|------------|--------------------------------|
| Documentos generales >> Busque                  | eda por etiquetas             |            | (j)                            |
|                                                 |                               |            |                                |
| Nombre                                          | Descripción                   | Modificado |                                |
| DS_Store                                        | Subido vía webdav             | 29/01/2014 |                                |
| DS_Store                                        | Subido vía webdav             | 29/01/2014 |                                |
| DS_Store                                        | Subido vía webdav             | 29/01/2014 | 07±/                           |
| DS_Store                                        | Subido vía webdav             | 30/07/2014 | 0, t                           |
| DS_Store                                        | Subido vía webdav             | 30/07/2014 | 07±/                           |
| documento.64.png                                | Subido vía webdav             | 30/07/2014 | 0₽±₽                           |
| Guia_aplicacion_Normas_ONGD_2010.pdf            | Subido vía webdav             | 30/07/2014 | 0₽±₽                           |
| logo_gong_boletin.jpg                           | Subido vía webdav             | 30/07/2014 | 09±/                           |
| .DS_Store                                       | Subido vía webdav             | 29/01/2014 | 07±/                           |
| .DS_Store                                       | Subido vía webdav             | 29/01/2014 | 0₽±₽                           |
| .DS_Store                                       | Subido vía webdav             | 29/01/2014 | ₀₽±₽                           |
| .DS_Store                                       | Subido vía webdav             | 30/07/2014 | 0 <b>₽±</b> ∕                  |
| .DS_Store                                       | Subido vía webdav             | 30/07/2014 | 09±ø                           |
| .DS_Store                                       | Subido vía webdav             | 30/07/2014 | 0 <b>7</b> ±/                  |
| .DS_Store                                       | Subido vía webdav             | 30/07/2014 | 074/                           |
| 05x06 - Hopeless.srt                            |                               | 09/08/2012 | 0,7,7                          |
| 14_kms.pdf                                      | Nuevo documento               | 16/01/2012 | 07±/                           |
| 2014-AECID_datos_proyecto.xls                   | Informe de verificación       | 14/05/2014 | 09±/                           |
| 2014-AECID_matriz_marco_logico_importacion.xl   | s Otra fuente de verificación | 14/05/2014 | 09£                            |
| 2014-AECID_partidas_financiador_importacion.xls | Fuente de verificación2       | 14/05/2014 | 69t                            |
|                                                 |                               |            |                                |
| << 1 2 3 4 >> Por página: 2                     | 0 50 100 200                  | Mostrand   | elementos 1 - 20 (77 en total) |
|                                                 |                               |            |                                |
| Seleccione etiquetas para filtrar documentos:   |                               |            |                                |
| <b>T</b>                                        |                               |            |                                |
|                                                 |                               |            |                                |
| Filtrar                                         |                               |            |                                |
|                                                 |                               |            |                                |

La pantalla de búsqueda por etiquetas presenta el total de documentos. Para filtrar el listado por una etiqueta, bastará con desplegar el combo de selección de filtros para seleccionar la etiqueta que nos interese haciendo clic sobre ella:

| << 1 2 3 4 >>           | Por página: 20 , 50 , 100 , 200 | Mostrando elementos 1 - 20 (77 en total) |
|-------------------------|---------------------------------|------------------------------------------|
| Seleccione etiquetas pa | ra filtrar documentos:          |                                          |
| Fuente de Verificación  |                                 |                                          |
| Filtrar                 |                                 |                                          |

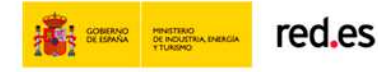

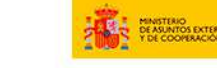

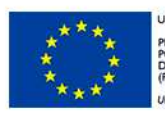

UNIÓN EUROPEA PROYECTO COFINANCIADO POR EL FONDO EUROPEO DE DESARROLLO REGIONAL (FEDER)

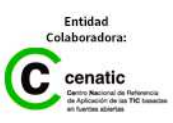

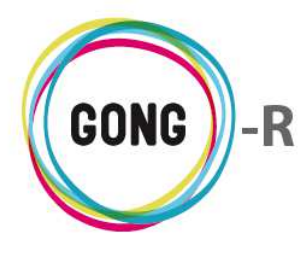

Podremos ir añadiendo más etiquetas pulsando el botón "Añadir" que aparecerá a la derecha del desplegable:

| << 1 2 3 4 >>                  | Por página: 20 , 50 , 100 , 200 | Mostrando elementos 1 - 20 (77 en total) |
|--------------------------------|---------------------------------|------------------------------------------|
| Seleccione etiquetas para filt | rar documentos:                 |                                          |
| Fuente de Verificación         | õ                               |                                          |
| Nota de Gasto                  |                                 |                                          |
| Filtrar                        |                                 |                                          |

Una vez añadidas todas las etiquetas necesarias, pulsaremos el botón "Filtrar" para visualizar el listado de documentos marcados con todas las etiquetas indicadas.

Para eliminar un filtro, bastará con pulsar sobre el botón "quitar filtro" que aparece a su derecha:

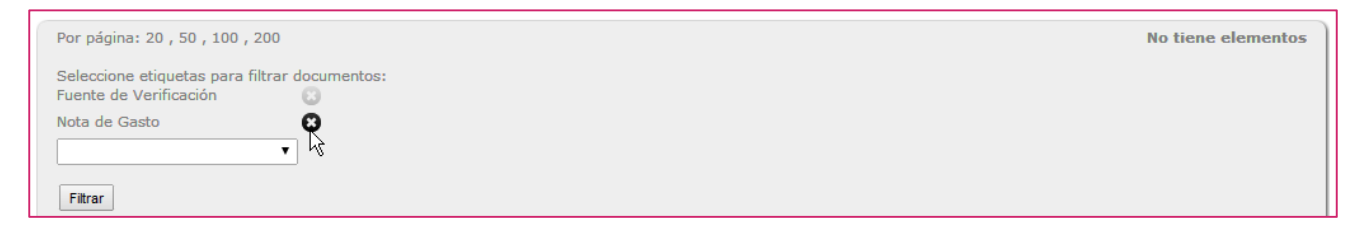

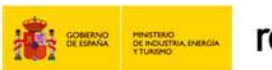

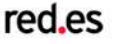

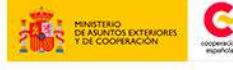

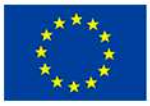

UNIÓN EUROPEA PROYECTO COFINANCIADO POR EL FONDO EUROPEO DE DESARROLLO REGIONAL (FEDER)

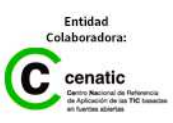

**GONG-R** 

Cuadro de mando

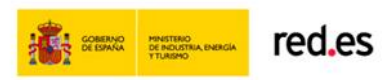

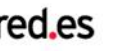

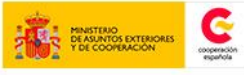

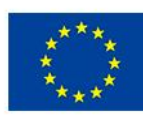

UNIÓN EUROPEA PROYECTO COFINANCIADO POR EL FONDO EUROPEO DE DESARROLLO REGIONAL (FEDER) Una manera de hacer Europa

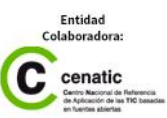

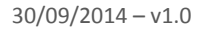

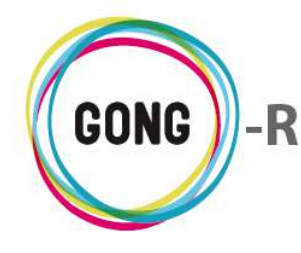

Funcionalidades por menú Cuadro de Mando

# Cuadro de mando

# 04 | Cuadro de mando técnico

El cuadro de mando técnico ofrece una visión global de la organización desde una perspectiva técnica, utilizando indicadores relacionados con la ejecución de proyectos.

| Cuadro do Nando Tócnico             |            |
|-------------------------------------|------------|
|                                     |            |
|                                     | ) 🕒 🗙      |
|                                     |            |
|                                     |            |
| Filtros:                            |            |
|                                     | Pais       |
| Proyecto                            | Total Pais |
| Total Proyecto                      | 6          |
| 09-IMPLANTACION-GONG                | 1          |
| PROYECTO 2                          |            |
| 09-MOZ-UGC                          |            |
| 02-MOZ-MAPUTO                       |            |
| 12-TEST-ECU                         |            |
| 12-TEST-AECID                       |            |
| 12-TEST-FINAL                       | 1          |
| CONVENIO 1                          | 1          |
| CONVENIO 2                          |            |
| PROYECTO PRUEBAS MOVIMIENTOS        |            |
| TEST-MB                             | 1          |
| PROYECTO 2 BIS                      |            |
| PROYECTO BORRAME                    |            |
| CONVENIO BORRAME                    |            |
| TEST-FORMULACION                    | 1          |
| CONVENIO PRUEBAS                    | 1          |
| ΡΑΤΑΤΑ                              |            |
| PROYECTO DE PRUEBA CON CONVOCATORIA |            |

Por defecto, los países de intervención se muestran en columnas, mientras que los proyectos se muestran en filas.

La botonera de la parte superior de la pantalla permite trabajar con los datos que se muestran, siguiendo la operativa genérica para todos los cuadros de mando (ver sección anterior):

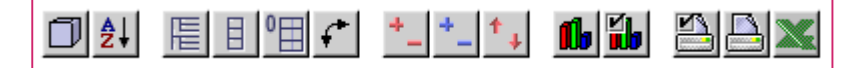

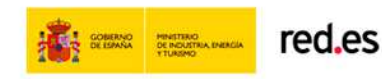

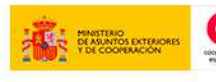

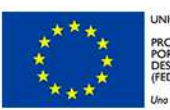

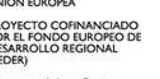

**GONG-R** 

Gestión de socios

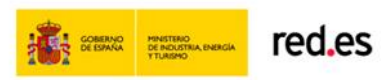

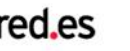

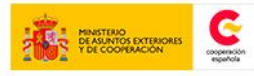

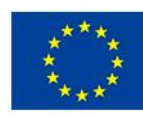

UNIÓN EUROPEA PROYECTO COFINANCIADO POR EL FONDO EUROPEO DE DESARROLLO REGIONAL (FEDER) Una manera de hacer Europa

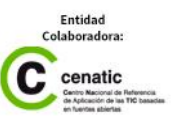

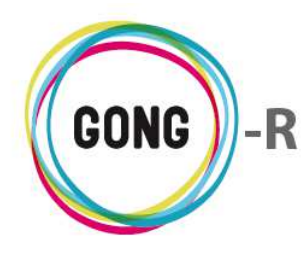

# Gestión de socios

# 00 | Introducción

GONG dispone de funcionalidades para la gestión de socios de la organización, entendiendo el Socio como la persona (física o jurídica) que colabora con el mantenimiento de la ONGD mediante el pago de cuotas periódicas o bien a través de donaciones puntuales.

En este módulo formativo conoceremos cómo acceder a la "Gestión de socios", así como la estructura y operativa de este bloque funcional a través de la descripción de cada una de sus secciones:

- » Socios
- » Listado de pagos
- » Generar pagos
- » Vista resumen socios

# 01 | Acceso y navegación

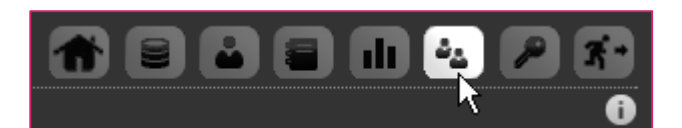

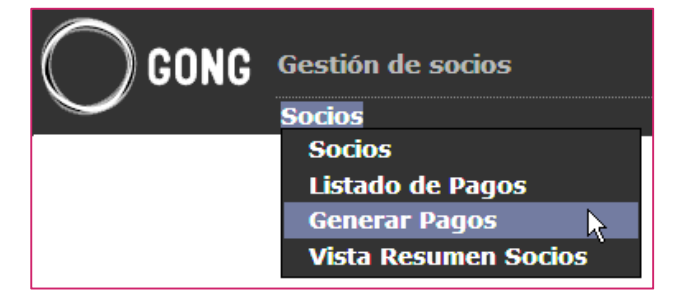

La gestión de socios en GONG está accesible a través de la botonera de cabecera, pulsando el botón "Gestión de socios".

La página inicial de la gestión de socios es la sección "Socios". Para cambiar a cualquier otra sección, basta con desplegar el menú de cabecera y clicar sobre la sección a la que deseemos acceder.

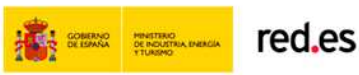

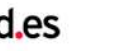

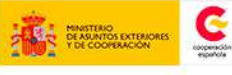

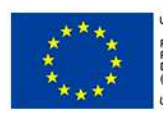

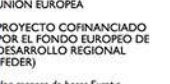

Entidad Colaboradora: Cenatic Deres Macroa de Network en fueros acterias

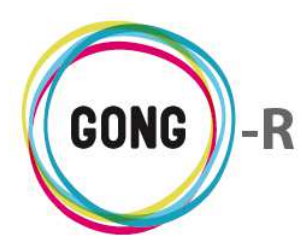

### 02 | Socios

La página inicial de la Gestión de socios es el listado de Socios de la organización:

| Gestión de socios |                  |        |            |               |           | 11 🕹 🌶 🛪 |
|-------------------|------------------|--------|------------|---------------|-----------|----------|
| Socios            |                  |        |            |               |           | 0        |
| Nombre 🔻          | Apellido         | Activo | Naturaleza | Sexo País     | Provincia |          |
| Juan              | Gonzales         | Sí     | otro       | hombre España | Madrid    | ≣₽₽∎     |
| Maria             | Ramirez          | Sí     | otro       | mujer España  | Cuenca    | ≣₽₽∎     |
| Рере              | Perez            |        | otro       | hombre España | Almeria   | ∷₽₽₽∎    |
| Socio 1           | Apellido Socio 1 |        | otro       | mujer España  | A Coruña  | ≣₽₽∎     |
|                   |                  |        |            |               |           |          |
|                   |                  |        |            |               |           |          |
|                   |                  |        |            |               |           |          |

El listado de socios permite visualizar los siguientes datos en relación a cada socio incluido:

- » Su nombre y apellidos
- » Si está activo o no; es decir si sigue pagando sus cuotas o no
- » Su naturaleza; es decir, el tipo de socio al que pertenece
- » Su género
- » Su país de residencia y, en caso de residir en España, su provincia

Es posible ordenar los socios en el listado por alguno de los campos de datos presentes en el encabezado del listado, concretamente por Nombre, por Apellido, por Naturaleza, por Sexo, Por País y por Provincia.

La flecha apuntando hacia abajo indica que se sigue un orden alfabético descendente; para cambiar a un orden ascendente, basta con pulsar sobre el nombre del campo, con lo que aparecerá una flecha apuntando hacia arriba.

Con cada clic se invertirá el orden y la orientación de la flecha que indica dicho orden.

| Nombre 🔺           |
|--------------------|
| Apellido 🔻         |
| Naturaleza 🔻       |
| Sexo 🔻             |
| País <b>v</b>      |
| Provincia <b>v</b> |

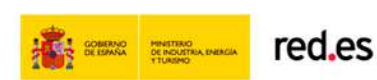

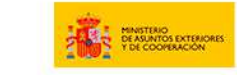

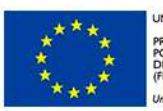

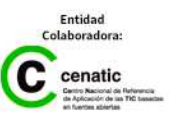

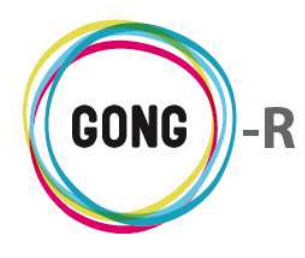

A la derecha de cada socio incluido en el listado, se encuentran los botones de operación sobre el mismo:

| Gestión de socios |                  |        |            |               |           | = 11 😐 🔎 🐔 |
|-------------------|------------------|--------|------------|---------------|-----------|------------|
| Socios            |                  |        |            |               |           | i          |
|                   |                  |        |            | /             |           |            |
| Nombre 🔻          | Apellido         | Activo | Naturaleza | Sexo Pais     | Provincia | <u>+</u>   |
| Juan              | Gonzales         | Sí     | otro       | hombre España | Madrid    | ∷≘₽₽∎      |
| Maria             | Ramirez          | Sí     | otro       | mujer España  | Cuenca    | ∷≘₽₽∎      |
| Рере              | Perez            |        | otro       | hombre España | Almeria   | ∷≘₽₽∎      |
| Socio 1           | Apellido Socio 1 |        | otro       | mujer España  | A Coruña  | ∷≘₽₽∎      |

A continuación describimos cada botón y las operaciones que desencadena:

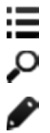

Ver información del socio

Seleccionar socio para ver los pagos

Editar socio

🔟 Eliminar

#### Ver información del socio

Al pulsar sobre este botón se despliega toda la información asociada al socio en cuestión:

| Nombre  | Apellido                                                            | Activo           | Naturaleza        | Sexo   | País         | Provincia 🔻                  |             |  |
|---------|---------------------------------------------------------------------|------------------|-------------------|--------|--------------|------------------------------|-------------|--|
| Socio 1 | Apellido Socio 1                                                    |                  | otro              | mujer  | España       | A Coruña                     | := <i>x</i> |  |
| Рере    | Perez                                                               |                  | otro              | hombre | España       | Almeria                      | := <i>x</i> |  |
| Maria   | Ramirez                                                             | Sí               | otro              | mujer  | España       | Cuenca                       | i,          |  |
|         | Información del socio                                               |                  |                   |        |              |                              | 3           |  |
|         | <b>Estado del Socio/a</b><br>Socio/a en Activo: Sí                  | Motivo de la Ba  | ja:               |        |              |                              |             |  |
|         | Fechas<br>Alta en la Organización: 11/03/2009                       | Alta en el Siste | ma: 01/04/2009    |        | Baja en la C | )rganización:                |             |  |
|         | <b>Cuota</b><br>Tipo de Cuota: Bimensual<br>Calendario de Pagos:    | Forma Pago: D    | omiciliación Banc | aria   | Importe de   | la Cuota: 20.0               |             |  |
|         | Protocolo de Envíos<br>Enviar Información Periodica: No             | Enviar Informa   | ción Puntual: No  |        | Enviar Certi | ficación de Aportaciones: Sí |             |  |
|         | Fechas de los Envíos realizados<br>Carta Bienvenida: 06/05/2009     | Documentación    | :                 |        | Carné:       |                              |             |  |
|         | Otros<br>Origen del Socio/a: otro<br>Comentario sobre el<br>Origen: |                  |                   |        |              |                              |             |  |
| Juan    | Gonzales                                                            | Sí               | otro              | hombre | España       | Madrid                       | :=,         |  |

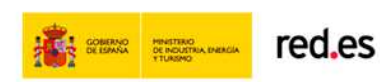

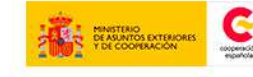

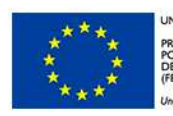

IIÓN EUROPEA OYECTO COFINANCIADO IR EL FONDO EUROPEO DE SARROLLO REGIONAL IEDER)

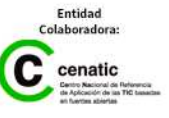

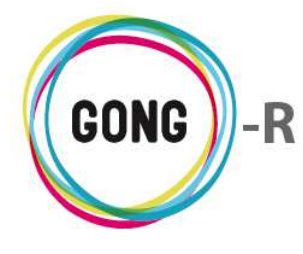

La ficha de información incluye a mayores los siguientes datos:

- » Estado del socio (activo o no)
- » Motivo de baja (si no está activo)
- » Fecha de alta en la ONGD
- » Fecha de alta en GONG
- » Fecha de baja
- » Cuota: tipo, importe y forma de pago
- » Protocolo de envío de información
- » Fecha de envío de la carta de bienvenida
- » Fecha de envío del carné de socio
- » Fechas de envío de otros documentos
- » Origen del socio
- » Comentarios sobre su origen

Además, desde la ficha de información completa del socio, es posible acceder al formulario de edición del mismo.

En el formulario es posible añadir nuevos datos o modificar alguno de los ya presentes. Hecho esto, bastará con pulsar el botón "Guardar" para actualizar la información del socio:

| Editar Información del soci | io                       |                        |                                   |               |                        | Х       |
|-----------------------------|--------------------------|------------------------|-----------------------------------|---------------|------------------------|---------|
| Información General         |                          |                        |                                   |               |                        |         |
| Socio<br>Activo             | Enviar<br>Info periódica | Enviar<br>Info puntual | Enviar Certificad<br>aportaciones | 0             |                        |         |
| Sí 🔻                        | No <b>v</b>              | No <b>v</b>            | Sí 🔻                              |               |                        |         |
| Información de Cuotas       |                          |                        |                                   |               |                        |         |
| Tipo Cuota                  | Importe Cuota            |                        | Calendario de P                   | agos          | Forma Pago             |         |
| Mensual V                   | 30.0                     |                        |                                   |               | Transferencia Bancaria | •       |
| Información del Alta        | Facha Alta Cista         |                        | Parta Pianuanida                  | Facha Faula   | Facha Fauia Carpa      |         |
|                             |                          |                        |                                   | Documentacion |                        |         |
|                             |                          |                        |                                   |               | Origen Socio           |         |
|                             |                          |                        |                                   |               | otro                   | •       |
| Comentario Origen Socio     | 1                        |                        |                                   |               |                        |         |
|                             |                          |                        |                                   |               |                        |         |
|                             |                          |                        |                                   |               | /_                     |         |
|                             |                          |                        |                                   |               |                        |         |
|                             |                          |                        |                                   |               | C                      | Guardar |

#### Seleccionar socio para ver los pagos

Este botón da acceso al listado de pagos realizados por parte del socio, con las mismas funcionalidades que presenta el listado genérico de pagos:

| Socio      | Importe  | Concepto                  | Forma de<br>Pago | Fecha Pago 🔻 | Fecha Emisión | ±0         |
|------------|----------|---------------------------|------------------|--------------|---------------|------------|
| Pepe Perez | 4.000,00 | donacion                  | otro             | 08/06/2010   | 08/06/2010    | • ₽ 🗖      |
| Pepe Perez | 300,00   | ONG MOZAMBIQUE            | Cheque           | 30/06/2014   | 18/06/2014    | •∕∎        |
| Pepe Perez | 4.000,00 | Pago mensualidad asociado | Efectivo         | 13/08/2014   | 13/08/2014    | <b>6/1</b> |

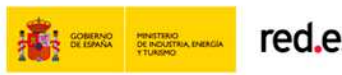

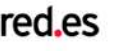

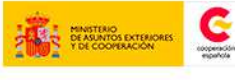

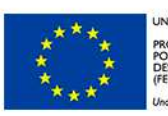

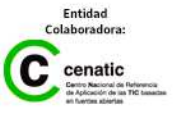

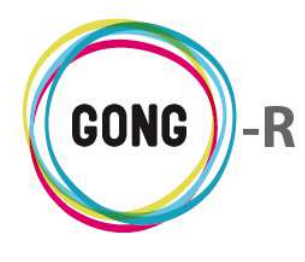

#### Editar socio

Pulsando sobre este botón, se accede al formulario de edición del socio

| Editar socio         |           |                   |                             | Х        |
|----------------------|-----------|-------------------|-----------------------------|----------|
| Naturaleza del socio | Nombre    | Apellido1         | Apellido2                   | _        |
| otro 🔻               | Рере      | Perez             |                             |          |
| Sexo Tratamiento     | NIF       | NIF Representante | Fecha Nacimiento            |          |
| Hombre 🔻 Don 🔻       | 423542346 | 3456346745687     | 08/06/2010                  |          |
| País                 | Provincia | Localidad         | Cod. Postal Cod. Prov.      |          |
| España 🔻             | Almeria   | Almeria           | Fiscal                      | _        |
| Direccion            |           | Email             | Telefono Fijo Telefono Movi | <br>     |
| Comentarios          |           |                   |                             |          |
|                      |           |                   |                             | //       |
|                      |           |                   | Guar                        | dar<br>V |

En el formulario se muestran los datos de identificación y contacto disponibles para el socio en cuestión, y se posibilita la actualización de cualquiera de ellos. También se permite añadir cualquier dato que no estuviese anteriormente disponible.

Finalizada la edición, pulsaremos el botón "Guardar" para salvar los cambios, o cerraremos el formulario para descartarlos.

#### 

#### Eliminar

Para eliminar un socio del listado basta con pulsar el botón "Eliminar" y confirmar después su eliminación en el cuadro de diálogo emergente:

| Eliminar el socio |                |                  | х |
|-------------------|----------------|------------------|---|
|                   | Eliminar<br>Pe | el socio:<br>epe |   |
|                   | Cancelar       | Confirmar        |   |

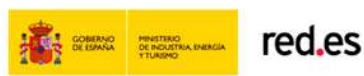

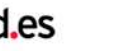

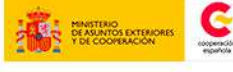

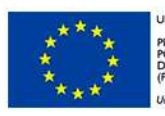

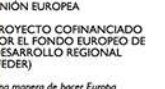

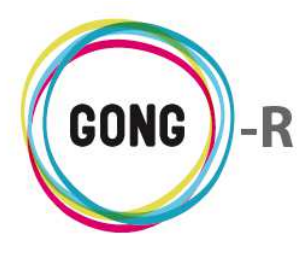

Además de permitir la gestión de los socios registrados en el sistema, a través de esta sección es posible dar de alta nuevos socios. Para ello, es necesario clicar sobre el botón "Nuevo socio" que se encuentra en la esquina superior derecha del listado:

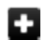

#### Nuevo socio

Para dar de alta en el sistema a un nuevo socio de la organización, haremos clic sobre el botón "Nuevo socio" y trabajaremos con el formulario que se presentará en pantalla:

| Nuevo socio      | )                |           |                   |                | x              |
|------------------|------------------|-----------|-------------------|----------------|----------------|
| Naturaleza del : | socio            | Nombre    | Apellido1         | Apellido2      |                |
| otro<br>Sexo     | ▼<br>Tratamiento | NIF       | NIF Representante | Fecha Nacimien | to             |
| Hombre <b>T</b>  | Don 🔻            |           |                   |                |                |
| País             |                  | Provincia | Localidad         | Cod. Postal    | Cod. Prov.     |
| Mozambique       | •                |           |                   |                | FISCAL         |
| Direccion        |                  |           | Email             | Telefono Fijo  | Telefono Movil |
| Comentarios      |                  |           |                   |                |                |
|                  |                  |           |                   |                |                |
|                  |                  |           |                   |                | //             |
|                  |                  |           |                   |                | Guardar        |

En primer lugar, introduciremos los datos de identificación y contacto del nuevo socio, introduciendo en cada campo los datos requeridos. Obligatoriamente, habrá que indicar el nombre del socio, el tipo de socio al que pertenece, su género y su tratamiento social. El resto de los datos, son opcionales.

| Editar socio            |                           |                       |                  | Х              |
|-------------------------|---------------------------|-----------------------|------------------|----------------|
| Naturaleza del socio    | Nombre                    | Apellido1             | Apellido2        |                |
| otro 🔻                  | Ramiro                    | Romero                |                  |                |
| Sexo Tratamiento        | NIF                       | NIF Representante     | Fecha Nacimiento | D              |
| Hombre 🔻 Don 🔻          |                           |                       | 8/4/1973         | 3              |
| País                    | Provincia                 | Localidad             | Cod. Postal      | Cod. Prov.     |
| España 🔻                | Pontevedra                | Nigrán                |                  | Fiscal         |
|                         |                           |                       |                  |                |
| Direccion               |                           | Email                 | Telefono Fijo    | Telefono Movil |
|                         |                           | rami.romero@gmail.com | 999888666        | 666777888      |
| Comentarios             |                           |                       |                  |                |
| Estos son los comentari | os respecto al nuevo soci | 0                     |                  |                |
|                         |                           |                       |                  | /              |
|                         |                           |                       |                  |                |
|                         |                           |                       |                  | Guardar        |

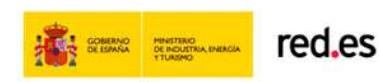

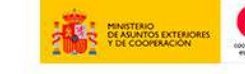

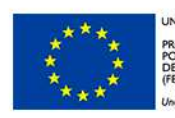

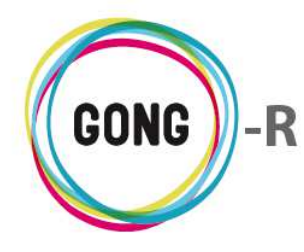

# Cubriendo los datos necesarios y pulsando el botón "Guardar", el socio quedará inmediatamente registrado en el listado de socios de la organización:

| Nombre <b>v</b> | Apellido         | Activo | Naturaleza | Sexo   | País     | Provincia  |      |
|-----------------|------------------|--------|------------|--------|----------|------------|------|
| Juan            | Gonzales         | Sí     | otro       | hombre | e España | Madrid     | ≣₽₽∎ |
| Maria           | Ramirez          | Sí     | otro       | mujer  | España   | Cuenca     | ≣₽₽∎ |
| Рере            | Perez            |        | otro       | hombre | e España | Almeria    | ≣₽₽∎ |
| Ramiro          | Romero           |        | otro       | hombre | e España | Pontevedra |      |
| Socio 1         | Apellido Socio 1 |        | otro       | mujer  | España   | A Coruña   | ≣⋗∕∎ |

Una vez esté incluido en el listado de socios, será posible activarlo, añadir su información detallada y, en general, realizar cualquiera de las operaciones anteriormente descritas.

# 03 | Listado de pagos

El listado de pagos muestra los pagos o donaciones efectuados por los socios de la organización:

| Listado de Pagos               |          |                           |                  |                        |                                                                | i                   |
|--------------------------------|----------|---------------------------|------------------|------------------------|----------------------------------------------------------------|---------------------|
| Socio                          | Importe  | Concepto                  | Forma de<br>Pago | Fecha Pago 🔻           | Fecha Emisión                                                  | ±0                  |
| Pepe Perez                     | 4.000,00 | donacion                  | otro             | 08/06/2010             | 08/06/2010                                                     | 0 <b>/</b> 1        |
| Pepe Perez                     | 300,00   | ONG MOZAMBIQUE            | Cheque           | 30/06/2014             | 18/06/2014                                                     | <b>6/1</b>          |
| Juan Gonzales                  | 30,00    | Pago                      | Transferencia    | 01/08/2014             | 10/07/2014                                                     | <b>6/1</b>          |
| Maria Ramirez Ramirez          | 20,00    | Pago                      | Domiciliación    | 01/08/2014             | 10/07/2014                                                     | 6₽1                 |
| Pepe Perez                     | 4.000,00 | Pago mensualidad asociado | Efectivo         | 13/08/2014             | 13/08/2014                                                     | <b>6/1</b>          |
| Juan Gonzales                  | 30,00    | Pago                      | Transferencia    | 01/09/2014             | 14/08/2014                                                     | <b>6/1</b>          |
| Maria Ramirez Ramirez          | 20,00    | Pago                      | Domiciliación    | 01/09/2014             | 14/08/2014                                                     | <b>6/1</b>          |
| Por página: 20 , 50 , 100 , 20 | 00       |                           | Todas            | Me<br>ma de Pago:<br>▼ | ostrando todos los ele:<br>Fecha de Pago:<br>Cualquier Fecha ▼ | mentos: 7<br>Fitrar |

Para cada pago o donación se indican en el listado los siguientes datos:

- » Nombre y apellidos del socio que realiza el pago
- » Importe recibido en concepto de pago o donación
- » Concepto del pago
- » Forma de pago
- » Fecha de pago
- » Fecha de emisión

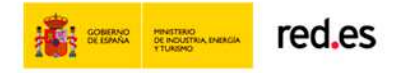

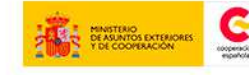

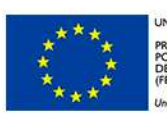

ION EUROPEA DYECTO COFINANCIADO R EL FONDO EUROPEO DE SARROLLO REGIONAL DER)

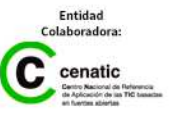

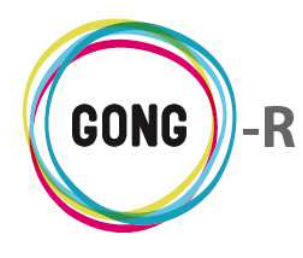

Por defecto, el listado de pagos muestra todos los pagos realizados, ordenados por orden cronológico respecto a la fecha de pago. Es posible filtrar el listado completo, por dos criterios:

#### (1)Filtrar por Forma de pago

Es posible filtrar los pagos por Forma de pago, de modo que se muestren solamente los pagos realizados mediante Transferencia, Domiciliación bancaria, Cheque, Efectivo, Tarjeta o cualquier otra de las formas de pago permitidas por la Organización.

Para ello, basta con seleccionar en la parte baja de la pantalla el medio de pago que se desee antes de pulsar el botón "Filtrar":

|                                 | Todas<br>Efectivo      |                                 |
|---------------------------------|------------------------|---------------------------------|
|                                 | Cheque                 |                                 |
| Por página: 20 , 50 , 100 , 200 | Domiciliación Bancaria | ostrando todos los elementos: 7 |
|                                 | Tarjeta<br>Especie     | Fecha de Pago:                  |
|                                 | Todas 🔹                | Cualquier Fecha 🔻 Filtrar       |

#### (2) Filtrar por Fecha de pago

También es posible filtrar por Fecha de pago, de manera que el listado muestre tan solo pagos o donaciones realizadas o a realizar en un determinado período.

En este caso, habrá que seleccionar en la parte baja de la pantalla la fecha de pago que se desee antes de pulsar el botón "Filtrar":

|                                 | Cualquier Fecha<br>Próximo Mes<br>Próximo Trimestre<br>Próximo Semestre<br>Próximo Año<br>Utimo Mes |          |
|---------------------------------|----------------------------------------------------------------------------------------------------|----------|
| Por página: 20 , 50 , 100 , 200 | Mos Útmo Trimestre<br>Utimo Semestre<br>Utimo Año<br>Todas ▼ Cualquier Fecha ▼ Filtra               | : 7<br>r |

Seleccionados el criterio o criterios de filtrado, pulsaremos el botón "Filtrar" para obtener el listado de pagos correspondiente.

En cuanto al orden de los registros incluidos en el listado, también es posible modificarlo para adecuarlo a las necesidades puntuales de la organización

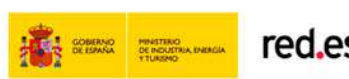

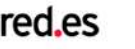

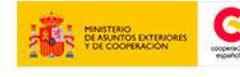

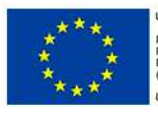

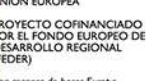

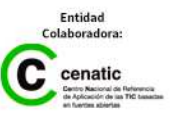

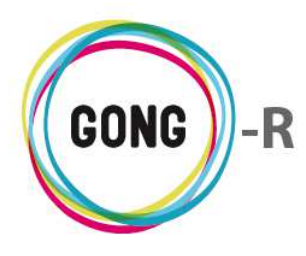

Es posible ordenar los pagos en el listado por alguno de los campos de datos presentes en el encabezado del mismo, concretamente por Socio, por Importe, por Concepto, por Medio de pago, por Fecha de pago, o por Fecha de emisión.

La flecha apuntando hacia abajo indica que se sigue un orden descendente; para cambiar a un orden ascendente, basta con pulsar sobre el nombre del campo, con lo que aparecerá una flecha apuntando hacia arriba.

Con cada clic se invertirá el orden y la orientación de la flecha que indica dicho orden.

Además de permitir la consulta de los pagos de socios registrados en el sistema, a través de esta sección es posible dar de alta nuevos pagos, así como exportar a hoja de cálculo la información que se muestra en pantalla:

#### Nuevo pago de socio

Para dar de alta en el sistema a un nuevo pago de socio o un nuevo donativo, haremos clic sobre el botón "Nuevo pago" e introduciremos en el formulario los datos necesarios:

| Nuevo pago    |            |                    | х       |
|---------------|------------|--------------------|---------|
| Socio         | Importe    | Concepto           |         |
| Pepe Perez    | •          |                    |         |
| Forma de Pago |            |                    |         |
| otro          | •          |                    |         |
| Comentario    |            |                    |         |
|               |            |                    |         |
|               |            |                    | /i      |
| Fecha Emisión | Fecha Pago | Fecha Alta Sistema |         |
|               |            |                    |         |
|               |            |                    | Guardar |

El Socio que realiza el pago, el Concepto del pago, su Importe y la Forma de pago son datos obligatorios.

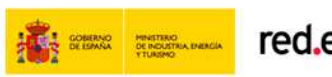

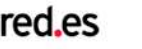

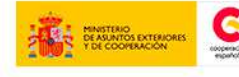

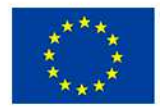

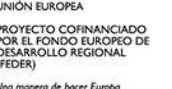

Entidad cenatic

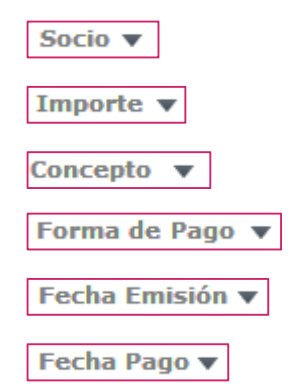

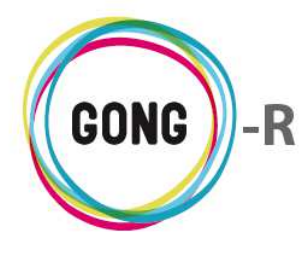

#### **±** Exportar a XLS

Para exportar a una hoja de cálculo los datos del listado de pagos, pulsaremos sobre el botón "Exportar a XLS" para descargar el archivo correspondiente:

| Pe          | gar<br>→ → → → → → → → → → → → → → → → → → →                                                                               | • 10<br>• A<br>• A<br>• • • •                                      | ▼     ■     ≡     ■       A <sup>*</sup> ≡     ≡     ■       IF     IF     ●     ●       IF     ■     ■     ● | Personalizac -<br>                                                                                                    | Insertar →<br>Eliminar →<br>Formato →<br>Celdas                                                | Σ * A                                                                                          | enar Buscar<br>rar * seleccion<br>Modificar                                      |
|-------------|----------------------------------------------------------------------------------------------------|--------------------------------------------------------------------|----------------------------------------------------------------------------------------------------|----------------------------------------------------------------------------------------------------|------------------------------------------------------------------------------------------------|------------------------------------------------------------------------------------------------|----------------------------------------------------------------------------------|
|             | K6 👻                                                                                                    | (°                                                                 | fx                                                                                                    |                                                                                                    |                                                                                                |                                                                                                |                                                                                  |
|             | A                                                                                                    | В                                                                  | C                                                                                                    | D                                                                                                    | E                                                                                              | F                                                                                              | G                                                                                |
| 1           | Socio                                                                                                    | Importe                                                            | Concepto                                                                                                    | Forma de Pago                                                                                                    | Fecha<br>Pago                                                                                  | Fecha<br>Emisión                                                                               | Fecha de<br>Alta en                                                              |
| 2           |                                                                                                    | 4 000 00                                                           | danacion                                                                                                    | atra                                                                                                    | 00.06.0040                                                                                     | 00.00.0040                                                                                     | 00.06.0040                                                                       |
|             | Pepe Perez                                                                                                    | 4.000.00                                                           | GODACION                                                                                                    | OHO                                                                                                    | U8.00.2010                                                                                     | 08.00.2010                                                                                     | U8.00.2010                                                                       |
|             | Pepe Perez<br>Pepe Perez                                                                                                   | 4.000,00                                                           | ONG MOZAMBIQUE                                                                                                | Cheque                                                                                                    | 30.06.2010                                                                                     | 18.06.2010                                                                                     | 15.06.2010                                                                       |
|             | Pepe Perez<br>Pepe Perez<br>Juan Gonzales                                                                                  | 4.000,00<br>300,00<br>30,00                                        | ONG MOZAMBIQUE<br>Pago                                                                                        | Cheque<br>Transferencia<br>Bancaria                                                                                                    | 08.06.2010<br>30.06.2014<br>01.08.2014                                                         | 18.06.2010<br>18.06.2014<br>10.07.2014                                                         | 15.06.2014<br>10.07.2014                                                         |
|             | Pepe Perez<br>Pepe Perez<br>Juan Gonzales<br>Maria Ramirez Ramirez                                                         | 4.000,00<br>300,00<br>30,00<br>20,00                               | ONG MOZAMBIQUE<br>Pago<br>Pago                                                                                | Cheque<br>Transferencia<br>Bancaria<br>Domiciliación<br>Bancaria                                                                       | 01.08.2014<br>01.08.2014<br>01.08.2014                                                         | 18.06.2010<br>18.06.2014<br>10.07.2014<br>10.07.2014                                           | 15.06.2014<br>10.07.2014<br>10.07.2014                                           |
| 5           | Pepe Perez<br>Pepe Perez<br>Juan Gonzales<br>Maria Ramirez Ramirez<br>Pepe Perez                                           | 4.000,00<br>300,00<br>30,00<br>20,00<br>4.000,00                   | ONG MOZAMBIQUE<br>Pago<br>Pago<br>Pago mensualidad                                                            | Cheque<br>Transferencia<br>Bancaria<br>Domiciliación<br>Bancaria<br>Efectivo                                                           | 08.08.2010<br>30.06.2014<br>01.08.2014<br>01.08.2014<br>13.08.2014                             | 08.06.2010<br>18.06.2014<br>10.07.2014<br>10.07.2014<br>13.08.2014                             | 08.06.2010<br>15.06.2014<br>10.07.2014<br>10.07.2014<br>01.02.2010               |
| 5           | Pepe Perez<br>Pepe Perez<br>Juan Gonzales<br>Maria Ramirez Ramirez<br>Pepe Perez<br>Juan Gonzales                          | 4.000,00<br>300,00<br>20,00<br>4.000,00<br>30,00                   | Pago<br>Pago mensualidad<br>Pago                                                                              | Cheque<br>Transferencia<br>Bancaria<br>Domiciliación<br>Bancaria<br>Efectivo<br>Transferencia<br>Bancaria                              | 08.06.2010<br>30.06.2014<br>01.08.2014<br>01.08.2014<br>13.08.2014<br>01.09.2014               | 08.06.2010<br>18.06.2014<br>10.07.2014<br>10.07.2014<br>13.08.2014<br>14.08.2014               | 08.06.2010<br>15.06.2014<br>10.07.2014<br>10.07.2014<br>01.02.2010<br>14.08.2014 |
| 1           | Pepe Perez<br>Pepe Perez<br>Juan Gonzales<br>Maria Ramirez Ramirez<br>Pepe Perez<br>Juan Gonzales<br>Maria Ramirez Ramirez | 4.000,00<br>300,00<br>20,00<br>4.000,00<br>30,00<br>20,00          | Pago<br>Pago mensualidad<br>Pago<br>Pago                                                                      | Cheque<br>Transferencia<br>Bancaria<br>Domiciliación<br>Bancaria<br>Efectivo<br>Transferencia<br>Bancaria<br>Domiciliación<br>Bancaria | 01.08.2014<br>01.08.2014<br>01.08.2014<br>01.08.2014<br>13.08.2014<br>01.09.2014<br>01.09.2014 | 08.06.2010<br>18.06.2014<br>10.07.2014<br>10.07.2014<br>13.08.2014<br>14.08.2014<br>14.08.2014 | 15.06.2014<br>10.07.2014<br>10.07.2014<br>01.02.2010<br>14.08.2014<br>14.08.2014 |
| 1           | Pepe Perez<br>Pepe Perez<br>Juan Gonzales<br>Maria Ramirez Ramirez<br>Pepe Perez<br>Juan Gonzales<br>Maria Ramirez Ramirez | 4.000,00<br>300,00<br>20,00<br>4.000,00<br>30,00<br>20,00          | Pago<br>Pago mensualidad<br>Pago<br>Pago                                                                      | Cheque<br>Transferencia<br>Bancaria<br>Domiciliación<br>Bancaria<br>Efectivo<br>Transferencia<br>Bancaria<br>Domiciliación<br>Bancaria | 01.08.2014<br>01.08.2014<br>01.08.2014<br>01.08.2014<br>13.08.2014<br>01.09.2014<br>01.09.2014 | 08.06.2010<br>18.06.2014<br>10.07.2014<br>10.07.2014<br>13.08.2014<br>14.08.2014<br>14.08.2014 | 15.06.2014<br>10.07.2014<br>10.07.2014<br>01.02.2010<br>14.08.2014<br>14.08.2014 |
| 1 2 3 4     | Pepe Perez<br>Pepe Perez<br>Juan Gonzales<br>Maria Ramirez Ramirez<br>Pepe Perez<br>Juan Gonzales<br>Maria Ramirez Ramirez | 4.000,00<br>300,00<br>20,00<br>4.000,00<br>30,00<br>20,00          | Pago<br>Pago mensualidad<br>Pago<br>Pago                                                                      | Cheque<br>Transferencia<br>Bancaria<br>Domiciliación<br>Bancaria<br>Efectivo<br>Transferencia<br>Bancaria<br>Domiciliación<br>Bancaria | 01.08.2014<br>01.08.2014<br>01.08.2014<br>01.08.2014<br>13.08.2014<br>01.09.2014<br>01.09.2014 | 08.06.2010<br>18.06.2014<br>10.07.2014<br>10.07.2014<br>13.08.2014<br>14.08.2014<br>14.08.2014 | 15.06.2014<br>10.07.2014<br>10.07.2014<br>01.02.2010<br>14.08.2014<br>14.08.2014 |
| 1 2 3 4 5 3 | Pepe Perez<br>Pepe Perez<br>Juan Gonzales<br>Maria Ramirez Ramirez<br>Pepe Perez<br>Juan Gonzales<br>Maria Ramirez Ramirez | 4.000,00<br>300,00<br>20,00<br>20,00<br>4.000,00<br>30,00<br>20,00 | ONG MOZAMBIQUE<br>Pago<br>Pago<br>Pago mensualidad<br>Pago<br>Pago                                            | Cheque<br>Transferencia<br>Bancaria<br>Domiciliación<br>Bancaria<br>Efectivo<br>Transferencia<br>Bancaria<br>Domiciliación<br>Bancaria | 01.08.2014<br>01.08.2014<br>01.08.2014<br>01.08.2014<br>13.08.2014<br>01.09.2014<br>01.09.2014 | 08.06.2010<br>18.06.2014<br>10.07.2014<br>10.07.2014<br>13.08.2014<br>14.08.2014<br>14.08.2014 | 15.06.2014<br>10.07.2014<br>10.07.2014<br>01.02.2010<br>14.08.2014<br>14.08.2014 |

#### Gestión de pagos de socios

A la derecha de cada pago incluido en el listado, se encuentran los botones de operación sobre el mismo:

| Gestión de socios     |          |                           |                  |              |               | P 3-       |
|-----------------------|----------|---------------------------|------------------|--------------|---------------|------------|
| Listado de Pagos      |          |                           |                  |              |               | i          |
| Socio                 | Importe  | Concepto                  | Forma de<br>Pago | Fecha Pago 🔻 | Fecha Emisión | ±∎         |
| Pepe Perez            | 4.000,00 | donacion                  | otro             | 08/06/2010   | 08/06/2010    | 0/1        |
| Pepe Perez            | 300,00   | ONG MOZAMBIQUE            | Cheque           | 30/06/2014   | 18/06/2014    | • • •      |
| Juan Gonzales         | 30,00    | Pago                      | Transferencia    | 01/08/2014   | 10/07/2014    | <b>0/1</b> |
| Maria Ramirez Ramirez | 20,00    | Pago                      | Domiciliación    | 01/08/2014   | 10/07/2014    | • • •      |
| Pepe Perez            | 4.000,00 | Pago mensualidad asociado | Efectivo         | 13/08/2014   | 13/08/2014    | <b>6/1</b> |
| Juan Gonzales         | 30,00    | Pago                      | Transferencia    | 01/09/2014   | 14/08/2014    | <b>6/1</b> |
| Maria Ramirez Ramirez | 20,00    | Pago                      | Domiciliación    | 01/09/2014   | 14/08/2014    | <b>0/1</b> |

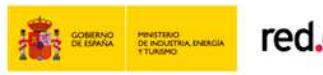

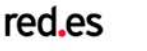

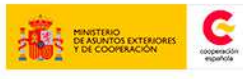

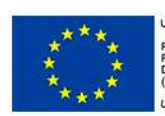

UNIÓN EUROPEA PROYECTO COFINANCIADO POR EL FONDO EUROPEO DE DESARROLLO REGIONAL (FEDER)

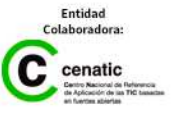

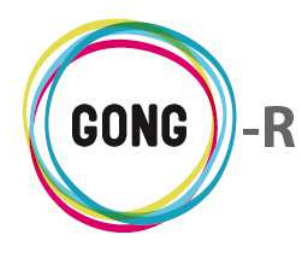

A continuación describimos cada botón y las operaciones que desencadena:

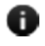

#### Información adicional

Al pulsar sobre este botón se despliega toda la información asociada al pago en cuestión:

| Listado de Pagos      |          |                           |                  |                                       | i   |
|-----------------------|----------|---------------------------|------------------|---------------------------------------|-----|
|                       | _        |                           |                  | Socio: Juan Gonzales                  |     |
| Socio                 | Importe  | Concepto                  | Forma de<br>Pago | Importe: 30.0                         | 3E  |
| Pepe Perez            | 4.000,00 | donacion                  | otro             | Concepto: Pago                        |     |
| Pepe Perez            | 300,00   | ONG MOZAMBIQUE            | Cheque           | Forma de Pago: Transferencia Bancaria |     |
| Juan Gonzales         | 30,00    | Pago                      | Transfere        | Fecha Pago: 2014-09-01                |     |
| Maria Ramirez Ramirez | 20,00    | Pago                      | Domiciliad       | Fecha Emisión: 2014-08-14             |     |
| Pepe Perez            | 4.000,00 | Pago mensualidad asociado | Efectivo         | Fecha de Alta en Sistema: 2014-08-14  |     |
| Juan Gonzales         | 30,00    | Pago                      | Transfere        | ncia 01/09/2014 14/08/2014            |     |
| Maria Ramirez Ramirez | 20,00    | Pago                      | Domiciliac       | ión 01/09/2014 14/08/2014             | Ö∕∎ |
|                       |          |                           |                  |                                       |     |

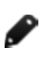

### **Editar pago**

Pulsando sobre este botón, se accede al formulario de edición del pago:

| Editar pago                |                          |                            | х     |
|----------------------------|--------------------------|----------------------------|-------|
| Socio<br>Pepe Perez        | Importe<br>300.0         | Concepto<br>ONG MOZAMBIQUE |       |
| Cheque<br>Comentario       | T AMBIOUF                |                            |       |
| Fecha Emisión [18/06/2014] | Fecha Pago<br>30/06/2014 | Fecha Alta Sistema         |       |
|                            |                          | Gu                         | ardar |

En el formulario se muestran los datos disponibles para el pago y se posibilita la actualización de cualquiera de ellos. También se permite añadir cualquier dato que no estuviese anteriormente disponible.

Finalizada la edición, pulsaremos el botón "Guardar" para salvar los cambios, o cerraremos el formulario para descartarlos.

#### Eliminar

Para eliminar un pago del listado basta con pulsar el botón "Eliminar" y confirmar después su eliminación en el cuadro de diálogo emergente:

| Va a eliminar el pago: |                                      |           | х |  |  |  |
|------------------------|--------------------------------------|-----------|---|--|--|--|
|                        | Va a eliminar el pago: :<br>donacion |           |   |  |  |  |
|                        | Cancelar                             | Confirmar |   |  |  |  |

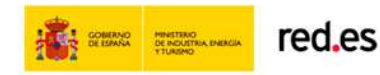

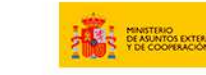

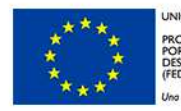

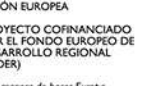

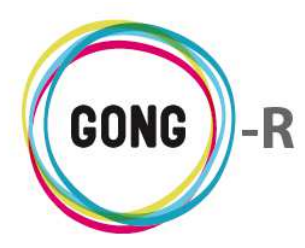

## 04 | Generar pagos

La pantalla de generación de pagos muestra por defecto todos los pagos pendientes para el próximo mes:

| Gestión de socios<br>Generar Pagos                        |                                                              |                                         |                                   |
|-----------------------------------------------------------|--------------------------------------------------------------|-----------------------------------------|-----------------------------------|
| Seleccionar los criterios<br>Pagos vía<br>Todos los Tipos | para Generación de Pagos<br>Rango de fechas<br>Y Próximo Mes | •                                       | Vista Previa Generar Pagos Nuevos |
|                                                           |                                                              | No hay pagos pendientes en ese periodo. |                                   |

Para cambiar los criterios de generación de pagos se hace uso del selector que se encuentra en la parte superior de la pantalla:

| Seleccionar los criterio | s para Generación de Pagos      |   |  |                          |
|--------------------------|---------------------------------|---|--|--------------------------|
| Pagos vía                | Rango de fechas                 |   |  |                          |
| Todos los Tipos          | <ul> <li>Próximo Mes</li> </ul> | • |  |                          |
|                          |                                 |   |  | Vista Previa Generar Pag |
|                          |                                 |   |  |                          |

El selector permite generar pagos para una determinada forma de pago (transferencia, cheque, domiciliación...) y para un determinado periodo de tiempo (próximo mes, próximo trimestre, próximo año...). Basta con seleccionar en los desplegables "Pagos vía" y "Rango de fechas" el criterio que necesitemos y pulsar entonces el botón "Generar pagos nuevos".

Si se desea obtener una vista previa de los pagos que se van a generar, para comprobar su corrección, pulsaremos el botón "Vista previa":

| Seleccionar los criterios para Generación de Pagos         Pagos vía       Rango de fechas         Todos los Tipos       Próximo Mes |                                                                                                    |      |               |            |                                   |  |
|----------------------------------------------------------------------------------------------------|----------------------------------------------------------------------------------------------------|------|---------------|------------|-----------------------------------|--|
|                                                                                                    |                                                                                                    |      |               |            | Vista Previa Generar Pagos Nuevos |  |
| Socio                                                                                                    | leccionar los criterios para Generación de Pagos<br>jos vía Rango de fechas<br>dos los Tipos   Próximo Mes  Vista Previa Generar Pagos Nuevos  Vista Previa Generar Pagos Nuevos  Nego Gonzales 30,00 Pago Transferencia 01/10/2014 23/09/2014 |      |               |            |                                   |  |
| Juan Gonzales                                                                                                    | 30,00                                                                                                    | Pago | Transferencia | 01/10/2014 | 23/09/2014                        |  |

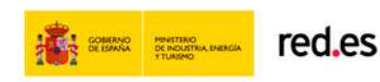

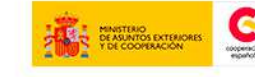

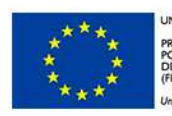

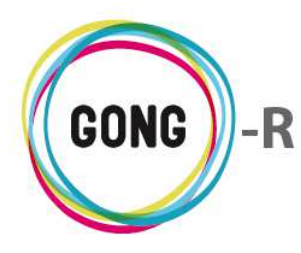

Una vez generados, los pagos se gestionarán en el Listado de pagos:

| Listado de Pagos      |          |                           |                  |              |               | Û            |
|-----------------------|----------|---------------------------|------------------|--------------|---------------|--------------|
| Socio                 | Importe  | Concepto                  | Forma de<br>Pago | Fecha Pago 🔻 | Fecha Emisión | ±0           |
| Pepe Perez            | 4.000,00 | donacion                  | otro             | 08/06/2010   | 08/06/2010    | 0/1          |
| Pepe Perez            | 300,00   | ONG MOZAMBIQUE            | Cheque           | 30/06/2014   | 18/06/2014    | 0/1          |
| Juan Gonzales         | 30,00    | Pago                      | Transferencia    | 01/08/2014   | 10/07/2014    | 0 / I        |
| Maria Ramirez Ramirez | 20,00    | Pago                      | Domiciliación    | 01/08/2014   | 10/07/2014    | <b>6/1</b>   |
| Pepe Perez            | 4.000,00 | Pago mensualidad asociado | Efectivo         | 13/08/2014   | 13/08/2014    | <b>6/1</b>   |
| Juan Gonzales         | 30,00    | Pago                      | Transferencia    | 01/09/2014   | 14/08/2014    | <b>6/1</b>   |
| Maria Ramirez Ramirez | 20,00    | Pago                      | Domiciliación    | 01/09/2014   | 14/08/2014    | 0 <b>/</b> 1 |
| Maria Ramirez Ramirez | 35,00    | cuota                     | Domiciliación    | 30/09/2014   | 12/09/2014    | •            |

# 05 | Vista resumen socios

La Vista Resumen de Socios reúne en una única pantalla información genera sobre los socios de la organización, de modo que es posible dibujar un perfil tipo del mismo.

| Gestión de socios     |              |                       |              |                          | ·. / F       |
|-----------------------|--------------|-----------------------|--------------|--------------------------|--------------|
| Vista Resumen Socios  |              |                       |              |                          |              |
|                       |              |                       |              |                          |              |
| Socios por Sexos      |              | Socios por Naturaleza |              | Socios por Tipo de Cuota |              |
| Sexo                  | Nº de socios | Naturaleza            | Nº de socios | Tipo de Cuota            | Nº de socios |
| hombre                | 3            | otro                  | 5            |                          | 2            |
| mujer                 | 2            |                       |              | Bimensual                | 1            |
|                       |              |                       |              | Mensual                  | 1            |
|                       |              |                       |              | otro                     | 1            |
|                       |              |                       |              |                          |              |
| Socios por Provincias |              |                       |              | Socios por Tramo de Edad |              |
| Provincia             | Nº de socios |                       |              | Edades                   | Nº de socios |
| A Coruña              | 1            |                       |              | 0 - 10                   | 1            |
| Almeria               | 1            |                       |              | 10 - 20                  | 0            |
| Cuenca                | 1            |                       |              | 20 - 30                  | 1            |
| Madrid                | 1            |                       |              | 30 - 40                  | 1            |
| Pontevedra            | 1            |                       |              | 40 - 50                  | 1            |
|                       | )            |                       |              | 50 - 60                  | 1            |
|                       |              |                       |              | 60 - 70                  | 0            |
|                       |              |                       |              | 70 - 80                  | 0            |
|                       |              |                       |              | 80 - 90                  | 0            |
|                       |              |                       |              | 90 - 100                 | 0            |
|                       |              |                       |              | > 100                    | 0            |
|                       |              |                       |              |                          |              |

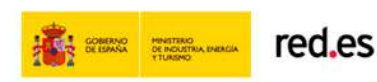

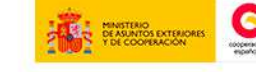

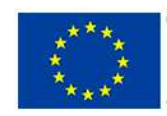

UNIÓN EUROPEA PROYECTO COFINANCIADO POR EL FONDO EUROPEO DE DESARROLLO REGIONAL (FEDER)

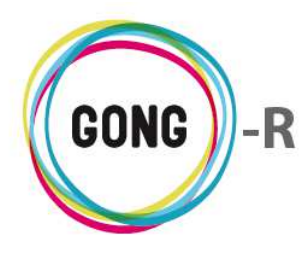

En diferentes cuadros, la vista resumen ofrece información la distribución del número total de socios según los siguientes parámetros:

- » Por género
- » Por tipo de socio o naturaleza de su colaboración
- » Por tipo de cuota con la que colabora
- » Por distribución geográfica, según la provincia de residencia
- » Por tramo de edad

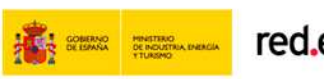

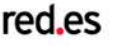

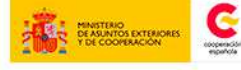

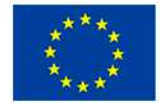

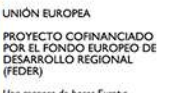

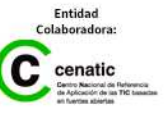

**GONG-R** 

**Informes AECID** 

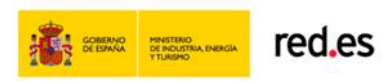

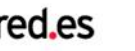

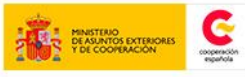

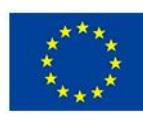

UNIÓN EUROPEA PROYECTO COFINANCIADO POR EL FONDO EUROPEO DE DESARROLLO REGIONAL (FEDER) Una manera de hacer Europa

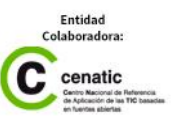

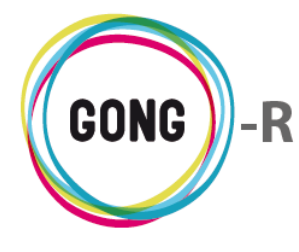

# **Informes AECID**

# 00 | Introducción

GONG-R integra dos módulos: GONG, que permite las funcionalidades de registro de información y de seguimiento de proyectos, y GONG Reporte, que facilita el reporte de proyectos y convenios financiados por la AECID a partir de la información registrada en GONG.

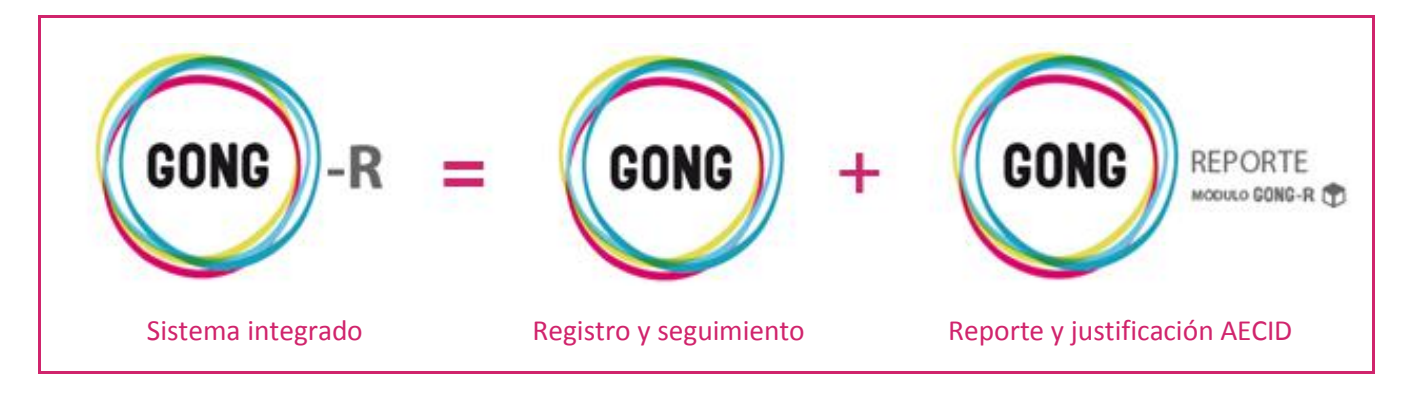

## 01 | Acceso y navegación

GONG-Reporte está accesible a través de la botonera de cabecera, pulsando el botón "Informes AECID":

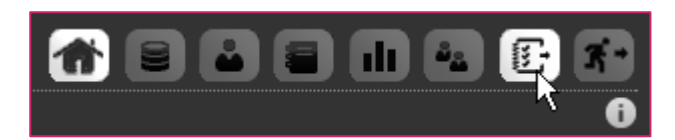

La página inicial de GONG-Reporte es el Listado de proyectos, que presenta los elementos de navegación comunes a toda la aplicación:

- » Menú de cabecera, dando acceso desde cualquier espacio de la aplicación a la Ayuda, al Inicio de GONG-Reporte y a GONG.
- » Listado de elementos que corresponda
- » Buscador, con selección de los filtros que es posible aplicar al listado que se está visualizando
- » Botones de acción sobre el listado
- » Botones de acción sobre los registros del listado

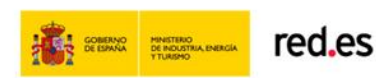

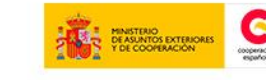

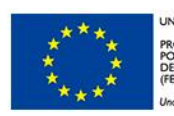

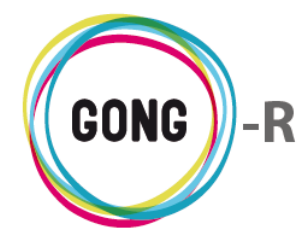

### 02 | Listado de proyectos

La página inicial de GONG-Reporte es el Listado de proyectos:

| medicusmundi                           |                                                                                                    | GONG REPORTE                                                                       |
|----------------------------------------|----------------------------------------------------------------------------------------------------|------------------------------------------------------------------------------------|
| medicus mundi                          | Bienvenido, Ayu                                                                                                    | ida ? Inicio 🏠 Menú Principal 🕛                                                    |
| Listado de Proyectos                   |                                                                                                    |                                                                                    |
| Criterios de Búsqueda                  |                                                                                                    |                                                                                    |
| Código asignado por Financiador Título |                                                                                                    | Buscar 🔍 Ver Todos 🚞                                                               |
| № registros 10 💽 por página Nº total   | de registros = 3                                                                                                    |                                                                                    |
| Codigo asignado por Financiador V      | 12 CO1 001 Comunio para la implantación an puestro ONC de CONC                                                                                                    | Avisos hitos                                                                       |
|                                        | 15-coli-coli - Convenio para la implantación en nuestra ONG de GONG                                                                                                    |                                                                                    |
| 2014-AECID-1                           | Proyecto para la implantación en nuestra ONG de GONG                                                                                                    |                                                                                    |
| 2014-AECID-2                           | Proyecto para la implantación en nuestra ONG de GONG                                                                                                    |                                                                                    |
| Exportar: 📲 🔼                          |                                                                                                    |                                                                                    |
| Nº registros 10 💌 por página Nº total  | de registros = 3                                                                                                    |                                                                                    |
|                                        |                                                                                                    |                                                                                    |
| red,es                                 | UNIÓN EUROPEA<br>PROVECTO COFINANCIADO<br>PROVECTO COFINANCIADO<br>PROVECTO COFINANCIADO<br>PROVECTO COFINANCIADO<br>PESARROLLO REGIONAL<br>(FEDER)<br>Una manera de bacer Europa | Ended Collegendore<br>Constitution<br>Constitution<br>Constitution<br>Constitution |

El listado ofrece en relación a cada proyecto o convenio el Código asignado por el financiador y su Título. Además, se acompaña de un icono de alerta en caso de que haya algún plazo de vencimiento relacionado con el proyecto que esté a punto de vencer.

Es posible realizar diferentes operaciones sobre el listado de proyectos:

#### ① Ordenar los proyectos en el listado

Es posible ordenar los proyectos por uno de los campos de datos presentes en el encabezado del listado, concretamente por su Código por su Título. Para seleccionar el criterio de ordenación, basta con clicar sobre el nombre del campo.

La flecha apuntando hacia abajo indica que se sigue un orden alfabético descendente; para cambiar a un orden ascendente, basta con pulsar sobre el nombre del campo, con lo que aparecerá una flecha apuntando hacia arriba. Con cada clic se invertirá el orden y la orientación de la flecha que indica dicho orden. Código asignado por Financiador 🔹

Titulo 🔻

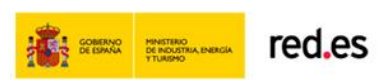

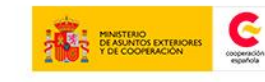

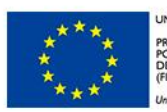

OYECTO COFINANCIADO SO EL FONDO EUROPEO DE ESARROLLO REGIONAL EDER)

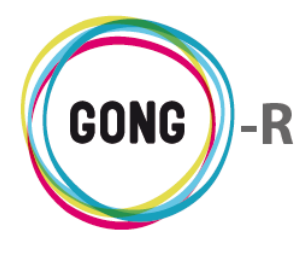

#### 2 Buscar proyectos en el listado

El listado muestra por defecto todos los proyectos. Es posible buscar proyectos concretos en el listado de dos formas: por código del financiador o por título.

| Criterios de Búsqueda           |        |          |             |
|---------------------------------|--------|----------|-------------|
| Código asignado por Financiador | Titulo | Buscar 🔍 | Ver Todos 🚞 |

Para ello, introduciremos en el buscador de cabecera la palabra o palabras clave y pulsaremos el botón "Buscar".

Para volver al listado completo de proyectos tras una búsqueda basta con pulsar el botón "Ver todos":

| Criterios de Búsqueda                   |        |                      |
|-----------------------------------------|--------|----------------------|
| Código asignado por Financiador<br>2014 | Titulo | Buscar 🔍 Ver Todos 🚞 |

#### ③ Seleccionar el número de registros por página

Bajo el buscador y bajo el listado se incluye un controlador que permite seleccionar el número de proyectos a visualizar en cada página del listado, así como acceder a la página que se desee.

Clicando en el desplegable sobre el número correspondiente, es posible elegir si se desean visualizar 10, 25, 50, o 100 proyectos en cada página:

Nº registros 10 💌 por página Nº total de registros = 3

#### 4 Acceder al listado de informes de los proyectos listados

Pulsando sobre el código de financiador de un proyecto, se accede a los hitos de justificación del mismo:

| Código asignado por Financiador 🔹 | Titulo 🖡                                                          | Avisos hitos |
|-----------------------------------|-------------------------------------------------------------------|--------------|
| 13-C01-081                        | 13-CO1-081 - Convenio para la implantación en nuestra ONG de GONG |              |
| 2014-AECID-1                      | Proyecto para la implantación en nuestra ONG de GONG              |              |

#### 5 Exportar el listado a Excel o pdf

Al pie del listado de proyectos, se incluyen dos botones que permiten exportar el listado de proyectos que se está mostrando en pantalla a Excel o pdf, respectivamente:

| ONG de GONG |
|-------------|
| G           |
| G           |
|             |

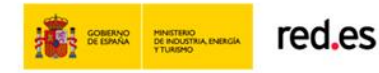

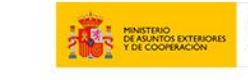

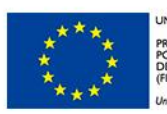

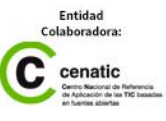

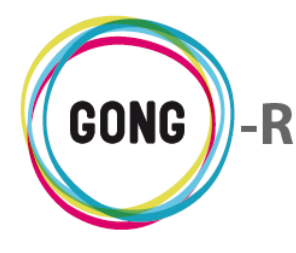

#### 6 Acceder a los hitos de justificación del proyecto

A la derecha de cada proyecto se muestra un icono que alerta sobre los hitos de justificación asociados a los informes de ese proyecto en cuestión. Pulsando sobre el icono, se accede al listado de hitos de ese proyecto:

| Código asignado por Financiador 🔻 | Titulo 🖡                                                          | Avisos hitos |
|-----------------------------------|-------------------------------------------------------------------|--------------|
| 13-CO1-081                        | 13-CO1-081 - Convenio para la implantación en nuestra ONG de GONG |              |
| 2014-AECID-1                      | Proyecto para la implantación en nuestra ONG de GONG              | 45           |

# 03 | Informes de justificación

El acceso a los informes asociados a un proyecto o convenio se realiza desde el Listado de proyectos, pinchando sobre su Código de financiador.

| 13-CO1-081 Listado de Inform     | es                                          |                 |                                                    |                      |                                  |            |                | Atrás 🖕 |
|----------------------------------|---------------------------------------------|-----------------|----------------------------------------------------|----------------------|----------------------------------|------------|----------------|---------|
| Criterios de Búsqueda            |                                             |                 |                                                    |                      |                                  |            |                |         |
| Nombre informe                   | Fecha creación<br>Fecha última modificación | Desde           | Hasta<br>/<br>/                                    |                      | Busca                            |            | /er Tod        | los 📄   |
| Nº registros 10 💌 por página     | Se muestra la pág                           | jina 1 de 2 🛛 🕅 | <ul> <li>&lt; 1 2 </li> <li>▶ ▶ Nº tota</li> </ul> | I de registros = 14  |                                  |            |                |         |
| Nombre informe 🍬                 | Periodo                                     |                 | Estado 🍡                                           | Fecha creació        | n ™ Fecha última<br>modificación | <b>V</b> A |                |         |
| FINALCONVENIO_121114             | Informe F                                   | inal.           | Borrador                                           | 12/11/2014           | 12/11/2014                       |            |                |         |
| prueba_PAC1_bienes_adquiridos2   | IAS PAC1                                    |                 | Borrador                                           | 07/11/2014           | 11/11/2014                       |            |                |         |
| prueba_PAC1_bienes_adquiridos    | IAS PAC1                                    |                 | Borrador                                           | 06/11/2014           | 11/11/2014                       |            | $[10^{\circ}]$ |         |
| ddb1                             | Informe F                                   | inal.           | Borrador                                           | 06/11/2014           | 06/11/2014                       |            |                |         |
| plan pruebas 6/11 - info final   | Informe F                                   | inal.           | Borrador                                           | 06/11/2014           | 06/11/2014                       |            |                |         |
| plan pruebas 6/11 01             | IAS PAC1                                    |                 | Borrador                                           | 06/11/2014           | 06/11/2014                       |            |                |         |
| plan pruebas                     | Informe F                                   | inal.           | Borrador                                           | 06/11/2014           | 06/11/2014                       |            |                |         |
| pr                               | Informe F                                   | inal.           | Borrador                                           | 06/11/2014           | 11/11/2014                       |            |                |         |
| Prueba_informe_Final_PAC         | Informe F                                   | inal.           | Borrador                                           | 03/11/2014           | 03/11/2014                       |            |                |         |
| Nuevo Informe pruebas anxo final | Informe F                                   | inal.           | Presentado                                         | 03/11/2014           | 03/11/2014                       |            |                |         |
| Exportar: 🛅 🔁                    |                                             |                 |                                                    |                      |                                  |            |                |         |
| Nº registros 10 💌 por página     | Se muestra la pág                           | jina 1 de 2 🛛 🕅 | 4 1 2 ≫ ▶ № Nº tota                                | al de registros = 14 |                                  |            |                |         |

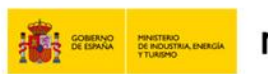

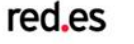

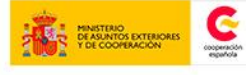

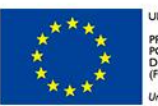

NIÓN EUROPEA ROYECTO COFINANCIADO DR EL FONDO EUROPEO DE ESARROLLO REGIONAL EDER)

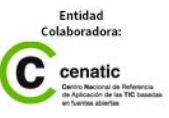

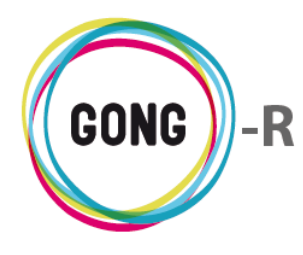

#### Listado de informes

El Listado de Informes ofrece para cada uno de los informes registrados los siguientes datos:

- » Nombre del informe
- » Periodo, según sea Primer informe de seguimiento, Segundo informe de seguimiento o Informe final
- » Estado en que se encuentra
- » Fecha de creación
- » Fecha de última modificación

Es posible realizar diferentes operaciones sobre el listado de informes de un proyecto o convenio:

#### 1 Ordenar los informes en el listado

Se permite ordenar los informes por uno de los campos de datos presentes en el encabezado del listado, concretamente por su Nombre, por su Estado, o por su Fecha de creación. Para seleccionar el criterio de ordenación, basta con clicar sobre el nombre del campo.

| Nombre informe 💌 |
|------------------|
|                  |
| Estado 🖡         |
|                  |
| Fecha creación 🔹 |
|                  |

La flecha apuntando hacia abajo indica que se sigue un orden alfabético descendente para ese campo; para cambiar a un orden ascendente, basta con pulsar sobre el nombre del campo, con lo que aparecerá una flecha apuntando hacia arriba.

Con cada clic se invertirá el orden y la orientación de la flecha que indica dicho orden.

#### 2 Buscar informes en el listado

El listado muestra por defecto todos los informes del proyecto. Es posible buscar informes concretos en el listado de tres formas: por nombre del informe, por fecha o periodo de creación y por fecha o periodo de modificación. Para ello, introduciremos en el buscador los criterios de búsqueda y pulsaremos el botón "Buscar":

| Criterios de Búsqueda |                                             |                     |                            |                      |
|-----------------------|---------------------------------------------|---------------------|----------------------------|----------------------|
| Nombre informe        | Fecha creación<br>Fecha última modificación | Desde<br>01/11/2014 | Hasta<br>/ 05/11/2014<br>/ | Buscar 🔍 Ver Todos 🚞 |

Para volver al listado completo de informes tras una búsqueda, basta con pulsar el botón "Ver todos":

| Criterios de Búsqueda |                                             |                     |                            |                      |
|-----------------------|---------------------------------------------|---------------------|----------------------------|----------------------|
| Nombre informe        | Fecha creación<br>Fecha última modificación | Desde<br>01/11/2014 | Hasta<br>/ 05/11/2014<br>/ | Buscar Q Ver Todos 🔄 |

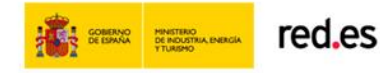

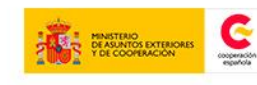

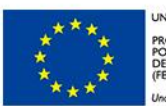

OYECTO COFINANCIADO DR EL FONDO EUROPEO DE ISARROLLO REGIONAL IDER)

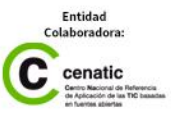

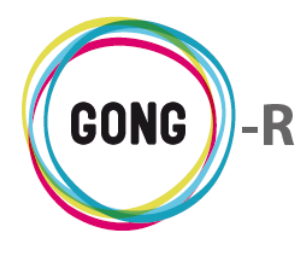

#### 3 Seleccionar el número de registros por página

Bajo el buscador y bajo el listado se incluye un controlador que permite seleccionar el número de informes a visualizar en cada página del listado, así como acceder a la página que se desee.

Clicando en el desplegable sobre el número correspondiente, es posible elegir si se desean visualizar 10, 25, 50, o 100 registros en cada página:

| N° registros 10 ▼ por página Se muestra la página 1 de 2 14 44 1 2 1+ 1+ N° total de registros = 14 | 4 |
|----------------------------------------------------------------------------------------------------|---|
|----------------------------------------------------------------------------------------------------|---|

#### (4) Acceder a la gestión de estado de los informes

Pulsando sobre el Nombre del informe, se accede al formulario que permite actualizar su estado:

| Nombre informe 🔹               | Periodo        | Estado 🐱 | Fecha creación 🛚 🛚 🛚 | Fecha última<br>modificación ™ |       |
|--------------------------------|----------------|----------|----------------------|--------------------------------|-------|
| FINALCONVENIO_121114           | Informe Final. | Borrador | 12/11/2014           | 18/11/2014                     |       |
| prueba_PAC1_bienes_adquiridos2 | IAS PAC1       | Borrador | 07/11/2014           | 11/11/2014                     | 🖹 📑 🛃 |
| prueba_PAC1_bienes_adquiridos  | IAS PAC1       | Borrador | 06/11/2014           | 11/11/2014                     |       |

#### 5 Acceder al listado de pestañas de los informes

Pulsando sobre el botón "Listado pestañas" a la derecha de un informe, se accede al listado de pestañas del mismo:

| Nombre informe 🔹               | Periodo        | Estado 🔹 | Fecha creación 🔹 | Fecha última<br>modificación |                  |
|--------------------------------|----------------|----------|------------------|------------------------------|------------------|
| FINALCONVENIO_121114           | Informe Final. | Borrador | 12/11/2014       | 18/11/2014                   |                  |
| prueba_PAC1_bienes_adquiridos2 | IAS PAC1       | Borrador | 07/11/2014       | 11/11/2014                   | 🚉 🖹 🗖 🕁          |
| prueba_PAC1_bienes_adquiridos  | IAS PAC1       | Borrador | 06/11/2014       | 11/11/2014                   | Listado Pestañas |

#### 6 Generar los informes

Pulsando sobre el botón "Generar informe" a la derecha de un informe, se accede a la pantalla de generación de informes, donde es posible gestionar los documentos del informe a enviar:

| Nombre informe 🔹               | Periodo        | Estado 🔹 | Fecha creación 🛚 🛚 🛚 | Fecha última<br>modificación <sup>™</sup> |                       |
|--------------------------------|----------------|----------|----------------------|-------------------------------------------|-----------------------|
| FINALCONVENIO_121114           | Informe Final. | Borrador | 12/11/2014           | 18/11/2014                                |                       |
| prueba_PAC1_bienes_adquiridos2 | IAS PAC1       | Borrador | 07/11/2014           | 11/11/2014                                | 📑 🗖                   |
| prueba_PAC1_bienes_adquiridos  | IAS PAC1       | Borrador | 06/11/2014           | 11/11/2014                                | Generación de informe |

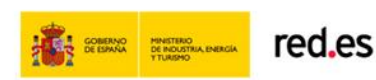

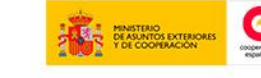

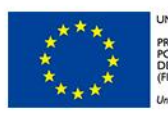

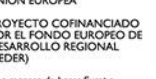

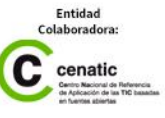

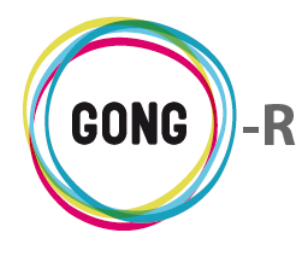

#### ⑦ Crear nuevo hito

Pulsando sobre el botón "Crear nuevo hito" a la derecha de un informe, se accede a la pantalla de creación de hitos, donde podremos definir sus características:

| Nombre informe 🛛               | Periodo        | Estado 🖡 | Fecha creación 🛚 🛚 | Fecha última<br>modificación <sup>™</sup> |                  |
|--------------------------------|----------------|----------|--------------------|-------------------------------------------|------------------|
| FINALCONVENIO_121114           | Informe Final. | Borrador | 12/11/2014         | 18/11/2014                                | <b></b>          |
| prueba_PAC1_bienes_adquiridos2 | IAS PAC1       | Borrador | 07/11/2014         | 11/11/2014                                | 🖹 🕂 🖈            |
| prueba_PAC1_bienes_adquiridos  | IAS PAC1       | Borrador | 06/11/2014         | 11/11/2014                                | Crear nuevo hito |

#### (8) Gestionar envío

Pulsando sobre el botón "Gestión de envío" a la derecha de un informe, accedemos a una pantalla en la que podemos definir distintas características del archivo asociado al informe:

| Nombre informe 💌               | Periodo        | Estado 🔹 | Fecha creación 🔹 | Fecha última<br>modificación |            |     |
|--------------------------------|----------------|----------|------------------|------------------------------|------------|-----|
| FINALCONVENIO_121114           | Informe Final. | Borrador | 12/11/2014       | 18/11/2014                   |            |     |
| prueba_PAC1_bienes_adquiridos2 | IAS PAC1       | Borrador | 07/11/2014       | 11/11/2014                   | 🖹 🗖 🔶      |     |
| prueba_PAC1_bienes_adquiridos  | IAS PAC1       | Borrador | 06/11/2014       | 11/11/2014                   | Gestión de | env |

#### (9) Exportar el listado a Excel o pdf

Al pie del listado de informes, se incluyen dos botones que permiten exportar el listado que se está mostrando en pantalla a Excel o pdf, respectivamente:

| Nombre informe 🔹                      | Periodo        | Estado 🔹   | Fecha creación 💌 | Fecha última<br>modificación ™ |     |    |                 |
|---------------------------------------|----------------|------------|------------------|--------------------------------|-----|----|-----------------|
| Nuevo Informe pruebas anxo            | IAS PAC1       | Finalizado | 03/11/2014       | 06/11/2014                     |     | 14 | ZIP*            |
| Prueba_28102014                       | IAS PAC1       | Borrador   | 28/10/2014       | 04/11/2014                     |     | 1  | <b>I</b><br>ZI₽ |
| Informe Final Convenio 13-COI-081 DDB | Informe Final. | Aceptado   | 30/09/2014       | 03/11/2014                     |     | 1  | <b>I</b><br>ZI₽ |
| informe1                              | IAS PAC1       | Presentado | 29/09/2014       | 17/10/2014                     | 193 | 1  | <b>I</b><br>ZI₽ |
| Exportar: 🖏 🔁                         |                |            |                  |                                |     |    |                 |

#### (1) Añadir nuevos informes al proyecto

Sobre el listado y bajo el mismo, se incluye un botón que permite añadir nuevos informes de justificación a los proyectos:

| Nº registros 10 • por página Se muestra la página 2 de 2 | 2 $\mathbb{H} \iff 1$ $\mathbb{Z} \implies \mathbb{H}$ N° total de registros = 14 |  |
|----------------------------------------------------------|-----------------------------------------------------------------------------------|--|
|----------------------------------------------------------|-----------------------------------------------------------------------------------|--|

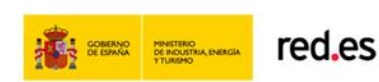

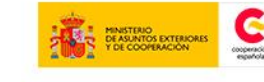

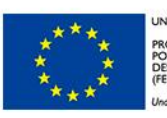

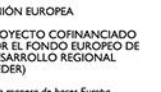

#### **Nuevo informe**

Para añadir un nuevo informe a uno de los proyectos o convenios, comenzaremos pulsando sobre el botón "Nuevo informe" en el Listado de informes.

Accederemos entonces a la pantalla de creación del nuevo informe:

|   | 2014-AECID-1                   | Listado de Informes   | Nuevo informe |   |  |  |  |           | Atrás ⇐    |  |
|---|--------------------------------|-----------------------|---------------|---|--|--|--|-----------|------------|--|
| F | Proyecto<br>Iombre del informe | 2014-AECID-1          |               |   |  |  |  |           |            |  |
| F | Periodo                        | Primer informe de seg | guimiento     | • |  |  |  |           |            |  |
|   |                                |                       |               |   |  |  |  | Guardar 💾 | Cancelar 🛞 |  |
|   |                                |                       |               |   |  |  |  |           |            |  |

En el formulario introduciremos el nombre del informe y seleccionaremos el período al que corresponde, según sea primer o segundo informe de seguimiento o informe final.

Cuando el formulario se haya cumplimentado, basta con pulsar el botón "Guardar" al pie del formulario para que el informe quede registrado. Si queremos descartar el informe, pulsaremos el botón "Cancelar", o volveremos a la pantalla anterior a través del botón "Atrás" que se encuentra en la cabecera de la pantalla.

| Guardar 💾  |
|------------|
| Cancelar 🛞 |
| Atrás 🖛    |

Una vez generado el nuevo informe, aparecerá disponible en el Listado de informes, en estado Borrador, junto al resto de informes del proyecto.

### Gestión de estados

Para modificar el estado de un informe, comenzaremos pulsando sobre su nombre en el listado de informes del proyecto:

| Nombre informe 🔹               | Periodo        | Estado 💌 | Fecha creación 💌 | Fecha última<br>modificación |  |   |     |
|--------------------------------|----------------|----------|------------------|------------------------------|--|---|-----|
| FINALCONVENIO_121114           | Informe Final. | Borrador | 12/11/2014       | 12/11/2014                   |  |   |     |
| prueba_PAC1_bienes_adquiridos2 | IAS PAC1       | Borrador | 07/11/2014       | 11/11/2014                   |  |   | ZIP |
| prueba_PAC1_bienes_adquiridos  | IAS PAC1       | Borrador | 06/11/2014       | 11/11/2014                   |  | 1 |     |

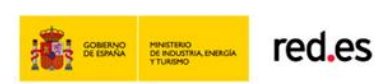

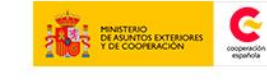

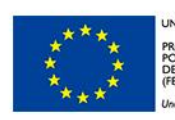

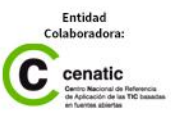

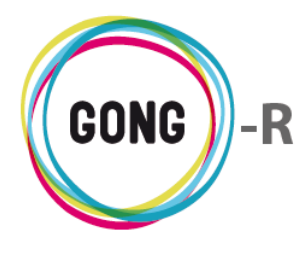

Guardar

Cancelar 🕼

Atrás 🦛

Hecho esto, accederemos al formulario de gestión de estados correspondiente, donde podremos seleccionar el nuevo estado:

| $ \rangle$ | 2014-AECID-1     | Listado de Informes       | Gestión de estados | Atra                   | ás <del>(</del> |  |  |  |
|------------|------------------|---------------------------|--------------------|------------------------|-----------------|--|--|--|
| Des        |                  | 2014 AECID 1              |                    |                        |                 |  |  |  |
| PIC        | byecio           | 2014-AEGID-1              |                    |                        |                 |  |  |  |
| No         | mbre del informe | informe primer periodo v1 |                    |                        |                 |  |  |  |
| Pe         | riodo            | Primer informe de seg     | juimiento          |                        |                 |  |  |  |
| Est        | tado             | Borrador                  | •                  |                        |                 |  |  |  |
|            |                  | Borrador                  |                    |                        |                 |  |  |  |
|            |                  | Finalizado                |                    |                        |                 |  |  |  |
|            |                  | Presentado                |                    | Guardar 💾 🛛 Cancelar 😢 | ð               |  |  |  |
|            |                  | Rechazado                 |                    |                        |                 |  |  |  |
|            |                  | Subsanación               |                    |                        |                 |  |  |  |
|            |                  | Aceptado                  |                    |                        |                 |  |  |  |

Cuando se haya seleccionado en el desplegable el nuevo estado, basta con pulsar el botón "Guardar" al pie del formulario para que el estado del informe quede registrado. Si queremos descartar el cambio, pulsaremos el botón "Cancelar", o

volveremos a la pantalla anterior a través del botón "Atrás" que se encuentra en la cabecera de la pantalla.

Una vez guardado el nuevo estado, el dato aparecerá actualizado en el Listado de informes.

### Listado de pestañas

Para gestionar las pestañas de un informe, comenzaremos pulsando sobre el botón "Listado pestañas" que se encuentra a su derecha en el Listado de informes.

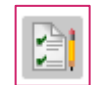

De este modo, accederemos al listado de pestañas del informe seleccionado:

| 2014-AECID-1 ) informe primer periodo v1 | Atrás 🖛 |
|------------------------------------------|---------|
|                                          |         |
| Nombre de la pestaña  ▼▲                 | _       |
| I. Datos generales                       |         |
| III. Matriz de planificación_seg         |         |
| IV. Incidencias no previstas             |         |
| V. Cronograma por meses                  |         |
| VI. Resumen financiero                   |         |
| VII. Valoración general                  |         |

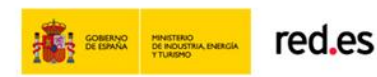

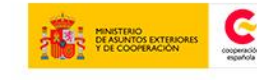

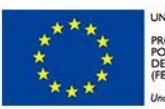

IION EUROPEA OYECTO COFINANCIADO IR EL FONDO EUROPEO DE ISARROLLO REGIONAL IDER)

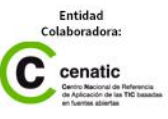
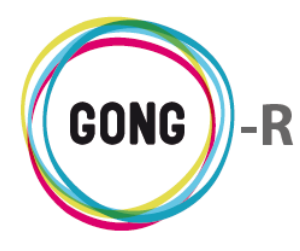

En el listado las pestañas aparecen identificadas por su nombre y acompañadas de los botones que permiten operar sobre cada una de ellas:

Generar pestaña

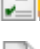

Histórico pestaña

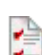

Subir Excel

### Generar pestaña

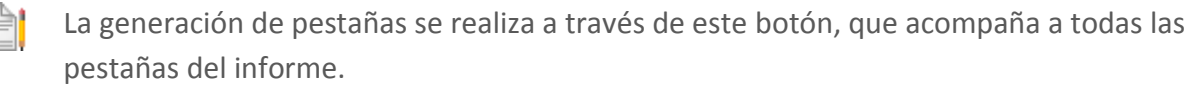

En general, al pulsar el botón "Generar pestaña" a la derecha de una pestaña del informe, se genera automáticamente un archivo con el formato requerido por la AECID y los datos registrados a través de GONG-R. En algún caso concreto, la pestaña deberá ser generada de forma manual. Es el caso de la pestaña "Datos Generales" del primer y del segundo informe de justificación.

En estos casos, al pulsar el botón Generar informe, se mostrará en pantalla un formulario que solicitará la introducción de la fecha de cierre del periodo del informe y la identificación del autor del mismo:

| 2014-AECID-1 informe primer periodo v1 . Datos gene                                | rales | Atrás 🖛              |
|------------------------------------------------------------------------------------|-------|----------------------|
| Fecha cierre período informado en el 1º Informe de seguimiento<br>Autor/a informe: |       |                      |
|                                                                                    |       | Guardar 💾 Cancelar 🛞 |

Independientemente de que las pestañas se generen de forma automática o manual, se creará un archivo nuevo cada vez que se genere la pestaña, estando todos ellos accesibles a través del botón "Histórico pestaña".

## Histórico pestaña

Pulsando en este botón a la derecha de una pestaña se accede a los distintos archivos generados para la misma:

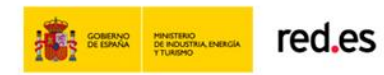

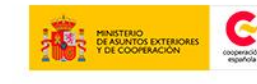

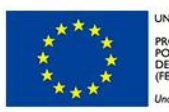

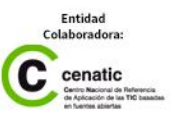

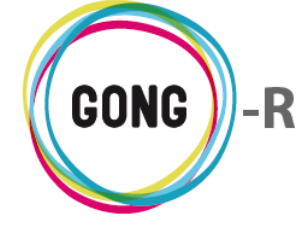

| 2014-AECID-1 informe primer periodo v1 III. Matriz de planificación_seg       Atrás 4                                      |                              |          |           |                     |                      |  |  |
|----------------------------------------------------------------------------------------------------|------------------------------|----------|-----------|---------------------|----------------------|--|--|
| Proyecto/Convenio 2014-AECID-1 Periodo Primer informe de seguimiento Nombre de la Pestaña III. Matriz de planificación_seg |                              |          |           |                     |                      |  |  |
| Nº registros 10 • p                                                                                                    | or página Nº total de regis  | stros =2 | Tipo 🐅    | Fecha creación 🔥    | Guardar 💾 Cancelar 🛞 |  |  |
|                                                                                                    | 2014-AECID-1_PSI1_III_MPS_2. | xls      | No Manual | 13:28:28 05/11/2014 |                      |  |  |
| ۲                                                                                                    | 2014-AECID-1_PSI1_III_MPS_1. | xls      | No Manual | 09:58:57 05/11/2014 |                      |  |  |
| Exportar Excel: 뾉                                                                                                    |                              |          |           |                     |                      |  |  |
| Nº registros 10 ▼ p                                                                                                    | or página Nº total de regis  | stros =2 |           |                     | Guardar 💾 Cancelar 🛞 |  |  |

En el histórico se listan los archivos generados, indicando para cada uno su nombre y versión, el tipo que corresponda según la forma en que fue generado (manual o no), y su fecha de creación.

A la derecha de cada versión se incluyen dos botones, que permiten abrir el archivo o eliminarlo:

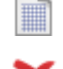

Abrir archivo

Borrar archivo, siempre y cuando no se haya guardado como versión final.

Para guardar un archivo como versión final, primero hay que seleccionarlo, pulsando el selector que se encuentra a su izquierda en el listado, y después pulsar el botón "Guardar".

Como el resto de los listados de la aplicación, es posible ordenar los registros que incluye (por versión, tipo o fecha de creación) y exportarlos a excel.

### Subir Excel

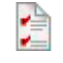

Pulsando sobre el botón "Subir Excel" que se encuentra a la derecha de una pestaña se abrirá un navegador que permitirá seleccionar el archivo que deseamos subir para generar la pestaña de forma manual.

El archivo aparecerá listado entre las demás versiones generadas tanto de forma manual como automática.

# **Generar informe**

Para gestionar el envío de un informe, comenzaremos pulsando sobre el botón "Generar informe" que se encuentra a su derecha en el listado de informes del proyecto.

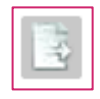

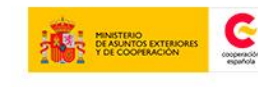

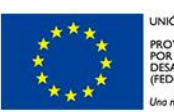

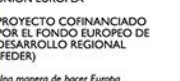

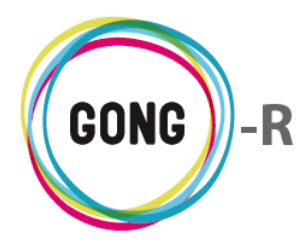

De este modo, accederemos al listado de pestañas del informe seleccionado:

|       | 2014-AECID    | 1 ) informe primer periodo v1                      | Generación     | informe                         |     |                    |                | Atrás 🖛 |
|-------|---------------|----------------------------------------------------|----------------|---------------------------------|-----|--------------------|----------------|---------|
| Prog  | yecto/Conve   | nio 2014-AECID-1 Peri                              | odo Primer inf | orme de seg Estado Borrador     |     |                    |                |         |
| N⁰ r  | registros 10  | <ul> <li>por página</li> <li>Nº total</li> </ul>   | de registros = | 3                               |     |                    |                |         |
| Sele  | ect Nom       | bre de la Pestaña 🛛 🛥                              |                | Nombre Documento 🔹              |     | Fecha creación     | ~              | Abrir   |
|       | IV. In        | cidencias no previstas                             |                | 2014-AECID-1_PSI1_IV_INP_1.xls  |     | 13:28:56 05/11/201 | 14             |         |
|       | III. Ma       | triz de planificación_seg                          |                | 2014-AECID-1_PSI1_III_MPS_2.xls |     | 13:28:28 05/11/201 | 14             |         |
|       | V. Ci         | onograma por meses                                 |                | 2014-AECID-1_PSI1_V_CPM_1.xls   |     | 09:54:40 05/11/201 | 14             |         |
| Expor | rtar Excel: 뾉 |                                                    |                |                                 |     |                    |                |         |
| Fiche | ero generado  | 2014-AECID-1informe primer per                     | odo v1_9 Vis   | sualizar contenido              | Ane | exar Documento     | Generar Inform | ne      |
|       |               |                                                    |                |                                 |     |                    |                |         |
| Nº r  | registros 10  | <ul> <li>▼ por página</li> <li>Nº total</li> </ul> | de registros = | 3                               |     |                    |                |         |

En el listado las pestañas se muestran los archivos guardados como versión final de cada pestaña generada. Las pestañas definitivas aparecen identificadas en el listado por su nombre, el nombre y versión y la fecha de creación del mismo.

Además, cada pestaña del informe aparece acompañada de un botón que permite abrir el archivo correspondiente y de una check, o casilla de selección, que permite seleccionar una o varias pestañas del listado para realizar su envío.

Bajo el listado aparece un botón "Anexar documento", que permite adjuntar un documento al informe generado, que se enviará junto con el mismo:

| 2014-AECID-1                   | informe primer periodo v1                                | Generación informe      | Anexar Documento | Atrás 🖛 |
|--------------------------------|----------------------------------------------------------|-------------------------|------------------|---------|
| Proyecto<br>Nombre del informe | Certificado Responsable ale<br>Seleccionar archivo Ningú | cance y participación 🔹 |                  |         |
|                                |                                                          |                         | Guardar 💾 Cancel | ar 😸    |

Además seleccionar el archivo a adjuntar, será necesario indicar el tipo de documento del que se trata, seleccionándolo en el desplegable:

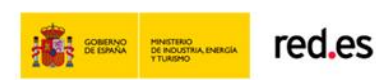

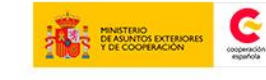

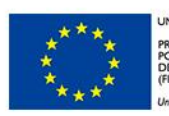

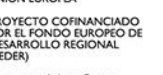

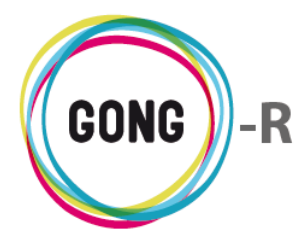

| 2014-AECID-1       | informe primer periodo v1 Generación informe Anexa                                                                                                    | ar Documento    | Atrás 🖛 |
|--------------------|----------------------------------------------------------------------------------------------------|-----------------|---------|
|                    |                                                                                                    |                 |         |
| Proyecto           | Certificado Responsable alcance y participación 🔻                                                                                                    |                 |         |
| Nombre del informe | Certificado Responsable alcance y participación<br>Fuente de verificación u otro documento de interés<br>Material editable de difusión gratuita<br>Material gráfico visible AECID |                 |         |
|                    | Informe Evaluación Final Externa<br>Importe subvención a socios locales<br>Certificado bancario                                                                                   | Guardar 💾 Cance | lar 🛞   |
|                    | Certificado Aportaciones socios locales/otros financiadores                                                                                                    |                 |         |
|                    | Certificado ubicación de facturas                                                                                                    |                 |         |
|                    | Certificado Ingreso Subvención                                                                                                    |                 |         |
|                    | Certificado otras subvenciones públicas                                                                                                    |                 |         |
|                    | Acreditación impuestos indirectos no recuperables                                                                                                    |                 |         |
|                    | Declaración impuestos pendientes de recuperación                                                                                                    |                 |         |
|                    | Acta Transferencia, afectación y registro público                                                                                                    |                 |         |
|                    | Agrupación: aplicación final integrantes                                                                                                    |                 |         |
|                    | Certificado bancario transferencias y tipos de cambio                                                                                                    |                 |         |
|                    | Certificado valorizaciones                                                                                                    |                 |         |
|                    | Certificado final ejecución actividades                                                                                                    |                 |         |
|                    | Informe de auditoria                                                                                                    |                 |         |

El informe quedará creado cuando el usuario pulse el botón "Generar informe" al pie de la pantalla:

| Select                                                                                                    | Nombre de la Pestaña 🛛 🖡         | Nombre Documento 🔹              | Fecha creación 🔹    | Abrir |  |  |
|----------------------------------------------------------------------------------------------------|----------------------------------|---------------------------------|---------------------|-------|--|--|
|                                                                                                    | IV. Incidencias no previstas     | 2014-AECID-1_PSI1_IV_INP_1.xls  | 13:28:56 05/11/2014 |       |  |  |
|                                                                                                    | III. Matriz de planificación_seg | 2014-AECID-1_PSI1_III_MPS_2.xls | 13:28:28 05/11/2014 |       |  |  |
|                                                                                                    | V. Cronograma por meses          | 2014-AECID-1_PSI1_V_CPM_1.xls   | 09:54:40 05/11/2014 |       |  |  |
| Exportar Excel: The second second sec |                                  |                                 |                     |       |  |  |
| Nº registros 10 ▼ por página Nº total de registros = 3                                                                                                    |                                  |                                 |                     |       |  |  |

# **Crear nuevo hito**

Para establecer un hito dentro del desarrollo de un proyecto, comenzaremos pulsando sobre el botón "Crear nuevo hito" que se encuentra a su derecha en el listado de informes del proyecto. Accederemos entonces a la pantalla de creación del nuevo hito:

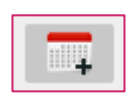

| 2014-AECID-1 Nuevo      | Hito de Justificación     |   |    | Atrás 🖛              |
|-------------------------|---------------------------|---|----|----------------------|
| Proyecto/Convenio       | 2014-AECID-1              | T |    |                      |
| Nombre Informe (*)      | informe primer periodo v1 | ▼ |    |                      |
| Mensaje (*)             |                           |   |    |                      |
|                         |                           |   |    |                      |
| Fecha Vencimiento (*)   |                           |   |    |                      |
| Días Plazo de aviso (*) |                           |   |    |                      |
| Estado                  | Activado                  | T |    |                      |
|                         |                           |   |    |                      |
|                         |                           |   | Gu | ardar 💾 🛛 Cancelar 🛞 |
|                         |                           |   |    |                      |

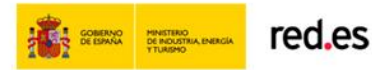

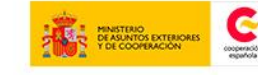

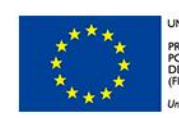

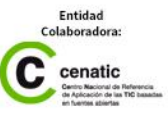

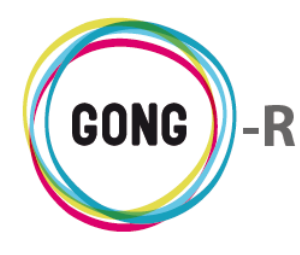

En el formulario seleccionaremos o introduciremos los siguientes datos:

- » Proyecto o convenio al que se relacionará el hito
- » Informe del proyecto o convenio seleccionado al que se vinculará
- » Mensaje del hito
- » Fecha de vencimiento
- » Días de antelación del aviso, respecto a la fecha de vencimiento indicada
- » Estado del hito (activado o desactivado)

Una vez cumplimentado el formulario, basta con pulsar el botón "Guardar" al pie del formulario para que el hito quede registrado. Si queremos descartar el hito, pulsaremos el botón "Cancelar", o volveremos a la pantalla anterior a través del botón "Atrás" que se encuentra en la cabecera de la pantalla.

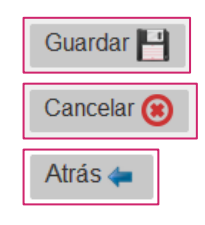

Los hitos creados en relación a los informes de un proyecto se encuentran accesibles a través del botón de Alerta que acompaña a los proyectos en el Listado de proyectos:

| medicusmundi                         |                                                                                                    | GONG REPORTE                                          |
|--------------------------------------|----------------------------------------------------------------------------------------------------|-------------------------------------------------------|
| medicus mundi                        | Bienvenido, Ayuda                                                                                                    | a 😮 Inicio 🏠 Menú Principal 🕛                         |
| Listado de Proyectos                 |                                                                                                    |                                                       |
| Criterios de Búsqueda                |                                                                                                    |                                                       |
| Código asignado por Financiador Títt | lo                                                                                                    | Buscar 🔍 Ver Todos 🚍                                  |
| Nº registros 10 💿 por página Nº tol  | al de registros = 3                                                                                                    |                                                       |
| Código asignado por Financiador 🔹    | Titulo 🖡                                                                                                    | Avisos hitos                                          |
| 13-CO1-081                           | 13-CO1-081 - Convenio para la implantación en nuestra ONG de GONG                                                                                                    |                                                       |
| 2014-AECID-1                         | Proyecto para la implantación en nuestra ONG de GONG                                                                                                    |                                                       |
| 2014-AECID-2                         | Proyecto para la implantación en nuestra ONG de GONG                                                                                                    |                                                       |
| Exportar: 🛅 🗖                        |                                                                                                    |                                                       |
| Nº registros 10 ▼ por página Nº tot  | al de registros = 3                                                                                                    |                                                       |
|                                      |                                                                                                    |                                                       |
| red,es                               | UNIÓN EUROPEA<br>PROYECTO COFINANCIADO<br>PROYECTO COFINANCIADO<br>PROYECTO COFINANCIADO<br>PROYECTO COFINANCIADO<br>POR LE CONDO DE URIOPEO DE<br>DESARROLLO REGIONAL<br>(FEDER)<br>Una manera de hacer Europa | Endus Coldeoradore:<br>Concentration<br>Concentration |

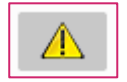

Al pulsar sobre el botón se accede al listado de Hitos de justificación definidos para los informes del proyecto:

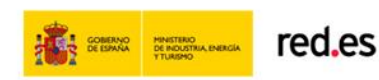

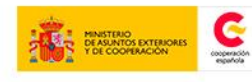

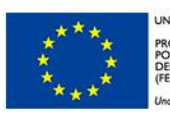

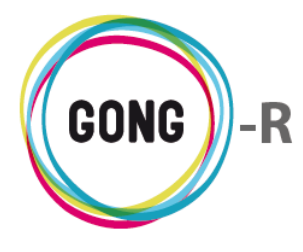

| 13-CO1-081 Hite      | os de justificación                   |                         |                              |          |           | Atrás ⇐       |
|----------------------|---------------------------------------|-------------------------|------------------------------|----------|-----------|---------------|
|                      |                                       |                         |                              |          |           |               |
| Nº registros 10 ▼ po | or página Nº total de registros = 1   |                         |                              |          |           |               |
| Proyecto/Convenio    | Nombre Informe 💌                      | Fecha de<br>Vencimiento | 🛚 Días de Plazo de aviso 🛛 🖡 | Estado 🖡 | Mensaje 🔹 | Editar Borrar |
| 13-CO1-081           | Informe Final Convenio 13-COI-081 DDB | 05/11/2014              | 9                            | Activado | prueba    |               |
| Exportar Excel: 🛅 💆  |                                       |                         |                              |          |           |               |
| Nº registros 10 ▼ po | or página Nº total de registros = 1   |                         |                              |          |           |               |

Para cada hito definido se muestran en el listado os siguientes datos:

- » Proyecto o convenio al que se relaciona
- » Informe del proyecto o convenio al que se vincula
- » Fecha de vencimiento del hito
- » Días de plazo del aviso, respecto a la fecha de vencimiento indicada
- » Estado del hito (activado o desactivado)
- » Mensaje del hito

A la derecha de cada hito, se incluyen dos botones, que permiten:

**Editar** el hito; es decir, modificar alguno de los datos asignados en su creación. Todos los datos pueden ser modificados a excepción del proyecto y el informe al que pertenece.

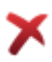

Borrar el hito de justificación

Bajo el listado se incluyen los botones necesarios para exportar a Excel o pdf el listado de hitos que se está mostrando en pantalla:

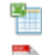

- Exportar a excel
- Exportar a pdf

En cuanto al formato del listado de hitos, es posible ordenarlo por uno de los datos referenciados en su cabecera, concretamente por Nombre, Fecha de vencimiento, Plazo de aviso, Estado o Mensaje:

|--|

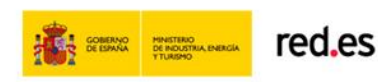

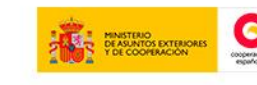

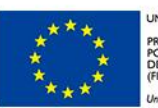

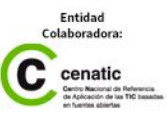

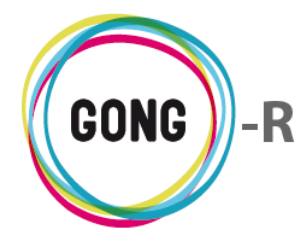

También es posible configurar el número de registros que el listado debe incluir en cada página, permitiendo seleccionar 10, 20, 50 o 100 hitos de justificación por página:

| № registros 10 v por página | Nº total de registros = 1 |
|-----------------------------|---------------------------|
| 25<br>50<br>100             |                           |

## **Gestionar envío**

Para gestionar el envío de un informe, comenzaremos pulsando sobre el botón "Gestión de envío" que se encuentra a su derecha en el listado de informes del proyecto. Este botón solo aparecerá en aquellos proyectos para los que se haya generado el informe, operación que hemos explicado en el apartado correspondiente.

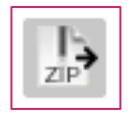

Accederemos entonces a la pantalla de gestión del envío:

| 13-0        | CO1-081 prueba_PAC1_bienes | _adquiridos2 〉Ge   | stión de Envío |              |            |                |                   | ,             | Atrás <del>(</del> |
|-------------|----------------------------|--------------------|----------------|--------------|------------|----------------|-------------------|---------------|--------------------|
| Proyect     | o/Convenio 13-CO1-081      | Per                | iodo IAS PAC1  |              | Nombre del | Informe pruel  | oa_PAC1_bienes_ad | quiridos2     |                    |
| NIQ regio   |                            | Nº total do rogist | roc = 1        |              |            |                |                   |               |                    |
| Select      | Nombre Fichero             | Nº total de legist | 105 – 1        | Fecha Cread  | ión 🔹      | Firma          | Fecha Envío       | Registro 💌    | Abrir              |
| 0           | 13-CO1-081prueba_PAC1_bien | es_adquiridos2_1.z | ip             | 10/11/2014 1 | 6:09:57    |                |                   | Fichero1      |                    |
| Exportar: 1 | <b>8</b>                   |                    |                |              | As         | ociar Registro | Firmar Fichero    | Enviar Inform | 10                 |
| N⁰ regis    | tros 10 🔹 por página       | Nº total de regist | ros = 1        | <u>~</u>     |            |                |                   |               |                    |
|             |                            |                    |                | ÷            |            |                |                   | Acept         | ar                 |

A la derecha del fichero, tenemos el botón "Abrir", que nos permite acceder al archivo y guardarlo en nuestro ordenador.

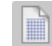

Abrir el fichero

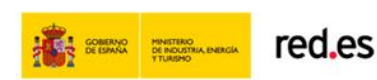

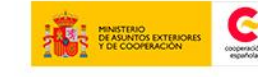

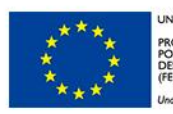

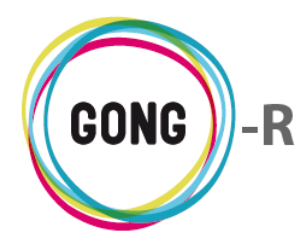

Bajo el fichero, a la izquierda, tenemos el botón "Exportar", que nos genera una hoja de cálculo a partir de los datos del fichero.

🛅 Exportar

En la parte inferior derecha tenemos tres botones:

#### **Asociar Registro**

Nos permite agregar un registro al fichero, mediante el siguiente menú:

| 13-CO1-081 prueba_PAC1                                                                    | bienes_adquiridos Seneración informe          | Atrás ⇐ |
|-------------------------------------------------------------------------------------------|-----------------------------------------------|---------|
| Fichero generado<br>Nº de registro (*)<br>Fecha de registro<br>Anexo justificante entrega | 13-CO1-081prueba_PAC1_bienes_adquiridos_1 zip |         |
|                                                                                           | Guardar 💾 Canc                                | elar 🛞  |

#### **Firmar Fichero**

Nos permite añadir una de las firmas disponibles al fichero:

| 13-CO1-081 prueba         | PAC1_bienes_adquiridos > Firma documentación             | Atrás 🖛               |
|---------------------------|----------------------------------------------------------|-----------------------|
| Fichero generado<br>Firma | 13-CO1-081prueba_PAC1_bienes_adquiridos_1.zip<br>Firma 1 |                       |
|                           |                                                          | Firmar 💾 🛛 Cancelar 😮 |

#### **Enviar Informe**

Una vez terminado, usamos este botón para enviar el informe.

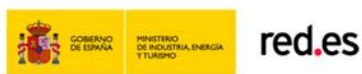

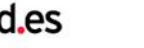

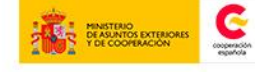

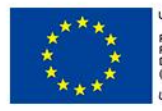

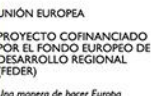

2014 | GONG-R

gong.org.es gongreporte.es

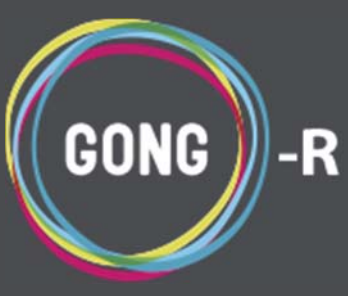